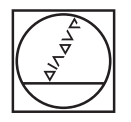

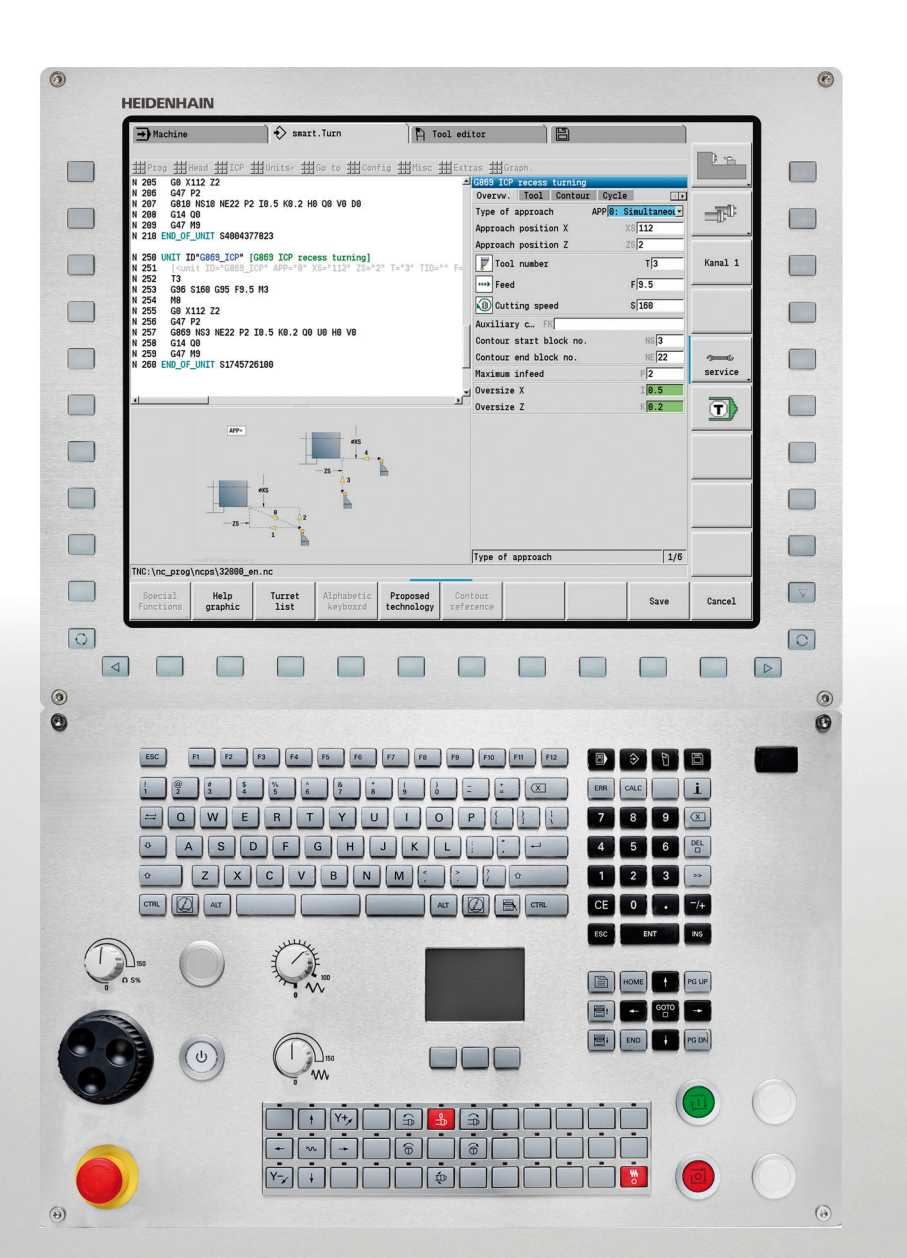

## **HEIDENHAIN**

Modo de Empleo

## **MANUALplus 620**

Software NC 548328-05 548430-01 548431-01

Español (es) 10/2014

#### Elementos de mando de MANUALplus

#### Elementos de mando en la pantalla

| Tecla      | Función                                                                                                    |
|------------|----------------------------------------------------------------------------------------------------|
| $\bigcirc$ | Cambio de los imagenes de ayuda entre<br>mecanizado exterior e interior (sólo para la<br>programación de ciclos) |
| $\bigcirc$ | sin función                                                                                                    |
|            | Softkeys: seleccionar la función en pantalla                                                                     |
|            | Cambia hacia la izquierda / derecha dentro del<br>menú de softkeys                                               |
|            | Cambia al siguiente menú dentro del menú<br>del PLC                                                              |

#### Teclas de modo de funcionamiento

| Tecla         | Función                                |
|---------------|----------------------------------------|
|               | Modos de funcionamiento de la máquina: |
|               | Modo Manual                            |
|               | Ejecución del programa                 |
| $\Rightarrow$ | Modos de Programación                  |
|               | smart.Turn                             |
|               | DINplus                                |
|               | DIN/ISO                                |
| E I           | Datos de herramientas y tecnológicos   |
|               | Organización:                          |
|               | Parámetros                             |
|               | Organización de archivos               |
|               | Transferencia                          |
|               | Diagnóstico                            |

#### Teclas smart.Turn

| Tecla    |    | Función                         |
|----------|----|---------------------------------|
|          |    | Cambiar al siguiente formulario |
| <b>I</b> | et | Al grupo siguiente / anterior   |

#### Teclas de navegación

| Tecla |       | Función                                                    |
|-------|-------|------------------------------------------------------------|
| t     | ŧ     | Cursor hacia arriba / hacia abajo                          |
| +     | -     | Cursor hacia la izquierda / hacia la derecha               |
| PG UP | PG DN | Retroceder/avanzar página de pantalla/cuadro<br>de diálogo |
| HOME  | END   | A comienzo de programa/lista o fin de<br>programa/lista    |

#### Teclas del bloque numérico

| Tecla                  | Bloque funcional                                                                                |
|------------------------|-------------------------------------------------------------------------------------------------|
| 0 9                    | Teclas numéricas 0-9:                                                                           |
|                        | Introducción de números                                                                         |
|                        | Manejo de menús                                                                                 |
| •                      | Punto decimal                                                                                   |
| -/+                    | Cambio de valores positivos a negativos y viceversa                                             |
| ESC                    | Tecla Esc: cancelar en cuadros de diálogo y<br>moverse hacia arriba dentro del menú             |
| INS                    | Tecla Insertar: Confirmar en cuadros de<br>diálogo y crear bloques de NC nuevos en el<br>Editor |
| DEL                    | Bloque borrar: borrar la sección seleccionada                                                   |
| $\langle \mathbf{x}  $ | Retroceso: Borra el carácter situado a la<br>izquierda del cursor                               |
| CE                     | Tecla CE: Borra los mensajes de error en el<br>modo Máquina                                     |
| ENT                    | Enter: Confirmación del dato o comando introducido                                              |

#### Teclas específicas

| Tecla | Función                                                                                                    |
|-------|----------------------------------------------------------------------------------------------------|
| ERR   | Tecla Error: Abre la ventana de errores                                                                       |
| CALC  | Arranca la calculadora integrada                                                                              |
| i     | Tecla Info: Muestra información adicional en<br>el editor de parámetros                                       |
| бото  | Activar funciones especiales, como<br>alternativas para la introducción de datos o el<br>teclado alfanumérico |

#### Panel de mandos de la máquina

| Tecla           |   | Función                                                                                |
|-----------------|---|----------------------------------------------------------------------------------------|
|                 |   | Arranque del ciclo                                                                     |
| $\boxed{\circ}$ |   | Parada del ciclo                                                                       |
| <b>*</b>        |   | Parada del avance                                                                      |
|                 |   | Parada del husillo                                                                     |
|                 |   | Husillo conectado - dirección M3/M4                                                    |
| 6               | 6 | Husillo "pulsar" - dirección M3/M4. El husillo<br>gira mientras esté pulsada la tecla. |
| •               | ¥ | Teclas manuales de dirección +X/-X                                                     |

### Elemento de mando del MANUALplus

| ۲        | HEIDENHAIN               | J                      |                       |                                       | die voor               |                          |                |   |          |      | ٢                       |
|----------|--------------------------|------------------------|-----------------------|---------------------------------------|------------------------|--------------------------|----------------|---|----------|------|-------------------------|
|          | → Einlernen              | SmartTu                | cn )                  | 🎦 Werkzeug                            | Editor                 | 8                        |                | Δ |          | \$ B | ð                       |
|          | X 100.000                | ∆X<br>∆Z               | X °−<br>Z °−          | <u>50 100 150 1</u>                   | 92 T <sub>x</sub> 9.9  | 001<br>00 Z 0.000        | -              |   | ERR      | ALC  | i                       |
|          |                          |                        | 1002 I 2              | 50 100 150                            | <sup>82</sup><br>5100% | F100%                    |                |   | 7        | 89   | $\overline{\mathbf{X}}$ |
|          | H-0                      |                        |                       | Zerspanel<br>X 100<br>X1 80           | n längs E<br>Z<br>Z1   | 2                        | END PGM<br>OFF |   | 4        | 56   |                         |
|          | H=1                      |                        | °I                    | X2 98<br>P 3                          | Z2                     | -20<br>0: mit jer        | M07 /          |   |          | 2 3  |                         |
|          | H=2                      | P                      |                       | A F                                   | G14                    | A: simulty               | M08            |   | ESC      | ENT  | INS                     |
|          |                          | <u></u>                | Ë                     | ID 001<br>S 800                       | F                      | 0.3                      |                |   |          |      | -                       |
| 6        | Erweitert Schlic<br>gang | nt- Werkzeug-<br>liste | Übernahme<br>Position | Zustellt:<br>Vorschlag<br>Technologie | konstante<br>Drehzahl  | 1/2<br>Eingabe<br>fertig | Zurück         |   | <b>H</b> |      | PG UP                   |
|          |                          |                        |                       |                                       |                        |                          |                |   |          |      |                         |
| 2        |                          |                        |                       |                                       |                        |                          |                |   |          |      |                         |
| <b>M</b> |                          |                        |                       |                                       |                        |                          |                |   |          |      | ()                      |

# MANUALplus 620, software y funciones

En el presente manual se describen funciones que están disponibles en el MANUALplus con el número de software NC 548328-05, 548430-01 o 548431-01.

La programación smart.Turn y DIN PLUS no forman parte de este manual. Estas funciones se describen en el manual de usuario "Programación smart.Turn y DIN PLUS" (ID 685556-xx). Dirigirse a HEIDENHAIN en caso de necesitar este modo de empleo.

El fabricante de la máquina adapta las prestaciones disponibles en el control a cada máquina mediante parámetros de máquina. Por ello, en este manual se describen también funciones que no están disponibles en todos los MANUALplus.

Las funciones del MANUALplus no disponibles en todas las máquinas son, por ejemplo:

Posicionamiento del cabezal/husillo (M19) y herramienta motorizada

Mecanizado con el eje C ó Y

Rogamos se pongan en contacto con el fabricante de la máquina para conocer el funcionamiento de la misma.

Muchos constructores de máquinas y también HEIDENHAIN ofrecen cursillos de programación. Se recomienda participar en uno de tales cursillos con el fin de conocer a fondo las funciones del MANUALplus.

Específicamente para el MANUALplus 620 y para el CNC PILOT 620/640, HEIDENHAIN ofrece también el paquete de software DataPilot MP620 y/o DataPilot CP 620 para ordenadores personales. El DataPilot es apropiado para el trabajo en taller junto a la máquina, para la oficina del jefe de taller así como para los departamentos de planificación del trabajo y de formación. El DataPilot se utiliza en PCs con sistema operativo WINDOWS.

#### Lugar de utilización previsto

El MANUALplus pertenece a la clase A según la norma EN 55022 y está indicado principalmente para zonas industriales.

#### Aviso legal

Este producto utiliza un software del tipo "open source". Encontrará más información sobre el control numérico en

- Modo de funcionamiento Memorizar/Editar
- ▶ Función MOD
- Softkey DATOS DE LICENCIA

#### Nuevas funciones del software 548328-04

- En la simulación puede reflejarse y asegurarse la descripción del contorno (pieza en bruto y pieza acabada). En smart.Turn se pueden volver a insertar estos contornos (véase pág. 489)
- En máquinas con contracabezal se puede seleccionar ahora en el menú TSF el cabezal de la pieza (véase pág. 94)
- En máquinas con contracabezal se puede realizar un desplazamiento del punto cero para el contracabezal (véase Página 94)
- La documentación de usuario se encuentra disponible ahora también en el sistema auxiliar sensible al contexto TURNguide (véase Página 64)
- En la administración del proyecto se puede crear su propio archivador de proyectos, para administrar de forma centralizada los ficheros asociados (véase Página 116)
- Con un sistema de cambio manual se puede cambiar herramientas que no se encuentran en el revólver, durante una elaboración del programa (véase Página 500)
- En el modo de funcionamiento de aprendizaje, se dispone ahora también de ciclos de grabado (véase Página 341)
- En el Backup de datos de herramienta se puede seleccionar ahora en una ventana de diálogo, cuales datos se deben proteger o leer (véase Página 573)
- Para la conversión de funciones G, M y números de cabezal asi como para el reflejado de recorridos de desplazamiento y medidas de herramienta se dispone ahora de la función G G30 (véase el manual de instrucciones del usuario smart.Turn y programación DIN)
- Para la toma de una pieza por parte del segundo cabezal desplazable o para el apriete de una contrapunta contra la pieza se dispone ahora de la función G "Desplazamiento a tope fijo" (G916) (véase el manual de instrucciones del usuario smart.Turn y programación DIN)"
- Con la función G925 se puede definir y monitorizar la fuerza de apriete máxima para un eje. Con esta función se puede emplear por ejemplo el contracabezal como una contrapunta mecatrónica (véase el manual de instrucciones del usuario smart.Turn y programación DIN)
- Para evitar colisiones en procesos de corte no completados en su totalidad se puede activar ahora con la función G917 un control del corte mediante la monitorización de error de arrastre (véase el manual de instrucciones de usuario smart.Turn y programación DIN)

- Con la opción marcha sincrónica del cabezal G720 se pueden sincronizar las velocidades de giro de dos o más cabezales con sincronismo del ángulo, con relación de transmisión o con traslado definido (véase manual de ínstrucciones del usuario smart.Turn y programación DIN)
- Para el fresado de dentados exteríores y perfiles se dispone, en combinación con la marcha sincrónica (G720) de cabezal principal y cabezal de herramienta, del nuevo ciclo "fresar con fresa espiral" (G808) (véase manual de instrucciones de usuario smart.Turn y programación DIN)
- Con G924 se puede programar ahora una "velocidd de giro creciente", para evitar vibraciones de resonancia (véase el manual de instrucciones de usuario smart.Turn y programación DIN)

## Nuevas funciones del software 548328-05 y 54843x-01

- En el modo de funcionamiento Organización, Ud. puede permitir o denegar el acceso al control numérico mediante la Softkey "Acceso externo". (Ver también "El modo Organización" en pág. 530)
- En esta versión, en cualquier aplicación se puede activar la calculadora, y queda activa incluso tras cambiar el modo de funcionamiento. En esta versión, mediante las Softkeys **Obtener valor actual y Capturar valor**, los valores numéricos se pueden obtener a partir del campo activo de introducción o bien transferir a dicho campo activo de introducción, respectivamente (Ver también "La calculadora" en pág. 56)
- En esta versión, los sistemas de palpación de mesa se pueden calibrar en el menú "Alineación de la máquina" (Ver también "Calibrar palpador de mesa" en pág. 96)
- Ahora, incluso en la dirección del eje Z, con un palpador digital el punto cero de la pieza se puede fijar. (Ver también "Ajuste de la máquina" en pág. 90)
- En el aprendizaje y para el acabado en los ciclos de torno para tronzar, se introdujo el valor del espacio de separación RI y RK (Ver también "Ranurado radial de acabado en superficie lateral – modo Ampliado" en pág. 239)
- En máquinas con un eje B, ahora es posible efectuar mecanizados de taladrado y fresado de los planos inclinados en el espacio. Asimismo, en el torneado y con el eje B es posible utilizar de modo más flexible las herramientas (véase el manual de usuario smart.Turn y la programación DIN).
- Ahora, en el control numérico están disponibles múltiples ciclos de palpación para distintas aplicaciones (véase el Modo de Empleo smart.Turn y la programación DIN):
  - Calibración del palpador digital
  - Medición de círculo, arco de círculo, ángulo y posición del eje C.
  - Compensación rectificado
  - Medición de un punto, de dos puntos
  - Buscar taladro o isla
  - Establecer punto nulo en el eje Z o C
  - Medición automática de herramientas.

- Con la nueva función TURN PLUS y mediante una secuencia de mecanizado determinada se elaboran automáticamente programas NC para fresado y torneado (véase el Modo de Empleo smart.Turn y la programación DIN).
- Con la función G940, es posible el cálculo de las longitudes de la herramienta en la posición de definición del eje B (véase el Modo de Empleo smart.Turn y la programación DIN).
- Para mecanizados que requieran cambios de sujeción, con G44 se puede definir un punto de separación en la descripción del contorno (véase el Modo de Empleo smart.Turn y la programación DIN).
- Con la función G927, es posible el cálculo de las longitudes de la herramienta en la posición de referencia de la herramienta (Eje B=0) (véase el Modo de Empleo smart.Turn y la programación DIN).
- Las profundizaciones definidas con G22, se pueden ahora mecanizar con el nuevo ciclo 870 Penetrar ICP (véase el Modo de Empleo smart.Turn y la programación DIN).

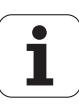

### Sobre este Manual

A continuación encontrará una lista con los símbolos utilizados en este Manual.

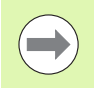

Este símbolo le indicará que para la función descrita existen indicaciones especiales que deben observarse.

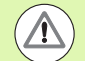

Este símbolo le indicará que utilizando la función descrita existe uno o varios de los siguientes riesgos:

- Riesgos para la pieza
- Riesgos para los medios de sujeción
- Riesgos para las herramientas
- Riesgos para la máquina
- Riesgos para los operarios

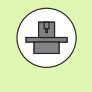

Este símbolo le indicará que la función descrita debe ser adaptada por el fabricante de la máquina. Por lo tanto, la función descrita puede tener efectos diferentes en cada máquina.

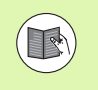

Este símbolo le indicará que en otro manual de usuario encontrará la descripción más detallada de la función en cuestión.

#### ¿Desea modificaciones o ha detectado un error?

Realizamos un mejora continua en nuestra documentación. Puede ayudarnos en este objetivo indicándonos sus sugerencias de modificaciones en la siguiente dirección de correo electrónico: tnc-userdoc@heidenhain.de. Sobre este Manual

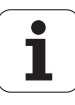

## Índice

Introducción y nociones básicas

Indicaciones de manejo

Modo de funcionamiento Máquina

Programación de ciclos

Programación ICP

Simulación gráfica

Base de datos de herramientas y de tecnología

Modo de funcionamiento Organización

Tablas y resúmenes

Resumen de los ciclos

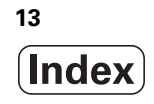

```
1.1 La MANUALplus ..... 34
       Manualplus para tornos de ciclos ..... 34
       MANUALplus para tornos CNC ..... 34
1.2 Configuración ..... 35
       Orientación de los carros ..... 35
       Sistemas portaherramientas ..... 35
       El eje C ..... 36
       El eje Y ..... 36
       Mecanizado completo ..... 37
1.3 Prestaciones ..... 38
       Configuración ..... 38
       Modos de funcionamiento ..... 38
1.4 Copia de seguridad de datos ..... 40
1.5 Explicación de los conceptos empleados ..... 41
1.6 Estructura del MANUALplus ..... 42
1.7 Nociones básicas ..... 43
       Sistema de medida de recorridos y marcas de referencia ..... 43
       Denominación de los ejes ..... 43
       Sistema de coordenadas ..... 44
       Coordenadas absolutas ..... 44
       Coordenadas incrementales ..... 45
       Coordenadas polares ..... 45
       Punto cero de la máquina ..... 45
       Punto cero de pieza ..... 46
       Unidades dimensionales ..... 46
1.8 Dimensiones de la herramienta ..... 47
       Dimensiones de longitud de herramienta ..... 47
       Correcciones de herramienta ..... 47
       Compensación de radio de cuchilla (SRK) ..... 48
       Compensación de radio de fresa (FRK) ..... 48
```

#### 2 Indicaciones de manejo ..... 49

2.1 Instrucciones generales de manejo ..... 50 Manejo ..... 50 Ajuste ..... 50 Modo de programación (Aprendizaje ..... 50 Programación: smart.Turn ..... 50 2.2 La pantalla del MANUALplus ..... 51 2.3 Manejo, introducción de datos ..... 52 Modos de funcionamiento ..... 52 Selección del menú ..... 53 Softkeys ..... 53 Introducción de datos ..... 54 Diálogos smart. Turn ..... 54 Operaciones con listas ..... 55 Teclado alfanumérico ..... 55 2.4 La calculadora ..... 56 Funciones de la calculadora ..... 56 Ajustar la posición de la calculadora ..... 58 2.5 Tipos de programa ..... 59 2.6 Avisos de error ..... 60 Visualizar error ..... 60 Abrir ventana de error ..... 60 Cerrar la ventana de error ..... 60 Avisos de error detallados ..... 61 Softkey Detalles ..... 61 Borrar error ..... 62 Logfile de errores ..... 62 Logfile de teclas pulsadas ..... 63 Memorizar ficheros de servicio ..... 63 2.7 Sistema de ayuda contextual TURNguide ..... 64 Aplicación ..... 64 Trabajar con el TURNguide ..... 65 Descargar los ficheros de ayuda actuales ..... 69

#### 3 Modo de funcionamiento Máquina ..... 71

| 3.1 El modo de funcionamiento Máquina 72                      |
|---------------------------------------------------------------|
| 3.2 Conexión y desconexión 74                                 |
| Conexión 74                                                   |
| Supervisión de los encoders EnDat 74                          |
| Referenciación 75                                             |
| Desconexión 76                                                |
| 3.3 Datos de máquina 77                                       |
| Introducción de los datos de máquina 77                       |
| Visualización de los datos de la máquina 79                   |
| Estados de ciclos 83                                          |
| Avance de eje 83                                              |
| Cabezal 83                                                    |
| 3.4 Establecer la lista de herramientas 84                    |
| Máquina con revólver 84                                       |
| Máquina provista de Multifix 84                               |
| Herramientas en cuadrantes diferentes 85                      |
| Equipar la lista de revólveres a partir del banco de datos 86 |
| Equipar la lista de revólveres 87                             |
| Llamada de herramienta 88                                     |
| Herramientas motorizadas 88                                   |
| Monitorización de la vida útil de las herramientas 89         |
| 3.5 Ajuste de la máquina 90                                   |
| Definición del punto cero de la pieza 90                      |
| Referenciación de ejes 91                                     |
| Definir la zona de protección 92                              |
| Definir el punto de cambio de herramienta 93                  |
| Fijar los valores del eje C 94                                |
| Ajustar cota de la máquina 95                                 |
| Calibrar palpador de mesa 96                                  |
| 3.6 Medir de herramientas 97                                  |
| Rozamiento 98                                                 |
| Sistema de palpación (palpador de mesa) 99                    |
| Óptica de medición 100                                        |
| Correcciones de herramienta 101                               |
| 3.7 Modo "Manual" 102                                         |
| Cambio de herramienta 102                                     |
| Cabezal 102                                                   |
| Modo Volante 102                                              |
| Teclas de dirección manual 103                                |
| (Aprendizaje) en modo manual 103                              |
| 3.8 Modo de aprendizaje (Teach-in) 104                        |
| Modo Aprendizaje 104                                          |
| Aprendizaje (Teach-in) 104                                    |
|                                                               |

i

3.9 Modo de funcionamiento "Ejecución del programa" ..... 105

Cargar programa ..... 105 Comparar lista de herramientas ..... 106 Antes de la ejecución del programa ..... 106 Búsqueda del bloque inicial ..... 107 Ejecución del programa ..... 108 Correcciones durante la ejecución del programa ..... 109 Ejecución del programa en el "modo Dry Run (Prueba en vacío)" ..... 112 3.10 Simulación gráfica ..... 113 3.11 Gestión de programas ..... 114 Selección de programa ..... 114 Manager de ficheros ..... 115 Gestión de proyecto ..... 116 3.12 Conversión a DIN ..... 117 Ejecución de la conversión ..... 117 3.13 Unidades dimensionales ..... 118

#### 4 Programación de ciclos ..... 119

| 4.1 Trabajar con ciclos 120                          |
|------------------------------------------------------|
| Punto de partida del ciclo 120                       |
| Imágenes de ayuda 121                                |
| Macros DIN 121                                       |
| Comprobación gráfica (simulación) 121                |
| Seguimiento de contornos en el Aprendizaje 122       |
| Teclas de ciclo 122                                  |
| Funciones de conexión/desconexión (Funciones M) 123  |
| Comentarios 123                                      |
| Menú de ciclos 124                                   |
| Direcciones utilizadas en numerosos ciclos 126       |
| 4.2 Ciclos de pieza en bruto 127                     |
| Barra/tubo de pieza en bruto 128                     |
| Contorno de pieza en bruto ICP 129                   |
| 4.3 Ciclos de corte individual 130                   |
| Posicionamiento con avance rápido 131                |
| Desplazamiento al punto de cambio de herramienta 132 |
| Mecanizado lineal longitudinal 133                   |
| Mecanizado lineal transversal 134                    |
| Mecanizado lineal en ángulo 135                      |
| Mecanizado circular 137                              |
| Bisel 139                                            |
| Redondeo 141                                         |
| Funciones M 143                                      |
|                                                      |

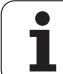

4.4 Ciclos de arrangue de viruta (multipasada) ..... 144 Posición de la herramienta ..... 145 Arrangue de viruta longitudinal ..... 147 Mecanizado transversal ..... 149 Arrangue de viruta longitudinal - Ampliado ..... 151 Arrangue de viruta transversal - Ampliado ..... 153 Mecanizado de acabado longitudinal ..... 155 Mecanizado de acabado transversal ..... 157 Mecanizado de acabado longitudinal - Ampliado ..... 159 Mecanizado de acabado transversal - Ampliado ..... 161 Mecanizado con penetración longitudinal ..... 163 Mecanizado con penetración transversal ..... 165 Mecanizado con penetración longitudinal - ampliado ..... 167 Mecanizado con penetración transversal- ampliado ..... 169 Mecanizado con penetración acabado longitudinal ..... 171 Mecanizado con penetración acabado transversal ..... 172 Mecanizado con penetración acabado longitudinal - ampliado ..... 174 Mecanizado con penetración acabado transversal- ampliado ..... 176 Mecanizado, ICP-Paralelo contorno long. ..... 178 Mecanizado, en paralelo al contorno ICP transversal ..... 181 Mecanizado, ICP-Paralelo contorno acabado long ..... 184 Mecanizado, en paralelo al contorno ICP acabado transversal ..... 186 Arranque de viruta ICP longitudinal ..... 188 Arranque de viruta ICP transversal ..... 190 Mecanizado ICP acabado longitudinal ..... 192 Mecanizado ICP acabado transversal ..... 194 Ejemplos de ciclos de mecanizado ..... 196

4.5 Ciclos de profundización ..... 200

Dirección de mecanizado y de alimentación en los ciclos de profundización ..... 200 Orientación de la entalladura ..... 201 Formas de contorno ..... 201 Profundización radial ..... 202 Profundización axial ..... 204 Profundización radial – modo Ampliado ..... 206 Profundización axial - Modo Ampliado ..... 208 Profundización radial de acabado ..... 210 Profundización axial de acabado ..... 212 Profundización radial de acabado - modo Ampliado ..... 214 Profundización axial de acabado - modo Ampliado ..... 216 Ciclos de profundización radial ICP ..... 218 Ciclos de profundización axial ICP ..... 220 Profundización de acabado radial ICP ..... 222 Profundización de acabado axial ICP ..... 224 Ranurado en superficie lateral ..... 226 Ranurado radial en superficie lateral ..... 227 Ranurado axial en superficie lateral ..... 229 Ranurado radial en superficie lateral - modo Ampliado ..... 231 Ranurado axial - modo Ampliado ..... 233 Ranurado radial de acabado en superficie lateral ..... 235 Ranurado axial de acabado en superficie lateral ..... 237 Ranurado radial de acabado en superficie lateral - modo Ampliado ..... 239 Ranurado axial de acabado en superficie lateral - Ampliado ..... 241 Ranurado radial ICP en superficie lateral ..... 243 Ranurado axial ICP en superficie lateral ..... 245 Ranurado radial ICP de acabado ..... 247 Ranurado radial ICP axial de acabado ..... 249 Entalladura forma H ..... 251 Entalladura Forma K ..... 253 Entalladura forma U ..... 254 Tronzado ..... 256 Ejemplos de ciclos de profundización ..... 258

4.6 Ciclos de roscado y entalladura ..... 260 Posición de rosca, orientación de la entalladura ..... 260 Corrección con volante ..... 261 Ángulo de alimentación, profundidad de rosca, subdivisión del corte ..... 262 Entrada de rosca/salida de rosca ..... 262 Ultimo corte ..... 263 Ciclo de roscado (longitudinal) ..... 264 Ciclo de roscado (longitudinal) - Ampliado ..... 266 Rosca cónica ..... 268 Rosca API ..... 271 Repaso de rosca (longitudinal) ..... 273 Repaso de rosca en modo Ampliado (longitudinal) ..... 275 Repaso de rosca cónica ..... 277 Repaso de Rosca API ..... 279 Entalladura DIN 76 ..... 281 Entalladura DIN 509 E ..... 283 Entalladura DIN 509 F ..... 285 Ejemplos de ciclos de roscado y de entalladura ..... 287 4.7 Ciclos de taladrado ..... 289 Taladrado axial ..... 290 Taladrado radial ..... 292 Taladrado profundo axial ..... 294 Taladrado profundo radial ..... 297 Roscado con macho axial ..... 300 Roscado con macho radial ..... 302 Fresado de rosca axial ..... 304 Ejemplos de ciclos de taladrado ..... 306 4.8 Ciclos de fresado ..... 308 Posicionamiento fresado con avance rápido ..... 309 Ranura axial ..... 310 Figura axial ..... 312 Contorno ICP axial ..... 317 Fresado frontal ..... 321 Ranura radial ..... 324 Figura radial ..... 326 Contorno ICP radial ..... 331 Fresado radial de ranura espiral ..... 335 Sentido de desarrollo del fresado en el fresado de contornos ..... 337 Sentido de desarrollo del fresado en el fresado de cajeras ..... 339 Ejemplo de ciclo de fresado ..... 340 Grabado axial ..... 341 Grabado radial ..... 343 Grabado axial/radial ..... 345

4.9 Modelos de taladros y de fresados ..... 346
Patrón lineal de taladros axial ..... 347
Patrón lineal de fresados axial ..... 349
Patrón de taladros circular axial ..... 351
Modelo de fresado circular axial ..... 353
Patrón lineal de taladros radial ..... 355
Patrón lineal de fresados radial ..... 357
Patrón circular de taladros radial ..... 359
Modelo de fresado circular radial ..... 361
Ejemplos de mecanizado de patrones ..... 363

#### 4.10 Ciclos DIN ..... 366

Ciclo DIN ..... 366

5.1 Contornos ICP ..... 370 Aceptar contornos ..... 370 Elementos de forma ..... 371 Atributos del mecanizado ..... 371 Cálculos geométricos ..... 372 5.2 Editor ICP en el modo de ciclos ..... 373 Editar contornos para ciclos ..... 373 Organización de fichero con el editor ICP ..... 374 5.3 Editor ICP en smart.Turn ..... 375 Editar contorno en smart. Turn ..... 376 5.4 Crear contornos ICP ..... 378 Introducir contorno ICP ..... 378 Cotas absolutas o incrementales ..... 379 Transiciones en elementos de contorno ..... 379 Coordenadas polares ..... 380 Introducción de ángulos ..... 380 Representación del contorno ..... 381 Selección de la solución ..... 382 Colores en la representación del contorno ..... 382 Funciones de selección ..... 383 Dirección de contorno (programación de ciclos) ..... 384 5.5 Modificar contornos ICP ..... 385 Superposición de elementos de forma ..... 385 Añadir elementos del contorno ..... 385 Modificar o borrar el último elemento de contorno ..... 386 Borrar elemento de contorno ..... 386 Modificar elementos del contorno ..... 387 5.6 La lupa del editor ICP ..... 390 Modificar fragmento de pantalla ..... 390 5.7 Descripciones de la pieza en bruto ..... 391 Forma de pieza en bruto "barra" ..... 391 Forma de pieza en bruto "tubo" ..... 391 5.8 Elementos de contorno de torneado ..... 392 Elementos básicos del contorno de torneado ..... 392 Elementos de formas del contorno de torneado ..... 396 5.9 Elementos de contorno en superficie frontal ..... 403 Punto inicial contorno de superficie frontal ..... 403 Líneas verticales en superficie frontal ..... 404 Líneas horizontales en superficie frontal ..... 405 Línea en ángulo en superficie frontal ..... 406 Arco de círculo en superficie frontal ..... 407 Bisel/redondeo de la superficie frontal ..... 408

5.10 Elementos de contorno en superficie lateral ..... 409 Punto inicial de contorno en superficie lateral ..... 409 Líneas verticales en la superficie lateral ..... 411 Líneas horizontales en superficie lateral ..... 411 Línea en ángulo en superficie lateral ..... 412 Arco de círculo en superficie lateral ..... 413 Bisel/redondeo en superficie lateral ..... 414 5.11 Mecanizado con los ejes C e Y en smart.Turn ..... 415 Datos de referencia, contornos intrincados ..... 416 Presentación de los elementos ICP en el programa smart. Turn ..... 417 5.12 Contornos de superficie frontal en smart. Turn ..... 418 datos de referencia con contornos complejos en la superficie frontal ..... 418 Atributos TURN PLUS ..... 419 Círculo en superficie frontal ..... 419 Rectángulo en superficie frontal ..... 420 Polígono en superficie frontal ..... 421 Ranura lineal en superficie frontal ..... 422 Ranura circular en superficie frontal ..... 423 Taladro en superficie frontal ..... 424 Patrón lineal en superficie frontal ..... 425 Patrón circular en superficie frontal ..... 426 5.13 Contornos de superficie lateral en smart. Turn ..... 427 Datos de referencia de superficie lateral ..... 427 Atributos de TURN PLUS ..... 428 Círculo en superficie lateral ..... 429 Rectángulo en superficie lateral ..... 430 Polígono en superficie lateral ..... 431 Ranura lin. en sup. lateral ..... 432 Ranura circular en superficie lateral ..... 433 Taladro en superficie lateral ..... 434 Patrón lineal en superficie lateral ..... 435 Patrón circular en superficie lateral ..... 436

5.14 Contornos del plano XY ..... 438 Datos de referencia del plano XY ..... 438 Punto inicial del contorno en el plano XY ..... 439 Líneas verticvales en el plano XY ..... 439 Líneas horizontales en el plano XY ..... 440 Línea en el ángulo plano XY ..... 441 Arco de círculo plano XY ..... 442 Bisel/redondeo en plano XY ..... 443 Círculo en plano XY ..... 444 Rectangulo en plano XY ..... 445 Polígono en plano XY ..... 446 Ranura lineal en plano XY ..... 447 Ranura circular en plano XY ..... 448 Taladro en plano XY ..... 449 Patrón lineal en el plano XY ..... 450 Patrón circular en el plano XY ..... 451 Superficie individual en plano XY ..... 452 Superficies con múltiples aristas en plano XY ..... 453 5.15 Contornos en plano YZ ..... 454 Datos de referencia del plano YZ ..... 454 Atributos de TURN PLUS ..... 455 Punto inicial del contorno en el plano YZ ..... 456 Líneas verticales en el plano YZ ..... 456 Líneas hirizontales en el plano YZ ..... 457 Línea en el ángulo plano YZ ..... 458 Arco de círculo plano YZ ..... 459 Bisel/redondeo en plano YZ ..... 460 Círculo en plano YZ ..... 461 Rectángulo en plano YZ ..... 462 Polígono en plano YZ ..... 463 Ranura lineal en plano YZ ..... 464 Ranura circular en plano YZ ..... 465 Taladro en el plano YZ ..... 466 Patrón lineal en el plano YZ ..... 467 Patrón circular en el plano YZ ..... 468 Superficie individual en plano YZ ..... 469 Superficies de polígono en plano YZ ..... 470 5.16 Utilizar contornos existentes ..... 471 Integrar contornos de ciclos en smart. Turn ..... 471 Contornos DXF (optional) ..... 472

| 6.1 Modo de funcionamiento Simulación 476          |
|----------------------------------------------------|
| Mando de la simulación 477                         |
| Las funciones adicionales 478                      |
| 6.2 Ventana de simulación 479                      |
| Ajustar vistas 479                                 |
| Seleccionar la apariencia de una ventanas 480      |
| Seleccionar la apariencia de varias ventanas 480   |
| 6.3 Visualizaciones 481                            |
| Representación del trayecto 481                    |
| Representación de la herramienta 481               |
| Gráfico de raspado 482                             |
| Vista 3D 483                                       |
| 6.4 La lupa 484                                    |
| Adaptar fragmento de pantalla 484                  |
| 6.5 Simulación con la frase inicial 486            |
| Frase inicial en programas smart.Turn 486          |
| Frase inicial en programas de ciclo 487            |
| 6.6 Cálculo de tiempos 488                         |
| Mostrar tiempos de mecanizado 488                  |
| 6.7 Guardar el contorno 489                        |
| Guardar en la simulación el contorno producido 489 |
|                                                    |

27

i

#### 7 Base de datos de herramientas y de tecnología ..... 491

| 7.1 Base de datos de herramientas 492                    |
|----------------------------------------------------------|
| Tipos de herramientas 492                                |
| Herramientas múltiples 493                               |
| Tiempo de vida de la herramienta (duración) 493          |
| 7.2 Editor de herramientas 494                           |
| Lista de herramientas 494                                |
| Edición de datos de herramienta 495                      |
| Textos de herramientas 496                               |
| Editar multi-herramientas 497                            |
| Editar los datos de vida útil de herramientas 499        |
| Sistemas de cambio manual 500                            |
| 7.3 Datos de herramientas 506                            |
| Parámetros generales de herramienta 506                  |
| Herramientas de torneado estándar 509                    |
| Herramientas punzantes 510                               |
| Herramientas de roscado 511                              |
| Brocas espirales y brocas de placa reversible 512        |
| Centros de taladros NC 513                               |
| Broca de centrar 514                                     |
| Avellanador 515                                          |
| Avellanadores cónicos 516                                |
| Macho de roscar 517                                      |
| Herramientas de fresado estándares 518                   |
| Herramientas de fresado de rosca 519                     |
| Herramientas de fresado de ángulos 520                   |
| Dientes de fresar 521                                    |
| Palpadores 522                                           |
| 7.4 Base de datos de tecnologías 523                     |
| El editor de tecnología 524                              |
| Editar la lista de material y/o de material de corte 525 |
| Mostrar/editar los datos de corte 526                    |

#### 8 Modo de funcionamiento Organización ..... 529

| 8.1 El modo Organización 530                                     |
|------------------------------------------------------------------|
| 8.2 Parámetros 531                                               |
| Editor de parámetros 531                                         |
| Lista de los User-Parameter 533                                  |
| Parámetros de mecanizado (procesado) 537                         |
| Configuración general 537                                        |
| Roscado 552                                                      |
| 8.3 Transferencia 557                                            |
| Copia de seguridad de datos 557                                  |
| Intercambio de datos con TNCremo 557                             |
| Acceso externo 557                                               |
| Conexiones 558                                                   |
| Interfaz Ethernet (para el software 548328-xx) 559               |
| Interfaz Ethernet (para el software 54843x-xx) 560               |
| Conexión USB 568                                                 |
| Opciones de la transmisión de datos 569                          |
| Transmisión de programas (archivos) 570                          |
| Transmitir parámetros 572                                        |
| Transmitir datos de herramientas 573                             |
| Archivos de servicio 574                                         |
| Crear copia de seguridad de datos 575                            |
| Importar Programas NC de versiones de control anteriores 576     |
| 8.4 Service-Pack 580                                             |
| Instalar Service-Pack 580                                        |
| Desinstalación del Service-Pack (para el software 548328-xx) 581 |

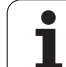

#### 9 Tablas y resúmenes ..... 583

9.1 Paso de rosca ..... 584
Parámetros de rosca ..... 584
Paso de rosca ..... 585
9.2 Parámetros de entalladura ..... 591
DIN 76 - Parámetros de entalladura ..... 591
DIN 509 E - Parámetros de entalladura ..... 593
DIN 509 F - Parámetros de entalladura ..... 593
9.3 Información técnica ..... 594

#### 10 Resumen de los ciclos ..... 603

- 10.1 Ciclo de pieza en bruto, ciclos de corte individual ..... 604
- 10.2 Ciclos de arranque de viruta (multipasada) ..... 605
- 10.3 Ciclos de profundización y de ranurado en superficie lateral ..... 606
- 10.4 Ciclos de roscado ..... 608
- 10.5 Ciclos de taladrado ..... 609
- 10.6 Ciclos de fresado ..... 610

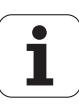

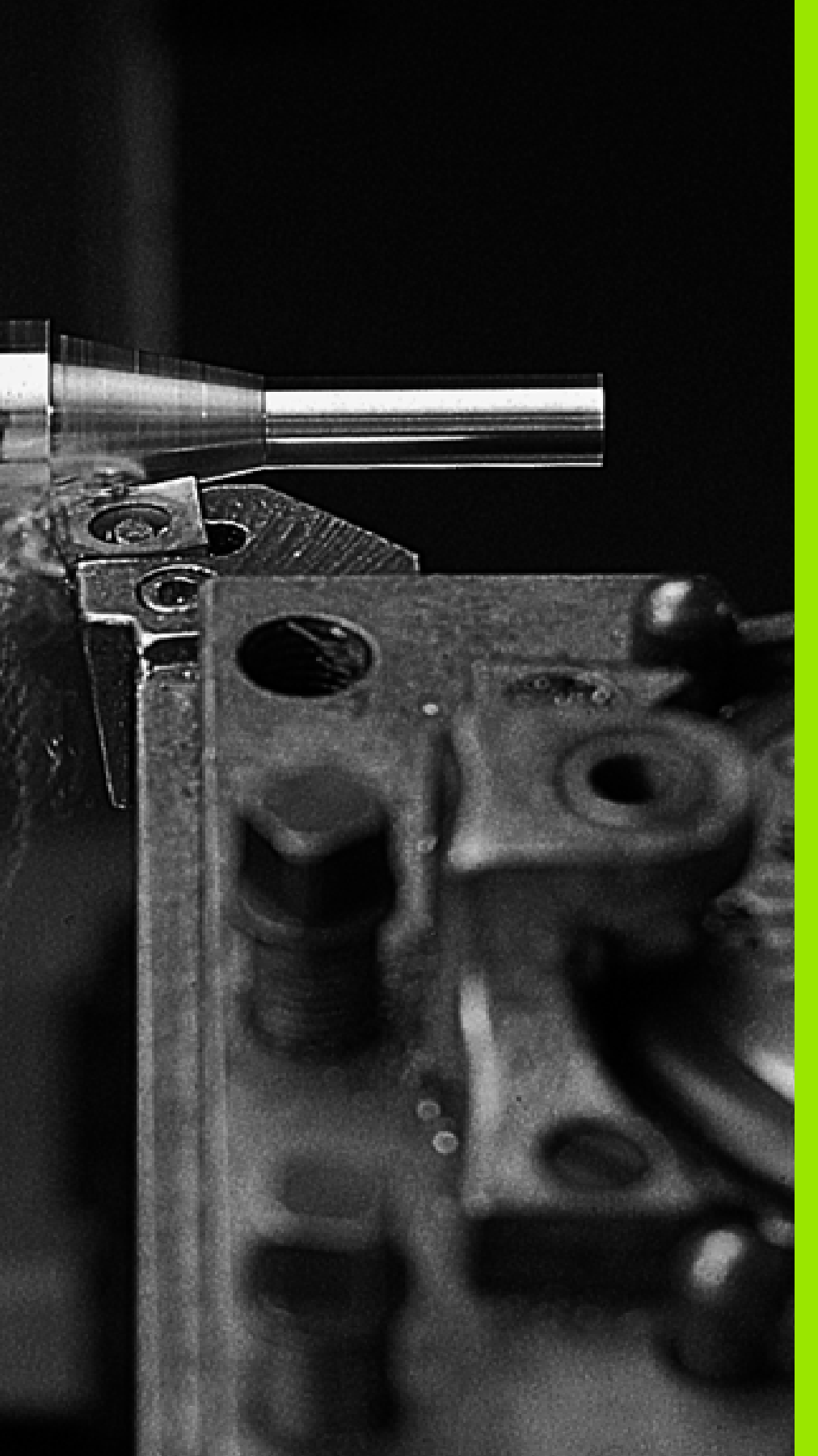

Introducción y nociones básicas

## 1.1 La MANUALplus

El MANUALplus se ha diseñado para tornos CNC. Es idóneo para tornos tanto horizontales como verticales. El MANUALplus soporta máquinas con un revólver de herramienta, pudiendo estar situado el portaherramientas en los tornos horizontales o bien delante o bien detrás del centro de torneado.

El MANUALplus está concebido para tornos con cabezal principal, un carro (ejes X y Z), eje C o cabezal orientable y herramienta motorizada y para máquinas con un eje Y.

#### Manualplus para tornos de ciclos

Con el MANUALplus podrá realizar las reparaciones o trabajos sencillos como en un torno convencional. Para ello, desplace los ejes por el método habitual con los volantes. Para secciones difíciles, por ejemplo conos, entalladuras o roscas se utilizan los ciclos del MANUALplus. Para lotes pequeños puede aprovchar la programación de ciclos. Cuando mecanice la primera pieza, guarde los ciclos de mecanizado. De este modo se ahorrará mucho tiempo ya al mecanizar la segunda pieza. Y cuando los requisitos sean cada vez más estrictos y mecanice tareas complejas con el torno, benefíciese del nuevo modo de programación: el smart.Turn.

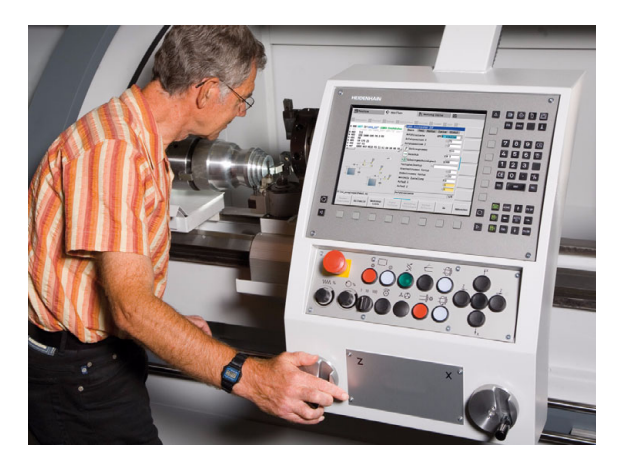

#### **MANUALplus para tornos CNC**

Independientemente de si trabaja piezas torneadas sencillas o piezas complejas, con el MANUALplus se beneficiará de la introducción gráfica de contornos y de la programación cómoda con smart.Turn. Y cuando utilice la programación de variables, controle grupos específicos de la máquina, utilice programas creados externamente, etc., ningún problema, simplemente cambie a DINplus. En este modo de programación encontrará la solución para sus aplicaciones específicas.

En la programación de ciclos y en la programación smart.Turn y DIN, el MANUALplus soporta los mecanizados con el eje C. En la programación smart.Turn y DIN, el MANUALplus soporta los mecanizados con el eje Y.

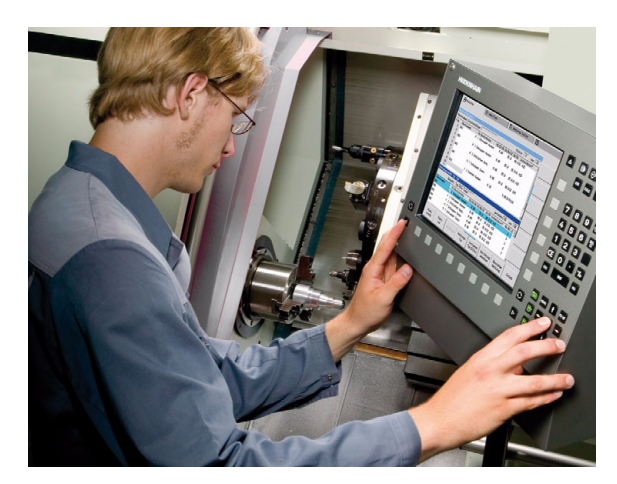

## 1.2 Configuración

En su configuración estándar, el control numérico está equipados con los ejes X y Z así como un cabezal principal. Opcionalmente pueden estar configurados un eje C, un eje Y y una herramienta motorizada.

#### Orientación de los carros

El fabricante de la máquina configura el MANUALplus en base a las siguientes opciones posibles:

- Eje Z horizontal con el carro portaherramientas detrás del centro de torneado
- Eje Z horizontal con el carro portaherramientas delante del centro de torneado
- Eje Z vertical con el carro portaherramientas a la derecha del centro de torneado

Los símbolos de menús, las imágenes de ayuda así como las imágenes gráficas en la programación ICP y en la simulación tienen presente la orientación de los carros.

Todas las representaciones que aparecen en este modo de empleo parten del supuesto de un torno con carro portaherramientas detrás del centro de torneado.

#### Sistemas portaherramientas

Como portaherramientas, el MANUALplus soporta los siguientes sistemas:

- Portaherramientas Multifix con **un** puesto guardaherramienta
- Revolver con **n** puestos guardaherramienta
- Revolver con n puestos guardaherramietna y un portaherramientas Multifix con un puesto guardaherramienta, siendo posible que uno de los dos portaherramientas esté situado simétricamente en el lado de la pieza opuesto al portaherramientas estándar.
- Dos Portaherramientas Multifix con un puesto guardaherramienta Los portaherramientas se encuentran en posicions opuestas. Uno de los dos portaherramientas será simétricamente opuesto.

#### El eje C

Con el eje C se realizan taladrados y fresados en la parte frontal y en la superficie envolvente.

Cuando se emplea el eje C, un eje interpola con el cabezal lineal o circularmente en el plano de mecanizado previamente indicado, mientras que el tercer eje interpola linealmente.

El MANUALplus soporta la la elaboración de programas NC con eje C en:

En el modo Aprendizaje ()

- Programación smart.Turn
- Programación DINplus

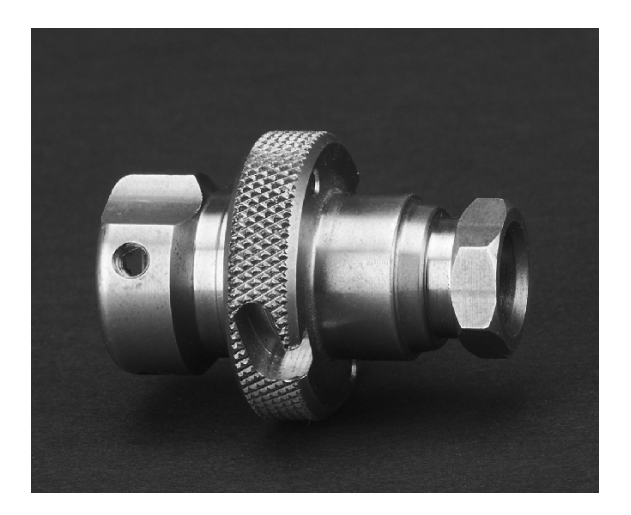

#### El eje Y

Con el eje Y se realizan taladrados y fresados en la parte frontal y en la superficie envolvente.

Cuando se utiliza el eje Y, hay dos ejes que interpolan lineal o circularmente en el plano de mecanizado indicado, mientras que el tercer eje interpola linealmente. De esta forma se pueden mecanizar por ejemplo ranuras o cajeras con superficie base plana y márgenes de ranura verticales. Indicando el ángulo del cabezal se determina la posición del fresado de contorno sobre la pieza.

El MANUALplus soporta la la elaboración de programas NC con eje Y:

- En el modo Aprendizaje ()
- en programas smart.Turn
- en programas DINplus

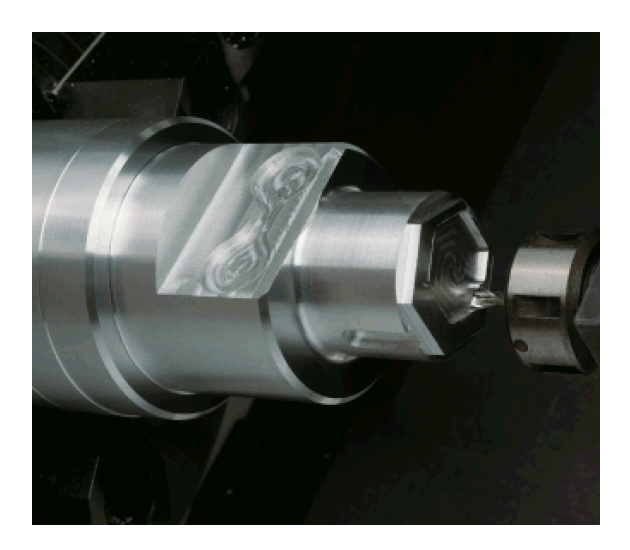

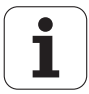
#### Mecanizado completo

Con funciones del tipo Entrega de la pieza con sincronización angular con cabezal rodando, Desplazamiento a un tope fijo, Tronzado controlado y Transformación de coordenadas se garantiza con el mecanizado completo tanto un mecanizado en tiempo óptimo como una programación sencilla.

El MANUALplus le ayuda en los mecanizados completos de la superficie en todas las máquinas de diseño normal. Ejemplos: tornos con

- Dispositivo de toma rotativo
- Contracabezal desplazable
- Diversos soportes de cabezales, carros y herramientas

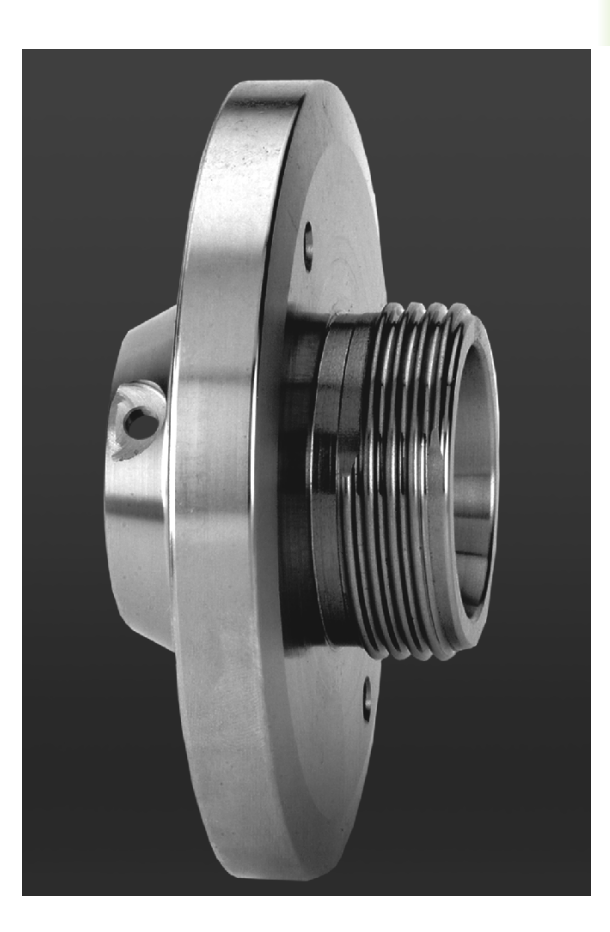

1

# 1.3 Prestaciones

### Configuración

- Ejecución básica de los ejes X y Z así como del cabezal principal
- Cabezal orientable y herramienta motorizada
- Eje C y herramienta motorizada
- Eje Y y herramienta motorizada
- Eje B para mecanizados en el plano inclinado
- Regulación digital de corriente y de velocidad de rotación

#### Modos de funcionamiento

#### Funcionamiento manual

Movimiento manual de carro mediante pulsadores manuales de dirección o volantes electrónicos.

Introducción y ejecución con soporte gráfico de ciclos de Aprendizaje () sin almacenamiento de los pasos de trabajo en alternancia directa con la operación manual de la máquina.

Repaso de roscas (reparación de roscas) en piezas mecanizadas que se han soltado y vuelto a fijar.

#### Aprendizaje (Teach-in)

Creación de una secuencia de ciclos de Aprendizaje (), procesándose cada ciclo inmediatamente después de su introducción o simulándose gráficamente y almacenándose a continuación.

#### Ejecución del programa

bien en modo frase a frase o en modo automático

- Programas DINplus
- Programas smart.Turn
- Aprendizaje (Teach-in)

#### Funciones de ajuste

- Fijar el punto cero de la pieza
- Definir el punto de cambio de herramienta
- Definir la zona de protección
- Medir Herramienta rascando con palpador o medidor óptico

#### Programación

- Aprendizaje (Teach-in)
- Programación de contornos interactiva (ICP)
- Programación smart.Turn
- Generación automática de programas con TURN PLUS
- Programación DINplus

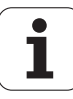

#### Simulación gráfica

- Representación gráfica de la ejecución de los programas smart.Turn o DINplus, así como representación gráfica de un ciclo de Aprendizaje ( o de un programa de Aprendizaje (.
- Simulación de los recorridos de herramienta en forma de gráfico de trazos o de representación de pistas de corte, identificación especial de los recorridos con avance rápido
- Simulación de movimientos (gráfico de raspado)
- Vista de giro o frontal o representación de la superficie lateral (desarrollada)
- Representación de los contornos introducidos
- Funciones de decalaje y de lupa

#### Sistema de herramientas

- Base de datos para 250 herramientas, opcionalmente para 999 herramientas
- Es posible la descripción para cada herramienta
- Soporte opcional de Multi-herramientas (herramientas con varios puntos de referencia o con varias cuchillas)
- Sistema de portaherramientas revólver o Multifix

#### Banco de datos tecnológicos

- Introducción de los parámetros de corte en forma de valores propuestos en el ciclo o en la UNIT
- 9 combinaciones material mecanizado/material de corte (144 entradas)
- opcionalmente 62 combinaciones de material mecanizado/material de corte (992 entradas)

#### Interpolación

- Recta: en 2 ejes principales (máx. ± 100 m)
- Círculo: en 2 ejes (radio máx. 999 m)
- Eje C: interpolación de X y Z con el eje C
- Eje Y: interpolación linear o circular de dos ejes en el plano predeterminado. Al mismo tiempo, el tercer eje se puede interpolar linealmente.
  - G17: Plano XY
  - G18: Plano XZ
  - G19: Plano YZ
- Eje B: Fresado y taladrado en un plano inclinado en el espacio

# 1.4 Copia de seguridad de datos

HEIDENHAIN recomienda guardar periódicamente en un PC una copia de seguridad de los nuevos programas y archivos creados.

Para ello HEIDENHAIN pone a disposición una función de copia de seguridad en el software de transmisión de datos TNCremoNT. Rogamos se pongan en contacto con el fabricante de la máquina.

Además necesita un soporte informático que contenga una copia de seguridad de todos los datos específicos de la máquina (programa de PLC, parámetros de máquina, etc.). Para ello rogamos se pongan en contacto con el fabricante de la máquina.

1

## 1.5 Explicación de los conceptos empleados

- Cursor: En las listas o en la introducción de datos está marcado un elemento de lista, una casilla de introducción de datos o un signo. Dicha "marca" se denomina cursor. Las indicaciones u operaciones como copiar, borrar, añadir un elemento nuevo etc. se refieren a la posición del cursor.
- Teclas del cursor: Para mover el cursor debe utilizar las "teclas de flecha" y "Av Pág/Re Pág" (página siguiente/página anterior).
- Teclas de página: Las teclas "Av Pág/Re Pág" (página siguiente/ página anterior) se denominan también "teclas Page" (en inglés, page significa página).
- Navegar: Dentro de listas o de casillas de introducción, se desplaza el cursor, para seleccionar la posición, que se quiere observar, modificar, completar o borrar. Vd. "navega" por la lista.
- Ventanas, funciones, opciones de menús activas/no activas: Está activa únicamente una de las ventanas mostradas en la pantalla. Es decir, los datos introducidos por teclado tienen efecto en la ventana activa. La ventana activa tiene una línea de título mostrada en color. En las ventanas no activas, la línea del título se muestra en color "pálido". Las teclas de función o de menús no activas se muestran así mismo en color "pálido".
- Menú, tecla de menú: El MANUALplus representa las funciones/ grupos de funciones en un cuadro de 9 casillas. Este cuadro se denomina "menú". Cada símbolo individual es una "tecla de menú".
- Editar: Se denomina "editar" a la acción de modificar, completar o borrar parámetros, instrucciones, etc. dentro de los programas, de los datos de herramienta o los parámetros.
- Valor por defecto: Se habla de "valores por defecto" cuando los parámetros de ciclos o los parámetros de los comandos DIN tienen valores predeterminados. Cuando no se programan estos parámetros se activan los valores por defecto (predeterminados).
- Byte: La capacidad de los medios de almacenamiento se indica en "bytes". Dado que el MANUALplus está dotado de una memoria interna, la longitud de los programas se indica también en bytes.
- Extensión: Los nombres de archivo están formados por el "nombre" propiamente dicho y la "extensión". El nombre y la extensión están separados por un ".". Con la extensión se indica el tipo de archivo. Ejemplos:
  - \*.NC "Programas DIN"
  - \*.NCS "Subprogramas DIN (macros DIN)"
- Softkey: Se denominan softkeys a las teclas mostradas a lo largo de los lados de la pantalla, mostrándose la función de las mismas en la pantalla.
- **Formulario:** Las distintas páginas de un menú interactivo se denominan formulario.
- UNITS: Se denomina UNITS a las funciones agrupadas en un cuadro de diálogo (menú interactivo) en smart.Turn.

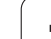

# 1.6 Estructura del MANUALplus

La comunicación entre el usuario de la máquina y el control se realiza mediante:

- DIN PLUS
- Softkeys

Teclado para la introducción de datos

Panel de mandos de la máquina

Las visualizaciones y la comprobación de los datos introducidos se realiza en la pantalla. Con las softkeys, situadas debajo de la pantalla, se seleccionan las funciones, se aceptan los valores de posición y se confirman los datos introducidos, entre otras muchas posibilidades.

Con la tecla ERR se obtiene información de errores y del PLC.

El teclado para la introducción de datos (panel de operador) sirve para introducir datos de máquina, datos de posición, etc. El MANUALplus no dispone de teclado alfanumérico. Cuando se introducen denominaciones de herramientas, descripciones de programas o comentarios en programas DIN, aparece en la pantalla un teclado alfanumérico. El panel de mandos de la máquina comprende todos los elementos de mando que se precisan para el funcionamiento manual del torno.

Es el usuario quien maneja el "control". Sin embargo, hay que saber que los programas de ciclos, los contornos ICP y los programas DIN que se introducen se guardan en la memoria interna. La ventaja que esto supone es que se puede memorizar una gran cantidad de programas.

Para el intercambio de datos o para la creación de copias de seguridad de los datos puede utilizarse la **interfaz Ethernet** o la **interfaz USB**.

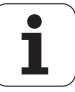

# 1.7 Nociones básicas

# Sistema de medida de recorridos y marcas de referencia

En los ejes de la máquina hay sistemas de medida, que registran las posiciones del carro o de la herramienta. Cuando se mueve un eje de la máquina, el sistema de medida correspondiente genera una señal eléctrica, a partir de la cual el control calcula la posición real exacta del eje de dicha máquina.

En una interrupción de tensión se pierde la asignación entre la posición de los ejes de la máquina y la posición real calculada. Para poder volver a establecer esta asignación, los sistemas de medida incrementales de trayectoria disponen de marcas de referencia. Al sobrepasar una marca de referencia el control recibe una señal que caracteriza un punto de referencia fijo de la máquina. Con ello el MANUALplus puede reproducir de nuevo la asignación entre la posición real y la posición actual del carro de la máquina, cuando se emplean sistemas lineales de medida con marcas de referencia codificadas, los ejes de la máquina deberán desplazarse un máximo de 20 mm, y en los sistemas de medida angulares un máximo de 20°.

En caso de aparatos de medición de recorrido incrementales, después de una interrupción del suministro eléctrico hay que desplazarse a puntos de referencia fijos. El sistema conoce las distancias de dichos puntos de referencia al punto cero de la máquina (imagen a la derecha).

En sistemas de medida absolutos, después de la puesta en marcha se transmite un valor absoluto al control. De este modo, sin desplazar los ejes de la máquina. se vuelve a ajustar la ordenación entre la posición real y la posición del carro de la máquina directamente después de la puesta en marcha.

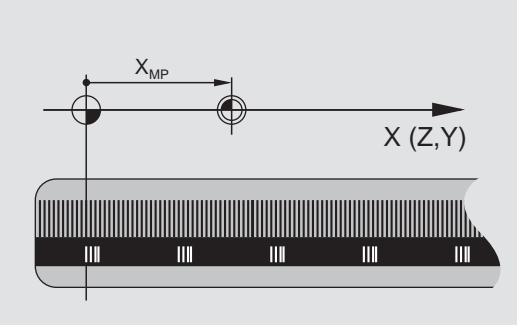

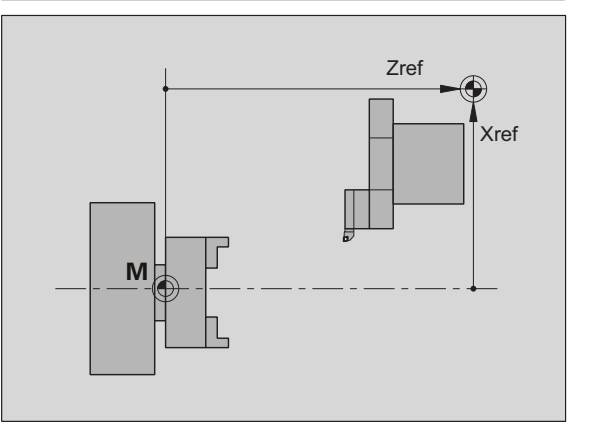

# 1.7 Nociones bási<mark>cas</mark>

#### Denominación de los ejes

El carro transversal se denomina Eje X y el carro de bancada eje Z.

Todos los valores X visualizados y programados se consideran como **diámetro**.

Tornos con **eje Y**: el eje Y se encuentra perpendicular al eje X y al Z (sistema cartesiano).

Para los desplazamientos se tiene en cuenta:

- los movimientos en **sentido +** parten de la pieza
- Los movimientos en **dirección -** van hacia la pieza.

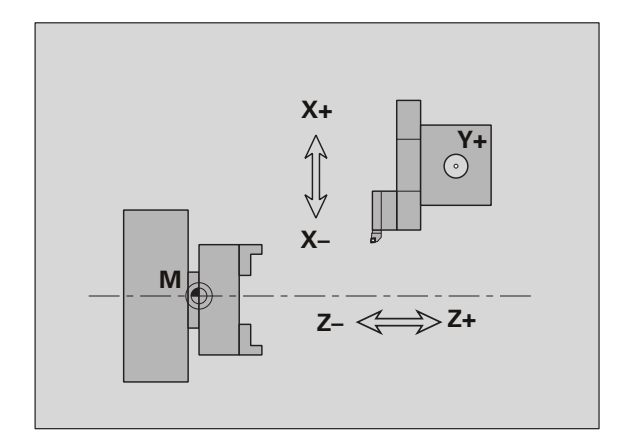

# 1.7 Nociones bási<mark>cas</mark>

#### Sistema de coordenadas

El significado de las coordendas X, Y, Z, C está determinado en el DIN 66 217.

Las indicaiones de las coordenadas de los **ejes principales** X, Y y Z se refieren al cero pieza. Las indicaciones angulares para el eje circular C se refieren al "punto cero del eje C".

Con la denominación X y Z se describen posiciones en un sistema de coordenadas bidimensional. Como se muestra en la imagen, la posición de la punta de la herramienta queda descrita de manera inequívoca por una posición X y una posición Z.

Entre los puntos programados, el MANUALplus reconoce desplazamientos lineales o circulares (interpolaciones). Se puede programar el mecanizado de una pieza indicando coordenadas sucesivas y desplazamientos lineales/circulares.

Al igual que en los desplazamientos también deberá describirse completamente el contorno de una pieza mediante puntos de coordenadas individuales y la indicación de si el desplazamiento es lineal o circular.

Las posiciones se pueden especificar con una precisión de 1  $\mu$ m (0,001 mm). La indicación se realiza con esta misma precisión.

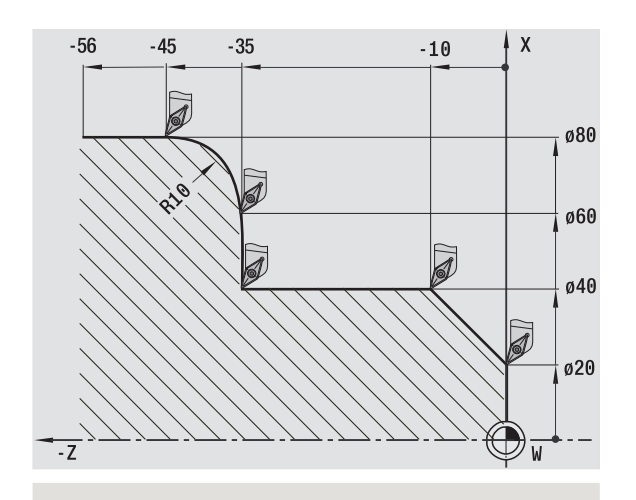

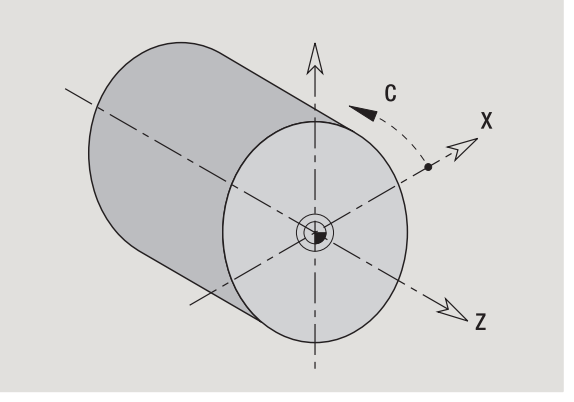

#### Coordenadas absolutas

Cuando las coordenadas de una posición se refieren al punto cero de la pieza, se denominan coordenadas absolutas. Cada posición de una pieza queda definida de manera inequívoca por coordenadas absolutas (véase figura).

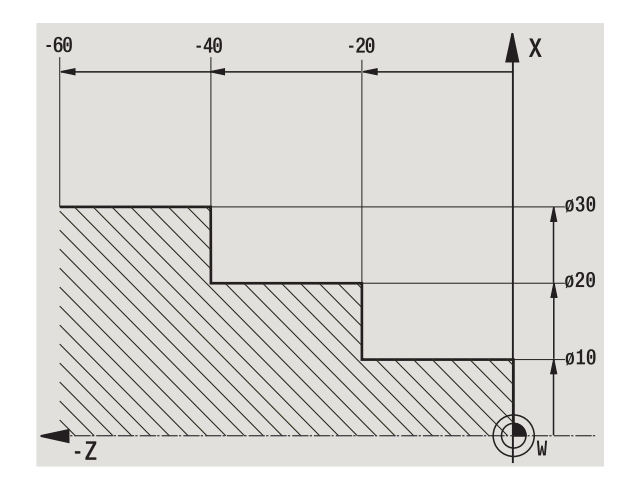

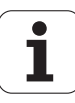

#### **Coordenadas incrementales**

Las coordenadas incrementales se refieren a la última posición programada. Las coordenadas incrementales indican la cota o distancia entre la última y la siguiente posición. Cada posición de una pieza queda definida de manera inequívoca por coordenadas incrementales (véase figura).

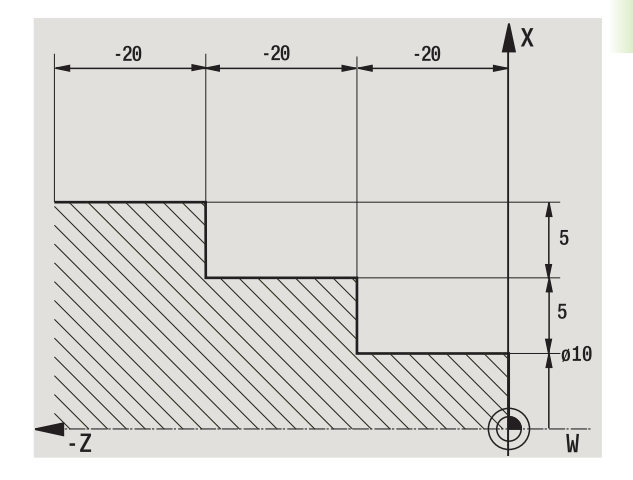

#### **Coordenadas polares**

Los datos de posiciones en la superficie frontal y en la superficie lateral se puede programar tanto en coordenadas cartesianas como en coordenadas polares.

En una acotación en coordenadas polares, una posición en la pieza queda definida de manera inequívoca por el diámetro y el ángulo (véase figura).

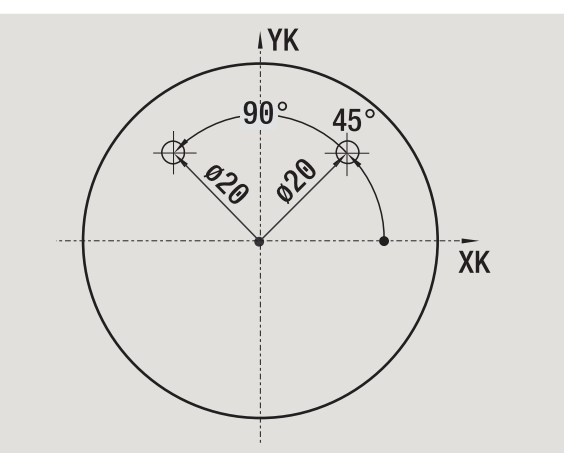

#### Punto cero de la máquina

El punto de intersección del eje X con el eje Z se denomina **punto cero** (origen) de la máquina. Por regla general, en un torno es el punto de intersección del eje del cabezal con la cara frontal del mismo. Dicho punto se identifica con una "M" (véase figura).

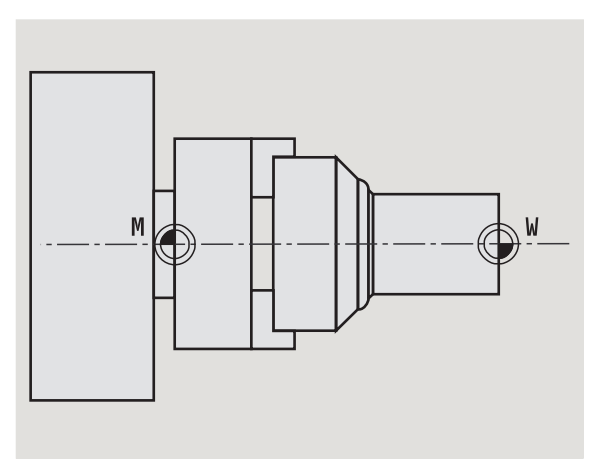

1

#### Punto cero de pieza

Para mecanizar una pieza es más fácil definir el punto de referencia sobre la pieza tal como está acotado en el plano de la misma. Dicho punto se denomina **punto cero de pieza**. Dicho punto se identifica con una "W" (véase figura).

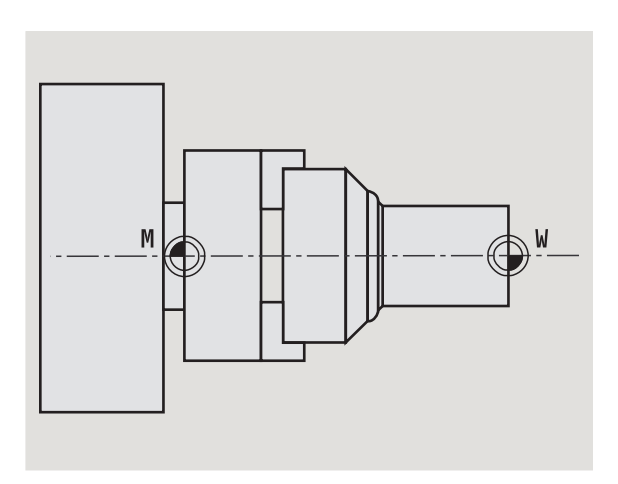

#### **Unidades dimensionales**

El MANUALplus puede programarse y manejarse en sistema "métrico" o "en pulgadas". Las unidades métricas de la tabla son válidas para las programaciones y visualizaciones.

| Medidas               | métrica          | en<br>pulgadas    |
|-----------------------|------------------|-------------------|
| Coordenadas           | mm               | en pulgadas       |
| Longitudes            | mm               | en pulgadas       |
| Ángulo                | Grado            | Grado             |
| Velocidad de rotación | rpm              | rpm               |
| Velocidad de corte    | m/min            | pies/min          |
| Avance por revolución | mm/rev           | pulgadas/<br>rev  |
| Avance por minuto     | mm/min           | pulgadas/<br>min  |
| Aceleración           | m/s <sup>2</sup> | ft/s <sup>2</sup> |

i

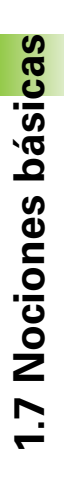

# 1.8 Dimensiones de la herramienta

El MANUALplus precisa conocer los datos de las herramientas para poder calcular la compensación del radio de la cuchilla, determinar la subdivisión de corte en los ciclos, etc.

#### Dimensiones de longitud de herramienta

Todos los valores de posición programados y visualizados se refieren a la distancia entre la punta de la herramienta y el cero pieza. Sin embargo, internamente, el sistema sólo conoce la posición absoluta del sistema portaherramientas (carro). Para poder calcular y visualizar la posición de la punta de la herramienta, el MANUALplus precisa las cotas XL y ZL (véase figura).

# 

#### Correcciones de herramienta

Durante el arranque de viruta, el filo de la herramienta sufre un desgaste. El MANUALplus realiza correcciones dimensionales para poder compensar este desgaste. La gestión de los valores de corrección se realiza independientemente de las cotas de longitud. El sistema suma dichos valores a las cotas de longitud.

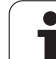

#### Compensación de radio de cuchilla (SRK)

Las herramientas de torneado poseen un redondeo (radio) en la punta de la herramienta. Debido a esto, en los mecanizados de conos, biseles y redondeos, se producen imprecisiones, que el MANUALplus corrige mediante la compensación de radio de cuchilla.

Los recorridos programados se refieren a la punta teórica S de la herramienta. Esto provoca imprecisiones en contornos no paralelos a los ejes.

La compensación SRK calcula un nuevo recorrido de desplazamiento, la **equidistante**, para compensar dicho error (véase figura).

El MANUALplus calcula la compensación SRK en la programación de ciclos. En el marco de la programación smart.Turn y DIN, la compensación SRK también se tiene en cuenta en los ciclos multipasada. Además en la programación DIN con recorridos independientes también se puede activar/desactivar la compensación SRK.

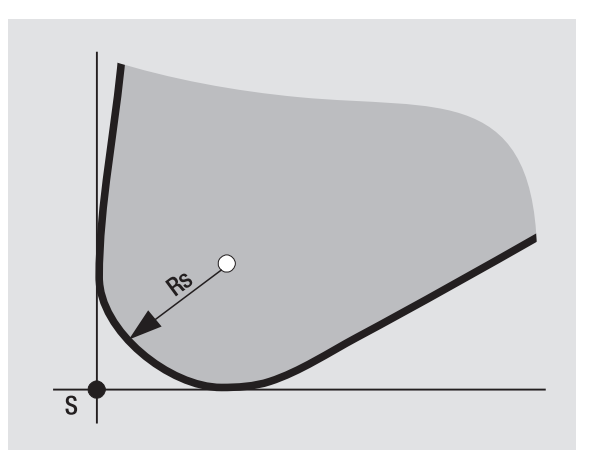

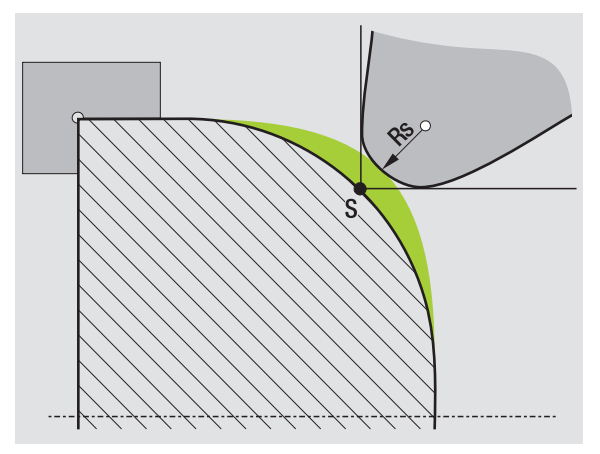

#### Compensación de radio de fresa (FRK)

En el fresado, el diámetro exterior de la fresa es decisivo para crear el contorno. Sin compensación de radio de fresa (FRK), el centro de la fresa es el punto de referencia en los recorridos. Para compensar dicho error, la compensación de radio de fresa (FRK) calcula un nuevo recorrido, la **equidistante**.

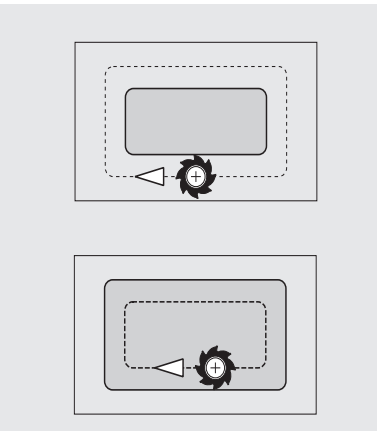

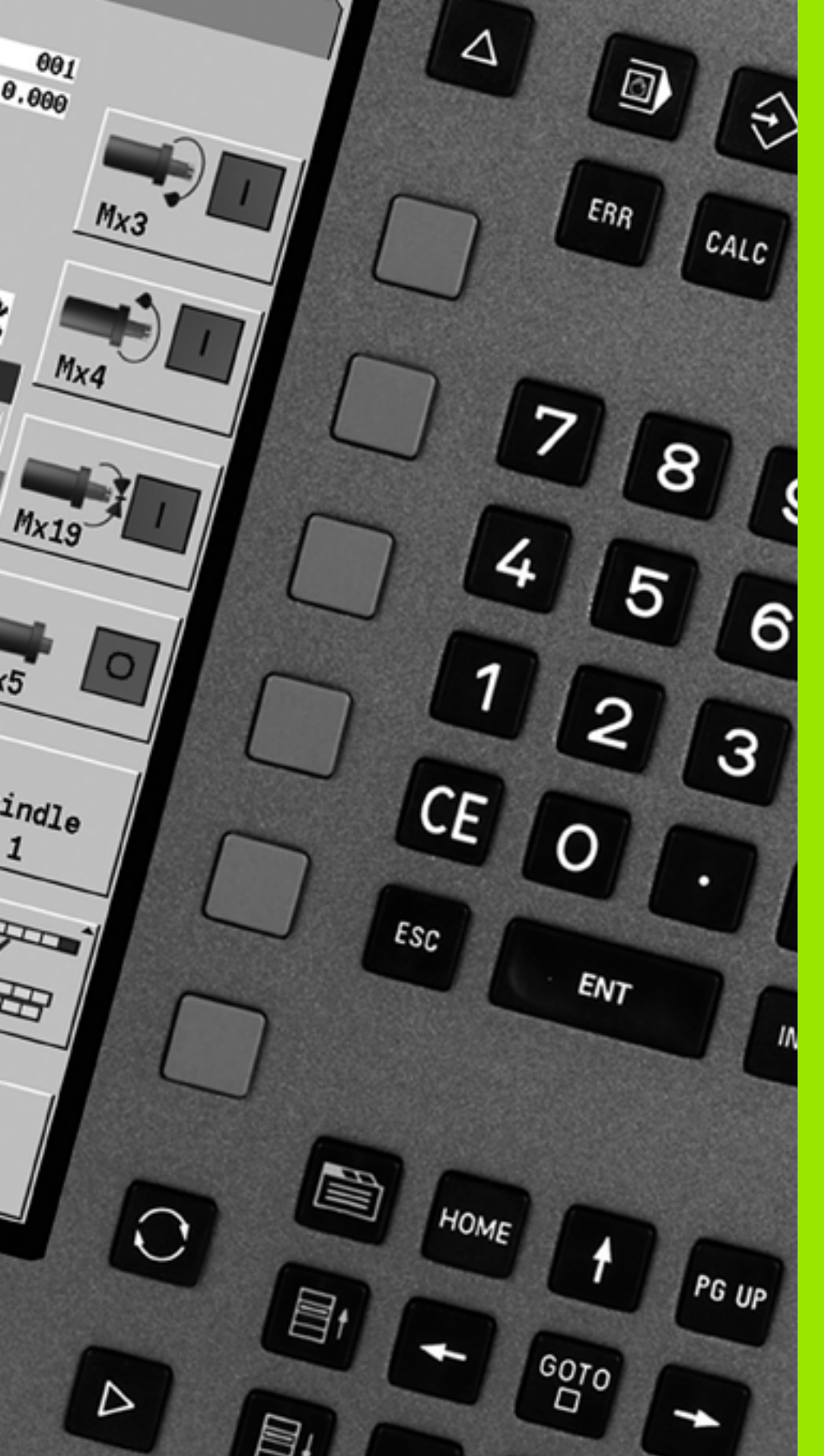

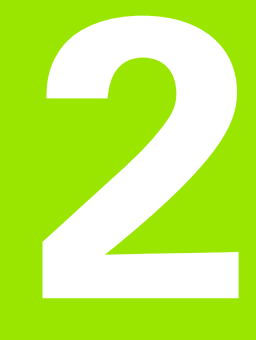

# Indicaciones de manejo

# 2.1 Instrucciones generales de manejo

#### Manejo

- Seleccione el modo de funcionamiento deseado con la tecla de modo correspondiente.
- Dentro de un modo de funcionamiento, cambie de modo con las softkeys.
- Con el bloque numérico elija la función dentro de los menús.
- Los cuadros de diálogo pueden estar integrados por varias páginas.
- Los cuadros de diálogo pueden terminarse afirmativamente mediante las softkeys con "INS" o negativamente con "ESC".
- Los cambios realizados en las listas tienen efecto directo. Éstos se mantienen aun cuando la lista se cierre con "ESC" o con "Cancelar".

#### Ajuste

- Encontrará todas las funciones de ajuste en el modo de funcionamiento "Máquina" en el "Modo Manual".
- Mediante las opciones de menú "Ajuste" y "S,F,T" pueden llevarse a cabo todos los trabajos preparativos.

#### Modo de programación (Aprendizaje

- Elija Aprendizaje en el modo "Máquina" y abra un nuevo programa de ciclos mediante la softkey Lista de programas.
- Con la softkey Añadir ciclo se activa el menú de ciclos. Aquí se selcciona la mecanización y se especifica.
- A continuación, pulsar la softkey Introducción finalizada. Ahora se puede iniciar la simulación y comprobar el proceso.
- Con "Ciclo On" se inicia un mecanizado en la máquina.
- Después del mecanizado, guardar el ciclo.
- Repita los últimos pasos para cada nuevo mecanizado.

#### Programación: smart.Turn

- Cómoda programación mediante UNITS en un programa NC estructurado.
- Combinable con funciones DIN.
- Es posible la definición gráfica de contornos.
- Seguimiento de contorno si se utiliza junto de una pieza en bruto
- Conversión de programas de ciclos a programas smart.Turn de la misma función.

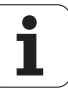

# 2.2 La pantalla del MANUALplus

El MANUALplus representa las informaciones a visualizar en **ventanas**. Algunas ventanas solo aparecen en pantalla cuando se necesitan, por ejemplo, durante la introducción de datos.

Además, en la pantalla se muestran **la línea de modos de funcionamiento**, la **visualización de softkeys** y la **visualización de softkeys del PLC**. Las casillas de la visualización de softkeys corresponden a las softkeys que aparecen debajo de la pantalla.

#### Línea de Modos de Funcionamiento

En la línea de modos de funcionamiento (en el borde superior de la pantalla) se muestran las pestañas de los cuatro modos de funcionamiento y los sub-modos activos.

#### Visualización de la máquina

El campo de visualización de máquina (por debajo de la línea de modos de funcionamiento) es configurable. En la misma se visualiza toda la información importante sobre posiciones de ejes, avances, velocidades de giro y herramientas.

#### Ventanas adicionales utilizadas:

#### Ventana de listas y de programas

Visualización de listas de programas, herramientas, parámetros, etc. "Navegue" dentro de la lista con las **teclas de cursor** y seleccione el elemento de la lista que desee editar.

#### Ventana de menús

Visualización de los símbolos del menú. Esta ventana aparece únicamente en la pantalla en los modos de funcionamiento "Aprendizaje" y "Modo manual".

#### Ventana de introducción de datos/ Ventana de diálogo (menú interactivo)

Para la introducción de parámetros de un ciclo, un elemento ICP, una orden DIN, etc.. Los datos existentes se visualizan, borran o modifican en la ventana de diálogo.

#### Imagen de ayuda

La imagen de ayuda explica la introducción de datos (parámetros de ciclo, datos de herramientas, etc.). Con la **tecla de conmutación** (a la izquierda de la pantalla) se cambia entre las imágenes de ayuda para el mecanizado exterior o interior (solo programación de ciclos).

#### Ventana de simulación

Mediante la representación gráfica de los segmentos de contorno y la simulación de los movimientos de la herramienta se comprueban los ciclos, programas de ciclos y programas DIN.

#### Representación del contorno ICP

Visualización del contorno durante la programación ICP.

#### Ventana de edición DIN

Visualización del programa DIN durante la programación DIN.

#### Ventana de errores

Visualización de los errores y avisos que se hayan producido.

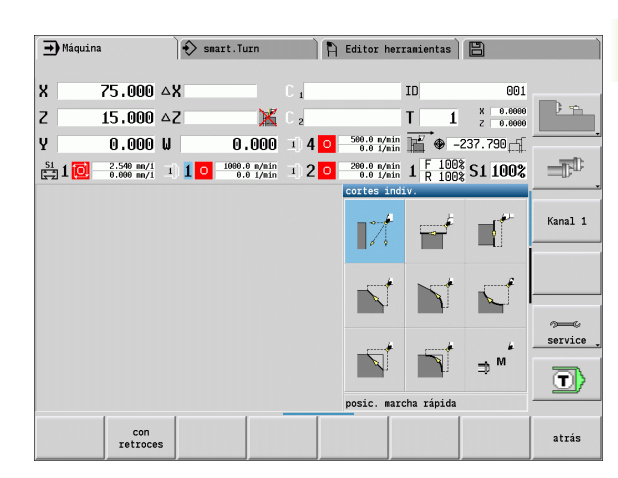

| ۷: | \nc_ | prog\ncps\WELLE.NC                                                                                                    |
|----|------|----------------------------------------------------------------------------------------------------|
| Ν  | 18   | G96 S200 G95 F0.5 M3                                                                                                    |
| N  | 19   | G0 X62 Z2                                                                                                    |
| N  | 20   | G47 P2                                                                                                    |
| Ν  | 21   | G810 ID"welle" P3 I0.5 K0.2 D0                                                                                                    |
| Ν  | 22   | G14 Q0                                                                                                    |
| N  | 23   | G47                                                                                                    |
| N  | 24   | END_OF_UNIT                                                                                                    |
|    |      | [// ICP-Schlichten längs]                                                                                                    |
| N  | 25   | UNIT ID"G890_ICP"                                                                                                    |
| N  | 26   | [ <unit d1<="" fk="welle&lt;/td&gt;&lt;/tr&gt;&lt;tr&gt;&lt;td&gt;N&lt;/td&gt;&lt;td&gt;27&lt;/td&gt;&lt;td&gt;T5&lt;/td&gt;&lt;/tr&gt;&lt;tr&gt;&lt;td&gt;N&lt;/td&gt;&lt;td&gt;28&lt;/td&gt;&lt;td&gt;G96 S200 G95 F0.5 M3&lt;/td&gt;&lt;/tr&gt;&lt;tr&gt;&lt;td&gt;Ν&lt;/td&gt;&lt;td&gt;29&lt;/td&gt;&lt;td&gt;G0 X62 Z2&lt;/td&gt;&lt;/tr&gt;&lt;tr&gt;&lt;td&gt;N&lt;/td&gt;&lt;td&gt;30&lt;/td&gt;&lt;td&gt;G58 P0&lt;/td&gt;&lt;/tr&gt;&lt;tr&gt;&lt;td&gt;N&lt;/td&gt;&lt;td&gt;31&lt;/td&gt;&lt;td&gt;G47 P2&lt;/td&gt;&lt;/tr&gt;&lt;tr&gt;&lt;td&gt;Ν&lt;/td&gt;&lt;td&gt;32&lt;/td&gt;&lt;td&gt;G890 ID" h3="" id="G890_ICP" q0="" t="5" td="" tid="" welle"=""></unit> |
| Ν  | 33   | G14 Q0                                                                                                    |

ſ

# 2.3 Manejo, introducción de datos

#### Modos de funcionamiento

El modo de funcionamiento activo se identifica realzando la pestaña del modo de funcionamiento. El MANUALplus distingue los siguientes modos de funcionamiento:

- Máquina con los submodos de funcionamiento siguientes:
  - Modo manual (visualización: "Máquina")
  - Aprendizaje (modo Teach-In)
  - Ejecución del programa
- Programación con los sub-modos:
  - smart.Turn
  - Simulación
  - ICP
  - TURN PLUS: Generación automática del plan de trabajo AAG
- Gestión de herramientas con los sub-modos siguientes:
  - Editor de herramientas
  - Editor de tecnología
- Organización con los sub-modos siguientes:
  - Parámetros de usuario
  - Transferencia
  - Inicio de sesión de usuario

Para cambiar de modo de funcionamiento, hágalo con las teclas de modo de funcionamiento. El submodo de funcionamiento seleccionado y la opción actual del menú se conservan al cambiar de modo de funcionamiento.

Al accionar la tecla de modo de funcionamiento dentro de un submodo, el MANUALplus vuelve al menú principal de este modo de funcionamiento.

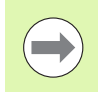

En algunos puntos es necesario salir de un cuadro de diálogo para poder cambiar de modo de funcionamiento. (p. ej. en el editor de herramientas).

| ➡ Máqui | na                       | Ì  | 💫 smart.Turn                  |             | ĥ | Editor her               | ramientas     | B                    |           |
|---------|--------------------------|----|-------------------------------|-------------|---|--------------------------|---------------|----------------------|-----------|
| x       | 75.000                   | ∆X |                               | C 1         |   |                          | ID            | 001                  |           |
| z       | 15.000                   | ۵Z | ×                             | C 2         |   |                          | T 1           | X 0.0000<br>Z 0.0000 | 2 -       |
| Y       | 0.000                    | W  | 0.000                         | <b>3) 4</b> | 0 | 500.0 m/min<br>0.0 1/min | <b>₩</b> • -2 | 37.790               |           |
| 💱 1 🚺   | 2.540 mm/1<br>0.000 mm/1 | ]  | 1 0 1600.0 n/nin<br>0.0 1/nin | 3) 2        | 0 | 200.0 n/nin<br>0.0 1/nin | 1 F 100%      | S1 100%              |           |
|         |                          |    |                               |             |   | cortes ind:              | iv.           |                      |           |
|         |                          |    |                               |             |   |                          | -             |                      | Kanal 1   |
|         |                          |    |                               |             |   |                          |               | -                    |           |
|         |                          |    |                               |             |   |                          | 1             | J.                   |           |
|         |                          |    |                               |             |   |                          |               |                      |           |
|         |                          |    |                               |             |   |                          |               | 4                    | service . |
|         |                          |    |                               |             |   |                          | <u> </u>      | ⇒™                   | T         |
|         |                          |    |                               |             |   | posic. marc              | cha rápida    |                      |           |
|         | con<br>retroce           | s  |                               |             |   |                          |               |                      | atrás     |

#### Selección del menú

Las teclas numéricas se emplean tanto para seleccionar menús como para introducir datos. La presentación depende del modo de funcionamiento.

- Durante el ajuste, el modo (Aprendizaje), etc., las funciones se visualizan en un cuadro de 9 casillas, la ventana de menú. La línea indica el significado de la opción de menú seleccionada.
- En los demás modos de funcionamiento, el símbolo del cuadro de 9 casillas se antepone con una posición marcada de la función (véase fig.).

Pulse bien la tecla numérica correspondiente o bien seleccione el símbolo con las teclas de cursor y pulse la **tecla Enter**.

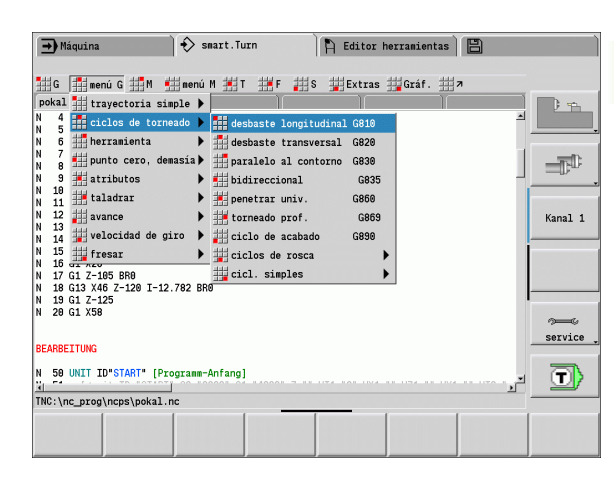

#### Softkeys

- En algunas funciones del sistema, la selección de softkeys se realiza en varias etapas.
- Determinadas softkeys actúan como "conmutador biestable". Un modo esta activado cuando la casilla correspondiente está "activa" (fondo de color). El ajuste se mantiene activado hasta que se desconecte la función.
- Funciones como Aceptar posición sustituyen a la introducción manual de valores. Los datos se escriben en las casillas de introducción de datos correspondientes.
- Las introducciones de datos no se terminan hasta que se pulsa la softkey Guardar o Introducción finalizada.
- Con la softkey **Atrás** se vuelve un nivel hacia atrás.

| ➡) Secu | encia programa         | smart.To             | urn                    | 🖹 🖹 Edi | tor herran | iientas        | 8                    |           |
|---------|------------------------|----------------------|------------------------|---------|------------|----------------|----------------------|-----------|
|         | 75.000                 |                      |                        |         |            |                |                      |           |
| x       | 75.000 4               | ∆X                   | 1                      |         | 11         | )              | 001                  |           |
| Z       | 15.000 4               | ΔZ                   | 🔀 C 2                  |         | Т          | 1              | X 0.0000<br>Z 0.0000 |           |
| Y       | 0.000                  | W O                  | .000 🗉 4               | 0-8     | .0 1/min   | <b>5</b> •     | 237.790              |           |
| 🗧 1 🚺   | 0.0 m/nin<br>0.0 m/nin | 1 1 0 - 0            | 0 1/nin 1) 2           |         | .0 1/min 1 | F 100<br>R 100 | <sup>8</sup> S1 100% |           |
| Prog    | Proceso                | Visualización        |                        | Pie     | za en brut | o-barra        | /tube                |           |
|         |                        |                      |                        | x       | 42         | Z              | 85                   | Kanal 1   |
|         |                        |                      |                        | I       |            | K              | 0.5                  | Italia1 1 |
|         |                        |                      |                        | В       | 15         | J              | 1: sujeci            |           |
|         |                        |                      |                        | WP      | -          |                |                      |           |
|         |                        |                      |                        |         |            |                |                      |           |
|         |                        |                      |                        |         |            |                |                      | <i>a</i>  |
|         |                        |                      |                        |         |            |                |                      | service   |
|         |                        |                      |                        |         |            |                |                      |           |
|         |                        |                      |                        |         |            |                |                      | T         |
|         |                        |                      |                        |         |            |                | 1/1                  |           |
|         | desar.<br>cons.        | registro<br>individ. | htas/adit<br>corección |         | ba         | reg.<br>isico  |                      | atrás     |

#### Introducción de datos

La ventana de introducción de datos contiene varias **casillas de introducción de datos**. Con las teclas "flecha arriba/flecha abajo" se posiciona el cursor en la casilla de introducción deseada. En la línea de pie de la ventana o directamente antes de la casilla de introducción de datos, el MANUALplus muestra el significado de la casilla seleccionada.

Para introducir datos, situar el cursor en la casilla de introducción deseada. Los datos ya existentes se sobreescriben. Con las teclas "flecha izquierda/derecha", desplace el cursor a la posición deseada **dentro** de la casilla de introducción de datos para poder borrar caracteres existentes o añadir caracteres en la misma.

La introducción de datos en una casilla de introducción finaliza bien con las teclas "flecha arriba/ flecha abajo" o con "Enter".

Cuando el número de casillas de introducción sobrepasa la capacidad de una ventana, se utiliza una segunda ventana de introducción de datos. Esta circunstancia se identifica mediante el símbolo mostrado en la línea del pie de la ventana de introducción de datos. Con las teclas **"Página adelante/Página atrás"** se puede alternar entre las ventanas de introducción de datos.

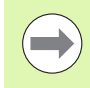

Al pulsar **OK** o **Introducción finalizada** o bien **Guardar** se aceptan los datos introducidos o modificados. La softkey **Atrás** o **Cancelar** desecha los datos o cambios introducidos.

#### Diálogos smart.Turn

El diálogo Unit se divide en formularios y los formularios, a su vez, en grupos. Los formularios se identifican mediant pestañas y los grupos se enmarcan con líneas finas. La navegación entre los formularios y los grupos se realiza con las **Teclas smart**.

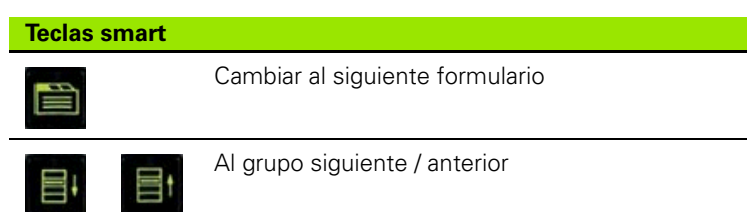

| Maqu | inado ICP | long. |                    |
|------|-----------|-------|--------------------|
| Х    | 44        | Z     | 2                  |
| FK   | Messe     |       |                    |
| Ρ    | 3         | Н     | 0: con ca▼         |
| I    | 0.5       | K     | 0.15               |
| Е    |           |       |                    |
| SX   |           | SZ    |                    |
| G47  | 2         |       |                    |
| Т    | 3         | G14   | 0: simult <u>-</u> |
| ID   | 002       |       |                    |
| S    | 200       | F     | 0.35               |
| Pto. | inicial [ | [mm]  | 1/2                |

| G810 Desbaste long., cont. lik           | re                  |
|------------------------------------------|---------------------|
| Vista Tool Contor. Ciclo                 | Global 🖪            |
| Variante de aproxim. APP <mark>O:</mark> | simultaneo <u>-</u> |
| Posición aproximación X                  | XS 62               |
| Posición aproximación Z                  | ZS 2                |
| No. herram.                              | T 1                 |
| Avance                                   | F0.4                |
| Velocidad corte                          | S 220               |
| Contorno au FK                           |                     |
| Nº frase inicio del contorno             | NS                  |
| Nº frase final contorno                  | NE                  |
| Máxima profundidad pasada                | P 5                 |
| Sobremed. X                              | I0.5                |
| Sobremed. Z                              | K <b>0.2</b>        |
| Variante de aproxim.                     | 1/6                 |

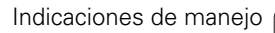

#### **Operaciones con listas**

Los programas de ciclos, programas DIN y listas de herramientas, etc. se presentan en forma de lista. "Navegue" con las teclas de cursor por la lista para visionar los datos o para seleccionar elementos para realizar operaciones como borrar, copiar, modificar, etc.

#### Teclado alfanumérico

Las letras y caracteres especiales pueden introducirse con el teclado de pantalla o (en caso de existir) con un teclado de PC conectado mediante puerto USB.

#### Introducir el texto con el teclado de pantalla

- Para introducir un texto (p. ej. nombres de programa) pulsar la softkey "Teclado alfanumérico" o la tecla "GOTO".
- El MANUALplus abre la ventana "Introducción texto".
- Las letras deseadas o los caracteres especials se introducen mediante una o varias pulsacions de la tecla numérica como en l teclado de un teléfono móvil.
- Antes de introducir el siguiente carácter, espere a que el carácter seleccionado haya sido transferido a la casilla de introducción de datos
- Pulse la softkey OK para transferir el texto al cuadro de diálogo abierto.
- Seleccionar con la softkey abc/ABC entre mayúsculas y minúsculas.
- Para borrar caracteres concretos, utilizar la softkey Retroceso.

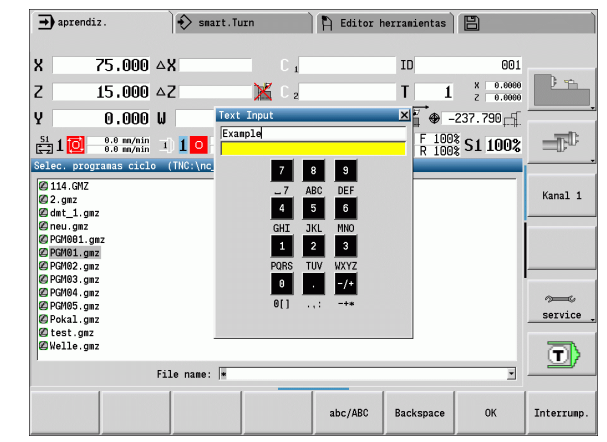

# 2.4 La calculadora

#### Funciones de la calculadora

La calculadora solo se puede activar en diálogos abiertos en la programación de ciclos o de smart.turn. La calculadora tiene tres **modos de presentación** (véase imagen a la derecha):

- Científica
- Estándar

Editor de fórmulas En el modo Editor de fórmulas pueden introducirse directamente varios cálculos (ejemplo: 17\*3+5/9).

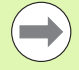

En esta versión, la calculadora queda activa incluso tras cambiar el modo de funcionamiento. Pulsar la Softkey FIN, a fin de cerrar la calculadora.

Mediante la Softkey OBTENER VALOR ACTUAL, se puede obtener el valor numérico de un campo activo de introducción y transferirlo a la calculadora. Mediante la Softkey TRANSFERIR VALOR, es posible transferir el valor actual de la calculadora en el campo activo de introducción.

#### Utilizar la calculadora

Con las teclas cursoras seleccionar la casilla de introducción

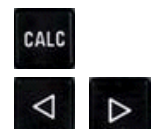

Abrir la calculadora y cerrar de nuevo con la tecla **CALC**.

Cambiar el menú de softkey hasta que se muestra la función deseada.

- Realizar el cálculo
- CONFIRMAR VALOR

Vista

Pulsar la softkey. El MANUALplus transfiere el valor a la casilla de entrada activa y cierra la calculadora.

#### Cambiar la presentación de la calculadora:

Conmutar el menú de softkey hasta que se muestra la softkey VISTA

Pulsar la softkey Vista hasta obtener la vista deseada.

| Función de cálculo       | Comando<br>abreviado (Softkey) |
|--------------------------|--------------------------------|
| Sumar                    | +                              |
| Restar                   | -                              |
| Multiplicar              | *                              |
| Dividir                  | /                              |
| Cálculo entre paréntesis | ()                             |

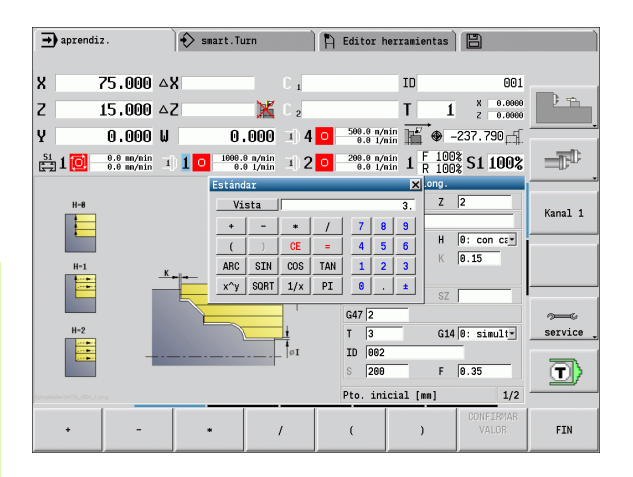

| Estánd | ar   |     |     |   |   | ×  |
|--------|------|-----|-----|---|---|----|
| Vi     | sta  |     |     |   |   | 3. |
| +      | -    | *   | 1   | 7 | 8 | 9  |
| (      | )    | CE  | =   | 4 | 5 | 6  |
| ARC    | SIN  | COS | TAN | 1 | 2 | 3  |
| х^у    | SQRT | 1/x | PI  | 0 |   | ±  |

| Cientí | Científico 🔀 |      |       |     |   |   |  |
|--------|--------------|------|-------|-----|---|---|--|
| Vi     | Vista        |      |       |     |   |   |  |
| +      | -            | *    | 1     | 7   | 8 | 9 |  |
| (      | )            | CE   | =     | 4   | 5 | 6 |  |
| ARC    | SIN          | COS  | TAN   | 1   | 2 | 3 |  |
| х^у    | SQRT         | 1/x  | PI    | 0   |   | ± |  |
| M+     | MS           | MR   | MC    | D   | E | F |  |
| LN     | LOG          | e^x  | SGN   | A   | В | C |  |
| ABS    | INT          | FRAC | MOD   |     |   |   |  |
| DEG    | RAD          | MM   | PULGA | DEC | • |   |  |

| Editor de | fórmulas |   | × |
|-----------|----------|---|---|
| Vista     |          |   |   |
|           | CE       | = |   |

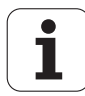

| Función de cálculo                        | Comando<br>abreviado (Softkey)               |
|-------------------------------------------|----------------------------------------------|
| Arcocoseno                                | ARC                                          |
| Seno                                      | SEN                                          |
| Coseno                                    | COS                                          |
| Tangente                                  | TAN                                          |
| Elevar un valor a una potencia            | Х^Ү                                          |
| Sacar la raíz cuadrada                    | SQRT                                         |
| Función de inversión                      | 1/x                                          |
| PI (3.14159265359)                        | PI                                           |
| Sumar un valor a la memoria intermedia    | M+                                           |
| Guardar un valor en la memoria intermedia | MS                                           |
| Llamada a la memoria intermedia           | MR                                           |
| Borrar la memoria intermedia              | MC                                           |
| Logaritmo natural                         | LN                                           |
| Logaritmo                                 | LOG                                          |
| Función exponencial                       | e^x                                          |
| Comprobar el signo                        | SGN                                          |
| Generar un valor absoluto                 | ABS                                          |
| Suprimir cifras decimales                 | INT                                          |
| Suprimir las cifras enteras               | FRAC                                         |
| Valor modular                             | MOD                                          |
| Seleccionar vista                         | Ver                                          |
| Borrar valor                              | DEL                                          |
| Unidad dimensional                        | mm o pulgadas                                |
| Visualización de los valores angulares    | DEG (Grad) o RAD<br>(medidas en<br>radianes) |
| Tipo de visualización de los valores      | DEC (decimal) o HEX<br>(hexadecimal)         |

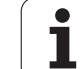

#### Ajustar la posición de la calculadora

La posición de la calculadora se puede desplazar de la siguiente manera:

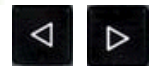

Conmutar el menú de softkey hasta que se muestra la softkey Funcions adicionales

MAS FUNCIONES

Seleccionar "funciones adicionales"

> Posicionar la calculadora con las softkeys (véase tabla a la dercha)

| → aprendiz.<br>Estándar        | Smart Turn                                                                                                    | Editor herramientas                                                                                           |         |
|--------------------------------|----------------------------------------------------------------------------------------------------|----------------------------------------------------------------------------------------------------|---------|
| Vista<br>+ - *<br>( ) CE       | 0.<br>/ 7 8 9<br>= 4 5 6                                                                                                    | ID 001<br>T 1 × 6.0000                                                                                        | ) fi    |
| ARC SIN COS<br>x^y SORT 1/x    | TAN         1         2         3         0000         1         4         0           PI         6         .         ±         n/nin         1         2         0 | 500.0 m/min<br>8.8 1/min<br>2005.0 m/min<br>9.8 1/min<br>1 F 100%<br>R 100%<br>S1 100%<br>Naguinado ICP long. | T.      |
| H-8                            |                                                                                                    | X 44 Z 2<br>FK Messe<br>P 3 H 0: con cer                                                                      | Kanal 1 |
| H=1                            |                                                                                                    | I 0.5 K 0.15<br>E SX SZ                                                                                       |         |
| H=2                            | I                                                                                                    | G47 2<br>T 3 G14 0: simult<br>ID 002                                                                          | service |
| lg/repheder/art2(r_st24_s.prog |                                                                                                    | S 200 F 0.35<br>Pto. inicial [mm] 1/2                                                                         |         |
| 1                              |                                                                                                    |                                                                                                    |         |

| Softkeys para el posicionamiento de la<br>calculadora |                                                    |                                                   |
|-------------------------------------------------------|----------------------------------------------------|---------------------------------------------------|
| Î                                                     | Ļ                                                  | Desplazar la ventana en<br>dirección de la flecha |
| -                                                     | <b>\</b>                                           |                                                   |
| STEP<br>SLOW<br>FAST                                  | Ajustar el ancho de paso para el<br>desplazamiento |                                                   |
| →┼╾                                                   | Ventana en posición central                        |                                                   |
|                                                       | Volver una tecla de menú atrás                     |                                                   |

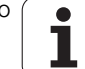

# 2.5 Tipos de programa

El MANUALplus conoce los siguientes programas/contornos:

- Aprendizaje (Teach-in) se utilizan en el modo "aprendizaje".
- Los programas principales smart.Turn- y DIN se escriben el modo "smart.Turn".
- Los subprogramas DIN se escriben en el modo "smart.Turn" y se utilizan en programas de ciclos y programas principales smart.Turn.
- Los contornos ICP se crean durante el modo Aprendizaje en el modo de funcionamiento "Aprendizaje" o bien en el "modo Manual". La extención depende del contorno descrito.

En smart.Turn, los contornos se almacenan directamente en el programa principal.

| Tipo de programa                             | Carpeta        | Extención |
|----------------------------------------------|----------------|-----------|
| Aprendizaje (Teach-<br>in)                   | "nc_prog\gtz"  | "*.gmz"   |
| Programas<br>principales<br>smart.Turn y DIN | "nc_prog\ncps" | "*.nc"    |
| Subprogramas DIN                             | "nc_prog\ncps" | "*.ncs"   |
| Contornos ICP                                | "nc_prog\gti"  |           |
| Contornos de<br>torneado                     |                | "*.gmi"   |
| Contornos de la<br>pieza en bruto            |                | "*.gmr"   |
| Contornos en<br>superficie frontal           |                | "*.gms"   |
| Contornos en<br>superficie lateral           |                | "*.gmm"   |

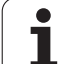

# 2.6 Avisos de error

#### Visualizar error

El MANUALplus visualiza los errores, entre otros, en el caso de:

- Datos introducidos erróneos
- Errores lógicos en el programa
- Elementos de contorno no ejecutables

Si se produce un error, éste se visualiza en rojo en la cabecera. Se visualizan avisos de error largos y de varias líneas abreviados. Si aparece un error en un modo en segundo plano, dicho error se identifica con el símbolo de error en la pestaña del modo de funcionamiento. La información completa referida a todos los errores surgidos se encuentra en la ventana de error.

Si, en caso excepcional, aparece un "error en el procesamiento de datos", el MANUALplus abre automáticamente la ventana de error. No es posible corregir este tipo de error. Cerrar el sistema y reiniciar el MANUALplus.

El aviso de error de la cabecera se visualiza siempre que se borre o se sustituya por un error de mayor prioridad.

Un mensaje de error que incluye un número de frase de un programa NC ha sido generado por dicha frase o una anterior a ésta.

#### Abrir ventana de error

- ERR
- Pulsar la tecla ERR. El MANUALplus abre la ventana de error y visualiza todos los avisos de error que se han producido.

#### Cerrar la ventana de error

Fin

ERR

▶ Pulsar la softkey FIN – o

Pulsar la tecla ERR. El MANUALplus cierra la ventana de errores.

#### Avisos de error detallados

El MANUALplus muestra posibles causas del error y las opciones para subsanarlo:

Información respecto la causa de error y solución de error:

Abrir ventana de error

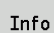

- Posicionar el cursor sobre el aviso de error y pulsar la softkey. El MANUALplus abre una ventana con información sobre la causa y la solución del error.
- Abandonar Info: pulsar de nuevo la softkey Info.

| 🕣 Secuencia programa 👌 smart.Turn 🗎 Editor herramientas 🛛 🖺 |                                                                                                  |                                |                          |                    |                 |          |           |
|-------------------------------------------------------------|--------------------------------------------------------------------------------------------------|--------------------------------|--------------------------|--------------------|-----------------|----------|-----------|
| ¡Debido a l                                                 | a geometría d                                                                                    | e corte de la                  | herramienta              | permanece mat      | erial residua   | a)       |           |
| Number                                                      | Type Text                                                                                        |                                |                          |                    |                 | <u>ڪ</u> |           |
| 603-0182                                                    | A ¡Debido a permanece                                                                            | a la geometri<br>e material re | a de corte de<br>sidual! | la herramien       | ita             |          | 0 -       |
|                                                             |                                                                                                  |                                |                          |                    |                 |          |           |
|                                                             |                                                                                                  |                                |                          |                    |                 |          |           |
|                                                             |                                                                                                  |                                |                          |                    |                 |          | Kanal 1   |
| Causa:<br>La herramienta seleccionada no es la adecuada.    |                                                                                                  |                                |                          |                    |                 |          |           |
| Remedio:<br>Seleccionar                                     | Remedio:<br>Seleccionar la berramienta que pueda mecanizar en el contorno profundizaciones desde |                                |                          |                    |                 |          |           |
| la geometri                                                 | a del corte.                                                                                     |                                |                          |                    |                 |          |           |
|                                                             |                                                                                                  |                                |                          |                    |                 |          | service _ |
|                                                             |                                                                                                  |                                |                          |                    |                 |          |           |
|                                                             |                                                                                                  |                                |                          |                    |                 | ×        |           |
| INFO<br>ADICIONAL                                           | INFO<br>INTERNA                                                                                  | FICHEROS<br>PROTOCOLO          | MAS<br>FUNCIONES         | CAMBIAR<br>VENTANA | BORRAR<br>TODOS | BORRAR   | FIN       |

#### **Softkey Detalles**

La softkey **DETALLES** ofrece información sobre el aviso de error, que solamente reviste importancia en un caso de servicio.

Abrir ventana de error

Details

- Posicionar el cursor sobre el aviso de error y pulsar la softkey. El MANUALplus abre una ventana con información interna sobre el error.
- Abandonar Detalles: pulsar de nuevo la softkey **Detalles**.

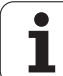

#### Borrar error

#### Borrar errores fuera de la ventana de errores:

Abrir ventana de error

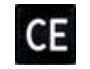

Borrar errores/indicaciones visualizadas en la cabecera: pulsar la tecla CE.

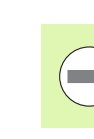

2.6 Avisos d<mark>e e</mark>rror

En algunos modos de funcionamiento (ejemplo: Editor) no se puede utilizar la tecla CE para borrar el error, ya que ésta está programada para otras funciones.

#### Borrar varios errores:

Abrir ventana de error

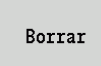

Borrar error individual: Posicionar el cursor sobre el aviso de error y pulsar la softkey.

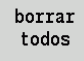

Borrar todos los errores: Pulsar la softkey **Borrar todo** 

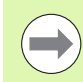

Si la causa de un error no se soluciona, no es posible borrar este error. En este caso se mantiene el aviso de error.

#### Logfile de errores

El MANUALplus memoriza los errores registrados y eventos importantes (p. ej. arranque del sistema) en un logfile de errores. La capacidad del logfile de errores es limitada. Si el logfile esta lleno se cambia al siguiente, etc. Si también el último logfile esta lleno se borrará el primer logfile y se ecibirá dentro de éste, etc. Para ver el historial se puede conmutar entre los logfiles. Se dispone de 5 logfiles.

Abrir ventana de error

| Logfile             | Pulsar la softkey Logfile.                     |
|---------------------|------------------------------------------------|
| Error<br>Logfile    | ► Abrir el logfile.                            |
| Fichero<br>anterior | ▶ Si es necesario, ajustar logfiles anteriores |
| Fichero<br>actual   | ▶ Si es necesario, ajustar logfile actual      |

La entrada más antigua del logfile se encuentra al principio – la más reciente al final del fichero.

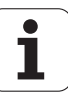

#### Logfile de teclas pulsadas

El MANUALplus memoriza las teclas pulsadas y eventos importantes (p. ej. arrangue del sistema) en un logfile de teclas. La capacidad del logfile de teclas es limitada. Si el logfile esta lleno se cambia al siguiente, etc. Si también el último logfile esta lleno se borrará el primer logfile y se ecibirá dentro de éste, etc. Para ver el historial se puede conmutar entre los logfiles. Se dispone de 10 logfiles.

▶ Abrir el logfile de teclas pulsadas

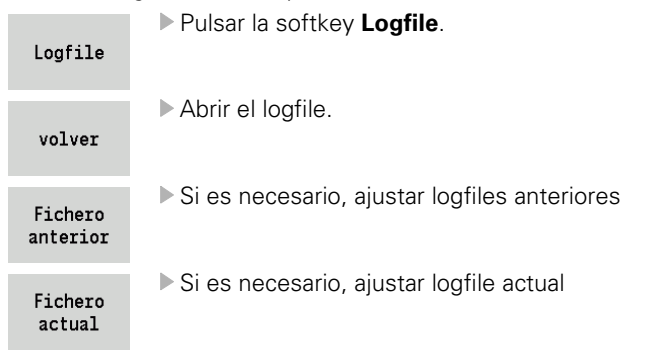

El MANUALplus memoriza en el logfile de teclas cada tecla del panel de operador activada durante el proceso de tecleado. La entrada más antigua del logfile se encuentra al principio - la más reciente al final del fichero.

#### Memorizar ficheros de servicio

En caso necesario, se puede memorizar la "situación actual del MANUALplus" y facilitársela al técnico de servicio para su evaluación. Para ello se memoriza un grupo de ficheros de servicio que ofrecen información sobre la situación actual de la máquina y del mecanizado "Archivos de servicio" en pág. 574.

Las informaciones se agrupan en un archivo ZIP en un registro de datos de archivos de servicio.

#### TNC:\SERVICEx.zip

La "x" corresponde a un número secuencial, el MANUALplus crea el archivo de servicio siempre con el número "1", renombrándose todos los ya existentes a los números "2-5". Un archivo ya existente con el número "5" se borra.

#### Guardar Archivos de servicio:

Abrir ventana de error

Pulsar la softkey Logfile.

Logfile

Ficheros Servicio Pulsar la softkey Archivos de servicio

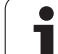

# 2.7 Sistema de ayuda contextual TURNguide

#### Aplicación

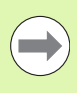

Antes de poder utilizar el TURNguide, desde la página web de HEIDENHAIN se deben descargar los ficheros de ayuda Ver "Descargar los ficheros de ayuda actuales" en pág. 69.

El sistema de ayuda sensible al contexto **TURNguide** contiene la documentación de usuario en formato HTML. La llamada del TURNguide tiene lugar pulsando la tecla Info, con lo cual el control, dependiendo de la situación, visualiza parcialmente la correspondiente información directamente (llamada sensible al contexto). Igualmente, si durante la edición de un ciclo acciona la tecla Info, generalmente llegará exactamente al apartado de la documentación con la descripción de la función en cuestión.

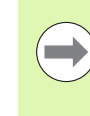

El control intenta iniciar el TURNguide en el idioma ajustado en el control como idioma de diálogo. Si no se dispone todavía de los ficheros de este idioma en el control, entonces el control abre la versión en inglés.

Están disponibles las siguientes documentaciones de usuario en el TURNguide:

- Manual de instrucciones de usuario (BHBoperating.chm)
- Programación DIN y smart.Turn (smartTurn.chm)
- Listado de todos los avisos de error NC (errors.chm)

Adicionalmente se dispone de un fichero **main.chm**, en el cual se encuentran resumidos todos los ficheros chm existentes.

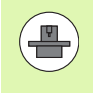

Opcionalmente el fabricante de la máquina puede también incluir documentaciones específicas de máquina en el **TURNguide**. Estos documentos aparecen como libros separados en el fichero **main.chm**.

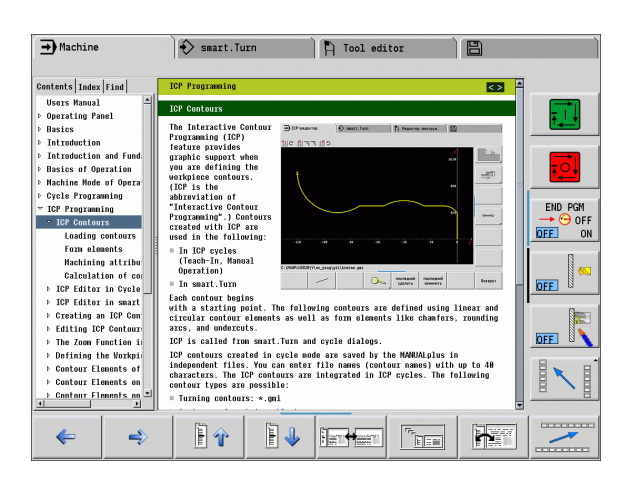

1

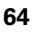

#### Trabajar con el TURNguide

#### Llamar el TURNguide

Para iniciar el TURNguide, existen varias posibilidades:

- Pulsar la tecla Info, si el control no está visualizando en estos momentos un aviso de error
- Pulsar con el ratón sobre softkeys, si anteriormente se ha pulsado sobre el símbolo de ayuda que aparece en el lado inferior derecho de la pantalla

Si aparecen uno o más avisos de error, entonces el control visualiza la ayuda directa sobre los avisos de error. Para poder iniciar el **TURNguide** deben, en primer lugar, eliminarse todos los avisos de error.

El control inicia el navegador estándar definido internamente en el puesto de programación por el sistema durante una llamada del sistema de ayuda (normalmente, el Internet Explorer) sino, un navegador adaptado por HEIDENHAIN.

Se dispone de una llamada sensible al contexto para muchas softkeys, mediante la cual se accede directamente a la descripción de función de la softkey correspondiente. Solo se dispone de esta funcionalidad mediante el manejo del ratón. Debe procederse de la siguiente forma:

- Seleccionar la carátula de softkeys, en la cual se visualiza la softkey deseada
- Pulsar con el ratón sobre el símbolo de ayuda que el control visualiza directamente a la derecha mediante la carátula de softkeys: el cursor del ratón cambia sobre los signos de interrogación
- Pulsar con el signo de interrogación sobre la softkey, cuya función se desee explicar: el control abre el TURNguide. Si no existe ningún punto de entrada para la softkey seleccionada, el control abre el fichero main.chm, desde el que deberá buscarse manualmente la explicación deseada mediante búsqueda de texto completo o navegación

También durante la edición de un ciclo se dispone de una ayuda contextual:

- Seleccionar un ciclo cualquiera
- Apretar la tecla "Info": El control inicia el sistema de ayuda y muestra una descripción de la función activa (no es el caso para funciones auxiliares o ciclos intergrados por el fabricante de la máquina).

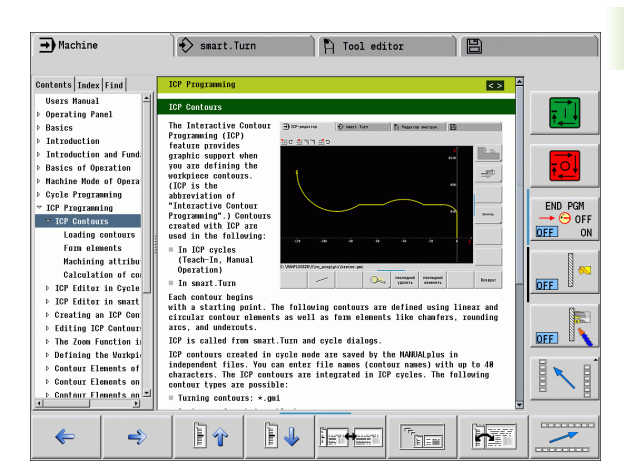

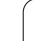

#### Navegar en el TURNguide

Lo más sencillo es navegar por el TURNguide mediante el ratón. En el lado izquierdo puede verse el Índice. Se puede visualizar el capítulo superior pulsando sobre el triángulo que aparece a la derecha o bien visualizar la página correspondiente pulsando sobre la entrada. El manejo es idéntico al del Explorador de Windows.

Los textos enlazados (listas cruzadas) se muestran en color azul y subrayados. Pulsando sobre el enlace se abre la correspondiente página.

Naturalmente, también se puede utilizar el TURNguide mediante las teclas y softkeys. La siguiente tabla contiene un resumen de las correspondientes funciones de las teclas.

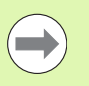

2.7 Sistema de ayuda contextual TUR<mark>Ngu</mark>ide

Las funciones de teclas descritas a continuación solo están disponibles en el hardware del control, no en el puesto de programación.

| Función                                                                                                    | Softkey |
|----------------------------------------------------------------------------------------------------|---------|
| <ul> <li>El Índice a la izquierda está activo:<br/>Seleccionar la entrada superior o inferior</li> <li>La ventana de texto a la derecha está activa:<br/>Desplazar la página hacia abajo o hacia arriba, si<br/>el texto o los gráficos no se visualizan<br/>totalmente</li> </ul> |         |
| <ul> <li>El Índice a la izquierda está activo:<br/>Abrir el Índice. Si no se puede abrir el Índice,<br/>salta a la ventana derecha</li> <li>La ventana de texto a la derecha está activa:<br/>Ninguna función</li> </ul>                                                           | -       |
| <ul> <li>El Índice a la izquierda está activo:<br/>Cerrar el Índice</li> <li>La ventana de texto a la derecha está activa:<br/>Ninguna función</li> </ul>                                                                                                    | +       |
| <ul> <li>El Índice a la izquierda está activo:<br/>Visualizar la página seleccionada mediante la<br/>tecla cursora</li> <li>La ventana de texto a la derecha está activa:<br/>Si el cursor está sobre un enlace, entonces<br/>salta a la página enlazada</li> </ul>                | ENT     |
| El Índice a la izquierda está activo:<br>Conmutar la solapa entre visualización del<br>directorio índice, visualización del directorio<br>palabra clave y la función Búsqueda de texto<br>completo, y conmutar al lado derecho de la<br>pantalla                                   |         |
| Salto atrás a la ventana izquierda                                                                                                    |         |

| Función                                                                                                    | Softkey                               |
|----------------------------------------------------------------------------------------------------|---------------------------------------|
| <ul> <li>El índice a la izquierda está activo:<br/>Seleccionar la entrada superior o inferior</li> <li>La ventana de texto a la derecha está activa:<br/>Iniciar el próximo enlace</li> </ul>                                                                                     |                                       |
| Seleccionar la última página visualizada                                                                                                    | <b>~</b>                              |
| Avanzar hacia delante, si se ha utilizado varias<br>veces la función "Seleccionar última página<br>visualizada"                                                                                                    | €                                     |
| Retroceder una página                                                                                                    | <b>Ì î</b>                            |
| Pasar una página hacia delante                                                                                                    | <b>F 4</b>                            |
| Visualizar/omitir Índice                                                                                                    |                                       |
| Cambio entre representación a pantalla completa<br>y minimizada. Con la representación minimizada<br>aún puede verse una parte de la superficie del<br>control                                                                                                    |                                       |
| El foco cambia internamente a la aplicación de<br>control, de forma que puede manejarse el control<br>con el TURNguide abierto. Si la representación a<br>pantalla completa está activa, el control reduce<br>automáticamente el tamaño de la ventana antes<br>del cambio de foco |                                       |
| Finalizar TURNguide                                                                                                    | · · · · · · · · · · · · · · · · · · · |

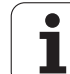

#### Directorio palabra clave

Las palabras clave más importantes se ejecutan en el directorio palabra clave (solapa **Índice**) y pueden seleccionarse directamente mediante un clic del ratón o mediante las teclas cursoras.

La página izquierda está activa.

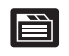

- ▶ Seleccionar la solapa Índice
- Activar el campo de introducción Contraseña
- Introducir la palabra a buscar, entonces el control sincroniza el directorio palabra clave referido al texto introducido, de manera que sea más facil encontrar la palabra clave en la lista ejecutada, o
- Destacar la palabra clave deseada mediante las teclas cursoras
- Visualizar las informaciones sobre la palabra clave seleccionada con la tecla ENT

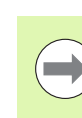

La palabra para la búsqueda solo se puede introducir mediante un teclado conectado en el puerto USB.

#### Búsqueda de texto completo

En la solapa **Búsqueda** existe la posibilidad de buscar una determinada palabra en todo el TURNguide.

La página izquierda está activa.

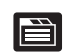

- Seleccionar la solapa Búsqueda
- Activar el campo de introducción Búsqueda:
- Introducir la palabra a buscar, confirmar con la tecla ENT: el control lista todas las posiciones encontradas que contengan esta palabra
- Destacar la posición deseada mediante las teclas cursoras
- Visualizar la posición encontrada seleccionada con la tecla ENT

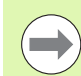

La palabra para la búsqueda solo se puede introducir mediante un teclado conectado en el puerto USB.

La búsqueda de texto completo solamente puede realizarse con una única palabra.

Si se activa la función **Buscar solo en el título** (mediante la tecla del ratón o bien situando el cursor y confirmando después con la tecla de espacios), el control no busca en todo el texto, sino solo en los títulos.

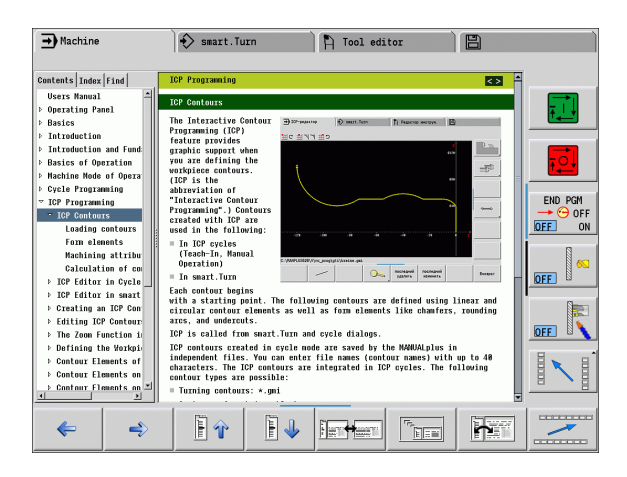

#### Descargar los ficheros de ayuda actuales

Los ficheros de ayuda que se adaptan a cada software de control se encuentran en la página web de HEIDENHAIN bajo **www.heidenhain.de**: Los ficheros de ayuda para la mayoría de idiomas de diálogo se encuentran en:

- Servicios y documentación
- Software
- Sistema de ayuda MANUALplus
- Número de software NC de su control, p. ej. 34056x-02
- Seleccionar el idioma deseado, p. ej. Alemán: se visualizará entonces un fichero ZIP con los correspondientes ficheros de ayuda
- Descargar y descomprimir el fichero ZIP
- Transmitir los ficheros CHM descomprimidos en el control dentro del directorio TNC:\tncguide\de o bien en el correspondiente subdirectorio lingüístico (ver también la tabla abajo)

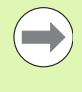

Si se transmiten los ficheros CHM con TNCremoNT al control, debe introducirse en el punto de menú Otros>Configuración>Modo>Transmisión en formato binario la extensión .CHM.

| ldioma               | Directorio TNC      |
|----------------------|---------------------|
| Alemán               | TNC:\tncguide\de    |
| Inglés               | TNC:\tncguide\en    |
| Checo                | TNC:\tncguide\cs    |
| Francés              | TNC:\tncguide\fr    |
| Italiano             | TNC:\tncguide\it    |
| Español              | TNC:\tncguide\es    |
| Portugués            | TNC:\tncguide\pt    |
| Sueco                | TNC:\tncguide\sv    |
| Danés                | TNC:\tncguide\da    |
| Finlandés            | TNC:\tncguide\fi    |
| Holandés             | TNC:\tncguide\nl    |
| Polaco               | TNC:\tncguide\pl    |
| Húngaro              | TNC:\tncguide\hu    |
| Ruso                 | TNC:\tncguide\ru    |
| Chino (simplificado) | TNC:\tncguide\zh    |
| Chino (tradicional)  | TNC:\tncguide\zh-tw |

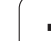

| Idioma                        | Directorio TNC   |
|-------------------------------|------------------|
| Esloveno (Opción de software) | TNC:\tncguide\sl |
| Noruego                       | TNC:\tncguide\no |
| Eslovaco                      | TNC:\tncguide\sk |
| Letón                         | TNC:\tncguide\lv |
| Coreano                       | TNC:\tncguide\kr |
| Estonio                       | TNC:\tncguide\et |
| Turco                         | TNC:\tncguide\tr |
| Rumano                        | TNC:\tncguide\ro |
| Lituano                       | TNC:\tncguide\lt |

i

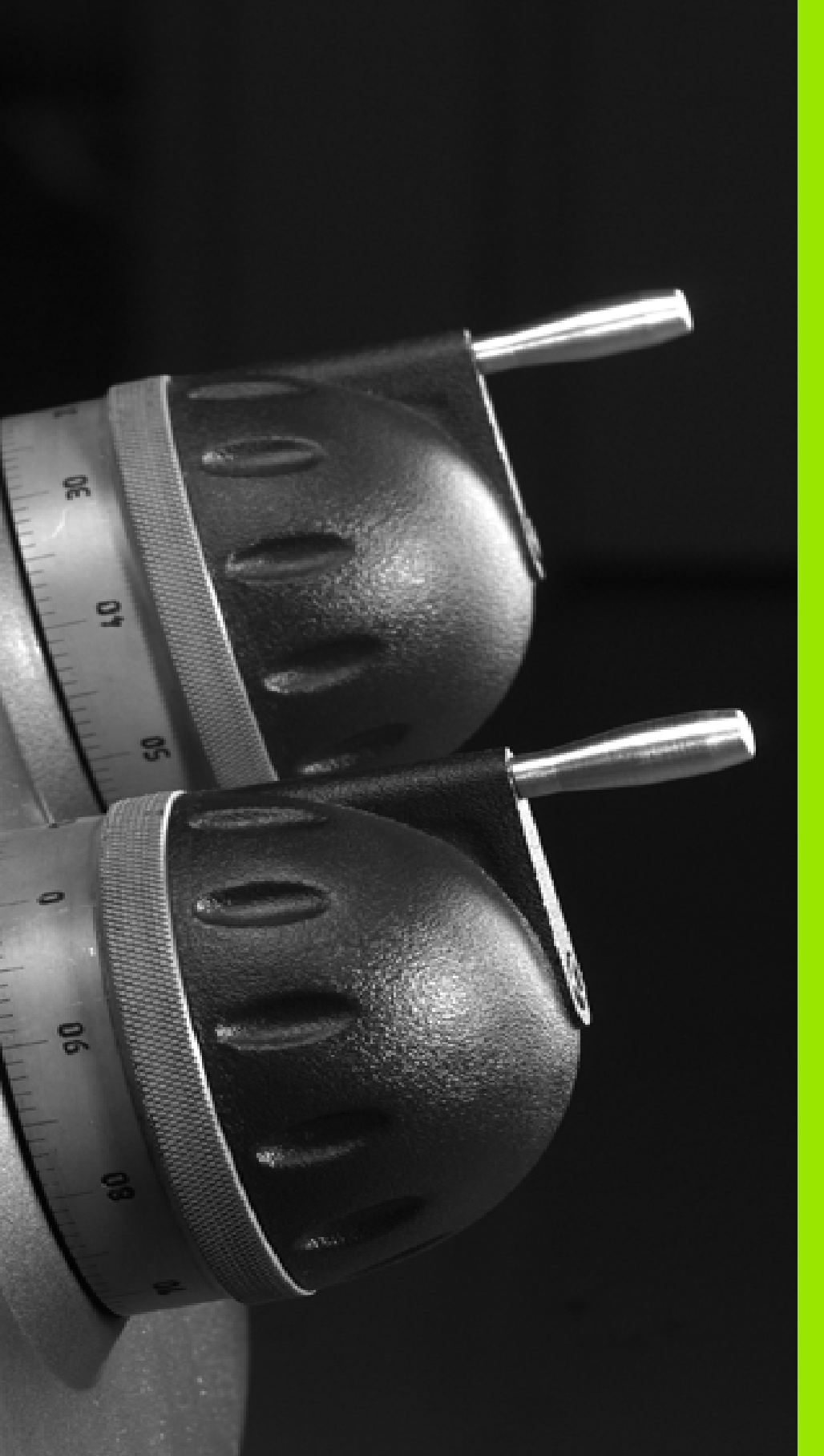

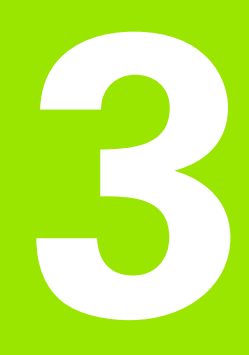

Modo de funcionamiento Máquina

### 3.1 El modo de funcionamiento Máquina

El Modo de funcionamiento "Máquina" incluye funciones para el ajuste, el mecanizado de piezas y la creación de programas (Aprendizaje).

- Ajuste de la máquina preparaciones iniciales como fijar los valores de ejes (definir el cero pieza), medir herramientas o fijar zona de protección
- Funcionamiento Manual acabado de piezas de forma manual o semiautomático
- Funcionamiento de aprendizaje "aprendizaje" de un nuevo programa de ciclos, modificación de un programa ya existente, verificación gráfica de los ciclos
- Desarrollo del programa verificación gráfica de los programas de ciclos o smart.turn existentes y empleo posterior en la producción de piezas

Al igual que en un torno convencional Vd. puede realizar los desplazamientos de los ejes con los volantes electrónicos y la palanca en cruz, y fabricar así las piezas. Sin embargo, normalmente es mejor utilizar los ciclos del MANUALplus.

Un **ciclo Aprendizaje**es una operación programada previamente. Puede tratarse tanto de un corte individual como de un mecanizado complejo, p. ej. un roscado a cuchilla. Pero siempre se trata de una operación ejecutable íntegramente. En un ciclo, el mecanizado se define con unos pocos parámetros.

En el "modo manual" **no se memorizan** los ciclos. En el modo de Aprendizaje (Teach-in), cada paso de mecanizado se realiza con ciclos. Los ciclos se agrupan y se guardan en un **programa Aprendizaje**. A continuación, **el programa de Aprendizaje**está disponible en el modo "Ejecución de programas" para la producción de piezas.

En la **Programación ICP** se define cualquier contorno con elementos de contorno lineales/circulares y con elementos de transición (biseles, redondeos, entalladuras). Las descripciones del contorno se integran en ciclos ICP (véase "Contornos ICP" en pág. 370).

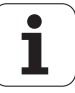
Los programas **smart.Turn**- y **DIN** se escriben el modo "smart.Turn". Para ello están disponibles los comandos para los desplazamientos sencillos, los ciclos DIN para operaciones de mecanizado complejas, las funciones de conexión, las operaciones matemáticas y la programación de variables.

Ud. o bien crea programas "propios" que contienen todas las órdenes de conmutación y de desplazamiento precisas y que se pueden ejecutar en el modo Ejecución de programas, o bien **subprogramas DIN**, que se agrupan en ciclos (Aprendizaje). Las órdenes que empleará en un subprograma DIN dependerán de su aplicación. También en los subprogramas DIN está disponible todo el conjunto de órdenes.

(Aprendizaje) se pueden **convertir** en programas smart.Turn. De este modo, se pueden aprovechar las ventajas de la programación sencilla (Aprendizaje) para poder optimizar o completar el programa NC después de la "conversión a DIN".

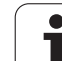

# 3.2 Conexión y desconexión

# Conexión

El MANUALplus muestra el estado de puesta en marcha. Una vez finalizados todos los tests e inicializaciones, se activa el modo de funcionamiento "Máquina". La indicación de herramienta (T) indica la última herramienta empleada.

Los errores durante el arranque del sistema se señalizan con el **símbolo de error**. Tan pronto como el sistema está preparado (operativo), se pueden comprobar dichos mensajes de error (véase "Avisos de error" en pág. 60).

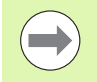

El MANUALplus supone que tras iniciar el sistema sigue montada (sujeta) la última herramienta empleada. De lo contrario, indique mediante un cambio de herramienta cuál es la nueva herramienta.

# Supervisión de los encoders EnDat

En los encoders EnDat, el control guarda las posiciones de los ejes al desconectar la máquina. Al conectar la tensión, el MANUALplus compara para cada eje la posición en la conexión con la posición memorizada en la desconexión de la máquina.

Si existen diferencias, se visualiza uno de los siguientes mensajes:

- "Error de S-RAM: La posición memorizada del eje no es válida." Este mensaje es correcto cuando se conecta por primera vez el control o tras sustituir el encoder u otros componentes afectados del control.
- "El eje ha sido desplazado tras la parada de la máquina. Diferencia de posición: xx mm o grados"

Verificar y confirmar la posición actual, en el caso de que realmente haya sido desplazado el eje.

"Parámetro de HW modificado: La posición memorizada del eje no es válida."

Este mensaje es correcto si se han modificado los parámetros de configuración.

La causa de cualquiera de los mensajes anteriormente mencionados puede ser un defecto o avería en el encoder o en el control. Póngase en contacto con el fabricante de la máquina si el problema aparece repetidas veces.

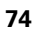

# Referenciación

En función del tipo de encoder instalado, será o no necesario ejecutar **una referenciación**:

- Encoder EnDat: el paso por referencia no es necesario
- Encoder codificado: la posición de los ejes se determina tras un rápido paso por referencia
- Encoders estándar: Los ejes se desplazan a puntos conocidos fijos de la máquina. Al alcanzar el punto de referencia, el control recibe una señal. Dado que el sistema conoce la distancia al punto cero de la máquina, también conoce la posición del eje.

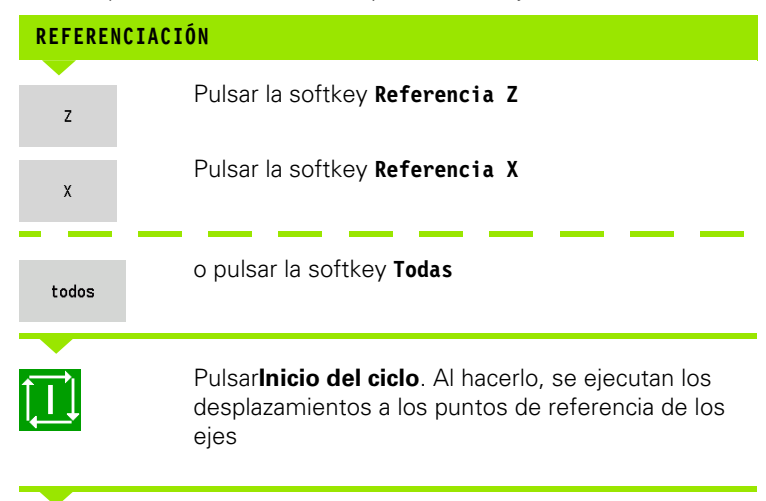

El MANUALplus activa la visualización de posiciones y cambia el **menú principal**.

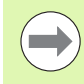

Si desplaza los ejes X y Z a una única referencia, el movimiento se realiza por tanto en dirección de X o de Z.

| ₹  | Referen | cia                      | Ì  | 🚯 smart.T | urn                | ,            | E E | ditor her                | rranientas       | 8                    |         |
|----|---------|--------------------------|----|-----------|--------------------|--------------|-----|--------------------------|------------------|----------------------|---------|
| х  |         | 75.000                   | ۵X |           |                    | C 1          |     |                          | ID               | 001                  |         |
| z  |         | 15.000                   | ۵Z |           | ×                  | C 2          |     |                          | T 1              | X 0.0000<br>Z 0.0000 | ) ÷     |
| Y  |         | 0.000                    | W  | 0         | .000               | <u>1</u> ) 4 | 0   | 588.0 n/mir<br>8.8 1/mir | ₩ • -            | 237.790              |         |
| 51 | 1 🙋     | 0.0 mm/nin<br>0.0 mm/nin | 1) | 1 0 1000  | 0 m/min<br>0 1/min | <u>1</u> ) 2 | 0   | 200.0 n/nir<br>0.0 1/nir | 1 F 100<br>R 100 | 3 S1 100%            |         |
|    |         |                          |    |           |                    |              |     |                          |                  |                      | Kanal 1 |
|    |         |                          |    |           |                    |              |     |                          |                  |                      |         |
|    |         |                          |    |           |                    |              |     |                          |                  |                      |         |
|    |         |                          |    |           |                    |              |     |                          |                  |                      | service |
|    |         |                          |    |           |                    |              |     |                          |                  |                      | T       |
|    | z       | x                        |    | Y         |                    |              |     |                          |                  | todos                | atrás   |

# Desconexión

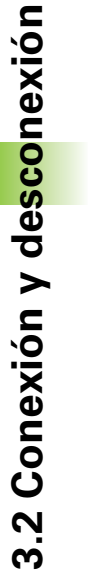

La desconexión realizada correctamente se anota en el logfile de errores.

### DESCONEXIÓN

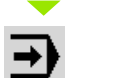

Seleccionar el nivel principal del modo "Máquina"

Activar la ventana de error

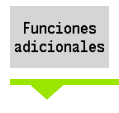

Pulsar la softkey Funciones adicionals.

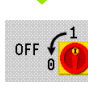

Pulsar la softkey **0FF** 

El MANUALplus pregunta por seguridad si se desea que la máquina deje de funcionar.

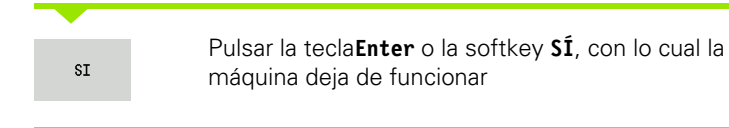

Espere hasta que el MANUALplus le pida que desconecte la máquina.

| Ð        | láquina   |                          | Ì  | 🚯 smart.Tur       | 'n             |              | ĥ | Editor her:              | ramientas      | 8                    |         |
|----------|-----------|--------------------------|----|-------------------|----------------|--------------|---|--------------------------|----------------|----------------------|---------|
| x        | 7         | 5.000                    | ۵X |                   |                | C 1          |   |                          | ID             | 001                  |         |
| z        | 1         | 5.000                    | ۵Z |                   | ×              | C 2          |   |                          | T 1            | X 0.0000<br>Z 0.0000 |         |
| Y        |           | 0.000                    | W  | 0.0               | 900            | <u>1</u> ) 4 | 0 | 500.0 m/min<br>0.0 1/min | <b>™</b> ⊕     | 237.790              |         |
| 51<br>52 | 0         | 0.0 mm/min<br>0.0 mm/min | ]  | 1 0 1000.0<br>0.0 | n/nin<br>1/nin | 1) 2         | 0 | 200.0 n/nin<br>0.0 1/nin | 1 F 1008       | S1 100%              |         |
|          |           |                          |    |                   |                |              |   | nenú pri.                | s ₽⊤<br>⊐⊅ mF  | -                    | Kanal 1 |
|          |           |                          |    |                   |                |              |   | ⇒ ^^                     | Ciclos<br>MDI  |                      |         |
|          |           |                          |    |                   |                |              |   |                          |                | DIN                  | service |
|          | <u>_1</u> |                          | 1  | 1                 |                |              |   | ajustar                  | .              |                      |         |
| OFF      | ð 🎱       | aprendiz                 | •  |                   | prg.<br>->     | DIN          |   |                          | desarr.<br>pgm | ref.<br>máquina      |         |

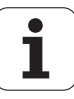

# 3.3 Datos de máquina

# Introducción de los datos de máquina

Introducir en el modo manual los datos de herramienta, velocidad del cabezal y avance/velocidad de corte en el diálogo TSF (ventada de entrada de datos **Fijar T, S, F**). En los programas (Aprendizaje) y smart.Turn, los datos de herramienta y los datos tecnológicos forman parte de los parámetros de ciclo o bien del programa NC.

Dentro del diálogo TSF también se definen "velocidad máxima" y el "ángulo de detención" así como el material de la pieza mecanizada.

Los datos de corte (velocidad de corte, avance) pueden almacenarse en la base de datos tecnológicos en función del material mecanizado, el material de corte de la herramienta y el tipo de mecanizado. Con la softkey **Propuesta Tecnología** pueden transferirse los datos de la base de datos al diálogo interactivo.

Con la softkey **Lista de herramientas** se abre la lista de herramientas (lista de revólver). Esta lista representa el equipamiento actual del revólver portaherramientas. A cada puesto guardaherramienta le corresponde una posición en la tabla. En el ajuste de la máquina, a cada puesto guardaherramienta se le asigna una herramienta (número de identificación).

Si su máquina dispone de una herramienta con accionamiento, mediante la tecla de cambio de cabezal se determina para cuál de los cabezales se introducen los datos. En pantalla se identifica el cabezal seleccionado. Por esta razón, el diálogo TSF tiene dos versiones:

- Sin herramienta con accionamiento (fig. arriba): los parámetros S, D y A se refieren al cabezal principal
- Sin herramienta con accionamiento (fig. abajo): los parámetros S, D y A se refieren al cabezal seleccionado.

Significado de los parámetros:

- S: velocidad de rotación/velocidad constante
- D: velocidad máxima
- A: ángulo de detención
- BW: Ángulo del eje B (función dependiente de la máquina)
- CW (en sentido horario) Ángulo de pivotación C: Posición del eje C para la determinación de la posición de trabajo de la herramienta (función dependiente de la máquina)

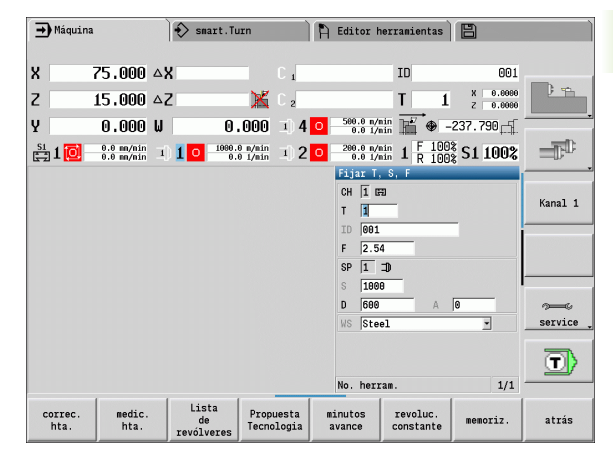

### INTRODUCIR DATOS DE HERRAMIENTAS Y TECNOLÓGICOS

Seleccionar **Fijar TSF** (sólo puede seleccionarse en el modo manual)

### Introducir los parámetros

memoriz.

s 🖬 т

🗊 MAF

Finalizar la introducción de datos

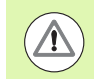

Atención: en función de la máquina, esta operación provoca un movimiento basculante del revólver.

### Seleccionar el cabezal de la pieza (dependiente de la máquina)

En el caso de que la máquina esté equipada con un contracabezal, en el formulario TSF se visualizará el parámetro WP. Mediante el parámetro WP se puede seleccionar con qué cabezal de pieza debe realizarse el mecanizado en aprendizaje y MDI.

Seleccionar el cabezal de la pieza para el mecanizado con WP:

- Accionamiento principal
- Contracabezal para el mecanizado de la cara posterior

El ajuste del parámetro WP se memoriza en los ciclos de aprendizaje y MDI y se visualiza en el formulario del ciclo correspondiente.

Si con el parámetro WP se ha seleccionado el contracabezal para un mecanizado de la cara posterior, el ciclo se realiza en espejo (en dirección Z opuesta). Utilizar herramientas con oientación de herramienta apropiada.

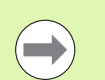

En el menú TSF se modifica el ajuste del parámetro WP, si:

se ejecuta un ciclo con otro ajuste del parámetro WP

se selecciona un programa en ejecución de programa.

| Softkeys                | en "Fijar T, S, F"                                                                                                    |
|-------------------------|----------------------------------------------------------------------------------------------------|
| correc.<br>herram.      | Véase "Correcciones de herramienta" en<br>pág. 101.                                                                                                    |
| medic.<br>hta.          | Véase "Rozamiento" en pág. 98.                                                                                                    |
| lista<br>herram.        | Llamar la "Lista de herramientas"<br>Utilización del número T de la lista de<br>herramientas: Véase "Establecer la lista<br>de herramientas" en pág. 84. |
| Propuesta<br>Tecnologia | Utilización de la velocidad de corte y del<br>avance directamente de los datos<br>tecnológicos.                                                          |
| minutos<br>avance       | Activada: Avance por minuto (mm/<br>min)                                                                                                    |
| _                       | Desactivada: Avance por revolucion<br>(mm/rev)                                                                                                    |
| revoluc.<br>constante   | Activada: Velocidad de rotación<br>constante (rpm)                                                                                                    |
|                         | Desactivada: Velocidad de corte<br>constante (m/min)                                                                                                    |

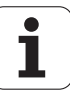

# Visualización de los datos de la máquina

| Elementos de la visualización de datos de la máquina                                                                                                    |                                      |                   |
|----------------------------------------------------------------------------------------------------|--------------------------------------|-------------------|
| Visualización de la posición X, Y, Z, W: Distancia de la punta de la herramienta -<br>cero pieza                                                                                                    | X                                    | 57,496            |
| Letra de eje: negro = eje validado; blanco = sin validación de eje                                                                                                    |                                      | 0                 |
| Volante activo                                                                                                    | Sujeción activa                      | X**               |
| Visualización de posición C: Posición del eje C                                                                                                    | •                                    |                   |
| <ul> <li>Campo vacío: El eje C está inactivo</li> <li>Letra de eje: negro = eje validado; blanco = sin validación de eje</li> </ul>                                                                                                    | C                                    | 21.296            |
| <b>Ajustes de la indicación de la posición</b> : Ajustable mediante el parámetro de usuario MP_axesDisplayModec. El ajuste se indica mediante una letra junto a la ventana de posición.                                                                                               | Х А                                  | 11.085            |
| ■ A: Valor real (Ajuste: REFIST)                                                                                                    |                                      |                   |
| N: Valor nominal (Ajuste: REFSOLL)                                                                                                    |                                      |                   |
| L: Error de arrastre (Ajuste: SCHPF)c                                                                                                    |                                      |                   |
|                                                                                                    |                                      |                   |
| Indicación del número de carro y número de eje C: Una citra junto a la ventana<br>de posición del eje indica el número de eje C o de carro asociado. La cifra se<br>visualiza únicamente si un eje se ha configurado más de una vez, por ejemplo<br>segundo eje C como contracabezal. | <b>C</b> 2                           | 352.080           |
| Visualización del recorrido restante X, Y, Z, W: Diferencia entre la posición actual y la posición final del comando de recorrido actual.                                                                                                    | <b>∆X</b>                            | -14.012           |
| Visualización del recorrido restante y estado de las zonas de protección:<br>Visualización del recorrido restante y visualización del estado de la supervisión de<br>las zonas de protección.                                                                                         | ۵Z                                   | X                 |
| Supervisión de zonas de protección activada                                                                                                    | Supervisión de z<br>protección no ac | onas de<br>tivada |
| Visualización de posición cuatro ejes: Visualización de los valores de posición de hasta cuatro ejes. Los ejes visualizados dependen de la configuración de la máquina                                                                                                    | X 30.00<br>Z 18.50                   | ) C               |

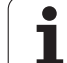

| Elementos de la visualización de datos<br>de la máquina                                                |                           |
|----------------------------------------------------------------------------------------------------|---------------------------|
| Visualización de números T                                                                             | V 0.5500                  |
| Número T de la herramienta utilizada                                                                   | T $5^{-4}_{-9}$ 6500      |
| Valores de corrección de herramienta                                                                   | 2 0.0000                  |
| Para todas indicaciones T es válido:                                                                   |                           |
| T en color: herramienta motorizada                                                                     |                           |
| ■ N° T o ID en color: guardaherramienta simétrico                                                      |                           |
| Letra X/Z de la corrección en color: corrección especial activa n dirección X/Z                        |                           |
| Indicaciín ID de T                                                                                     | - 045                     |
| Número ID de la herramienta utilizada                                                                  | X 0.000 Z 0.000           |
| Valores de corrección de herramienta                                                                   |                           |
| Indicaciín ID de T son valores de corrección                                                           |                           |
| Número ID de la herramienta utilizada                                                                  | Stechwerkzeug222          |
|                                                                                                    | • 3                       |
| Correcciones de herramienta                                                                            | N 0.2200 Y 0.0000         |
| Correción especial sólo para herramientas de profundización y fungiformes                              | U Z 5.1000 S 5.1000       |
| Valor de corrección especial en gris: corrección no activada                                           |                           |
| Letra X/Z de la corrección en color: corrección especial activa n dirección X/Z                        |                           |
| Corrección aditiva                                                                                     | D not X 0.5000            |
| Valor de corrección gris: corrección D no activada                                                     | D <sup>301</sup> Z 0.3000 |
| Valor de corrección negro: corrección D activada                                                       |                           |
| Información estánda de la herramienta                                                                  | T MT RT                   |
| T: negro=monitorización global de la vida útil ON; blanco=monitorización global<br>de la vida útil OFF | MZ RZ                     |
| MT, RT activados: monitorización según la vida útil                                                    |                           |
| MZ, RZ activados: monitorización según cantidades                                                      |                           |
| todos los campos vacíos: herramienta sin monitorización de la vida útil                                |                           |
| Indicación de carro y del estado de ciclo                                                              |                           |
| Campo superior: Ajuste del mando de corrección de avance/velocidad del cabezal                         | ₩ 0.350 mm/1              |
| campo inferior en color blanco: avance real                                                            |                           |
| campo interior en color gris: avance programado con carro parado                                       |                           |
| Indicación de carro y del estado de ciclo                                                              | 1 6.789 mm/1              |
| Campo superior: avance programado                                                                      | 6.779 mm/1                |
|                                                                                                    |                           |

i

| Elementos de la visualización de datos de la máquina                                                                                                    |                    |                                    |
|----------------------------------------------------------------------------------------------------|--------------------|------------------------------------|
| Indicación de carro y del estado de ciclo                                                                                                    |                    | 100%                               |
| <ul> <li>Campo superior: Ajuste del mando de corrección de avance/velocidad del cabezal</li> <li>Campo medio: avance programado</li> <li>Campo inferior: avance real</li> </ul>                                                                                                    |                    | 6.789 mm/1<br>6.779 mm/1           |
| Indicación del carro en el mecanizado de la cara posterior                                                                                                    | S4 🔽 💳 🗆 🗖         | 100%                               |
| En un mecanizado de la cara posterior, el número del carro se pone de color azul                                                                                                    |                    | 2.540 mm/1<br>0.000 mm/1           |
| Indicación de cabezal con nº de cabezal, nivel del engranaje y estado del<br>cabezal                                                                                                    | 三)) H 🙀            | 100%                               |
| <ul> <li>Campo superior: Ajuste del mando de corrección de avance/velocidad del cabezal</li> <li>Campo inferior: velocidad real y/o posición de cabezal</li> </ul>                                                                                                    |                    |                                    |
| Para todas la indicaciones de cabezal es válido:                                                                                                    |                    |                                    |
| <ul> <li>Símbolo de cabezal: negro = cabezal validado; blanco = sin validación de cabezal</li> <li>Cifra en el símbolo del cabezal: nivel del engranaje</li> <li>Cifra a la derecha del símbolo de cabezal: nº de cabezal</li> <li>si existe tecla de cabezal: el número del cabezal seleccionado se muestra en color</li> <li>Estado del cabezal: Véase "Cabezal" en pág. 83.</li> <li>Indicación de la velocidad programada en "1/min" o m/min</li> <li>Indicación de la velocidad real en "1/min"</li> <li>con M19 y si ajustado por el fabricante de la máquina para cabezal parado: en vez de la velocidad real se indica la posición de cabezal</li> <li>Si durante la marcha sincrónica un cabezal está funcionando como esclavo, en lugar de la velocidad de giro programada se indica el valor "0".</li> </ul> |                    |                                    |
| Indicación de cabezal con nº de cabezal, nivel del engranaje y estado del<br>cabezal                                                                                                    | I) 1 🟠             | 150.0 m/min                        |
| Campo superior: velocidad programada                                                                                                    |                    | 10110 1/1111                       |
| Campo inferior: velocidad real y/o posición de cabezal                                                                                                    |                    |                                    |
| Indicación de cabezal con nº de cabezal, nivel del engranaje y estado del<br>cabezal                                                                                                    | I) 1 🙀             | 100%<br>150.0 m/min<br>107.0 1/min |
| Campo superior: Ajuste del mando de corrección de avance/velocidad del cabezal                                                                                                    |                    |                                    |
| <ul> <li>Campo medio: velocidad programada</li> <li>Campo inferior: velocidad real v/o posición de cabezal</li> </ul>                                                                                                    |                    |                                    |
| Indicación de Override del cabezal activo                                                                                                    |                    |                                    |
| <ul> <li>F: Avance</li> <li>R: Marcha rápida</li> </ul>                                                                                                    | 1 F 100%<br>R 100% | S1 100%                            |

S: Cabezal

i

3.3 Datos d<mark>e m</mark>áquina

| Elementos de la visualización de datos de la máquina                                                                                                    |                                 |
|----------------------------------------------------------------------------------------------------|---------------------------------|
| Carga de los accionamientos: Carga del accionamiento respecto al par de giro nominal                                                                                                    | <b>7</b> ° <u>50 100 150</u> 0% |
| Accionamientos digitales de ejes y de cabezales                                                                                                    |                                 |
| Accionamientos análogos de ejes y de cabezales, si preparado por el fabricante<br>de la máquina                                                                                            |                                 |
| <b>Indicación del número de piezas:</b> El número de piezas se suma tras cada M30, M99 o impulso de contaje M18 programado.                                                                | 50 P 2                          |
| MP: Especificación del número de piezas                                                                                                    | 0                               |
| P: Número de piezas fabricadas                                                                                                    |                                 |
| <b>Indicación del número de piezas y del tiempo por pieza:</b> El número de piezas se suma tras cada M30, M99 o impulso de contaje M18 programado.                                         | MP 50 t 00:00:28                |
| MP: Especificación del número de piezas                                                                                                    | ○ P 2 2t 00:06:57               |
| P: Número de piezas fabricadas                                                                                                    |                                 |
| t: Duración del programa actual                                                                                                    |                                 |
| Suma t: Tiempo total                                                                                                    |                                 |
| <b>Indicación mecanizado cara posterior:</b> En la indicación RSM (RSM: <b>R</b> ear <b>S</b> ide <b>M</b> achining) se representan informaciones para el mecanizado de la cara posterior. | ● 0.000                         |
| Estado de RSM<br>Deseleia del punto para activa del sia de RSM configurada                                                                                                    |                                 |
|                                                                                                    | <del>• □ _</del>                |
|                                                                                                    | ⊕ 1000.000                      |
| Visualización del eje B: En función de los ajustes de los parámetros de la máquina,<br>se visualiza distinta información acerca del estado del plano inclinado.                            |                                 |
| Valor angular programado del eje B                                                                                                    |                                 |
| Visualización de los valores actuales I, K, U y W                                                                                                    |                                 |
| I: Referencia de plano en X                                                                                                    |                                 |
| K: Referencia de plano en Z                                                                                                    | K 0.000 W 0.000                 |
| U: Desplazamiento en X                                                                                                    |                                 |
| ■ vv: Desplazamiento en ∠                                                                                                    |                                 |

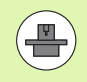

La visualización de los datos de la máquina la puede configurar el fabricante de la máquina. Por este motivo, su visualización puede variar respecto a la aquí representada.

i

# Estados de ciclos

El MANUALplus muestra el estado actual de ciclo con el símbolo de ciclo (véase tabla a la derecha).

### Símbolos de ciclo

### Estado "Ciclo on" (activado)

Ejecución de un ciclo o un programa Activada

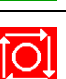

**Estado "Ciclo off" (desactivado)** No se ejecuta ningún ciclo o programa

| Símbolos del cabezal (visualización de S)           |                 |
|-----------------------------------------------------|-----------------|
| Sentido de giro del cabezal M3                      | мз              |
| Sentido de giro del cabezal M4                      | ( <sup>M4</sup> |
| Cabezal parado                                      | 0               |
| El cabezal está en regulación de posición<br>(M19)  | /#<br>M19       |
| Eje C para accionamiento del cabezal está<br>activo | С               |
|                                                     |                 |
| Denominaciones de cabezales                         |                 |
|                                                     | -               |

| Denominaciones de cabezales |   |   |   |
|-----------------------------|---|---|---|
| Cabezal principal           | н | 0 | 1 |
| Herramienta motorizada      | 1 | 1 | 2 |

# Avance de eje

**F** (Feed en inglés) es la letra identificativa de los datos de avance. Según la posición de la softkey **Avance por minuto**, la introducción del avance se realiza en:

Milímetros por revolución del cabezal (avance por revolución)

milímetros por minuto (avance por minuto).

En la visualización se ve con qué tipo de avance se está trabajando según la unidad de medida.

Con el **regulador de corrección del avance** (Feed-Override) se modifica el valor de avance (intervalo: 0% hasta 150%).

## Cabezal

**S** (Speed en inglés) es la letra identificativa de los datos de cabezal. En función de la posición de la softkey **Velocidad de rotación constante**, la introducción de los datos de cabezal se realiza en:

Revoluciones por minuto (velocidad de rotación constante)

metros por minuto (velocidad de corte constante)

La velocidad está limitada por la velocidad máxima del cabezal. Defina el límite de velocidad de rotación en la ventana de introducción de datos **Diálogo TSF** o en la programación DIN con la orden G26. La limitación de velocidad de rotación es válida mientras no sea sobreescrita por otra limitación de velocidad.

Con el mando de corrección de velocidad del cabezal (Speed-Override) se varía la velocidad del mismo (margen: 50% hasta 150%).

| 1 |   |
|---|---|
|   |   |
|   |   |
| ~ | ~ |

Cuando se trabaja a velocidad de corte constante, el MANUALplus calcula la velocidad del cabezal dependiendo de la posición de la punta de la herramienta. Cuanto menor sea el diámetro, mayor será la velocidad del cabezal, no pudiéndose sobrepasar la velocidad máxima del cabezal.

- Los símbolos del cabezal indican el sentido de giro con el usuario delante de la máquina mirando al cabezal.
- El fabricante de la máquina determina la denominación de cabezal (véase tabla a la derecha).

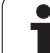

# 3.4 Establecer la lista de herramientas

# Máquina con revólver

Las herramientas utilizadas se registran en la lista de revólveres. A cada puesto guardaherramienta del revólver se le asigna el número ID de la herramienta montada.

En el ciclo (Aprendizaje), programe la posición de revólver como **Número T**. El **Número ID de herramienta** se registra automáticamente bajo"ID".

La lista de revólver puede crearse mediante el **Menú TSF** o directamente desde los diálogos de ciclo en el modo de Aprendizaje ().

Número de posición de revólver T

**Número ID** (nombre): se registra automáticamente

| lista   |  |
|---------|--|
| herram. |  |

Abrir la lista de revólveres. Si el cursor está situado en el campo de entrada ID, el MANUALplus abre adicionalmente la lista de herramientas con las informaciones del banco de datos de herramientas.

# Máquina provista de Multifix

Las máquinas equipadas con el portaherramientas Multifix disponen de un puesto guardaherramienta en el cual la herramienta puede cambiarse manualmente.

- T Número de puesto de revólver: siempre T1
- ID herramienta (nombre): seleccione el número ID de la lista de herramientas

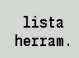

Abrir la lista de herramientas.

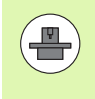

Ambos sistemas de herramientas [revólver y Multifix] pueden utilizarse también de manera simultánea en una máquina. El **fabricante de la máquina** define el número del puesto Multifix.

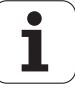

# Herramientas en cuadrantes diferentes

Ejemplo: El **sistema portaherramientas principal** de su torno está situado delante del centro de torneado (cuadrante estándar). Detrás del centro de torneado está situada una **fijación de herramienta** adicional.

En la configuración del MANUALplus, para cada sistema portaherramientas se establece si es preciso convertir las cotas X y el sentido de giro a sus valores simétricos (espejo) en los arcos circulares. En el ejemplo adjunto, el sistema portaherramientas auxiliar va acompañado del atributo "espejo" (conversión a cotas simétricas).

En este principio, todos los mecanizados se programan de forma "normal", independientemente de qué sistema portaherramientas realice el mecanizado. La simulación muestra también todos los mecanizados en el "cuadrante estándar".

Las herramientas se describen y se acotan también para el "cuadrante estándar", aun cuando se utilicen en el sistema portaherramientas auxiliar.

La conversión a cotas simétricas (en espejo) no se tiene presente hasta que se mecaniza la pieza, si se utiliza el sistema portaherramientas auxiliar.

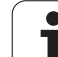

# Equipar la lista de revólveres a partir del banco de datos

La lista del revólveres representa el equipamiento actual del portaherramienta. La lista de revólver puede crearse mediante el **Menú TSF** o directamente desde los diálogos de ciclo en el modo de Aprendizaje ().

Active la visualización de los registros del banco de datos de herramientas para utilizar los registros del banco de datos en el equipamiento de revólver. El MANUALplus muestra los los registros del banco de datos en la parte inferior de la pantalla. Las teclas de cursor están activas en esta lista.

### UTILIZAR HERRAMIENTAS DE LA BASE DE DATOS

Con la softkey **lista de herramientas** activar el banco de datos (con equipamiento de revólver "abierto").

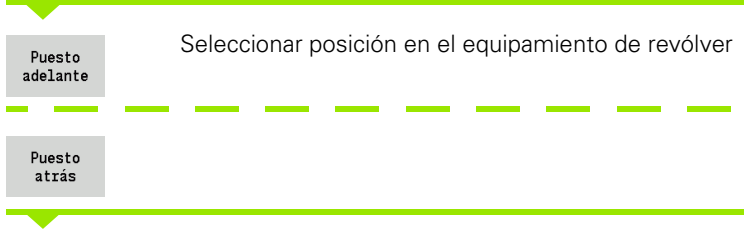

Seleccionar y ordenar registros de la base de datos de herramientas (véase tabla de softkeys a la derecha).

Con las teclas de cursor, seleccionar el registro en el banco de datos de herramientas.

Cargar herram.

lista

herram.

Utilizar la herramienta seleccionada en el equipamiento del revólver

| Garga   | revolver          |            |               | _            | _           | _           |            |             |        |                      |     |
|---------|-------------------|------------|---------------|--------------|-------------|-------------|------------|-------------|--------|----------------------|-----|
| Depos.  | interm. nº de i   | .d.        |               |              |             |             | Puestos    | s   9 de    | 24     |                      | ÷   |
| Nº T    | Número identidad  | Or         | Denominació   | n            | RS/DV       | EW/BW/AZ    | SW/SB/HG   | Mat. cuchi  | lla -  | -                    |     |
| 1       | 801               | # 1        | Schruppen A   | ussen        | 0.80        | 93.0        | 80.0       | Hartmetall  | _      |                      | _   |
| 2       |                   |            |               |              |             |             |            |             |        | in the second second |     |
| 3       | 802               | <i>B</i> 1 | Schruppen A   | ussen        | 0.80        | 95.0        | 55.0       | Hartmetall  |        | 1 -1                 |     |
| 4       | 000               |            | Cableshee     | A            | 0.00        | 05.0        | 25.0       | Usebecks11  | _      |                      | 1   |
| 5       | 883               | Ø 1        | Schlichten    | AUSS         | 0.80        | 95.8        | 35.0       | Hartmetall  |        |                      | _   |
| 7       | 040               | 0 1        | Caudada Aug   |              | 2.00        | 4           |            | Hootestall  |        |                      |     |
|         | 020               | × 1        | Gewinde Aus   | sen          |             |             |            | nartmetarr  |        | Kana                 | 1   |
| 8       | 822               | 8.1        | Stachan Aug   | een          | 0 10        |             | 4.00       | use         |        |                      |     |
| 10      | 979               | . 2        | Spiralbohre   | r an         | 3 88        | 119.9       | 4.00       | 100         |        | 1                    |     |
| 11      | 8/2               | - 8        | Gewindebohr   | ar 3         | 8.90        | 110.0       | 1 500      | HSS         | - 1    | -1                   |     |
| Selecc  | ión herramienta c | ara T      | 2             |              |             |             |            |             |        | -                    |     |
|         | Selección: Tir    |            | los los tipos |              |             |             | encontr    | ado 278 d   | e 276  | a I                  | -   |
| Númoro  | identidade Or D   | onomi      | nación I      | -<br>DC /D\/ | EU / DU / I | 7 CU /CD /L | K Mat o    | uchillo MUA | ID I A | -                    |     |
| 001     | u 1 c             | chrun      | acton i       | 0 00         | 92          | 0 00        | O Hartmai  | toll        | 2 ^    | ⊐ <i>&gt;</i> =      | -6  |
| 001 M.  | # 1 C             | chrup      | an Aussen     | 0.00         | 03          | 0 00        | O Hartnei  |             | 2      | Serv                 | /ic |
| 002_110 | # 1 0<br># 1 0    | chrup      | Jen Aussen    | 0.00         | 05          | 0 55        | O Hantard  | ta11        | 3      |                      |     |
| 002     | <i>B</i> 1 3      | chrup      | ben Aussen    | 0.00         | 33          | .0 35       | e nartme   | tall        | 3      | 7                    | 3   |
| 003     | Ø 1 S             | chlic      | nten Auss     | 0.80         | 95          | .0 35       | 8 Hartme   | tall        | 3      | <u> </u>             | 2   |
| 884     | ≥ 7 S             | chrup      | pen Innen     | 0.80         | 93          | .0 80       | .0 Hartmei | tall        | 3      | -1                   | _   |

# Seleccionar y ordenar registros de la base de datos de herramientas

| Tipo de<br>herram.     | El MANUALplus abre el <b>menú de</b><br><b>softkeys</b> para la selección del tipo de<br>herramienta deseado. |
|------------------------|----------------------------------------------------------------------------------------------------|
| Clasificar<br>Id / Tip | Ordena las herramientas de la lista actual según:                                                             |
|                        | <ul><li>Tipo de herramienta</li><li>ID de la herramienta</li><li>Orientación de la herramienta</li></ul>      |
|                        | Cada vez que se pulsa la softkey se cambia a la siguiente clasificación.                                      |
| Invertir<br>clasific.  | Alterna entre orden ascendente y<br>descendente                                                               |
| Editar                 | Aquí no activo                                                                                                |
| -<br>Atrás             | Cierra la lista de herramientas.                                                                              |

# Equipar la lista de revólveres

El equipamiento de revólver representa el equipamiento actual del portaherramienta. Al crear la lista de revólver se registra el número de identidad de las herramientas.

La lista de revólver puede crearse en el modo Aprendizaje mediante el **Menú TSF** o directamente desde el diálogo interactivo de ciclo. La selección del puesto deseado del revólver se realiza mediante las teclas de cursor. Se pueden instalar asimismo sistemas de cambio manual en el equipamiento de revólver (Véase "Instalar portaherramientas para sistemas de cambio manual" en pág. 504).

### CONFIGURACIÓN DE LA LISTA DE HERRAMIENTAS

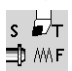

Seleccionar **Fijar TSF** (sólo puede seleccionarse en el modo manual)

### Activar diálogo de ciclos

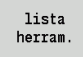

Con la softkey **lista de herramientas** activar el equipamiento de revólver.

Adaptar el equipamiento de revólver (véase tabla de softkeys a la derecha).

| <b>→</b> Ma | quina            |    | V  | smart.lurn       |       | - Editor | herranienta  | s      2   |          |
|-------------|------------------|----|----|------------------|-------|----------|--------------|------------|----------|
| Carga       | revólver         |    |    |                  | _     | _        | _            |            |          |
| Depós.      | interm. nº de i  | d. | Γ  |                  |       |          | Puestos 🗌    | 9 de 2     | 4        |
| N∘T         | Número identidad |    | Or | Denominación     | RS/DV | EW/BW/AZ | SW/SB/HG Mat | . cuchilla |          |
| 1           | 001              | ₽  | 1  | Schruppen Aussen | 0.80  | 93.0     | 80.0 Har     | tmetall    |          |
| 2           |                  |    |    |                  |       |          |              |            | a second |
| 3           | 802              | H  | 1  | Schruppen Aussen | 0.80  | 95.0     | 55.0 Har     | tmetall    | _        |
| 4           |                  |    |    |                  |       |          |              |            |          |
| 5           | 803              | W  | 1  | Schlichten Auss  | 0.80  | 95.0     | 35.0 Har     | tmetall    |          |
| 6           | 845              |    | 8  | Fraeser          | 2.00  | 4        | HSS          |            | 10000    |
| 7           | 828              | Ņ  | 1  | Gevinde Aussen   |       |          | Har          | tmetall    | Kar      |
| 8           |                  |    |    |                  |       |          |              |            |          |
| 9           | 822              | P  | 1  | Stechen Aussen   | 0.10  |          | 4.00 HSS     |            |          |
| 10          | 878              | Ş  | 2  | Spiralbohrer an  | 3.00  | 118.0    | HSS          |            | 10000000 |
| 11          | 842              | -  | 8  | Gewindebohrer a  | 8.00  |          | 1.580 HSS    |            | -        |
|             |                  |    |    |                  |       |          |              |            | 7=<br>   |
|             |                  |    |    |                  |       |          |              |            |          |

### Softkeys en la lista de revólver Borrar la entrada ⊁ Insertar anotación de la memoria £ 5 intermedia Cortar anotación v quardarla en la 5% memoria intermedia Mostar registros de la base de datos de lista herramientas herram. Cambiar a menú siguiente Funciones especiales Borrar por completo la lista de borrar revólver todos Volver una tecla de menú atrás Atrás Utilizar el número T y el ID de herramienta memoriz. en el diálogo TSF o de ciclo

Interrump. Cierra la lista de revólver **sin** utilizar el número T y el ID de herramienta en el diálogo. Las modificaciones en la lista de revólver se mantienen.

# Llamada de herramienta

 ${\bf T}$  (Tool en inglés) es la letra identificativa del puesto guardaherramienta. ID designa el número identificativo de herramienta. Se accede a la herramienta mediante  ${\bf T}$  (n° de posición de revólver). El número identificativo ID se arrastra en los diálogos y se rellena automáticamente. Se mantiene una lista de revólver.

- Un portaherramientas (ejemplo: Multifix): La herramienta se llama mediante "ID". El n° de posición "T" siempre es 1. No se mantiene ninguna lista de revólver.
- Varios portaherramientas (ejemplo revólver): Se accede a la herramienta mediante "T" (n° de posición de revólver). El número identificativo "ID" se arrastra en los diálogos y se rellena automáticamente. Se mantiene una lista de revólver.

En el modo manual se introduce el número T en el diálogo TSF. En el modo de apredizaje, "T" e "ID" son parámetros de ciclo.

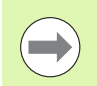

Si en el **diálogo TSF** se introduce un número T con un número ID que no esté definido con dicho número en la lista de revólver, se cambia de manera acorde el contenido de la lista de revólver.

# Herramientas motorizadas

- Las herramientas motorizadas se definen en la descripción de herramientas.
- La herramienta motorizada puede funcionar con avance por revolución cuando el accionamiento del husillo de la herramienta está equipado con un encoder.
- Si las herramientas motorizadas se utilizan con velocidad de corte constante, la velocidad de rotación se calcula a partir del diámetro de herramienta.

# Monitorización de la vida útil de las herramientas

El MANUALplus monitoriza - si así se desea - la vida útil de las herramientas o el número de piezas fabricadas con la herramienta.

La monitorización de la vida útil suma los tiempos en los cuales una herramienta se utiliza "con el avance activo". La monitorización de número de piezas cuenta el número de piezas producidas. Estos valores se comparan con los valores introducidos en los datos de herramienta.

Si se ha agotado la vida útil o se ha alcanzado el número de piezas previstas, el MANUALplus emite un mensaje de error y detiene la ejecución del programa **tras** finalizar la pasada actual del programa. Si se trabaja con repetición del programa (M99 en programas DIN), el sistema se detiene una vez finalizada la pasada actual del programa.

- En los programas (Aprendizaje) se dispone de la función simple de monitorización de la vida útil. Con ello, el MANUALplus le informa sobre el desgaste de una herramienta.
- Con los programas smart. Turn y DIN PLUS puede elegir entre la monitorización de la vida útil simple o la opción monitorización de la vida útil con herramientas recambio. Si utiliza herramientas recambio, el MANUALplus automáticamente cambiará a las herramientas hermana cuando una herramienta esta desgastada. El MANUALplus sólo detiene la ejecución del programa, cuando se ha gastado la última herramienta de la cadena de cambio.

La monitorización de la vida útil se activa/desactiva en el parámetro de usuario "Sistema/Configuración general para el modo automático/vida útil".

El tipo de monitorización, el tiempo de vida/tiempo de vida restante, o bien el máximo número de piezas/ número de piezas restante, se memoriza en los datos de la herramienta. En los datos de herramienta, se realiza también la edición y la visualización de la monitorización de la vida útil (véase "Editar los datos de vida útil de herramientas" en pág. 499).

Las herramientas de recambio se definen en la creación de un revólver. La "cadena de cambio" puede conteneer varias herramientas hermana. La cadena de cambio forma parte del programa NC (véase cápitulo "programación de herramienta" en el modo de empleo "Programación smart.Turn y DIN").

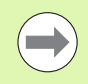

Actualice los datos de vida útil/número de piezas en el modo Gestión de herramientas cuando cambie la plaquita de corte de una herramienta.

| lua vi         | encido el número de             | piezas de la herra | umienta (001 | )!        |               |                         |            |     |
|----------------|---------------------------------|--------------------|--------------|-----------|---------------|-------------------------|------------|-----|
| ĸ              | 300.000 ∆X                      |                    | X °          | 100 . 150 | 92            |                         | 001        |     |
| Z              | 450.000 <b>△</b> Z              |                    | Z °          | 100 150   | 82            | -                       | 1 Z 0.0000 | 1 1 |
|                | Δ                               |                    | S - 10       | 100 . 150 | 92            | ) 900 <mark>X 0.</mark> | 0000       |     |
| ☴1             | 0.350 m/1 1                     | 1 0 0.0 1/nin      | I) 2 💽       | 0.0       | 100%<br>1/min | S100%                   | F100%      |     |
| C:\MA          | NPLUS620\V\nc_prog\g            | tz\PGM01_WzUeb.nc  |              | Pieza     | en bru        | to-barra,               | tubo       |     |
| &PGM0<br>[Mess | 1_WzUeb.gmz<br>eteil Einlernenl |                    | -            | X 4       | 2             | Z                       | 85         |     |
| N1 Ba          | r/tube blank                    |                    |              | I         |               | К                       | 0.5        |     |
| N2 T1          | ID"001" Cut transv.             |                    |              | B 1       | .5            | J                       | 1: sujeci- |     |
|                |                                 |                    |              |           |               |                         |            |     |
|                |                                 |                    |              |           |               |                         |            |     |
|                |                                 |                    |              |           |               |                         |            |     |
|                |                                 |                    |              |           |               |                         |            |     |
|                |                                 |                    |              |           |               |                         |            |     |
|                |                                 |                    |              |           |               |                         |            |     |
|                |                                 |                    |              |           |               |                         |            |     |
|                |                                 |                    |              |           |               |                         |            |     |
|                |                                 |                    | -            |           |               |                         | 1/1        |     |
|                |                                 |                    | <u>×</u>     | 1         | 1             |                         | 1/1        |     |

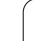

# 3.5 Ajuste de la máquina

Independientemente de si la pieza se mecaniza manual o automáticamente, hay que "preparar" la máquina. En el modo manual, a través de la opción de menú **Ajustes** se accede a las siguientes funciones:

- Fijar los valores de eje (definir el punto cero de la pieza)
  - Referencia de máquina (referenciación de ejes)
- Definir la zona de protección
- Definir el punto de cambio de herramienta
- Fijar los valores del eje C

# Definición del punto cero de la pieza

En el cuadro de diálogo se visualiza la distancia punto cero de máquina – punto cero de pieza (también denominado "decalaje" u offset) como XN y ZN. Si se modifica el punto cero de la pieza, se obtienen nuevos valores de visualización.

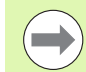

Asimismo con un palpador digital se puede determinar el punto cero de la herramienta en el eje Z. El control numérico verifica al determinar el punto cero qué tipo de herramienta está activa en dicho momento. Si se selecciona la función de ajuste **Punto cero de 1a pieza** con el palpador cambiado, el control numérico adapta automáticamente el formulario de entrada. Pulsar el inicio del NC para poner en marcha el proceso de medición. Mediante la Softkey **Almacenar**, se captura el valor calculado como punto cero de la pieza en el eje Z.

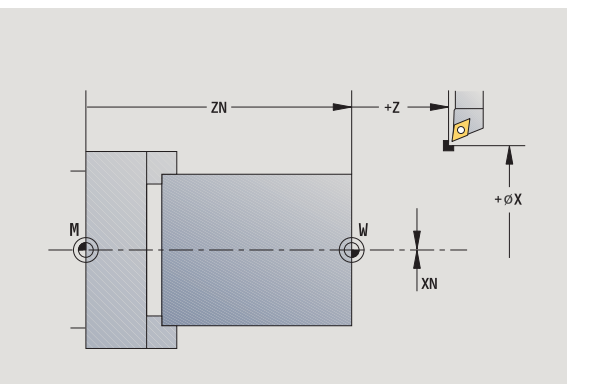

### FIJAR EL PUNTO CERO DE LA PIEZA

Seleccionar Ajustes

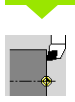

Seleccionar Definir valores de ejes

Rozar el cero pieza (superficie plana)

Z=0

Definir la posición de rozamiento como "punto cero de la pieza Z"

El MANUALplus calcula el "punto cero Z de la pieza"

Introducir la distancia punto cero de herramienta – punto cero de pieza como "Coordenada del punto de medición en Z"

memoriz.

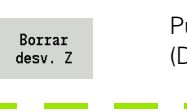

Desviación

absoluta

Punto cero Z de la máquina = punto cero Z de la pieza (Decalaje = 0)

permite introducir directamente el decalaje del punto cero en ZN

# Referenciación de ejes

Es posible referenciar de nuevo ejes ya referenciados. Al hacerlo, es posible seleccionar simultáneamente ejes concretos o todos los ejes.

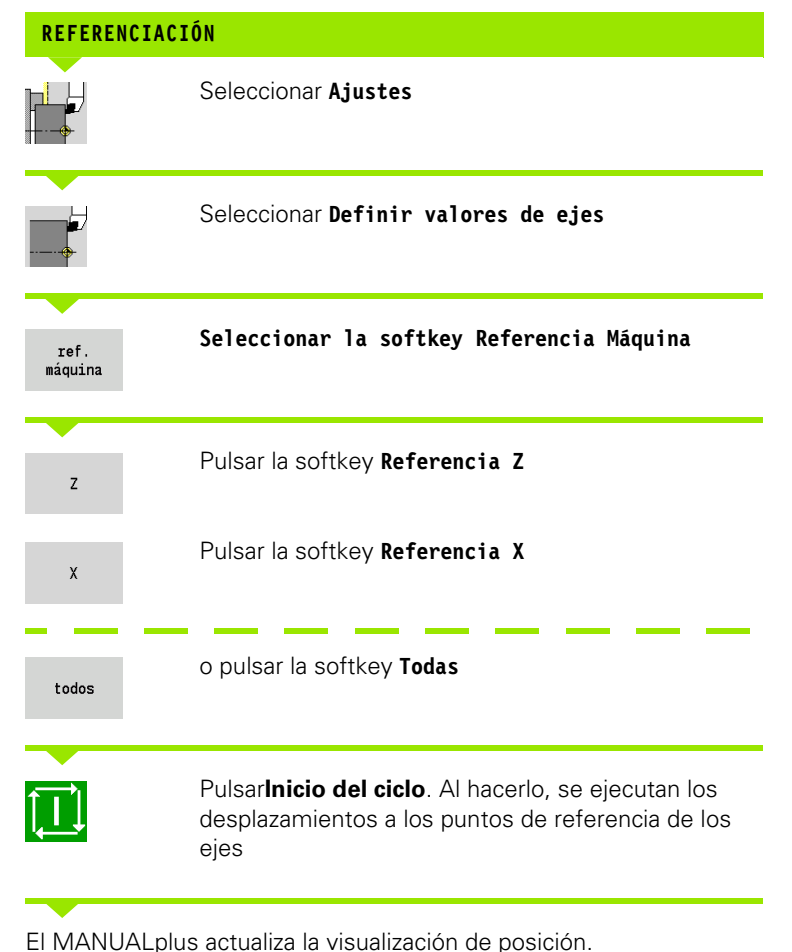

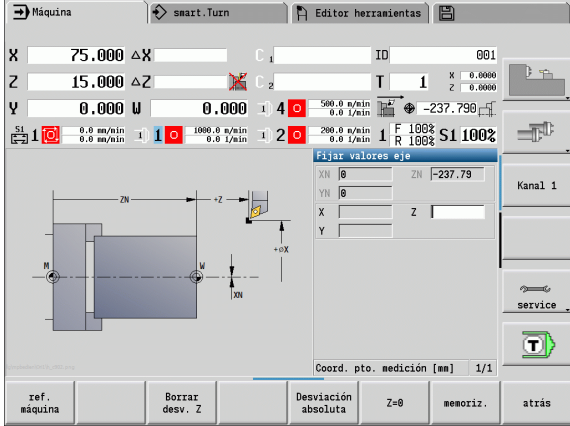

**HEIDENHAIN MANUALplus 620** 

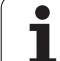

# Definir la zona de protección

Cuando está activada la supervisión de zonas de protección, el MANUALplus comprueba en cada desplazamiento si se ha infringido la **zona de protección en dirección –Z**. Si es éste el caso, el movimiento se para y se notifica un error.

El diálogo de preparación "Fijar zona de protección" muestra la distancia entre el punto cero de la máquina y la zona de protección en **–ZS**.

El estado de la supervisión de zonas de protección se muestra en la pantalla de la máquina si el fabricante de la máquina lo configuró de esta manera (véase tabla).

### DEFINIR ZONA DE PROTECCIÓN/DESACTIVAR LA SUPERVISIÓN

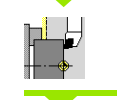

Seleccionar Ajustes

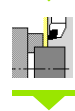

Seleccionar Definir zona de protección

Realizar el desplazamiento a la "zona de protección" con las teclas de avance lento o bien con el volante

aceptar posicion Aceptar esta posición como zona de protección con la softkey **Aceptar posición** 

Introducir la posición de la zona de protección referida al punto cero de la pieza (campo: "Coordenada –Z del punto de medición")

Aceptar con la softkey **Guardar** como zona de protección la posición introducida

descon. zona prt.

memoriz.

Desactivar la supervisión de la zona de protección

Cuando está abierta la ventana de introducción de datos Definir zona de protección, la supervisión de las zonas de protección está inactiva.

En la programación DIN se puede desactivar la supervisión de las zonas de protección con G60 Q1 y se puede reactivar con G60.

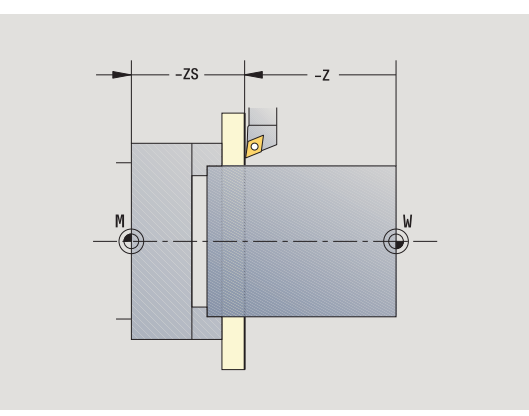

### Estado de zonas de protección

Supervisión de zonas de protección Activada

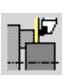

Supervisión de zonas de protección No activada

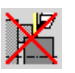

# 3.5 Ajuste de l<mark>a m</mark>áquina

# Definir el punto de cambio de herramienta

En el ciclo **Desplazamiento al punto de cambio de herramienta** o en la orden DIN **G14**, el carro portaherramientas se desplaza al "punto de cambio de herramienta". Esta posición debería estar lo suficientemente alejada de la pieza para que el revólver puede girar sin colisiones y/o para poder realizar el cambio de herramienta sin problemas.

| DEFINIR | EL | PUNTO | DE   | CAMBIO             | DE   | HERRAMIENTA                |
|---------|----|-------|------|--------------------|------|----------------------------|
|         |    | Sele  | ccio | onar <b>Aju</b> s  | stes |                            |
|         |    | Sele  | ccic | onar el <b>p</b> i | unto | o de cambio de herramienta |
|         |    |       |      |                    |      |                            |

### Desplazamiento al punto de cambio de herramienta

aceptar posicion Desplazarse con las teclas de avance lento (Jog) o con el volante al "punto de cambio de herramienta" y utilizar esta posición como punto de cambio de herramienta.

### Introducir directamente el punto de cambio de herramienta.

Introducir la posición de cambio deseada en los campos de entrada X y Z Y en forma de coordenadas de máquina (X=cota de radio).

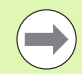

Las coordenadas del punto de cambio de herramienta se introducen y se muestran como distancia punto cero de máquina – punto de referencia del sistema portaherramientas. Se recomienda desplazar el carro al punto de cambio de herramienta y aceptar la posición con la softkey **Aceptar posición**.

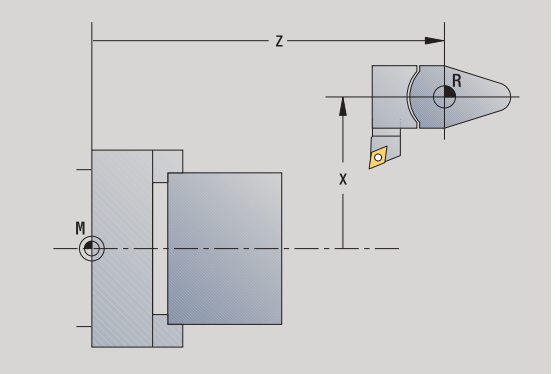

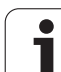

# 3.5 Ajuste de la <mark>m</mark>áquina

# Fijar los valores del eje C

Con la función "Fijar valor de eje C" se puede definir un decalaje del punto cero para el cabezal de la pieza:

- CN: Valor de posición del cabezal de la pieza (Indicación)
- C: Decalaje del punto cero del Eje C

| DEFINIR EL      | . PUNTO CERO DEL EJE C                                                            |
|-----------------|-----------------------------------------------------------------------------------|
|                 | Seleccionar Ajustes                                                               |
|                 | Seleccionar <b>Definir valores de eje C</b>                                       |
| Posicionar el   | eje C                                                                             |
| C=0             | Definir la posición como <b>Punto cero del eje C</b>                              |
|                 |                                                                                   |
| Introducir el ' | "decalaje del punto cero del eje C"                                               |
| memoriz.        | Aceptar el dato introducido: el MANUALplus calcula el <b>Punto cero del eje C</b> |

Borrar desv. C Borrar el decalaje del punto cero del eje C

### Vista de formulario ampliada en máquinas con contracabezal

En el caso de que la máquina esté equipada con un contracabezal, se visualizará el parámetro CA. Con el parámetro CA se selecciona para cuales cabezales de pieza (cabezal principal o contracabezal) es efectiva la introducción de datos de la función "Fijar valor de eje C".

En el parámetro CV se visualiza el decalaje angular activo. Un decalaje angular se activa con G905, para adaptar entre sí las posiciones del cabezal principal y del contracabezal. Ello puede ser necesario si ambos cabezales deben sincronizarse para una entrega de piezas. Con la softkey "Borrar decalaje CV" se puede reponer un decalaje angular activo.

Parámetros adicionales en máquinas con contracabezal:

- CV: Indicación del decalaje angular activo
- CA: Selección del eje C (Cabezal principal o contracabezal)

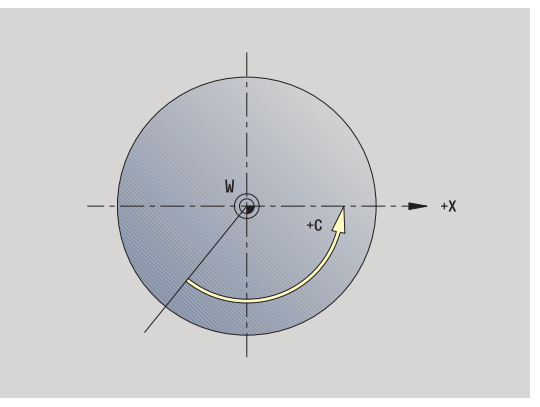

# Ajustar cota de la máquina

Con la función "Ajustar cota de la máquina" se puede memorizar cualquier posición para emplearla en programas NC.

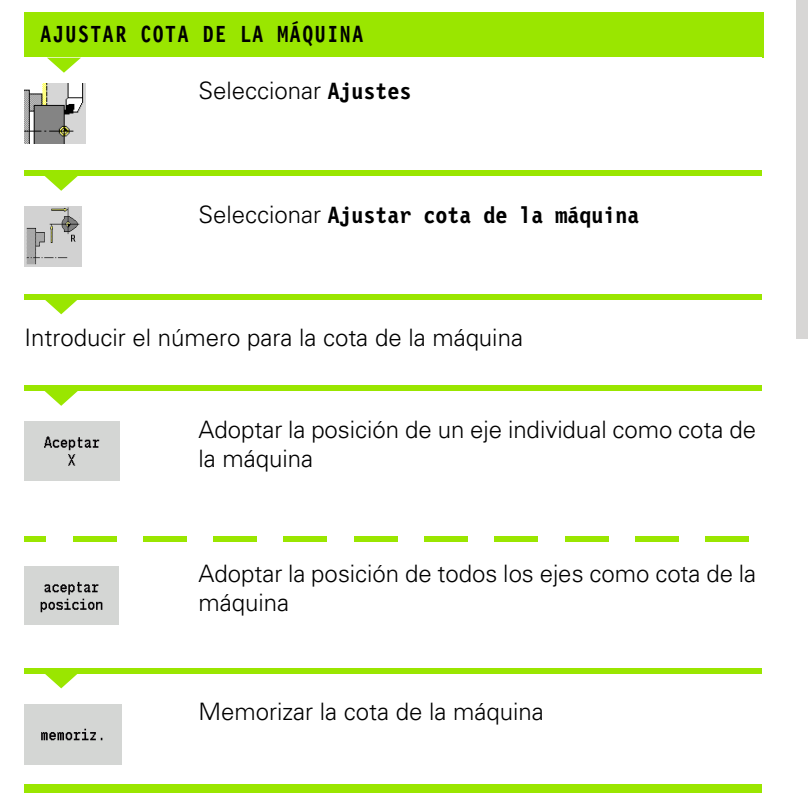

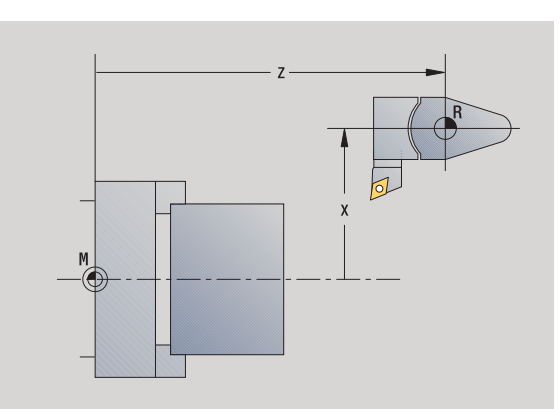

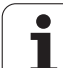

# Calibrar palpador de mesa

Mediante la función "Calibrar palpador de mesa", es posible determinar el valor exacto de las posiciones del palpador digital de mesa.

### DETERMINAR EL VALOR DE LA POSICIÓN DEL PALPADOR.

Herramienta calibrada con precisión, o bien cambiar la herramienta de referencia

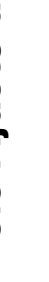

Ŵт

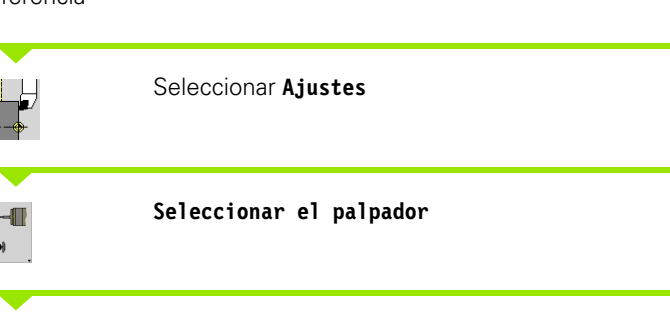

Seleccionar el palpador de mesa

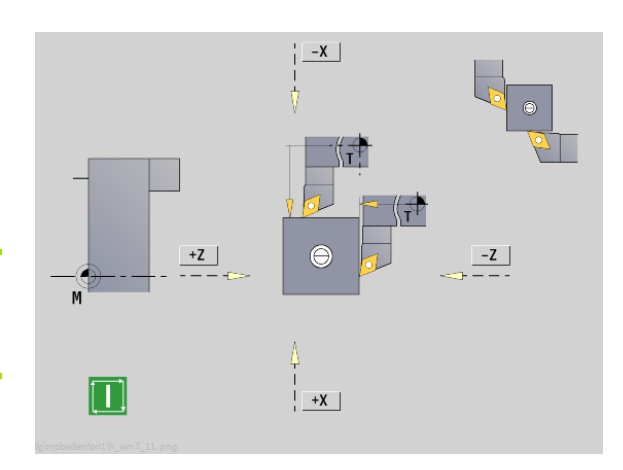

Preposicionar la herramienta para la primera dirección de medición.

| +/- | Ajustar dirección de desplazamiento positiva o negativa.                                                                                                    |
|-----|----------------------------------------------------------------------------------------------------|
| -z  | Pulsar la softkey correspondiente a la dirección de medición (ejemplo dirección Z).                                                                                                    |
|     | Pulsar <b>Inicio ciclo</b> - la herramienta se desplaza en la dirección de medición. Al iniciar, se calcula y se memoriza la posición del palpador. La herramienta retrocede al punto de partida. |
| -x  | La Softkey "Atrás" a fin de finalizar el proceso de<br>calibración. Los valores de calibración determinados<br>se almacenan, o bien                                                               |

preposicionar la herramienta para la próxima dirección de medición y volver a ejecutar el proceso (máximo 4 direcciones de medición)

# 3.6 Medir de herramientas

El MANUALplus soporta la medición de las herramientas.

- mediante roce. Con ello se determinan las cotas de ajustes respecto a una herramienta que se debe medir.
- mediante palpador (fijo o que se girar en el espacio de trabajo, instalación por el fabricante de la máquina)
- mediante sistema óptico (instalación por el fabricante de la máquina)

La medición mediante roce siempre está disponible. Si se dispone de un palpador o un sistema óptico, dichos métodos de medición se seleccionan mediante softkey.

En herramientas medidas introducir la medida de ajuste en el "modo gestión de htas.".

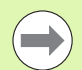

Durante la medición de herramienta se borran los valores de corrección.

- Observar que en las herramientas de taladrar y frasar se mide el punto central.
- Las herramientas se miden según el tipo de herramienta y la orientación de la herramienta. Tenga en cuenta las imagenes auxiliares.

# **Rozamiento**

Con el "rozamiento" se determinan las cotas respecto a una herramienta que se debe medir.

# CALCULAR LAS MEDIDAS DE LA HERRAMIENTA A TRAVÉS DEL ROCE

Introducir en la tabla de herramientas la herramienta a medir.

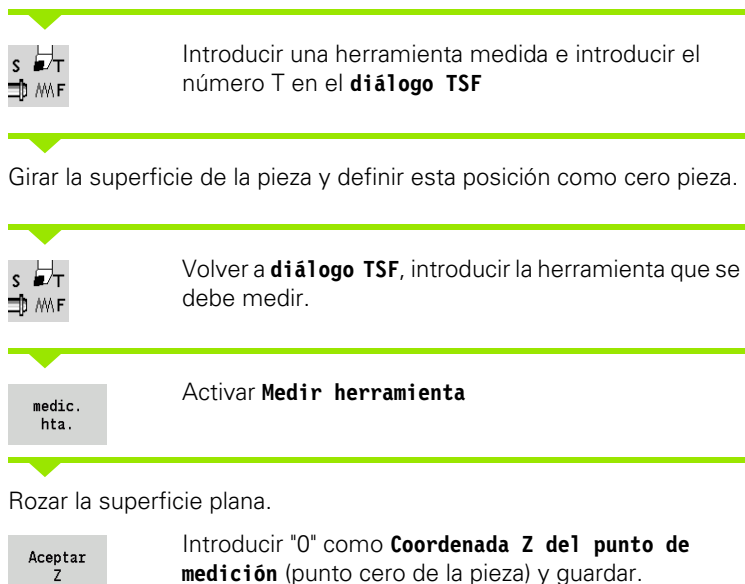

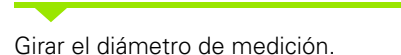

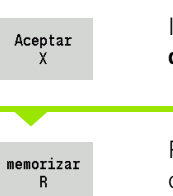

Ζ

Introducir la medida del diámetro como coordenada X del punto de medición y guardar

Para herramientas de torneado, introducir el radio de cuchilla y utilizarlo en la tabla de herramienta.

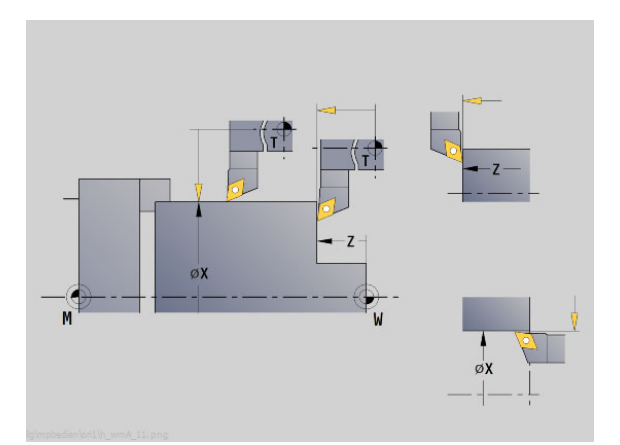

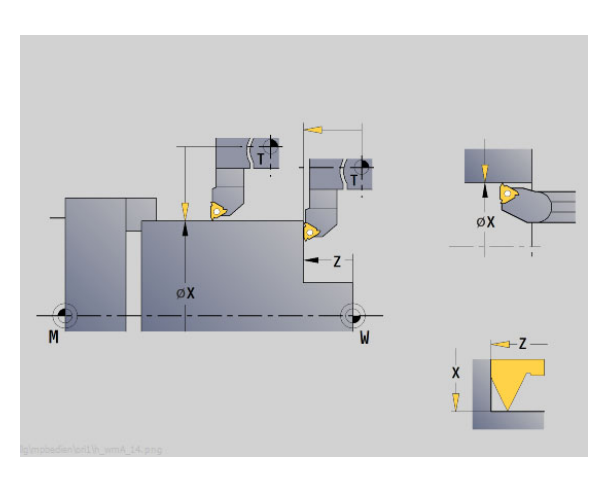

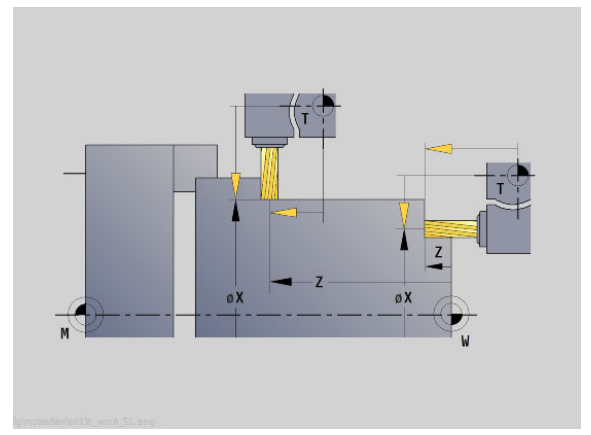

3.6 Medir de her<mark>ram</mark>ientas

# 3.6 Medir de her<mark>ram</mark>ientas

-Z

-Z

-X

 $\ominus$ 

+X

-X

+X

-X

+Χ

# Sistema de palpación (palpador de mesa)

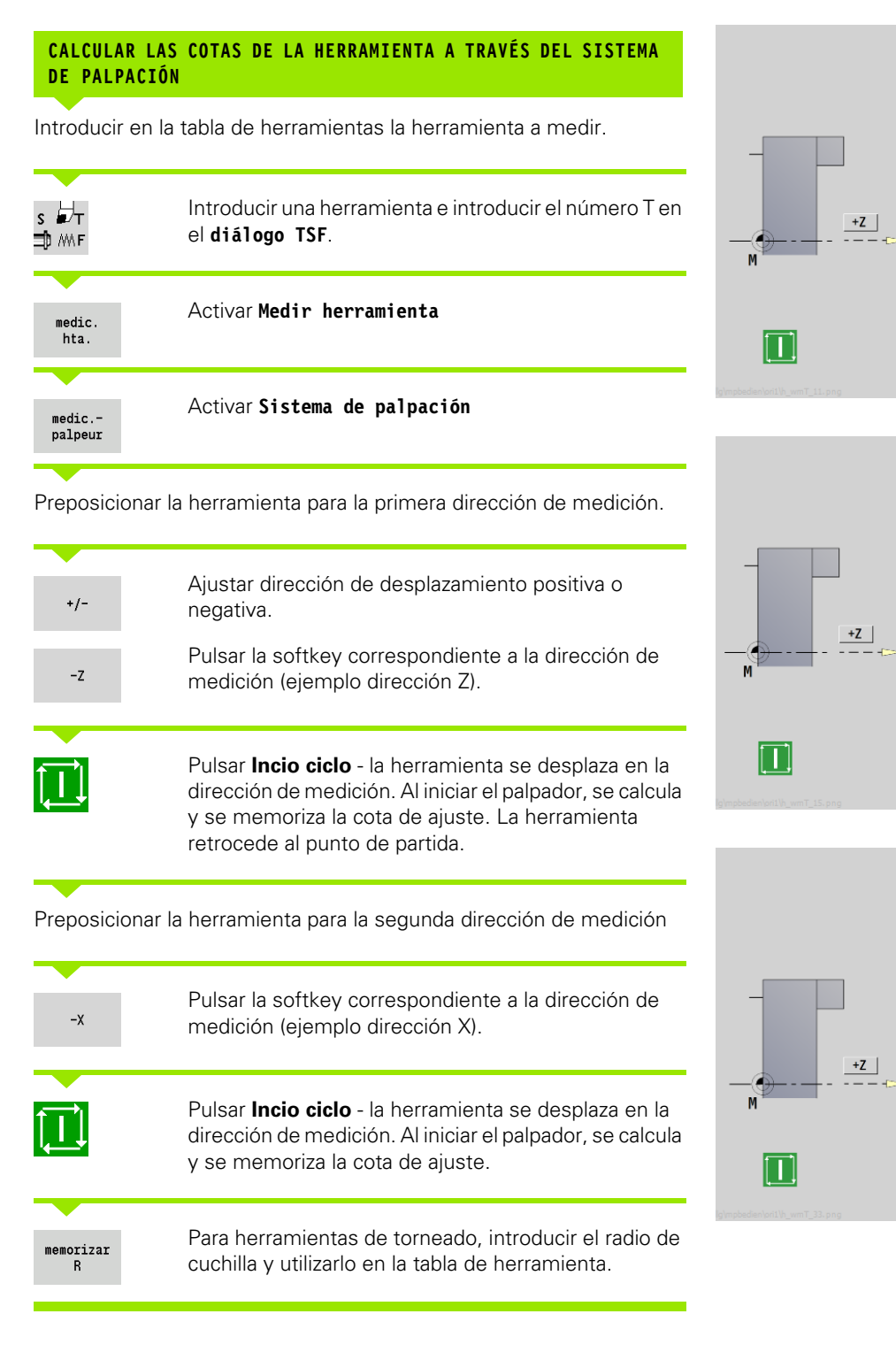

-Z

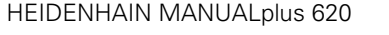

99

# Óptica de medición

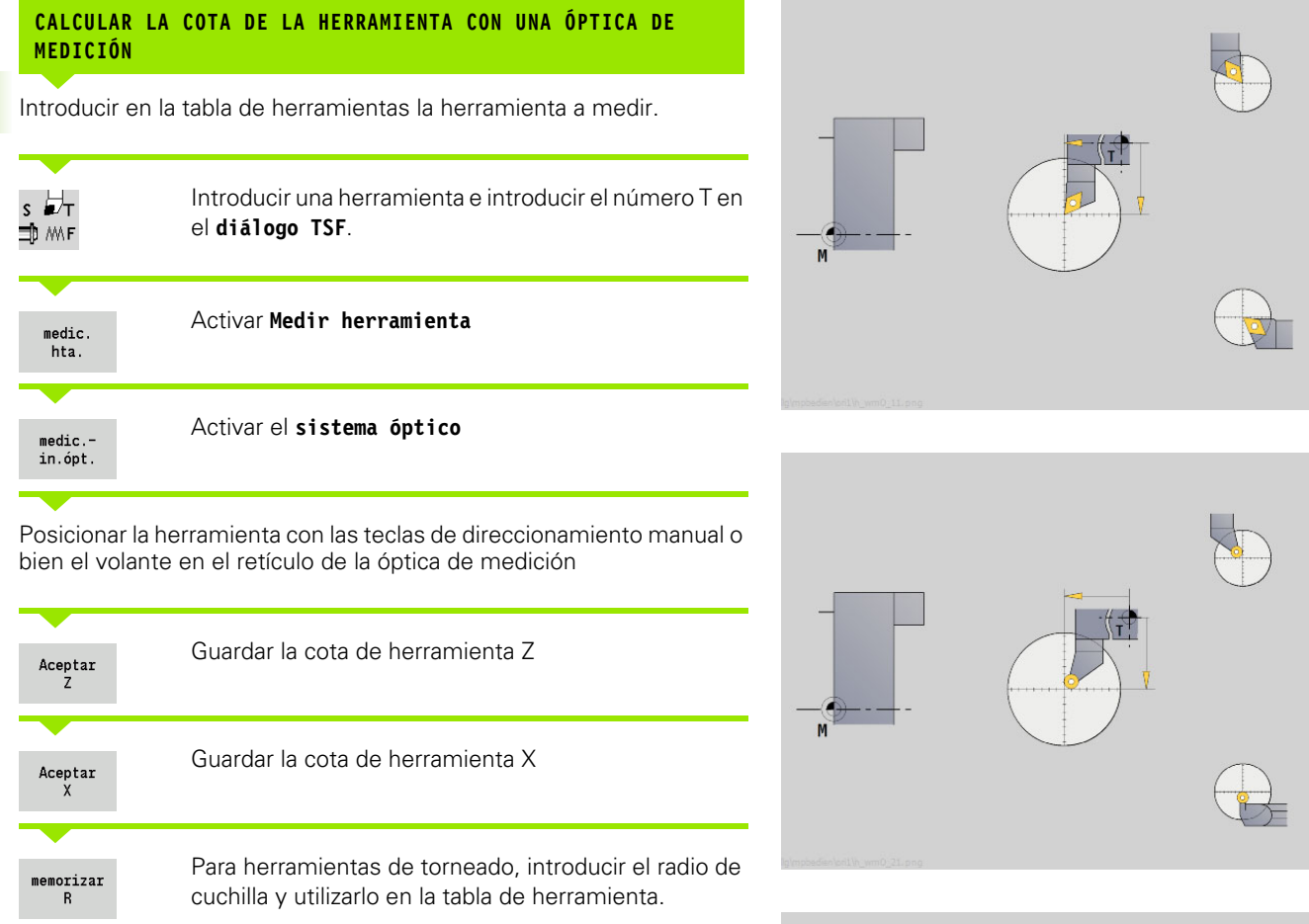

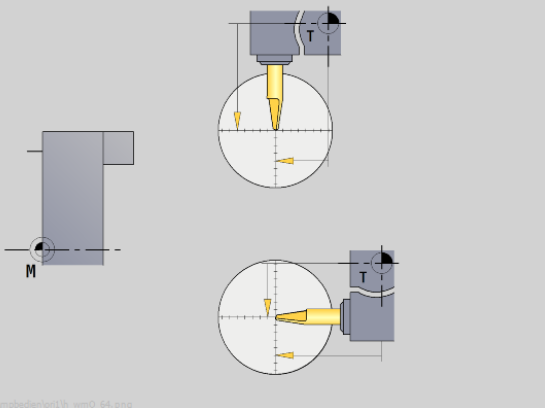

# Correcciones de herramienta

Las correcciones de herramienta en X y Z así como la "corrección especial" en herramientas punzantes y fungiformes compensan el desgaste del filo de las mismas.

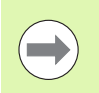

El valor de corrección no debe sobrepasar los +/-10 mm.

| INTRODUCIR           | LA CORRECCIÓN DE HERRAMIENTA                                                                                                    |
|----------------------|----------------------------------------------------------------------------------------------------|
| s ₩T<br>⊐) MF        | Seleccionar <b>Fijar TSF</b> (sólo puede seleccionarse en el modo manual)                                                                 |
| correc.<br>herram.   | Pulsar la softkey Corrección de herramienta                                                                                               |
| correc. X<br>herram. | Pulsar la softkey <b>Corrección de herramienta</b> (o<br>corr. Z)                                                                         |
|                      | Determinar el valor de corrección con el volante:<br>dicho valor se indica en la visualización del recorrido<br>restante                  |
| memoriz.             | Transferir el valor de corrección a la "tabla de<br>herramientas"                                                                         |
|                      | <ul> <li>la visualización de T muestra el nuevo valor de corrección</li> <li>la visualización del recorrido restante se borra.</li> </ul> |
|                      |                                                                                                    |
| BORRAR LA            | CORRECCIÓN DE HERRAMIENTA                                                                                                    |
| s ₽́т<br>⊐р m F      | Seleccionar <b>Fijar TSF</b> (sólo puede seleccionarse en el modo manual)                                                                 |
| correc.<br>herram.   | Pulsar la softkey <b>Corrección de herramienta</b>                                                                                        |

 Borrar
 Pulsar la softkey Borrar

 Borrar
 Borrar el valor de corrección en X (o Z) registrado

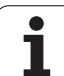

# 3.7 Modo "Manual"

En el **mecanizado manual de piezas** se pueden desplazar los ejes con los volantes o con las teclas de desplazamiento manual. También se pueden utilizar ciclos (Aprendizaje) para la realización de mecanizados más complejos (modo semiautomático). Los recorridos y los ciclos **no se memorizan**.

Tras la conexión y aproximación a referencia el MANUALplus se encuentra en "modo Manual". Este modo permanece activo hasta que seleccione **Aprendizaje** o **Ejecución de programa**. La indicación "Máquina" se muestra en el encabezamiento cuando se está en el "modo Manual".

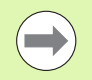

Definir el punto cero de la pieza e introducir los datos de máquina antes de comenzar el arranque de viruta.

# Cambio de herramienta

Introducir el **número T/ID de herramienta** en el **diálogo TSF**. Revise los parámetros de herramientas.

"T0" no define ninguna herramienta. En consecuencia, tampoco se memorizan medidas de longitud, radio de filo de cuchilla, etc.

# Cabezal

La velocidad de cabezal se introduce en el **diálogo TSF**. La conexión y la parada del cabezal se realiza mediante las teclas de cabezal (panel de mandos de la máquina). El **ángulo de detención A** en el **diálogo TSF** causa que el cabezal siempre se para en esta posición.

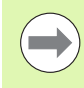

Téngase en cuenta la velocidad máxima (definible en el diálogo TSF).

# Modo Volante

Véase el manual de la máquina.

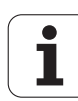

# Teclas de dirección manual

Desplace los ejes con las teclas de avance manual con avance o avance rápido. La velocidad de avance se introduce en el **diálogo TSF**.

### Avance

Si el cabezal gira: avance por revolución [mm/rev.]
 Si el cabezal está parado: avance por minuto [m/min]

Avance en **avance rápido**: avance por minuto [m/min]

# (Aprendizaje) en modo manual

- Ajuste de la velocidad del cabezal
- ▶ Ajuste del avance
- Cambiar la herramienta, definir el número T y comprobar los datos de herramienta. ("T0" no está permitido)
- Efectuar el desplazamiento al punto inicial del ciclo
- ▶ Seleccionar el ciclo e introducir los parámetros del ciclo.
- ▶ Verificar gráficamente la ejecución del ciclo
- Ejecutar el ciclo

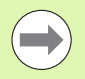

Los últimos datos introducidos en un cuadro de diálogo de ciclo se conservan hasta que se activa un nuevo ciclo.

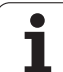

# 3.8 Modo de aprendizaje (Teach-in)

# Modo Aprendizaje

En el **modo Aprendizaje** se realiza el mecanizado de piezas paso a paso con ayuda de los ciclos Teach-In. El MANUALplus "aprende" este mecanizado de la pieza y memoriza los pasos de mecanizado en un programa de ciclos, que podrá reutilizar en todo momento. **Aprendizaje** se activa por softkey y se muestra en la cabecera.

Cada programa Aprendizaje tiene un nombre y una breve descripción. Cada ciclo se representa en un bloque numerado. El número de bloque no tiene importancia para la ejecución del programa, los ciclos se ejecutan unos tras otros. Si el cursor se encuentra en un bloque de ciclo, el MANUALplus muestra los parámetros de ciclo.

El juego de ciclos contiene:

- Número de bloque
- herramienta utilizada (número de puesto de revólver de ID de HTA.)
- Designación del ciclo
- Número del contorno ICP o del subprograma DIN (en "%")

# Aprendizaje (Teach-in)

La creación un nuevo programa Teach-In se realiza para cada cada ciclo tras la secuencia "Introducción - Simulación - Ejecución - Guardar". Los ciclos ejecutados consecutivamente uno tras otro forman el programa de ciclos.

Modifique los programas Teach-In existentes cambiando los parámetros de ciclo, borrando los ciclos existentes y añadiendo nuevos ciclos.

Al salir del modo **Aprendizaje** o al desconectar la máquina, se conserva el programa (Aprendizaje).

El Editor para la elaboración de contornos ICP se activa por softkey llamando a un ciclo ICP (véase "Editor ICP en el modo de ciclos" en pág. 373).

Programe los subprogramas DIN en el Editor smart.Turn e intégrelos a continuación en un ciclo DIN. El acceso al editor smart.Turn se realiza mediante la softkey **Editar DIN**, si se selecciona el ciclo DIN o mediante la tecla de modo de funcionamiento.

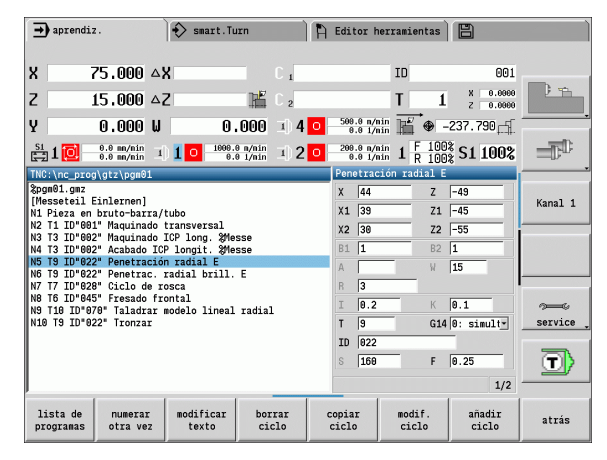

| Softkeys              |                                                                                                    |
|-----------------------|----------------------------------------------------------------------------------------------------|
| lista de<br>programas | Conmutar a la "selección de programas de ciclos".                                                                                               |
| numerar<br>otra vez   | Volver a numerar los números de bloque de los ciclos.                                                                                           |
| modificar<br>texto    | Introducir/modificar la descripción del<br>programa. Conectar adicionalmente el<br>teclado alfanumérico.                                        |
| borrar<br>ciclo       | Borrar el ciclo seleccionado.                                                                                                    |
| copiar<br>ciclo       | Guardar los parámetros de ciclo en el<br>portapapeles. (Ejemplo: utilizar los<br>parámetros del ciclo de desbaste para un<br>ciclo de acabado). |
| Pegar                 | Utilizar herramientas de la memoria<br>intermedia. (Softkey sólo aparce después<br>de <b>copiar ciclo</b> .)                                    |
| modif.<br>ciclo       | Modificar parámetro de ciclo o el modo de ciclos. No se puede modificar el tipo de ciclo.                                                       |
| añadir<br>ciclo       | Añadir un nuevo ciclo por debajo del cursor.                                                                                                    |

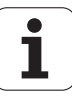

# 3.9 Modo de funcionamiento "Ejecución del programa"

# Cargar programa

Abrir

En la Ejecución del programa, se emplean los programas (Aprendizaje) y los programas DIN para la elaboración de piezas. En esta opción no es posible modificar los programas, pero sí es posible verificarlos con la "simulación gráfica" **antes** de la ejecución propiamente dicha del programa. El MANUALplus ofrece soporte adicional para hacer el "rodaje" de un mecanizado de pieza mediante el **modo Bloque a bloque** y la **Ejecución Continua**.

Los programas smart.Turn se guardan como programas DIN (\*.nc).

La "ejecución de programa", automáticamente carga el último programa utilizado. Otro programa se carga de la siguiente forma:

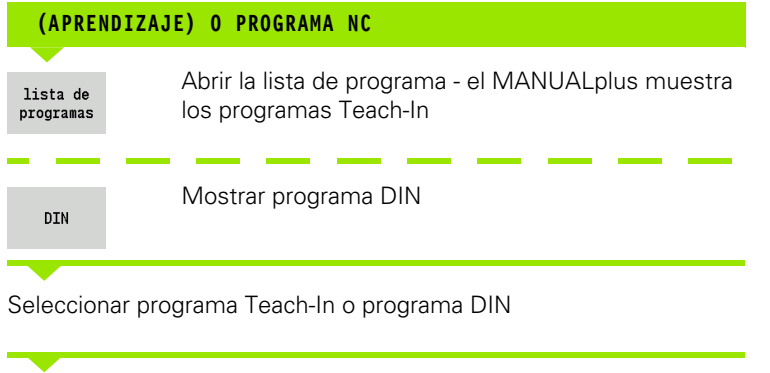

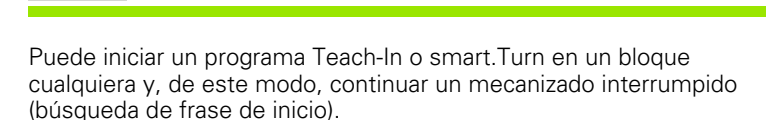

Mostrar programa DIN

El modo **Ejecución del programa** se activa por softkey y se muestra en el encabezamiento.

Pulsando **Desarrollo de programa** el MANUALplus cargará el último programa utilizado o editado. Como alternativa, seleccione otro programa con **Lista de programas** (véase "Gestión de programas" en pág. 114).

| ➡ Secuencia programa 🔹 smart.Tur                     | י A                    | Editor herra           | mientas        |               |         |
|------------------------------------------------------|------------------------|------------------------|----------------|---------------|---------|
|                                                      |                        |                        |                |               |         |
| X 75.000 AX                                          | C 1                    | I                      | D              | 001           |         |
| 7 15 999 4 7                                         | m F                    |                        | -              | X 0.0000      | 3       |
| 2 15.000 42                                          | 2                      |                        |                | Z 0.0000      |         |
| Y 0.000 W 0.0                                        | )00 💷 4 🔼              | 0.0 1/min<br>0.0 1/min | 🖌 🔶 –          | 237.790       |         |
| 51 1 0 0.0 m/nin 1 1 0 0.0                           | Unin 1) 2 0            | 0.0 1/min<br>0.0 1/min | 1 F 100        | S1 100%       |         |
| Prog Proceso Visualización                           |                        | Pieza en bru           | to-barra,      | tubo          |         |
| TNC:)ac_prog)atz)pag81                               |                        | X 42                   | 7              | 85            |         |
| %pgn01.gnz                                           |                        | I                      | - к            | 0.5           | Kanal 1 |
| [Messeteil Einlernen]                                |                        |                        |                | A             |         |
| N1 Pieza en bruto-barra/tubo                         |                        | P  12                  | J              | I: Sujeci     |         |
| N2 T2 TD 001" Maguinado TCB long SMoor               | •                      | WP 💌                   |                |               |         |
| N4 T3 ID"082" Acabado ICP longit, 2Mess              | e                      |                        |                |               |         |
| N5 T9 ID"022" Penetración radial E                   | •                      |                        |                |               |         |
| N6 T9 ID"022" Penetrac. radial brill. E              |                        |                        |                |               |         |
| N7 T7 ID"028" Ciclo de rosca                         |                        |                        |                |               | 2000    |
| N8 T6 ID 045" Fresado frontal                        |                        |                        |                |               | service |
| N3 IIG ID-8/8" Isladrar modelo lineal 1              | 20121                  |                        |                |               |         |
| 10 10 10 022 11012d1                                 |                        |                        |                |               | T       |
|                                                      |                        |                        |                | 1/1           |         |
|                                                      |                        |                        |                |               |         |
| lista de desar. registro<br>programas cons. individ. | htas/adit<br>corección |                        | reg.<br>pásico | inicio<br>pgm | atrás   |
|                                                      |                        |                        |                |               |         |

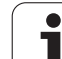

# Comparar lista de herramientas

Durante la carga de un programa, el MANUALplus compara el equipamiento actual del revólver con la lista de herramientas del programa. Si en el programa se utilizan herramientas no contenidas en la actual lista del revólver o se encuentran en otro puesto, se visualiza un mensaje de error.

Después de confirmar el mensaje de error, para su comprobación aparece la lista de herramientas dependiente del programa.

Ahora existe la posibilidad de aceptar con la softkey **Aceptar herramienta** la tabla de herramientas programada o cancelar la activación del programa con la softkey **Cancelar**.

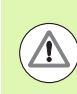

### ¡Atención: Peligro de colisión!

- Acepte la lista de herramientas programada únicamente si dicha lista coincide con el equipamiento real del revólver.
- Es posible arrancar el programa únicamente si la lista de herramientas programada coincidecon la lista de revólver equipada.

# Antes de la ejecución del programa

### Programas erróneos

Durante la carga, el MANUALplus verifica los programas hasta la sección **MECANIZADO**. Si se constata un error (ejemplo: error en la descripción del contorno), aparece el símbolo de error en el encabezamiento. Tras pulsar la **tecla Info**, se visualizará información detallada sobre errores

La parte de mecanizado de un programa y, por tanto, todos los desplazamientos no se interpreta hasta que se ejecuta **Ciclo On** (Activado). Si aquí se produjera un error, la máquina se detiene con un mensaje de error

### Comprobación de los ciclos y los parámetros de ciclos

El MÀNUALplus lista el programa (Àprendizaje) /DIN. En los programas (Aprendizaje) se resaltan los parámetros del ciclo en los que se encuentra el cursor.

### Verificación gráfica

Verifique la ejecución del programa con la simulación gráfica (véase "Modo de funcionamiento Simulación" en pág. 476).

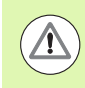

### ¡Atención: Peligro de colisión!

Revise en el modo simulación los programas antes del arranque con el fin de constatar posibles errores en la programación o en la sintaxis utilizada.

|       | 75 000 /          |      |     |                   |          |                         | TD        |              | 001   |              |
|-------|-------------------|------|-----|-------------------|----------|-------------------------|-----------|--------------|-------|--------------|
| κ 🖪   | RROR              |      |     |                   |          |                         |           |              | 001   | _            |
| 7 [   |                   | Err  | or  | nº 657-8908       |          | 18:42                   | :59       |              | .0000 | 2 4          |
| -     | •                 |      |     |                   |          |                         |           | _            | .0000 |              |
| 2     | <b>V</b>          | - 1. | ist | la ocupación de   | l revolu | ua no con<br>ver actual | cuerda co | iri          | 6     |              |
| C1    |                   |      |     | In conputition at |          | or accuur               |           |              |       | _            |
|       |                   |      |     |                   | ОК       |                         |           |              | 10%   | 1            |
| Carga | revólver: neu.amz |      |     |                   |          |                         |           |              |       |              |
| Denós | intern nº de i    | d    | Г   |                   |          |                         | Puestos   | ab P         | 24    |              |
| vepus | . Intern. n- de i | u.   | 1   |                   |          |                         | Fuestos   | i jo ue      | 124   | Kana1        |
| 40 T  | Numero identidad  |      | Ur  | Denominacion      | RS/DV    | EW/BW/AZ                | SW/SB/HG  | Mat. cuchill | .a –  |              |
| 2     | 001               | ы    | 1   | Schruppen Aussen  | 0.90     | 92.0                    | 90.0      | Hartnetall   | - B   |              |
| 2     | 982               | 31   | 1   | Schruppen Aussen  | 0.00     | 95.0                    | 55 0      | Hartmetall   | - 11  |              |
| 4     | 002               | a la | 1   | ochruppen Aussen  | 0.00     | 00.0                    | 00.0      | narchetarr   | - 11  |              |
| 5     | 083               | Ð    | 1   | Schlichten Auss   | 0.80     | 95.0                    | 35.0      | Hartmetall   | - 11  |              |
| 6     | 045               |      | 8   | Fraeser           | 2.00     | 4                       |           | HSS          | - P   |              |
| 7     | 028               | μ    | 1   | Gevinde Aussen    |          |                         |           | Hartmetall   | _     | 2            |
| 8     |                   |      |     |                   |          |                         |           |              |       | servi        |
| 9     | 022               | P    | 1   | Stechen Aussen    | 0.10     |                         | 4.00      | HSS          |       |              |
| 10    | 070               | ₿    | 2   | Spiralbohrer an   | 3.00     | 118.0                   |           | HSS          |       | _            |
| 11    | 042               | -    | 8   | Gevindebohrer a   | 8.00     |                         | 1.500     | HSS          |       | $\mathbf{T}$ |
|       | 035               | -    | 8   | Spiralbohrer an   | 6.00     | 118.0                   |           | Hartmetall   |       | ~            |
| 12    | 000               |      |     |                   |          |                         |           |              |       |              |

# Búsqueda del bloque inicial

Se entiende por búsqueda de bloque inicial la entrada en un programa NC por el punto seleccionado. En programas smart.Turn se puede iniciar en cada bloque NC del programa.

El MANUALplus inicia la ejecución del programa desde la posición del cursor. Las simulaciones intermedias no modifican la posición inicial.

El bloque de programa NC seleccionado es el primer bloque que se ejecuta después de la búsqueda de bloque inicial. En la búsqueda de bloque inicial, el MANUALplus crea la situación que la máquina tendría actualmente en una ejecución normal del programa antes del bloque inicial. Para ello, en primer lugar se selecciona la herramienta, luego se posicionan los ejes por el orden configurado y, por último, se conecta el cabezal.

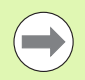

El MANUALplus debe haber sido preparado por el fabricante de la máquina para la búsqueda del bloque inicial (PLC).

HEIDENHAIN recomienda entrar en el programa por un bloque NC situado directamente después de una orden T.

Deberá tenerse en cuenta:

- Posicionar el carro de manera que
  - el revólver pueda girar sin colisionar.
  - los ejes puedan desplazarse sin colisiones a la última posición programada.
- Si como bloque inicial se utiliza una orden T, en primer lugar el revólver bascula a la herramienta previa y luego a la herramienta seleccionada en el bloque inicial.

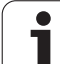

# Ejecución del programa

El programa (Aprendizaje) / DIN cargado se ejecuta tan pronto como se pulse el **Inicio del ciclo**. **Parada de ciclo** detiene el mecanizado en cualquier momento.

Durante la ejecución del programa, el cursor permanece sobre el ciclo o el bloque DIN que se esté ejecutando en este momento. En programas (Aprendizaje), los parámetros del ciclo actual se ven en la ventana de introducción de datos.

Influyen en la ejecución del programa con las softkeys que figuran en la tabla.

|                        | /A 11 1 A                                                                                                    |
|------------------------|----------------------------------------------------------------------------------------------------|
| lista de<br>programas  | (Aprendizaje) o programa smart.Turn.                                                                                                    |
| desar.                 | Aprendizaje (Teach-in)                                                                                                    |
| cons.                  | <ul> <li>On: Procesar los ciclos hasta el próximo cambio de herramienta que deba confirmarse</li> <li>Off: El sistema se para después de cada ciclo. Inicio del ciclo siguiente con Inicio de ciclo</li> </ul>                                                                       |
|                        | Programa smart.Turn                                                                                                    |
|                        | Activada: Ejecución del programa sin<br>interrupción                                                                                                    |
|                        | Desactivada: Parada antes de la "orden<br>M01"                                                                                                    |
| registro<br>individ.   | <ul> <li>On: Parada después de cada recorrido de desplazamiento (juego básico). Inicio del recorrido siguiente: Inicio de ciclo. (Recomendación: Utilizar el modo bloque a bloque junto con la visualización de bloque básico.)</li> <li>Desactivada: Procesar órdenes de</li> </ul> |
|                        | ciclos/DIN sin interrupción                                                                                                    |
| htas/adit<br>corección | Introducción de correcciones de<br>herramientas o correcciones aditivas,<br>véase "Correcciones durante la ejecución<br>del programa" en pág. 109                                                                                                    |
|                        | Conectar la simulación gráfica                                                                                                    |
| reg.<br>básico         | <ul> <li>Activada: Visualizar las órdenes de desplazamiento y conmutación en el "formato DIN" (bloques básicos).</li> <li>A partir de: (Aprendizaje) o programa DIN.</li> </ul>                                                                                                    |
| inicio                 | El cursor salta al primer bloque del                                                                                                    |

Modo de funcionamiento Máquina

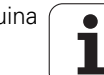
## Correcciones durante la ejecución del programa

#### Correcciones de herramienta

| INTRODU                 | CIR LA CORRECCIÓN DE HERRAMIENTA                                |
|-------------------------|-----------------------------------------------------------------|
| htas/adit<br>corección  | Activar "Corrección de herramienta"                             |
| correc.<br>herram.      |                                                                 |
| Introducir<br>herramier | el número de herramienta o seleccionarlo en la lista de<br>ntas |

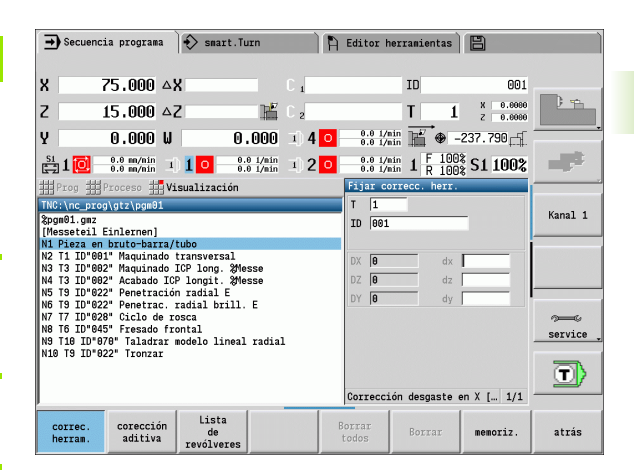

Introducir los valores de corrección

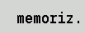

Pulsar la softkey **Guardar** – se muestran y utilicen los valores de corrección válidos (en la ventana de introducción de datos)

Los valores introducidos se suman a las correcciones existentes y son válidos de inmediato.

Para borrar una corrección, introduzca el valor de corrección actual con el signo invertido.

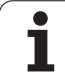

#### **Correcciones aditivas**

El MANUALplus gestiona 16 valores de corrección aditivos Las correccions se editan en el modo de funcionamiento "desarrollo del programa" y se activan con **G149** en un programa smart.Turn o en los ciclos ICP **acabado**.

Activar una "corrección aditiva"

| <u>=</u> 3ec | sencia program                  |                  | art. Turn              | I H                 | Eartor     | nerramienta                                                                         | s 🗆            |        |         |
|--------------|---------------------------------|------------------|------------------------|---------------------|------------|-------------------------------------------------------------------------------------|----------------|--------|---------|
| x            | 75.000                          | ۵X               |                        | C 1                 |            | ID                                                                                  |                | 001    |         |
| z            | 15.000                          | ΔZ               | ľ                      | C 2                 |            | Т                                                                                   | 1 <sup>x</sup> | 0.0000 | Ph      |
| Y            | 0.000                           | W                | 0.000                  | I) 4 <mark>0</mark> | 0.0<br>0.0 | 1/nin 🎽 🗣                                                                           | -237.          | 790    |         |
| 🚉 1 🚺        | 0.0 mm/nin<br>0.0 mm/nin        | I) 1 0           | 0.0 1/min<br>0.0 1/min | I) 2 0              | 0.0<br>0.0 | $\frac{1}{1}$ $\frac{1}{1}$ $\frac{1}{R}$ $\frac{1}{R}$ $\frac{1}{R}$ $\frac{1}{1}$ | 00% S1         | 100%   |         |
| Prog         | Proceso                         | Visualiza        | ción                   |                     | Fijar      | correcc. adi                                                                        | tiva           |        |         |
| TNC:\nc      | _prog\gtz\pgm0                  | 1                |                        |                     | D 9        | 91                                                                                  |                |        | K7      |
| %pgm01.      | gmz<br>ail Einlernenl           |                  |                        |                     | X 0        | c                                                                                   | x 🗌            |        | Kana1 1 |
| N1 Piez      | a en bruto-bar                  | ra/tubo          |                        |                     | Z 0        | c                                                                                   | Iz 🗌           |        |         |
| N2 T1 I      | 0"001" Maquina                  | do transver      | sal                    |                     | Y O        | c                                                                                   | ly             | _      |         |
| N4 T3 I      | 0"002" Acabado                  | ICP longi        | Messe                  |                     |            |                                                                                     |                |        |         |
| N5 T9 I      | 0"022" Penetra                  | ción radial      | . E                    |                     |            |                                                                                     |                |        |         |
| N7 T7 I      | ) 022 Penetra<br>D"028" Ciclo d | e rosca          | E                      |                     |            |                                                                                     |                |        | -       |
| N8 T6 I      | 0"045" Fresado                  | frontal          |                        |                     |            |                                                                                     |                |        | service |
| N10 T9       | ID 0/0 Taladr<br>ID 022 Tronza  | ar modelo l<br>I | ineai radia.           | 1                   |            |                                                                                     |                |        |         |
|              |                                 |                  |                        |                     |            |                                                                                     |                |        |         |
|              |                                 |                  |                        |                     | No. ad     | lit. correcci                                                                       | .ón            | 1/1    |         |
| corre        | corecci                         | ón Lis           | ta                     |                     | Porrar     |                                                                                     |                |        |         |

Introducir los valores de corrección

Introducir el número de la corrección aditiva

INTRODUCIR CORRECCIONES ADITIVAS

| memoriz. |
|----------|
|----------|

htas/adit corección

corección aditiva

> Pulsar la softkey **Guardar** – se muestran y utilicen los valores de corrección válidos (en la ventana de introducción de datos)

| LEER CORRE             | CCIONES ADITIVAS                 |
|------------------------|----------------------------------|
| htas/adit<br>corección | Activar una "corrección aditiva" |
| corección<br>aditiva   |                                  |
| ntroducir el l         | número de la corrección aditiva  |

Posicionar el cursor en el siguiente campo de entrada – el MANUALplus muestra los valores de correción permitidos.

1

| BORRAR                 | CORRECCIONES ADITIVAS                                                                                                |
|------------------------|----------------------------------------------------------------------------------------------------|
| htas/adit<br>corección | Activar una "corrección aditiva"                                                                                     |
| corección<br>aditiva   |                                                                                                    |
| Introducii             | el número de la corrección aditiva                                                                                   |
| Borrar                 | Pulsar la softkey <b>borrar</b> – los valores de esta<br>corrección serán borrados.                                  |
| borrar<br>todos        | Pulsar la softkey <b>borrar todos</b> – todos los valores de corrección serán borrados.                              |
|                        | Los valores introducidos se <b>suman</b> a las correcciones                                                          |
|                        | existentes y son válidos de inmediato.                                                                               |
|                        | Los valores de corrección se almacenan internamente<br>en una tabla y están disponibles para todos los<br>programas. |
|                        | Borre todos los valores de corrección aditiva cuando                                                                 |

cambie el equipamiento de la máquina.

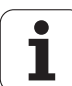

## Ejecución del programa en el "modo Dry Run (Prueba en vacío)"

El "modo dry run" se utiliza para el procesamiento rápido del programa hasta una posición de reinicio. Las condiciones previas para el modo "dry run" son:

- El MANUALplus debe haber sido preparado por el fabricante de la máquina para "dry run". (normalmente la función se activa mediante un interruptor con llave o mediante pulsador).
- El modo Ejecución del programa debe estar activado.

En el modo "dry run", todos los recorridos de avance (excepto los cortes de rosca) se ejecutan con avance rápido. Se puede reducir la velocidad de desplazamiento con la corrección del avance. En el "modo dry run" sólo se pueden realizar "cortes al aire (en vacío)".

Al activar el modo "dry run" se "congela" el estado del cabezal o bien la velocidad de rotación del mismo. Tras la desactivación del modo "dry run", el MANUALplus trabaja nuevamente con los avances programados y la velocidad del cabezal programada.

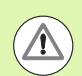

Utilice dry run exclusivamente para "cortes al aire (en vacío)".

1

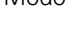

112

## 3.10 Simulación gráfica

Con la simulación gráfica se verifica el proceso de arranque de viruta, la división del corte y el contorno alcanzado **antes** de iniciar el arranque de viruta.

En los modos **Manual** y **Aprendizaje** se verifica la ejecución de un único ciclo (Aprendizaje), mientras que en el modo **Ejecución del programa** se verifica un programa (Aprendizaje) o DIN completo.

La pieza en bruto programada se representa en la simulación. El MANUALplus también simula mecanizados que se ejecutan en la superficie frontal o lateral (cabezal o eje C posicionables). De este modo se hace posible una verificación de todo el proceso de arranque de viruta.

En el modo manual y en el modo aprendizaje se simula el ciclo (Aprendizaje) que se está procesando en este momento. En el modo Ejecución del programa, la simulación se inicia a partir de la posición del cursor. Los programas smart.Turn y DIN se simulan a partir del comienzo del programa.

Encontrará detalles adicionales sobre el uso y manejo de la simulación en el capítulo "Modo de funcionamiento Simulación" en pág. 476

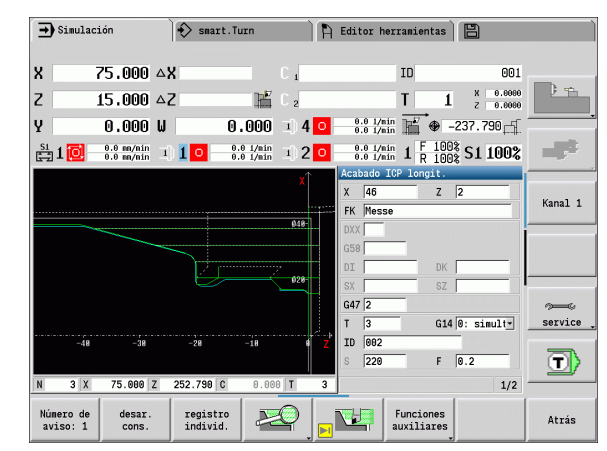

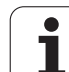

## 3.11 Gestión de programas

## Selección de programa

La "ejecución de programa", automáticamente carga el último programa utilizado.

En la selección de programa se listan los programas disponibles en el control. Seleccionar el programa deseado o cambiar con **ENTER** al campo de entrada **nombre de fichero**. En este campo de entrada se puede limitar la selección o se introduce directamente el nombre del programa.

| lista  | d  |
|--------|----|
| progra | ma |

 Abrir la lista de programas. Para seleccionar y ordenar los programas se utilizan los softkeys (véase las tablas siguientes).

| Softkeys             | en el cuadro de diálogo de selección de programa                                                                             |
|----------------------|----------------------------------------------------------------------------------------------------|
| Details              | Visualización de los atributos de archivo: <b>Tamaño, fecha, hora</b>                                                        |
| DIN                  | Conmutación entre programas (Aprendizaje) y DIN/<br>smart.Turn                                                               |
| Gestor de<br>fichero | Abre el menú de softkey <b>Administración de ficheros</b><br>(véase pág. 115)                                                |
| Clasific.            | Abre el menú de softkeys <b>funciones de clasificación</b><br>(véase tabla siguiente)                                        |
| Proyecto             | Abre el menú de softkey <b>Administración de proyecto</b><br>(véase "Gestión de proyecto" en pág. 116)                       |
| Teclado<br>alfanum.  | Abre el <b>teclado alfanumérico</b> (véase"Teclado<br>alfanumérico" en pág. 55)                                              |
| Abrir                | Abre el programa para el Inicio Automático                                                                                   |
| Interrump.           | <b>Cerrar</b> el diálogo de selección de programa Se mantiene el programa anteriormente activo en el desarrollo de programa. |
| 0.61                 |                                                                                                    |
| Softkeys             | de funciones de ordenación                                                                                                   |
|                      | Visualización de los atributos de archivo: Tamaño,                                                                           |

 Details
 fecha, hora

 clasific.
 Ordenar los programas por nombre de archivo

 clasific.
 Ordenar los programas por tamaño de archivo

 clasific.
 Ordenar los programas por tamaño de archivo

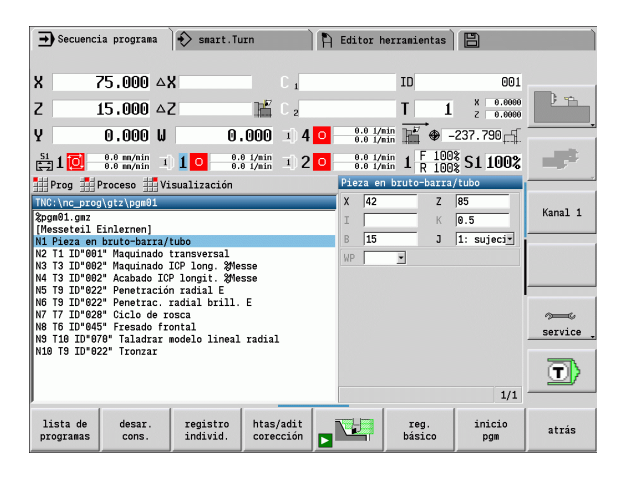

i

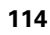

| S      | Softkeys de funciones de ordenación |                                                       |  |  |  |
|--------|-------------------------------------|-------------------------------------------------------|--|--|--|
| C      | lasific.<br>fecha                   | Ordenar los programas por fecha de modificación       |  |  |  |
| I<br>c | Invertir<br>lasific.                | Inversión del orden de clasificación                  |  |  |  |
|        | Abrir                               | Abre el programa para el Inicio Automático            |  |  |  |
|        | •<br>Atrás                          | Retorno al cuadro de diálogo de selección de programa |  |  |  |

## Manager de ficheros

Con las funciones de la gestión de ficheros se pueden copiar, borrar, etc. los ficheros. El tipo de programa (programa (Aprendizaje), o smart.turn o DIN) se selecciona antes de la activación de la organización de programas.

| Gestor de ficheros Softkeys |                                                                            |  |  |  |
|-----------------------------|----------------------------------------------------------------------------|--|--|--|
| Rutas /<br>Ficheros         | Cambiar entre ventana de directorio y ventana de<br>fichero                |  |  |  |
| Recortar                    | Cortar el fichero marcado                                                  |  |  |  |
| Copiar                      | Copiar el fichero marcado                                                  |  |  |  |
| Pegar                       | Añadir el fichero que se encuentra memorizado                              |  |  |  |
| Renombrar                   | Renombrar fichero marcado                                                  |  |  |  |
| Borrar                      | Borrar el fichero marcado tras la consulta                                 |  |  |  |
| Details                     | Visualizar detalles                                                        |  |  |  |
| Marcar<br>todos             | Marcar todos los ficheros                                                  |  |  |  |
| Clasific.                   | Seleccionar archivos                                                       |  |  |  |
| Protección<br>escritura     | Conectar o desconectar la protección de escritura para el programa marcado |  |  |  |

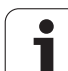

| Gestor de ficheros Softkeys |                                                                                 |  |  |  |
|-----------------------------|---------------------------------------------------------------------------------|--|--|--|
| Teclado<br>alfanum.         | Abre el <b>teclado alfanumérico</b> (véase"Teclado<br>alfanumérico" en pág. 55) |  |  |  |
| Atrás                       | Retorno al cuadro de diálogo de selección de<br>programa                        |  |  |  |

## Gestión de proyecto

En la administración del proyecto se puede crear su propia capeta de proyectos, para administrar de forma centralizada los ficheros asociados. Si se crea un proyecto, se deposita en el directorio "TNC:\Project\" una nueva carpeta con la estructura de subcarpetas necesaria. En las subcarpetas se pueden guardar los programas, contornos y dibujos.

Con la tecla "Projekt" se activa la administración de proyectos. El control muestra todos los proyectos existentes en una estructura arbórea. Además, en la administración de proyectos el control abre un menú de softkeys mediante el cual se pueden crear, seleccionar y administrar proyectos. Para volver a seleccionar el directorio estándar del control, seleccionar la carpeta "TNC:\nc\_prog" y pulsar la tecla "seleccionar directorio estándar".

| Softkeys Proyecto         |                                              |  |  |  |
|---------------------------|----------------------------------------------|--|--|--|
| Nuevo<br>Proyecto         | Crear programa nuevo                         |  |  |  |
| Copiar<br>proyecto        | Copiar proyecto marcado                      |  |  |  |
| Borrar<br>proyecto        | Borrar el proyecto marcado, tras la consulta |  |  |  |
| Renombrar<br>proyecto     | Renombrar el proyecto marcado                |  |  |  |
| Proyecto<br>contorno      | Seleccionar el proyecto marcado              |  |  |  |
| dir. pref.<br>función MOD | Seleccionar el directorio estándar           |  |  |  |

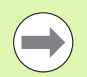

Los nombres de los proyectos se pueden elegir a voluntad. Las subcarpetas (dxf, gti, gtz, ncps y Pictures) tiene nombres fijos y no pueden modificarse.

En la administración del proyecto se visualizan todas las carpetas de proyecto existentes. Utilizar el gestor de ficheros para cambiar a la subcarpeta correspondiente.

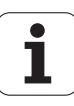

## 3.12 Conversión a DIN

Se denomina **Conversión DIN** a la transformación de un programa (Aprendizaje) en un programa smart.Turn con la misma funcionalidad. Un programa smart.Turn de este tipo se puede optimizar, ampliar, etc.

### Ejecución de la conversión

| CONVERS             | IÓN A DIN                                                               |
|---------------------|-------------------------------------------------------------------------|
| prg.ciclo<br>-> DIN | Pulsar la softkey <b>programa de ciclos&gt; DIN</b> (menú<br>principal) |
| Seleccion           | ar el programa a convertir.                                             |

prg.ciclo -> DIN Pulsar la softkey **programa de ciclos--> DIN** (menú de selección de programa)

El programa DIN generado contiene el nombre del programa (Aprendizaje).

Si durante la conversión el MANUALplus constata que existen errores, visualiza los mensajes correspondientes y se interrumpe la conversión.

Si se ha abierto en el editor de smart.Turn con el nombre utilizado, se interrumpe la conversión con un mensaje de error.

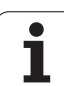

## 3.13 Unidades dimensionales

El MANUALplus puede operar en el sistema de medida "métrico" o de "pulgadas". Según el sistema de medida se utilizan las unidades y/o decimales de las tablas en las visualizaciones y las entradas.

|                                                                  | en pulgadas                              | métrica                  |
|------------------------------------------------------------------|------------------------------------------|--------------------------|
| Unidades                                                         |                                          |                          |
| Coordenadas, datos de<br>longitud, información de<br>recorridos: | en pulgadas                              | mm                       |
| Avance                                                           | Pulgadas/giro o<br>bien pulgadas/<br>min | mm/giro o bien<br>mm/min |
| Velocidad de corte                                               | ft/min (pie/min)                         | m/min                    |
| Número de cifras decimales<br>introducciones de datos            | en las visualizacio                      | nes e                    |
| Valores de coordenadas e<br>informaciones de recorridos          | 4                                        | 3                        |
| Valores de corrección                                            | 5                                        | 3                        |

| ➡ Máquina        |                            | Smart.Tur                     | 'n                    | 🖹 🛱 Editor h             | erramientas           | 8                      |                      |
|------------------|----------------------------|-------------------------------|-----------------------|--------------------------|-----------------------|------------------------|----------------------|
| X                | 2.9528 4                   | ∠X                            | C 1                   |                          | ID                    | 001                    | _                    |
| Z                | 0.5906 4                   | Z                             | 🗜 C 2                 |                          | T 1                   | X 0.00000<br>Z 0.00000 | 1 4                  |
| Y                | 0.0000 l                   | J 0.00                        | 000 🗉 4               | 0 1640.4 ft/r<br>0.0 1/r | un 📕 🗢                | -9.3618                |                      |
| 🚉 1 🚺            | 0.00 in/nin<br>0.00 in/nin | 1) <b>1</b> 0 3289.8 f<br>8.8 | <sup>t/nin</sup> 1) 2 | 0 656.2 ft/r<br>0.0 1/r  | in 1 F 100            | S1 100%                |                      |
| Lista herra      | mientas                    |                               |                       |                          |                       |                        |                      |
| Se               | lección: Tip               | oo Todos los tipo             | os 🗌                  |                          | encontrado 27         | 0 de 279               |                      |
| Número iden      | tidad• Or D                | lenominación                  | RS/DV EW/B            | W/AZ SW/SB/HG            | Mat. cuchilla         | 1 MU MD LA 🔺           | Kanal 1              |
| 001              | 📕 1 S                      | chruppen Aussen               | 0.032                 | 93.0 80.0                | Hartmetall            | 3 🛆                    |                      |
| 001_Mu           | 🤳 1 S                      | chruppen Aussen               | 0.032                 | 93.0 80.0                | Hartmetall            | 3                      |                      |
| 002              | 🤳 1 S                      | chruppen Aussen               | 0.032                 | 95.0 55.0                | Hartmetall            | 3                      |                      |
| 003              | 🤳 1 S                      | chlichten Auss                | 0.032                 | 95.0 35.0                | Hartmetall            | 3                      |                      |
| 004              | 🕿 7 S                      | chruppen Innen                | 0.032                 | 93.0 80.0                | Hartmetall            | 3                      |                      |
| 005              | 🕿 7 S                      | chruppen Innen                | 0.016                 | 95.0 55.0                | Hartmetall            | 3                      | anna .               |
| 006              | 🕿 7 S                      | chlichten Innen               | 0.016                 | 95.0 35.0                | Hartmetall            | 3                      |                      |
| 007              | A 6 S                      | chruppen Innen                | 0.016                 | 72.5 35.0                | Hartmetall            | 3                      | Service              |
| 008              | < 8 S                      | chruppen Aussen               | 0.016                 | 72.5 35.0                | Hartmetall            | 3                      |                      |
| 009              | ₩ 2 S                      | chruppen Aussen               | 0.016                 | 72.5 35.8                | Hartmetall            | 3                      | $(\mathbf{T})$       |
| 010              | # 1 S                      | chruppen Aussen               | 0.047                 | 75.0 90.0                | Keramik               | 3 🚽                    |                      |
| Nueva<br>herram. | Editar                     | Copiar                        | Tipo de<br>herram.    | Clasificar<br>Id / Tip   | Invertir<br>clasific. | ×.                     | Editor<br>tecnologia |

La selección de pulgadas/métrico también se evalúa en las visualizaciones e introducciones de datos en la gestión de herramientas.

Seleccione métrico/pulgadas en la configuración básica de parámetros de usuario "Definición de la unidad dimensional válida para la visualización" (Página 533). El cambio de la configuración métrico/ pulgadas se activa directamente sin necesidad de rearrancar el control.

La visualización del bloque básico cambia a Pulgadas.

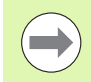

En todos los programas NC la unidad está establecida, pudiendo procesarse los programas métricos si está activado el modo Pulgadas y viceversa.

- Los programas nuevos se crean con la unidad seleccionada.
- Consulte en el manual de la máquina si la resolución del volante puede conmutarse al sistema de medidas en pulgadas.

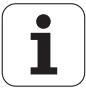

Modo de funcionamiento Máguina

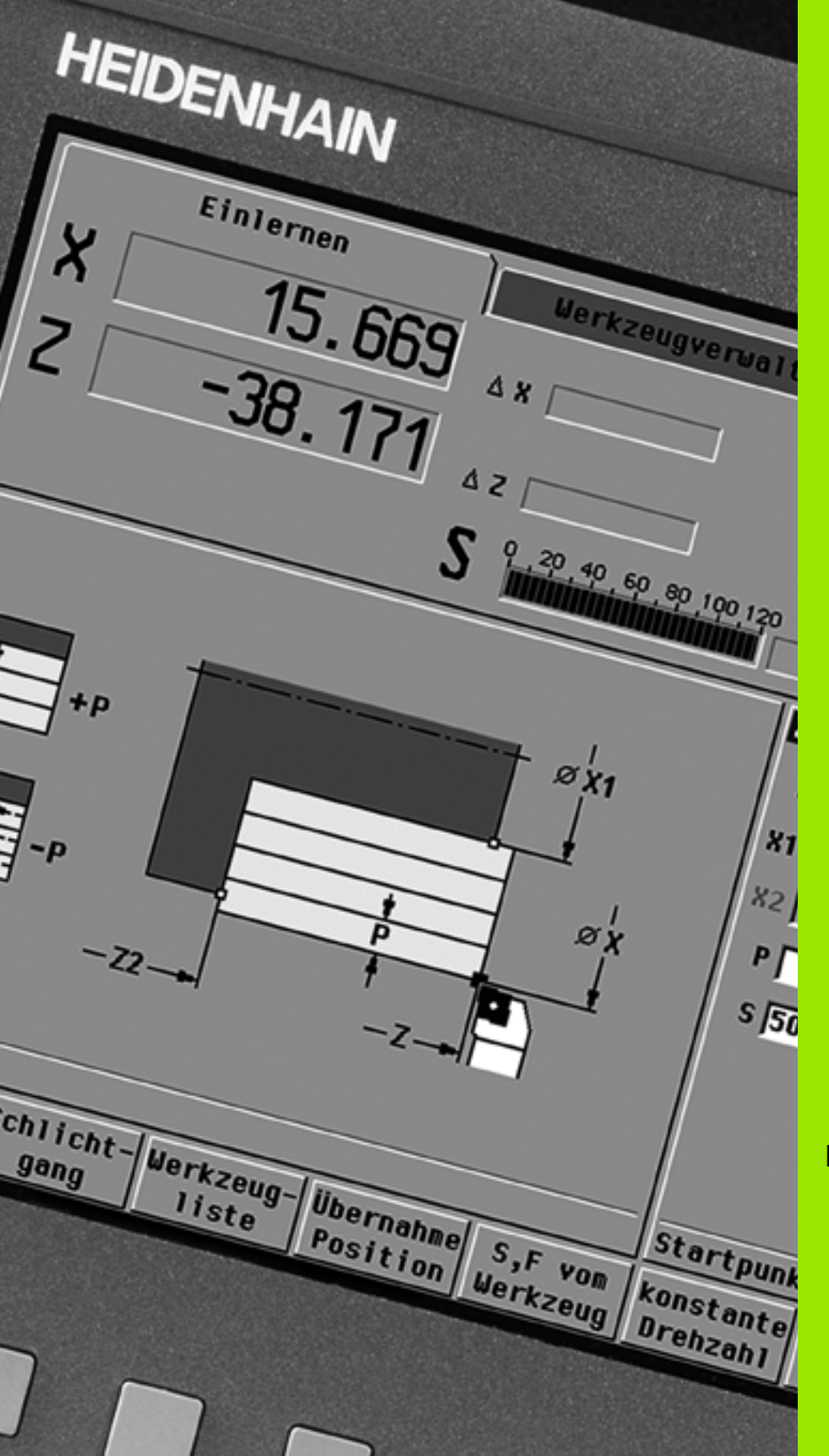

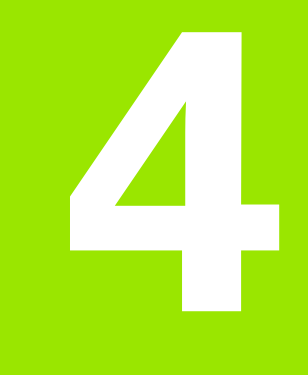

Programación de ciclos

## 4.1 Trabajar con ciclos

Antes de emplear los ciclos, debe definirse el punto cero de la pieza y es preciso asegurarse de que las herramientas utilizadas hayan sido descritas. Los datos de la máquina (herramienta, avance, velocidad de rotación del husillo) se introducen en el modo Aprendizaje junto con los otros parámetros del ciclo. En el modo manual, se configuran los parámetros de la máquina antes de llamar al ciclo.

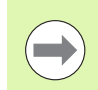

Los datos de corte pueden tomarse de la base datos tecnológicos mediante la softkey **Propuesta de tecnología**. Para este acceso a la base de datos, cada ciclo tiene asignado un modo de edición fijo.

Los diferentes ciclos se definen de la siguiente forma:

- Posicionar la punta de la herramienta con el volante o los pulsadores de movimiento manual discontinuo en el punto de partida del ciclo (sólo en modo manual)
- Seleccionar y programar el ciclo
- Comprobación gráfica del desarrollo del ciclo
- Ejecución del ciclo
- Memorización del ciclo (solo en el modo aprendizaje)

## Punto de partida del ciclo

En el modo manual, la ejecución del ciclo comienza a partir de la "posición actual de la herramienta".

En el modo aprendizaje, el **punto de partida** se indica mediante un parámetro. El MANUALplus se desplaza a este punto **antes de ejecutar el ciclo** "por el camino más corto" (en diagonal) con avance rápido.

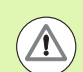

#### Atención: Peligro de colisión

Si la herramienta no puede alcanzar el siguiente punto de partida sin colisionar, se tiene que definir una posición intermedia con un ciclo **Posicionamiento con avance rápido**.

Programación de ciclos

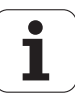

## Imágenes de ayuda

Las imágenes de ayuda explican la funcionalidad y parámetros de los ciclos Teach-In. Por defecto, muestran un mecanizado exterior.

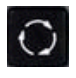

Con la tecla circular (anillo) se alterna entre las imágenes de ayuda para mecanizado exterior y mecanizado interior

Representaciones en las imágenes de ayuda:

- Línea de trazo discontinuo: recorrido con avance rápido
- Línea de trazo continuo: recorrido con el avance activo
- Línea de acotación con flecha de acotación a un lado: "cota direccional" - el signo determina el sentido
- Línea de acotación con flecha de acotación a ambos lados: "cota absoluta" - el signo carece de importancia

## **Macros DIN**

Macros DIN (ciclos DIN) son subprogramas DIN (véase "Ciclo DIN" en pág. 366). Se pueden incluir macros DIN en los programas Teach-In. Las macros DIN no deben contener decalajes del punto cero.

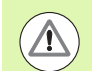

#### ¡Atención: Peligro de colisión!

**Programación Teach-In:** en las macros DIN, el decalaje del punto cero se resetea al final del ciclo. Por tanto, no utilice macros DIN con decalajes del punto cero en la programación Teach-In.

## Comprobación gráfica (simulación)

Antes de ejecutar un ciclo, compruebe gráficamente los detalles del contorno y el desarrollo del mecanizado (véase "Modo de funcionamiento Simulación" en pág. 476).

## Seguimiento de contornos en el Aprendizaje

El seguimiento de contornos actualiza la pieza en bruto, prefijada originalmente, en cada paso de mecanizado. Los ciclos de torneado tienen en cuenta el contorno actual de la pieza en bruto para el cálculo de las trayectorias de aproximación y mecanizado. De este modo, se evitan cortes en el aire y se optimizan las trayectorias de aproximación.

A fin de activar el seguimiento de contornos en el Aprendizaje, programe una pieza en bruto y seleccione en el parámetro de introducción **RG** "con seguimiento de contornos" (Ver también "Ciclos de pieza en bruto" en pág. 127).

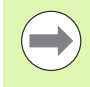

Cuando el seguimiento de contornos está activo, se pueden utilizar funciones de autosujeción, como "Avance interrumpido" o "Desplazamiento del punto cero".

El seguimiento de contornos únicamente es posible para el torneado.

Ejecución de ciclo con seguimiento de contornos activo (RG:1):

- En primer lugar, el inicio de ciclo activa una búsqueda de frase inicial en el ciclo seleccionado.
- El siguiente inicio de ciclo ejecuta las órdenes M (por ejemplo, sentido de giro).
- El siguiente inicio de ciclo sitúa la herramienta en las coordenadas programadas en último lugar (por ejemplo, punto de cambio de la herramienta).
- Con el Start (inicio) de ciclo siguiente, se desarrolla el ciclo seleccionado

## Teclas de ciclo

Un ciclo Teach-In programado se ejecuta cuando se pulsa **Inicio de** ciclo. Parada del ciclo interrumpe el ciclo en curso. En el roscado a cuchilla, al detener el ciclo se retira la herramienta y luego se realiza la parada. El ciclo debe arrancarse de nuevo.

Durante la interrupción de un ciclo se puede:

- continuar el mecanizado del ciclo con Inicio de ciclo. Para ello, el mecanizado de ciclos se continúa siempre desde el punto donde se interrumpió, aun cuando entretanto se hayan desplazado los ejes.
- Desplazar los ejes con las teclas de movimiento manual o con el volante.
- Finalizar el mecanizado con la softkey **Cancelar**.

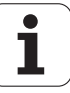

# Funciones de conexión/desconexión (Funciones M)

El MANUALplus genera las funciones de conexión/desconexión necesarias para la ejecución de un ciclo.

El sentido de giro del cabezal (husillo) se indica previamente en los parámetros de la hta. Los ciclos generan funciones de conexión/ desconexión del cabezal en base a los parámetros de la herramienta (M3 ó M4).

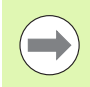

Rogamos consulten el manual de la máquina para informarse sobre las funciones de conexión/desconexión que se pueden ejecutar automáticamente.

## Comentarios

A un ciclo Teach-In existente se le puede asignar un comentario. El comentario se coloca debajo del ciclo entre "[...]".

#### AÑADIR O MODIFICAR UN COMENTARIO

Crear/seleccionar un ciclo

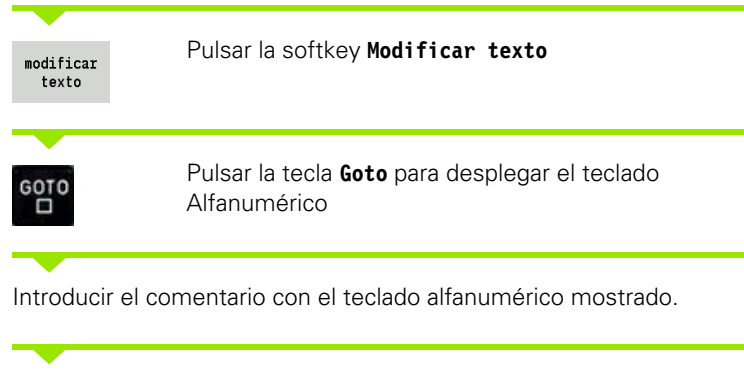

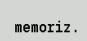

Aceptar comentario

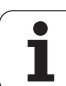

## Menú de ciclos

4.1 Traba<mark>jar</mark> con ciclos

El menú principal muestra los grupos de ciclos (véase tabla abajo). Tras seleccionar un grupo aparecen las teclas de menú de los ciclos.

Para contornos complejos se utilizan **ciclos ICP** y para mecanizados tecnológicamente difíciles **macros DIN**. En el programa de ciclos, los nombres de los contornos ICP o de las macros DIN están al final de la línea del ciclo.

Algunos ciclos pueden tener **parámetros alternativos**. Los elementos de contorno correspondientes se mecanizan únicamente si se introducen tales parámetros. Las letras identificativas de los parámetros opcionales o predefinidos se visualizan en tipo gris.

Los siguientes parámetros se utilizan sólo en el modo Aprendizaje:

- Punto de partida X, Z
- Datos de máquina S, F, T e ID

Grupos de ciclos

| Ciclos de profundización y de ranurado en                                                                                            |  |
|----------------------------------------------------------------------------------------------------|--|
| <b>Ciclos multipasada longitudinal/transversal</b><br>Ciclos de desbaste y acabado para el mecanizado<br>longitudinal y transversal. |  |
| <b>Cortes individuales</b><br>Posicionamiento con avance rápido y cortes<br>individuales lineales y circulares, bisel y redondeo     |  |
| <b>Pieza en bruto</b><br>Definir la pieza en bruto estándar o la pieza en<br>bruto ICP                                               |  |

superficie lateral Ciclos para profundizaciones, profundización de contornos, entalladuras y tronzados.

#### Roscado a cuchilla

Ciclos de roscado, torneado libre (entallado) y repaso de roscas.

#### Taladrado

Ciclos de taladrado y mecanizado de patrones en superficie frontal y superficie lateral

#### Fresado

Ciclos de fresado y mecanizado de patrones en superficie frontal y superficie lateral

#### Macro DIN

Integrar macro DIN

| → aprendiz.                                                                                                    | smart.                                                                                                    | Turn р              | Editor herra                                         | mientas        |                 |            |
|----------------------------------------------------------------------------------------------------|----------------------------------------------------------------------------------------------------|---------------------|------------------------------------------------------|----------------|-----------------|------------|
| X 75.00                                                                                                    | 0 <b>~X</b>                                                                                                    | C 1                 | I                                                    |                | 001             | <b>1</b> m |
| Z 15.00                                                                                                    | 0 △Z                                                                                                    | C 2                 | T                                                    | 1              | Z 0.0000        |            |
| Y 0.00                                                                                                    | 0 W 0                                                                                                    | 1.000 1) 4 0        | 200.0 n/nin<br>0.0 1/nin<br>200.0 n/nin<br>0.0 1/nin | ₩ -<br>F 100   | 237.790 🛒       |            |
| TNC:\nc_prog\gtz\pg                                                                                                    | n01                                                                                                    |                     | Pieza en bru                                         | to-barra/      | tubo            |            |
| &pgm01.gmz<br>[Messeteil Einlerne<br>N1 Pieza en bruto-b                                                                               | n]<br>arra/tubo                                                                                                |                     | X 42<br>I                                            | Z<br>K         | 85<br>0.5       | Kanal 1    |
| N2 11 10"601" Haqui<br>N3 T3 10"602" Maqui<br>N4 T3 10"602" Acaba<br>N5 T9 10"622" Penet<br>N6 T9 10"622" Penet<br>N7 T7 T0"628" Picto | nado transversar<br>nado ICP long. 20<br>do ICP longit. 20<br>ración radial E<br>rac. radial brill<br>de rosca | lesse<br>lesse<br>E | B 15                                                 | J              | 1: sujecir      |            |
| N8 T6 ID"045" Fresa<br>N9 T10 ID"070" Tala<br>N10 T9 ID"022" Tron                                                                      | do frontal<br>drar modelo linea<br>zar                                                                         | l radial            |                                                      |                |                 | service .  |
|                                                                                                    |                                                                                                    |                     |                                                      |                | 1/1             |            |
| lista de numer<br>programas otra                                                                                                    | rar modificar<br>vez texto                                                                                     | borrar<br>ciclo     | copiar m<br>ciclo                                    | odif.<br>ciclo | añadir<br>ciclo | atrás      |

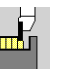

Tecla de menú

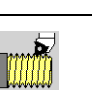

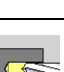

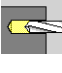

DIN

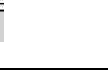

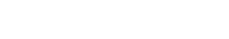

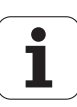

**Softkeys en la programación de ciclos:** En función del tipo de ciclo, se seleccionan **Variantes** del ciclo mediante softkey (véase tabla abajo).

| Softkeys                | en la programación de ciclos                                                                                                    |
|-------------------------|----------------------------------------------------------------------------------------------------|
| editar<br>ICP           | Llamada a introducción de contorno interactiva                                                                                                |
| Cambiar<br>aproximar    | Desplazamiento al punto de cambio de herramienta                                                                                              |
| Paro cabe<br>zal M19    | Activar el posicionamiento del cabezal (M19)                                                                                                  |
| con<br>retroces         | <ul> <li>Conectado: La herramienta regresa al punto de partida</li> <li>Desconectado: La herramienta se detiene al final del ciclo</li> </ul> |
| paso<br>acabado         | Cambia al avance de acabado                                                                                                    |
| ampliado                | Cambia al modo ampliado                                                                                                    |
| lista<br>herram.        | Abrir <b>la lista de revólver y de herramientas</b> . Se puede elegir la herramienta de la lista.                                             |
| aceptar<br>posicion     | Aceptación de la posición real X y Z en el modo<br>Aprendizaje.                                                                               |
| Propuesta<br>Tecnologia | Aceptación de los valores propuestos de avance y velocidad de corte tomados de la base de datos.                                              |
| revoluc.<br>constante   | <ul> <li>Activada: Velocidad de rotación constante [1/min]</li> <li>Desactivada: Velocidad de corte constante [m/min]</li> </ul>              |
| muestra<br>lineal       | Patrón lineal de taladrado y fresado en superficie frontal o superficie lateral                                                               |
| muestra<br>circ.        | Patrón circular de taladrado y fresado en superficie frontal<br>o superficie lateral                                                          |
| fainal.<br>intro.       | Aceptación de los valores introducidos/modificados                                                                                            |
| Atrás                   | Cancelar el diálogo actual                                                                                                    |

1

## Direcciones utilizadas en numerosos ciclos

#### Distancia de seguridad G47

Las distancias de seguridad se utilizan para recorridos de aproximación y alejamiento. Cuando el ciclo tiene presente una distancia de seguridad, encontrará en el diálogo la dirección "G47". Valor propuesto: véase (distancia de seguridad G47) Página 533

### Distancias de seguridad SCI y SCK

Las distancias de seguridad **SCI** y **SCK** se consideran para recorridos de aproximación y alejamiento en ciclos de taladrar y de fresar.

- SCI = Distancia de seguridad en el plano de mecanizado
- SCK = Distancia de seguridad en la dirección de alimentación

Valor propuesto: véase (distancia de seguridad G147) Página 533

### Punto para el cambio de hta. G14

Con la dirección "G14", al final del ciclo se programa el posicionamiento del carro en la posición de cambio de herramienta memorizada (véase "Definir el punto de cambio de herramienta" en pág. 93). La aproximación del punto de cambio de herramienta se influye de la siguiente forma:

- Ningún eje(no efectuar aproximación al punto de cambio de herramienta)
- 0: simultáneamente (por defecto)
- 1: primero X, luego Z
- 2: primero Z, luego X
- 3: sólo X
- 4: sólo Z

### Límites de corte SX, SZ

Con las direcciones **SX** y **SZ** se limita en las direcciones X y Z la zona de contorno que se desee mecanizar. Visto desde de la posición de la herramienta al comienzo del ciclo, el contorno que se desea mecanizar se recorta en estas posiciones.

#### Corrección aditiva Dxx

Con la dirección **Dxx** se activa una corrección aditiva para toda la ejecución del ciclo. xx corresponde a los números de corrección 1-16. La corrección aditiva se desactiva al final del ciclo.

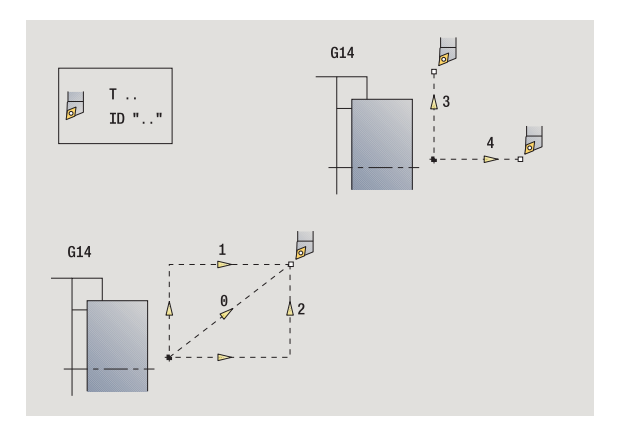

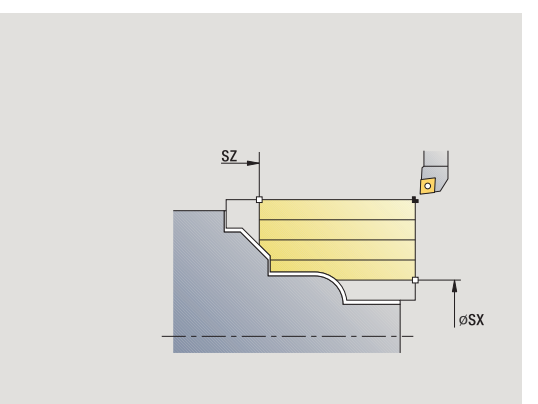

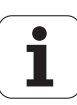

## 4.2 Ciclos de pieza en bruto

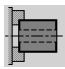

Los ciclos de pieza en bruto describen la pieza en bruto y la situación de amarre de la misma. No influyen para nada en el mecanizado.

Los contornos de pieza en bruto se visualizan en la simulación del mecanizado.

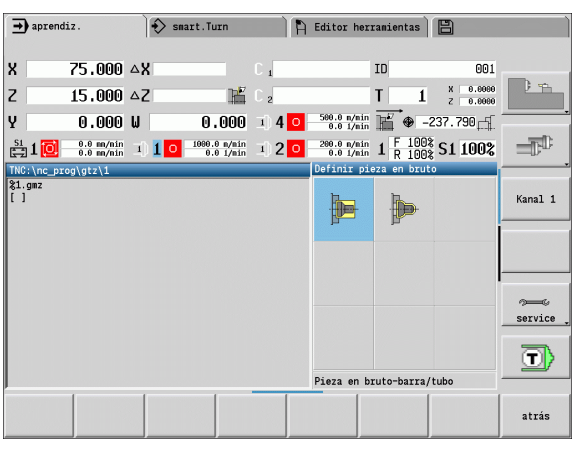

| Pieza en bruto                                                                          | Símbolo |
|-----------------------------------------------------------------------------------------|---------|
| Barra/tubo de pieza en bruto<br>Definir pieza en bruto estándar                         |         |
| <b>Contorno de pieza en bruto ICP</b><br>Descripción libre de pieza en bruto con<br>ICP |         |

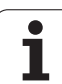

## Barra/tubo de pieza en bruto

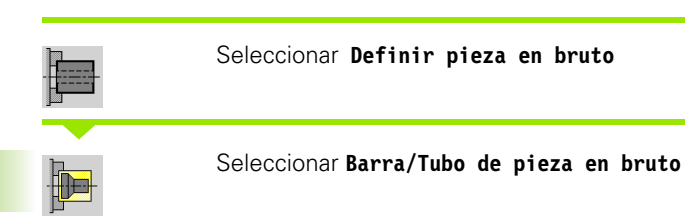

El ciclo describe la pieza en bruto y la situación de amarre de la misma. Esta información se evalúa en la simulación.

#### Parámetros de ciclo

- X diámetro exterior
- Z Longitud, incluida sobremedida transversal y límites de amarre
- I Diámetro interior en el tipo de pieza en bruto "Tubo"
- K Arista derecha (Sobremedida transversal)
- B Área de sujeción
- J Tipo sujeción
  - 0: sin sujeción
  - 1: sujeción externa
  - 2: sujeción interna
- WP Indicación de con que cabezal de la pieza se desarrolla el ciclo (dependiente de la máquina)
  - Accionamiento principal
  - Contracabezal para el mecanizado de la cara posterior
- RG Seguimiento del contorno para el modo de Aprendizaje (Ver también "Seguimiento de contornos en el Aprendizaje" en pág. 122):
  - 0: sin seguimiento del contorno
  - 1: con seguimiento contorno

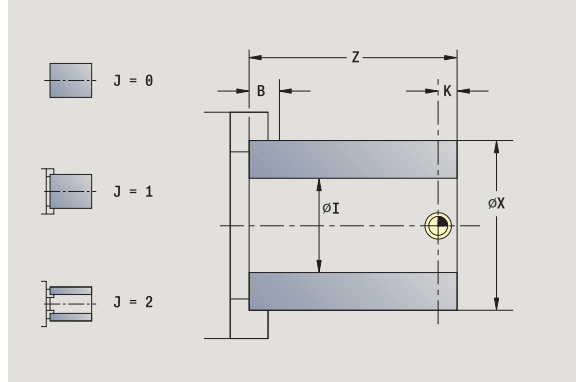

1

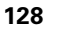

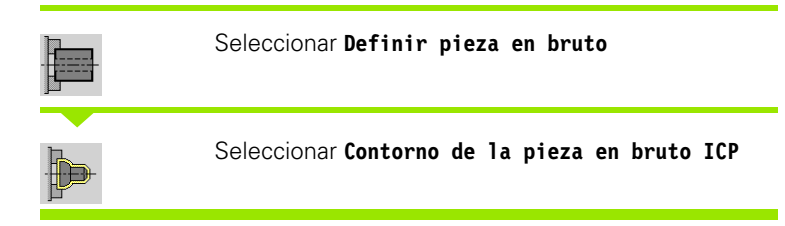

El ciclo integra la pieza en bruto descrita por ICP y describe la situación de sujeción de la misma. Esta información se evalúa en la simulación.

#### Parámetros de ciclo

- X Diámetro sujeción
- Z Posición de sujeción en Z
- B Área de sujeción
- J Tipo de sujeción
  - 0: sin sujeción
  - 1: sujeción externa
  - 2: sujeción interna
- RK Número de contorno ICP
- WP Indicación de con que cabezal de la pieza se desarrolla el ciclo (dependiente de la máquina)
  - Accionamiento principal
  - Contracabezal para el mecanizado de la cara posterior
- RG Seguimiento del contorno para el modo de Aprendizaje
  - 0: sin seguimiento del contorno
  - 1: con seguimiento contorno

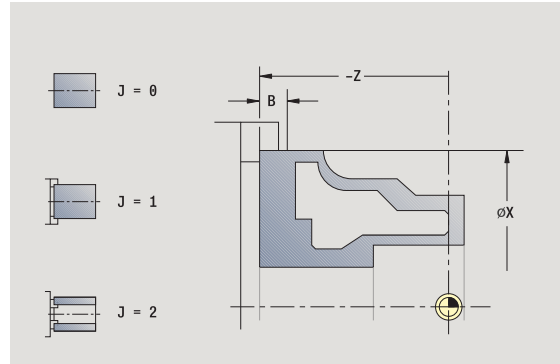

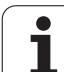

## 4.3 Ciclos de corte individual

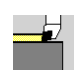

Con los ciclos de corte individual se puede realizar un posicionamiento con avance rápido, ejecutar cortes individuales lineales o circulares, crear biseles o redondeos e introducir Funciones M.

| → aprend      | iiz.                     | )          | 🚯 smart.Turn                |               | ) <b>h</b> | Editor her:              | ramientas  | 8                    |           |
|---------------|--------------------------|------------|-----------------------------|---------------|------------|--------------------------|------------|----------------------|-----------|
|               |                          |            |                             |               |            |                          |            |                      |           |
| X             | 75.000                   | ۵X         |                             | C 1           |            |                          | ID         | 001                  |           |
| Z             | 15.000                   | ۵Z         | : R                         | Ľ C₂          |            |                          | T 1        | X 0.0000<br>Z 0.0000 | j÷.       |
| Y             | 0.000                    | W          | 0.00                        | 9 1) 4        | 0          | 500.0 n/nin<br>0.0 1/nin | ₩ -2       | 237.790              |           |
| 🚰 1 🔯         | 0.0 mm/min<br>0.0 mm/min | <b>1</b> ) | 1 0 1000.0 n/ni<br>0.0 1/ni | n 1) <b>2</b> | 0          | 200.0 n/nin<br>0.0 1/nin | 1 F 100%   | S1 100%              |           |
| TNC:\nc_pi    | :og\gtz\1                |            |                             |               |            | cortes ind               | iv.        |                      |           |
| %1.gmz<br>[ ] |                          |            |                             |               |            | 17                       |            |                      | Kanal 1   |
|               |                          |            |                             |               |            |                          |            | <b>-</b> u           |           |
|               |                          |            |                             |               |            |                          | H          |                      |           |
|               |                          |            |                             |               |            | <u> </u>                 | L L        |                      |           |
|               |                          |            |                             |               |            |                          |            |                      | ~~~~      |
|               |                          |            |                             |               |            | +                        |            | 4                    | Service , |
|               |                          |            |                             |               |            |                          | ٦          | ⇒™                   |           |
| ļ             |                          |            |                             |               |            | posic. mar               | cha rápida |                      |           |
|               | con<br>retroce           | s          |                             |               |            |                          |            |                      | atrás     |

| Cortes individuales                                                                                     | Símbolo              |
|----------------------------------------------------------------------------------------------------|----------------------|
| Posicionamiento con avance<br>rápido                                                                    |                      |
| Desplazamiento al punto de<br>cambio de herramienta                                                     | Cambiar<br>aproximar |
| <b>Mecanizado lineal longitudinal/<br/>transversal</b><br>Corte longitudinal/ transversal<br>individual |                      |
| Mecanizado lineal en ángulo<br>Corte inclinado individual                                               |                      |
| <b>Mecanizado circular</b><br>corte circular individual (dirección<br>de corte véase tecla de menú)     |                      |
| Crear un <b>Bisel</b>                                                                                   |                      |
| Crear un <b>Redondeo</b>                                                                                |                      |
| Llamada a la <b>Función M</b>                                                                           | <b>⊒</b> , ™         |

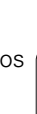

i

## Posicionamiento con avance rápido

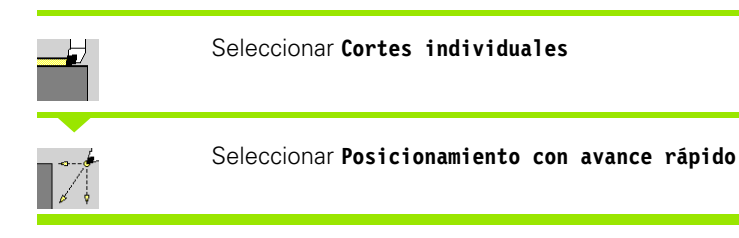

La herramienta se desplaza con avance rápido del punto de partida al punto final.

#### Parámetros de ciclo

| $\mathbf{x}$ | <b>D</b> |         |
|--------------|----------|---------|
| Χ, Ζ         | Punto de | partida |

- X2, Z2 Punto final
- T Número de puesto de revólver
- ID Número ID de herramienta
- MT M después de T: función M que se ejecuta después de la llamada a herramienta T.
- MFS M al comienzo: función M que se ejecuta al comienzo del paso de mecanizado.
- MFE M al final: función M que se ejecuta al final del paso de mecanizado.
- WP Indicación de con que cabezal de la pieza se desarrolla el ciclo (dependiente de la máquina)
  - Accionamiento principal
  - Contracabezal para el mecanizado de la cara posterior
- BW Ángulo del eje B (función específica de cada máquina)

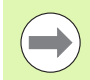

En el caso de que en su máquina estén disponibles otros ejes, se visualizan parámetros de introducción adicionales.

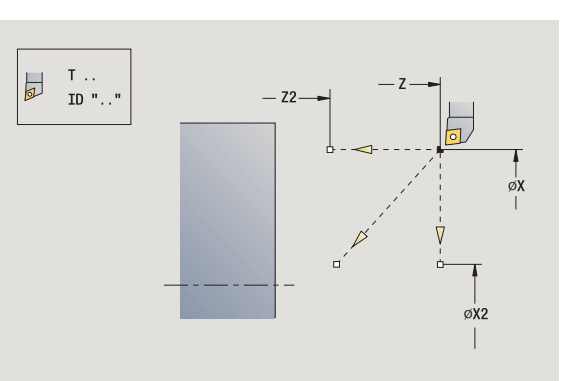

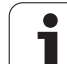

# Desplazamiento al punto de cambio de herramienta

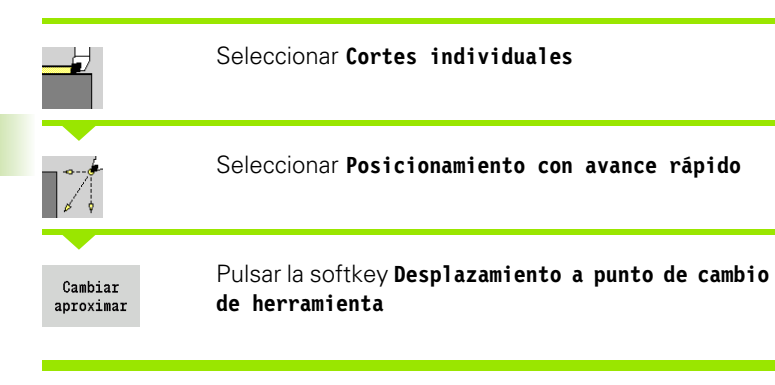

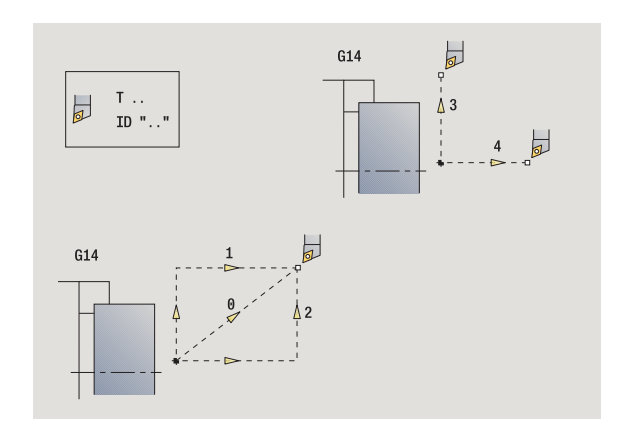

La herramienta se desplaza con avance rápido desde la posición actual al punto de cambio de herramienta (véase pág. 126).

Tras alcanzar el punto de cambio de herramienta, se conmuta a "T"

#### Parámetros de ciclo

- G14 Orden (por defecto: 0)
  - 0: simultáneo (recorrido en diagonal)
  - 1: primero dirección X, luego Z
  - 2: primero dirección Z, luego X
  - 3: sólo dirección X
  - 4: sólo dirección Z
- T Número de puesto de revólver
- ID Número ID de herramienta
- MT M después de T: función M que se ejecuta después de la llamada a herramienta T.
- MFS M al comienzo: función M que se ejecuta al comienzo del paso de mecanizado.
- MFE M al final: función M que se ejecuta al final del paso de mecanizado.
- WP Indicación de con que cabezal de la pieza se desarrolla el ciclo (dependiente de la máquina)
  - Accionamiento principal
  - Contracabezal para el mecanizado de la cara posterior

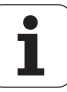

## Mecanizado lineal longitudinal

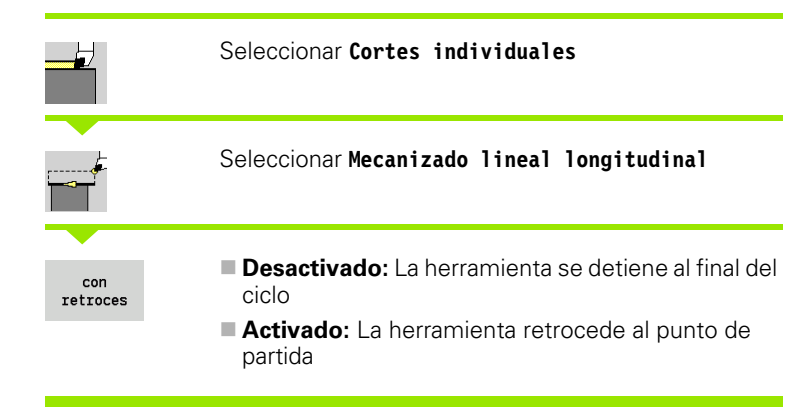

#### Mecanizado lineal longitudinal

La herramienta se desplaza del punto de partida con el avance activo al **Punto final Z2** y se detiene al final del ciclo.

#### Contorno lineal longitudinal (con retorno)

La herramienta se aproxima, ejecuta el corte longitudinal y al final del ciclo regresa al punto de partida (véanse imágenes).

#### Parámetros de ciclo

- X, Z Punto de partida
- X1 Punto inicial del contorno (con "retroceso")
- Z2 Punto final del contorno
- T Número de puesto de revólver
- G14 Punto de cambio de herramienta (en caso de "con retroceso")
- ID Número ID de herramienta
- S Nº de revoluciones/velocidad de corte
- F Avance por revolución
- MT M después de T: función M que se ejecuta después de la llamada a herramienta T.
- MFS M al comienzo: función M que se ejecuta al comienzo del paso de mecanizado.
- MFE M al final: función M que se ejecuta al final del paso de mecanizado.
- WP Indicación de con que cabezal de la pieza se desarrolla el ciclo (dependiente de la máquina)

Accionamiento principal

Contracabezal para el mecanizado de la cara posterior

Tipo de mecanizado para acceso a la base de datos tecnológicos: **Acabado** 

#### Ejecución del ciclo cuando está activado "Con retorno"

- 1 se desplaza desde el punto de partida hasta el **punto inicial X1**
- 2 se desplaza con el avance activo hasta el punto final Z2
- **3** se eleva y regresa al punto de partida en paralelo a los ejes

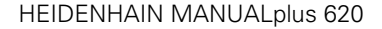

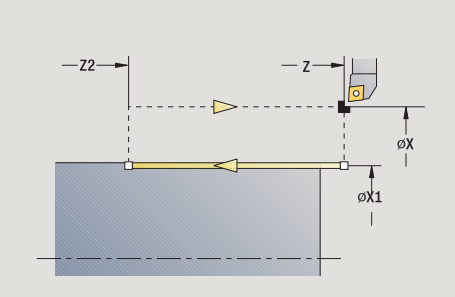

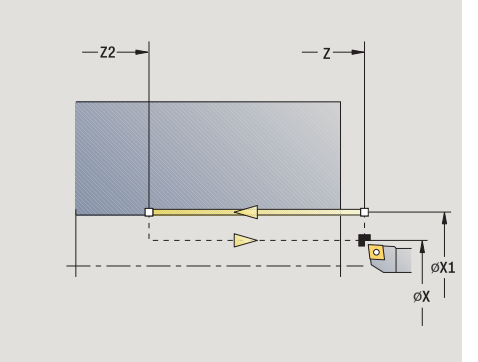

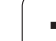

## Mecanizado lineal transversal

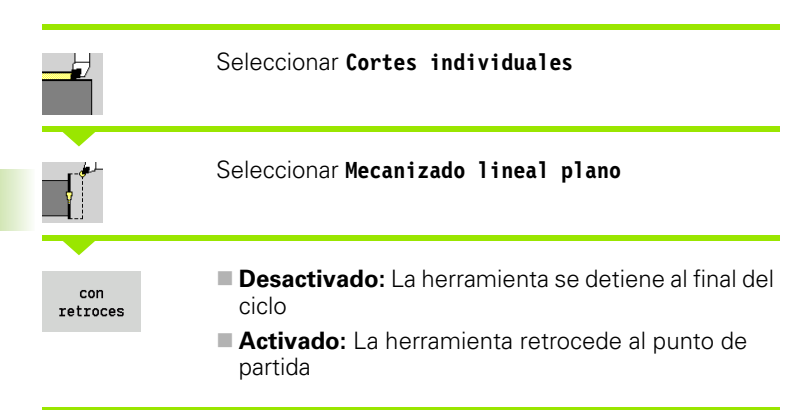

#### Mecanizado lineal transversal

La herramienta se desplaza desde el punto de partida con el avance activo hasta el **Punto final X2** y se detiene al final del ciclo.

#### Contorno lineal transversal (con retorno)

La herramienta se aproxima, ejecuta el corte transversal y al final del ciclo retrocede al punto de partida (véanse imágenes).

#### Parámetros de ciclo

- X, Z Punto de partida
- Z1 Punto inicial del contorno (con "retroceso")
- X2 Punto final del contorno
- T Número de puesto de revólver
- G14 Punto de cambio de herramienta (en caso de "con retroceso")
- ID Número ID de herramienta
- S Nº de revoluciones/velocidad de corte
- F Avance por revolución
- MT M después de T: función M que se ejecuta después de la llamada a herramienta T.
- MFS M al comienzo: función M que se ejecuta al comienzo del paso de mecanizado.
- MFE M al final: función M que se ejecuta al final del paso de mecanizado.
- WP Indicación de con que cabezal de la pieza se desarrolla el ciclo (dependiente de la máquina)
  - Accionamiento principal
  - Contracabezal para el mecanizado de la cara posterior

Tipo de mecanizado para acceso a la base de datos tecnológicos: **Acabado** 

#### Ejecución del ciclo cuando está activado "Con retorno"

- 1 se desplaza del punto de partida al punto inicial del contorno Z1
- 2 se desplaza con el avance activo hasta el punto final del contorno X2
- 3 se eleva y regresa al punto de partida en paralelo a los ejes

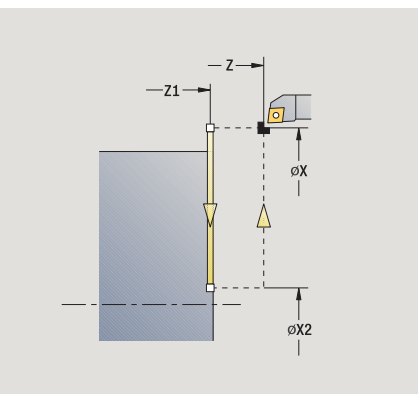

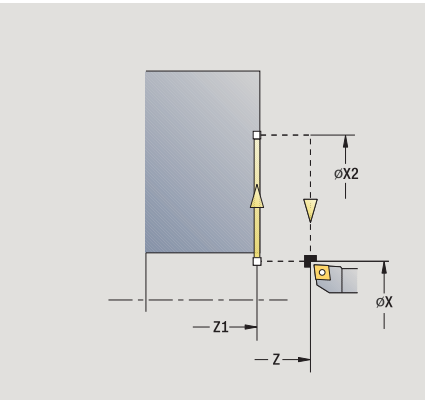

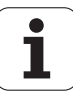

## Mecanizado lineal en ángulo

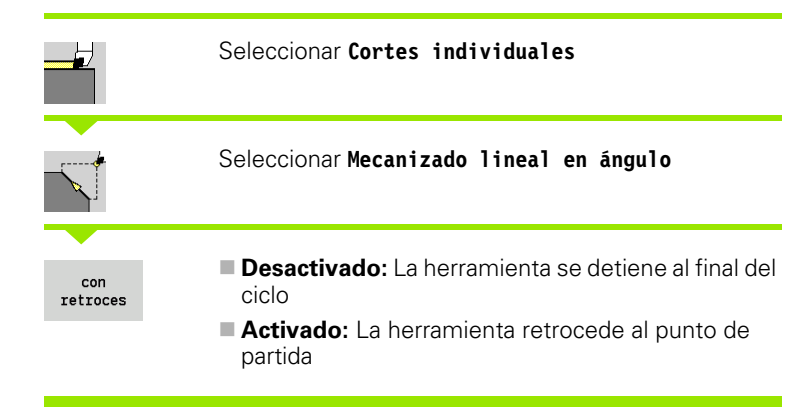

#### Mecanizado lineal en ángulo

El MANUALplus calcula la posición final y se desplaza linealmente del punto de partida con el avance activo a la posición final. La herramienta se detiene al final del ciclo.

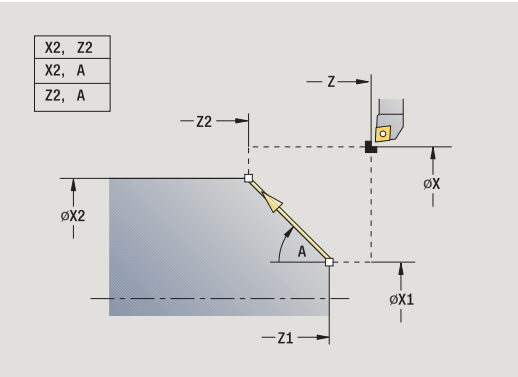

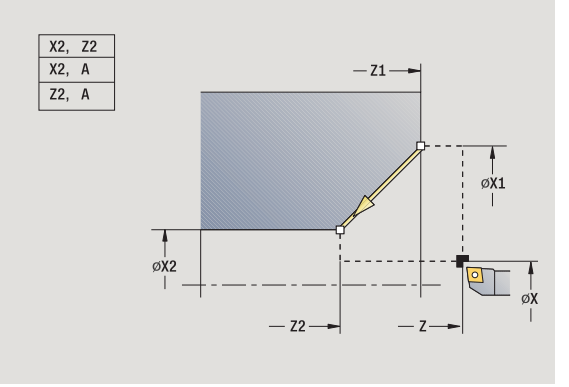

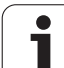

#### Contorno lineal angular (con retorno)

El MANUALplus calcula la posición final. A continuación, la herramienta se desplaza al punto de partida, ejecuta el corte lineal y al final del ciclo vuelve al punto de partida (véanse imágenes). La corrección del radio de filo de cuchilla se tiene en cuenta.

#### Parámetros de ciclo

- X, Z Punto de partida
- X1, Z1 Punto inicial del contorno (con "retroceso")
- X2, Z2 Punto final del contorno
- A Ángulo inicial (Rango: –180° < A < 180°)
- G47 Distancia de seguridad (en caso de "con retroceso")
- T Número de puesto de revólver
- G14 Punto de cambio de herramienta (en caso de "con retroceso")
- ID Número ID de herramienta
- S Nº de revoluciones/velocidad de corte
- F Avance por revolución
- MT M después de T: función M que se ejecuta después de la llamada a herramienta T.
- MFS M al comienzo: función M que se ejecuta al comienzo del paso de mecanizado.
- MFE M al final: función M que se ejecuta al final del paso de mecanizado.
- WP Indicación de con que cabezal de la pieza se desarrolla el ciclo (dependiente de la máquina)
  - Accionamiento principal
  - Contracabezal para el mecanizado de la cara posterior

Tipo de mecanizado para acceso a la base de datos tecnológicos: **Acabado** 

Combinaciones de parámetros para el punto final: véase imagen auxiliar

#### Ejecución del ciclo cuando está activado "Con retorno"

- 1 calcula la posición final
- 2 se desplaza del punto de partida al punto inicial del contorno X1, Z1
- 3 se desplaza con el avance activo a la posición final
- 4 se eleva y regresa al punto de partida en paralelo a los ejes

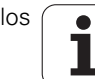

## Mecanizado circular

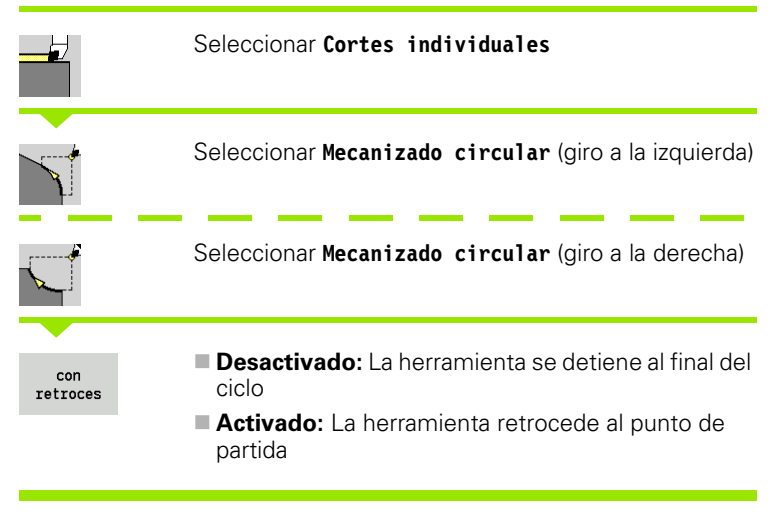

#### Mecanizado circular

La herramienta se desplaza siguiendo un movimiento circular del punto de partida X, Z con el avance activo al punto final del contorno X2, Z2 y se detiene al final del ciclo.

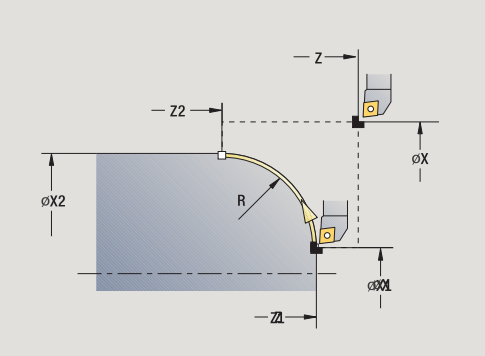

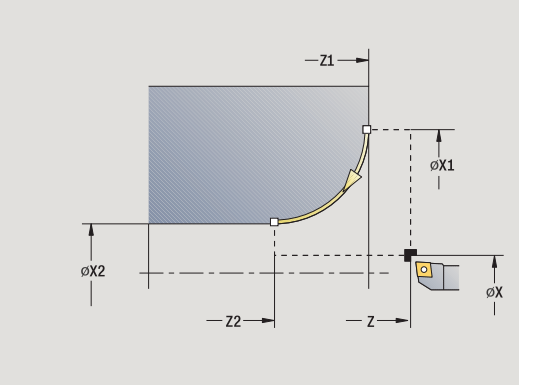

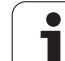

#### Contorno circular (con retorno)

La herramienta se aproxima, ejecuta el corte circular y al final del ciclo retrocede al punto de partida (véanse imágenes). La corrección del radio de filo de cuchilla se tiene en cuenta.

Parámetros de ciclo Χ, Ζ Punto de partida X1, Z1 Punto inicial del contorno (con "retroceso") X2, Z2 Punto final del contorno R Radio de redondeo G47 Distancia de seguridad (en caso de "con retroceso") Т Número de puesto de revólver G14 Punto de cambio de herramienta (en caso de "con retroceso") ID Número ID de herramienta S Nº de revoluciones/velocidad de corte F Avance por revolución MT M después de T: función M que se ejecuta después de la llamada a herramienta T. MFS M al comienzo: función M que se ejecuta al comienzo del paso de mecanizado.

- MFE M al final: función M que se ejecuta al final del paso de mecanizado.
- WP Indicación de con que cabezal de la pieza se desarrolla el ciclo (dependiente de la máquina)
  - Accionamiento principal
  - Contracabezal para el mecanizado de la cara posterior

Tipo de mecanizado para acceso a la base de datos tecnológicos: **Acabado** 

#### Ejecución del ciclo cuando está activado "Con retorno"

- 1 se desplaza en paralelo a los ejes desde el punto de partida al **punto** inicial del contorno X1, Z1
- $\mathbf{2}$   $\,$  se desplaza circularmente con avance hasta el punto final X2, Z2  $\,$
- 3 se eleva y regresa al punto de partida en paralelo a los ejes

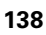

## Bisel

|                 | Seleccionar Cortes individuales                              |
|-----------------|--------------------------------------------------------------|
|                 | Seleccionar Bisel                                            |
|                 |                                                              |
| con<br>retroces | Desactivado: La herramienta se detiene al final del<br>ciclo |
|                 | Activado: La herramienta retrocede al punto de<br>partida    |

#### Bisel

El ciclo realiza un bisel acotado desde la esquina del contorno. La herramienta se detiene al final del ciclo.

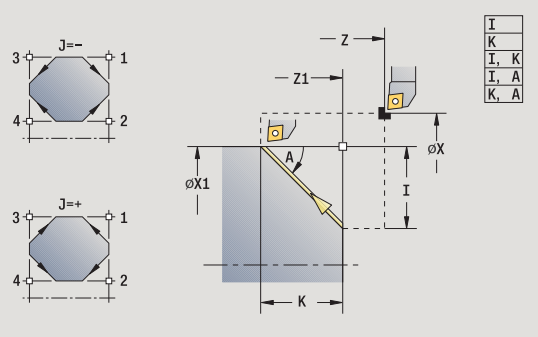

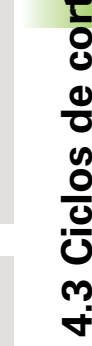

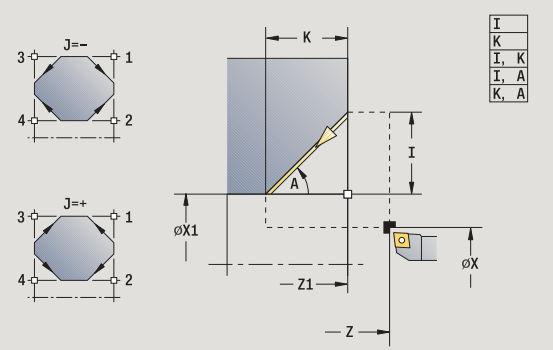

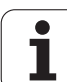

#### Contorno Bisel (con retorno)

La herramienta se aproxima, genera el bisel relativo a la esquina del contorno y al final del ciclo retrocede al punto de partida. La corrección del radio de filo de cuchilla se tiene en cuenta.

### Parámetros de ciclo

| Χ, Ζ   | Punto de partida                                                                                                  |
|--------|----------------------------------------------------------------------------------------------------|
| X1, Z1 | Punto de esquina de contorno                                                                                      |
| А      | Ángulo inicial: Ángulo del bisel (rango: 0°< A < 90°)                                                             |
| I, K   | Anchura del bisel (en X, Z)                                                                                       |
| J      | Posición de elemento (por defecto: 1) – El signo determina<br>la dirección de mecanizado (véase imagen de ayuda). |
| G47    | Distancia de seguridad (en caso de "con retroceso")                                                               |
| Т      | Número de puesto de revólver                                                                                      |
| G14    | Punto de cambio de herramienta (en caso de "con retroceso")                                                       |
| ID     | Número ID de herramienta                                                                                          |
| S      | Nº de revoluciones/velocidad de corte                                                                             |
| F      | Avance por revolución                                                                                             |
| MT     | M después de T: función M que se ejecuta después de la llamada a herramienta T.                                   |
| MFS    | M al comienzo: función M que se ejecuta al comienzo del paso de mecanizado.                                       |
| MFE    | M al final: función M que se ejecuta al final del paso de mecanizado.                                             |

- WP Indicación de con que cabezal de la pieza se desarrolla el ciclo (dependiente de la máquina)
  - Accionamiento principal
  - Contracabezal para el mecanizado de la cara posterior

Tipo de mecanizado para acceso a la base de datos tecnológicos: **Acabado** 

Combinaciones de parámetros para el bisel:

- I o K (bisel 45°)
- I, K

I, A o K, A

## Ejecución del ciclo cuando está activado "Con retorno"

- 1 calcula el "punto inicial y punto final del bisel"
- 2 se desplaza en paralelo a los ejes desde el punto de partida al "punto inicial del bisel"
- 3 se desplaza con el avance activo hasta el "punto final del bisel"
- 4 se eleva y regresa al punto de partida en paralelo a los ejes

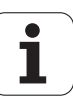

## Redondeo

|                 | Seleccionar Cortes individuales                              |
|-----------------|--------------------------------------------------------------|
|                 | Seleccionar <b>Redondeo</b>                                  |
| con<br>retroces | Desactivado: La herramienta se detiene al final del<br>ciclo |
|                 | Activado: La herramienta retrocede al punto de<br>partida    |

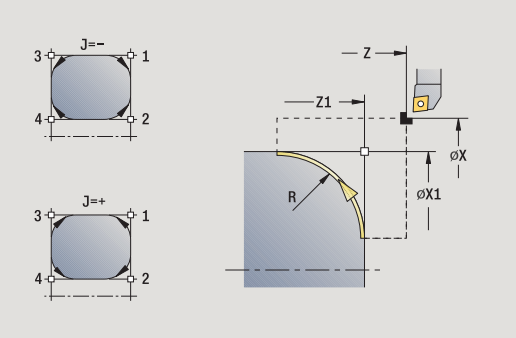

#### Redondeo

El ciclo realiza un redondeo acotado desde la esquina del contorno. La herramienta se detiene al final del ciclo.

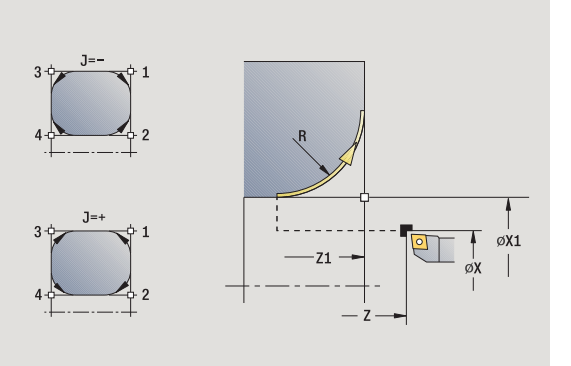

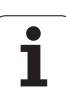

#### Contorno Redondeo (con retorno)

La herramienta se aproxima, genera el redondeo relativo a la esquina del contorno y al final del ciclo retrocede al punto de partida. La corrección del radio de filo de cuchilla se tiene en cuenta.

### Parámetros de ciclo

| Χ, Ζ   | Punto de partida                                                                                                  |
|--------|----------------------------------------------------------------------------------------------------|
| X1, Z1 | Punto de esquina de contorno                                                                                      |
| R      | Radio de redondeo                                                                                                 |
| J      | Posición de elemento (por defecto: 1) – El signo determina<br>la dirección de mecanizado (véase imagen de ayuda). |
| G47    | Distancia de seguridad (en caso de "con retroceso")                                                               |
| Т      | Número de puesto de revólver                                                                                      |
| G14    | Punto de cambio de herramienta (en caso de "con retroceso")                                                       |
| ID     | Número ID de herramienta                                                                                          |
| S      | Nº de revoluciones/velocidad de corte                                                                             |
| F      | Avance por revolución                                                                                             |
| MT     | M después de T: función M que se ejecuta después de la llamada a herramienta T.                                   |
| MFS    | M al comienzo: función M que se ejecuta al comienzo del paso de mecanizado.                                       |

- MFE M al final: función M que se ejecuta al final del paso de mecanizado.
- WP Indicación de con que cabezal de la pieza se desarrolla el ciclo (dependiente de la máquina)
  - Accionamiento principal
  - Contracabezal para el mecanizado de la cara posterior

Tipo de mecanizado para acceso a la base de datos tecnológicos: **Acabado** 

#### Ejecución del ciclo cuando está activado "Con retorno"

- 1 calcula el "punto inicial y punto final del redondeo"
- 2 se desplaza en paralelo a los ejes desde el punto de partida al "punto inicial del redondeo"
- **3** se desplaza siguiendo un movimiento circular con el avance activo hasta el "punto final del redondeo"
- 4 se eleva y regresa al punto de partida en paralelo a los ejes

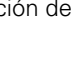

## **Funciones M**

Las órdenes de máquina (funciones M) no se ejecutan hasta que no se pulsa **Inicio de ciclo**. Con la softkey **LISTA M** se puede activar un resumen de las funciones M disponibles. El significado de la función M deberá consultarse en el manual de la máquina.

| FUNCIÓN M                                                     |                                                                                           |
|---------------------------------------------------------------|-------------------------------------------------------------------------------------------|
|                                                               | Seleccionar Cortes individuales                                                           |
| M                                                             | Seleccionar Función M                                                                     |
| Introducir el nú                                              | úmero de función M                                                                        |
| fainal.<br>intro.                                             | Finalizar la introducción del número                                                      |
|                                                               | Pulsar <b>Inicio de ciclo</b>                                                             |
| PARADA DEL                                                    | HUSILLO M19 (ORIENTACIÓN DEL CABEZAL)                                                     |
|                                                               | Seleccionar Cortes individuales                                                           |
| _ <b>〕</b> ™                                                  | Seleccionar Función M                                                                     |
|                                                               |                                                                                           |
| Paro cabe<br>zal M19                                          | M19 Conectar adicionalmente                                                               |
| Paro cabe<br>zal M19<br>Introducir el ár                      | M19 Conectar adicionalmente<br>Igulo de detención                                         |
| Paro cabe<br>zal M19<br>Introducir el ár<br>fainal.<br>intro. | M19 Conectar adicionalmente<br>Igulo de detención<br>Finalizar la introducción del número |

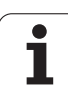

#### Ciclos de arranque de viruta 4.4 (multipasada)

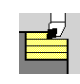

Los ciclos de arrangue de viruta (multipasada) realizan el desbaste y el acabado de contornos sencillos en el modo Normal y de contornos complejos en el modo Ampliado.

Los ciclos de arrangue de viruta ICP mecanizan contornos descritos con ICP, véase "Contornos ICP" en pág. 370.

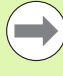

Subdivisión del corte: El MANUALplus calcula una alimentación de pasada, que es <= Profundidad de alimentación P. Se evita un "corte con roces".

- Sobremedidas: se tienen presentes en el "modo Ampliado"
- Corrección del radio de filo de cuchilla: se ejecuta
- Distancia de seguridad tras un corte:
  - Modo Normal: 1 mm
  - Modo ampliado: configurado por separado para mecanizados interiores y exteriores (véase "Lista de los User-Parameter" en pág. 533).

#### Dirección de arrangue de viruta (mecanizado) y de alimentación en ciclos de arrangue de viruta (multipasada)

El MANUALplus calcula la dirección de arrangue de viruta y de alimentación a partir de los parámetros del ciclo.

- Modo Normal: son decisivos los parámetros "Punto de partida X, Z" (modo manual: "posición actual de la herramienta") y el "Inicio del contorno X1/final del contorno Z2"
- Modo Ampliado: son decisivos los parámetros "Punto inicial del contorno X1, Z1" y "Punto final del contorno X2, Z2"
- Ciclos ICP: son decisivos los parámetros "Punto de partida X, Z" (modo manual: "posición actual de la herramienta") y el "Punto de partida del contorno ICP"

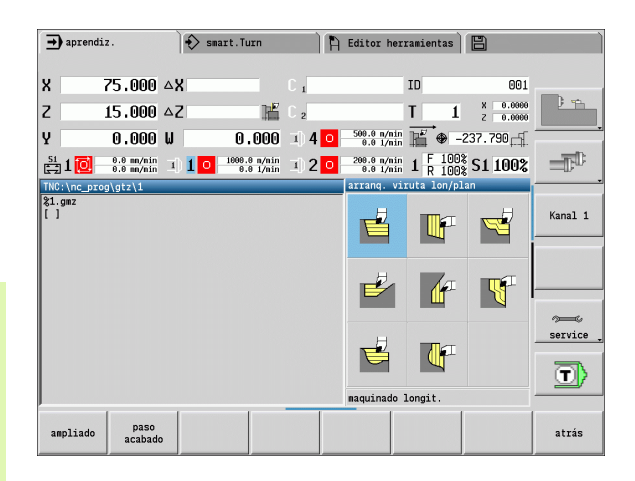

#### Ciclos de arrangue de viruta (multipasada)

Símbolo

Arrangue de viruta longitudinal/ transversal

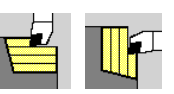

Ciclos de desbaste y acabado para

#### Profundización longitudinal/ transversal

contornos sencillos

Ciclos de desbaste y acabado para contornos de penetración sencillos

#### Paralelo a contorno ICP longitudinal/transversal

Ciclos de desbaste y acabado para cualesquiera contornos (líneas de corte paralelas a la pieza acabada)

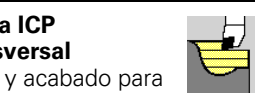

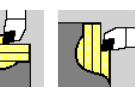

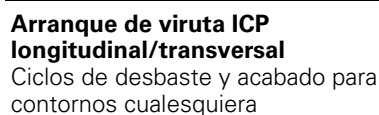

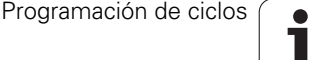
# Posición de la herramienta

En los ciclos ampliados de arranque de viruta (multipasada), observar la posición de la herramienta (punto de partida X, Z). Las normas son válidas para todas las direcciones de arranque de viruta y alimentación de la herramienta y para el desbaste y el acabado (véanse ejemplos de ciclos longitudinales)

- El punto de partida no puede estar dentro de la zona sombreada.
- La zona de arranque de viruta comienza a partir del Punto de partida X, Z, cuando la herramienta se encuentra "antes" del segmento de contorno. En caso contrario, sólo se mecaniza el segmento de contorno definido.
- Cuando en un mecanizado interior el Punto de partida X, Z se encuentra por encima del centro de torneado, se mecaniza sólo el segmento de contorno definido.

(A = Punto inicial del contorno X1, Z1; E = Punto final del contorno X2, Z2)

# Formas de contorno

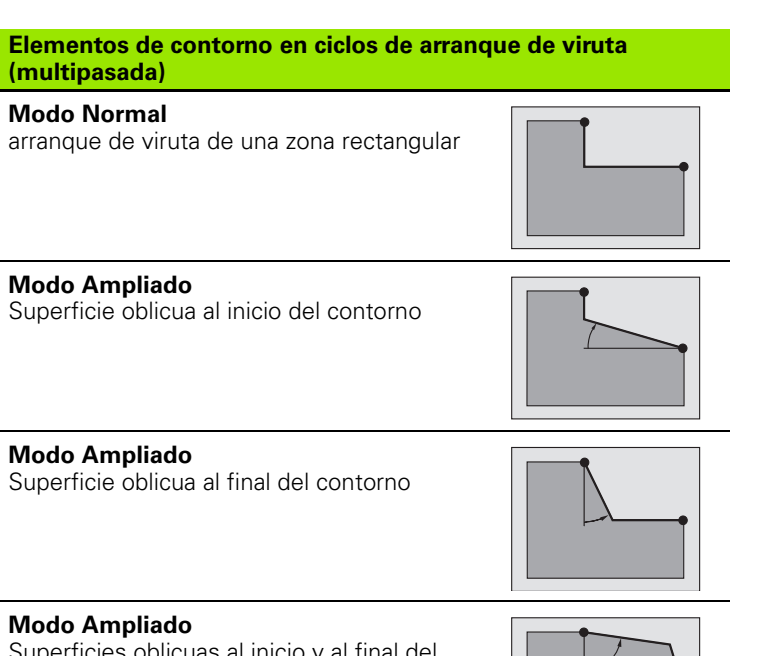

Superficies oblicuas al inicio y al final del contorno con un ángulo >  $45^{\circ}$ 

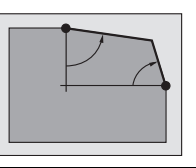

# Modo Ampliado

**Una** superficie oblicua (mediante la introducción del "Punto inicial del contorno", "Punto final del contorno" y del "Ángulo inicial")

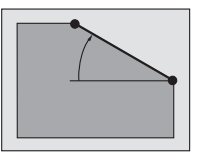

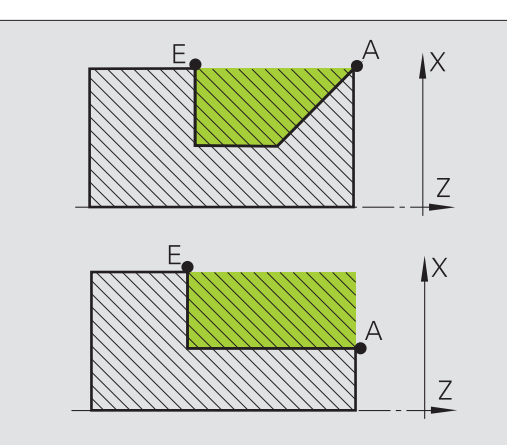

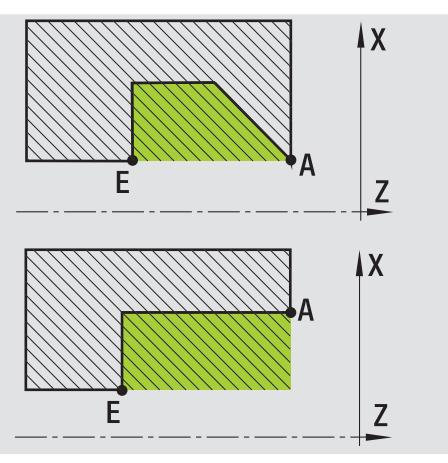

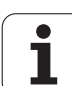

| Elementos de contorno en ciclos de arranque de viruta<br>(multipasada)           |  |  |
|----------------------------------------------------------------------------------|--|--|
| Modo Ampliado<br>Redondeo                                                        |  |  |
| <b>Modo Ampliado</b><br>Bisel (o redondeo) al final del contorno                 |  |  |
| Modo Normal<br>arranque de viruta en un contorno<br>descendente                  |  |  |
| <b>Modo Normal</b><br>Superficie oblicua al final del contorno                   |  |  |
| <b>Modo Ampliado</b><br>Redondeo (en ambas esquinas) en el fondo<br>del contorno |  |  |
| <b>Modo Ampliado</b><br>Bisel (o redondeo) al inicio del contorno                |  |  |
| <b>Modo Ampliado</b><br>Bisel (o redondeo) al final del contorno                 |  |  |

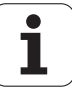

# Arranque de viruta longitudinal

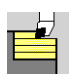

Seleccionar Ciclos multipasada longitudinal/ transversal

Seleccionar Mecanizado longitudinal

# El ciclo desbasta el rectángulo descrito por **Punto de partida** y **Punto inicial X1/punto final Z2**.

- X, Z Punto de partida
- X1 Punto inicial del contorno
- Z2 Punto final del contorno
- P Profundidad de aproximación: profundidad máxima de aproximación
- H Alisado del contorno
  - 0: con cada corte
  - 1: con el último corte
  - 2: sin corte de alisado
- G47 Distancia de seguridad (véase pág. 126)
- G14 Punto de cambio de herramienta (véase pág. 126)
- T Número de puesto de revólver
- ID Número ID de herramienta
- S Nº de revoluciones/velocidad de corte
- F Avance por revolución
- MT M después de T: función M que se ejecuta después de la llamada a herramienta T.

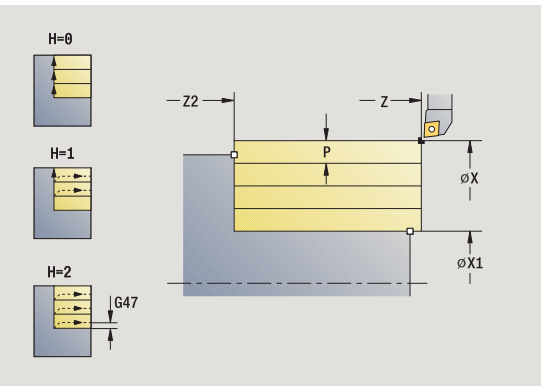

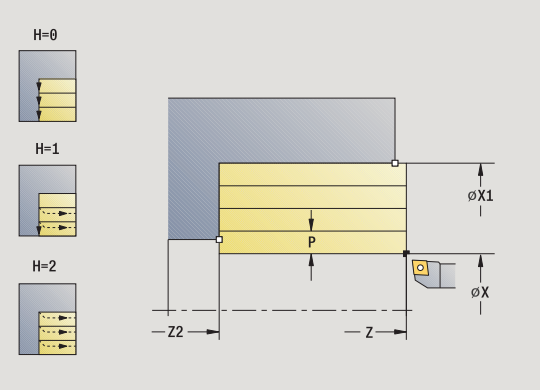

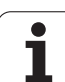

- MFS M al comienzo: función M que se ejecuta al comienzo del paso de mecanizado.
- MFE M al final: función M que se ejecuta al final del paso de mecanizado.
- WP Indicación de con que cabezal de la pieza se desarrolla el ciclo (dependiente de la máquina)
  - Accionamiento principal
  - Contracabezal para el mecanizado de la cara posterior

# Ejecución del ciclo

- 1 se calcula la subdivisión del corte (alimentación en profundidad)
- 2 se alimenta la herramienta desde el punto de partida para el primer corte
- 3 se desplaza con el avance activo hasta el punto final Z2
- 4 en función del **alisado del contorno H**: Se recorre el contorno.
- 5 regresa y se alimenta de nuevo la herramienta
- ${\bf 6}$  se repite 3...5, hasta que se alcance el punto inicial del contorno X1
- 7 regresa en diagonal al punto de partida
- 8 se desplaza conforme al ajuste G14 al punto de cambio de herramienta

1

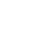

# Mecanizado transversal

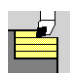

Seleccionar Ciclos multipasada longitudinal/ transversal

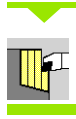

Seleccionar Mecanizado transversal

El ciclo desbasta el rectángulo descrito por **Punto de partida** y **Punto inicial Z1/Punto final X2**.

- X, Z Punto de partida
- Z1 Punto inicial del contorno
- X2 Punto final del contorno
- P Profundidad de aproximación: profundidad máxima de aproximación
- H Alisado del contorno
  - 0: con cada corte
  - 1: con el último corte
  - 2: sin corte de alisado
- G47 Distancia de seguridad (véase pág. 126)
- G14 Punto de cambio de herramienta (véase pág. 126)
- T Número de puesto de revólver
- ID Número ID de herramienta
- S Nº de revoluciones/velocidad de corte
- F Avance por revolución
- MT M después de T: función M que se ejecuta después de la llamada a herramienta T.

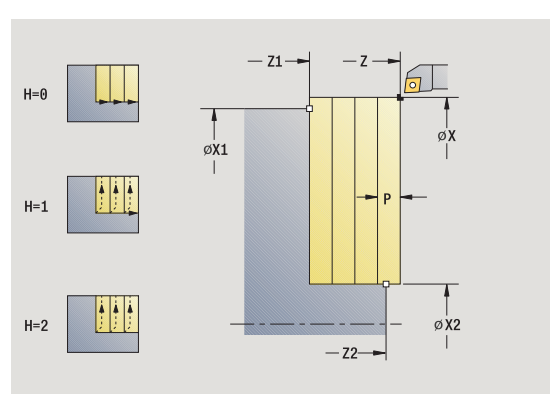

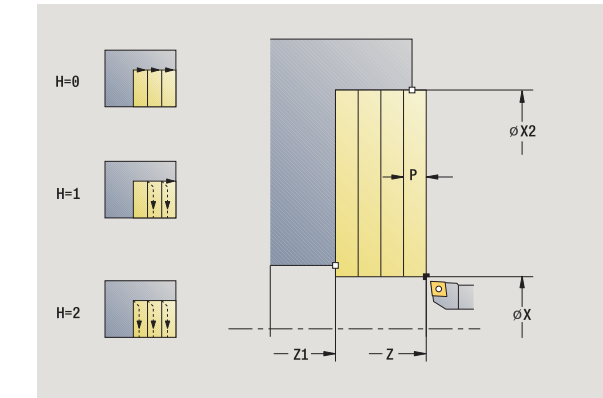

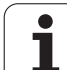

- MFS M al comienzo: función M que se ejecuta al comienzo del paso de mecanizado.
- MFE M al final: función M que se ejecuta al final del paso de mecanizado.
- WP Indicación de con que cabezal de la pieza se desarrolla el ciclo (dependiente de la máquina)
  - Accionamiento principal
  - Contracabezal para el mecanizado de la cara posterior

# Ejecución del ciclo

- 1 se calcula la subdivisión del corte (alimentación en profundidad)
- 2 se alimenta la herramienta desde el punto de partida para el primer corte
- 3 se desplaza con el avance activo hasta el punto final del contorno X2
- 4 en función del **alisado del contorno H**: Se recorre el contorno.
- 5 regresa y se alimenta de nuevo la herramienta
- 6 se repite 3...5, hasta que se alcance el punto inicial del contorno Z1
- 7 regresa en diagonal al punto de partida
- 8 se desplaza conforme al ajuste G14 al punto de cambio de herramienta

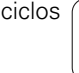

# Arranque de viruta longitudinal - Ampliado

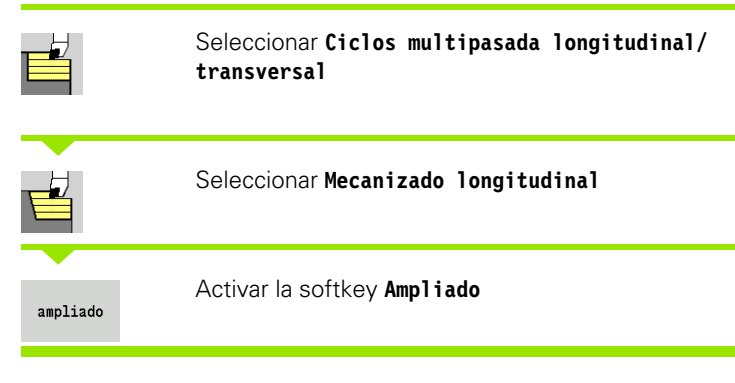

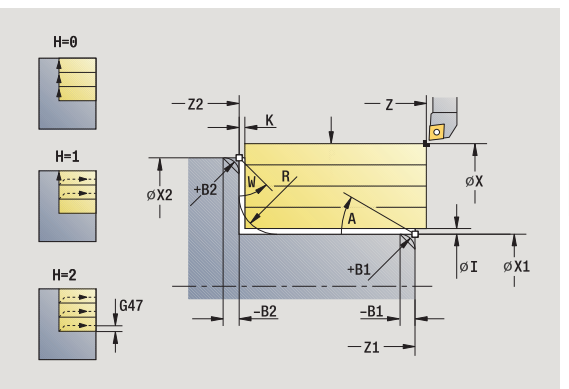

Este ciclo desbasta, teniendo presentes las sobremedidas, la zona descrita por Punto de partida y Punto inicial del contorno X1/ Punto final del contorno Z2.

# Parámetros de ciclo

Х,

| Punto de partida                                                |
|-----------------------------------------------------------------|
| Punto inicial del contorno                                      |
| Punto final del contorno                                        |
| Profundidad de aproximación: profundidad máxima de aproximación |
| Ángulo inicial (Rango: 0° < =  < 90°)                           |
| Ángulo final (Rango: 0° < = W < 90°)                            |
| Redondeo                                                        |
| Sobremedida X, Z                                                |
| Alisado del contorno                                            |
| ■ 0: con cada corte                                             |
| 1: con el último corte                                          |
| 2: sin corte de alisado                                         |
| Distancia de seguridad (véase pág. 126)                         |
| Punto de cambio de herramienta (véase pág. 126)                 |
| Número de puesto de revólver                                    |
| Número ID de herramienta                                        |
| № de revoluciones/velocidad de corte                            |
| Avance por revolución                                           |
| Bisel/Redondeo (B1 Inicio del contorno; B2 final del contorno)  |
| ■ B>0: Radio del redondeo                                       |
|                                                                 |

■ B<0: Anchura del bisel

- ΒP Duración de pausa: tiempo de interrupción del movimiento de avance: Mediante el avance intermitente se rompe la viruta.
- ΒF Duración de avance: intervalo de tiempo hasta la siguiente pausa. Mediante el avance intermitente se rompe la viruta.

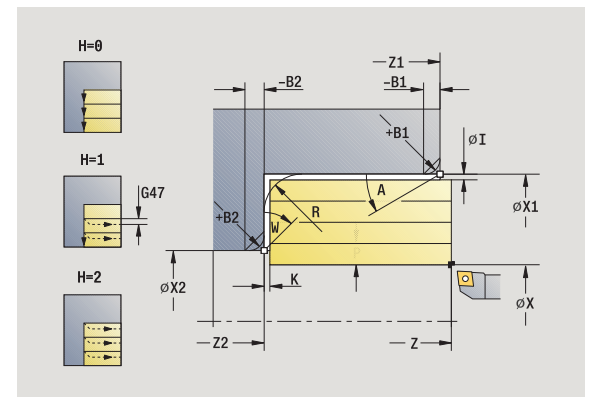

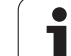

- MT M después de T: función M que se ejecuta después de la llamada a herramienta T.
- MFS M al comienzo: función M que se ejecuta al comienzo del paso de mecanizado.
- MFE M al final: función M que se ejecuta al final del paso de mecanizado.
- WP Indicación de con que cabezal de la pieza se desarrolla el ciclo (dependiente de la máquina)
  - Accionamiento principal
  - Contracabezal para el mecanizado de la cara posterior

Con los siguientes parámetros opcionales se definen:

- A:Superficie oblicua al inicio del contorno
- W:Superficie oblicua al final del contorno
- R:Redondeo
- B1:Bisel/redondeo al inicio del contorno
- B2:Bisel/redondeo al final del contorno
- BP:Duración de pausa
- BF:Duración de avance
- WS:Ángulo del bisel al comienzo del contorno (todavía no implementado)
- WE:Ángulo del bisel al final del contorno (todavía no implementado)

- 1 se calcula la subdivisión del corte (alimentación en profundidad)
- 2 se alimenta la herramienta desde el punto de partida para el primer corte
- **3** se desplaza con el avance activo hasta el **punto final Z2** o hasta un elemento de contorno opcional
- 4 en función del **alisado del contorno H**: Se recorre el contorno.
- 5 regresa y se alimenta de nuevo la herramienta
- 6 se repite 3...5, hasta que se alcance el punto inicial del contorno X1
- 7 regresa en paralelo a los ejes al punto de partida
- **8** se desplaza conforme al ajuste G14 al punto de cambio de herramienta

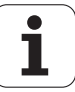

# Arranque de viruta transversal - Ampliado

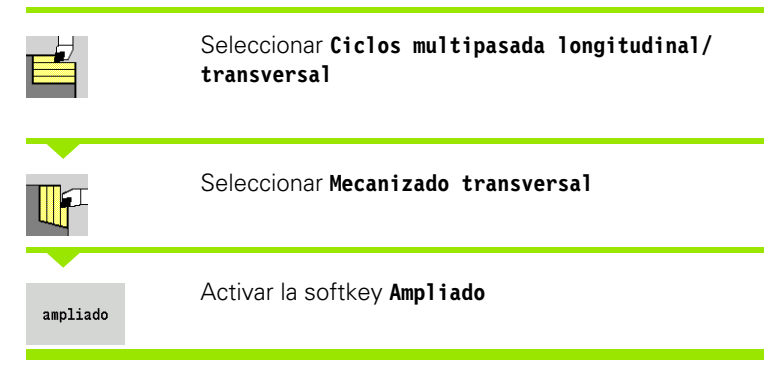

Este ciclo desbasta, teniendo presentes las sobremedidas, la zona descrita por Punto de partida y Punto inicial del contorno Z1/ Punto final del contorno X2.

# Parámetros de ciclo

Х,

| X, Z   | Punto de partida                                                                                                    |
|--------|----------------------------------------------------------------------------------------------------|
| X1, Z1 | Punto inicial del contorno                                                                                              |
| X2, Z2 | Punto final del contorno                                                                                                |
| Р      | Profundidad de aproximación: profundidad máxima de aproximación                                                         |
| А      | Ángulo inicial (Rango: 0° < = < 90°)                                                                                    |
| W      | Ángulo final (Rango: $0^{\circ} < = W < 90^{\circ}$ )                                                                   |
| R      | Redondeo                                                                                                    |
| I, K   | Sobremedida X, Z                                                                                                    |
| Н      | Alisado del contorno                                                                                                    |
|        | 0: con cada corte                                                                                                    |
|        | 1: con el último corte                                                                                                  |
|        | 2: sin corte de alisado                                                                                                 |
| G47    | Distancia de seguridad (véase pág. 126)                                                                                 |
| G14    | Punto de cambio de herramienta (véase pág. 126)                                                                         |
| Т      | Número de puesto de revólver                                                                                            |
| ID     | Número ID de herramienta                                                                                                |
| S      | № de revoluciones/velocidad de corte                                                                                    |
| F      | Avance por revolución                                                                                                   |
| B1, B2 | Bisel/Redondeo (B1 Inicio del contorno; B2 final del contorno)                                                          |
|        | B>0: Radio del redondeo                                                                                                 |
|        | B<0: Anchura del bisel                                                                                                  |
| BP     | Duración de pausa: tiempo de interrupción del movimiento de avance: Mediante el avance intermitente se rompe la viruta. |

ΒF Duración de avance: intervalo de tiempo hasta la siguiente pausa. Mediante el avance intermitente se rompe la viruta.

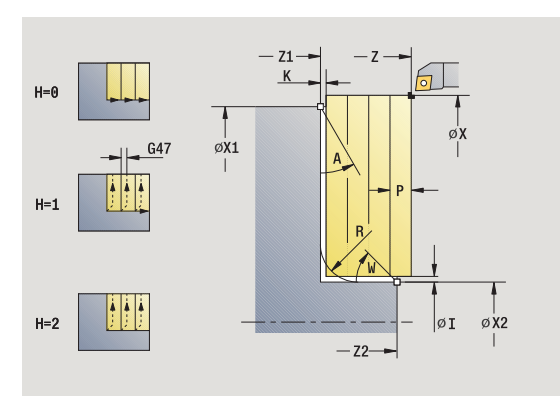

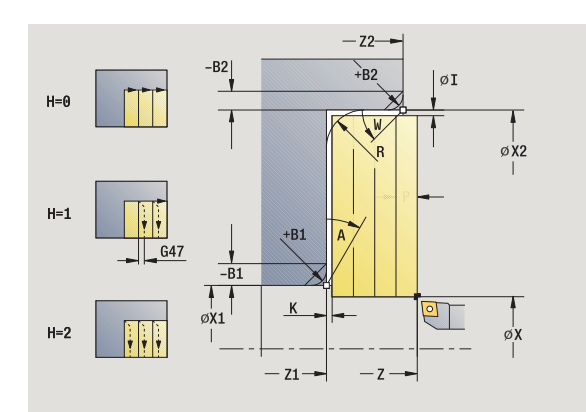

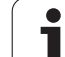

- MT M después de T: función M que se ejecuta después de la llamada a herramienta T.
- MFS M al comienzo: función M que se ejecuta al comienzo del paso de mecanizado.
- MFE M al final: función M que se ejecuta al final del paso de mecanizado.
- WP Indicación de con que cabezal de la pieza se desarrolla el ciclo (dependiente de la máquina)
  - Accionamiento principal
  - Contracabezal para el mecanizado de la cara posterior

Con los siguientes parámetros opcionales se definen:

- A:Superficie oblicua al inicio del contorno
- W:Superficie oblicua al final del contorno
- R:Redondeo
- B1:Bisel/redondeo al inicio del contorno
- B2:Bisel/redondeo al final del contorno
- BP:Duración de pausa
- BF:Duración de avance
- WS:Ángulo del bisel al comienzo del contorno (todavía no implementado)
- WE:Ángulo del bisel al final del contorno (todavía no implementado)

- 1 se calcula la subdivisión del corte (alimentación en profundidad)
- 2 se alimenta la herramienta desde el punto de partida para el primer corte
- **3** se desplaza con avance hasta el **punto final X2** o hasta un elemento de contorno opcional
- 4 en función del **alisado del contorno H**: Se recorre el contorno.
- 5 regresa y se alimenta de nuevo la herramienta
- 6 se repite 3...5, hasta que se alcance el punto inicial del contorno Z1
- 7 regresa en paralelo a los ejes al punto de partida
- **8** se desplaza conforme al ajuste G14 al punto de cambio de herramienta

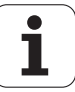

# Mecanizado de acabado longitudinal

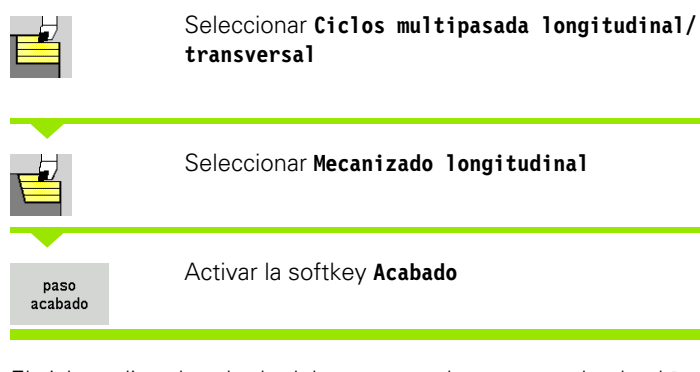

El ciclo realiza el acabado del segmento de contorno desde el **Punto** inicial X1 hasta **Punto final Z2**.

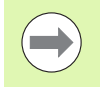

La herramienta regresa al punto de partida al final del ciclo.

- X, Z Punto de partida
- X1 Punto inicial del contorno
- Z2 Punto final del contorno
- G14 Punto de cambio de herramienta (véase pág. 126)
- T Número de puesto de revólver
- ID Número ID de herramienta
- S Nº de revoluciones/velocidad de corte
- F Avance por revolución
- MT M después de T: función M que se ejecuta después de la llamada a herramienta T.

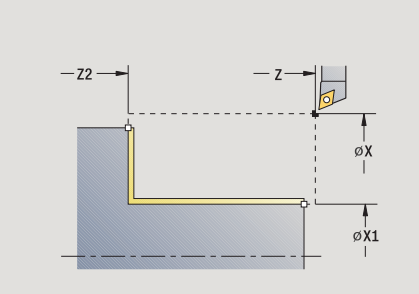

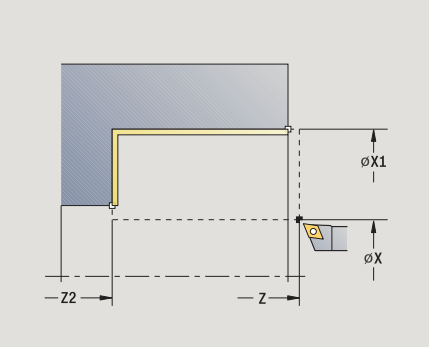

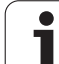

- MFS M al comienzo: función M que se ejecuta al comienzo del paso de mecanizado.
- MFE M al final: función M que se ejecuta al final del paso de mecanizado.
- WP Indicación de con que cabezal de la pieza se desarrolla el ciclo (dependiente de la máquina)
  - Accionamiento principal
  - Contracabezal para el mecanizado de la cara posterior

# Ejecución del ciclo

- 1 se desplaza en dirección transversal desde el punto de partida al punto inicial del contorno X1
- 2 realiza el acabado en primer lugar en dirección longitudinal y luego transversal
- 3 regresa en dirección longitudinal al punto de partida
- 4 se desplaza conforme al ajuste G14 al punto de cambio de herramienta

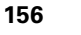

# Mecanizado de acabado transversal

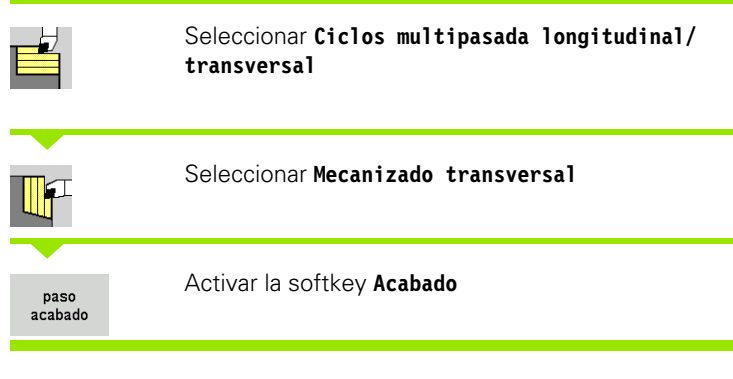

El ciclo realiza el acabado del segmento de contorno desde **Punto** inicial del contorno Z1 hasta **Punto** final del contorno X2.

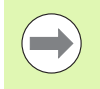

La herramienta regresa al punto de partida al final del ciclo.

# Parámetros de ciclo

- X, Z Punto de partida
- Z1 Punto inicial del contorno
- X2 Punto final del contorno
- G14 Punto de cambio de herramienta (véase pág. 126)
- T Número de puesto de revólver
- ID Número ID de herramienta
- S Nº de revoluciones/velocidad de corte
- F Avance por revolución
- MT M después de T: función M que se ejecuta después de la llamada a herramienta T.

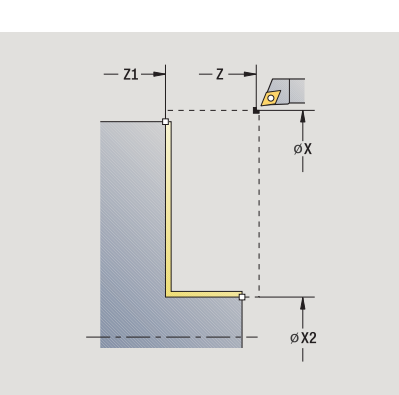

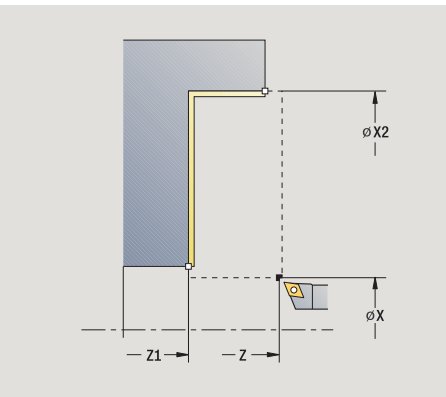

- MFS M al comienzo: función M que se ejecuta al comienzo del paso de mecanizado.
- MFE M al final: función M que se ejecuta al final del paso de mecanizado.
- WP Indicación de con que cabezal de la pieza se desarrolla el ciclo (dependiente de la máquina)
  - Accionamiento principal
  - Contracabezal para el mecanizado de la cara posterior

# Ejecución del ciclo

- 1 se desplaza en dirección transversal desde el punto de partida al punto inicial del contorno Z1
- 2 realiza el acabado en primer lugar en dirección transversal y luego longitudinal
- 3 regresa en dirección transversal al punto de partida
- 4 se desplaza conforme al ajuste G14 al punto de cambio de herramienta

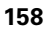

# Mecanizado de acabado longitudinal - Ampliado

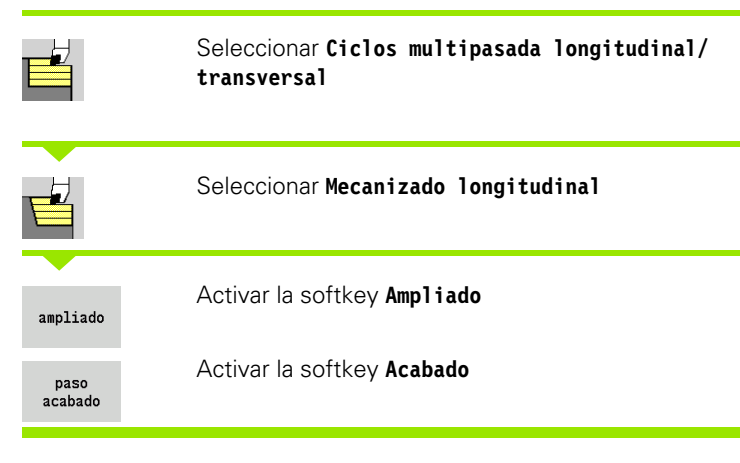

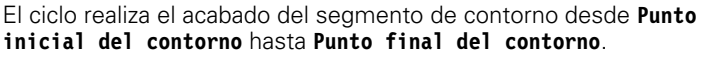

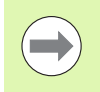

La herramienta se detiene al final del ciclo.

- X, Z Punto de partida X1. Z1 Punto inicial del contorno
- X2. Z2 Punto final del contorno
- A Ángulo inicial (Rango:  $0^{\circ} < = < 90^{\circ}$ )
- W Ángulo final (Rango:  $0^\circ < = W < 90^\circ$ )
- R Redondeo
- DXX Número de corrección aditiva (1 16) (véase pág. 126)
- G58 Sobremedida paralela al contorno
- G47 Distancia de seguridad (véase pág. 126)
- B1, B2 Bisel/Redondeo (B1 Inicio del contorno; B2 final del contorno)
  - B>0: Radio del redondeo
  - B<0: Anchura del bisel
- G14 Punto de cambio de herramienta (véase pág. 126)
- T Número de puesto de revólver
- ID Número ID de herramienta
- S Nº de revoluciones/velocidad de corte
- F Avance por revolución
- MT M después de T: función M que se ejecuta después de la llamada a herramienta T.
- MFS M al comienzo: función M que se ejecuta al comienzo del paso de mecanizado.

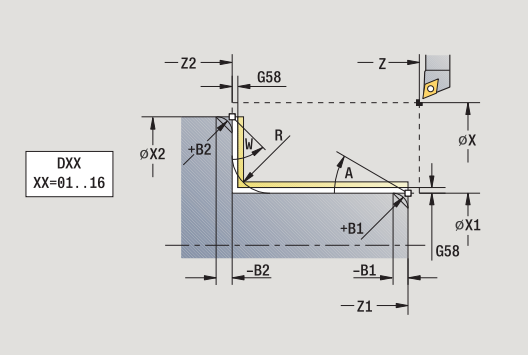

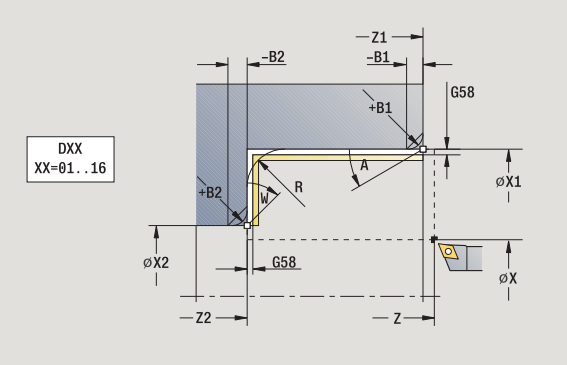

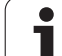

- MFE M al final: función M que se ejecuta al final del paso de mecanizado.
- WP Indicación de con que cabezal de la pieza se desarrolla el ciclo (dependiente de la máquina)
  - Accionamiento principal
  - Contracabezal para el mecanizado de la cara posterior

Con los siguientes parámetros opcionales se definen:

- A:Superficie oblicua al inicio del contorno
- W:Superficie oblicua al final del contorno
- R:Redondeo
- B1:Bisel/redondeo al inicio del contorno
- B2:Bisel/redondeo al final del contorno
- WS:Ángulo del bisel al comienzo del contorno (todavía no implementado)
- WE:Ángulo del bisel al final del contorno (todavía no implementado)

# Ejecución del ciclo

- 1 se desplaza en dirección transversal desde el punto de partida al Punto inicial del contorno X1, Z1
- 2 realiza el acabado del segmento de contorno que va desde el punto inicial del contorno X1, Z1 hasta el punto final X2, Z2 teniendo presentes los elementos de contorno opcionales
- **3** se desplaza conforme al ajuste **G14** al **punto de cambio de herramienta**

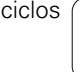

# Mecanizado de acabado transversal - Ampliado

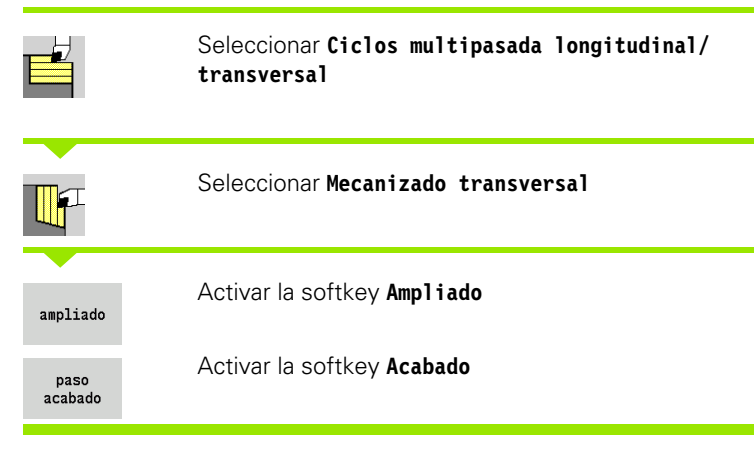

El ciclo realiza el acabado del segmento de contorno desde **Punto** inicial del contorno hasta **Punto final del contorno**.

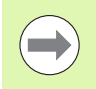

La herramienta se detiene al final del ciclo.

### Parámetros de ciclo

| Χ, Ζ   | Punto de partida                                               |
|--------|----------------------------------------------------------------|
| X1, Z1 | Punto inicial del contorno                                     |
| X2, Z2 | Punto final del contorno                                       |
| А      | Ángulo inicial (Rango: $0^{\circ} < = < 90^{\circ}$ )          |
| W      | Ángulo final (Rango: 0° < =  W < 90°)                          |
| R      | Redondeo                                                       |
| DXX    | Número de corrección aditiva (1 - 16) (véase pág. 126)         |
| G58    | Sobremedida paralela al contorno                               |
| G47    | Distancia de seguridad (véase pág. 126)                        |
| G14    | Punto de cambio de herramienta (véase pág. 126)                |
| Т      | Número de puesto de revólver                                   |
| ID     | Número ID de herramienta                                       |
| S      | Nº de revoluciones/velocidad de corte                          |
| F      | Avance por revolución                                          |
| B1, B2 | Bisel/Redondeo (B1 Inicio del contorno; B2 final del contorno) |
|        | B>0: Radio del redondeo                                        |
|        | B<0: Anchura del bisel                                         |
| MT     | M después de T: función M que se ejecuta después de la         |

llamada a herramienta T.

MFS M al comienzo: función M que se ejecuta al comienzo del paso de mecanizado.

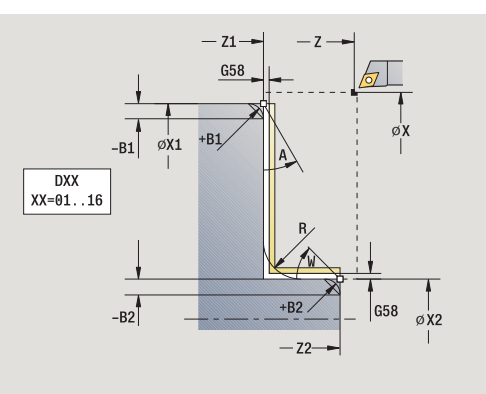

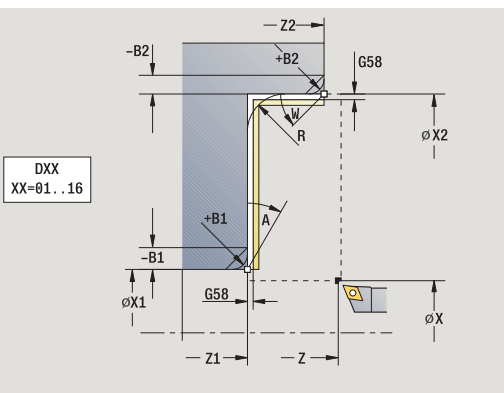

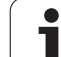

- MFE M al final: función M que se ejecuta al final del paso de mecanizado.
- WP Indicación de con que cabezal de la pieza se desarrolla el ciclo (dependiente de la máquina)
  - Accionamiento principal
  - Contracabezal para el mecanizado de la cara posterior

Con los siguientes parámetros opcionales se definen:

- A:Superficie oblicua al inicio del contorno
- W:Superficie oblicua al final del contorno
- R:Redondeo
- B1:Bisel/redondeo al inicio del contorno
- B2:Bisel/redondeo al final del contorno
- WS: Ángulo del bisel al comienzo del contorno (todavía no implementado)
- WE: Ángulo del bisel al final del contorno (todavía no implementado)

# Ejecución del ciclo

- 1 se desplaza en dirección longitudinal desde el punto de partida a Punto inicial del contorno X1, Z1
- 2 realiza el acabado del segmento de contorno que va desde el punto inicial del contorno X1, Z1 hasta el punto final X2, Z2 teniendo presentes los elementos de contorno opcionales
- **3** se desplaza conforme al ajuste G14 al punto de cambio de herramienta

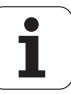

# Mecanizado con penetración longitudinal

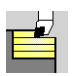

Seleccionar Ciclos multipasada longitudinal/ transversal

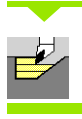

Seleccionar Penetración longitudinal

El ciclo desbasta la zona descrita por **Punto inicial del contorno**, **Punto final de contorno** y **Ángulo de penetración**.

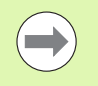

La herramienta profundiza con el ángulo máx. posible, el material restante se queda.

Cuanto mayor es la inclinación con la cual penetra la herramienta, mayor es la reducción del avance (máximo 50%).

- X, Z Punto de partida
- X1, Z1 Punto inicial del contorno
- X2, Z2 Punto final del contorno
- P Profundidad de aproximación: profundidad máxima de aproximación
- H Alisado del contorno
  - 0: con cada corte
  - 1: con el último corte
  - 2: sin corte de alisado
- A Ángulo de profundización (campo: 0° <= A < 90°; por defecto: 0°)
- W Ángulo final Superficie oblicua al final del contorno (Rango:  $0^{\circ} < = W < 90^{\circ}$ )
- G47 Distancia de seguridad (véase pág. 126)
- G14 Punto de cambio de herramienta (véase pág. 126)
- T Número de puesto de revólver
- ID Número ID de herramienta
- S Nº de revoluciones/velocidad de corte
- F Avance por revolución
- MT M después de T: función M que se ejecuta después de la llamada a herramienta T.
- MFS M al comienzo: función M que se ejecuta al comienzo del paso de mecanizado.

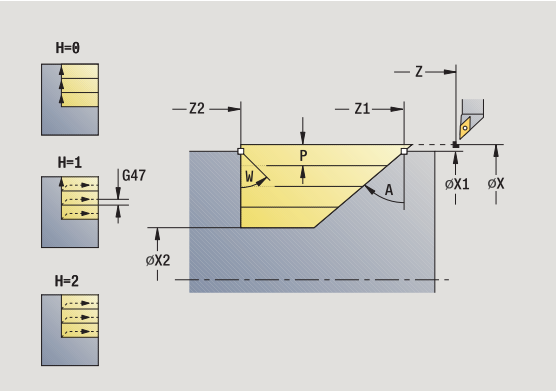

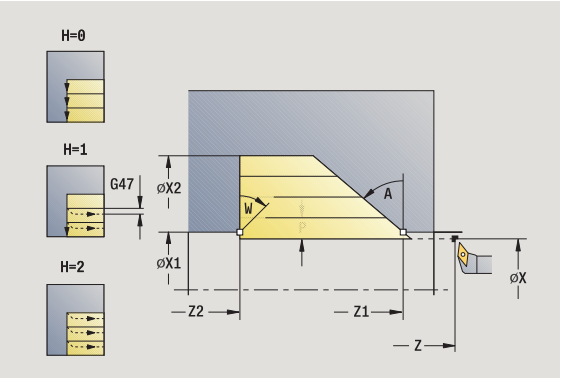

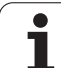

- MFE M al final: función M que se ejecuta al final del paso de mecanizado.
- WP Indicación de con que cabezal de la pieza se desarrolla el ciclo (dependiente de la máquina)
  - Accionamiento principal
  - Contracabezal para el mecanizado de la cara posterior

# Ejecución del ciclo

- 1 se calcula la subdivisión del corte (alimentación en profundidad)
- 2 se aproxima desde el punto de partida en paralelo a los ejes para el primer corte
- 3 penetra con avance reducido con el ángulo de penetración A
- 4 se desplaza con el avance activo hasta el **punto final Z2** o hasta la superficie oblicua definida por **Ángulo final W**
- 5 en función del **alisado del contorno H**: Se recorre el contorno.
- 6 regresa y alimenta de nuevo la herramienta para el siguiente corte
- 7 se repite 3...6, hasta que se alcance Punto final del contorno X2
- 8 regresa en paralelo a los ejes al punto de partida
- **9** se desplaza conforme al ajuste G14 al punto de cambio de herramienta

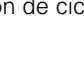

# Mecanizado con penetración transversal

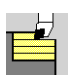

# Seleccionar Ciclos multipasada longitudinal/ transversal

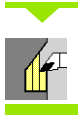

# Seleccionar Penetración transversal

El ciclo desbasta la zona descrita por Punto inicial del contorno, Punto final de contorno y Ángulo de penetración.

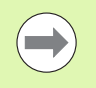

La herramienta profundiza con el ángulo máx. posible, el material restante se queda.

Cuanto mayor es la inclinación con la cual penetra la herramienta, mayor es la reducción del avance (máximo 50%).

- X, Z Startpunkt
- X1, Z1 Anfangspunkt Kontur
- X2, Z2 Endpunkt Kontur
- P Profundidad de aproximación: profundidad máxima de aproximación
- H Konturglättung
  - 0: con cada corte
  - 1: con el último corte
    - 2: sin corte de alisado
- A Ángulo de profundización (campo: 0° <=A < 90°; por defecto: 0°)
- W Ángulo final Superficie oblicua al final del contorno (Rango:  $0^{\circ} < = W < 90^{\circ}$ )
- G47 Distancia de seguridad (véase pág. 126)
- G14 Punto de cambio de herramienta (véase pág. 126)
- T Número de puesto de revólver
- ID Número ID de herramienta
- S Nº de revoluciones/velocidad de corte
- F Avance por revolución
- MT M después de T: función M que se ejecuta después de la llamada a herramienta T.
- MFS M al comienzo: función M que se ejecuta al comienzo del paso de mecanizado.

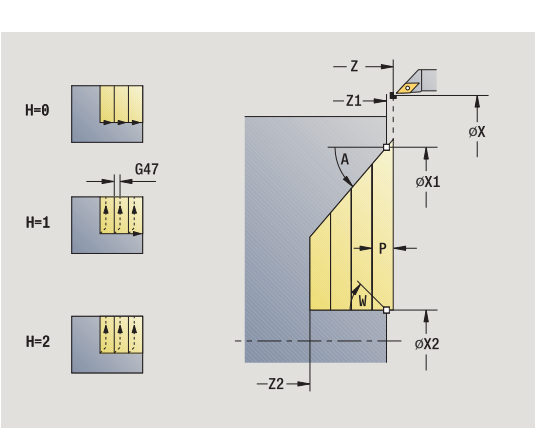

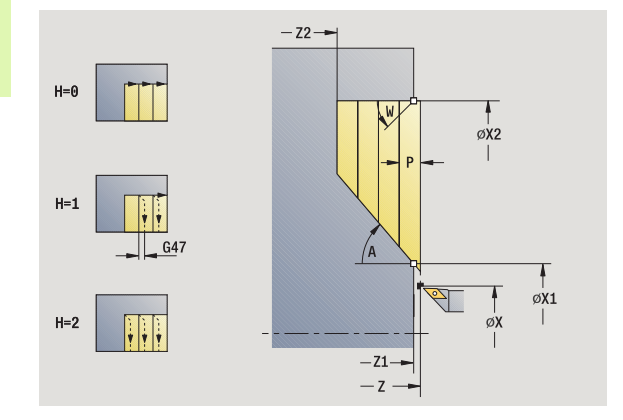

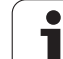

- MFE M al final: función M que se ejecuta al final del paso de mecanizado.
- WP Indicación de con que cabezal de la pieza se desarrolla el ciclo (dependiente de la máquina)
  - Accionamiento principal
  - Contracabezal para el mecanizado de la cara posterior

# Ejecución del ciclo

- 1 se calcula la subdivisión del corte (alimentación en profundidad)
- 2 se aproxima desde el punto de partida en paralelo a los ejes para el primer corte
- 3 penetra con avance reducido con el ángulo de penetración A
- 4 se desplaza con el avance activo hasta el punto final del contorno X2 o hasta la superficie oblicua definida por Ángulo final W
- 5 en función del alisado del contorno H: Se recorre el contorno.
- 6 regresa y alimenta de nuevo la herramienta para el siguiente corte
- 7 se repite 3...6, hasta que se alcance el **punto final del contorno** Z2
- 8 regresa en paralelo a los ejes al punto de partida
- **9** se desplaza conforme al ajuste G14 al punto de cambio de herramienta

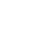

# Mecanizado con penetración longitudinal - ampliado

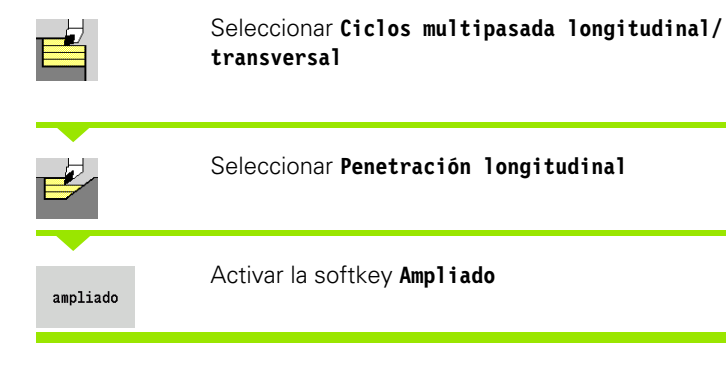

das, la zona

H=0

H=1

H=2

-

G47∣ øx2

-B2

øx1

-72

κ

H=0

H=1

|G47

El ciclo desbasta, teniendo presentes las sobremedidas, la zona descrita por **Punto inicial del contorno**, **Punto final del contorno** y **Ángulo de penetración**.

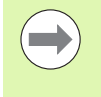

La herramienta profundiza con el ángulo máx. posible, el material restante se queda.

Cuanto mayor es la inclinación con la cual penetra la herramienta, mayor es la reducción del avance (máximo 50%).

# Parámetros de ciclo

- X, Z Startpunkt
- X1, Z1 Anfangspunkt Kontur
- X2, Z2 Endpunkt Kontur
- P Profundidad de aproximación: profundidad máxima de aproximación
- H Konturglättung
  - 0: con cada corte
  - 1: con el último corte
  - 2: sin corte de alisado
- I, K Sobremedida X, Z
- R Redondeo
- A Ángulo de profundización (campo: 0° <=A < 90°; por defecto: 0°)
- W Ángulo final Superficie oblicua al final del contorno (Rango:  $0^{\circ} < = W < 90^{\circ}$ )
- G14 Punto de cambio de herramienta (véase pág. 126)
- T Número de puesto de revólver
- ID Número ID de herramienta
- S Nº de revoluciones/velocidad de corte
- F Avance por revolución
- BP Duración de pausa: tiempo de interrupción del movimiento de avance: Mediante el avance intermitente se rompe la viruta.

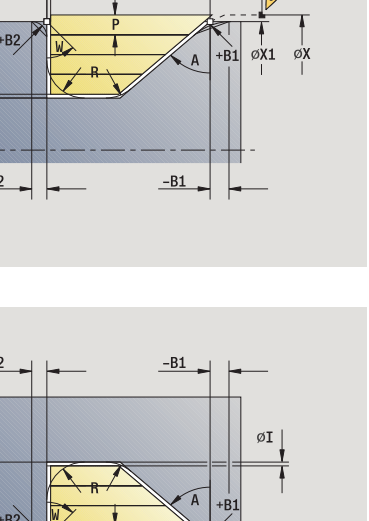

— Z1-

- Z -

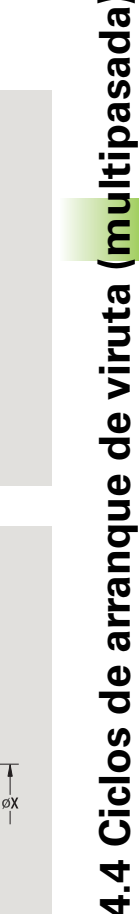

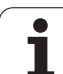

- BF Duración de avance: intervalo de tiempo hasta la siguiente pausa. Mediante el avance intermitente se rompe la viruta.
- G47 Distancia de seguridad (véase pág. 126)
- MT M después de T: función M que se ejecuta después de la llamada a herramienta T.
- MFS M al comienzo: función M que se ejecuta al comienzo del paso de mecanizado.
- MFE M al final: función M que se ejecuta al final del paso de mecanizado.
- WP Indicación de con que cabezal de la pieza se desarrolla el ciclo (dependiente de la máquina)
  - Accionamiento principal
  - Contracabezal para el mecanizado de la cara posterior

Con los siguientes parámetros opcionales se definen:

- W:Superficie oblicua al final del contorno
- R:Redondeo (en ambas esquinas del fondo del contorno)
- B1:Bisel/redondeo al inicio del contorno
- B2:Bisel/redondeo al final del contorno
- BP:Duración de pausa
- BF:Duración de avance

- 1 se calcula la subdivisión del corte (alimentación en profundidad)
- 2 se aproxima desde el punto de partida en paralelo a los ejes para el primer corte
- 3 penetra con avance reducido con el ángulo de penetración A
- 4 se desplaza con el avance activo hasta el **punto final Z2** o hasta un elemento de contorno opcional
- 5 en función del **alisado del contorno H**: Se recorre el contorno.
- 6 regresa y se alimenta la herramienta para el siguiente corte
- 7 se repite 3...6, hasta que se alcance el punto final X2
- 8 regresa en paralelo a los ejes al punto de partida
- **9** se desplaza conforme al ajuste G14 al punto de cambio de herramienta

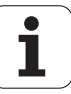

# 4.4 Ciclos de arranque de viruta (<mark>mu</mark>ltipasada)

# Mecanizado con penetración transversalampliado

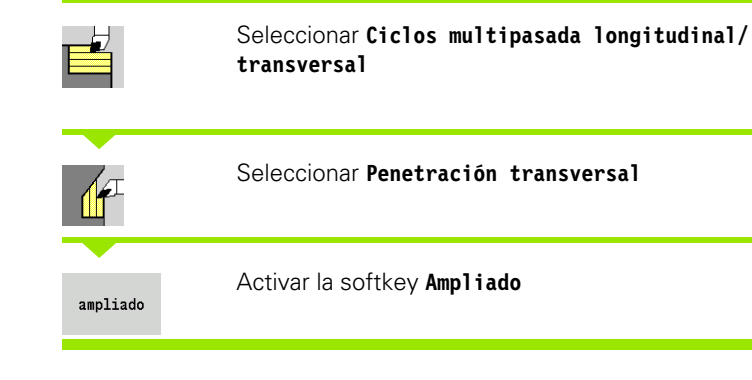

El ciclo desbasta, teniendo presentes las sobremedidas, la zona descrita por **Punto inicial del contorno**, **Punto final del contorno** y **Ángulo de penetración**.

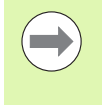

La herramienta profundiza con el ángulo máx. posible, el material restante se queda.

Cuanto mayor es la inclinación con la cual penetra la herramienta, mayor es la reducción del avance (máximo 50%).

# Parámetros de ciclo

- X, Z Punto de partida
- X1, Z1 Punto inicial del contorno
- X2, Z2 Punto final del contorno
- P Profundidad de aproximación: profundidad máxima de aproximación
- H Alisado del contorno
  - 0: con cada corte
  - 1: con el último corte
  - 2: sin corte de alisado
- I, K Sobremedida X, Z
- R Redondeo
- A Ángulo de profundización (campo: 0° <= A < 90°; por defecto: 0°)
- W Ángulo final Superficie oblicua al final del contorno (Rango:  $0^{\circ} < = W < 90^{\circ}$ )
- G14 Punto de cambio de herramienta (véase pág. 126)
- T Número de puesto de revólver
- ID Número ID de herramienta
- S Nº de revoluciones/velocidad de corte
- F Avance por revolución
- BP Duración de pausa: tiempo de interrupción del movimiento de avance: Mediante el avance intermitente se rompe la viruta.

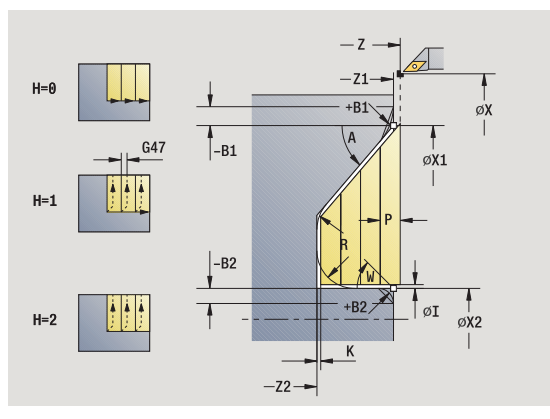

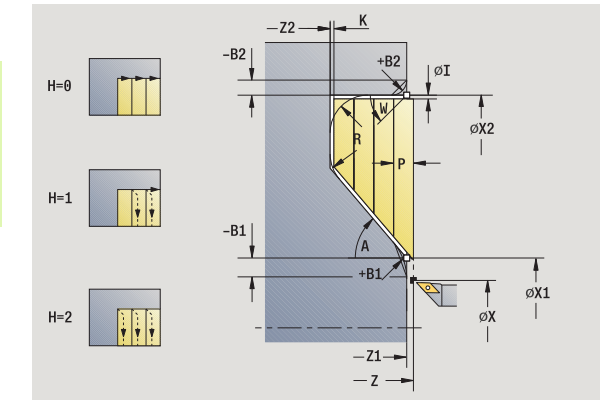

169

- BF Duración de avance: intervalo de tiempo hasta la siguiente pausa. Mediante el avance intermitente se rompe la viruta.
- G47 Distancia de seguridad (véase pág. 126)
- MT M después de T: función M que se ejecuta después de la llamada a herramienta T.
- MFS M al comienzo: función M que se ejecuta al comienzo del paso de mecanizado.
- MFE M al final: función M que se ejecuta al final del paso de mecanizado.
- WP Indicación de con que cabezal de la pieza se desarrolla el ciclo (dependiente de la máquina)
  - Accionamiento principal
  - Contracabezal para el mecanizado de la cara posterior

Con los siguientes parámetros opcionales se definen:

- W:Superficie oblicua al final del contorno
- R:Redondeo (en ambas esquinas del fondo del contorno)
- B1:Bisel/redondeo al inicio del contorno
- B2:Bisel/redondeo al final del contorno
- BP:Duración de pausa
- BF:Duración de avance

- 1 se calcula la subdivisión del corte (alimentación en profundidad)
- 2 se aproxima desde el punto de partida en paralelo a los ejes para el primer corte
- 3 penetra con avance reducido con el ángulo de penetración A
- 4 se desplaza con avance hasta el **punto final X2** o hasta un elemento de contorno opcional
- 5 en función del **alisado del contorno H**: Se recorre el contorno.
- 6 regresa y se alimenta la herramienta para el siguiente corte
- 7 se repite 3...6, hasta que se alcance el **punto final del contorno** Z2
- 8 regresa en paralelo a los ejes al punto de partida
- **9** se desplaza conforme al ajuste G14 al punto de cambio de herramienta

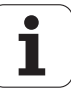

# Mecanizado con penetración acabado longitudinal

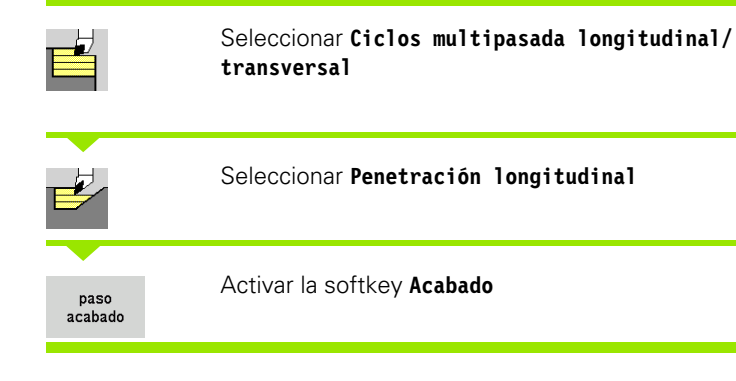

El ciclo realiza el acabado del segmento de contorno desde **Punto inicial del contorno** hasta **Punto final del contorno**. La herramienta regresa al punto de partida al final del ciclo.

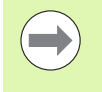

La herramienta profundiza con el ángulo máx. posible, el material restante se queda.

Cuanto mayor es la inclinación con la cual penetra la herramienta, mayor es la reducción del avance (máximo 50%).

- X, Z Punto de partida
- X1, Z1 Punto inicial del contorno
- X2, Z2 Punto final del contorno
- A Ángulo de profundización (campo: 0° <= A < 90°; por defecto: 0°)
- W Ángulo final Superficie oblicua al final del contorno (Rango:  $0^{\circ} < = W < 90^{\circ}$ )
- G47 Distancia de seguridad (véase pág. 126)
- G14 Punto de cambio de herramienta (véase pág. 126)
- T Número de puesto de revólver
- ID Número ID de herramienta
- S Nº de revoluciones/velocidad de corte
- F Avance por revolución
- MT M después de T: función M que se ejecuta después de la llamada a herramienta T.

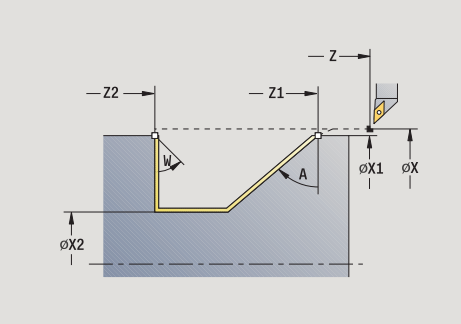

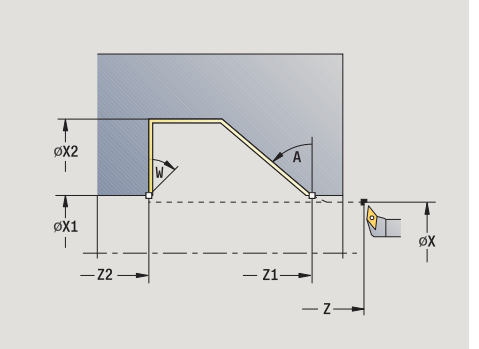

- MFS M al comienzo: función M que se ejecuta al comienzo del paso de mecanizado.
- MFE M al final: función M que se ejecuta al final del paso de mecanizado.
- WP Indicación de con que cabezal de la pieza se desarrolla el ciclo (dependiente de la máquina)
  - Accionamiento principal
  - Contracabezal para el mecanizado de la cara posterior

# Ejecución del ciclo

- 1 se desplaza en dirección longitudinal desde el punto de partida al punto inicial del contorno X1, Z1
- 2 realiza el acabado del segmento de contorno definido
- 3 regresa en paralelo a los ejes al punto de partida
- 4 se desplaza conforme al ajuste G14 al punto de cambio de herramienta

# Mecanizado con penetración acabado transversal

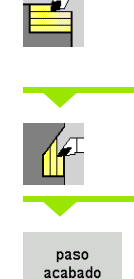

Seleccionar Ciclos multipasada longitudinal/ transversal

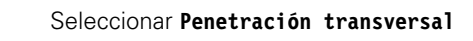

Activar la softkey Acabado

El ciclo realiza el acabado del segmento de contorno desde **Punto** inicial del contorno hasta **Punto final del contorno**. La herramienta regresa al punto de partida al final del ciclo.

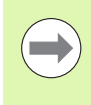

La herramienta profundiza con el ángulo máx. posible, el material restante se queda.

 Cuanto mayor es la inclinación con la cual penetra la herramienta, mayor es la reducción del avance (máximo 50%).

# Parámetros de ciclo

- X, Z Punto de partida
- X1, Z1 Punto inicial del contorno
- X2, Z2 Punto final del contorno

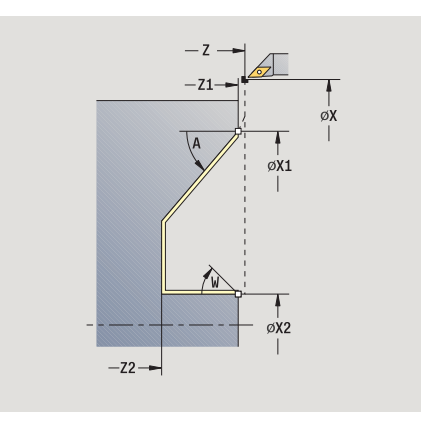

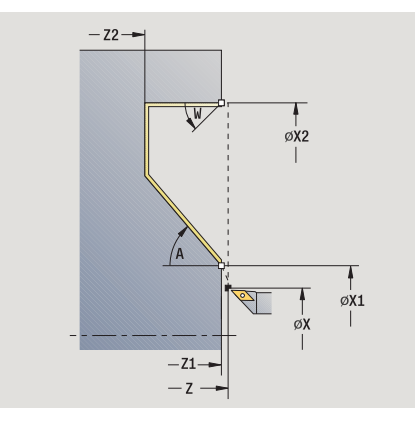

4.4 Ciclos de arranque de viruta (<mark>mu</mark>ltipasada

Programación de ciclos

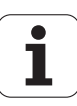

| A | Ángulo de profundización (campo: 0° < A < 90°; por defecto: 0°)                                  |
|---|--------------------------------------------------------------------------------------------------|
| W | Ángulo final - Superficie oblicua al final del contorno (Rango: $0^{\circ} < = W < 90^{\circ}$ ) |

- G47 Distancia de seguridad (véase pág. 126)
- G14 Punto de cambio de herramienta (véase pág. 126)
- T Número de puesto de revólver
- ID Número ID de herramienta
- S Nº de revoluciones/velocidad de corte
- F Avance por revolución
- MT M después de T: función M que se ejecuta después de la llamada a herramienta T.
- MFS M al comienzo: función M que se ejecuta al comienzo del paso de mecanizado.
- MFE M al final: función M que se ejecuta al final del paso de mecanizado.
- WP Indicación de con que cabezal de la pieza se desarrolla el ciclo (dependiente de la máquina)
  - Accionamiento principal
  - Contracabezal para el mecanizado de la cara posterior

- 1 se desplaza en dirección transversal desde el punto de partida al punto inicial del contorno X1, Z1
- 2 realiza el acabado del segmento de contorno definido
- 3 regresa en paralelo a los ejes al punto de partida
- 4 se desplaza conforme al ajuste G14 al punto de cambio de herramienta

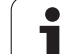

# Mecanizado con penetración acabado longitudinal - ampliado

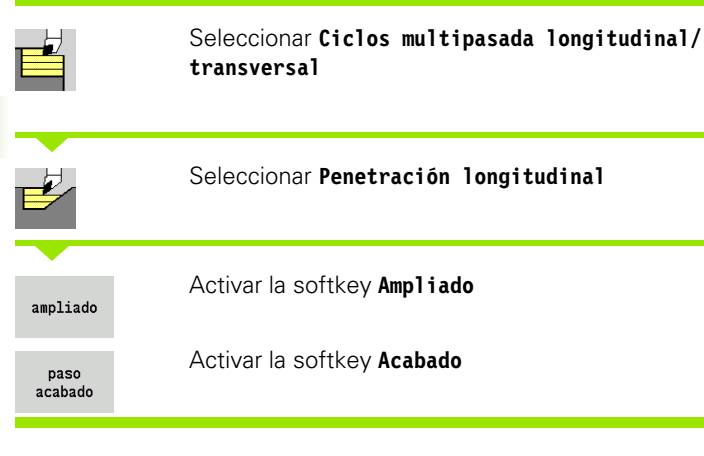

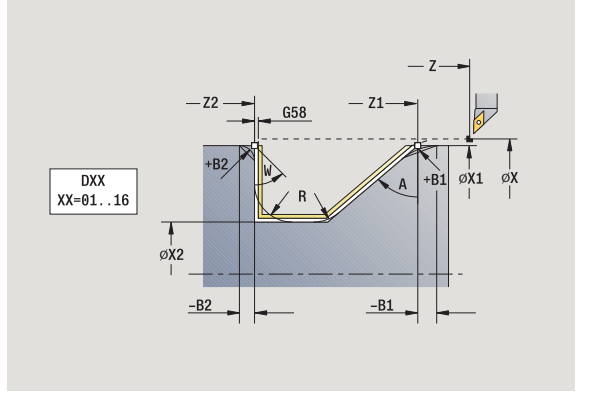

El ciclo realiza el acabado del segmento de contorno desde **Punto inicial del contorno** hasta **Punto final del contorno**. La herramienta se detiene al final del ciclo.

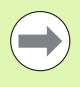

La herramienta profundiza con el ángulo máx. posible, el material restante se queda.

Cuanto mayor es la inclinación con la cual penetra la herramienta, mayor es la reducción del avance (máximo 50%).

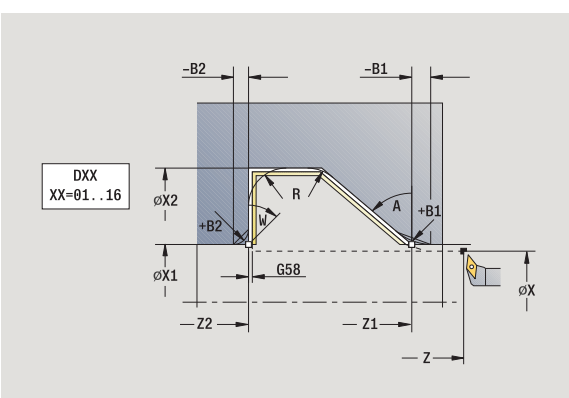

# Parámetros de ciclo

- X1, Z1 Punto inicial del contorno
- X2, Z2 Punto final del contorno
- DXX Número de corrección aditiva (1 16) (véase pág. 126)
- G58 Sobremedida paralela al contorno
- Ángulo de profundización (campo: 0° <= A < 90°; por defecto: 0°)</li>
- W Ángulo final Superficie oblicua al final del contorno (Rango: 0° < = W < 90°)
- R Redondeo
- G14 Punto de cambio de herramienta (véase pág. 126)
- T Número de puesto de revólver
- ID Número ID de herramienta
- S Nº de revoluciones/velocidad de corte
- F Avance por revolución
- B1, B2 Bisel/Redondeo (B1 Inicio del contorno; B2 final del contorno)
  - B>0: Radio del redondeo
  - B<0: Anchura del bisel
- G47 Distancia de seguridad (véase pág. 126)

Programación de ciclos

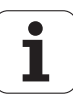

- MT M después de T: función M que se ejecuta después de la llamada a herramienta T.
- MFS M al comienzo: función M que se ejecuta al comienzo del paso de mecanizado.
- MFE M al final: función M que se ejecuta al final del paso de mecanizado.
- WP Indicación de con que cabezal de la pieza se desarrolla el ciclo (dependiente de la máquina)
  - Accionamiento principal
  - Contracabezal para el mecanizado de la cara posterior

Con los siguientes parámetros opcionales se definen:

- W:Superficie oblicua al final del contorno
- R:Redondeo (en ambas esquinas del fondo del contorno)
- B1:Bisel/redondeo al inicio del contorno
- B2:Bisel/redondeo al final del contorno

- 1 se desplaza en paralelo a los ejes desde el punto de partida al **punto** inicial del contorno X1, Z1
- 2 realiza el acabado del segmento de contorno definido teniendo en cuenta los elementos de contorno opcionales
- **3** se desplaza conforme al ajuste G14 al punto de cambio de herramienta

# Mecanizado con penetración acabado transversal- ampliado

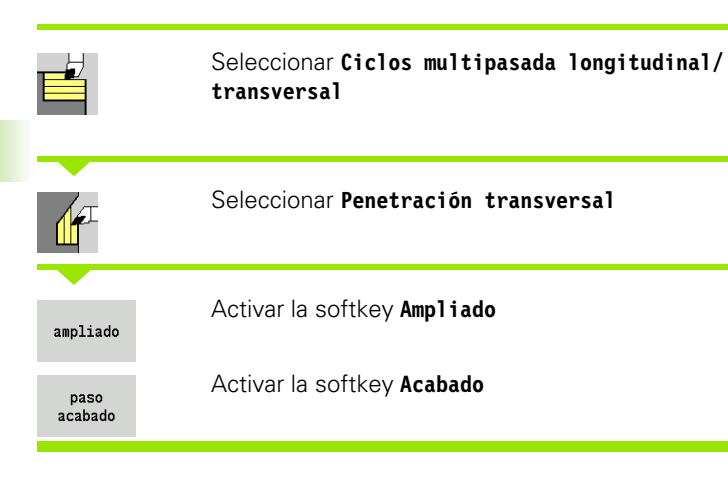

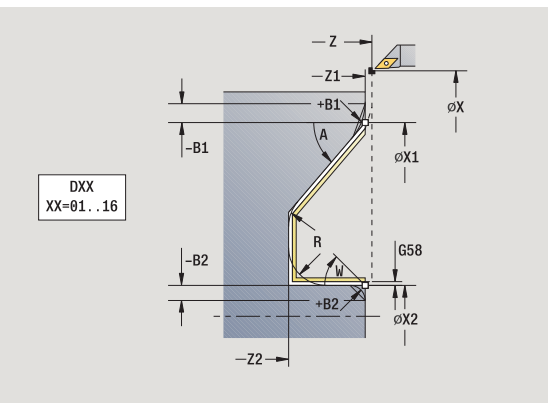

El ciclo realiza el acabado del segmento de contorno desde **Punto inicial del contorno** hasta **Punto final del contorno**. La herramienta se detiene al final del ciclo.

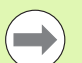

La herramienta profundiza con el ángulo máx. posible, el material restante se queda.

Cuanto mayor es la inclinación con la cual penetra la herramienta, mayor es la reducción del avance (máximo 50%).

# Parámetros de ciclo

- X, Z Punto de partida
- X1, Z1 Punto inicial del contorno
- X2, Z2 Punto final del contorno
- DXX Número de corrección aditiva (1 16) (véase pág. 126)
- G58 Sobremedida paralela al contorno
- A Ángulo de profundización (campo: 0° < A < 90°; por defecto: 0°)
- W Ángulo final Superficie oblicua al final del contorno (Rango:  $0^{\circ} \le W \le 90^{\circ}$ )
- R Redondeo

176

- G14 Punto de cambio de herramienta (véase pág. 126)
- T Número de puesto de revólver
- ID Número ID de herramienta
- S Nº de revoluciones/velocidad de corte
- F Avance por revolución
- B1, B2 Bisel/Redondeo (B1 Inicio del contorno; B2 final del contorno)
  - B>0: Radio del redondeo
  - B<0: Anchura del bisel

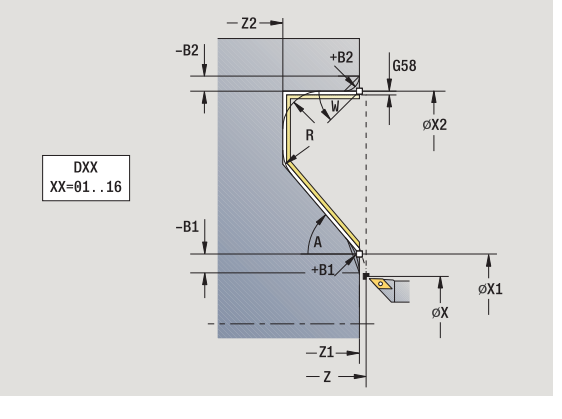

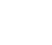

- G47 Distancia de seguridad (véase pág. 126)
- MT M después de T: función M que se ejecuta después de la llamada a herramienta T.
- MFS M al comienzo: función M que se ejecuta al comienzo del paso de mecanizado.
- MFE M al final: función M que se ejecuta al final del paso de mecanizado.
- WP Indicación de con que cabezal de la pieza se desarrolla el ciclo (dependiente de la máquina)
  - Accionamiento principal
  - Contracabezal para el mecanizado de la cara posterior

Con los siguientes parámetros opcionales se definen:

- W:Superficie oblicua al final del contorno
- R:Redondeo (en ambas esquinas del fondo del contorno)
- B1:Bisel/redondeo al inicio del contorno
- B2:Bisel/redondeo al final del contorno

- 1 se desplaza en paralelo a los ejes desde el punto de partida al **punto** inicial del contorno X1, Z1.
- 2 realiza el acabado del segmento de contorno definido teniendo en cuenta los elementos de contorno opcionales
- **3** se desplaza conforme al ajuste G14 al punto de cambio de herramienta

# Mecanizado, ICP-Paralelo contorno long.

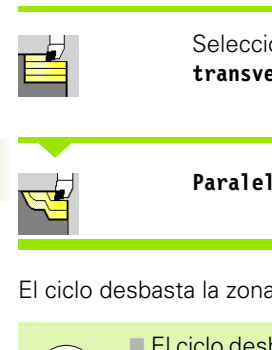

Seleccionar Ciclos multipasada longitudinal/ transversal

# Paralelo al contorno ICP, longitudinal

El ciclo desbasta la zona definida en paralelo al contorno.

- El ciclo desbasta en paralelo al contorno en función de la sobremedida J y tipo de líneas de corte H:
  - J=0: la zona descrita por "X, Z" y el contorno ICP teniendo presentes las sobremedidas.
  - J>0: la zona descrita por el contorno ICP (más sobremedidas) y la sobremedida de la pieza en bruto J.
- La herramienta profundiza con el ángulo máx. posible, el material restante se queda.

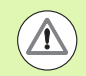

# ¡Atención Peligro de colisión!

Sobremedida de la pieza en bruto J>0: Utilice como profundidad de alimentación P la alimentación menor cuando las alimentaciones máximas en las direcciones longitudinal y transversal sean diferentes.

- X, Z Punto de partida
- FK Pieza acabada ICP: Nombre del contorno que se desea mecanizar
- P La profundidad de alimentación se devalúa en función de "J"
  - J=0: P es la profundidad de alimentación máxima. El ciclo reduce la profundidad de alimentación cuando la alimentación programada no es posible en dirección longitudinal o transversal debido a la geometría de corte.
  - J>0: P es la profundidad de alimentación. Esta alimentación se utiliza en dirección longitudinal y transversal.
- H Tipo de líneas de corte el ciclo se mecaniza
  - 0: con profundidad de corte constante
  - 1: con líneas de corte equidistantes
- I, K Sobremedida X, Z

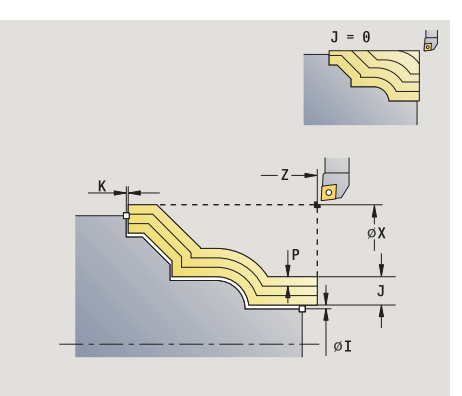

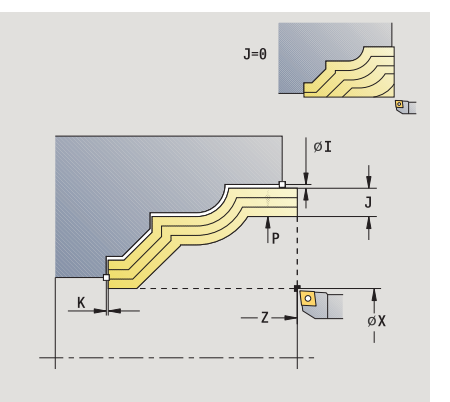

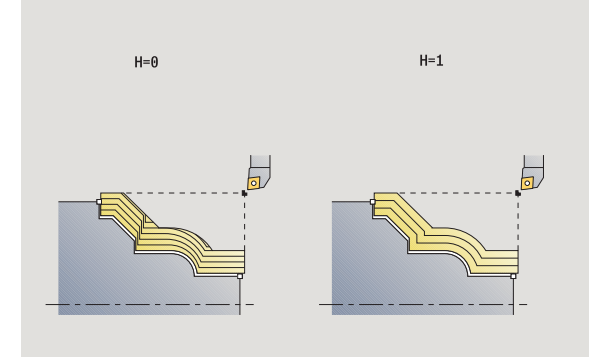

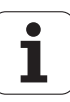

- J Sobremedida de pieza en bruto- el ciclo arranca viruta
  - J=0: a partir de la posición de la herramienta
  - J>0: la zona descrita por la sobremedida de la pieza en bruto
- HR Fijar la dirección de mecanizado principal
- SX, SZ Límite de corte (véase pág. 126)
- G47 Distancia de seguridad (véase pág. 126)
- G14 Punto de cambio de herramienta (véase pág. 126)
- T Número de puesto de revólver
- ID Número ID de herramienta
- S Nº de revoluciones/velocidad de corte
- F Avance por revolución
- BP Duración de pausa: tiempo de interrupción del movimiento de avance: Mediante el avance intermitente se rompe la viruta.
- BF Duración de avance: intervalo de tiempo hasta la siguiente pausa. Mediante el avance intermitente se rompe la viruta.
- A Ángulo de aproximación (referencia: eje Z) (por defecto: paralelo al eje Z)
- W Ángulo de alejamiento (referencia: eje Z) (por defecto: ortogonal al eje Z)
- XA, ZA Punto inicial pieza en bruto (sólo efectivo cuando no se haya programado ningun pieza en bruto)
  - XA, ZA no programado: el contorno de la pieza en bruto se calcula a partir de la posición de herramienta y del contorno ICP.
  - XA, ZA programado: definición del punto esquina del contorno de la pieza en bruto.
- MT M después de T: función M que se ejecuta después de la llamada a herramienta T.

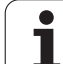

- MFS M al comienzo: función M que se ejecuta al comienzo del paso de mecanizado.
- MFE M al final: función M que se ejecuta al final del paso de mecanizado.
- WP Indicación de con que cabezal de la pieza se desarrolla el ciclo (dependiente de la máquina)
  - Accionamiento principal
  - Contracabezal para el mecanizado de la cara posterior

# Ejecución del ciclo

- 1 calcula la subdivisión del corte (alimentación) teniendo presente la sobremedida de la pieza en bruto J y el tipo de líneas de corte H
  - J=0: Se tiene presente la geometría del filo de la cuchilla. Debido a ello, las alimentaciones en dirección longitudinal y transversal pueden ser distintas.
  - J>0: Tanto en dirección longitudinal como transversal se utiliza la misma alimentación.
- 2 se aproxima desde el punto de partida en paralelo a los ejes para el primer corte
- 3 se mecaniza según la subdivisión del corte calculada
- 4 regresa y se alimenta la herramienta para el siguiente corte
- 5 repite 3...,4, hasta que se ha mecanizado toda la zona definida
- 6 regresa en paralelo a los ejes al punto de partida
- 7 se desplaza conforme al ajuste G14 al punto de cambio de herramienta

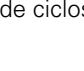
# Mecanizado , en paralelo al contorno ICP transversal

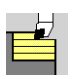

Seleccionar Ciclos multipasada longitudinal/ transversal

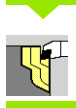

Seleccionar paralelo al contorno ICP transversal

El ciclo desbasta la zona definida en paralelo al contorno.

- El ciclo desbasta en paralelo al contorno en función de la sobremedida de pieza en bruto J y tipo de líneas de corte H:
  - J=0: la zona descrita por "X, Z" y el contorno ICP teniendo presentes las sobremedidas.
  - J>0: la zona descrita por el contorno ICP (más sobremedidas) y la sobremedida de la pieza en bruto J.
- La herramienta profundiza con el ángulo máx. posible, el material restante se queda.

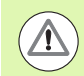

Ρ

### ¡Atención Peligro de colisión!

**Sobremedida de la pieza en bruto J>0**: Utilice como **profundidad de al imentación P** la alimentación menor cuando las alimentaciones máximas en las direcciones longitudinal y transversal sean diferentes.

### Parámetros de ciclo

- X, Z Punto de partida
- FK Pieza acabada ICP: Nombre del contorno que se desea mecanizar
  - La profundidad de alimentación se devalúa en función de "J"
    - J=0: P es la profundidad de alimentación máxima. El ciclo reduce la profundidad de alimentación cuando la alimentación programada no es posible en dirección longitudinal o transversal debido a la geometría de corte.
    - J>0: P es la profundidad de alimentación. Esta alimentación se utiliza en dirección longitudinal y transversal.
- H Tipo de líneas de corte el ciclo se mecaniza
  - 0: con profundidad de corte constante
  - 1: con líneas de corte equidistantes
- I, K Sobremedida X, Z

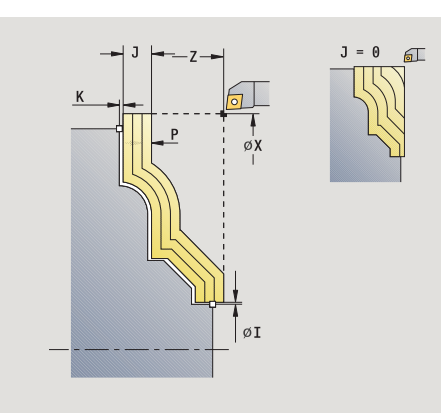

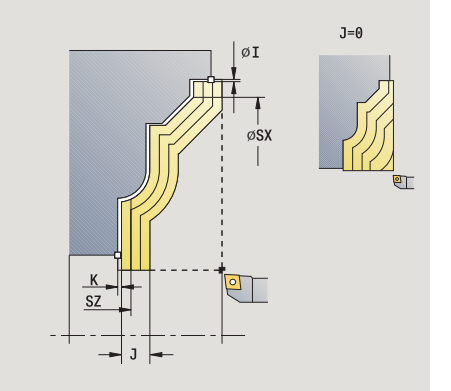

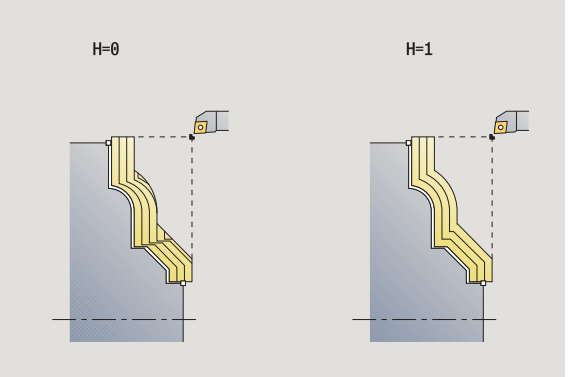

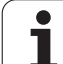

J Sobremedida de pieza en bruto- el ciclo arranca viruta ■ J=0: a partir de la posición de la herramienta J>0: la zona descrita por la sobremedida de la pieza en bruto HR Establecer la dirección de mecanizado principal SX, SZ Límite de corte (véase pág. 126) G47 Distancia de seguridad (véase pág. 126) G14 Punto de cambio de herramienta (véase pág. 126) Т Número de puesto de revólver ID Número ID de herramienta S Nº de revoluciones/velocidad de corte F Avance por revolución ΒP Duración de pausa: tiempo de interrupción del movimiento de avance: Mediante el avance intermitente se rompe la viruta. ΒF Duración de avance: intervalo de tiempo hasta la siguiente pausa. Mediante el avance intermitente se rompe la viruta. XA, ZA Punto inicial pieza en bruto (sólo efectivo cuando no se haya programado ninguna en bruto) XA, ZA no programado: el contorno de la pieza en bruto se calcula a partir de la posición de herramienta y del contorno ICP. XA, ZA programado: definición del punto esquina del controrno de pieza en bruto. А Ángulo de alejamiento (referencia: eje Z) - (por defecto: ortogonal al eje Z) W Ángulo de aproximación (referencia: eje Z) - (por defecto: paralelo al eje Z) MT M después de T: función M que se ejecuta después de la llamada a herramienta T.

Programación de ciclos

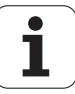

- MFS M al comienzo: función M que se ejecuta al comienzo del paso de mecanizado.
- MFE M al final: función M que se ejecuta al final del paso de mecanizado.
- WP Indicación de con que cabezal de la pieza se desarrolla el ciclo (dependiente de la máquina)
  - Accionamiento principal
  - Contracabezal para el mecanizado de la cara posterior

Tipo de mecanizado para acceso a la base de datos tecnológicos: **Desbaste** 

- 1 se calcula la subdivisión del corte (alimentación) teniendo presente la sobremedida de pieza en bruto J
  - J=0: Se tiene presente la geometría del filo de la cuchilla. Debido a ello, las alimentaciones en dirección longitudinal y transversal pueden ser distintas.
  - J>0: Tanto en dirección longitudinal como transversal se utiliza la misma alimentación.
- 2 se aproxima desde el punto de partida en paralelo a los ejes para el primer corte
- 3 se mecaniza según la subdivisión del corte calculada
- 4 regresa y se alimenta la herramienta para el siguiente corte
- 5 repite 3...,4, hasta que se ha mecanizado toda la zona definida
- 6 regresa en paralelo a los ejes al punto de partida
- 7 se desplaza conforme al ajuste G14 al punto de cambio de herramienta

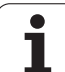

### Mecanizado, ICP-Paralelo contorno acabado long

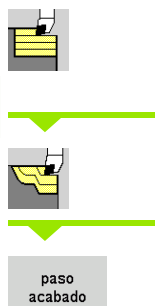

Seleccionar Ciclos multipasada longitudinal/ transversal

Paralelo al contorno ICP, longitudinal

Activar la softkey Acabado

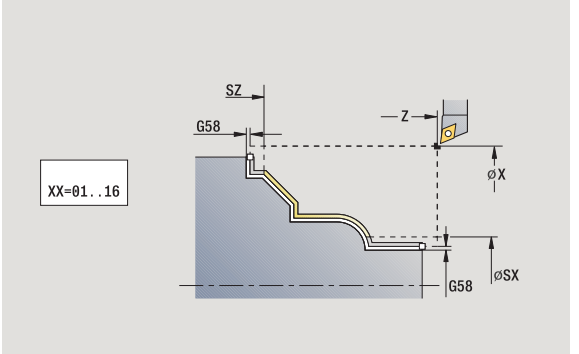

El ciclo acaba el segmento de contorno descrito en el contorno ICP. La herramienta se detiene al final del ciclo.

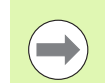

La herramienta profundiza con el ángulo máx. posible, el material restante se queda.

### Parámetros de ciclo

| X, Z   | Punto de partida                                              |
|--------|---------------------------------------------------------------|
| FK     | Pieza acabada ICP: Nombre del contorno que se desea mecanizar |
| DXX    | Número de corrección aditiva (1 - 16) (véase pág. 126)        |
| G58    | Sobremedida paralela al contorno                              |
| DI     | Sobremedida paralela al eje X                                 |
| DK     | Sobremedida paralela al eje Z                                 |
| SX, SZ | Límite de corte (véase pág. 126)                              |
| G47    | Distancia de seguridad (véase pág. 126)                       |
| G14    | Punto de cambio de herramienta (véase pág. 126)               |
|        |                                                               |

- T Número de puesto de revólver
- ID Número ID de herramienta
- S Nº de revoluciones/velocidad de corte
- F Avance por revolución
- MT M después de T: función M que se ejecuta después de la llamada a herramienta T.

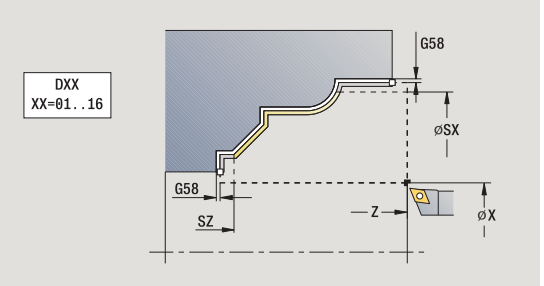

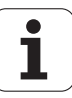

- MFS M al comienzo: función M que se ejecuta al comienzo del paso de mecanizado.
- MFE M al final: función M que se ejecuta al final del paso de mecanizado.
- WP Indicación de con que cabezal de la pieza se desarrolla el ciclo (dependiente de la máquina)
  - Accionamiento principal
  - Contracabezal para el mecanizado de la cara posterior

Tipo de mecanizado para acceso a la base de datos tecnológicos: **Acabado** 

- 1 se desplaza en paralelo a los ejes desde el punto de partida hasta el punto inicial del contorno ICP
- 2 realiza el acabado del segmento de contorno definido
- **3** se desplaza conforme al ajuste G14 al punto de cambio de herramienta

# Mecanizado, en paralelo al contorno ICP acabado transversal

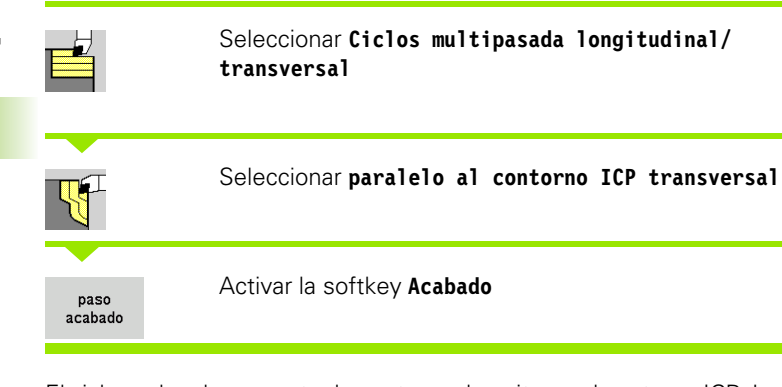

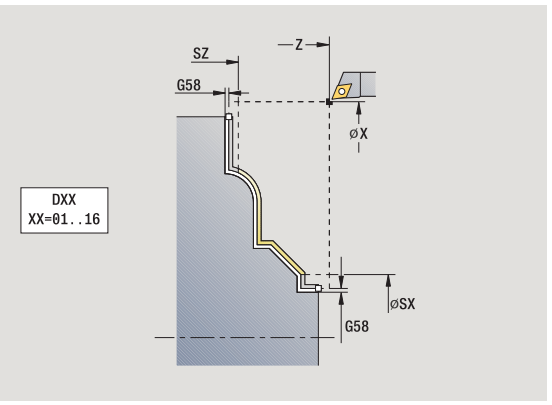

El ciclo acaba el segmento de contorno descrito en el contorno ICP. La herramienta se detiene al final del ciclo.

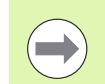

La herramienta profundiza con el ángulo máx. posible, el material restante se queda.

### Parámetros de ciclo

| X, Z   | Punto de partida                                              |
|--------|---------------------------------------------------------------|
| FK     | Pieza acabada ICP: Nombre del contorno que se desea mecanizar |
| DXX    | Número de corrección aditiva (1 - 16) (véase pág. 126)        |
| G58    | Sobremedida paralela al contorno                              |
| DI     | Sobremedida paralela al eje X                                 |
| DK     | Sobremedida paralaela al eje Z                                |
| SX, SZ | Límite de corte (véase pág. 126)                              |
| G47    | Distancia de seguridad (véase pág. 126)                       |
| G14    | Punto de cambio de herramienta (véase pág. 126)               |
|        |                                                               |

- T Número de puesto de revólver
- ID Número ID de herramienta
- S Nº de revoluciones/velocidad de corte
- F Avance por revolución
- MT M después de T: función M que se ejecuta después de la llamada a herramienta T.

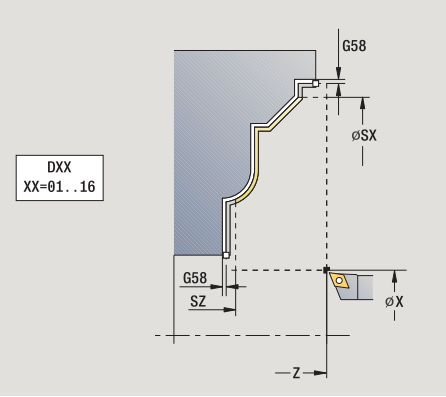

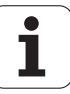

- MFS M al comienzo: función M que se ejecuta al comienzo del paso de mecanizado.
- MFE M al final: función M que se ejecuta al final del paso de mecanizado.
- WP Indicación de con que cabezal de la pieza se desarrolla el ciclo (dependiente de la máquina)
  - Accionamiento principal
  - Contracabezal para el mecanizado de la cara posterior

Tipo de mecanizado para acceso a la base de datos tecnológicos: **Acabado** 

- 1 se desplaza en paralelo a los ejes desde el punto de partida hasta el punto inicial del contorno ICP
- 2 realiza el acabado del segmento de contorno definido
- **3** se desplaza conforme al ajuste G14 al punto de cambio de herramienta

### Arranque de viruta ICP longitudinal

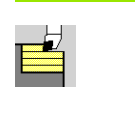

Seleccionar Ciclos multipasada longitudinal/ transversal

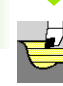

### Seleccionar Arranque de viruta ICP, longitudinal

El ciclo desbasta la zona descrita por el punto de partida y el contorno ICP teniendo presentes las sobremedidas.

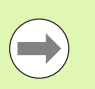

La herramienta profundiza con el ángulo máx. posible, el material restante se queda.

Cuanto mayor es la inclinación con la cual penetra la herramienta, mayor es la reducción del avance (máximo 50%).

#### Parámetros de ciclo

- X, Z Punto de partida
- FK Pieza acabada ICP: Nombre del contorno que se desea mecanizar
- P Profundidad de aproximación: profundidad máxima de aproximación
- H Alisado del contorno
  - 0: con cada corte
  - 1: con el último corte
  - 2: sin corte de alisado
- I, K Sobremedida X, Z
- E Comportamiento en penetración
  - Sin datos: reducción de avance automática
  - E=0: sin penetración
  - E>0: Avance de penetración utilizado
- SX, SZ Límite de corte (véase pág. 126)
- G47 Distancia de seguridad (véase pág. 126)
- G14 Punto de cambio de herramienta (véase pág. 126)
- T Número de puesto de revólver
- ID Número ID de herramienta
- S Nº de revoluciones/velocidad de corte
- F Avance por revolución
- BP Duración de pausa: tiempo de interrupción del movimiento de avance: Mediante el avance intermitente se rompe la viruta.
- BF Duración de avance: intervalo de tiempo hasta la siguiente pausa. Mediante el avance intermitente se rompe la viruta.
- Ángulo de aproximación (Referencia: eje Z) (por defecto: paralelo al eje Z)

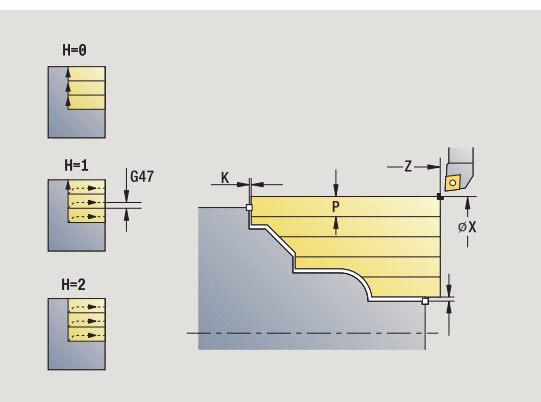

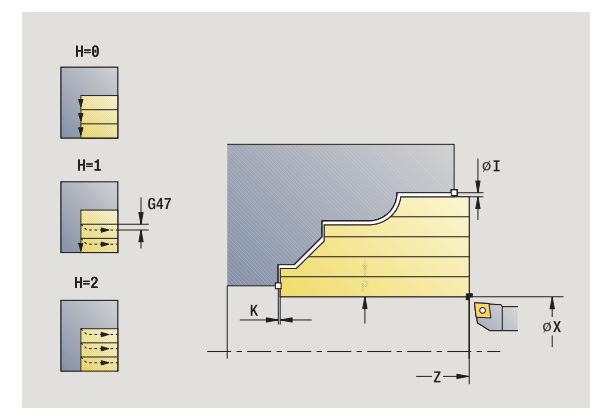

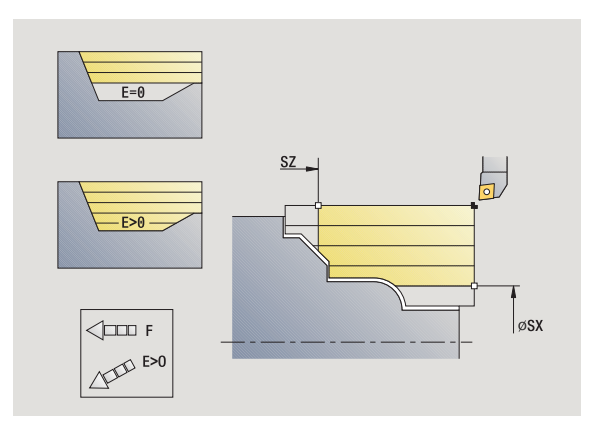

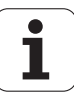

- W Ángulo de aproximación (Referencia: eje Z) (por defecto: perpendicular al eje Z)
- XA, ZA Punto inicial pieza en bruto (sólo efectivo cuando no se haya programado ninguna en bruto)
  - XA, ZA no programado: el contorno de la pieza en bruto se calcula a partir de la posición de herramienta y del contorno ICP.
  - XA, ZA programado: definición del punto esquina del controrno de pieza en bruto.
- MT M después de T: función M que se ejecuta después de la llamada a herramienta T.
- MFS M al comienzo: función M que se ejecuta al comienzo del paso de mecanizado.
- MFE M al final: función M que se ejecuta al final del paso de mecanizado.
- WP Indicación de con que cabezal de la pieza se desarrolla el ciclo (dependiente de la máquina)
  - Accionamiento principal
  - Contracabezal para el mecanizado de la cara posterior

Tipo de mecanizado para acceso a la base de datos tecnológicos: **Desbaste** 

- 1 se calcula la subdivisión del corte (alimentación en profundidad)
- 2 se aproxima desde el punto de partida en paralelo a los ejes para el primer corte
- 3 penetra con avance reducido en contornos descendentes
- 4 se mecaniza según la subdivisión del corte calculada
- 5 en función del **alisado del contorno H**: Se recorre el contorno.
- 6 regresa y se alimenta la herramienta para el siguiente corte
- 7 repite 3...6, hasta que se ha mecanizado toda la zona definida
- 8 regresa en paralelo a los ejes al punto de partida
- **9** se desplaza conforme al ajuste G14 al punto de cambio de herramienta

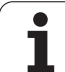

### Arranque de viruta ICP transversal

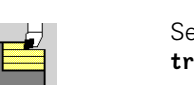

Seleccionar Ciclos multipasada longitudinal/ transversal

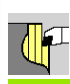

#### Seleccionar Arranque de viruta ICP transversal

El ciclo desbasta la zona descrita por el punto de partida y el contorno ICP teniendo presentes las sobremedidas.

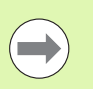

La herramienta profundiza con el ángulo máx. posible, el material restante se queda.

Cuanto mayor es la inclinación con la cual penetra la herramienta, mayor es la reducción del avance (máximo 50%).

#### Parámetros de ciclo

- X, Z Punto de partida
- FK Pieza acabada ICP: Nombre del contorno que se desea mecanizar
- P Profundidad de aproximación: profundidad máxima de aproximación
- H Alisado del contorno
  - 0: con cada corte
  - 1: con el último corte
  - 2: sin corte de alisado
- I, K Sobremedida X, Z
- E Comportamiento en penetración
  - Sin datos: reducción de avance automática
  - E=0: sin penetración
  - E>0: Avance de penetración utilizado
- SX, SZ Límite de corte (véase pág. 126)
- G47 Distancia de seguridad (véase pág. 126)
- G14 Punto de cambio de herramienta (véase pág. 126)
- T Número de puesto de revólver
- ID Número ID de herramienta
- S Nº de revoluciones/velocidad de corte
- F Avance por revolución
- BP Duración de pausa: tiempo de interrupción del movimiento de avance: Mediante el avance intermitente se rompe la viruta.
- BF Duración de avance: intervalo de tiempo hasta la siguiente pausa. Mediante el avance intermitente se rompe la viruta.

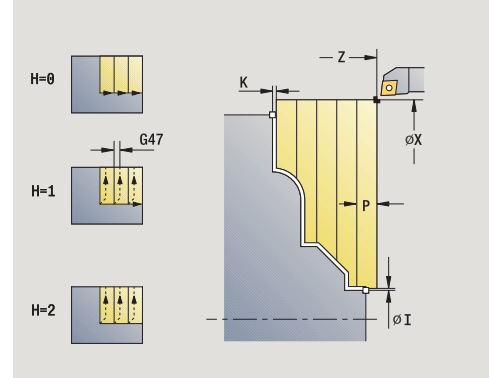

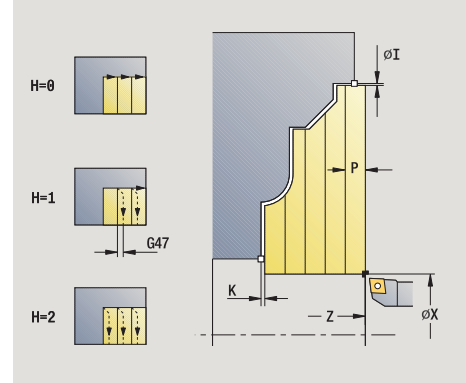

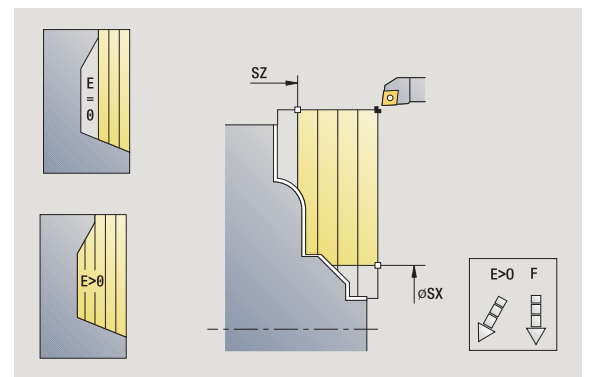

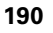

- XA, ZA Punto inicial pieza en bruto (sólo efectivo cuando no se haya programado ninguna en bruto)
  - XA, ZA no programado: el contorno de la pieza en bruto se calcula a partir de la posición de herramienta y del contorno ICP.
  - XA, ZA programado: definición del punto esquina del controrno de pieza en bruto.
- A Ángulo de alejamiento (referencia: eje Z) (por defecto: ortogonal al eje Z)
- W Ángulo de aproximación (referencia: eje Z) (por defecto: paralelo al eje Z)
- MT M después de T: función M que se ejecuta después de la llamada a herramienta T.
- MFS M al comienzo: función M que se ejecuta al comienzo del paso de mecanizado.
- MFE M al final: función M que se ejecuta al final del paso de mecanizado.
- WP Indicación de con que cabezal de la pieza se desarrolla el ciclo (dependiente de la máquina)
  - Accionamiento principal
  - Contracabezal para el mecanizado de la cara posterior

Tipo de mecanizado para acceso a la base de datos tecnológicos: **Desbaste** 

- 1 se calcula la subdivisión del corte (alimentación en profundidad)
- 2 se aproxima desde el punto de partida en paralelo a los ejes para el primer corte
- 3 penetra con avance reducido en contornos descendentes
- 4 se mecaniza según la subdivisión del corte calculada
- 5 en función del **alisado del contorno H**: Se recorre el contorno.
- 6 regresa y se alimenta la herramienta para el siguiente corte
- 7 repite 3...6, hasta que se ha mecanizado toda la zona definida
- 8 regresa en paralelo a los ejes al punto de partida
- **9** se desplaza conforme al ajuste G14 al punto de cambio de herramienta

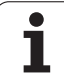

### Mecanizado ICP acabado longitudinal

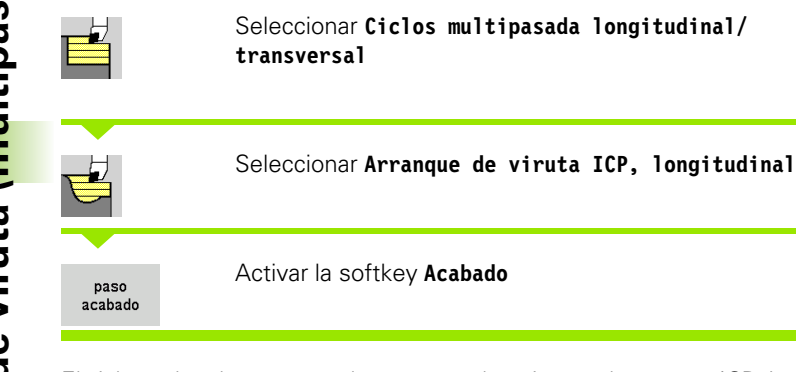

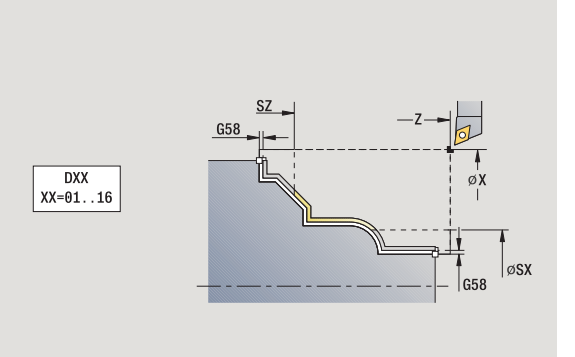

El ciclo acaba el segmento de contorno descrito en el contorno ICP. La herramienta se detiene al final del ciclo.

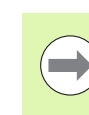

La herramienta profundiza con el ángulo máx. posible, el material restante se queda.

### Parámetros de ciclo

- Χ, Ζ Punto de partida FΚ Pieza acabada ICP: Nombre del contorno que se desea mecanizar DXX Número de corrección aditiva (1 - 16) (véase pág. 126) G58 Sobremedida paralela al contorno DI Sobremedida paralela al eje X DK Sobremedida paralaela al eje Z SX, SZ Límite de corte (véase pág. 126) G47 Distancia de seguridad (véase pág. 126) G14 Punto de cambio de herramienta (véase pág. 126) Т Número de puesto de revólver ID Número ID de herramienta S Nº de revoluciones/velocidad de corte
- F Avance por revolución
- MT M después de T: función M que se ejecuta después de la llamada a herramienta T.

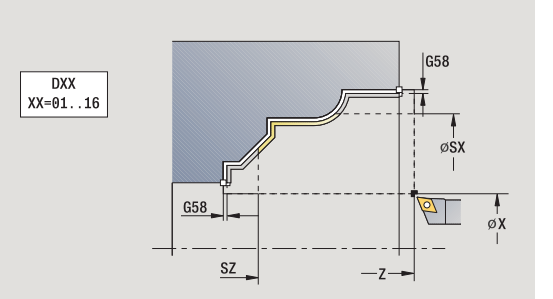

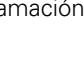

- MFS M al comienzo: función M que se ejecuta al comienzo del paso de mecanizado.
- MFE M al final: función M que se ejecuta al final del paso de mecanizado.
- WP Indicación de con que cabezal de la pieza se desarrolla el ciclo (dependiente de la máquina)
  - Accionamiento principal
  - Contracabezal para el mecanizado de la cara posterior

Tipo de mecanizado para acceso a la base de datos tecnológicos: **Acabado** 

- 1 se desplaza en paralelo a los ejes desde el punto de partida hasta el punto inicial del contorno ICP
- 2 realiza el acabado del segmento de contorno definido
- **3** se desplaza conforme al ajuste G14 al punto de cambio de herramienta

### Mecanizado ICP acabado transversal

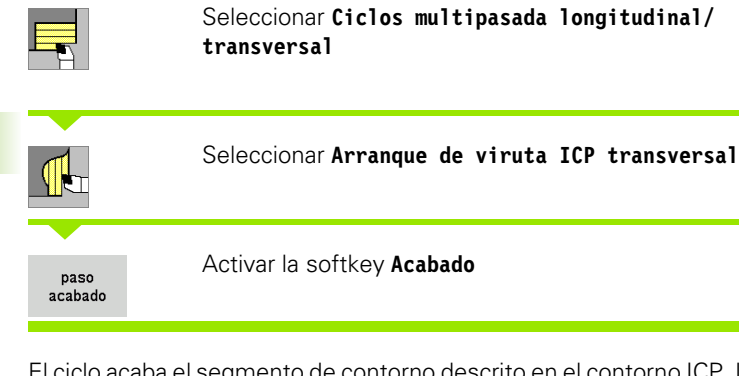

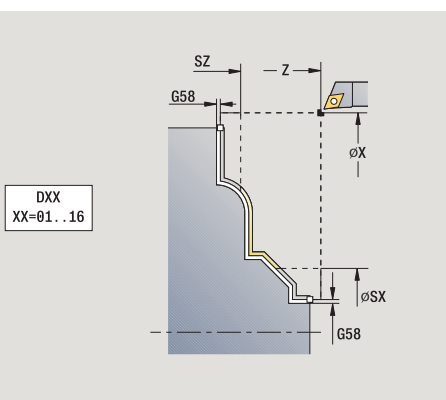

El ciclo acaba el segmento de contorno descrito en el contorno ICP. La herramienta se detiene al final del ciclo.

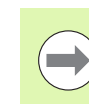

La herramienta profundiza con el ángulo máx. posible, el material restante se queda.

### Parámetros de ciclo

- Χ, Ζ Punto de partida FΚ Pieza acabada ICP: Nombre del contorno que se desea mecanizar DXX Número de corrección aditiva (1 - 16) (véase pág. 126) G58 Sobremedida paralela al contorno DI Sobremedida paralela al eje X DK Sobremedida paralaela al eje Z SX, SZ Límite de corte (véase pág. 126) G47 Distancia de seguridad (véase pág. 126) G14 Punto de cambio de herramienta (véase pág. 126) Т Número de puesto de revólver ID Número ID de herramienta S Nº de revoluciones/velocidad de corte
- F Avance por revolución
- MT M después de T: función M que se ejecuta después de la llamada a herramienta T.

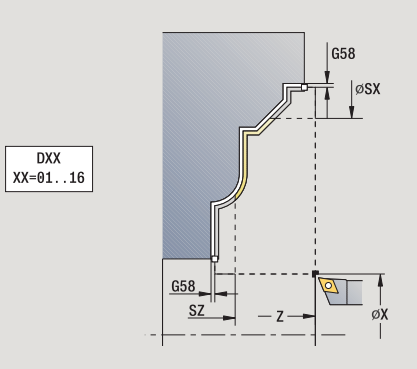

- MFS M al comienzo: función M que se ejecuta al comienzo del paso de mecanizado.
- MFE M al final: función M que se ejecuta al final del paso de mecanizado.
- WP Indicación de con que cabezal de la pieza se desarrolla el ciclo (dependiente de la máquina)
  - Accionamiento principal
  - Contracabezal para el mecanizado de la cara posterior

Tipo de mecanizado para acceso a la base de datos tecnológicos: **Acabado** 

- 1 se desplaza en paralelo a los ejes desde el punto de partida hasta el punto inicial del contorno ICP
- 2 realiza el acabado del segmento de contorno definido
- **3** se desplaza conforme al ajuste G14 al punto de cambio de herramienta

### Ejemplos de ciclos de mecanizado

### Desbaste y acabado de un contorno exterior

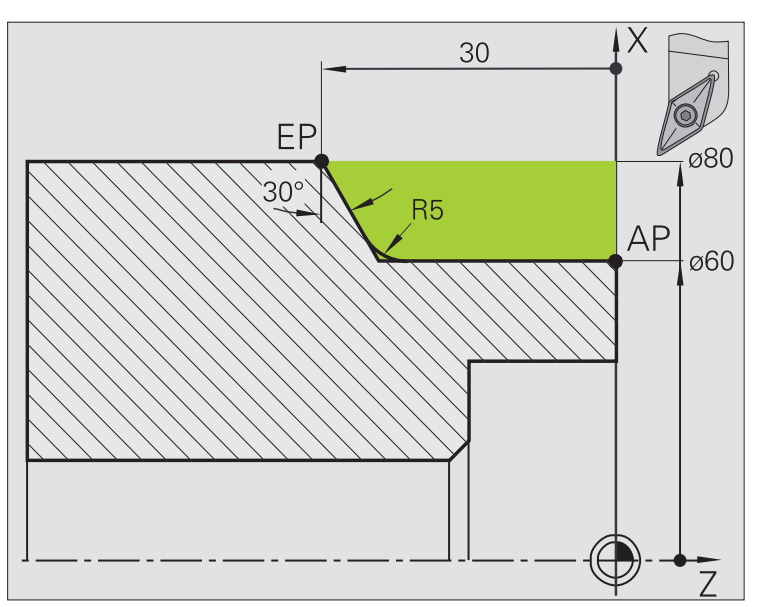

La zona marcada desde **AP** (Punto inicial del contorno) hasta **EP** (Punto final del contorno) se desbasta con **Arranque de viruta longitudinal Ampliado** teniendo presentes las sobremedidas. En el paso siguiente, se realiza el acabado de este segmento de contorno con **Arranque de viruta longitudinal Ampliado**.

El "modo Ampliado" crea tanto el redondeo como la superficie oblicua al final del contorno.

Los parámetros **Punto inicial del contorno X1, Z1** y **Punto final del contorno X2, Z2** son determinantes para decidir la dirección de arranque de viruta y de alimentación, en este caso mecanizado exterior y alimentación "en la dirección –X".

#### Datos de herramientas

- Herramienta de torneado (para mecanizado exterior)
- WO = 1 Orientación de la herramienta
- A = 93° Ángulo de incidencia
- B = 55° Ángulo de la punta

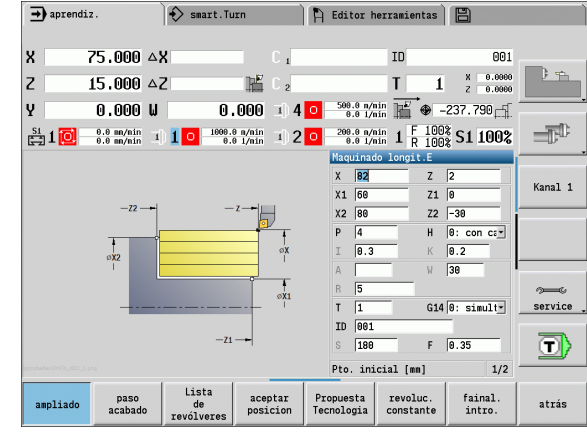

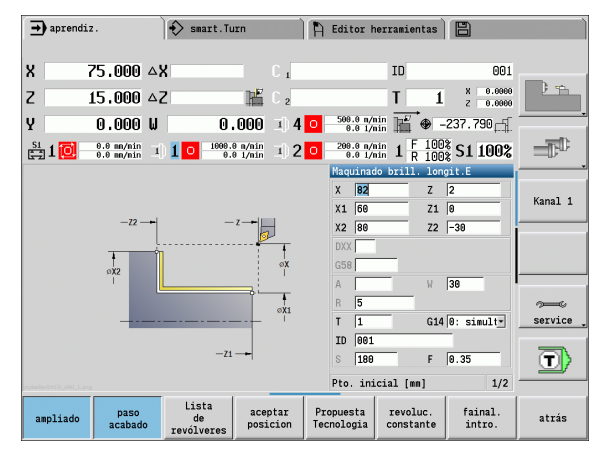

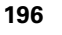

#### Desbaste y acabado de un contorno interior

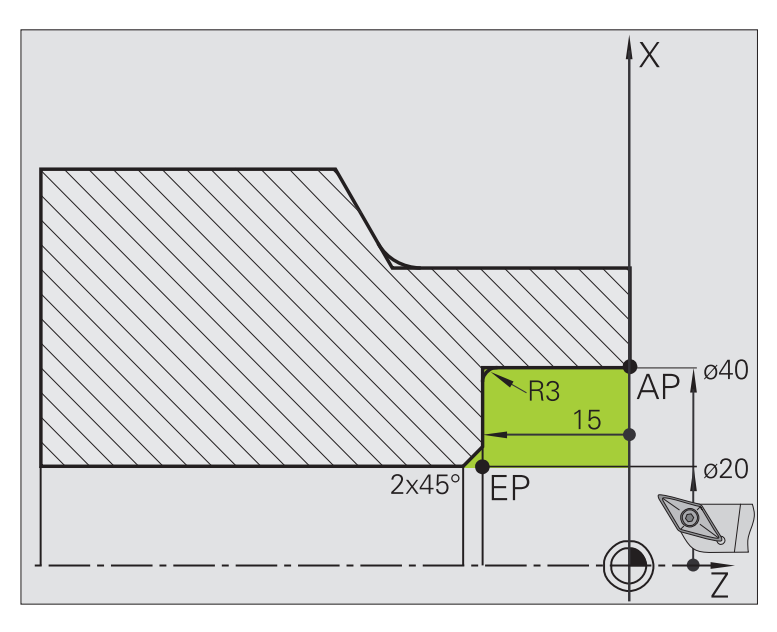

La zona marcada desde **AP** (Punto inicial del contorno) hasta **EP** (Punto final del contorno) se desbasta con **Arranque de viruta longitudinal Ampliado** teniendo presentes las sobremedidas. En el paso siguiente, se realiza el acabado de este segmento de contorno con **Arranque de viruta longitudinal Ampliado**.

El "modo Ampliado" crea tanto el redondeo como el bisel al final del contorno.

Los parámetros **Punto inicial del contorno X1, Z1** y **Punto final del contorno X2, Z2** son determinantes para decidir la dirección de arranque de viruta y de alimentación, en este caso mecanizado interior y alimentación "en la dirección –X".

#### Datos de herramientas

- Herramienta de torneado (para mecanizado interior)
- WO = 7 Orientación de la herramienta
- A = 93° Ángulo de incidencia
- B = 55° Ángulo de la punta

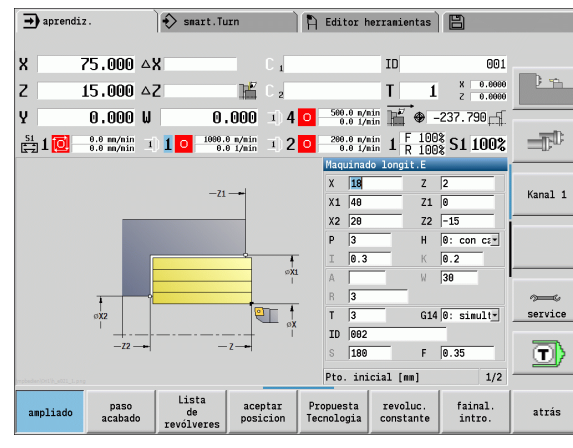

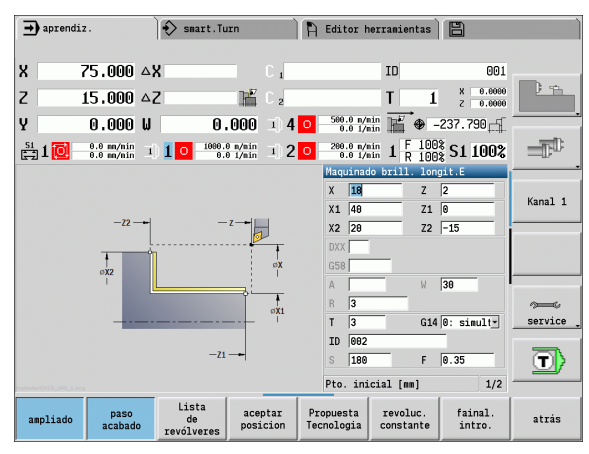

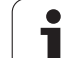

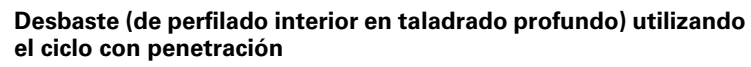

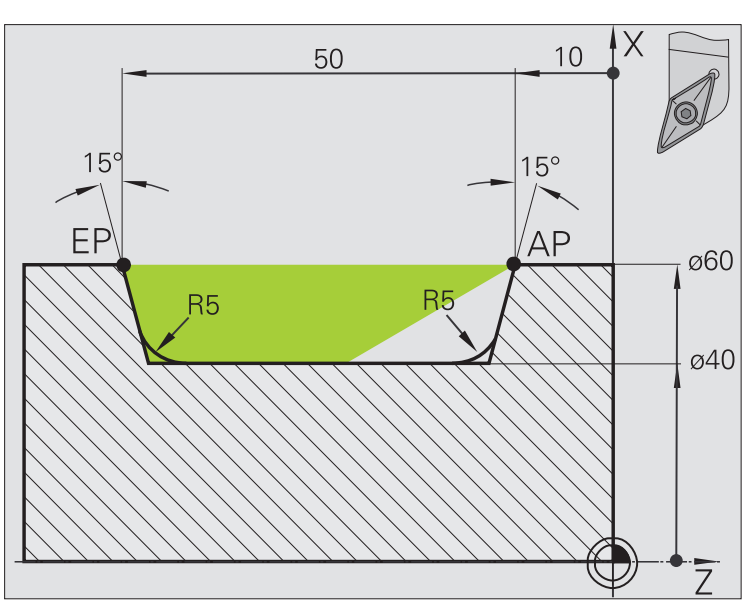

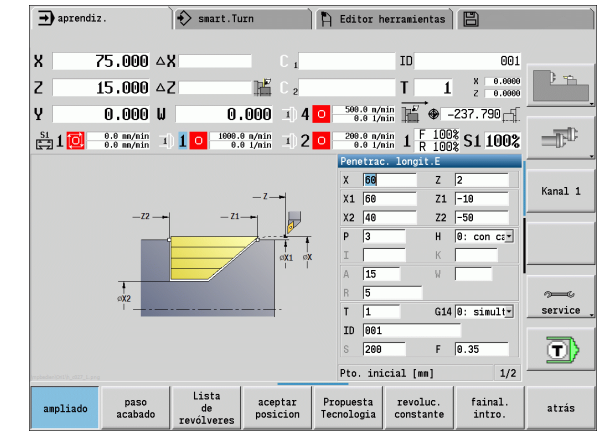

La herramienta utilizada no puede penetrar con el ángulo de 15º. Por este motivo, el área a mecanizar se procesa en dos pasos.

#### 1. Primer paso:

La zona marcada desde **AP** (Punto inicial del contorno) hasta **EP** (Punto final del contorno) se desbasta con el ciclo **Penetración longitudinal Ampliado** teniendo presentes las sobremedidas.

El **Ángulo inicial A** se predefine a 15°, como figura acotado en el plano. El MANUALplus calcula, a partir de los parámetros de herramienta, el ángulo de penetración máximo posible. El "material restante" no se arranca y se mecaniza en el 2º paso.

El "modo Ampliado" se utiliza para mecanizar los redondeos en el fondo del contorno.

Tenga presentes los parámetros **Punto inicial del contorno X1, Z1** y **Punto final del contorno X2, Z2**. Son determinantes para decidir la dirección de arranque de viruta y de alimentación - en este caso mecanizado exterior y alimentación "en dirección -X".

### Datos de herramientas

- Herramienta de torneado (para mecanizado exterior)
- WO = 1 Orientación de la herramienta
- A = 93° Ángulo de incidencia
- B = 55° Ángulo de la punta

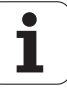

Segundo paso:

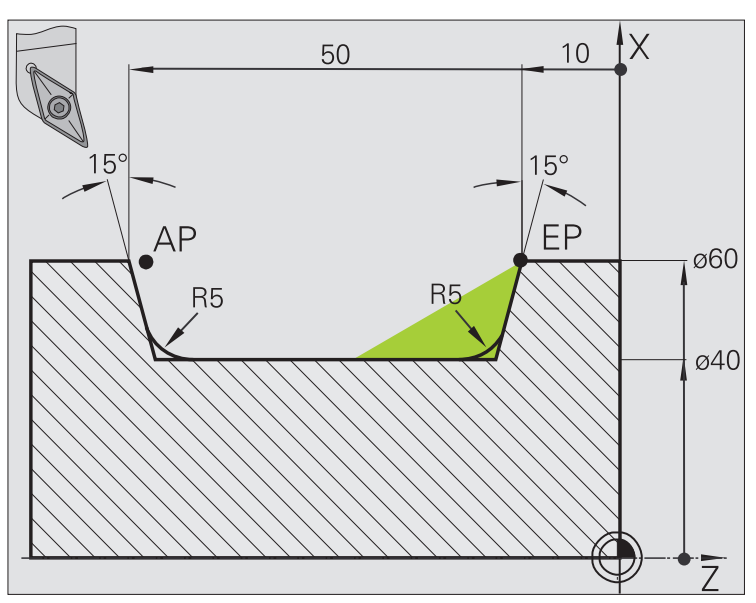

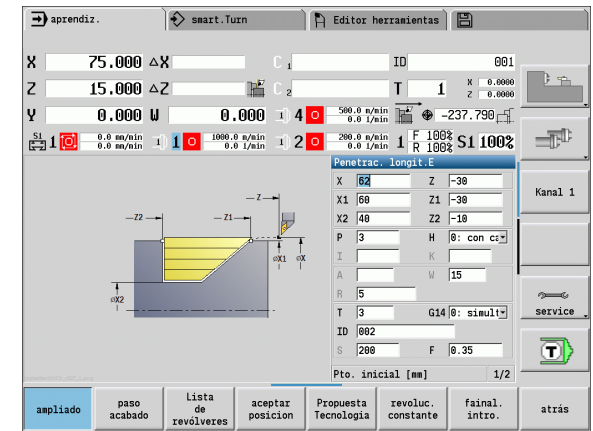

El "material restante" (zona marcada en la imagen) se desbasta en **Penetración longitudinal - Ampliado**. Antes de la ejecución de este paso se cambia la herramienta.

El "modo Ampliado" se utiliza para mecanizar los redondeos en el fondo del contorno.

Los parámetros **Punto inicial del contorno X1, Z1** y **Punto final del contorno X2, Z2** son determinantes para decidir la dirección de arranque de viruta y de alimentación, en este caso mecanizado exterior y alimentación "en la dirección -X".

El parámetro **Punto inicial del contorno Z1** se calculó en la simulación del primer paso.

### Datos de herramientas

- Herramienta de torneado (para mecanizado exterior)
- WO = 3 Orientación de la herramienta
- A = 93° Ángulo de incidencia
- B = 55° Ángulo de la punta

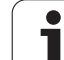

## 4.5 Ciclos de profundización

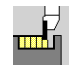

El grupo de ciclos de profundización contiene ciclos de profundización, ranurado en superficie lateral, entallado y tronzado. Los contornos sencillos se mecanizan en el **modo Normal**, los contornos complejos en el **modo Ampliado**. Los ciclos de profundización ICP mecanizan cualesquiera contornos descritos con **ICP** (véase "Contornos ICP" en pág. 370).

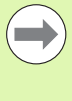

Subdivisión del corte: El MANUALplus calcula una anchura de profundización uniforme que sea <= P.</p>

- Sobremedidas: se tienen presentes en el "modo Ampliado"
- La corrección del radio del filo de la cuchilla se ejecuta (excepción: "Entalladura forma K").

# Dirección de mecanizado y de alimentación en los ciclos de profundización

El MANUALplus calcula la dirección de arranque de viruta y de alimentación a partir de los parámetros del ciclo. Son determinantes:

- Modo Normal: Los parámetros Punto de partida X, Z (modo manual "posición actual de la herramienta") e inicio del contorno X1/final del contorno Z2
- Modo Ampliado: Los parámetros "Punto inicial del contorno X1, Z1 y Punto final del contorno X2, Z2
- Ciclos ICP: Los parámetros "Punto de partida X, Z (modo manual: "posición actual de la herramienta") y el "Punto inicial del contorno ICP"

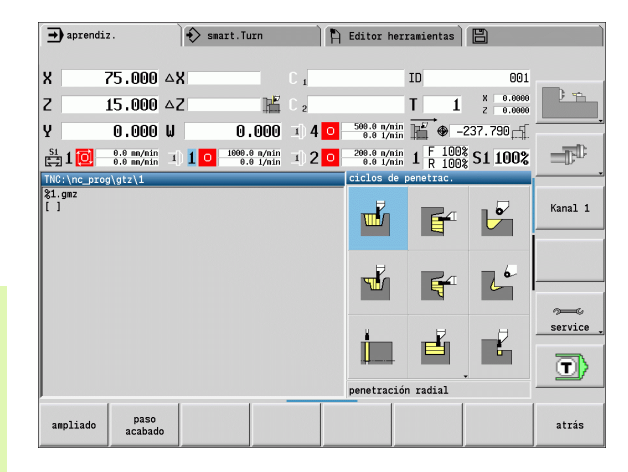

| Ciclos de profundización                                                                                                    | Símbolo  |
|----------------------------------------------------------------------------------------------------|----------|
| <b>Profundización radial/axial</b><br>Ciclos de profundización y acabado<br>para contornos sencillos                                               | <u>ы</u> |
| Profundización radial/axial ICP<br>Ciclos de profundización y acabado<br>para contornos cualesquiera                                               | <b>1</b> |
| Ranurado radial/axial en<br>superficie lateral<br>Ciclos de ranurado en superficie<br>lateral y acabado para contornos<br>sencillos y cualesquiera |          |
| <b>Entalladura H</b><br>Entalladura "Forma H"                                                                                                    |          |
| <b>Entalladura K</b><br>Entalladura "Forma K"                                                                                                    | 20       |
| <b>Entalladura U</b><br>Entalladura "Forma U"                                                                                                    |          |
| <b>Tronzado</b><br>Ciclo para tronzado de la pieza<br>torneada                                                                                     |          |

### Orientación de la entalladura

El MANUALplus calcula la orientación de la entalladura a partir de los parámetros del ciclo **Punto de partida X, Z** (Modo manual: "Posición actual de la herramienta") y **Punto de esquina del contorno X1, Z1**.

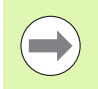

Las entalladuras sólo se ejecutan en esquinas del contorno paralelas a los ejes y perpendiculares en su eje longitudinal.

### Formas de contorno

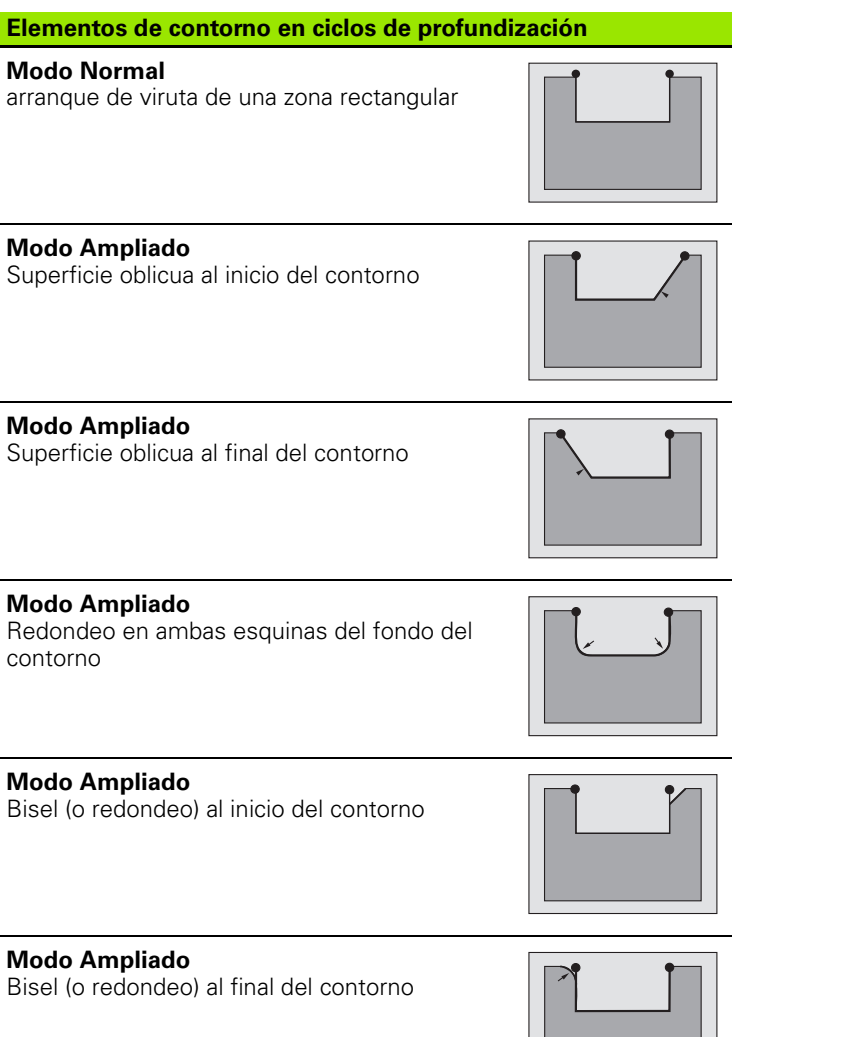

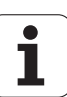

### Profundización radial

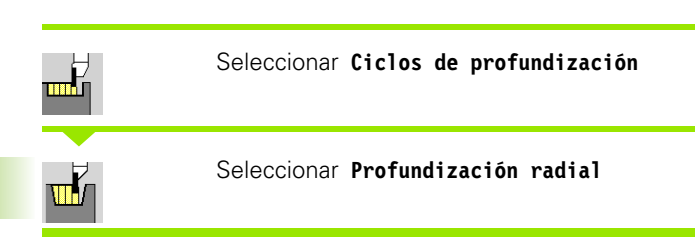

El ciclo produce las profundizaciones definidas en **Cantidad Qn**. Los parámetros **Punto de partida** y **Punto final del contorno** definen la primera profundización (posición, profundidad y anchura de profundización).

### Parámetros de ciclo

X, Z Punto de partida

- X2, Z2 Punto final del contorno
- P Anchura de profundización: alimentaciones <= P (sin datos: P = 0,8 \* Anchura del filo de la herramienta)
- EZ Tiempo de permanencia: tiempo de corte libre (por defecto: tiempo de duración de dos vueltas)
- Qn Número de ciclos de penetración (por defecto: 1)
- DX, DZ Distancia hasta la siguiente profundización relativa a la profundización anterior
- G47 Distancia de seguridad (véase pág. 126)
- G14 Punto de cambio de herramienta (véase pág. 126)
- T Número de puesto de revólver
- ID Número ID de herramienta
- S Nº de revoluciones/velocidad de corte
- F Avance por revolución
- MT M después de T: función M que se ejecuta después de la llamada a herramienta T.

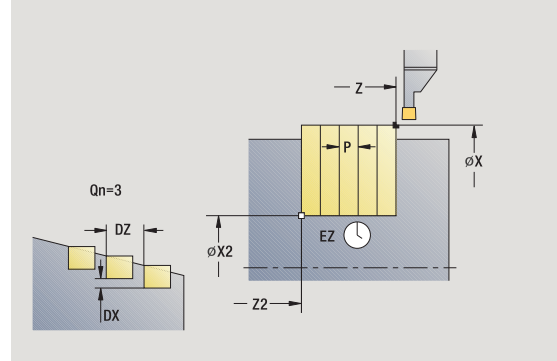

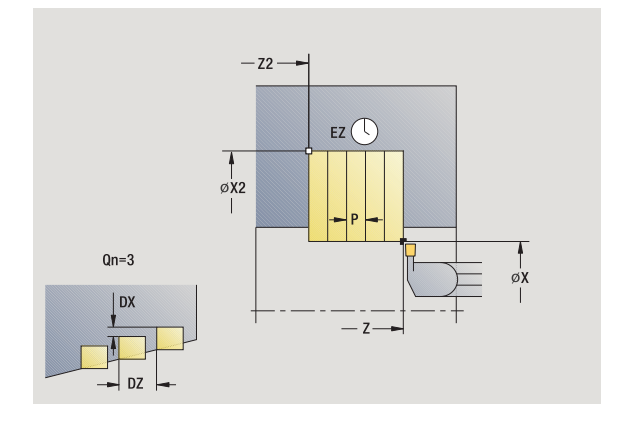

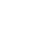

- MFS M al comienzo: función M que se ejecuta al comienzo del paso de mecanizado.
- MFE M al final: función M que se ejecuta al final del paso de mecanizado.
- WP Indicación de con que cabezal de la pieza se desarrolla el ciclo (dependiente de la máquina)
  - Accionamiento principal
  - Contracabezal para el mecanizado de la cara posterior

## Tipo de mecanizado para acceso a la base de datos tecnológicos: **Profundización de contorno**

- 1 calcula las posiciones de profundización y la subdivisión de la profundización
- 2 alimenta la herramienta desde el punto de partida o bien desde la profundización en paralelo a los ejes para la siguiente profundización
- $\mathbf{3}$  se desplaza con el avance activo hasta el  $\mathbf{punto}$  final X2
- 4 permanece el tiempo EZ en esta posición
- 5 regresa y se alimenta de nuevo la herramienta
- 6 repite 3...,5, hasta que se ha realizado la profundización
- 7 repite 2..6, hasta que se han realizado todas las profundizaciones
- 8 regresa en paralelo a los ejes al punto de partida
- **9** se desplaza conforme al ajuste G14 al punto de cambio de herramienta

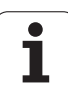

### Profundización axial

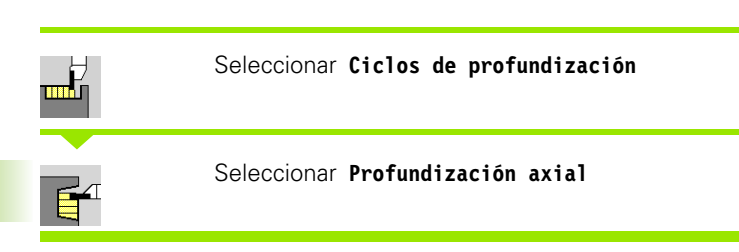

El ciclo produce las profundizaciones definidas en **Cantidad Qn**. Los parámetros **Punto de partida** y **Punto final del contorno** definen la primera profundización (posición, profundidad y anchura de profundización).

### Parámetros de ciclo

| Χ, Ζ   | Punto de partida                                                                                                    |  |
|--------|----------------------------------------------------------------------------------------------------|--|
| X2, Z2 | Punto final del contorno                                                                                            |  |
| Р      | Anchura de profundización: alimentaciones $\langle = P$ (sin datos: $P = 0.8 *$ Anchura del filo de la herramienta) |  |
| EZ     | Tiempo de permanencia: tiempo de corte libre (por defecto: tiempo de duración de dos vueltas)                       |  |
| -      |                                                                                                    |  |

- Qn Número de ciclos de penetración (por defecto: 1)
- DX, DZ Distancia hasta la siguiente profundización relativa a la profundización anterior
- G47 Distancia de seguridad (véase pág. 126)
- G14 Punto de cambio de herramienta (véase pág. 126) T Número de puesto de revólver
- ID Número ID de herramienta
- S Nº de revoluciones/velocidad de corte
- F Avance por revolución
- MT M después de T: función M que se ejecuta después de la llamada a herramienta T.

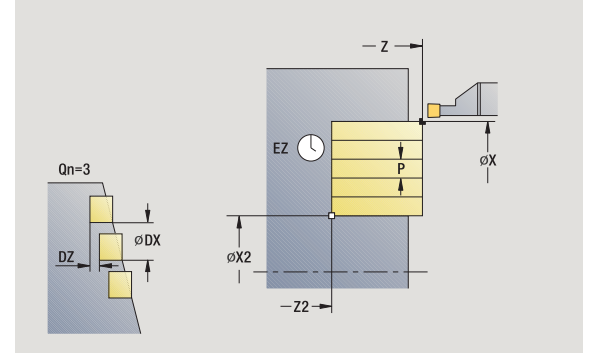

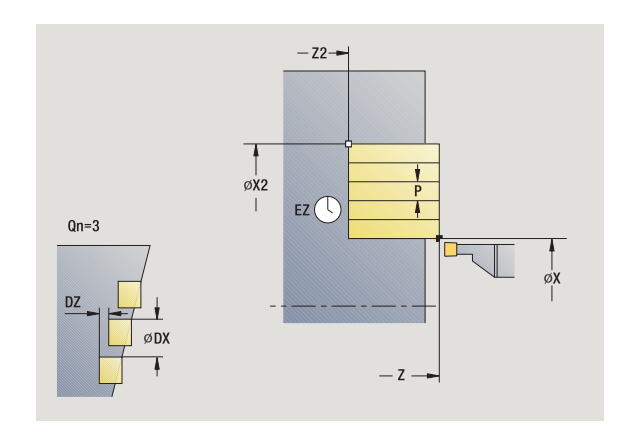

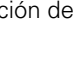

- MFS M al comienzo: función M que se ejecuta al comienzo del paso de mecanizado.
- MFE M al final: función M que se ejecuta al final del paso de mecanizado.
- WP Indicación de con que cabezal de la pieza se desarrolla el ciclo (dependiente de la máquina)
  - Accionamiento principal
  - Contracabezal para el mecanizado de la cara posterior

## Tipo de mecanizado para acceso a la base de datos tecnológicos: **Profundización de contorno**

- 1 calcula las posiciones de profundización y la subdivisión de la profundización
- 2 alimenta la herramienta desde el punto de partida o bien desde la profundización en paralelo a los ejes para la siguiente profundización
- 3~ se desplaza con avance hasta el hasta el punto final Z2~
- 4 permanece el tiempo EZ en esta posición
- 5 regresa y se alimenta de nuevo la herramienta
- 6 repite 3...,5, hasta que se ha realizado la profundización
- 7 repite 2..6, hasta que se han realizado todas las profundizaciones
- 8 regresa en paralelo a los ejes al punto de partida
- **9** se desplaza conforme al ajuste G14 al punto de cambio de herramienta

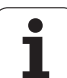

### Profundización radial – modo Ampliado

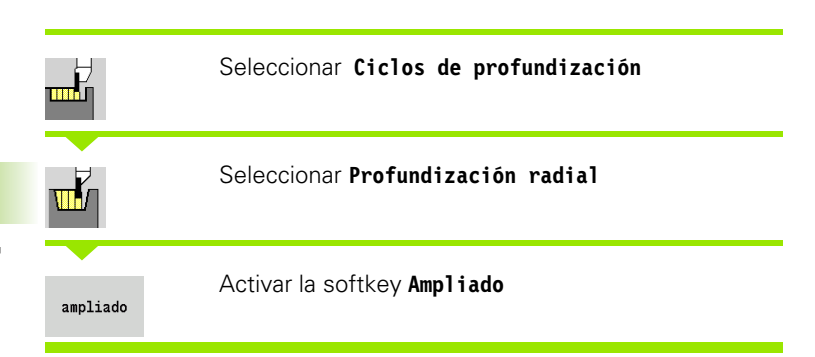

El ciclo produce las profundizaciones definidas en **Cantidad Qn**. Los parámetros **Punto inicial del contorno** y **Punto final del contorno** definen la primera profundización (posición, profundidad y anchura de profundización).

#### Parámetros de ciclo

- X, Z Punto de partida
- X1, Z1 Punto inicial del contorno
- X2, Z2 Punto final del contorno
- B1, B2 Bisel/Redondeo (B1 Inicio del contorno; B2 final del contorno)
  - B>0: Radio del redondeo
  - B<0: Anchura del bisel
- A Ángulo inicial (Rango:  $0^{\circ} < = < 90^{\circ}$ )
- W Ángulo final (Rango:  $0^{\circ} < = W < 90^{\circ}$ )
- R Redondeo
- I, K Sobremedida X, Z
- G14 Punto de cambio de herramienta (véase pág. 126)
- T Número de puesto de revólver
- ID Número ID de herramienta
- S Nº de revoluciones/velocidad de corte
- F Avance por revolución
- P Anchura de profundización: alimentaciones <= P (sin datos: P = 0,8 \* Anchura del filo de la herramienta)
- ET Profundidad de punzonado a la que se aproxima en un corte.
- EZ Tiempo de permanencia: tiempo de corte libre (por defecto: tiempo de duración de dos vueltas)
- Qn Número de ciclos de penetración (por defecto: 1)
- DX, DZ Distancia hasta la siguiente profundización relativa a la profundización anterior
- G47 Distancia de seguridad (véase pág. 126)

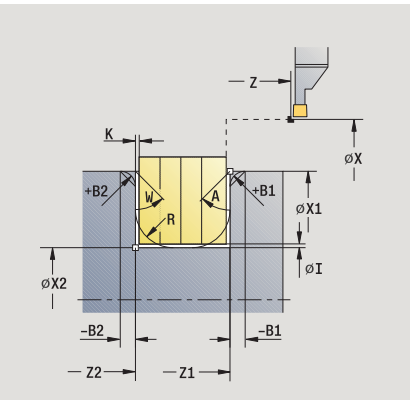

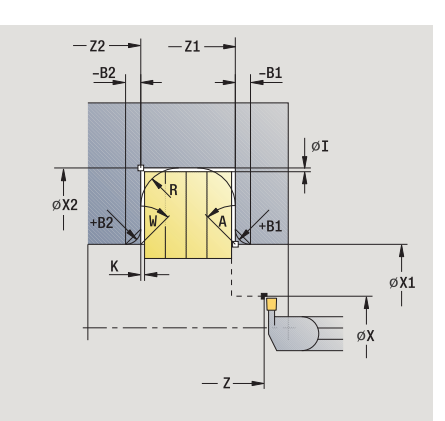

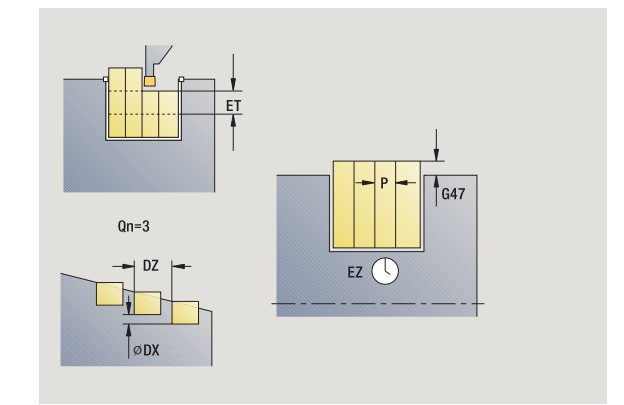

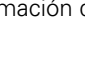

- MT M después de T: función M que se ejecuta después de la llamada a herramienta T.
- MFS M al comienzo: función M que se ejecuta al comienzo del paso de mecanizado.
- MFE M al final: función M que se ejecuta al final del paso de mecanizado.

Tipo de mecanizado para acceso a la base de datos tecnológicos: **Profundización de contorno** 

Con los siguientes **parámetros opcionales** se definen:

- A:Superficie oblicua al inicio del contorno
- W:Superficie oblicua al final del contorno
- R:Redondeo (en ambas esquinas del fondo del contorno)
- B1:Bisel/redondeo al inicio del contorno
- B2:Bisel/redondeo al final del contorno

- 1 calcula las posiciones de profundización y la subdivisión de la profundización
- 2 alimenta la herramienta desde el punto de partida o bien desde la profundización en paralelo a los ejes para la siguiente profundización
- **3** se desplaza con avance hasta el **punto final X2** o hasta un elemento de contorno opcional
- 4 tiempo de espera de dos revoluciones en esta posición
- 5 regresa y se alimenta de nuevo la herramienta
- 6 repite 3...,5, hasta que se ha realizado la profundización
- 7 repite 2..6, hasta que se han realizado todas las profundizaciones
- 8 regresa en paralelo a los ejes al punto de partida
- **9** se desplaza conforme al ajuste G14 al punto de cambio de herramienta

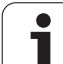

### Profundización axial – Modo Ampliado

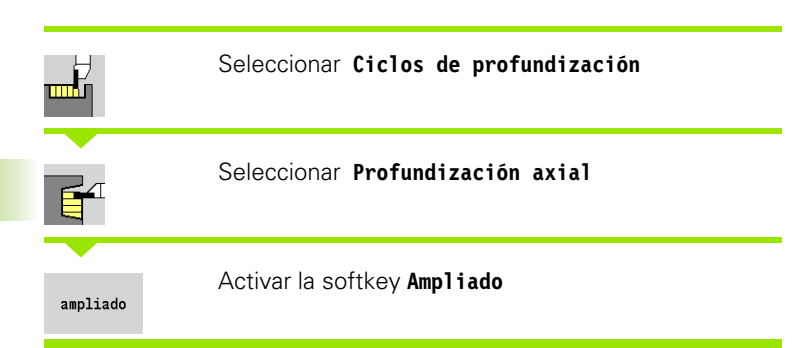

El ciclo produce las profundizaciones definidas en **Cantidad Qn**. Los parámetros **Punto inicial del contorno** y **Punto final del contorno** definen la primera profundización (posición, profundidad y anchura de profundización).

#### Parámetros de ciclo

- X, Z Punto de partida
- X1, Z1 Punto inicial del contorno
- X2, Z2 Punto final del contorno
- B1, B2 Bisel/Redondeo (B1 Inicio del contorno; B2 final del contorno)
  - B>0: Radio del redondeo
  - B<0: Anchura del bisel
- A Ángulo inicial (Rango:  $0^{\circ} < = < 90^{\circ}$ )
- W Ángulo final (Rango:  $0^{\circ} < = W < 90^{\circ}$ )
- R Redondeo
- I, K Sobremedida X, Z
- G14 Punto de cambio de herramienta (véase pág. 126)
- T Número de puesto de revólver
- ID Número ID de herramienta
- S Nº de revoluciones/velocidad de corte
- F Avance por revolución
- P Anchura de profundización: alimentaciones <= P (sin datos: P = 0,8 \* Anchura del filo de la herramienta)
- ET Profundidad de punzonado realizada en un corte.
- EZ Tiempo de permanencia: tiempo de corte libre (por defecto: tiempo de duración de dos vueltas)
- Qn Número de ciclos de penetración (por defecto: 1)
- DX, DZ Distancia hasta la siguiente profundización relativa a la profundización anterior
- G47 Distancia de seguridad (véase pág. 126)
- MT M después de T: función M que se ejecuta después de la llamada a herramienta T.
- MFS M al comienzo: función M que se ejecuta al comienzo del paso de mecanizado.

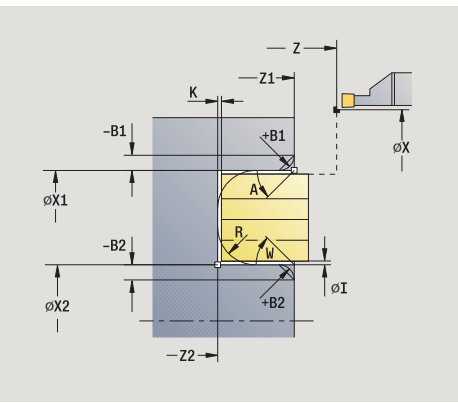

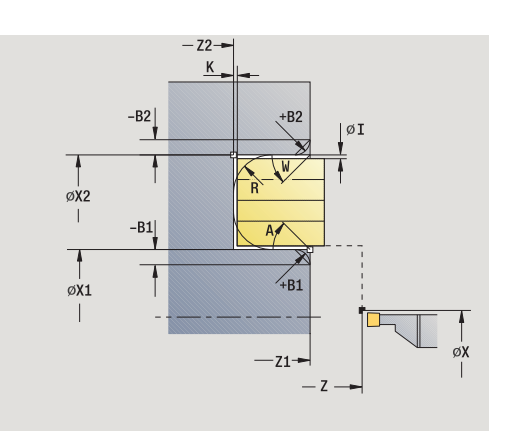

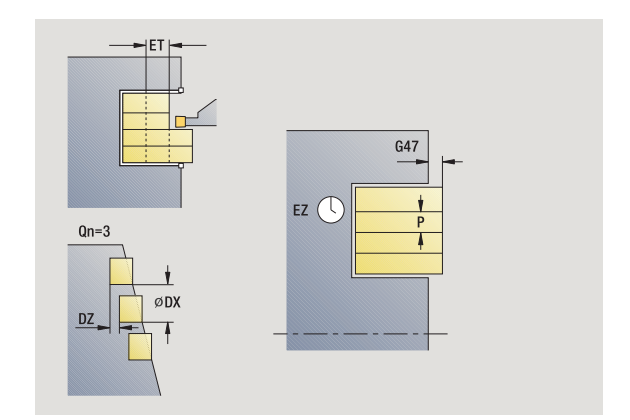

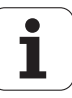

- MFE M al final: función M que se ejecuta al final del paso de mecanizado.
- WP Indicación de con que cabezal de la pieza se desarrolla el ciclo (dependiente de la máquina)
  - Accionamiento principal
  - Contracabezal para el mecanizado de la cara posterior

Tipo de mecanizado para acceso a la base de datos tecnológicos: **Profundización de contorno** 

Con los siguientes parámetros opcionales se definen:

- A:Superficie oblicua al inicio del contorno
- W:Superficie oblicua al final del contorno
- R:Redondeo (en ambas esquinas del fondo del contorno)
- B1:Bisel/redondeo al inicio del contorno
- B2:Bisel/redondeo al final del contorno

- 1 calcula las posiciones de profundización y la subdivisión de la profundización
- 2 alimenta la herramienta desde el punto de partida o bien desde la profundización en paralelo a los ejes para la siguiente profundización
- **3** se desplaza con el avance activo hasta el **punto final Z2** o hasta un elemento de contorno opcional
- 4 tiempo de espera de dos revoluciones en esta posición
- 5 regresa y se alimenta de nuevo la herramienta
- 6 repite 3...,5, hasta que se ha realizado la profundización
- 7 repite 2..6, hasta que se han realizado todas las profundizaciones
- 8 regresa en paralelo a los ejes al punto de partida
- **9** se desplaza conforme al ajuste G14 al punto de cambio de herramienta

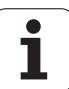

### Profundización radial de acabado

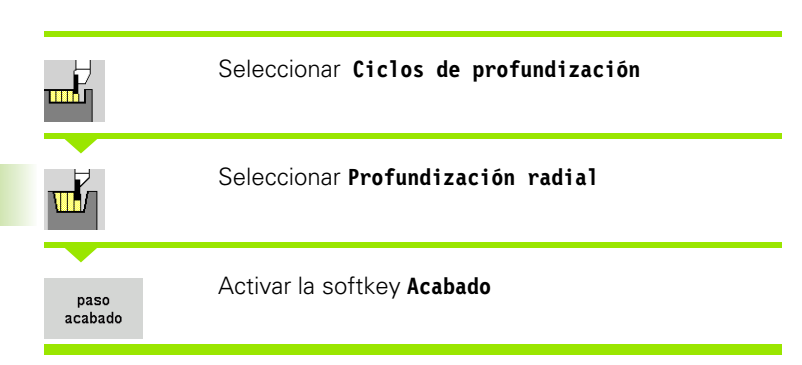

El ciclo acaba las profundizaciones definidas en **Cantidad Qn**. Los parámetros **Punto de partida** y **Punto final del contorno** definen la primera profundización (posición, profundidad y anchura de profundización).

### Parámetros de ciclo

- X, Z Punto de partida
- X2, Z2 Punto final del contorno
- Qn Número de ciclos de penetración (por defecto: 1)
- DX, DZ Distancia hasta la siguiente profundización relativa a la profundización anterior
- G47 Distancia de seguridad (véase pág. 126)
- G14 Punto de cambio de herramienta (véase pág. 126)
- T Número de puesto de revólver
- ID Número ID de herramienta
- S Nº de revoluciones/velocidad de corte
- F Avance por revolución
- MT M después de T: función M que se ejecuta después de la llamada a herramienta T.
- MFS M al comienzo: función M que se ejecuta al comienzo del paso de mecanizado.

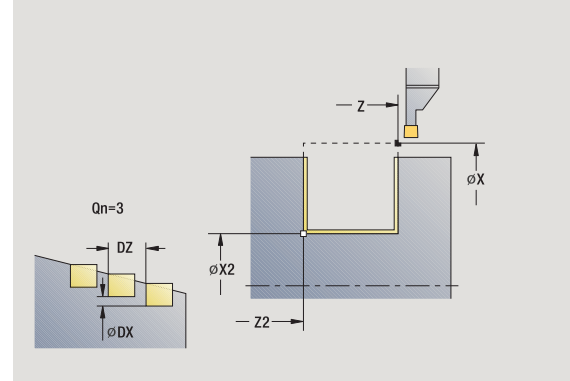

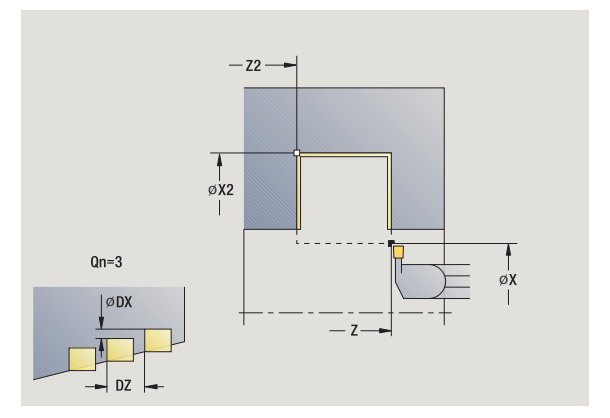

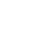

- MFE M al final: función M que se ejecuta al final del paso de mecanizado.
- WP Indicación de con que cabezal de la pieza se desarrolla el ciclo (dependiente de la máquina)
  - Accionamiento principal
  - Contracabezal para el mecanizado de la cara posterior

Tipo de mecanizado para acceso a la base de datos tecnológicos: **Profundización de contorno** 

- 1 calcula las posiciones de profundización
- 2 alimenta la herramienta desde el punto de partida o bien desde la profundización en paralelo a los ejes para la siguiente profundización
- **3** realiza el acabado del primer flanco y del fondo del contorno hasta un poco antes del "final de la profundización"
- **4** se alimenta la herramienta en paralelo a los ejes para el segundo flanco
- **5** realiza el acabado del segundo flanco y del resto del fondo del contorno
- 6 repite 2...5, hasta que se han realizado todas las profundizaciones
- 7 regresa en paralelo a los ejes al punto de partida
- **8** se desplaza conforme al ajuste G14 al punto de cambio de herramienta

### Profundización axial de acabado

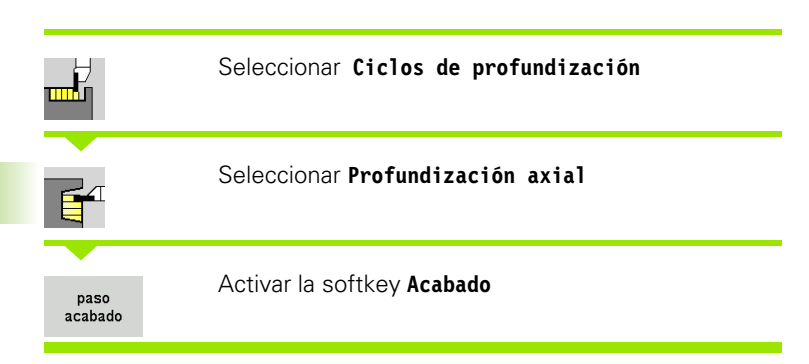

El ciclo acaba las profundizaciones definidas en **Cantidad Qn**. Los parámetros **Punto de partida** y **Punto final del contorno** definen la primera profundización (posición, profundidad y anchura de profundización).

### Parámetros de ciclo

- X, Z Punto de partida
- X2, Z2 Punto final del contorno
- Qn Número de ciclos de penetración (por defecto: 1)
- DX, DZ Distancia hasta la siguiente profundización relativa a la profundización anterior
- G47 Distancia de seguridad (véase pág. 126)
- G14 Punto de cambio de herramienta (véase pág. 126)
- T Número de puesto de revólver
- ID Número ID de herramienta
- S Nº de revoluciones/velocidad de corte
- F Avance por revolución
- MT M después de T: función M que se ejecuta después de la llamada a herramienta T.
- MFS M al comienzo: función M que se ejecuta al comienzo del paso de mecanizado.

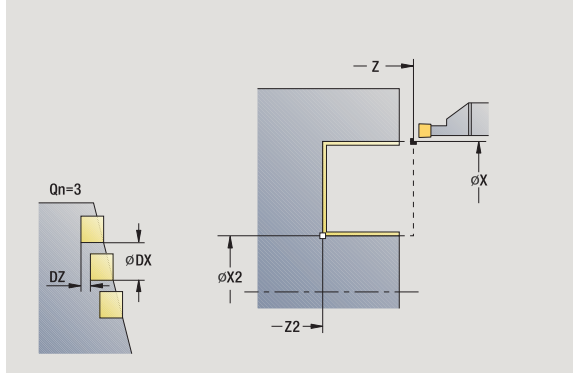

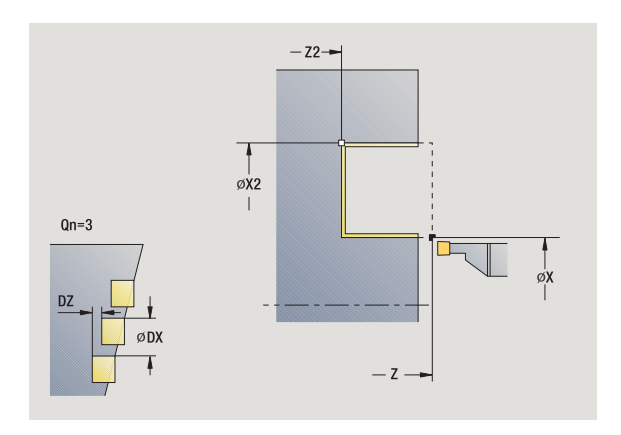

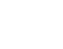

- MFE M al final: función M que se ejecuta al final del paso de mecanizado.
- WP Indicación de con que cabezal de la pieza se desarrolla el ciclo (dependiente de la máquina)
  - Accionamiento principal
  - Contracabezal para el mecanizado de la cara posterior

Tipo de mecanizado para acceso a la base de datos tecnológicos: **Profundización de contorno** 

- 1 calcula las posiciones de profundización
- 2 alimenta la herramienta desde el punto de partida o bien desde la profundización en paralelo a los ejes para la siguiente profundización
- **3** realiza el acabado del primer flanco y del fondo del contorno hasta un poco antes del "final de la profundización"
- **4** se alimenta la herramienta en paralelo a los ejes para el segundo flanco
- **5** realiza el acabado del segundo flanco y del resto del fondo del contorno
- 6 repite 2...5, hasta que se han realizado todas las profundizaciones
- 7 regresa en paralelo a los ejes al punto de partida
- **8** se desplaza conforme al ajuste G14 al punto de cambio de herramienta

### Profundización radial de acabado - modo Ampliado

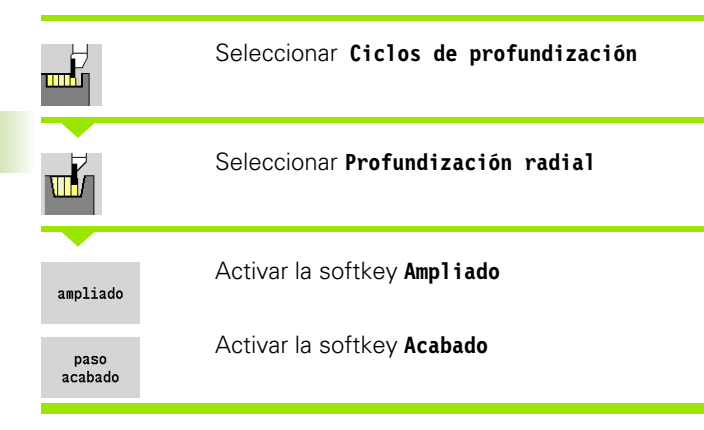

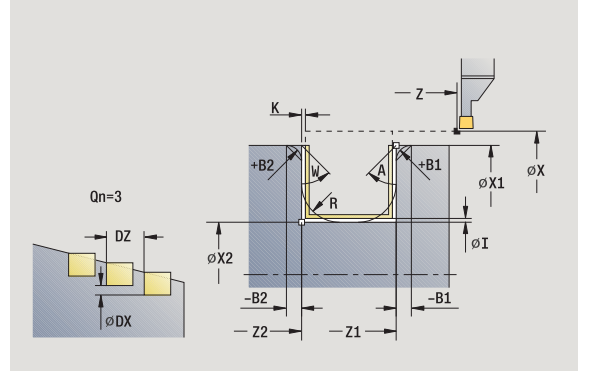

El ciclo produce las profundizaciones definidas en **Cantidad Qn**. Los parámetros **Punto inicial del contorno** y **Punto final del contorno** definen la primera profundización (posición, profundidad y anchura de profundización).

### Parámetros de ciclo

- X, Z Punto de partida
- X1, Z1 Punto inicial del contorno
- X2, Z2 Punto final del contorno
- B1, B2 Bisel/Redondeo (B1 Inicio del contorno; B2 final del contorno)
  - B>0: Radio del redondeo
  - B<0: Anchura del bisel
- A Ángulo inicial (Rango:  $0^{\circ} < = < 90^{\circ}$ )
- W Ángulo final (Rango:  $0^{\circ} < = W < 90^{\circ}$ )
- R Redondeo

214

- G14 Punto de cambio de herramienta (véase pág. 126)
- T Número de puesto de revólver
- ID Número ID de herramienta
- S Nº de revoluciones/velocidad de corte
- F Avance por revolución
- Qn Número de ciclos de penetración (por defecto: 1)
- DX, DZ Distancia hasta la siguiente profundización relativa a la profundización anterior
- G47 Distancia de seguridad (véase pág. 126)
- MT M después de T: función M que se ejecuta después de la llamada a herramienta T.

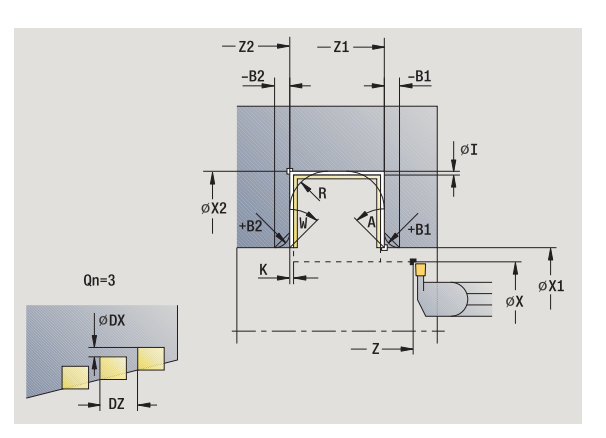

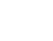

- MFS M al comienzo: función M que se ejecuta al comienzo del paso de mecanizado.
- MFE M al final: función M que se ejecuta al final del paso de mecanizado.
- WP Indicación de con que cabezal de la pieza se desarrolla el ciclo (dependiente de la máquina)
  - Accionamiento principal
  - Contracabezal para el mecanizado de la cara posterior
- Tipo de mecanizado para acceso a la base de datos tecnológicos:

### Profundización de contorno

Con los siguientes parámetros opcionales se definen:

- A:Superficie oblicua al inicio del contorno
- W:Superficie oblicua al final del contorno
- R:Redondeo (en ambas esquinas del fondo del contorno)
- B1:Bisel/redondeo al inicio del contorno
- B2:Bisel/redondeo al final del contorno

- 1 calcula las posiciones de profundización
- 2 alimenta la herramienta desde el punto de partida o bien desde la profundización en paralelo a los ejes para la siguiente profundización
- **3** realiza el acabado del primer flanco (teniendo en cuenta los elementos de contorno opcionales) y el fondo del contorno hasta un poco antes de "final de la profundización"
- **4** se alimenta la herramienta en paralelo a los ejes para el segundo flanco
- 5 realiza el acabado del segundo flanco (teniendo en cuenta los elementos de contorno opcionales) y del resto del fondo del contorno
- **6** repite 2...5, hasta que se haya realizado el acabado de todas las profundizaciones
- 7 regresa en paralelo a los ejes al punto de partida
- **8** se desplaza conforme al ajuste G14 al punto de cambio de herramienta

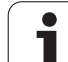

### Profundización axial de acabado – modo Ampliado

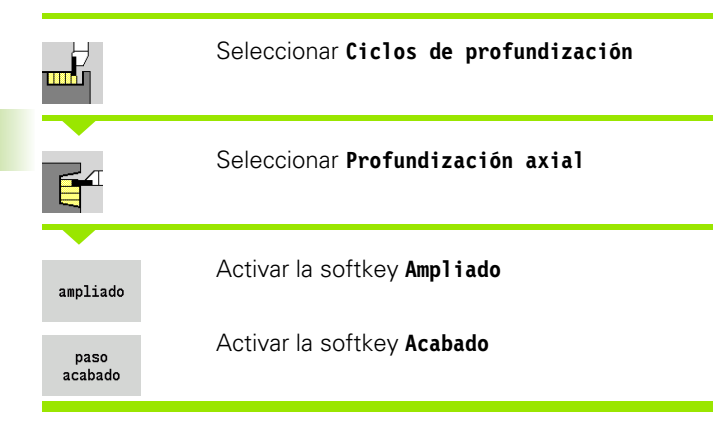

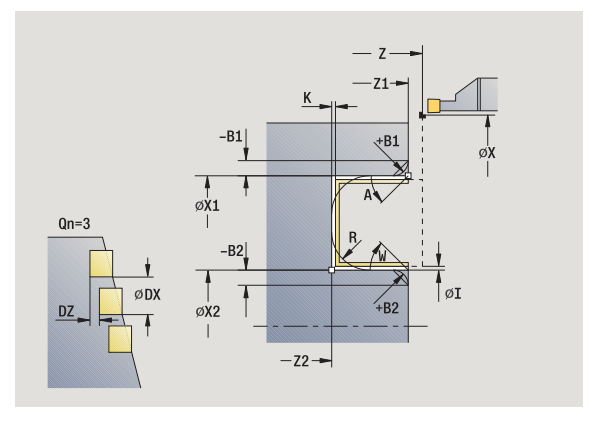

El ciclo produce las profundizaciones definidas en **Cantidad Qn**. Los parámetros **Punto inicial del contorno** y **Punto final del contorno** definen la primera profundización (posición, profundidad y anchura de profundización).

### Parámetros de ciclo

- X, Z Punto de partida
- X1, Z1 Punto inicial del contorno
- X2, Z2 Punto final del contorno
- B1, B2 Bisel/Redondeo (B1 Inicio del contorno; B2 final del contorno)
  - B>0: Radio del redondeo
  - B<0: Anchura del bisel
- A Ángulo inicial (Rango:  $0^{\circ} < = < 90^{\circ}$ )
- W Ángulo final (Rango:  $0^{\circ} < = W < 90^{\circ}$ )
- R Redondeo

216

- G14 Punto de cambio de herramienta (véase pág. 126)
- T Número de puesto de revólver
- ID Número ID de herramienta
- S Nº de revoluciones/velocidad de corte
- F Avance por revolución
- Qn Número de ciclos de penetración (por defecto: 1)
- DX, DZ Distancia hasta la siguiente profundización relativa a la profundización anterior
- G47 Distancia de seguridad (véase pág. 126)
- MT M después de T: función M que se ejecuta después de la llamada a herramienta T.

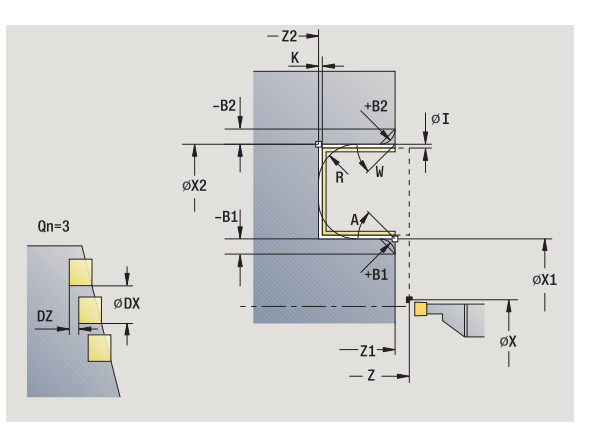

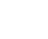
- MFS M al comienzo: función M que se ejecuta al comienzo del paso de mecanizado.
- MFE M al final: función M que se ejecuta al final del paso de mecanizado.
- WP Indicación de con que cabezal de la pieza se desarrolla el ciclo (dependiente de la máquina)
  - Accionamiento principal
  - Contracabezal para el mecanizado de la cara posterior
- Tipo de mecanizado para acceso a la base de datos tecnológicos:

### Profundización de contorno

Con los siguientes parámetros opcionales se definen:

- A:Superficie oblicua al inicio del contorno
- W:Superficie oblicua al final del contorno
- R:Redondeo (en ambas esquinas del fondo del contorno)
- B1:Bisel/redondeo al inicio del contorno
- B2:Bisel/redondeo al final del contorno

- 1 calcula las posiciones de profundización
- 2 alimenta la herramienta desde el punto de partida o bien desde la profundización en paralelo a los ejes para la siguiente profundización
- **3** realiza el acabado del primer flanco (teniendo en cuenta los elementos de contorno opcionales) y el fondo del contorno hasta un poco antes de "final de la profundización"
- **4** se alimenta la herramienta en paralelo a los ejes para el segundo flanco
- 5 realiza el acabado del segundo flanco (teniendo en cuenta los elementos de contorno opcionales) y del resto del fondo del contorno
- **6** repite 2...5, hasta que se haya realizado el acabado de todas las profundizaciones
- 7 regresa en paralelo a los ejes al punto de partida
- **8** se desplaza conforme al ajuste G14 al punto de cambio de herramienta

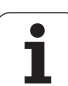

# Ciclos de profundización radial ICP

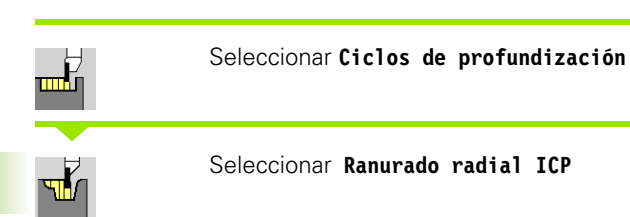

El ciclo produce las profundizaciones definidas en **Cantidad Qn** con el contorno de profundización ICP. El **Punto de partida** define la ubicación de la primera profundización.

- X, Z Punto de partida
- FK Pieza acabada ICP: Nombre del contorno que se desea mecanizar
- P Anchura de profundización: alimentaciones <= P (sin datos: P = 0,8 \* Anchura del filo de la herramienta)
- ET Profundidad de punzonado realizada en un corte.
- I, K Sobremedida X, Z
- EZ Tiempo de permanencia: tiempo de corte libre (por defecto: tiempo de duración de dos vueltas)
- Qn Número de ciclos de penetración (por defecto: 1)
- DX, DZ Distancia hasta la siguiente profundización relativa a la profundización anterior
- G14 Punto de cambio de herramienta (véase pág. 126)
- T Número de puesto de revólver
- ID Número ID de herramienta
- S Nº de revoluciones/velocidad de corte
- F Avance por revolución
- SX, SZ Límite de corte (véase pág. 126)
- G47 Distancia de seguridad (véase pág. 126)
- MT M después de T: función M que se ejecuta después de la llamada a herramienta T.

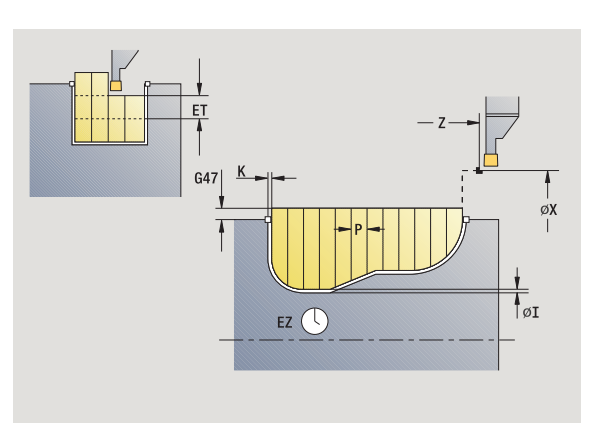

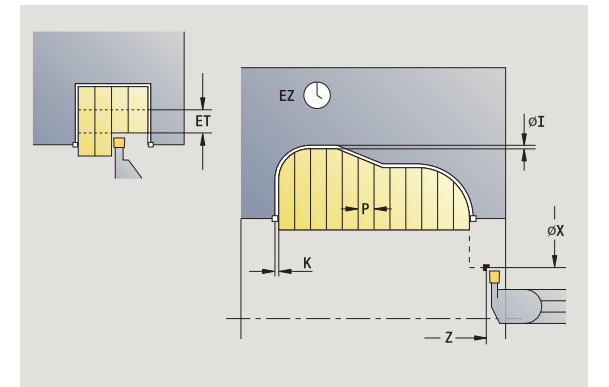

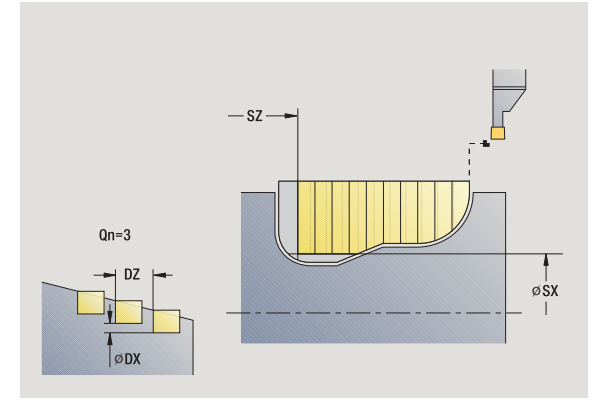

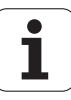

- MFS M al comienzo: función M que se ejecuta al comienzo del paso de mecanizado.
- MFE M al final: función M que se ejecuta al final del paso de mecanizado.
- WP Indicación de con que cabezal de la pieza se desarrolla el ciclo (dependiente de la máquina)
  - Accionamiento principal
  - Contracabezal para el mecanizado de la cara posterior

# Tipo de mecanizado para acceso a la base de datos tecnológicos: **Profundización de contorno**

- 1 calcula las posiciones de profundización y la subdivisión de la profundización
- 2 alimenta la herramienta desde el punto de partida o bien desde la profundización en paralelo a los ejes para la siguiente profundización
- 3 se mecaniza según el contorno definido
- 4 regresa y se alimenta la herramienta para el siguiente corte
- 5 repite 3...4, hasta que se ha realizado la profundización
- 6 repite 2...5, hasta que se han realizado todas las profundizaciones
- 7 regresa en paralelo a los ejes al punto de partida
- **8** se desplaza conforme al ajuste G14 al punto de cambio de herramienta

# Ciclos de profundización axial ICP

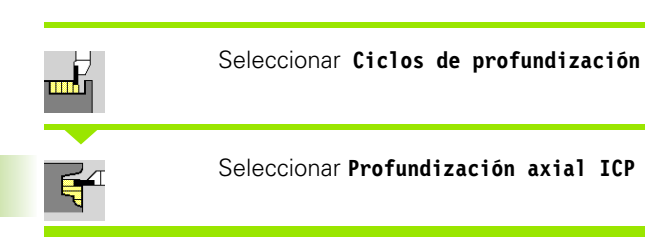

El ciclo produce las profundizaciones definidas en **Cantidad Qn** con el contorno de profundización ICP. El **Punto de partida** define la ubicación de la primera profundización.

- X, Z Punto de partida
- FK Pieza acabada ICP: Nombre del contorno que se desea mecanizar
- P Anchura de profundización: alimentaciones <= P (sin datos: P = 0,8 \* Anchura del filo de la herramienta)
- ET Profundidad de punzonado realizada en un corte.
- I, K Sobremedida X, Z
- EZ Tiempo de permanencia: tiempo de corte libre (por defecto: tiempo de duración de dos vueltas)
- Qn Número de ciclos de penetración (por defecto: 1)
- DX, DZ Distancia hasta la siguiente profundización relativa a la profundización anterior
- G14 Punto de cambio de herramienta (véase pág. 126)
- T Número de puesto de revólver
- ID Número ID de herramienta
- S Nº de revoluciones/velocidad de corte
- F Avance por revolución
- SX, SZ Límite de corte (véase pág. 126)
- G47 Distancia de seguridad (véase pág. 126)
- MT M después de T: función M que se ejecuta después de la llamada a herramienta T.

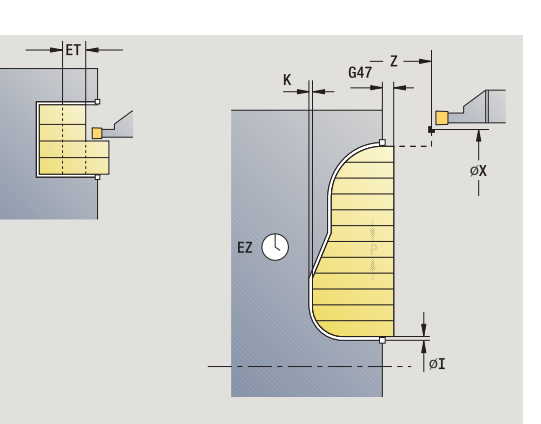

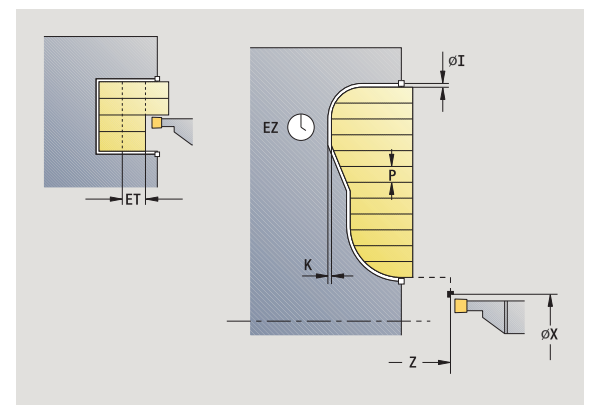

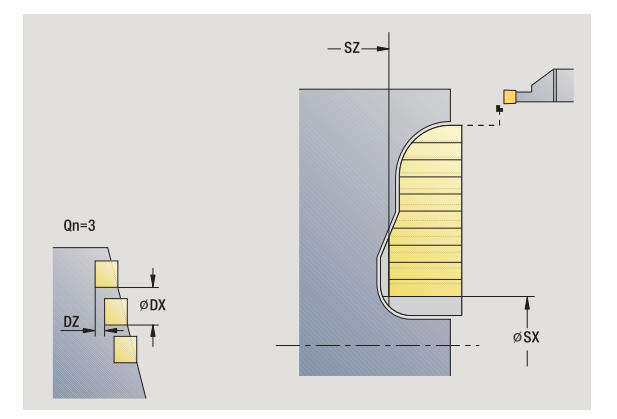

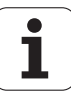

- MFS M al comienzo: función M que se ejecuta al comienzo del paso de mecanizado.
- MFE M al final: función M que se ejecuta al final del paso de mecanizado.
- WP Indicación de con que cabezal de la pieza se desarrolla el ciclo (dependiente de la máquina)
  - Accionamiento principal
  - Contracabezal para el mecanizado de la cara posterior

# Tipo de mecanizado para acceso a la base de datos tecnológicos: **Profundización de contorno**

- 1 calcula las posiciones de profundización y la subdivisión de la profundización
- 2 alimenta la herramienta desde el punto de partida o bien desde la profundización en paralelo a los ejes para la siguiente profundización
- 3 se mecaniza según el contorno definido
- 4 regresa y se alimenta la herramienta para el siguiente corte
- 5 repite 3...4, hasta que se ha realizado la profundización
- 6 repite 2...5, hasta que se han realizado todas las profundizaciones
- 7 regresa en paralelo a los ejes al punto de partida
- **8** se desplaza conforme al ajuste G14 al punto de cambio de herramienta

# Profundización de acabado radial ICP

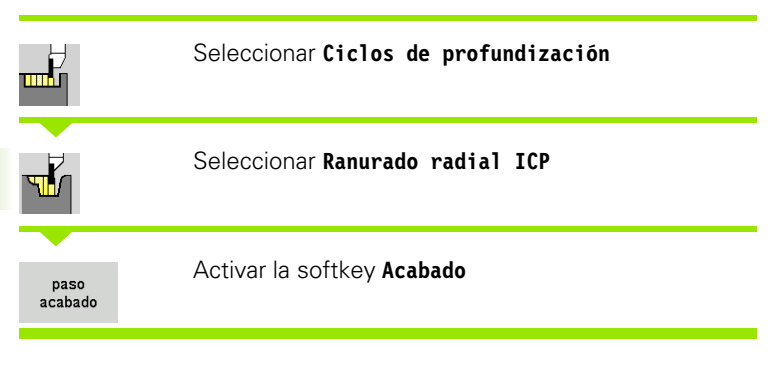

El ciclo acaba las profundizaciones definidas en **Cantidad Qn** con el contorno de profundización ICP. El **Punto de partida** define la ubicación de la primera profundización.

### Parámetros de ciclo

- Χ, Ζ Punto de partida FΚ Pieza acabada ICP: Nombre del contorno que se desea mecanizar Qn Número de ciclos de penetración (por defecto: 1) DX, DZ Distancia hasta la siguiente profundización relativa a la profundización anterior G14 Punto de cambio de herramienta (véase pág. 126) Т Número de puesto de revólver ID Número ID de herramienta S Nº de revoluciones/velocidad de corte
- F Avance por revolución
- SX, SZ Límite de corte (véase pág. 126)
- G47 Distancia de seguridad (véase pág. 126)
- MT M después de T: función M que se ejecuta después de la llamada a herramienta T.

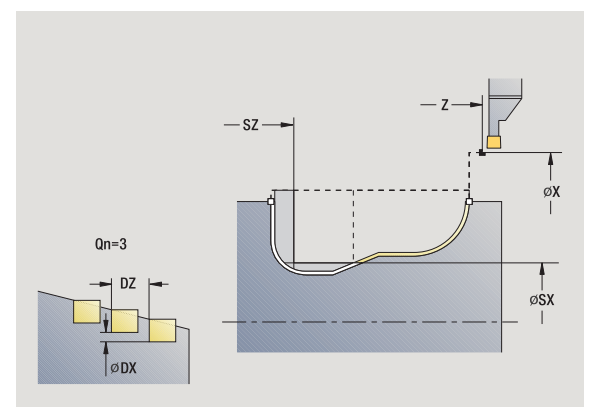

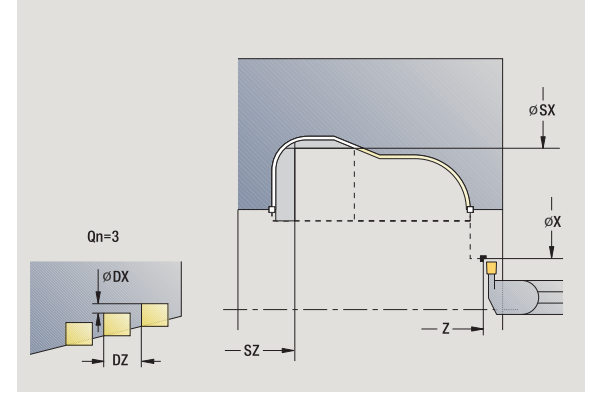

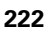

- MFS M al comienzo: función M que se ejecuta al comienzo del paso de mecanizado.
- MFE M al final: función M que se ejecuta al final del paso de mecanizado.
- WP Indicación de con que cabezal de la pieza se desarrolla el ciclo (dependiente de la máquina)
  - Accionamiento principal
  - Contracabezal para el mecanizado de la cara posterior

# Tipo de mecanizado para acceso a la base de datos tecnológicos: **Profundización de contorno**

- 1 calcula las posiciones de profundización
- 2 alimenta la herramienta desde el punto de partida o bien desde la profundización en paralelo a los ejes para la siguiente profundización
- 3 realiza el acabado de la profundización
- 4 repite 2...3, hasta que se han realizado todas las profundizaciones
- 5 regresa en paralelo a los ejes al punto de partida
- **6** se desplaza conforme al ajuste G14 al punto de cambio de herramienta

# Profundización de acabado axial ICP

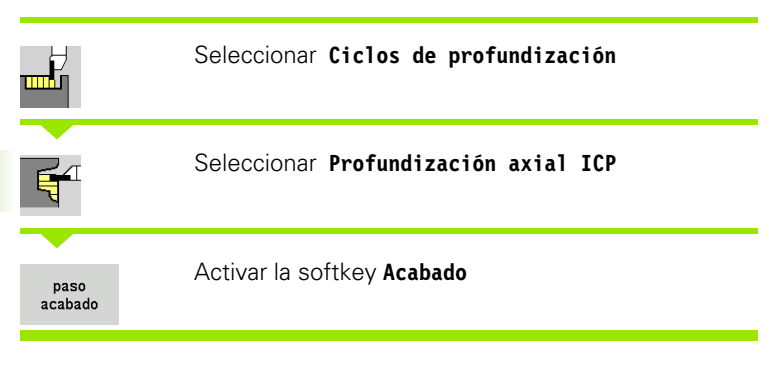

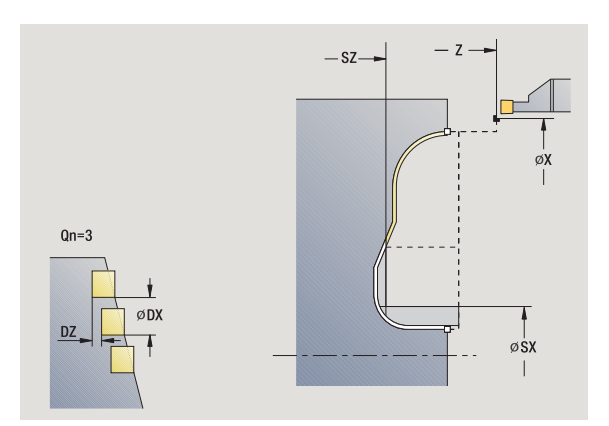

El ciclo acaba las profundizaciones definidas en **Cantidad Qn** con el contorno de profundización ICP. El **Punto de partida** define la ubicación de la primera profundización.

|        | La herramienta regresa al punto de partida al final del ciclo. |
|--------|----------------------------------------------------------------|
| $\sim$ |                                                                |

### Parámetros de ciclo

- Χ, Ζ Punto de partida FΚ Pieza acabada ICP: Nombre del contorno que se desea mecanizar Qn Número de ciclos de penetración (por defecto: 1) DX, DZ Distancia hasta la siguiente profundización relativa a la profundización anterior G14 Punto de cambio de herramienta (véase pág. 126) Т Número de puesto de revólver ID Número ID de herramienta S Nº de revoluciones/velocidad de corte F Avance por revolución
- Avalice politevolucion
- SX, SZ Límite de corte (véase pág. 126)
- G47 Distancia de seguridad (véase pág. 126)
- MT M después de T: función M que se ejecuta después de la llamada a herramienta T.

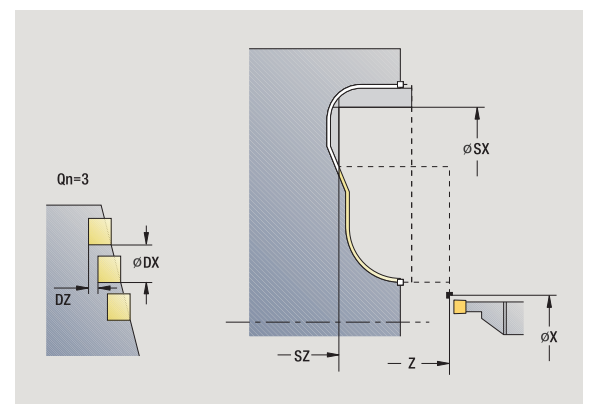

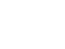

- MFS M al comienzo: función M que se ejecuta al comienzo del paso de mecanizado.
- MFE M al final: función M que se ejecuta al final del paso de mecanizado.
- WP Indicación de con que cabezal de la pieza se desarrolla el ciclo (dependiente de la máquina)
  - Accionamiento principal
  - Contracabezal para el mecanizado de la cara posterior

# Tipo de mecanizado para acceso a la base de datos tecnológicos: **Profundización de contorno**

- 1 calcula las posiciones de profundización
- 2 alimenta la herramienta desde el punto de partida o bien desde la profundización en paralelo a los ejes para la siguiente profundización
- 3 realiza el acabado de la profundización
- 4 repite 2...3, hasta que se han realizado todas las profundizaciones
- 5 regresa en paralelo a los ejes al punto de partida
- **6** se desplaza conforme al ajuste G14 al punto de cambio de herramienta

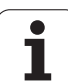

# Ranurado en superficie lateral

Los ciclos de ranurado en superficie lateral mecanizan mediante movimientos alternos de profundización y desbaste. De este modo, el arranque de viruta se produce con un mínimo de movimientos de retirada y alimentación.

Los siguientes parámetros influyen en las particularidades del ranurado en superficie lateral:

- Avance de profundización 0: Avance para el movimiento de profundización
- Torneado uni/bidireccional U: Puede ejecutar el torneado de modo unidireccional o bidireccional. En ciclos de ranurado radial en superficie lateral, el mecanizado unidireccional se desarrolla en la dirección del cabezal principal y en los ciclos de ranurado ICP axial en superficie lateral, la dirección del mecanizado coincide con la dirección de definición del contorno.
- Anchura de decalaje B: A partir de la segunda alimentación, en la transición de cilindrado a profundización, el recorrido a mecanizar se reduce en la anchura de decalaje. En cada transición adicional de cilindrado a ranurado en este flanco, se produce una reducción de dicho recorrido a mecanizar en un valor igual a la anchura de decalaje, además del decalaje hasta ahora aplicado. La suma del "decalaje" se limita al 80% de la anchura efectiva del filo de la cuchilla (anchura efectiva del filo = anchura del filo 2\*radio de filo de la cuchilla). En su caso, el MANUALplus reduce la anchura de decalaje programada. El material restante se mecaniza al final de la profundización previa con una carrera de profundización.
- Corrección de profundidad de torneado RB: en función del material, de la velocidad de avance, etc., la cuchilla "bascula" durante el torneado. Este error de alimentación se corrige en el "acabado ampliado" con corrección de profundidad de torneado. La corrección de profundidad de torneado se calcula normalmente de forma empírica.

Los ciclos requieren el uso de herramientas de ranurado en superficie lateral.

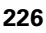

# Ranurado radial en superficie lateral

|          | Seleccionar Ciclos de profundización              |
|----------|---------------------------------------------------|
|          | Seleccionar Ranurado en superficie lateral        |
| <b>ď</b> | Seleccionar Ranurado radial en superficie lateral |

Este ciclo mecaniza el rectángulo descrito por **Punto de partida** y **Punto final del contorno**.

### Parámetros de ciclo

- X, Z Punto de partida
- X2, Z2 Punto final del contorno
- P Profundidad de aproximación: profundidad máxima de aproximación
- O Avance de profundización (por defecto: avance activo)
- B Anchura de decalaje (por defecto: 0)
- U Torneado unidireccional (por defecto: 0)
  - 0: bidireccional
  - 1: unidireccional
- G47 Distancia de seguridad (véase pág. 126)
- G14 Punto de cambio de herramienta (véase pág. 126)
- T Número de puesto de revólver
- ID Número ID de herramienta
- S Nº de revoluciones/velocidad de corte
- F Avance por revolución
- MT M después de T: función M que se ejecuta después de la llamada a herramienta T.

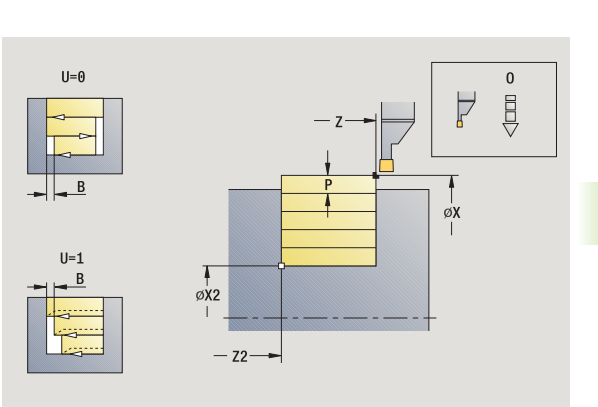

4.5 Ciclos de p<mark>rofu</mark>ndización

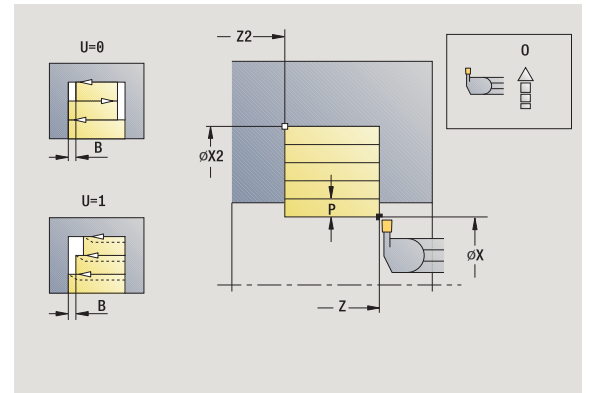

- MFS M al comienzo: función M que se ejecuta al comienzo del paso de mecanizado.
- MFE M al final: función M que se ejecuta al final del paso de mecanizado.
- WP Indicación de con que cabezal de la pieza se desarrolla el ciclo (dependiente de la máquina)
  - Accionamiento principal
  - Contracabezal para el mecanizado de la cara posterior

- 1 calcula la subdivisión del corte
- 2 se alimenta la herramienta desde el punto de partida para el primer corte
- 3 profundiza (profundización)
- 4 mecaniza perpendicularmente a la dirección de profundización (torneado)
- 5 se repite 3...4, hasta que se alcance el punto final X2, Z2
- 6 regresa en paralelo a los ejes al punto de partida
- 7 se desplaza conforme al ajuste G14 al punto de cambio de herramienta

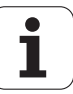

# Ranurado axial en superficie lateral

|          | Seleccionar Ciclos de profundización             |
|----------|--------------------------------------------------|
|          | Seleccionar Ranurado en superficie lateral       |
| <b>F</b> | Seleccionar Ranurado axial en superficie lateral |

Este ciclo mecaniza el rectángulo descrito por **Punto de partida** y **Punto final del contorno**.

### Parámetros de ciclo

- X, Z Punto de partida
- X2, Z2 Punto final del contorno
- P Profundidad de aproximación: profundidad máxima de aproximación
- O Avance de profundización (por defecto: avance activo)
- B Anchura de decalaje (por defecto: 0)
- U Torneado unidireccional (por defecto: 0)
  - 0: bidireccional
  - 1: unidireccional
- G47 Distancia de seguridad (véase pág. 126)
- G14 Punto de cambio de herramienta (véase pág. 126)
- T Número de puesto de revólver
- ID Número ID de herramienta
- S Nº de revoluciones/velocidad de corte
- F Avance por revolución
- MT M después de T: función M que se ejecuta después de la llamada a herramienta T.

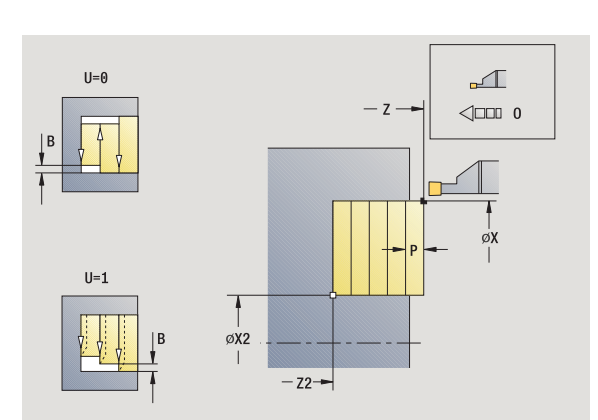

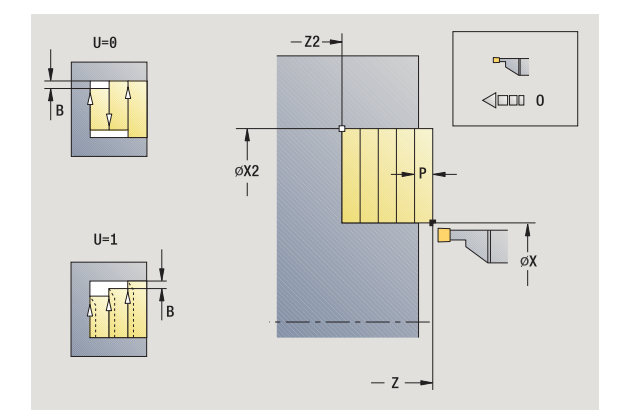

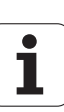

4.5 Ciclos de p<mark>rofu</mark>ndización

- MFS M al comienzo: función M que se ejecuta al comienzo del paso de mecanizado.
- MFE M al final: función M que se ejecuta al final del paso de mecanizado.
- WP Indicación de con que cabezal de la pieza se desarrolla el ciclo (dependiente de la máquina)
  - Accionamiento principal
  - Contracabezal para el mecanizado de la cara posterior

- 1 calcula la subdivisión del corte
- 2 se alimenta la herramienta desde el punto de partida para el primer corte
- 3 profundiza (profundización)
- 4 mecaniza perpendicularmente a la dirección de profundización (torneado)
- 5 se repite 3...4, hasta que se alcance el punto final X2, Z2
- 6 regresa en paralelo a los ejes al punto de partida
- 7 se desplaza conforme al ajuste G14 al punto de cambio de herramienta

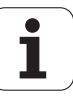

# 4.5 Ciclos de p<mark>rofu</mark>ndización

øχ

øx1

øI

+B1

-B1

# Ranurado radial en superficie lateral - modo Ampliado

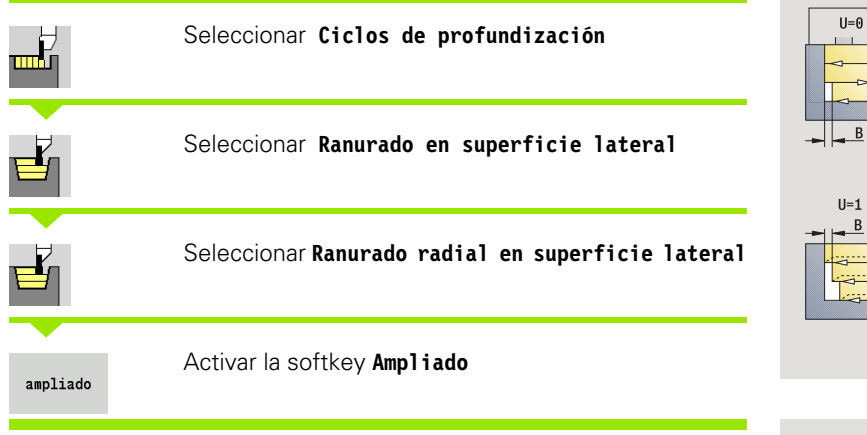

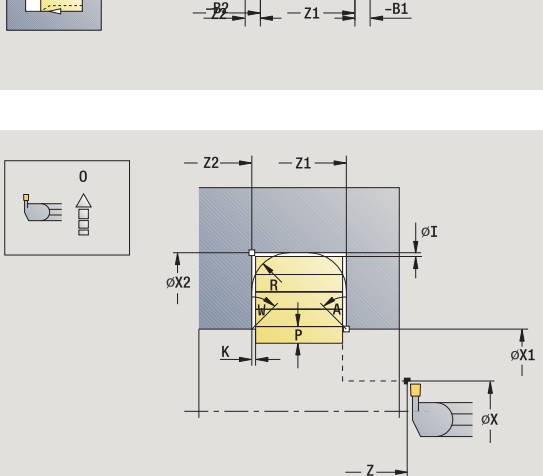

G47

øx2

0

descrita por Punto de partida X/Punto inicial del contorno Z1 v Punto final del contorno "Ranurado en superficie lateral" en pág. 226).

Este ciclo mecaniza, teniendo presentes las sobremedidas, la zona

### Parámetros de ciclo

- X. Z Punto de partida
- X1. Z1 Punto inicial del contorno
- X2. Z2 Punto final del contorno
- Profundidad de aproximación: profundidad máxima de Ρ aproximación
- Ο Avance de profundización (por defecto: avance activo)
- I. K Sobremedida X, Z
- А Ángulo inicial (Rango:  $0^\circ < = < 90^\circ$ )
- W Ángulo final (Rango:  $0^{\circ} < = W < 90^{\circ}$ )
- R Redondeo
- G14 Punto de cambio de herramienta (véase pág. 126)
- Т Número de puesto de revólver
- ID Número ID de herramienta
- S Nº de revoluciones/velocidad de corte
- F Avance por revolución
- B1, B2 Bisel/Redondeo (B1 Inicio del contorno; B2 final del contorno)
  - B>0: Radio del redondeo
  - B<0: Anchura del bisel</p>
- В Anchura de decalaje (por defecto: 0)
- U Torneado unidireccional (por defecto: 0)
  - 0: bidireccional
  - 1: unidireccional
- G47 Distancia de seguridad (véase pág. 126)

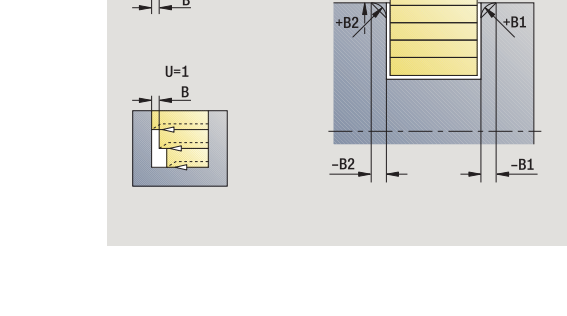

U=0

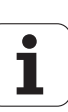

- MT M después de T: función M que se ejecuta después de la llamada a herramienta T.
- MFS M al comienzo: función M que se ejecuta al comienzo del paso de mecanizado.
- MFE M al final: función M que se ejecuta al final del paso de mecanizado.
- WP Indicación de con que cabezal de la pieza se desarrolla el ciclo (dependiente de la máquina)
  - Accionamiento principal
  - Contracabezal para el mecanizado de la cara posterior

Con los siguientes **parámetros opcionales** se definen:

- A:Superficie oblicua al inicio del contorno
- W:Superficie oblicua al final del contorno
- R:Redondeo (en ambas esquinas del fondo del contorno)
- B1:Bisel/redondeo al inicio del contorno
- B2:Bisel/redondeo al final del contorno

- 1 calcula la subdivisión del corte
- 2 se alimenta la herramienta desde el punto de partida para el primer corte
- 3 profundiza (profundización)
- 4 mecaniza perpendicularmente a la dirección de profundización (torneado)
- 5 se repite 3...4, hasta que se alcance el punto final X2, Z2
- **6** si se ha definido, se profundiza el bisel/redondeo al inicio/final del contorno
- 7 regresa en paralelo a los ejes al punto de partida
- 8 se desplaza conforme al ajuste G14 al punto de cambio de herramienta

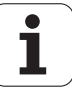

|          | Seleccionar Ciclos de profundización             |
|----------|--------------------------------------------------|
|          | Seleccionar Ranurado en superficie lateral       |
|          | Seleccionar Ranurado axial en superficie lateral |
| ampliado | Activar la softkey Ampliado                      |

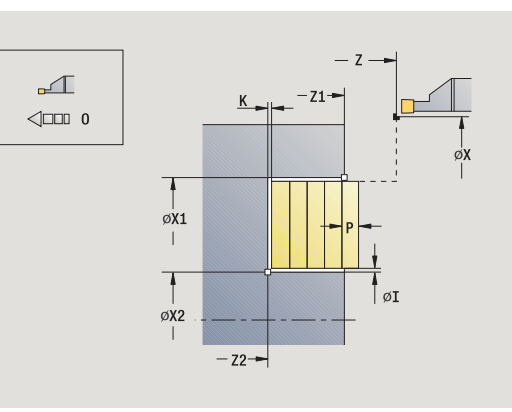

Este ciclo mecaniza, teniendo presentes las sobremedidas, la zona descrita por **Punto inicial del contorno X1/Punto de partida Z** y**Punto final del contorno** "Ranurado en superficie lateral" en pág. 226).

- X, Z Punto de partida
- X1, Z1 Punto inicial del contorno
- X2, Z2 Punto final del contorno
- P Profundidad de aproximación: profundidad máxima de aproximación
- O Avance de profundización (por defecto: avance activo)
- I, K Sobremedida X, Z
- A Ángulo inicial (Rango:  $0^{\circ} < = < 90^{\circ}$ )
- W Ángulo final (Rango:  $0^{\circ} < = W < 90^{\circ}$ )
- R Redondeo
- G14 Punto de cambio de herramienta (véase pág. 126)
- T Número de puesto de revólver
- ID Número ID de herramienta
- S Nº de revoluciones/velocidad de corte
- F Avance por revolución
- B1, B2 Bisel/Redondeo (B1 Inicio del contorno; B2 final del contorno)
  - B>0: Radio del redondeo
  - B<0: Anchura del bisel
- B Anchura de decalaje (por defecto: 0)
- U Torneado unidireccional (por defecto: 0)
  - 0: bidireccional
  - 1: unidireccional
- G47 Distancia de seguridad (véase pág. 126)

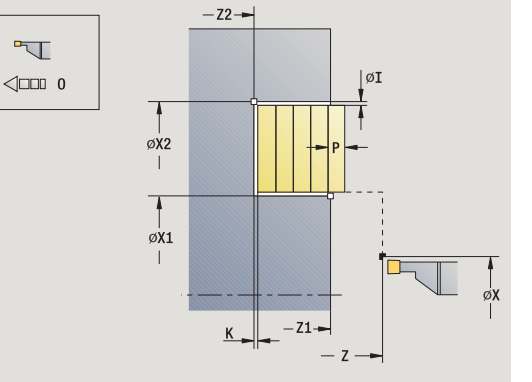

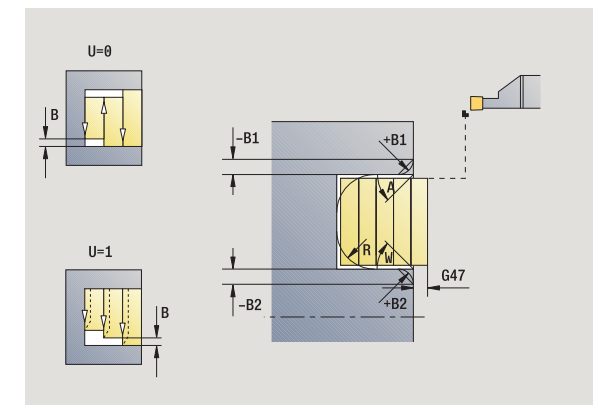

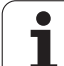

- MT M después de T: función M que se ejecuta después de la llamada a herramienta T.
- MFS M al comienzo: función M que se ejecuta al comienzo del paso de mecanizado.
- MFE M al final: función M que se ejecuta al final del paso de mecanizado.
- WP Indicación de con que cabezal de la pieza se desarrolla el ciclo (dependiente de la máquina)
  - Accionamiento principal
  - Contracabezal para el mecanizado de la cara posterior

Con los siguientes **parámetros opcionales** se definen:

- A:Superficie oblicua al inicio del contorno
- W:Superficie oblicua al final del contorno
- R:Redondeo (en ambas esquinas del fondo del contorno)
- B1:Bisel/redondeo al inicio del contorno
- B2:Bisel/redondeo al final del contorno

- 1 calcula la subdivisión del corte
- 2 se alimenta la herramienta desde el punto de partida para el primer corte
- 3 profundiza (profundización)
- 4 mecaniza perpendicularmente a la dirección de profundización (torneado)
- 5 se repite 3...4, hasta que se alcance el punto final X2, Z2
- **6** si se ha definido, se profundiza el bisel/redondeo al inicio/final del contorno
- 7 regresa en paralelo a los ejes al punto de partida
- 8 se desplaza conforme al ajuste G14 al punto de cambio de herramienta

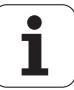

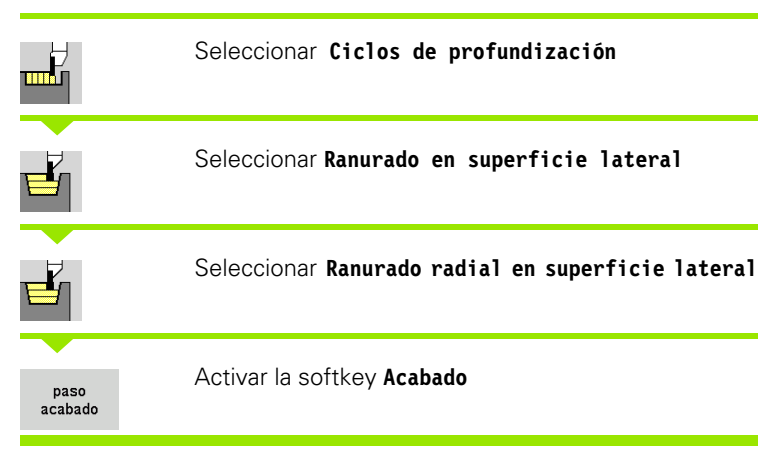

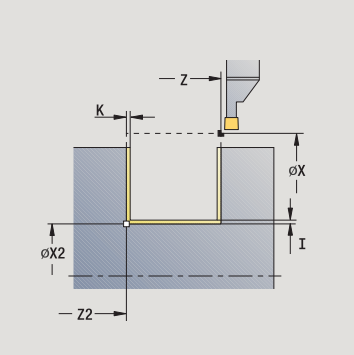

El ciclo realiza el acabado del segmento de contorno definido por **Punto de partida** y **Punto final del contorno** (véase además "Ranurado en superficie lateral" en pág. 226).

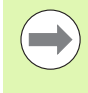

Las **sobremedidas de la pieza en bruto I, K** definen el material a mecanizar en el ciclo de acabado. Por ello se deben indicar las sobremedidas en el ranurado radial de acabado.

- X, Z Punto de partida
- X2, Z2 Punto final del contorno
- I, K Sobremedida de pieza en bruto X, Z
- G14 Punto de cambio de herramienta (véase pág. 126)
- T Número de puesto de revólver
- ID Número ID de herramienta
- S Nº de revoluciones/velocidad de corte
- F Avance por revolución
- G47 Distancia de seguridad (véase pág. 126)
- MT M después de T: función M que se ejecuta después de la llamada a herramienta T.

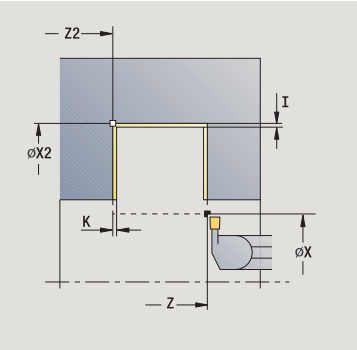

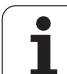

- MFS M al comienzo: función M que se ejecuta al comienzo del paso de mecanizado.
- MFE M al final: función M que se ejecuta al final del paso de mecanizado.
- WP Indicación de con que cabezal de la pieza se desarrolla el ciclo (dependiente de la máquina)
  - Accionamiento principal
  - Contracabezal para el mecanizado de la cara posterior

- 1 se alimenta la herramienta desde el punto de partida
- 2 realiza el acabado del primer flanco y luego el fondo del contorno hasta un poco antes del **Punto final del contorno X2/Z2**
- 3 se desplaza en paralelo a los ejes a Punto de partida X/Punto final Z2
- 4 realiza el acabado del segundo flanco y del resto del fondo del contorno
- 5 regresa en paralelo a los ejes al punto de partida
- 6 se desplaza conforme al ajuste G14 al punto de cambio de herramienta

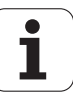

|                 | Seleccionar Ciclos de profundización             |
|-----------------|--------------------------------------------------|
|                 | Seleccionar Ranurado en superficie lateral       |
|                 | Seleccionar Ranurado axial en superficie lateral |
| paso<br>acabado | Activar la softkey <b>Acabado</b>                |
|                 |                                                  |

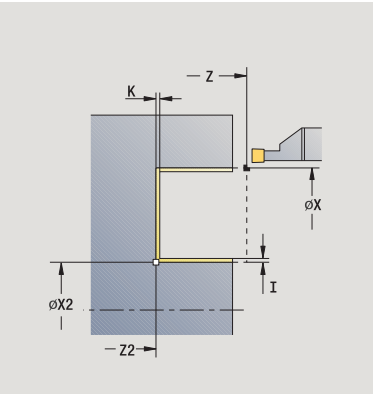

El ciclo realiza el acabado del segmento de contorno definido por **Punto de partida** y **Punto final del contorno** (véase además "Ranurado en superficie lateral" en pág. 226).

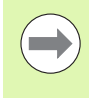

Las **sobremedidas de la pieza en bruto I, K** definen el material a mecanizar en el ciclo de acabado. Por ello se deben indicar las sobremedidas en el ranurado radial de acabado.

- X, Z Punto de partida
- X2, Z2 Punto final del contorno
- I, K Sobremedida de pieza en bruto X, Z
- G14 Punto de cambio de herramienta (véase pág. 126)
- T Número de puesto de revólver
- ID Número ID de herramienta
- S Nº de revoluciones/velocidad de corte
- F Avance por revolución
- G47 Distancia de seguridad (véase pág. 126)
- MT M después de T: función M que se ejecuta después de la llamada a herramienta T.

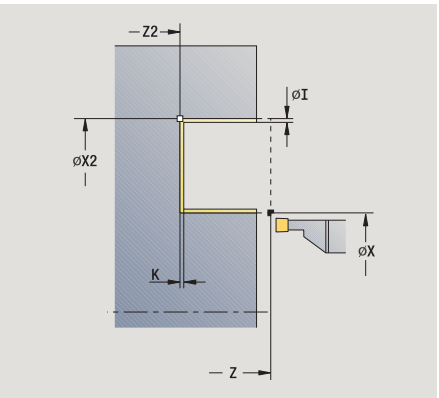

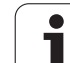

- MFS M al comienzo: función M que se ejecuta al comienzo del paso de mecanizado.
- MFE M al final: función M que se ejecuta al final del paso de mecanizado.
- WP Indicación de con que cabezal de la pieza se desarrolla el ciclo (dependiente de la máquina)
  - Accionamiento principal
  - Contracabezal para el mecanizado de la cara posterior

- 1 se alimenta la herramienta desde el punto de partida
- 2 realiza el acabado del primer flanco y luego el fondo del contorno hasta un poco antes del **Punto final del contorno X2/Z2**
- 3 se desplaza en paralelo a los ejes a Punto de partida Z/Punto final del contorno X2
- 4 realiza el acabado del segundo flanco y del resto del fondo del contorno
- 5 regresa en paralelo a los ejes al punto de partida
- 6 se desplaza conforme al ajuste G14 al punto de cambio de herramienta

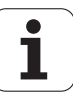

# 4.5 Ciclos de p<mark>rofu</mark>ndización

# Ranurado radial de acabado en superficie lateral – modo Ampliado

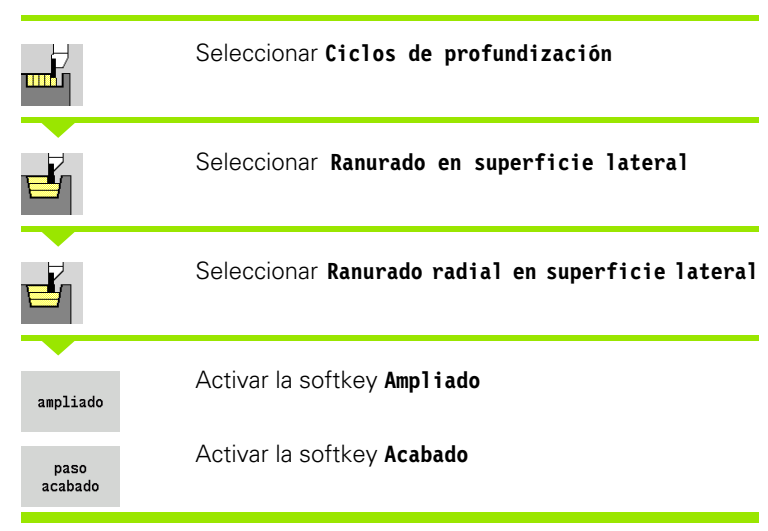

El ciclo realiza el acabado del segmento de contorno definido por **Punto inicial del contorno** y **Punto final del contorno** (véase además "Ranurado en superficie lateral" en pág. 226).

 $\bigcirc$ 

Las **sobremedidas de la pieza en bruto I, K** definen el material a mecanizar en el ciclo de acabado. Por ello se deben indicar las sobremedidas en el ranurado radial de acabado.

### Parámetros de ciclo

- X, Z Punto de partida
- X1, Z1 Punto inicial del contorno
- X2, Z2 Punto final del contorno
- RB corr. torneado
- I, K Se considera la sobremedida en X y Z al realizar el acabado para los mecanizados siguientes
- A Ángulo inicial (Rango:  $0^{\circ} < = < 90^{\circ}$ )
- W Ángulo final (Rango:  $0^{\circ} < = W < 90^{\circ}$ )
- R Redondeo
- G14 Punto de cambio de herramienta (véase pág. 126)
- T Número de puesto de revólver
- ID Número ID de herramienta
- S Nº de revoluciones/velocidad de corte
- F Avance por revolución
- B1, B2 Bisel/Redondeo (B1 Inicio del contorno; B2 final del contorno)
  - B>0: Radio del redondeo
  - B<0: Anchura del bisel

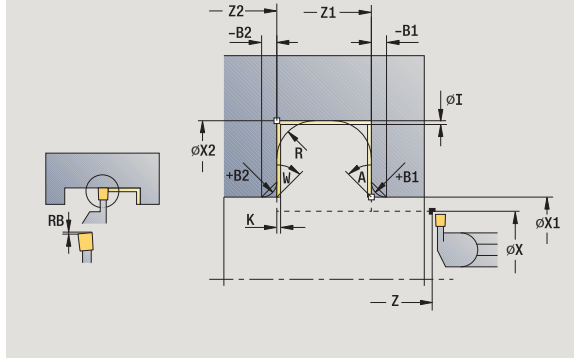

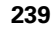

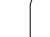

- RI, RK Sobremedida de pieza en bruto X, Z: sobremedida antes del mecanizado de acabado para el cálculo de las trayectorias de aproximación/alejamiento y del rango del acabado.
- G47 Distancia de seguridad (véase pág. 126)
- MT M después de T: función M que se ejecuta después de la llamada a herramienta T.
- MFS M al comienzo: función M que se ejecuta al comienzo del paso de mecanizado.
- MFE M al final: función M que se ejecuta al final del paso de mecanizado.
- WP Indicación de con que cabezal de la pieza se desarrolla el ciclo (dependiente de la máquina)
  - Accionamiento principal
  - Contracabezal para el mecanizado de la cara posterior

Con los siguientes **parámetros opcionales** se definen:

- A:Superficie oblicua al inicio del contorno
- W:Superficie oblicua al final del contorno
- R:Redondeo (en ambas esquinas del fondo del contorno)
- B1:Bisel/redondeo al inicio del contorno
- B2:Bisel/redondeo al final del contorno

- 1 se alimenta la herramienta desde el punto de partida
- 2 realiza el acabado del primer flanco teniendo en cuenta los elementos de contorno opcionales, luego el fondo del contorno hasta un poco antes del **Punto final del contorno X2, Z2**
- **3** alimenta la herramienta en paralelo a los ejes para el acabado del segundo flanco
- 4 realiza el acabado del segundo flanco teniendo en cuenta los elementos de contorno opcionales y luego el resto del fondo del contorno
- 5 si se ha definido, se realiza el acabado del bisel/redondeo al inicio/ final del contorno
- 6 se desplaza conforme al ajuste G14 al punto de cambio de herramienta

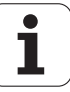

## Ranurado axial de acabado en superficie lateral – Ampliado

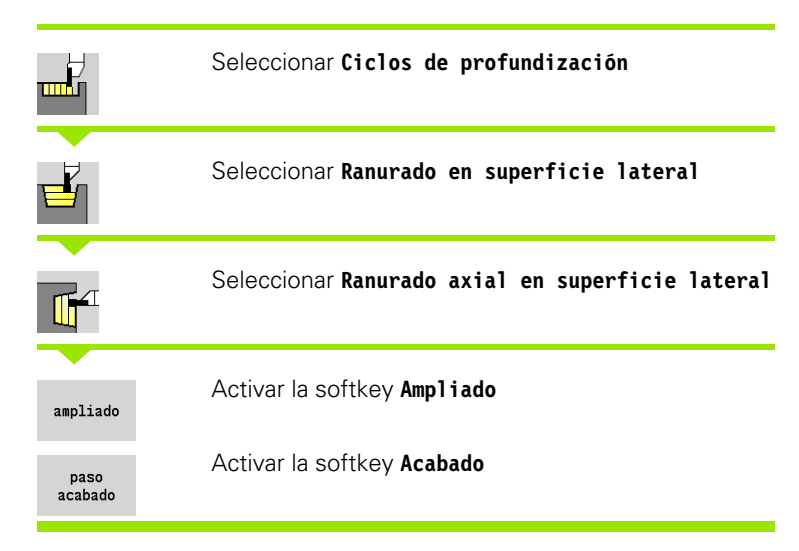

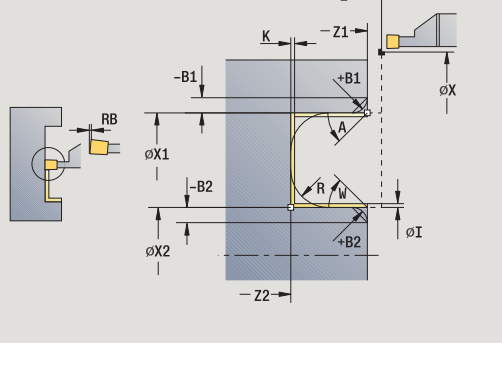

-Z2-

Ø

+B1

-Z1-

— z –

-B2

-B1

øx2

øx1

RE

– Z

El ciclo realiza el acabado del segmento de contorno definido por **Punto inicial del contorno** y **Punto final del contorno** (véase además "Ranurado en superficie lateral" en pág. 226).

 $\bigcirc$ 

Las **sobremedidas I, K** definen el material a mecanizar en el ciclo de acabado. Por ello se deben indicar las sobremedidas en el ranurado radial de acabado.

- X, Z Punto de partida
- X1, Z1 Punto inicial del contorno
- X2, Z2 Punto final del contorno
- RB corr. torneado
- I, K Se considera la sobremedida en X y Z al realizar el acabado para los mecanizados siguientes
- A Ángulo inicial (Rango:  $0^{\circ} < = < 90^{\circ}$ )
- W Ángulo final (Rango:  $0^{\circ} \le W \le 90^{\circ}$ )
- R Redondeo
- G14 Punto de cambio de herramienta (véase pág. 126)
- T Número de puesto de revólver
- ID Número ID de herramienta
- S Nº de revoluciones/velocidad de corte
- F Avance por revolución
- B1, B2 Bisel/Redondeo (B1 Inicio del contorno; B2 final del contorno)
  - B>0: Radio del redondeo
  - B<0: Anchura del bisel

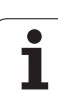

- RI, RK Sobremedida de pieza en bruto X, Z: sobremedida antes del mecanizado de acabado para el cálculo de las trayectorias de aproximación/alejamiento y del rango del acabado.
- G47 Distancia de seguridad (véase pág. 126)
- MT M después de T: función M que se ejecuta después de la llamada a herramienta T.
- MFS M al comienzo: función M que se ejecuta al comienzo del paso de mecanizado.
- MFE M al final: función M que se ejecuta al final del paso de mecanizado.
- WP Indicación de con que cabezal de la pieza se desarrolla el ciclo (dependiente de la máquina)
  - Accionamiento principal
  - Contracabezal para el mecanizado de la cara posterior

Con los siguientes parámetros opcionales se definen:

- A:Superficie oblicua al inicio del contorno
- W:Superficie oblicua al final del contorno
- R:Redondeo (en ambas esquinas del fondo del contorno)
- B1:Bisel/redondeo al inicio del contorno
- B2:Bisel/redondeo al final del contorno

- 1 se alimenta la herramienta desde el punto de partida
- 2 realiza el acabado del primer flanco teniendo en cuenta los elementos de contorno opcionales, luego el fondo del contorno hasta un poco antes del **Punto final del contorno X2, Z2**
- **3** alimenta la herramienta en paralelo a los ejes para el acabado del segundo flanco
- 4 realiza el acabado del segundo flanco teniendo en cuenta los elementos de contorno opcionales y luego el resto del fondo del contorno
- 5 si se ha definido, se realiza el acabado del bisel/redondeo al inicio/ final del contorno
- 6 se desplaza conforme al ajuste G14 al punto de cambio de herramienta

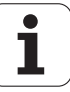

# Ranurado radial ICP en superficie lateral

| superficie lateral      |
|-------------------------|
| al en superficie latera |
| S                       |

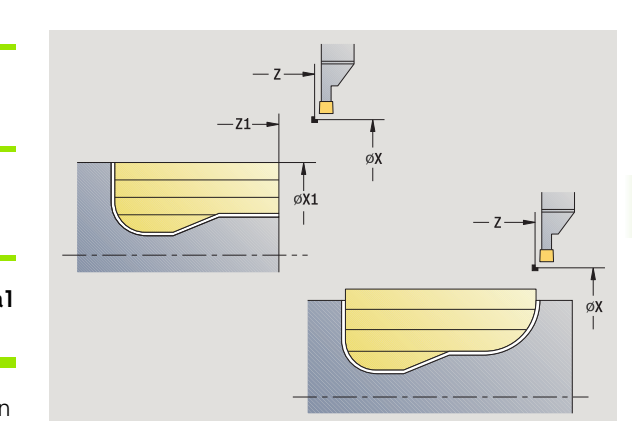

El ciclo arranca viruta en la zona definida (véase además "Ranurado en superficie lateral" en pág. 226).

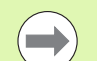

### Definir en

- Contornos descendentes: el Punto de partida no el Punto inicial pieza en bruto. El ciclo mecaniza la zona descrita por el punto de partida y el contorno ICP teniendo presentes las sobremedidas.
- Contornos ascendentes: el Punto de partida y el Punto inicial pieza en bruto. El ciclo mecaniza la zona descrita por el punto inicial y el contorno ICP teniendo presentes las sobremedidas.

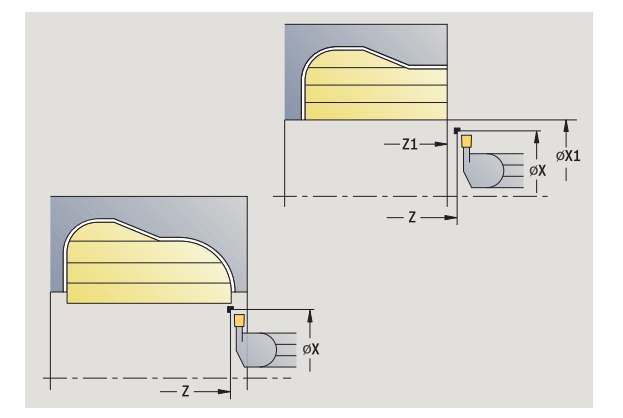

### Parámetros de ciclo

- X, Z Punto de partida
- X1, Z1 Punto inicial pieza en bruto
- FK Pieza acabada ICP: Nombre del contorno que se desea mecanizar
- P Profundidad de aproximación: profundidad máxima de aproximación
- ET Profundidad de punzonado realizada en un corte.
- O Avance de profundización (por defecto: avance activo)
- I, K Se considera la sobremedida en X y Z al realizar el acabado para los mecanizados siguientes
- SX, SZ Límite de corte (véase pág. 126)
- B Anchura de decalaje (por defecto: 0)
- U Torneado unidireccional (por defecto: 0)
  - 0: bidireccional
  - 1: unidireccional (Dirección: véase imagen de ayuda)
- G14 Punto de cambio de herramienta (véase pág. 126)
- T Número de puesto de revólver
- ID Número ID de herramienta
- S Nº de revoluciones/velocidad de corte
- F Avance por revolución
- G47 Distancia de seguridad (véase pág. 126)

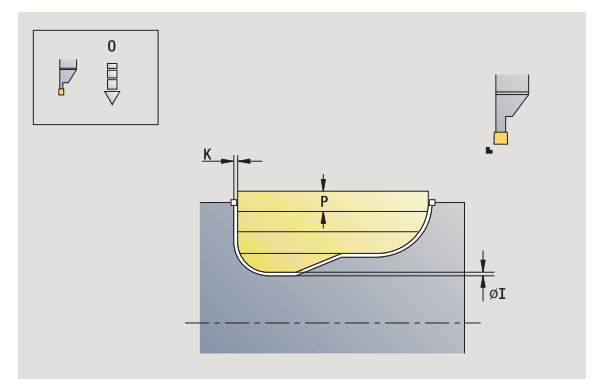

- MT M después de T: función M que se ejecuta después de la llamada a herramienta T.
- MFS M al comienzo: función M que se ejecuta al comienzo del paso de mecanizado.
- MFE M al final: función M que se ejecuta al final del paso de mecanizado.
- WP Indicación de con que cabezal de la pieza se desarrolla el ciclo (dependiente de la máquina)
  - Accionamiento principal
  - Contracabezal para el mecanizado de la cara posterior

### Ejecución del ciclo

- 1 calcula la subdivisión del corte
- 2 se alimenta la herramienta desde el punto de partida para el primer corte
- 3 profundiza (profundización)
- 4 mecaniza perpendicularmente a la dirección de profundización (torneado)
- 5 repite 3...4, hasta que se ha mecanizado toda la zona definida
- 6 regresa en paralelo a los ejes al punto de partida
- **7** se desplaza conforme al ajuste G14 al punto de cambio de herramienta

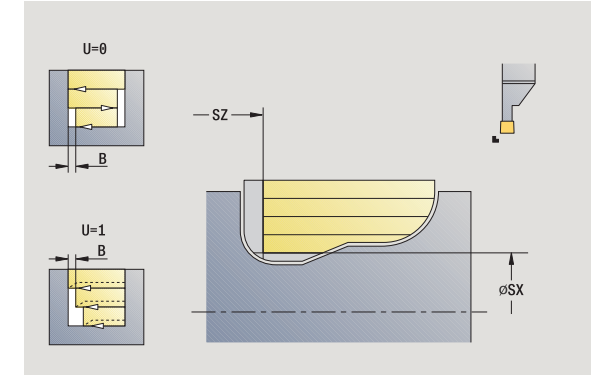

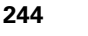

# Ranurado axial ICP en superficie lateral

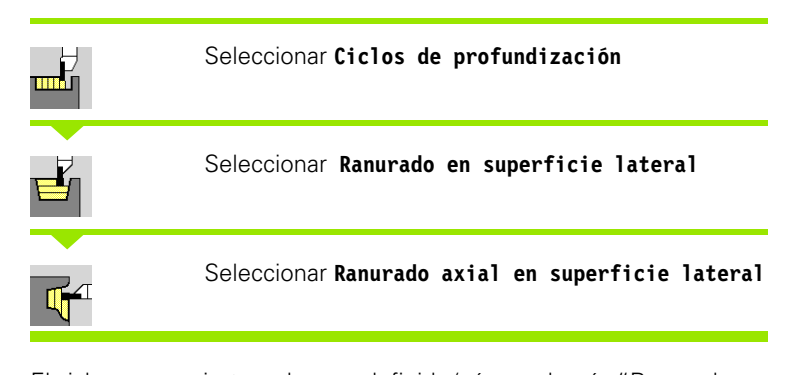

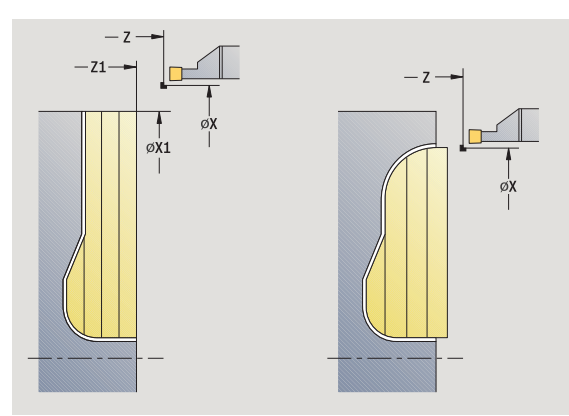

4.5 Ciclos de p<mark>rofu</mark>ndización

# El ciclo arranca viruta en la zona definida (véase además "Ranurado en superficie lateral" en pág. 226).

- Contornos descendentes: el Punto de partida no el Punto inicial del contorno. El ciclo mecaniza la zona descrita por el punto de partida y el contorno ICP teniendo presentes las sobremedidas.
- Contornos ascendentes: el Punto de partida y el Punto inicial del contorno. El ciclo mecaniza la zona descrita por el punto inicial y el contorno ICP teniendo presentes las sobremedidas.

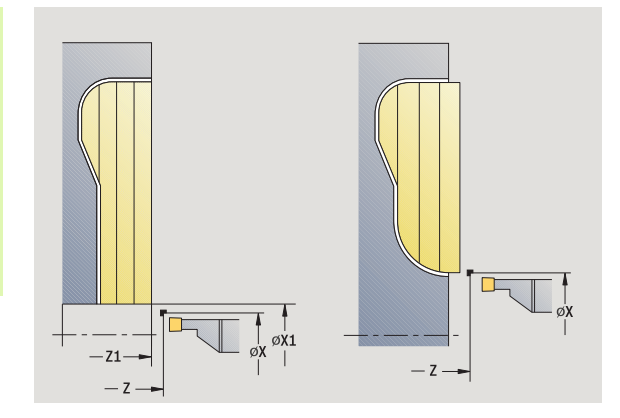

### Parámetros de ciclo

X, Z Punto de partida

Definir en

- X1, Z1 Pto. inicial p. en bruto
- FK Pieza acabada ICP: Nombre del contorno que se desea mecanizar
- P Profundidad de aproximación: profundidad máxima de aproximación
- ET Profundidad de punzonado realizada en un corte.
- O Avance de profundización (por defecto: avance activo)
- I, K Sobremedida X, Z
- SX, SZ Límite de corte (véase pág. 126)
- B Anchura de decalaje (por defecto: 0)
- U Torneado unidireccional (por defecto: 0)
  - 0: bidireccional
  - 1: unidireccional (Dirección: véase imagen de ayuda)
- G14 Punto de cambio de herramienta (véase pág. 126)
- T Número de puesto de revólver
- ID Número ID de herramienta
- S Nº de revoluciones/velocidad de corte
- F Avance por revolución
- G47 Distancia de seguridad (véase pág. 126)

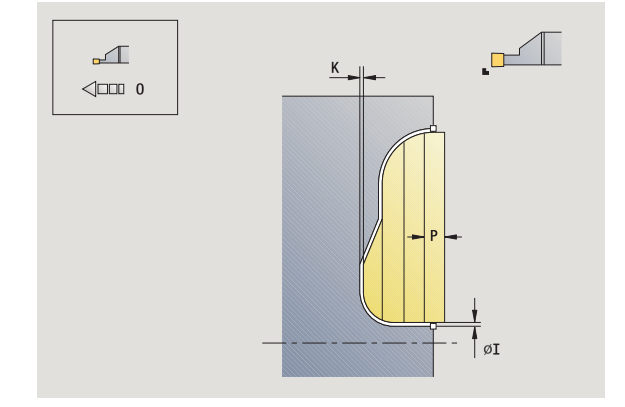

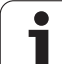

- MT M después de T: función M que se ejecuta después de la llamada a herramienta T.
- MFS M al comienzo: función M que se ejecuta al comienzo del paso de mecanizado.
- MFE M al final: función M que se ejecuta al final del paso de mecanizado.
- WP Indicación de con que cabezal de la pieza se desarrolla el ciclo (dependiente de la máquina)
  - Accionamiento principal
  - Contracabezal para el mecanizado de la cara posterior

- 1 calcula la subdivisión del corte
- 2 se alimenta la herramienta desde el punto de partida para el primer corte
- 3 profundiza (profundización)
- 4 mecaniza perpendicularmente a la dirección de profundización (torneado)
- 5 repite 3...4, hasta que se ha mecanizado toda la zona definida
- 6 regresa en paralelo a los ejes al punto de partida
- **7** se desplaza conforme al ajuste G14 al punto de cambio de herramienta

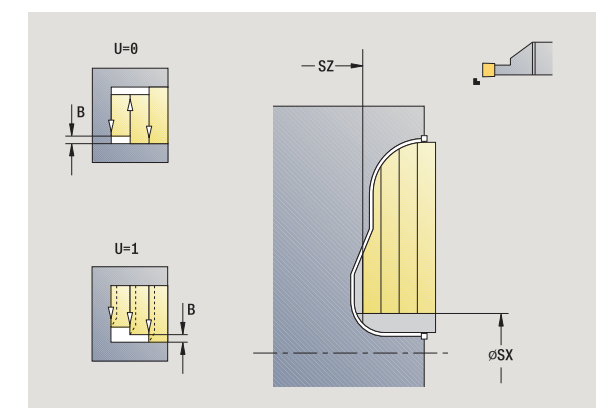

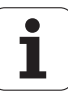

# Ranurado radial ICP de acabado

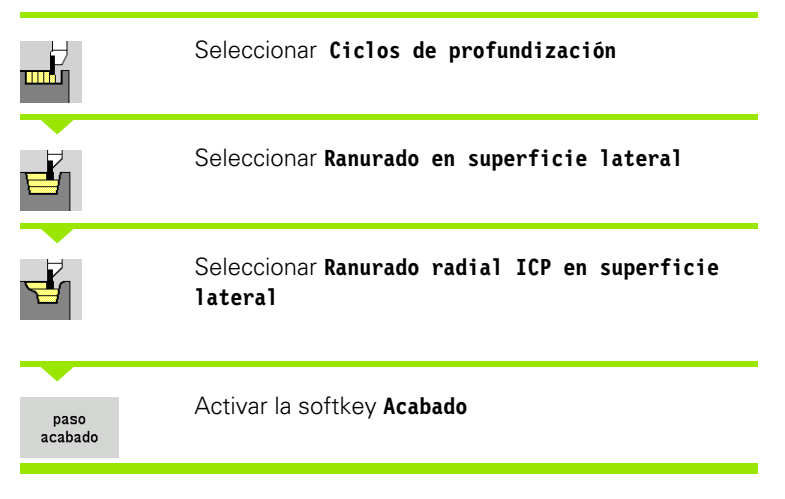

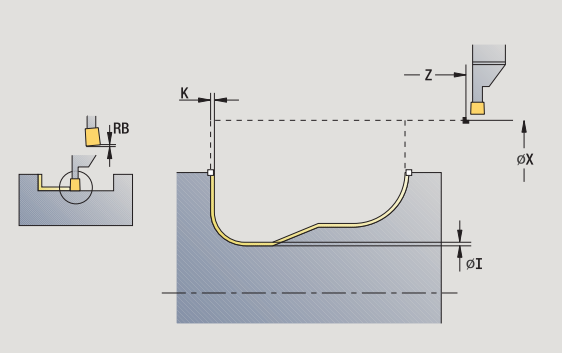

4.5 Ciclos de p<mark>rofu</mark>ndización

El ciclo realiza el acabado del segmento de contorno descrito en el contorno ICP (véase además "Ranurado en superficie lateral" en pág. 226). La herramienta regresa al punto de partida al final del ciclo.

Las **sobremedidas de la pieza en bruto I, K** definen el material a mecanizar en el ciclo de acabado. Por ello se deben indicar las sobremedidas en el ranurado radial de acabado.

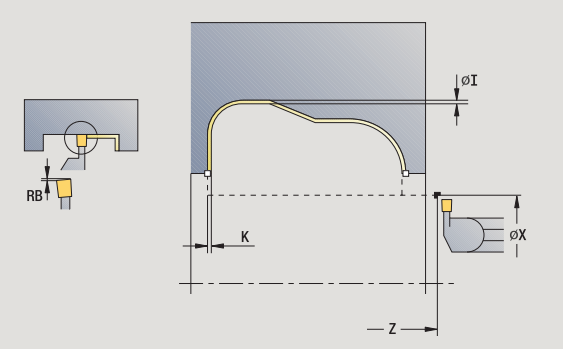

### Parámetros de ciclo

- X, Z Punto de partida
- FK Pieza acabada ICP: Nombre del contorno que se desea mecanizar
- RB corr. torneado
- I, K Sobremedida X, Z
- SX, SZ Límite de corte (véase pág. 126)
- G14 Punto de cambio de herramienta (véase pág. 126)
- T Número de puesto de revólver
- ID Número ID de herramienta
- S Nº de revoluciones/velocidad de corte
- F Avance por revolución
- G47 Distancia de seguridad (véase pág. 126)
- MT M después de T: función M que se ejecuta después de la llamada a herramienta T.

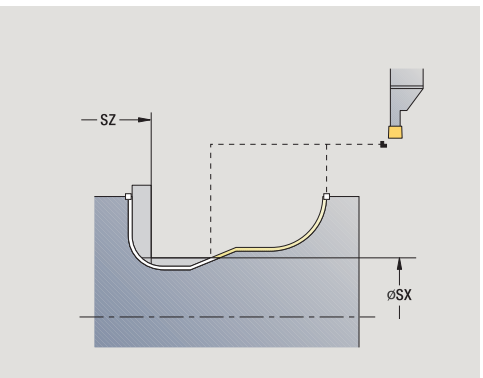

- MFS M al comienzo: función M que se ejecuta al comienzo del paso de mecanizado.
- MFE M al final: función M que se ejecuta al final del paso de mecanizado.
- WP Indicación de con que cabezal de la pieza se desarrolla el ciclo (dependiente de la máquina)
  - Accionamiento principal
  - Contracabezal para el mecanizado de la cara posterior

- 1 alimenta la herramienta desde el punto de partida en paralelo a los ejes
- 2 realiza el acabado del primer flanco y el segmento de contorno hasta poco antes del **punto final del contorno X2, Z2**
- **3** alimenta la herramienta en paralelo a los ejes para el acabado del segundo flanco
- 4 realiza el acabado del segundo flanco y del resto del fondo del contorno
- 5 regresa en paralelo a los ejes al punto de partida
- 6 se desplaza conforme al ajuste G14 al punto de cambio de herramienta

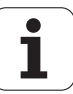

# Ranurado radial ICP axial de acabado

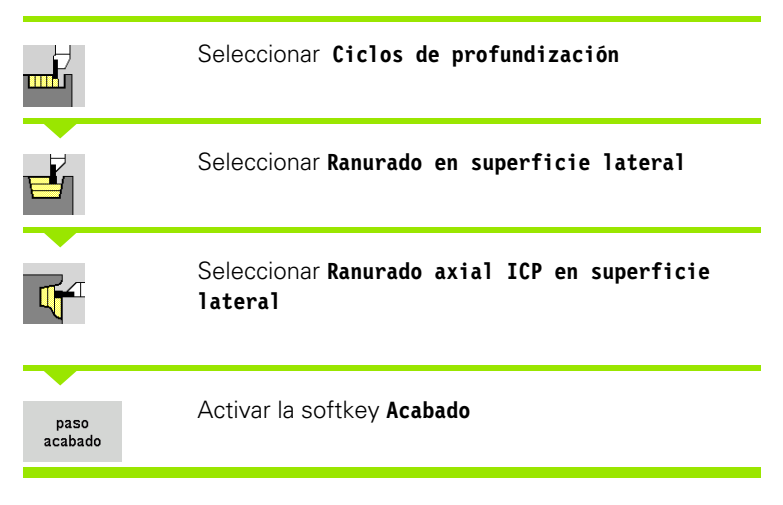

El ciclo realiza el acabado del segmento de contorno descrito en el contorno ICP (véase además "Ranurado en superficie lateral" en pág. 226). La herramienta regresa al punto de partida al final del ciclo.

Las **sobremedidas de la pieza en bruto I, K** definen el material a mecanizar en el ciclo de acabado. Por ello se deben indicar las sobremedidas en el ranurado radial de acabado.

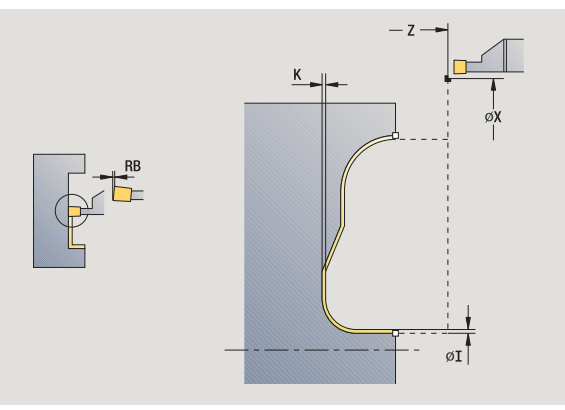

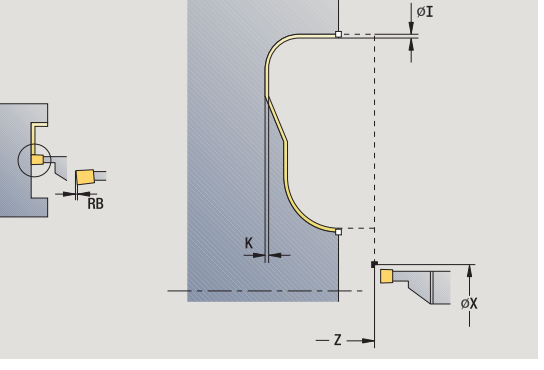

- X, Z Punto de partida
- FK Pieza acabada ICP: Nombre del contorno que se desea mecanizar
- RB corr. torneado
- I, K Sobremedida X, Z
- SX, SZ Límite de corte (véase pág. 126)
- G14 Punto de cambio de herramienta (véase pág. 126)
- T Número de puesto de revólver
- ID Número ID de herramienta
- S Nº de revoluciones/velocidad de corte
- F Avance por revolución
- G47 Distancia de seguridad (véase pág. 126)
- MT M después de T: función M que se ejecuta después de la llamada a herramienta T.

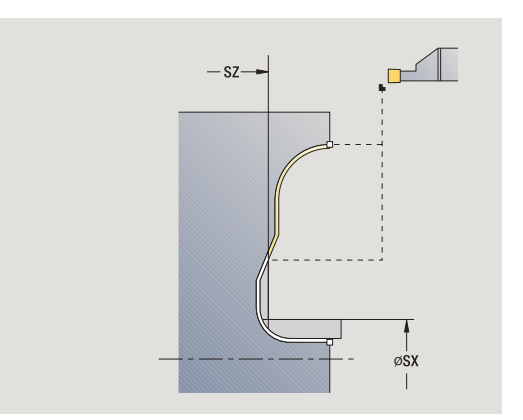

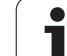

- MFS M al comienzo: función M que se ejecuta al comienzo del paso de mecanizado.
- MFE M al final: función M que se ejecuta al final del paso de mecanizado.
- WP Indicación de con que cabezal de la pieza se desarrolla el ciclo (dependiente de la máquina)
  - Accionamiento principal
  - Contracabezal para el mecanizado de la cara posterior

- 1 alimenta la herramienta desde el punto de partida en paralelo a los ejes
- 2 realiza el acabado del primer flanco y el segmento de contorno hasta poco antes del **punto final del contorno X2, Z2**
- **3** alimenta la herramienta en paralelo a los ejes para el acabado del segundo flanco
- 4 realiza el acabado del segundo flanco y del resto del fondo del contorno
- 5 regresa en paralelo a los ejes al punto de partida
- 6 se desplaza conforme al ajuste G14 al punto de cambio de herramienta

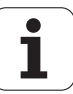

# Entalladura forma H

| Seleccionar Ciclos de profundización |
|--------------------------------------|
| Seleccionar Entalladura H            |

La forma del contorno depende de la configuración de los parámetros pertinentes. Si no se indica el **Radio de entalladura**, la superficie oblicua se ejecuta hasta la posición **Punto de esquina del contorno Z1** (Radio de herramienta = Radio de entalladura).

Si no indica el**ángulo de penetración**, éste se calcula a partir de la **longitud de entalladura** y **radio de entalladura**. En tal caso, el punto final de la entalladura está situado en el **punto de la esquina del contorno**.

El punto final de la entalladura se determina de manera acorde con la **Entalladura forma H** mediante el ángulo de penetración.

- X, Z Punto de partida
- X1, Z1 Punto de esquina de contorno
- K Longitud de entalladura
- R Radio de tallado (por defecto: ningún elemento circular)
- W Angulo de profundización (por defecto: se calcula W)
- G47 Distancia de seguridad (véase pág. 126)
- G14 Punto de cambio de herramienta (véase pág. 126)
- T Número de puesto de revólver
- ID Número ID de herramienta
- S Nº de revoluciones/velocidad de corte
- F Avance por revolución
- MT M después de T: función M que se ejecuta después de la llamada a herramienta T.

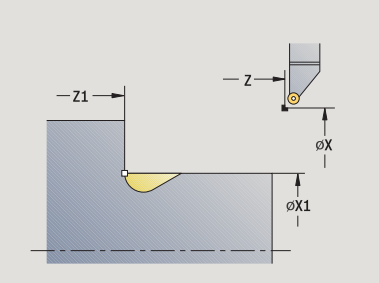

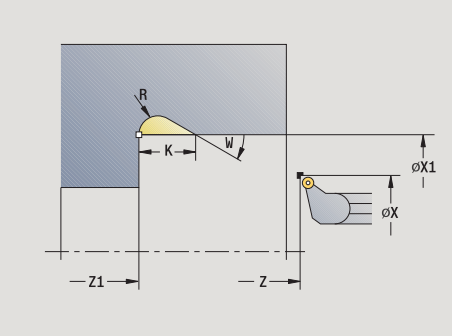

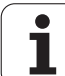

- MFS M al comienzo: función M que se ejecuta al comienzo del paso de mecanizado.
- MFE M al final: función M que se ejecuta al final del paso de mecanizado.
- WP Indicación de con que cabezal de la pieza se desarrolla el ciclo (dependiente de la máquina)
  - Accionamiento principal
  - Contracabezal para el mecanizado de la cara posterior

Tipo de mecanizado para acceso a la base de datos tecnológicos: **Acabado** 

- 1 alimenta la herramienta desde el punto de partida hasta la distancia de seguridad
- 2 crea la entalladura conforme a los parámetros del ciclo
- 3 regresa en diagonal al punto de partida
- 4 se desplaza conforme al ajuste G14 al punto de cambio de herramienta

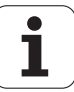
# Entalladura Forma K

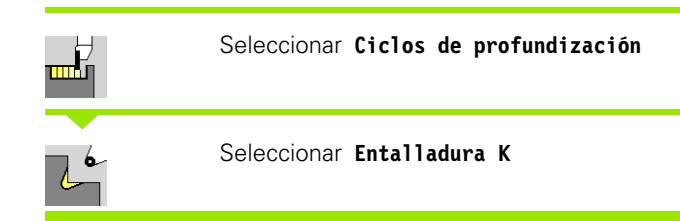

La forma de contorno generada depende de la herramienta que se utilice ya que sólo se realiza un corte lineal con un ángulo de  $45^{\circ}$ .

#### Parámetros de ciclo

- X, Z Punto de partida
- X1, Z1 Punto de esquina de contorno
- I Profundidad de entalladura
- G47 Distancia de seguridad (véase pág. 126)
- G14 Punto de cambio de herramienta (véase pág. 126)
- T Número de puesto de revólver
- ID Número ID de herramienta
- S Nº de revoluciones/velocidad de corte
- F Avance por revolución
- MT M después de T: función M que se ejecuta después de la llamada a herramienta T.
- MFS M al comienzo: función M que se ejecuta al comienzo del paso de mecanizado.
- MFE M al final: función M que se ejecuta al final del paso de mecanizado.
- WP Indicación de con que cabezal de la pieza se desarrolla el ciclo (dependiente de la máquina)
  - Accionamiento principal
  - Contracabezal para el mecanizado de la cara posterior

Tipo de mecanizado para acceso a la base de datos tecnológicos: **Acabado** 

- 1 se desplaza con avance rápido a 45° a la "Distancia de seguridad" antes del **Punto de esquina del contorno X1, Z1**
- 2 penetra una distancia igual a la Profundidad de entalladura I
- 3 retira la herramienta por idéntico camino hasta el punto de partida
- **4** se desplaza conforme al ajuste G14 al punto de cambio de herramienta

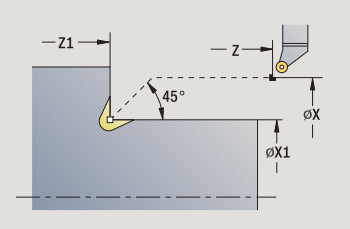

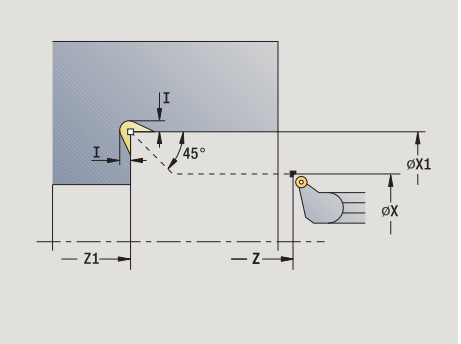

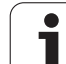

# Entalladura forma U

P

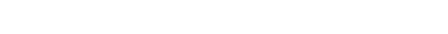

Seleccionar Ciclos de profundización

#### Seleccionar Entalladura U

El ciclo crea la **Entalladura forma U** y realiza opcionalmente el mecanizado de la superficie refrentada colindante. Si la anchura de la entalladura es mayor que la anchura de profundización de la herramienta, el mecanizado se realiza en varios pasos. Si no se ha definido la anchura del filo de la herramienta, se adopta como anchura de filo la **anchura de 1a entalladura**. Opcionalmente se crea un bisel/ redondeo.

#### Parámetros de ciclo

- X, Z Punto de partida
- X1, Z1 Punto de esquina de contorno
- X2 Pto. final sup. transv.
- I Diámetro de entalladura
- K Anchura de entalladura
- B Chaflán/redondeo
  - B>0: Radio del redondeo
  - B<0: Anchura del bisel
- G47 Distancia de seguridad (véase pág. 126)
- G14 Punto de cambio de herramienta (véase pág. 126)
- T Número de puesto de revólver
- ID Número ID de herramienta
- S Nº de revoluciones/velocidad de corte
- F Avance por revolución
- MT M después de T: función M que se ejecuta después de la llamada a herramienta T.

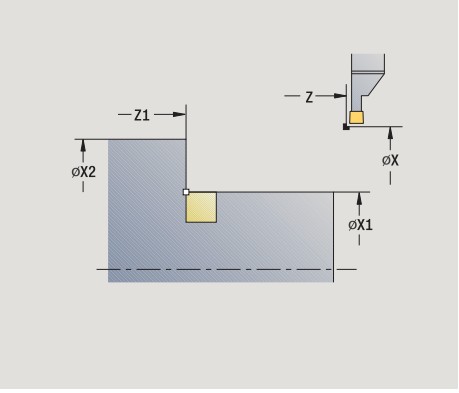

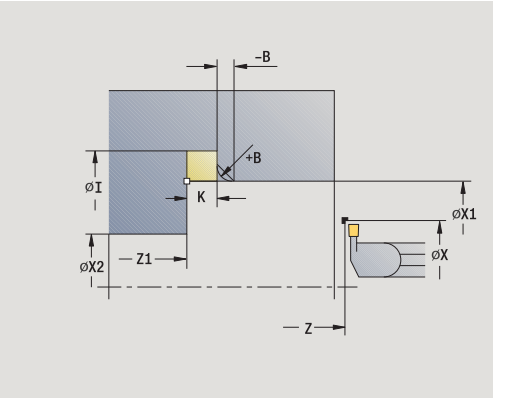

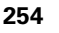

- MFS M al comienzo: función M que se ejecuta al comienzo del paso de mecanizado.
- MFE M al final: función M que se ejecuta al final del paso de mecanizado.
- WP Indicación de con que cabezal de la pieza se desarrolla el ciclo (dependiente de la máquina)
  - Accionamiento principal
  - Contracabezal para el mecanizado de la cara posterior

Tipo de mecanizado para acceso a la base de datos tecnológicos: **Acabado** 

- 1 calcula la subdivisión de profundización
- 2 alimenta la herramienta desde el punto de partida hasta la distancia de seguridad
- **3** se desplaza con un avance hasta el **diámetro tallado libre I** y espera en esta posición (2 vueltas)
- 4 regresa y se alimenta de nuevo la herramienta
- **5** se repite 3...4, hasta que se alcance el **punto de esquina Z1**
- **6** en el último corte realiza el acabado de la superficie refrentada colindante a partir del **punto final del contorno X2**, si se ha definido
- 7 si se ha definido, crea el bisel/redondeo
- 8 regresa en diagonal al punto de partida
- **9** se desplaza conforme al ajuste G14 al punto de cambio de herramienta

# Tronzado

#### Seleccionar Ciclos de profundización

Seleccionar Tronzar

El ciclo tronza la pieza torneada. Si se desea, se puede crear un bisel o redondeo en el diámetro exterior.

avance

#### Parámetros de ciclo

| Χ, Ζ   | Punto de partida               |
|--------|--------------------------------|
| X1, Z1 | Punto de esquina de contorno   |
| 1      | Diámetro de la reducción del a |
| В      | Chaflán/redondeo               |
|        |                                |

- B>0: Radio del redondeo
- B<0: Anchura del bisel
- E Avance reducido
- D Velocidad máxima de giro
- G47 Distancia de seguridad (véase pág. 126)
- G14 Punto de cambio de herramienta (véase pág. 126)
- T Número de puesto de revólver
- ID Número ID de herramienta
- S Nº de revoluciones/velocidad de corte
- F Avance por revolución
- MT M después de T: función M que se ejecuta después de la llamada a herramienta T.

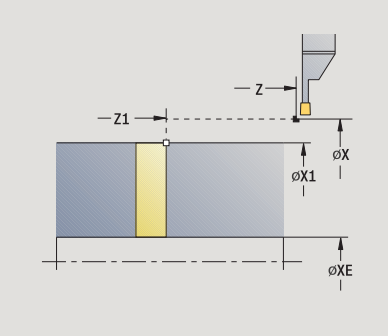

1

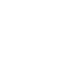

- MFS M al comienzo: función M que se ejecuta al comienzo del paso de mecanizado.
- MFE M al final: función M que se ejecuta al final del paso de mecanizado.
- WP Indicación de con que cabezal de la pieza se desarrolla el ciclo (dependiente de la máquina)
  - Accionamiento principal
  - Contracabezal para el mecanizado de la cara posterior

Tipo de mecanizado para acceso a la base de datos tecnológicos: **Tronzado** 

#### Ejecución del ciclo

- 1 alimenta la herramienta desde el punto de partida hasta la distancia de seguridad
- 2 si está definido, penetra hasta la profundidad del bisel o del redondeo y crea el bisel/redondeo
- **3** se desplaza con el avance activo en función de los parámetros de ciclo

hasta el centro de torneado o

```
hasta Diámetro interior (tubo) XE
```

Cuando se trabaja con la reducción del avance, el MANUALplus cambia a partir de Diámetro de reducción del avance I al avance reducido E.

- 4 sube por la superficie refrentada y regresa al punto de partida
- **5** se desplaza conforme al ajuste G14 al punto de cambio de herramienta

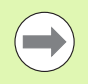

La limitación a las revoluciones máx. "D" solamente tiene efecto dentro del ciclo. Al final del ciclo vuelve a ser activa la limitación de revoluciones efectiva antes del ciclo.

# Ejemplos de ciclos de profundización

#### Profundización externa

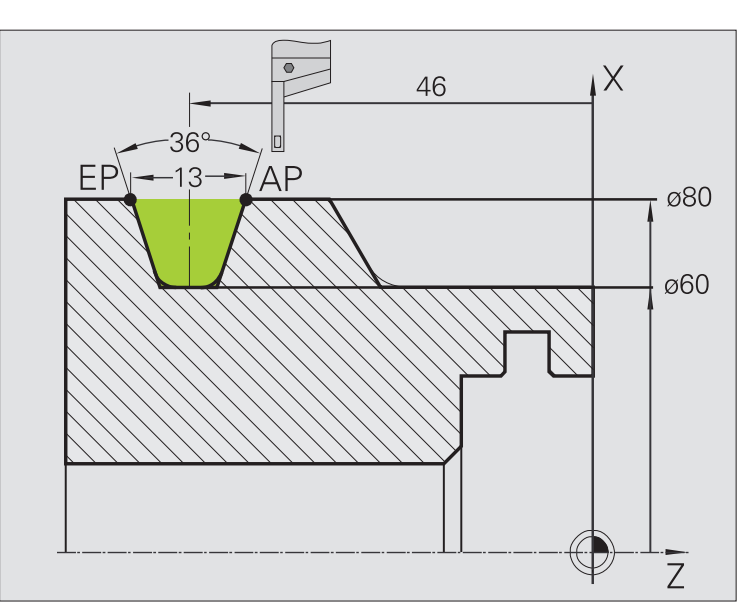

El mecanizado se ejecuta con **Profundización radial en modo Ampliado** teniendo en cuenta las sobremedidas. En el paso siguiente, se realiza el acabado de este segmento de contorno con **Profundización radial de acabado en modo Ampliado**.

El "modo Ampliado" crea los redondeos en el fondo del contorno y en las superficies oblicuas al comienzo/final del contorno.

Tenga presentes los parámetros **Punto inicial del contorno X1, Z1** y **Punto final del contorno X2, Z2**. Son decisivos para la dirección de arranque de viruta y de alimentación - en este caso mecanizado exterior y alimentación "en dirección -Z".

#### Datos de herramientas

- Herramienta de torneado (para mecanizado exterior)
- WO = 1 Orientación de la herramienta
- SB = 4 Anchura del filo de la herramienta (4 mm)

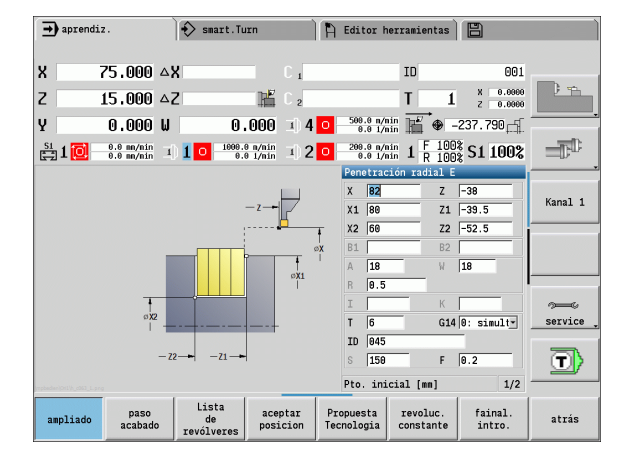

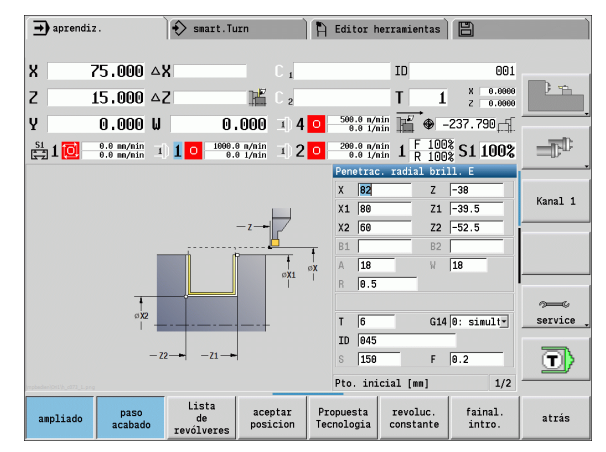

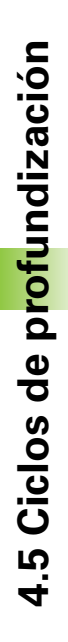

#### **Profundización interior**

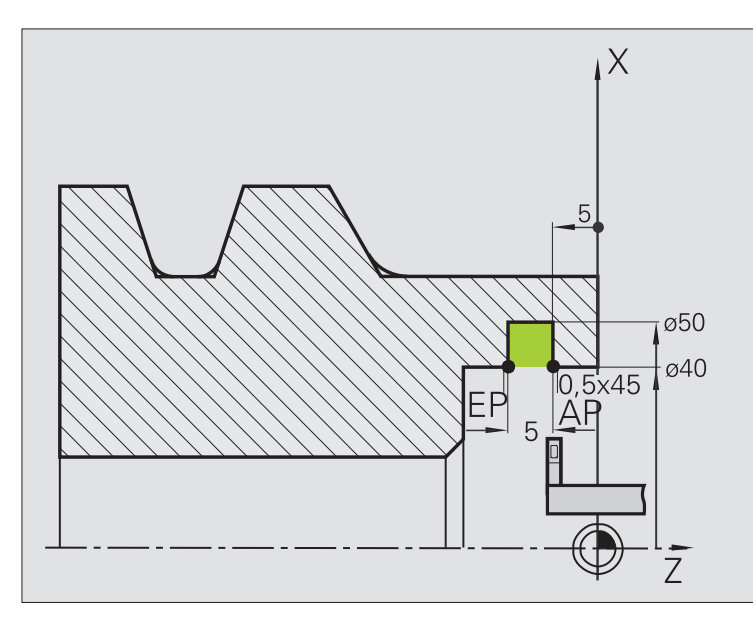

El mecanizado se ejecuta con **Profundización radial en modo Ampliado** teniendo en cuenta las sobremedidas. En el paso siguiente, se realiza el acabado de este segmento de contorno con **Profundización radial de acabado en modo Ampliado**.

Dado que la **Anchura de profundización P** no se introduce, el MANUALplus profundiza con un 80% de la anchura de profundización de la herramienta.

El "modo Ampliado" crea los biseles al comienzo/final del contorno.

Tenga presentes los parámetros **Punto inicial del contorno X1, Z1** y **Punto final del contorno X2, Z2**. Son decisivos para la dirección de arranque de viruta y de alimentación - en este caso mecanizado interior y alimentación "en dirección –Z".

#### Datos de herramientas

- Herramienta de torneado (para mecanizado interior)
- WO = 7 Orientación de la herramienta
- SB = 2 Anchura del filo de la herramienta (2 mm)

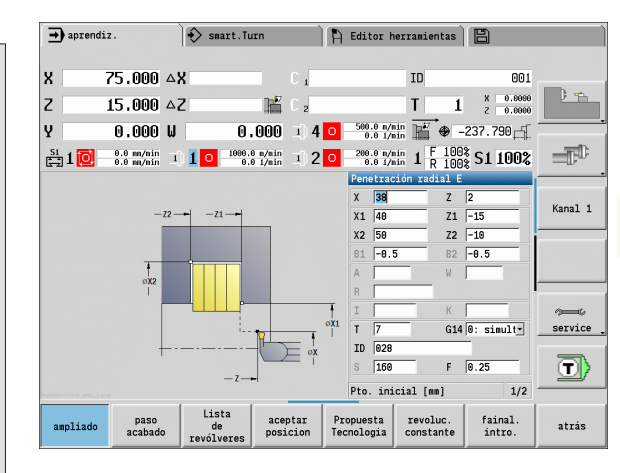

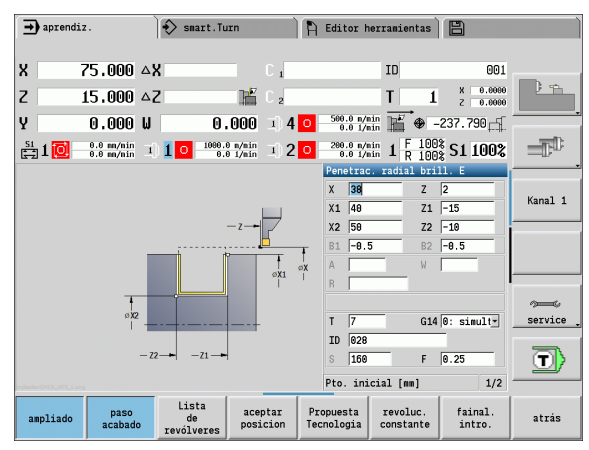

# 4.5 Ciclos de profundización

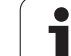

# 4.6 Ciclos de roscado y entalladura

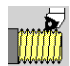

Con los ciclos de roscado y entalladura se crean roscas longitudinales y cónicas de una y varias entradas así como entalladuras.

En el funcionamiento con ciclos se puede:

- repetir el "último corte" para corregir imprecisiones de la herramienta.
- con Repasar rosca se reparan las roscas dañadas (sólo en modo manual).

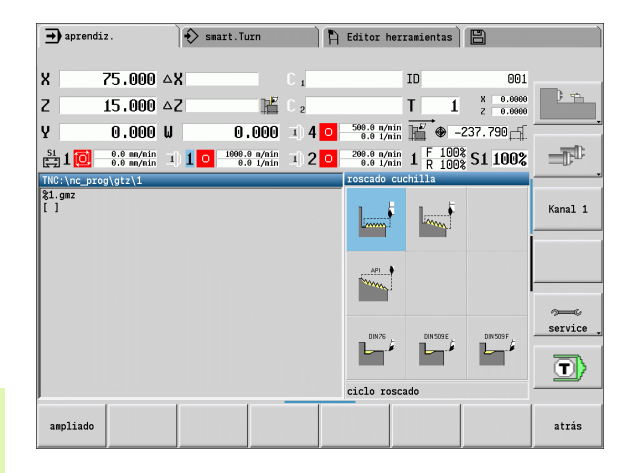

Ciclos de roscado y entallado Símbolo Ciclo de roscado Rosca longitudinal de una o varias ^^^^ entradas Rosca cónica Rosca cónica de una o varias entradas Rosca API API Rosca API de una o varias entradas (API: American Petroleum Institute) **Entalladura DIN 76** DIN 76 Entalladura de rosca y corte inicial de rosca Entalladura DIN 509 E DIN 509 E Entalladura y corte inicial de cilindro Entalladura DIN 509 F DIN 509 F Entalladura y corte inicial de cilindro

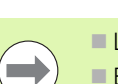

Los roscados se realizan a revoluciones constantes.

- En la Parada de ciclo, la herramienta se eleva antes de detener su movimiento. A continuación, debe rearrancarse el ciclo.
- La corrección del avance no está activa durante la ejecución del ciclo.

# Posición de rosca, orientación de la entalladura

#### Orientación de la rosca

El MANUALplus determina la dirección del roscado en base a los parámetros **Punto de partida Z** (modo manual "Posición actual de la herramienta") y **Punto final del contorno Z2**. Mediante una softkey se determina si el roscado es exterior o interior.

#### Orientación de la entalladura

El MANUALplus determina la orientación de la entalladura a partir de los parámetros **Punto de partida X, Z** (modo Manual: "Posición actual de la herramienta") y **Punto inicial del cilindro X1/Punto final de la superficie refrentada Z2**.

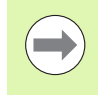

Las entalladuras sólo pueden ejecutarse en una esquina de contorno perpendicular y paralela a los ejes sobre su eje longitudinal.

# Corrección con volante

Si su máquina dispone del sobreposicionamiento del volante se pueden superponer los movimientos de eje durante el mecanizado de rosca dentro de un margen limitado:

- **Dirección X:** en función de la profundidad de corte actual, profundidad de rosca máx. programada
- Dirección Z: +/- un cuarto del paso de rosca

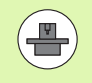

Tanto la máquina y el control deben estar preparados por el constructor de la máquina. Rogamos consulte el manual de la máquina.

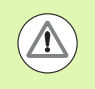

Hay que observar que las modificaciones de posición resultantes de la superposición del volante ya no serán activas después del final de ciclo o de la función "Último corte".

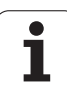

# Ángulo de alimentación, profundidad de rosca, subdivisión del corte

En algunos ciclos de roscado, se puede indicar el ángulo de alimentación (ángulo del flanco). Las imágenes explican el principio de funcionamiento con un ángulo de alimentación de  $-30^{\circ}$  o bien con un ángulo de alimentación de  $0^{\circ}$ .

La profundidad de roscado se programa en todos los ciclos de roscado. El MANUALplus reduce la profundidad de corte con cada corte (véanse imágenes).

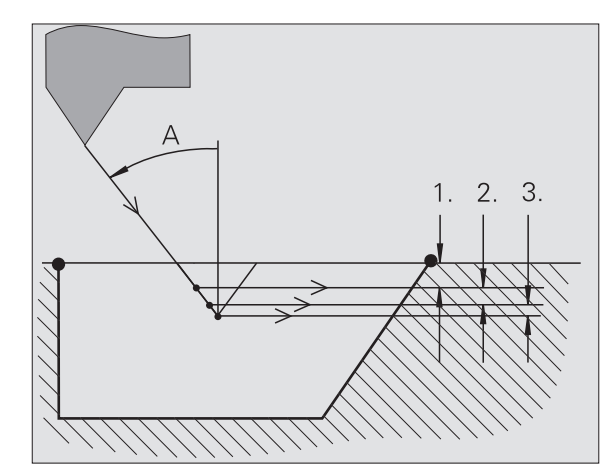

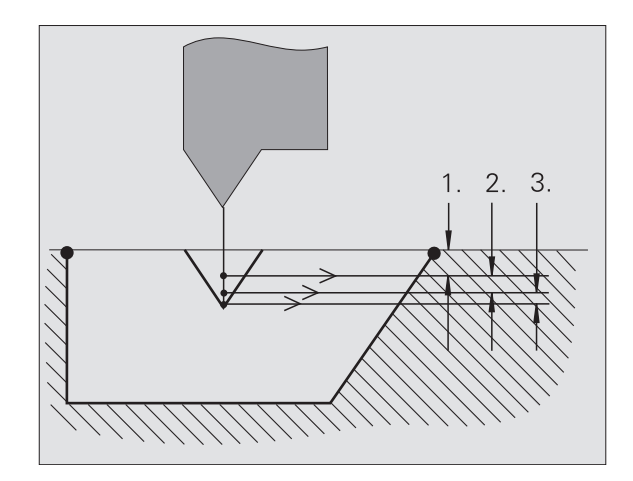

## Entrada de rosca/salida de rosca

El carro precisa de un recorrido de entrada antes de la rosca propiamente dicha para acelerar hasta la velocidad de avance programada y de una salida al final de la rosca para detener el carro.

Si la entrada/salida de rosca es demasiado corta, puede afectar a la calidad. En este caso, el MANUALplus emite un aviso.

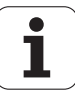

# Ultimo corte

Tras la ejecución del ciclo, el MANUALplus propone la función Último corte. De este modo, puede realizar una corrección de herramienta y repetir el último corte de rosca.

#### DESARROLLO DE LA FUNCIÓN "ÚLTIMO CORTE":

Situación de partida: se ha ejecutado el ciclo de roscado - la profundidad de rosca no coincide con las consignas fijadas.

Ejecutar la corrección de herramienta

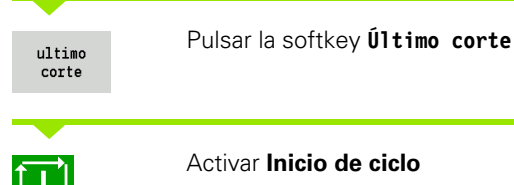

Activar Inicio de ciclo

Comprobar la rosca

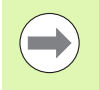

La corrección de herramienta y el último corte se pueden repetir tantas veces como se desee hasta que la rosca esté correcta.

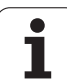

# Ciclo de roscado (longitudinal)

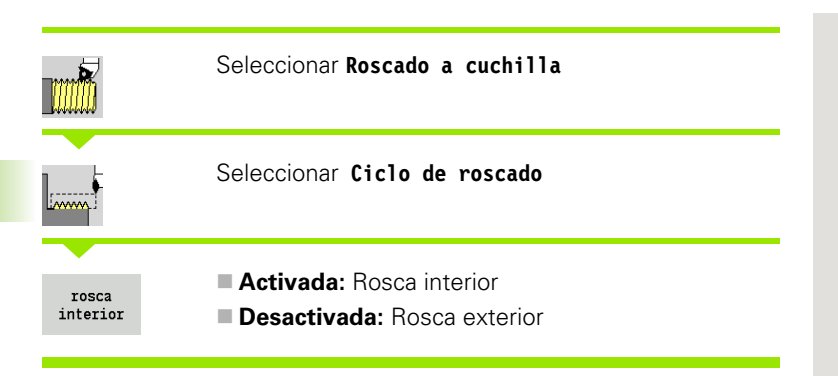

El ciclo crea una rosca exterior o interior de una entrada con un ángulo de flanco de 30º. La alimentación se realiza exclusivamente en la "dirección X".

#### Parámetros de ciclo

| X, Z<br>Z2<br>F1<br>U            | Punto inicial de la rosca<br>Punto final de la rosca<br>Paso de roscado (= avance)<br>Profundidad de rosca - sin entrada:                                                                                                    |
|----------------------------------|----------------------------------------------------------------------------------------------------|
| I                                | <ul> <li>Rosca exterior: U=0.6134*F1</li> <li>Rosca interior: U=-0.5413*F1</li> <li>Alimentación máxima</li> </ul>                                                                                                    |
|                                  | <ul> <li>I<u: "i";="" cada="" con="" corte="" primer="" sucesivo:<br="">Reducción de la profundidad de corte</u:></li> <li>I=U: un corte</li> </ul>                                                                                                    |
| G47<br>G14<br>T<br>ID<br>S<br>GV | <ul> <li>Sin datos: I se calcula a partir de U y F1</li> <li>Distancia de seguridad (véase pág. 126)</li> <li>Punto de cambio de herramienta (véase pág. 126)</li> <li>Número de puesto de revólver</li> <li>Número ID de herramienta</li> <li>Nº de revoluciones/velocidad de corte</li> <li>Modo de profundizac.</li> </ul> |
| GH                               | <ul> <li>0: sección de arranque de viruta constante</li> <li>1: alimentación constante</li> <li>2: con subdivisión del corte de material restante</li> <li>3: sin subdivisión del corte de material restante</li> <li>4: como MANUALplus 4110</li> <li>Tipo de desviación</li> </ul>                                          |
|                                  | <ul> <li>0: sin decalaje</li> <li>1: desde izquierda</li> <li>2: desde derecha</li> </ul>                                                                                                    |

■ 3: alternando izquierda/derecha

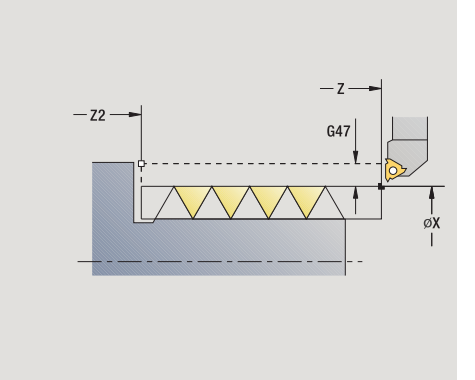

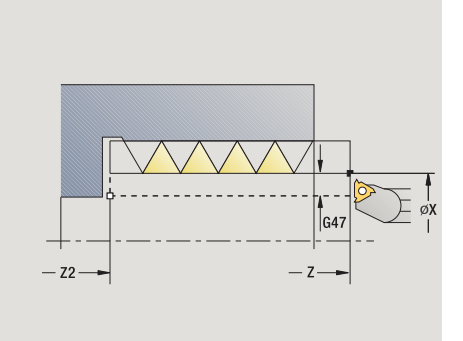

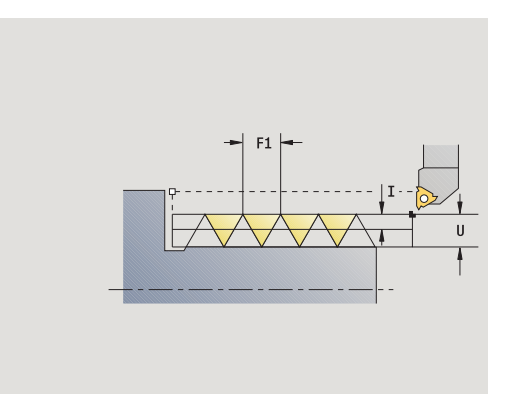

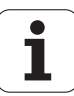

- A Ángulo de alimentación (campo: -60° < A < 60°; por defecto: 30°)
  - A<0: Alimentación por el flanco izquierdo</p>
  - A>0: Alimentación por el flanco derecho
- R Profundidad de corte de material restante sólo cuando GV=4 (por defecto: 1/100 mm)
- IC Número de pasos La alimentación se calcula a partir de IC y U.

Utilizar para:

- GV=0: Sección de mecanización constante
- GV=1: Alimentación constante
- MT M después de T: función M que se ejecuta después de la llamada a herramienta T.
- MFS M al comienzo: función M que se ejecuta al comienzo del paso de mecanizado.
- MFE M al final: función M que se ejecuta al final del paso de mecanizado.
- WP Indicación de con que cabezal de la pieza se desarrolla el ciclo (dependiente de la máguina)

Accionamiento principal

Contracabezal para el mecanizado de la cara posterior

Tipo de mecanizado para acceso a la base de datos tecnológicos: **Roscado a cuchilla** 

- 1 calcula la subdivisión del corte
- 2 comienza a partir de Punto de partida Z para el primer corte
- 3 se desplaza con el avance activo hasta el punto final Z2
- 4 regresa en paralelo a los ejes y realiza la alimentación para el siguiente corte
- 5 se repite 3...4, hasta que se haya alcanzado **profundidad de rosca U**
- **6** se desplaza conforme al ajuste G14 al punto de cambio de herramienta

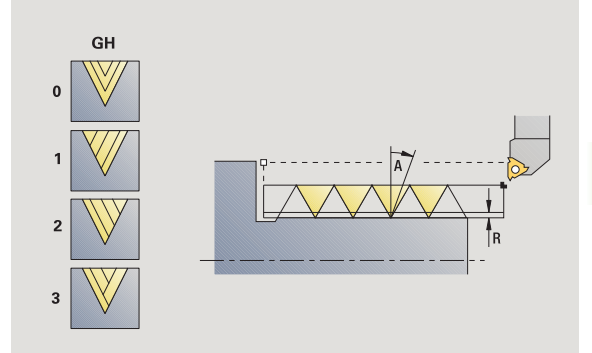

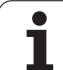

# Ciclo de roscado (longitudinal) - Ampliado

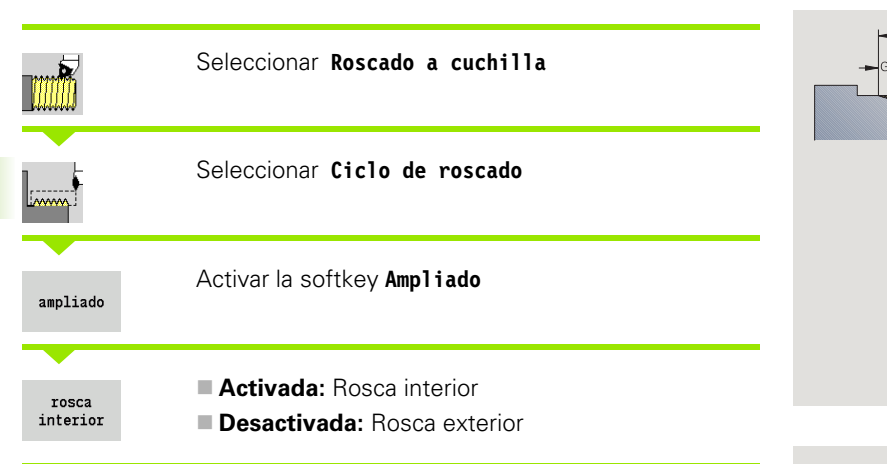

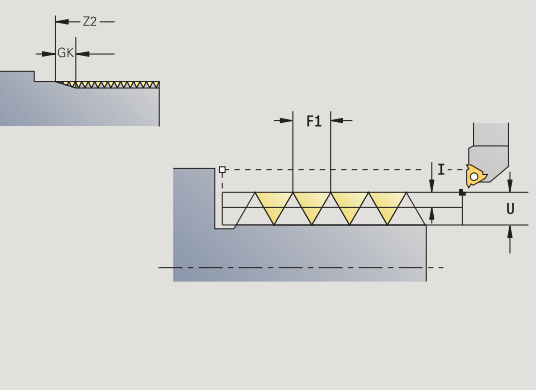

El ciclo realiza una rosca exterior o interior de una o varias entradas. El roscado comienza en el **Punto de partida** y termina en el **Punto final de la rosca** (sin entrada o salida de la rosca).

#### Parámetros de ciclo

- X, Z Punto inicial de la rosca
- Z2 Punto final de la rosca
- F1 Paso de roscado (= avance)
- D Nº de pasos (por defecto: 1 paso de rosca)
- U Profundidad de rosca sin entrada:
  - Rosca exterior: U=0.6134\*F1
  - Rosca interior: U=-0.5413\*F1
- I Alimentación máxima
  - I<U: primer corte con "I"; cada corte sucesivo: Reducción de la profundidad de corte
  - I=U: un corte
  - Sin datos: I se calcula a partir de U y F1
- GK Longitud de salida
- G47 Distancia de seguridad (véase pág. 126)
- G14 Punto de cambio de herramienta (véase pág. 126)
- T Número de puesto de revólver
- ID Número ID de herramienta
- S Nº de revoluciones/velocidad de corte
- GV Modo de profundizac.
  - 0: sección de arranque de viruta constante
  - 1: alimentación constante
  - 2: con subdivisión del corte de material restante
  - 3: sin subdivisión del corte de material restante
  - 4: como MANUALplus 4110

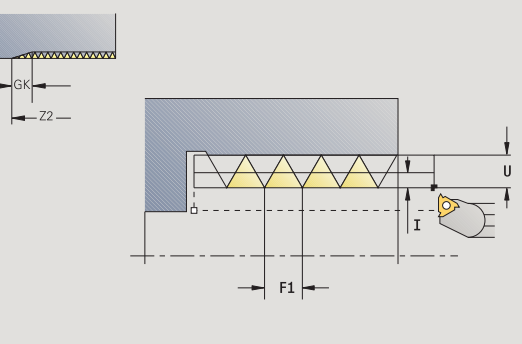

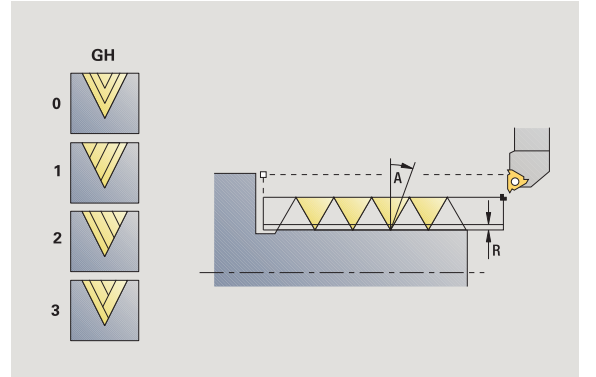

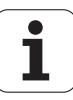

- 0: sin decalaje
- 1: desde izquierda
- 2: desde derecha
- 3: alternando izquierda/derecha
- A Ángulo de aproximación (campo: -60° < A < 60°; por defecto: 30°)
  - A<0: Alimentación por el flanco izquierdo

■ A>0: Alimentación por el flanco derecho

- R Profundidad de corte de material restante sólo cuando GV=4 (por defecto: 1/100 mm)
- E Paso del filete de rosca variable (p. ej. para la fabricación de roscas transportadoras o ejes de extrusión)
- Q Número de pasadas en vacío
- IC Número de pasos La alimentación se calcula a partir de IC y U.

Utilizar para:

- GV=0: Sección de mecanización constante
- GV=1: Alimentación constante
- MT M después de T: función M que se ejecuta después de la llamada a herramienta T.
- MFS M al comienzo: función M que se ejecuta al comienzo del paso de mecanizado.
- MFE M al final: función M que se ejecuta al final del paso de mecanizado.
- WP Indicación de con que cabezal de la pieza se desarrolla el ciclo (dependiente de la máquina)
  - Accionamiento principal
  - Contracabezal para el mecanizado de la cara posterior

Tipo de mecanizado para acceso a la base de datos tecnológicos: **Roscado a cuchilla** 

- 1 calcula la subdivisión del corte
- 2 parte del Punto de partida Z para el primer filete de rosca
- 3 se desplaza con el avance activo hasta el punto final Z2
- 4 regresa en paralelo a los ejes y realiza la alimentación para el siguiente filete de rosca
- 5 se repite 3...4 para todos los filetes de rosca
- 6 alimenta la herramienta, teniendo en cuenta la **profundidad de corte reducida** y el **ángulo de alimentación A** para el siguiente corte
- 7 se repite 3...6, hasta que se haya alcanzado el Número de filetes D y la Profundidad de rosca U
- **8** se desplaza conforme al ajuste G14 al punto de cambio de herramienta

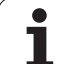

# Rosca cónica

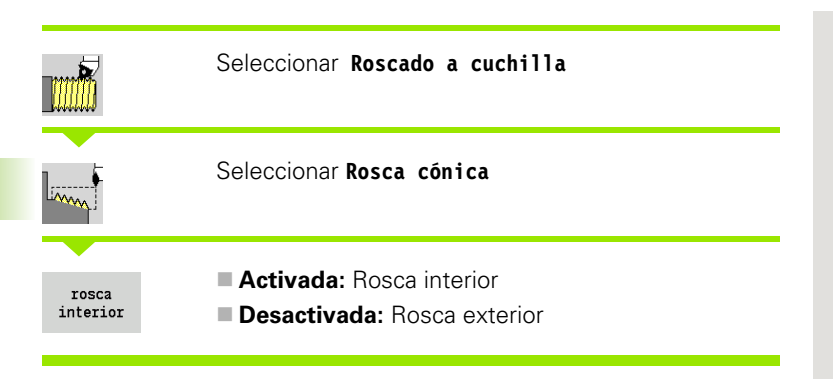

El ciclo crea una rosca exterior o interior cónica de una o varias entradas.

#### Parámetros de ciclo

| X, Z<br>X1, Z1<br>X2, Z2<br>F1<br>D<br>U    | Punto de partida<br>Punto inicial de la rosca<br>Punto final de la rosca<br>Paso de roscado (= avance)<br>Nº de pasos (por defecto: 1 paso de rosca)<br>Profundidad de rosca - sin entrada:                                                                                                    |
|---------------------------------------------|----------------------------------------------------------------------------------------------------|
| I                                           | <ul> <li>Rosca exterior: U=0.6134*F1</li> <li>Rosca interior: U=-0.5413*F1</li> <li>Alimentación máxima</li> </ul>                                                                                                    |
| W<br>GK<br>G47<br>G14<br>T<br>ID<br>S<br>GV | <ul> <li>I<u: "i";="" cada="" con="" corte="" primer="" sucesivo:<br="">Reducción de la profundidad de corte</u:></li> <li>I=U: un corte</li> <li>Sin datos: I se calcula a partir de U y F1<br/>Ángulo de cono (Rango: -60° &lt; A &lt; 60°)<br/>Longitud de salida</li> <li>Distancia de seguridad (véase pág. 126)</li> <li>Punto de cambio de herramienta (véase pág. 126)</li> <li>Número de puesto de revólver</li> <li>Número ID de herramienta</li> <li>Nº de revoluciones/velocidad de corte</li> <li>Modo de profundizac.</li> </ul> |
|                                             | <ul> <li>0: sección de arranque de viruta constante</li> <li>1: alimentación constante</li> <li>2: con subdivisión del corte de material restante</li> <li>3: sin subdivisión del corte de material restante</li> <li>4: como MANUALplus 4110</li> </ul>                                                                                                    |

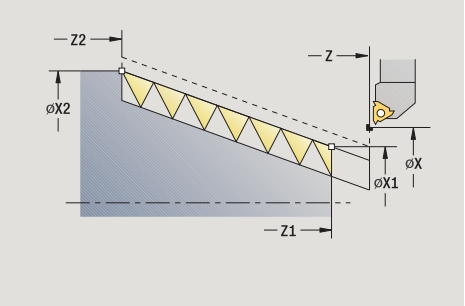

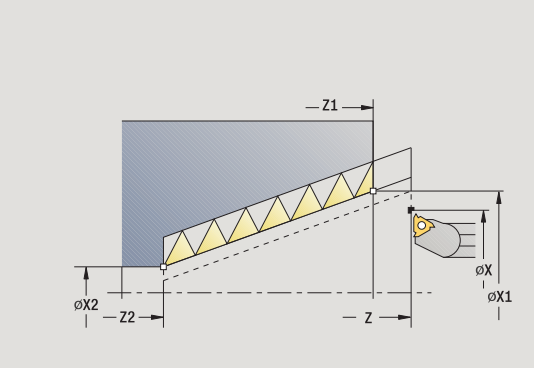

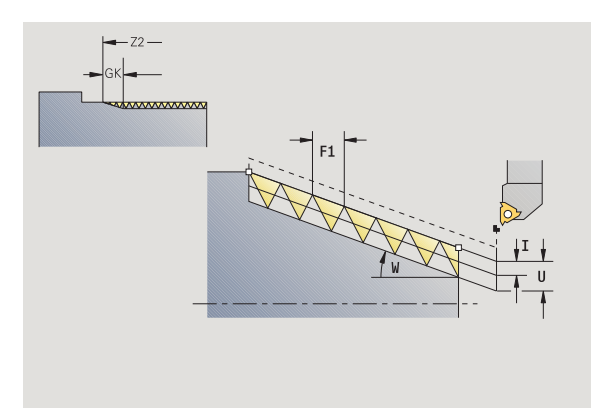

Programación de ciclos

i

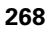

- GH Tipo de desviación
  - 0: sin decalaje
  - 1: desde izquierda
  - 2: desde derecha
  - 3: alternando izquierda/derecha
- A Ángulo de aproximación (campo: -60° < A < 60°; por defecto: 30°)
  - A<0: Alimentación por el flanco izquierdo

A>0: Alimentación por el flanco derecho

- R Profundidad de corte de material restante sólo cuando GV=4 (por defecto: 1/100 mm)
- E Paso del filete de rosca variable (p. ej. para la fabricación de roscas transportadoras o ejes de extrusión)
- Q Número de pasadas en vacío
- IC Número de pasos La alimentación se calcula a partir de IC y U.

Utilizar para:

- GV=0: Sección de mecanización constante
- GV=1: Alimentación constante
- MT M después de T: función M que se ejecuta después de la llamada a herramienta T.
- MFS M al comienzo: función M que se ejecuta al comienzo del paso de mecanizado.
- MFE M al final: función M que se ejecuta al final del paso de mecanizado.
- WP Indicación de con que cabezal de la pieza se desarrolla el ciclo (dependiente de la máquina)
  - Accionamiento principal
  - Contracabezal para el mecanizado de la cara posterior

Tipo de mecanizado para acceso a la base de datos tecnológicos: **Roscado a cuchilla** 

#### Combinaciones de parámetros para el ángulo cónico:

X1/Z1, X2/Z2
 X1/Z1, Z2, W
 Z1, X2/Z2, W

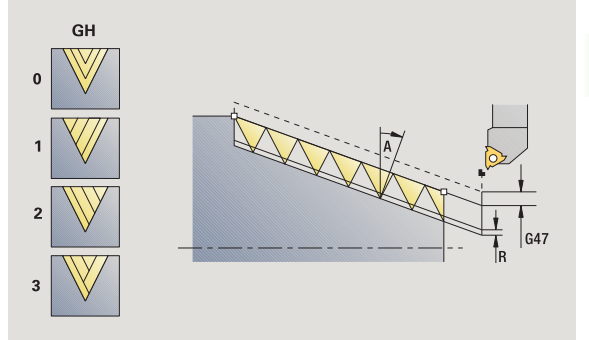

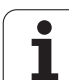

#### Ejecución del ciclo

- 1 calcula la subdivisión del corte
- 2 se desplaza al Punto inicial del roscado X1, Z1
- 3 se desplaza con el avance activo hasta el punto final Z2
- 4 regresa en paralelo a los ejes y realiza la alimentación para el siguiente filete de rosca
- **5** se repite 3...4 para todos los filetes de rosca
- 6 alimenta la herramienta, teniendo en cuenta la profundidad de corte reducida y el ángulo de alimentación A para el siguiente corte
- 7 se repite 3...6, hasta que se haya alcanzado el Número de filetes D y la Profundidad de rosca U
- 8 se desplaza conforme al ajuste G14 al punto de cambio de herramienta

1

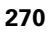

# **Rosca API**

|                   | Seleccionar Roscado a cuchilla                                                    |
|-------------------|-----------------------------------------------------------------------------------|
| APJ               | Seleccionar Rosca API                                                             |
| rosca<br>interior | <ul> <li>Activada: Rosca interior</li> <li>Desactivada: Rosca exterior</li> </ul> |

El ciclo crea una rosca exterior o interior API de una o varias entradas. La profundidad de rosca se reduce a la salida de la misma.

#### Parámetros de ciclo

| X, Z       | Punto de partida                                                                                                    |
|------------|----------------------------------------------------------------------------------------------------|
| X1, Z1     | Punto inicial de la rosca                                                                                                |
| X2, Z2     | Punto final de la rosca                                                                                                  |
| F1         | Paso de roscado (= avance)                                                                                               |
| D          | № de pasos (por defecto: 1 paso de rosca)                                                                                |
| U          | Profundidad de rosca - sin entrada:                                                                                      |
|            | Rosca exterior: U=0.6134*F1                                                                                              |
|            | Rosca interior: U=-0.5413*F1                                                                                             |
| I          | 1. Profundidad de corte                                                                                                  |
|            | I <u: "i"="" -="" cada="" con="" corte="" primer="" sucesivo:<br="">Reducción de la profundidad de corte hasta "J".</u:> |
|            | I=U: un corte                                                                                                    |
|            | Sin datos: se calcula a partir de U y F1                                                                                 |
| VVE        | Angulo de salida (Campo: $0^{\circ} < WE < 90^{\circ}$ )                                                                 |
| VV<br>C 47 | Angulo de cono (Rango: - $60^{\circ} < A < 60^{\circ}$ )                                                                 |
| G47        | Distancia de seguridad (vease pag. 126)                                                                                  |
| G14<br>T   | Punto de cambio de nerramienta (vease pag. 126)                                                                          |
|            | Número D de berramiento                                                                                                  |
| с<br>С     |                                                                                                    |
| S<br>CV    | Ne de revoluciones/velocidad de conte                                                                                    |
| Gv         |                                                                                                    |
|            | 0: sección de arranque de viruta constante                                                                               |
|            | 1: alimentación constante                                                                                                |
|            | 2: con subdivisión del corte de material restante                                                                        |

- 3: sin subdivisión del corte de material restante
- 4: como MANUALplus 4110

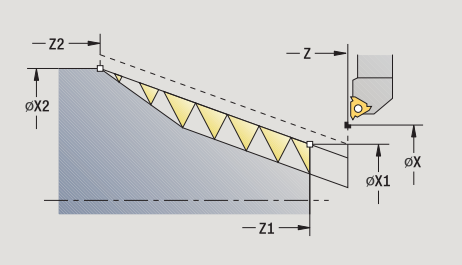

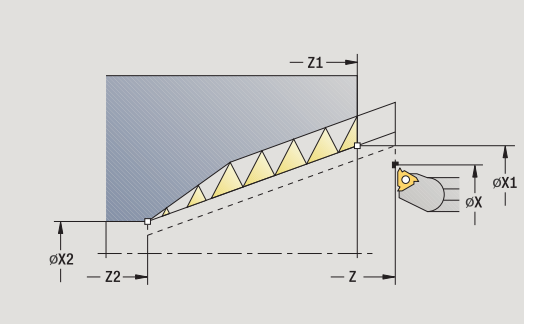

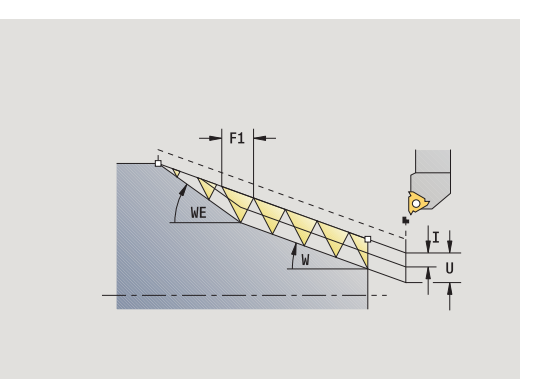

i

А

R

Q

- GH Tipo de desviación
  - 0: sin decalaje
  - 1: desde izquierda
  - 2: desde derecha
  - 3: alternando izquierda/derecha
  - Ángulo de aproximación (campo: -60° < A < 60°; por defecto: 30°)
    - A<0: Alimentación por el flanco izquierdo</p>

A>0: Alimentación por el flanco derecho

- Profundidad de corte de material restante sólo cuando GV=4 (por defecto: 1/100 mm)
- Número de pasadas en vacío
- MT M después de T: función M que se ejecuta después de la llamada a herramienta T.
- MFS M al comienzo: función M que se ejecuta al comienzo del paso de mecanizado.
- MFE M al final: función M que se ejecuta al final del paso de mecanizado.
- WP Indicación de con que cabezal de la pieza se desarrolla el ciclo (dependiente de la máquina)
  - Accionamiento principal
  - Contracabezal para el mecanizado de la cara posterior

Tipo de mecanizado para acceso a la base de datos tecnológicos: **Roscado a cuchilla** 

#### Combinaciones de parámetros para el ángulo cónico:

- X1/Z1, X2/Z2
- X1/Z1, Z2, W
- Z1, X2/Z2, W

#### Ejecución del ciclo

- 1 calcula la subdivisión del corte
- 2 se desplaza al Punto inicial del roscado X1, Z1
- 3 se desplaza con el avance activo hasta el **Punto final Z2**, teniendo en cuenta el **Ángulo de salida WE**
- 4 regresa en paralelo a los ejes y realiza la alimentación para el siguiente filete de rosca
- **5** se repite 3...4 para todos los filetes de rosca
- 6 alimenta la herramienta, teniendo en cuenta la profundidad de corte reducida y el ángulo de alimentación A para el siguiente corte
- 7 se repite 3...6, hasta que se haya alcanzado el Número de filetes D y la Profundidad U
- 8 se desplaza conforme al ajuste G14 al punto de cambio de herramienta

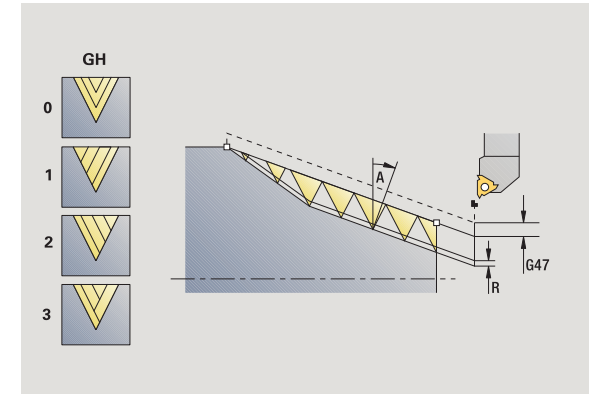

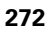

# Repaso de rosca (longitudinal)

|                   | Seleccionar Roscado a cuchilla                                                    |  |
|-------------------|-----------------------------------------------------------------------------------|--|
|                   | Seleccionar Ciclo de roscado                                                      |  |
| repa-<br>sar      | Activar la tecla softkey <b>Repaso</b>                                            |  |
| rosca<br>interior | <ul> <li>Activada: Rosca interior</li> <li>Desactivada: Rosca exterior</li> </ul> |  |

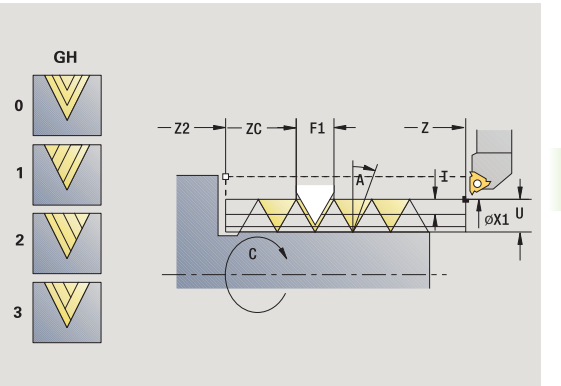

Este ciclo opcional repasa una rosca de un paso. Dado que la pieza ya está desamarrada, el MANUALplus debe conocer la posición exacta de la rosca. Para ello se posiciona la punta de la cuchilla de la herramienta de roscar centrada en un filete de rosca y se transfieren estas posiciones a los parámetros **Ángulo medido** y **Posición medida** (softkey **Aceptar Posición**). A partir de estos valores, el ciclo calcula el ángulo del cabezal en el punto inicial.

Esta función está disponible únicamente en el modo manual.

#### Parámetros de ciclo

- X1 Punto inicial de la rosca
- Z2 Punto final de la rosca
- F1 Paso de roscado (= avance)
- U Profundidad de rosca sin entrada:
  - Rosca exterior: U=0.6134\*F1
  - Rosca interior: U=-0.5413\*F1
- I Alimentación máxima
  - I<U: primer corte con "I" cada corte sucesivo: Reducción de la profundidad de corte
  - I=U: un corte
  - Sin datos: se calcula a partir de U y F1
- C Angulo medido
- ZC Posición medida
- A Ángulo de aproximación (campo: -60° < A < 60°; por defecto: 30°)
  - A<0: Alimentación por el flanco izquierdo
  - A>0: Alimentación por el flanco derecho
- R Profundidad de corte de material restante sólo cuando GV=4 (por defecto: 1/100 mm)

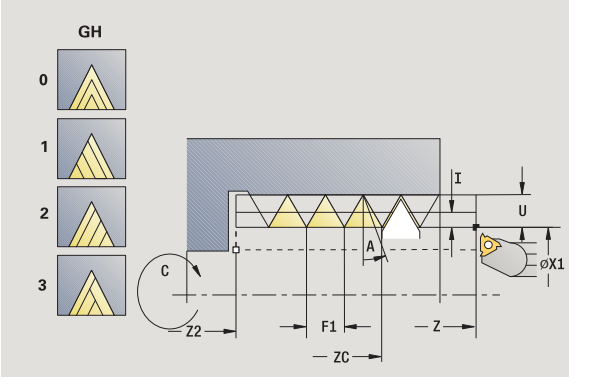

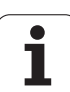

- MT M después de T: función M que se ejecuta después de la llamada a herramienta T.
- MFS M al comienzo: función M que se ejecuta al comienzo del paso de mecanizado.
- MFE M al final: función M que se ejecuta al final del paso de mecanizado.
- WP Indicación de con que cabezal de la pieza se desarrolla el ciclo (dependiente de la máquina)
  - Accionamiento principal
  - Contracabezal para el mecanizado de la cara posterior

# Ejecución del ciclo

- 1 Colocar la herramienta de roscado centrada en un filete de rosca
- 2 Transferir la posición de la herramienta y el ángulo del husillo con la softkey Transferir posición a los parámetros Posición medida ZC y Ángulo medido C
- 3 la herramienta se extrae manualmente del filete de rosca
- 4 Posicionar la herramienta en el punto inicial
- 5 se inicia la ejecución del ciclo con la softkey Introducción finalizada y, a continuación, Inicio de ciclo

Т

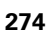

# Repaso de rosca en modo Ampliado (longitudinal)

|                   | Seleccionar Roscado a cuchilla                                                    | GH<br>0 | GK |
|-------------------|-----------------------------------------------------------------------------------|---------|----|
|                   | Seleccionar Ciclo de roscado                                                      | 1       |    |
| ampliado          | Activar la softkey <b>Ampliado</b>                                                | 2       |    |
| repa-<br>sar      | Activar la tecla softkey <b>Repaso</b>                                            |         |    |
| rosca<br>interior | <ul> <li>Activada: Rosca interior</li> <li>Desactivada: Rosca exterior</li> </ul> | GH      |    |

El ciclo opcional repasa una rosca exterior o interior de uno o varios pasos. Dado que la pieza ya está desamarrada, el MANUALplus debe conocer la posición exacta de la rosca. Para ello se posiciona la punta de la cuchilla de la herramienta de roscar centrada en un filete de rosca y se transfieren estas posiciones a los parámetros **Ángulo medido** y **Posición medida** (softkey **Aceptar Posición**). A partir de estos valores, el ciclo calcula el ángulo del cabezal en el punto inicial.

Esta función está disponible únicamente en el modo manual.

#### Parámetros de ciclo

- X1 Punto inicial de la rosca
- Z2 Punto final de la rosca
- F1 Paso de roscado (= avance)
- D Número de filetes
- U Profundidad de rosca sin entrada:
  - Rosca exterior: U=0.6134\*F1
  - Rosca interior: U=-0.5413\*F1
- I Alimentación máxima
  - I<U: primer corte con "I" cada corte sucesivo: Reducción de la profundidad de corte
  - I=U: un corte
  - Sin datos: se calcula a partir de U y F1
- GK Longitud de salida
- C Angulo medido
- ZC Posición medida

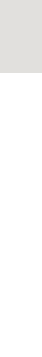

lτ

U

F1 🛏 - ZC -

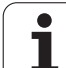

- А Ángulo de aproximación (campo: -60° < A < 60°; por defecto: 30°) ■ A<0: Alimentación por el flanco izquierdo A>0: Alimentación por el flanco derecho R Profundidad de corte de material restante - sólo cuando GV=4 (por defecto: 1/100 mm) Q Número de pasadas en vacío MT M después de T: función M que se ejecuta después de la llamada a herramienta T. MFS M al comienzo: función M que se ejecuta al comienzo del paso de mecanizado. MFE M al final: función M que se ejecuta al final del paso de mecanizado. WP Indicación de con que cabezal de la pieza se desarrolla el ciclo (dependiente de la máguina) Accionamiento principal
  - Contracabezal para el mecanizado de la cara posterior

- 1 Colocar la herramienta de roscado centrada en un filete de rosca
- 2 Transferir la posición de la herramienta y el ángulo del husillo con la softkey Transferir posición a los parámetros Posición medida ZC y Ángulo medido C
- 3 la herramienta se extrae manualmente del filete de rosca
- 4 Posicionar la herramienta en el punto inicial
- 5 se inicia la ejecución del ciclo con la softkey Introducción finalizada y, a continuación, Inicio de ciclo

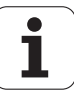

### Repaso de rosca cónica

|                   | Seleccionar Roscado a cuchilla                                                    |
|-------------------|-----------------------------------------------------------------------------------|
|                   | Seleccionar rosca cónica                                                          |
| repa-<br>sar      | Activar la tecla softkey <b>Repaso</b>                                            |
| rosca<br>interior | <ul> <li>Activada: Rosca interior</li> <li>Desactivada: Rosca exterior</li> </ul> |

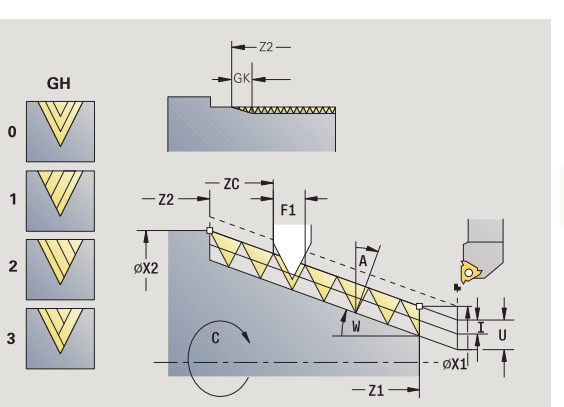

El ciclo opcional repasa una rosca cónica exterior o interior de uno o varios pasos. Dado que la pieza ya está desamarrada, el MANUALplus debe conocer la posición exacta de la rosca. Para ello se posiciona la punta de la cuchilla de la herramienta de roscar centrada en un filete de rosca y se transfieren estas posiciones a los parámetros **Ángulo medido** y **Posición medida** (softkey **Aceptar Posición**). A partir de estos valores, el ciclo calcula el ángulo del cabezal en el punto inicial.

Esta función está disponible únicamente en el modo manual.

#### Parámetros de ciclo

- X1, Z1 Punto inicial de la rosca
- X2, Z2 Punto final de la rosca
- F1 Paso de roscado (= avance)
- D Número de filetes
- U Profundidad de rosca sin entrada:
  - Rosca exterior: U=0.6134\*F1
  - Rosca interior: U=-0.5413\*F1
- I Alimentación máxima
  - I<U: primer corte con "I" cada corte sucesivo: Reducción de la profundidad de corte
  - I=U: un corte
  - Sin datos: se calcula a partir de U y F1
- W Ángulo de cono (Rango: -60° < A < 60°)
- GK Longitud de salida
- C Angulo medido
- ZC Posición medida
- A Ángulo de aproximación (campo: -60° < A < 60°; por defecto: 30°)
  - A<0: Alimentación por el flanco izquierdo</p>
  - A>0: Alimentación por el flanco derecho

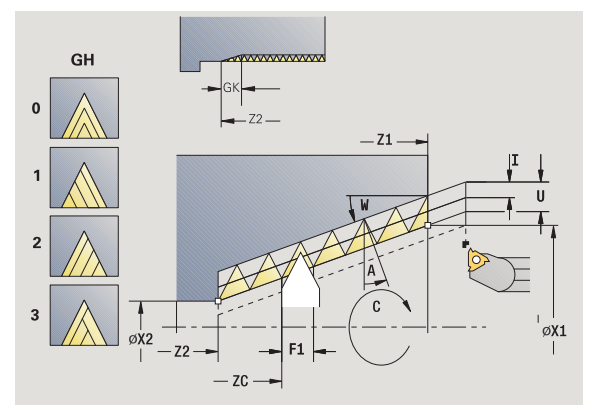

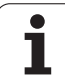

Q

- R Profundidad de corte de material restante sólo cuando GV=4 (por defecto: 1/100 mm)
  - Número de pasadas en vacío
- MT M después de T: función M que se ejecuta después de la llamada a herramienta T.
- MFS M al comienzo: función M que se ejecuta al comienzo del paso de mecanizado.
- MFE M al final: función M que se ejecuta al final del paso de mecanizado.
- WP Indicación de con que cabezal de la pieza se desarrolla el ciclo (dependiente de la máquina)
  - Accionamiento principal
  - Contracabezal para el mecanizado de la cara posterior

- 1 Colocar la herramienta de roscado centrada en un filete de rosca
- 2 Transferir la posición de la herramienta y el ángulo del husillo con la softkey Transferir posición a los parámetros Posición medida ZC y Ángulo medido C
- 3 la herramienta se extrae manualmente del filete de rosca
- 4 Posicionar la herramienta delante de la pieza
- 5 se inicia la ejecución del ciclo con la softkey Introducción finalizada y, a continuación, Inicio de ciclo

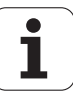

# Repaso de Rosca API

|                   | Seleccionar Roscado a cuchilla                                                    |
|-------------------|-----------------------------------------------------------------------------------|
| API               | Seleccionar rosca API                                                             |
| repa-<br>sar      | Activar la tecla softkey <b>Repaso</b>                                            |
| rosca<br>interior | <ul> <li>Activada: Rosca interior</li> <li>Desactivada: Rosca exterior</li> </ul> |

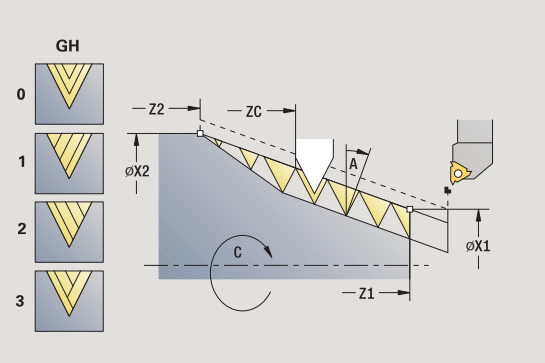

El ciclo opcional repasa una rosca API exterior o interior de uno o varios pasos. Dado que la pieza ya está desamarrada, el MANUALplus debe conocer la posición exacta de la rosca. Para ello se posiciona la punta de la cuchilla de la herramienta de roscar centrada en un filete de rosca y se transfieren estas posiciones a los parámetros **Ángulo medido** y **Posición medida** (softkey **Aceptar Posición**). A partir de estos valores, el ciclo calcula el ángulo del cabezal en el punto inicial.

Esta función está disponible únicamente en el modo manual.

#### Parámetros de ciclo

- X1, Z1 Punto inicial de la rosca
- X2, Z2 Punto final de la rosca
- F1 Paso de roscado (= avance)
- D Número de filetes
- U Profundidad de rosca sin entrada:
  - Rosca exterior: U=0.6134\*F1
  - Rosca interior: U=-0.5413\*F1
- I Alimentación máxima
  - I<U: primer corte con "I" cada corte sucesivo: Reducción de la profundidad de corte
  - I=U: un corte
  - Sin datos: se calcula a partir de U y F1
- WE Ángulo de salida (Campo:  $0^{\circ} < WE < 90^{\circ}$ )
- W Ángulo de cono (Rango:  $-60^{\circ} < A < 60^{\circ}$ )
- C Angulo medido
- ZC Posición medida
- A Ángulo de aproximación (campo: -60° < A < 60°; por defecto: 30°)
  - A<0: Alimentación por el flanco izquierdo</p>
  - A>0: Alimentación por el flanco derecho

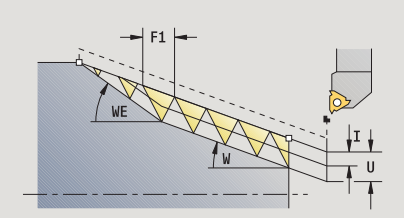

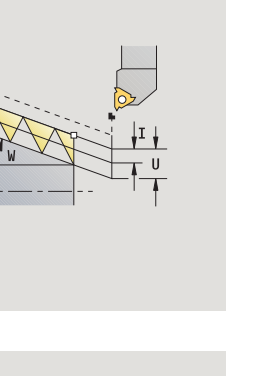

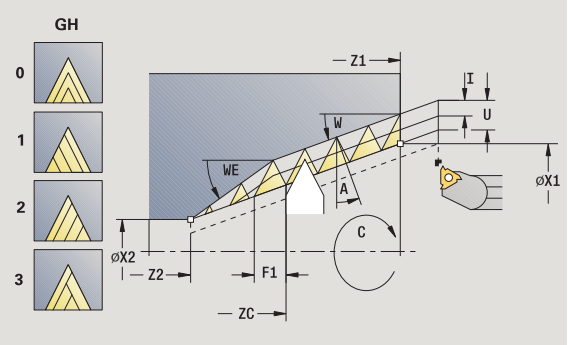

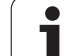

Q

- R Profundidad de corte de material restante sólo cuando GV=4 (por defecto: 1/100 mm)
  - Número de pasadas en vacío
- MT M después de T: función M que se ejecuta después de la llamada a herramienta T.
- MFS M al comienzo: función M que se ejecuta al comienzo del paso de mecanizado.
- MFE M al final: función M que se ejecuta al final del paso de mecanizado.
- WP Indicación de con que cabezal de la pieza se desarrolla el ciclo (dependiente de la máquina)
  - Accionamiento principal
  - Contracabezal para el mecanizado de la cara posterior

- 1 Colocar la herramienta de roscado centrada en un filete de rosca
- 2 Transferir la posición de la herramienta y el ángulo del husillo con la softkey Transferir posición a los parámetros Posición medida ZC y Ángulo medido C
- 3 la herramienta se extrae manualmente del filete de rosca
- 4 Posicionar la herramienta delante de la pieza
- 5 se inicia la ejecución del ciclo con la softkey Introducción finalizada y, a continuación, Inicio de ciclo

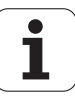

# **Entalladura DIN 76**

|                 | Seleccionar Roscado a cuchilla                             |
|-----------------|------------------------------------------------------------|
|                 | Seleccionar el tallado DIN 76                              |
|                 | <b>Desactivado:</b> La berramienta se detiene al final del |
| con<br>retroces | ciclo                                                      |
|                 | Activado: La herramienta retrocede al punto de<br>partida  |

El ciclo realiza la entalladura de rosca DIN76, un corte inicial de rosca, el cilindro antepuesto y la superficie refrentada contigua. El corte inicial de rosca se ejecuta si se indica la **Longitud de corte inicial de cilindro** o el **Radio de corte inicial**.

#### Parámetros de ciclo

- X, Z Punto de partida
- X1, Z1 Pto. inic. cilindro
- X2, Z2 Pto. final sup. transv.
- FP Paso de rosca (por defecto: tabla normalizada)
- E Avance reducido para la profundización y para la entrada de la rosca (por defecto: avance F)
- I Profundidad de entalladura (por defecto: tabla de la norma)
- K Longitud de entalladura (por defecto: tabla normalizada)
- W Ángulo de entalladura (por defecto: tabla normalizada)
- R Radio de la entalladura a ambos lados de la entalladura (por defecto: tabla normalizada)
- P1 Sobrem.tall. libre
  - Sin datos: Mecanizado en un corte
  - P>0: División en pretorneado y torneado de acabado "P" es la sobremedida longitudinal; la sobremedida transversal son siempre 0,1 mm.
- G14 Punto de cambio de herramienta (véase pág. 126)
- T Número de puesto de revólver
- ID Número ID de herramienta
- S Nº de revoluciones/velocidad de corte
- F Avance por revolución

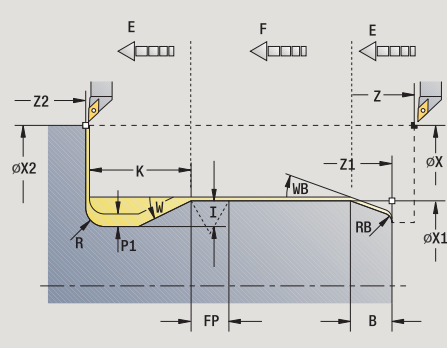

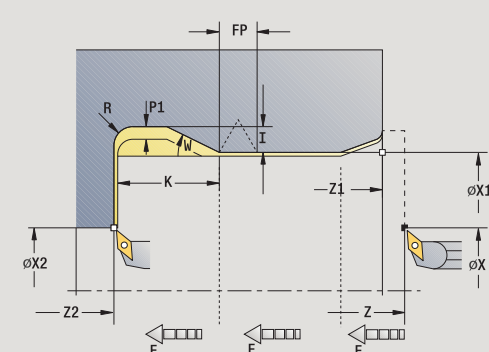

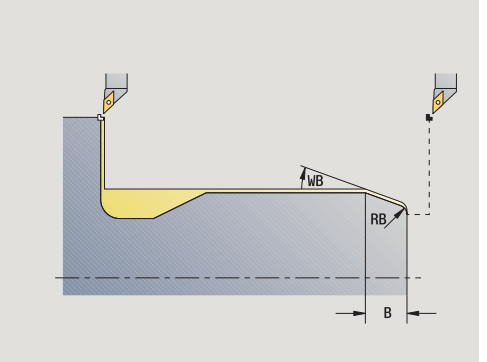

4.6 Ciclos de roscado <mark>y e</mark>ntalladura

1

| Longitud de corte inicial de cilindro (por defecto: sin corte inicial de rosca)                                                             |
|----------------------------------------------------------------------------------------------------|
| Ángulo de corte inicial (por defecto: 45 °)                                                                                                 |
| Ángulo de corte inicial (por defecto: sin valor = ningún<br>elemento): Valor positivo = radio de corte inicial, Valor<br>negativo = chaflán |
| Distancia de seguridad (véase pág. 126) - sólo se evalúa en caso de "con retroceso".                                                        |
| M después de T: función M que se ejecuta después de la<br>llamada a herramienta T.                                                          |
| M al comienzo: función M que se ejecuta al comienzo del paso de mecanizado.                                                                 |
| M al final: función M que se ejecuta al final del paso de mecanizado.                                                                       |
| Indicación de con que cabezal de la pieza se desarrolla el ciclo (dependiente de la máquina)                                                |
| <ul> <li>Accionamiento principal</li> <li>Contracabezal para el mecanizado de la cara posterior</li> </ul>                                  |
|                                                                                                    |

Tipo de mecanizado para acceso a la base de datos tecnológicos: **Acabado** 

Los parámetros que se introducen se toman siempre en cuenta (también en el caso de que la tabla normalizada prevea otros valores). Si no se indica "I, K, W ni R", MANUALplus calculará estos parámetros mediante "FP de la tabla normalizada (véase "DIN 76 – Parámetros de entalladura" en pág. 591).

- 1 alimenta la herramienta desde el punto de partida
  - a la posición Punto inicial del cilindro X1, o
  - para elcorte inicial de roscado
- 2 si se ha definido, se realiza un corte inicial de roscado
- **3** se realiza el acabado del cilindro hasta el comienzo de la entalladura
- 4 si se ha definido, se mecaniza previamente la entalladura
- 5 crea la entalladura
- 6 realiza el acabado hasta el Punto final de la superficie refrentada X2
- 7 Retorno
  - Sin retorno: La herramienta permanece en elPunto final de la superficie refrentada
  - Con retorno: la herramienta se eleva y regresa en diagonal al punto de partida
- 8 se desplaza conforme al ajuste G14 al punto de cambio de herramienta

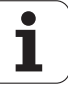

# Entalladura DIN 509 E

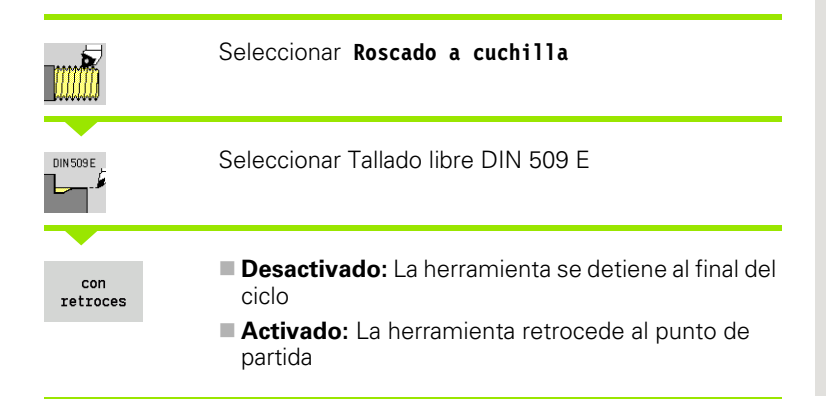

El ciclo mecaniza la entalladura DIN 509 Forma E, un corte inicial de cilindro, el cilindro antepuesto y la superficie refrentada contigua. Para la zona del cilindro se puede definir una sobremedida de rectificado". El corte inicial del cilindro se ejecuta se ha indicado **Longitud de corte inicial del cilindro** o **Radio de corte inicial**.

#### Parámetros de ciclo

- X, Z Punto de partida
- X1, Z1 Pto. inic. cilindro
- X2, Z2 Pto. final sup. transv.
- U Sobremedida para rectificado para el área del cilindro (por defecto: 0)
- E Avance reducido para la profundización y para la entrada del cilindro (por defecto: avance F)
- I Profundidad de entalladura (por defecto: tabla de la norma)
- K Longitud de entalladura (por defecto: tabla normalizada)
- W Ángulo de entalladura (por defecto: tabla normalizada)
- R Radio de la entalladura a ambos lados de la entalladura (por defecto: tabla normalizada)
- G14 Punto de cambio de herramienta (véase pág. 126)
- T Número de puesto de revólver
- ID Número ID de herramienta
- S Nº de revoluciones/velocidad de corte
- F Avance por revolución
- B Longitud de corte inicial de cilindro (por defecto: sin corte inicial de rosca)
- WB Ángulo de corte inicial (por defecto: 45 °)
- RB Ángulo de corte inicial (por defecto: sin valor = ningún elemento): Valor positivo = radio de corte inicial, Valor negativo = chaflán
- G47 Distancia de seguridad (véase pág. 126) sólo se evalúa en caso de "con retroceso".
- MT M después de T: función M que se ejecuta después de la llamada a herramienta T.

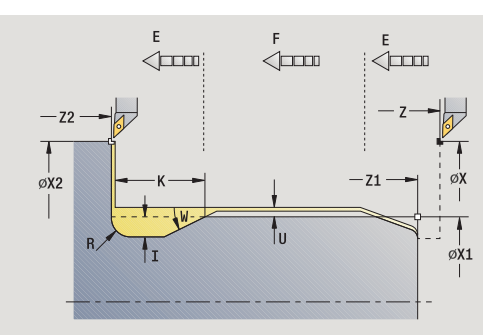

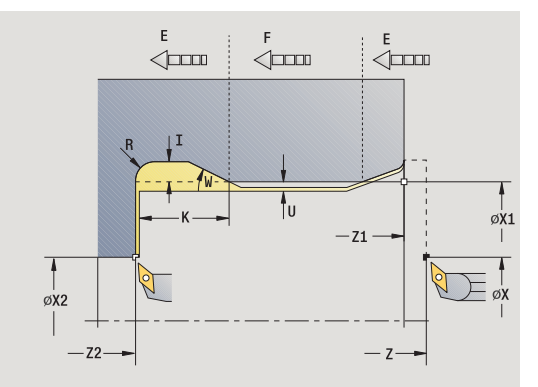

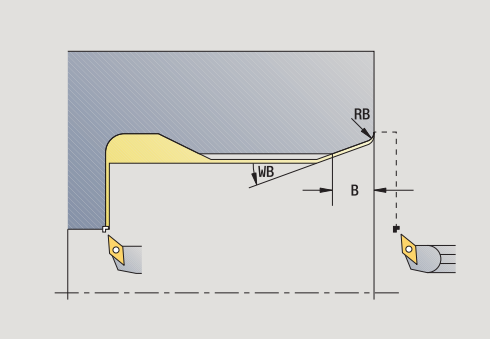

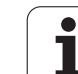

4.6 Ciclos de roscado <mark>y e</mark>ntalladura

- 4.6 Ciclos de roscado <mark>y e</mark>ntalladura
- MFS M al comienzo: función M que se ejecuta al comienzo del paso de mecanizado.
- MFE M al final: función M que se ejecuta al final del paso de mecanizado.
- WP Indicación de con que cabezal de la pieza se desarrolla el ciclo (dependiente de la máquina)
  - Accionamiento principal
  - Contracabezal para el mecanizado de la cara posterior

Tipo de mecanizado para acceso a la base de datos tecnológicos: **Acabado** 

Los parámetros que se introducen se toman siempre en cuenta (también en el caso de que la tabla normalizada prevea otros valores). Si no se indica "I, K, W ni R", MANUALplus calculará estos parámetros mediante el diámetro de cilindro de la tabla normalizada (véase "DIN 509 E – Parámetros de entalladura" en pág. 593).

- 1 se alimenta la herramienta desde el punto de partida
  - a la posición Punto inicial del cilindro X1, o
  - para el corte inicial de roscado
- 2 si se ha definido, se realiza un corte inicial de roscado
- **3** se realiza el acabado del cilindro hasta el comienzo de la entalladura
- 4 crea la entalladura
- 5 realiza el acabado hasta el Punto final de la superficie refrentada X2
- 6 Retorno
  - Sin retorno: La herramienta permanece en el Punto final de la superficie refrentada
  - **Con retorno**: la herramienta se eleva y regresa en diagonal al punto de partida
- 7 se desplaza conforme al ajuste G14 al punto de cambio de herramienta

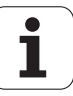

# Entalladura DIN 509 F

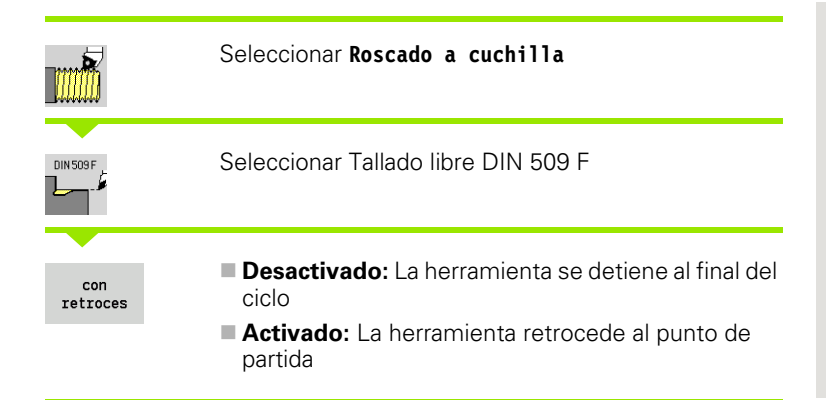

El ciclo realiza el acabado del tallado de rosca DIN 509 forma F, una entrada de cilindro, el cilindro antepuesto y la superficie transversal siguiente. Para la zona del cilindro se puede definir una sobremedida de rectificado". El corte inicial del cilindro se ejecuta se ha indicado **Longitud de corte inicial del cilindro o Radio de corte inicial.** 

#### Parámetros de ciclo

- X, Z Punto de partida
- X1, Z1 Pto. inic. cilindro
- X2, Z2 Pto. final sup. transv.
- U Sobremedida para rectificado para el área del cilindro (por defecto: 0)
- E Avance reducido para la profundización y para la entrada del cilindro (por defecto: avance F)
- I Profundidad de entalladura (por defecto: tabla de la norma)
- K Longitud de entalladura (por defecto: tabla normalizada)
- W Ángulo de entalladura (por defecto: tabla normalizada)
- R Radio de la entalladura a ambos lados de la entalladura (por defecto: tabla normalizada)
- P2 Profundidad transversal (por defecto: tabla de la norma)
- A Ángulo transversal (por defecto: tabla de la norma)
- G14 Punto de cambio de herramienta (véase pág. 126)
- T Número de puesto de revólver
- ID Número ID de herramienta
- S Nº de revoluciones/velocidad de corte
- F Avance por revolución
- B Longitud de corte inicial de cilindro (por defecto: sin corte inicial de rosca)
- WB Ángulo de corte inicial (por defecto: 45 °)
- RB Ángulo de corte inicial (por defecto: sin valor = ningún elemento): Valor positivo = radio de corte inicial, Valor negativo = chaflán
- G47 Distancia de seguridad (véase pág. 126) sólo se evalúa en caso de "con retroceso".

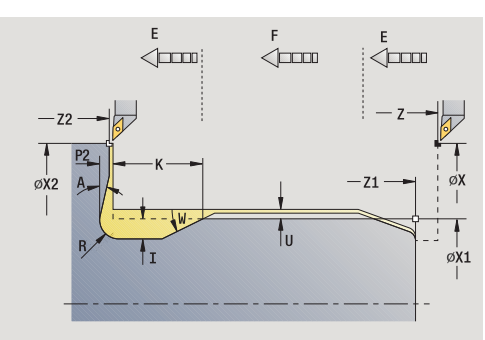

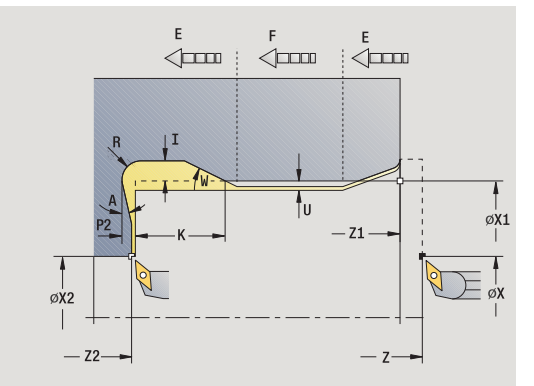

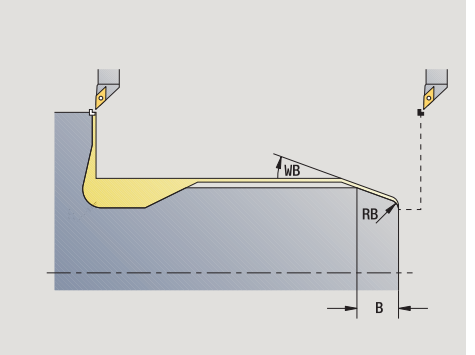

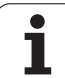

- MT M después de T: función M que se ejecuta después de la llamada a herramienta T.
- MFS M al comienzo: función M que se ejecuta al comienzo del paso de mecanizado.
- MFE M al final: función M que se ejecuta al final del paso de mecanizado.
- WP Indicación de con que cabezal de la pieza se desarrolla el ciclo (dependiente de la máquina)
  - Accionamiento principal
  - Contracabezal para el mecanizado de la cara posterior

Tipo de mecanizado para acceso a la base de datos tecnológicos: **Acabado** 

Los parámetros que se introducen se toman siempre en cuenta (también en el caso de que la tabla normalizada prevea otros valores). Si no se indica "I, K, W, R, P ni A", MANUALplus calculará estos parámetros mediante el diámetro de cilindro de la tabla normalizada (véase "DIN 509 F – Parámetros de entalladura" en pág. 593).

- 1 alimenta la herramienta desde el punto de partida
  - a la posición Punto inicial del cilindro X1, o
  - para el corte inicial de roscado
- 2 si se ha definido, se realiza un corte inicial de roscado
- **3** se realiza el acabado del cilindro hasta el comienzo de la entalladura
- 4 crea la entalladura
- 5 realiza el acabado hasta el Punto final de la superficie refrentada X2
- 6 Retorno
  - Sin retorno: La herramienta permanece en el Punto final de la superficie refrentada
  - Con retorno: la herramienta se eleva y regresa en diagonal al punto de partida

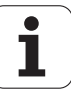

# Ejemplos de ciclos de roscado y de entalladura

#### Roscado exterior y entalladura de rosca

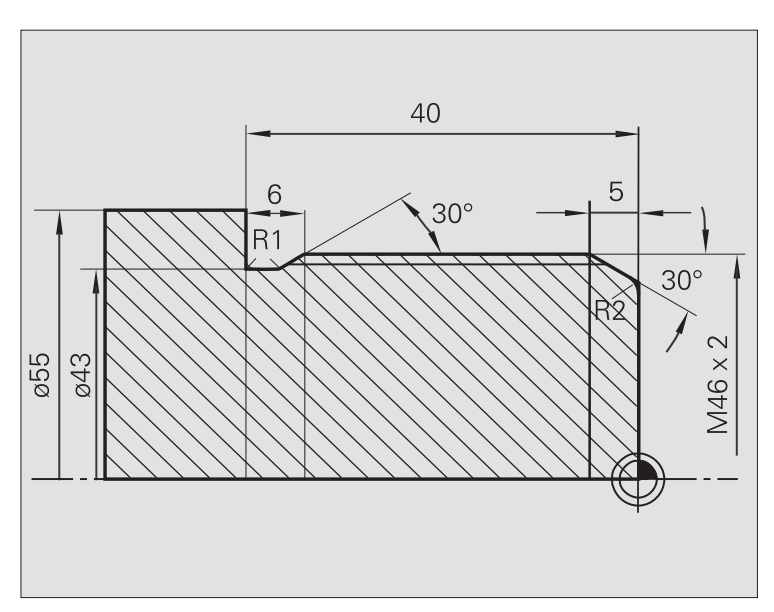

El mecanizado se realiza en dos pasos. La **entalladura de rosca DIN** 76 crea la entalladura y el corte inicial de rosca. A continuación, el **ciclo de roscado** mecaniza la rosca.

#### 1er paso

Programación de los parámetros de entalladura y del corte inicial de roscado en dos ventanas de introducción de datos.

#### Datos de herramientas

Herramienta de torneado (para mecanizado exterior)

■ WO = 1 – Orientación de la herramienta

■ A = 93° – Ángulo de incidencia

■ B = 55° – Ángulo de la punta

#### 2° paso

El ciclo de roscado (longitudinal) en modo Ampliado talla la rosca. Los parámetros de ciclo definen la profundidad de la rosca y la subdivisión del corte.

#### Datos de herramientas

- Herramienta de roscado (para mecanizado exterior)
- WO = 1 Orientación de la herramienta

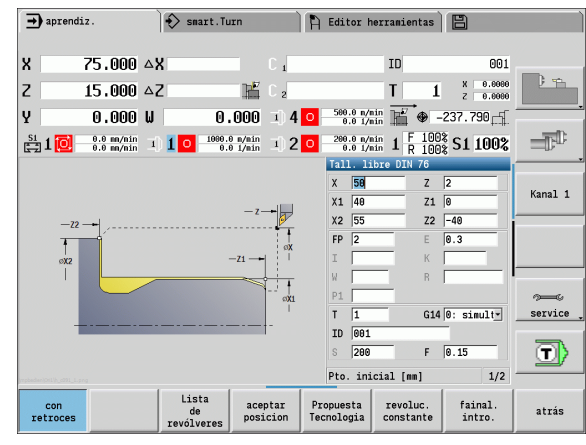

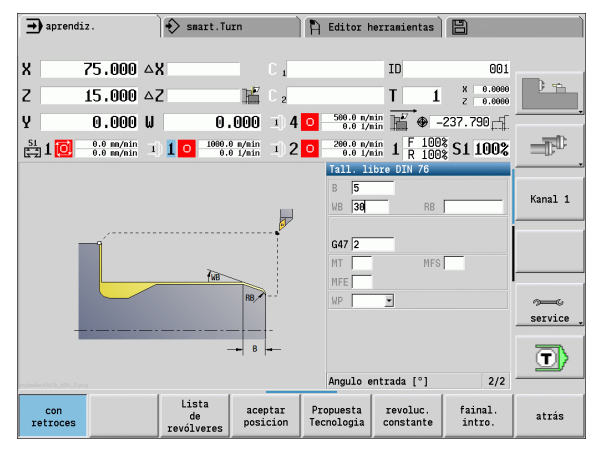

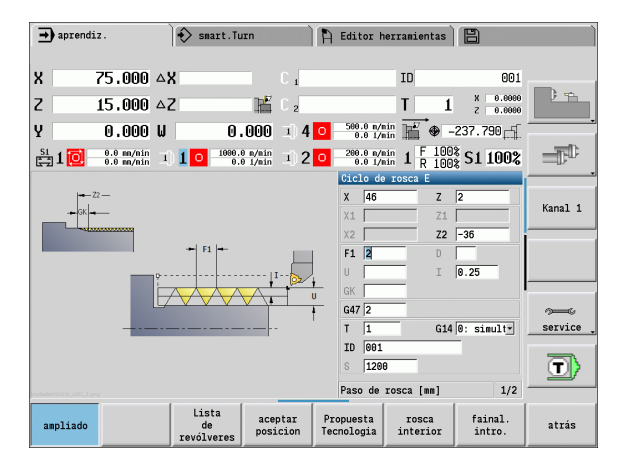

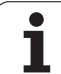

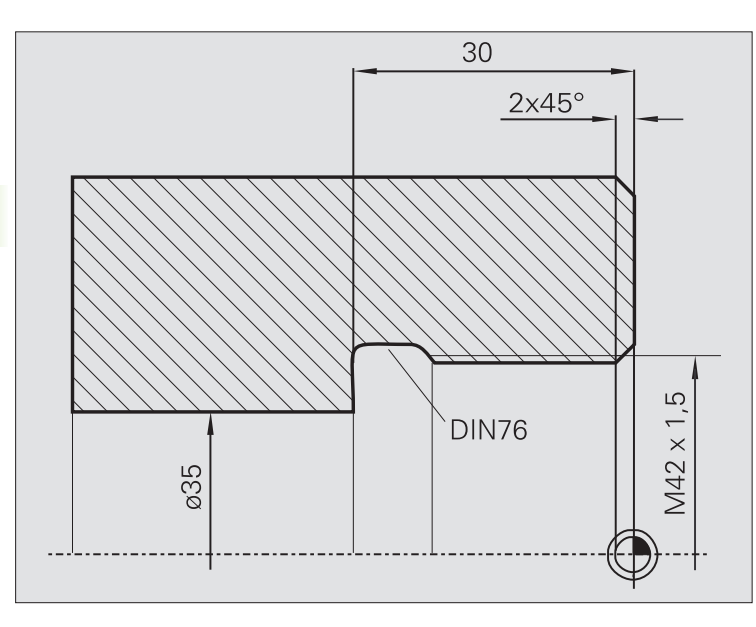

El mecanizado se realiza en dos pasos. La **entalladura de rosca DIN** 76 crea la entalladura y el corte inicial de rosca. A continuación, el **ciclo de roscado** mecaniza la rosca.

#### 1er paso

Programación de los parámetros de entalladura y del corte inicial de roscado en dos ventanas de introducción de datos.

El MANUALplus calcula los parámetros de entalladura a partir de la tabla de la norma.

En el corte inicial de roscado se predefine únicamente la anchura del bisel. El ángulo 45° es el valor por defecto del **ángulo de corte inicial WB**.

#### Datos de herramientas

- Herramienta de torneado (para mecanizado interior)
- WO = 7 Orientación de la herramienta
- $\blacksquare$  A = 93° Ángulo de incidencia
- B = 55° Ángulo de la punta

#### 2º paso

El **ciclo de roscado (longitudinal)** talla la rosca. El paso de rosca se predefine y el MANUALplus determina los restantes valores a partir de la tabla de la norma.

Preste atención a la posición de la softkey **Rosca interior**.

#### Datos de herramientas

- Herramienta de roscado (para mecanizado interior)
- WO = 7 Orientación de la herramienta

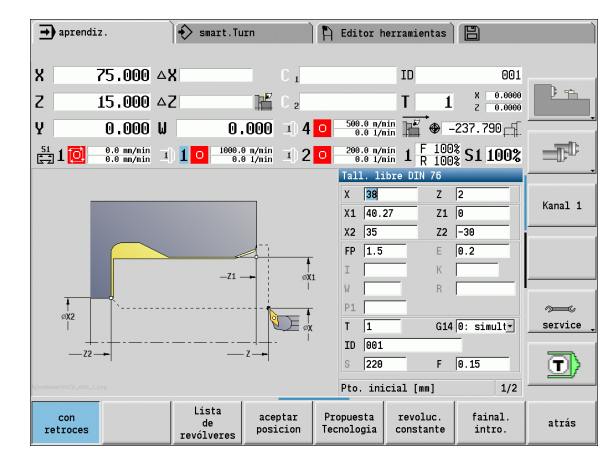

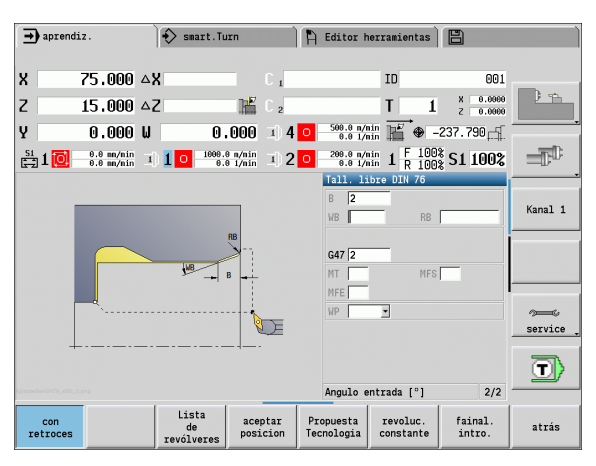

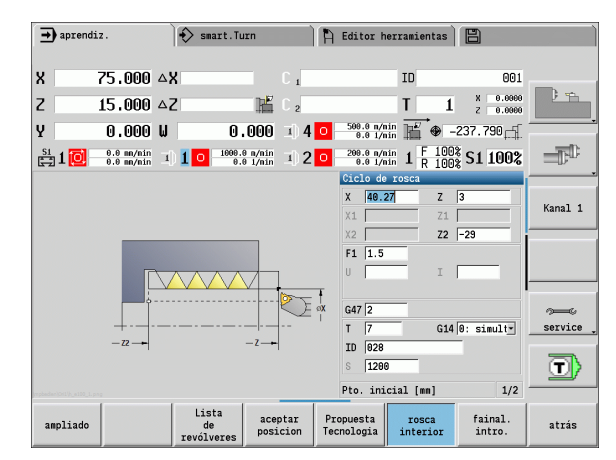

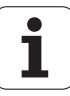
# 4.7 Ciclos de taladrado

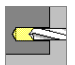

Con los ciclos de taladrado se mecanizan taladros axiales y radiales.

Mecanizado de patrones: véase "Modelos de taladros y de fresados" en pág. 346.

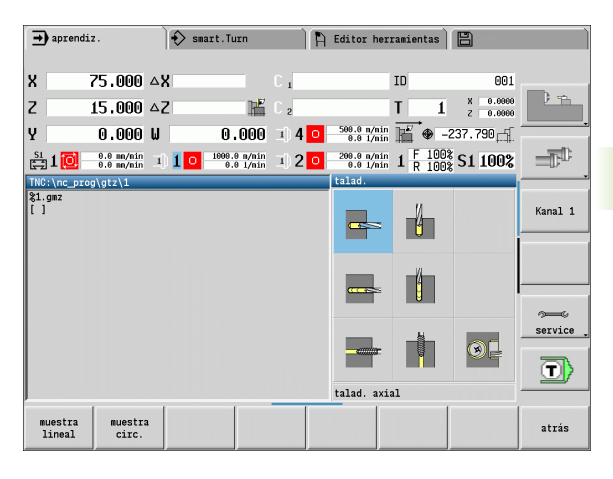

| Ciclos de taladrado                                                                                               | Símbolo |
|----------------------------------------------------------------------------------------------------|---------|
| <b>Ciclo de taladrado axial/radial</b><br>para taladros individuales y<br>patrones de taladros                    |         |
| <b>Ciclo de taladrado profundo</b><br><b>axial/radial</b><br>para taladros individuales y<br>patrones de taladros |         |
| <b>Ciclo de roscado con macho<br/>axial/radial</b><br>para taladros individuales y<br>patrones de taladros        |         |
| <b>Fresado de rosca</b><br>Fresa una rosca en un taladro                                                          |         |

existente

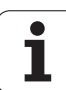

# Taladrado axial

| Seleccionar | Taladrado |
|-------------|-----------|
|-------------|-----------|

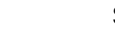

#### Seleccionar Taladrado axial

El ciclo realiza un taladro en la superficie frontal.

#### Parámetros de ciclo

- X, Z Punto de partida
- C Ángulo de cabezal (posición del eje C)
- Z1 Punto inicial del taladrar ( por defecto: Taladrar desde "Z")Z2 Punto final de taladrado
- E Tiempo de permanencia (para el tallado libre en la base del taladro)
- (por defecto: 0) D Tipo retracción
  - - 0: Avance rápido
    - 1: Avance
- AB Longitud del taladro y longitud de perforación (por defecto: 0)
- V Variantes de taladrado inicial y pasante (por defecto: 0)
  - 0: Sin reducción del avance
  - 1: Reducción del avance al final del taladrado
  - 2: Reducción del avance al comienzo del taladrado
  - 3: Reducción del avance al comienzo y al final del taladrado
- SCK Distancia de seguridad (véase pág. 126)
- G60 Deasactivar zona de protección para el proceso de taladrar
  - 🔳 0: activo
  - 1: no activo
- G14 Punto de cambio de herramienta (véase pág. 126)
- T Número de puesto de revólver
- ID Número ID de herramienta
- S Nº de revoluciones/velocidad de corte
- F Avance por revolución
- BP Duración de pausa: tiempo de interrupción del movimiento de avance: Mediante el avance intermitente se rompe la viruta.
- BF Duración de avance: intervalo de tiempo hasta la siguiente pausa. Mediante el avance intermitente se rompe la viruta.

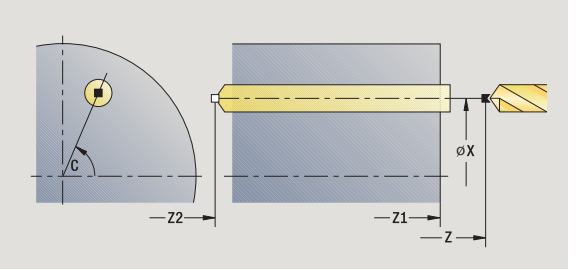

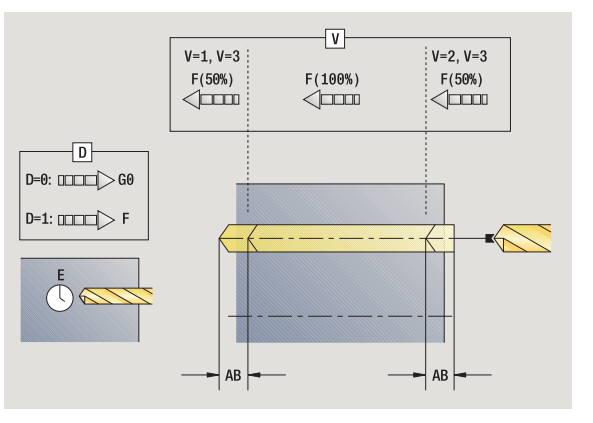

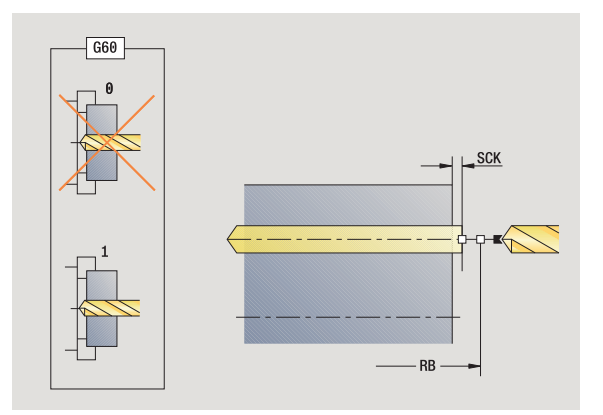

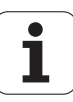

- MT M después de T: función M que se ejecuta después de la llamada a herramienta T.
- MFS M al comienzo: función M que se ejecuta al comienzo del paso de mecanizado.
- MFE M al final: función M que se ejecuta al final del paso de mecanizado.
- WP Indicación de con que cabezal de la pieza se desarrolla el ciclo (dependiente de la máquina)
  - Accionamiento principal
  - Contracabezal para el mecanizado de la cara posterior

Tipo de mecanizado para el acceso a base de datos tecnológicos en función del tipo de herramienta:

- Broca espiral: Taladrado
- Broca de plaquitas reversibles: Pretaladrado

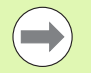

Si se han programado "AB" y "V", se produce una reducción del avance del 50% para el taladrado inicial o para el taladrado pasante.

El MANUALplusdecide en base al parámetro de herramienta Herramienta motorizada si la velocidad de rotación y el avance programados corresponden al cabezal principal o a la herramienta motorizada.

#### Ejecución del ciclo

- 1 se posiciona en el **ángulo del cabezal C** (modo Manual: mecanizado a partir del ángulo de cabezal actual)
- 2 si se ha definido: avanza con avance rápido al **Punto inicial del taladrado Z1**
- 3 si se ha definido: inicia el taladrado con avance reducido
- $\label{eq:constraint} \textbf{4} \quad \text{en función de las variantes de taladrado inicial y pasante V}:$ 
  - Reducción en el taladrado pasante:
    - taladra con el avance programado hasta la posición Z2 AB
    - taladra con avance reducido hasta **Punto final de taladrado Z2**
  - No se produce reducción en el taladrado pasante:

- taladra con el avance programado hasta **Punto final de** taladrado Z2

- si se ha definido: permanece el  $\ensuremath{\mbox{Tiempo}}$  E en el punto final del taladrado

- 5 retrocede
  - si se ha programado Z1: al Punto inicial del taladrado Z1
  - si Z1 no se ha programado: al Punto de partida Z
- 6 se desplaza conforme al ajuste G14 al punto de cambio de herramienta

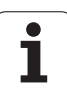

# Taladrado radial

| Seleccionar · | Taladrado |
|---------------|-----------|
|---------------|-----------|

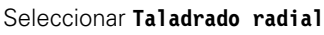

El ciclo realiza un taladro en la superficie lateral.

#### Parámetros de ciclo

- X, Z Punto de partida
- C Ángulo de cabezal (posición del eje C)
- X1 Punto inicial del taladrar ( por defecto: Taladrar desde X)X2 Punto final de taladrado
- E Tiempo de permanencia (para el tallado libre en la base del taladro)
- (por defecto: 0) D Tipo retracción
  - - 0: Avance rápido
    - 1: Avance
- AB Longitud del taladro y longitud de perforación (por defecto: 0)
- V Variantes de taladrado inicial y pasante (por defecto: 0)
  - 0: Sin reducción del avance
  - 1: Reducción del avance al final del taladrado
  - 2: Reducción del avance al comienzo del taladrado
  - 3: Reducción del avance al comienzo y al final del taladrado
- SCK Distancia de seguridad (véase pág. 126)
- G14 Punto de cambio de herramienta (véase pág. 126)
- T Número de puesto de revólver
- ID Número ID de herramienta
- S Nº de revoluciones/velocidad de corte
- F Avance por revolución
- BP Duración de pausa: tiempo de interrupción del movimiento de avance: Mediante el avance intermitente se rompe la viruta.
- BF Duración de avance: intervalo de tiempo hasta la siguiente pausa. Mediante el avance intermitente se rompe la viruta.
- MT M después de T: función M que se ejecuta después de la llamada a herramienta T.
- MFS M al comienzo: función M que se ejecuta al comienzo del paso de mecanizado.

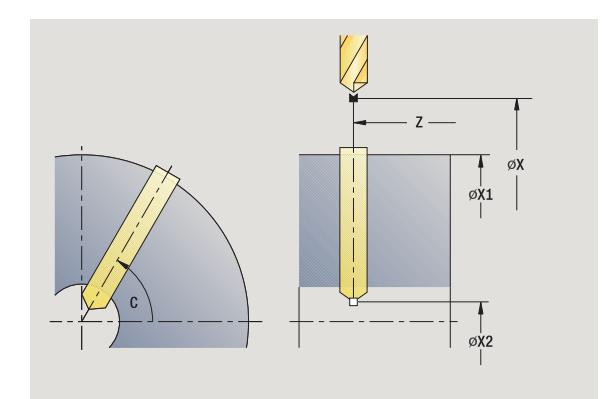

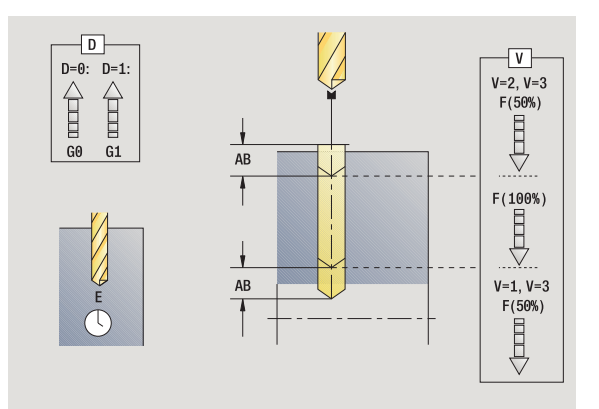

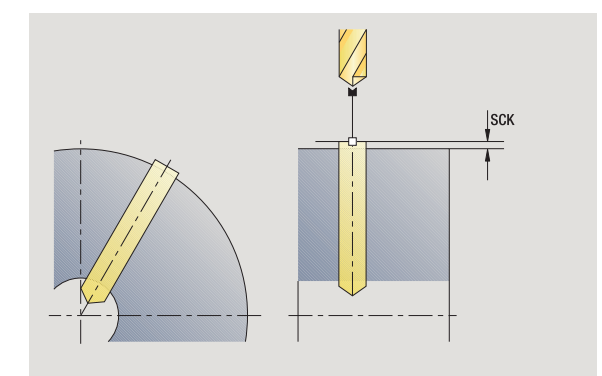

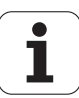

- MFE M al final: función M que se ejecuta al final del paso de mecanizado.
- WP Indicación de con que cabezal de la pieza se desarrolla el ciclo (dependiente de la máquina)
  - Accionamiento principal
  - Contracabezal para el mecanizado de la cara posterior

Tipo de mecanizado para el acceso a base de datos tecnológicos en función del tipo de herramienta:

- Broca espiral: Taladrado
- Broca de plaquitas reversibles: Pretaladrado

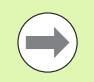

Si se han programado "AB" **y** "V", se produce una reducción del avance del 50% para el taladrado inicial o para el taladrado pasante.

#### Ejecución del ciclo

- 1 se posiciona en el **ángulo del cabezal C** (modo Manual: mecanizado a partir del ángulo de cabezal actual)
- ${\bf 2}$  si se ha definido: avanza con avance rápido al Punto inicial del taladrado X1
- 3 si se ha definido: inicia el taladrado con avance reducido
- 4 en función de las variantes de taladrado inicial y pasante V:
  - Reducción en el taladrado pasante:
    - taladra con el avance programado hasta la posición X2 AB
  - taladra con avance reducido hasta el Punto final de
  - taladrado X2
  - No se produce reducción en el taladrado pasante:
    - taladra con el avance programado hasta el Punto final de taladrado X2

- si se ha definido: permanece el  $\ensuremath{\mbox{Tiempo}}$  E en el punto final del taladrado

- 5 retrocede
  - si se ha programado X1 al Punto inicial del taladrado X1
  - si X1 no se ha programado: al Punto de partida X
- **6** se desplaza conforme al ajuste G14 al punto de cambio de herramienta

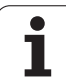

# Taladrado profundo axial

Seleccionar Taladrado

#### Seleccionar Taladrado profundo axial

El ciclo realiza - en varias fases o etapas - un taladro en la superficie frontal. Tras cada fase, se retira la broca y, tras un tiempo de espera, se alimenta hasta la distancia de seguridad. La primera fase de taladrado se define con 1ª profundidad de taladrado. Cada fase de taladrado sucesiva se reduce en una magnitud igual al Valor de reducción de la profundidad de taladrado, no debiendo caer la profundidad de taladrado por debajo de la Profundidad de taladrado mínima.

#### Parámetros de ciclo

- X, Z Punto de partida
- C Ángulo de cabezal (posición del eje C)
- Z1 Punto inicial del taladrar ( por defecto: Taladrar desde "Z")
- Z2 Punto final de taladrado
- P 1. 1<sup>ª</sup> profundidad de taladrado (por defecto: taladrar sin interrupción)
- IB Valor de reducción de la profundidad del taladrado (por defecto: 0)
- JB Profundidad de taladrado mínima (por defecto: 1/10 de P)
- B Longitud de retroceso (por defecto: retroceso al "punto inicial del taladro")
- E Tiempo de permanencia (para el tallado libre en la base del taladro)
  - (por defecto: 0)
- D Retroceso Velocidad de retroceso y alimentación dentro del taladro (por defecto: 0)
  - 0: Avance rápido
  - 1: Avance
- AB Longitud del taladro y longitud de perforación (por defecto: 0)
- V Variantes de taladrado inicial y pasante (por defecto: 0)
  - 0: Sin reducción del avance
  - 1: Reducción del avance al final del taladrado
  - 2: Reducción del avance al comienzo del taladrado
  - 3: Reducción del avance al comienzo y al final del taladrado
- G14 Punto de cambio de herramienta (véase pág. 126)
- T Número de puesto de revólver
- ID Número ID de herramienta
- S Nº de revoluciones/velocidad de corte

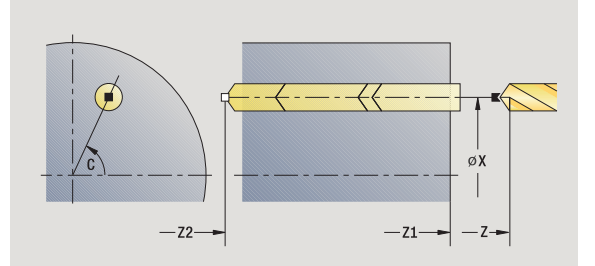

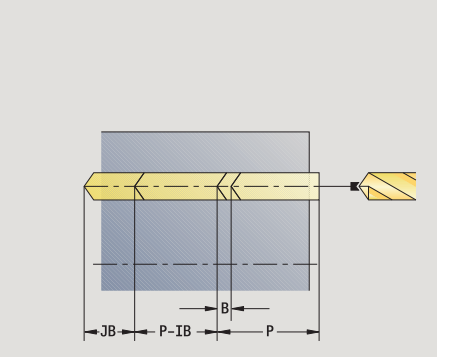

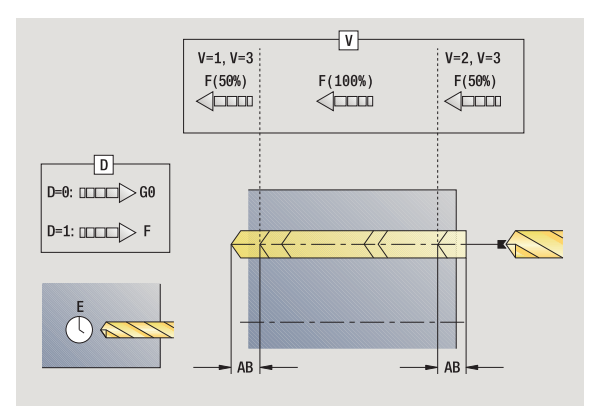

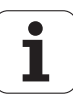

- F Avance por revolución
- SCK Distancia de seguridad (véase pág. 126)
- G60 Deasactivar zona de protección para el proceso de taladrar

0: activo

- 1: no activo
- BP Duración de pausa: tiempo de interrupción del movimiento de avance: Mediante el avance intermitente se rompe la viruta.
- BF Duración de avance: intervalo de tiempo hasta la siguiente pausa. Mediante el avance intermitente se rompe la viruta.
- MT M después de T: función M que se ejecuta después de la llamada a herramienta T.
- MFS M al comienzo: función M que se ejecuta al comienzo del paso de mecanizado.
- MFE M al final: función M que se ejecuta al final del paso de mecanizado.
- WP Indicación de con que cabezal de la pieza se desarrolla el ciclo (dependiente de la máquina)
  - Accionamiento principal
  - Contracabezal para el mecanizado de la cara posterior

Tipo de mecanizado para el acceso a base de datos tecnológicos en función del tipo de herramienta:

- Broca espiral: Taladrado
- Broca de plaquitas reversibles: Pretaladrado

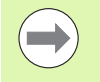

Si se han programado "AB" **y** "V", se produce una reducción del avance del 50% para el taladrado inicial o pasante.

El MANUALplusdecide en base al parámetro de herramienta Herramienta motorizada si la velocidad de rotación y el avance programados corresponden al cabezal principal o a la herramienta motorizada.

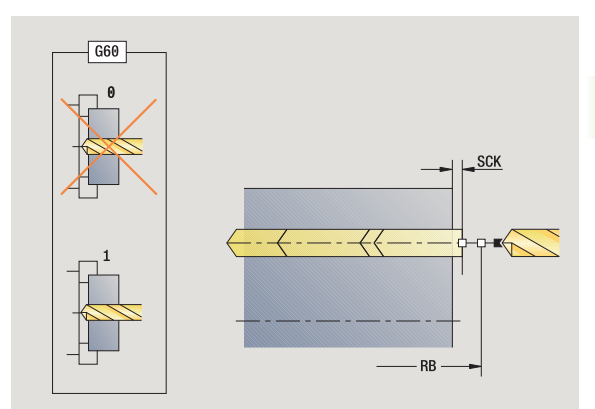

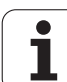

#### Ejecución del ciclo

- 1 se posiciona en el **ángulo del cabezal C** (modo Manual: mecanizado a partir del ángulo de cabezal actual)
- 2 si se ha definido: avanza con avance rápido al **Punto inicial del** taladrado Z1
- **3** primera fase de taladrado (profundidad de taladrado: P) si se ha definido, inicia el taladrado con avance reducido
- 4 retrocede una distancia igual a la Longitud de retroceso B o al Punto inicial del taladrado y posiciona la herramienta a la distancia de seguridad dentro del taladro
- 5 siguiente fase de taladrado (profundidad de taladrado: "última profundidad IB" o JB)
- 6 se repite 4...5, hasta que se alcance el **punto final del taladrado** Z2
- 7 última fase de taladrado en función de las variantes de taladrado inicial y pasante V:
  - Reducción en el taladrado pasante:
    - taladra con el avance programado hasta la posición Z2 AB
    - taladra con avance reducido hasta Punto final de taladrado
       Z2
  - No se produce reducción en el taladrado pasante:
    - taladra con el avance programado hasta Punto final de taladrado Z2  $\ensuremath{\mathsf{Z2}}$

- si se ha definido: permanece el  $\ensuremath{\mbox{Tiempo}}$  E en el punto final del taladrado,

- 8 retrocede
  - si se ha programado Z1: al Punto inicial del taladrado Z1
  - si **Z1 no** se ha programado: al **Punto de partida Z**
- **9** se desplaza conforme al ajuste G14 al punto de cambio de herramienta

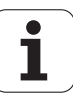

# Taladrado profundo radial

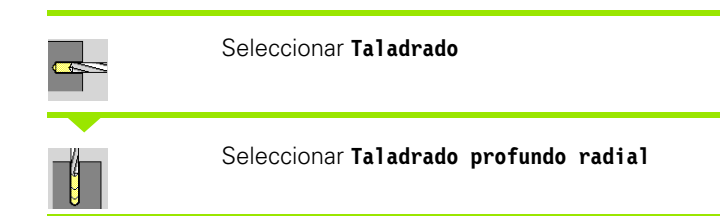

El ciclo realiza, en varias fases, un taladrado en la superficie lateral. Tras cada fase, se retira la broca y, tras un tiempo de espera, se alimenta hasta la distancia de seguridad. La primera fase de taladrado se define con 1ª profundidad de taladrado. Cada fase de taladrado sucesiva se reduce en una magnitud igual al Valor de reducción de la profundidad de taladrado, no debiendo caer la profundidad de taladrado por debajo de laProfundidad de taladrado mínima.

#### Parámetros de ciclo

| Χ, Ζ    | Punto de partida                                                                             |
|---------|----------------------------------------------------------------------------------------------|
| С       | Ángulo de cabezal (posición del eje C)                                                       |
| X1      | Punto inicial del taladrar ( por defecto: Taladrar desde X)                                  |
| X2      | Punto final de taladrado                                                                     |
| Ρ       | <ol> <li>1ª profundidad de taladrado (por defecto: taladrar sin<br/>interrupción)</li> </ol> |
| IB      | Valor de reducción de la profundidad del taladrado (por defecto: 0)                          |
| JB      | Profundidad de taladrado mínima (por defecto: 1/10 de P)                                     |
| В       | Longitud de retroceso (por defecto: retroceso al "punto inicial del taladro")                |
| E       | Tiempo de permanencia (para el tallado libre en la base del<br>taladro)<br>(por defecto: 0)  |
| D       | Retroceso - Velocidad de retroceso y alimentación dentro del taladro (por defecto: 0)        |
|         | 0: Avance rápido                                                                             |
|         | 1: Avance                                                                                    |
| AB      | Longitud del taladro y longitud de perforación (por defecto:<br>0)                           |
| V       | Variantes de taladrado inicial y pasante (por defecto: 0)                                    |
|         | 0: Sin reducción del avance                                                                  |
|         | 1: Reducción del avance al final del taladrado                                               |
|         | 2: Reducción del avance al comienzo del taladrado                                            |
|         | 3: Reducción del avance al comienzo y al final del taladrado                                 |
| <u></u> |                                                                                              |

- G14 Punto de cambio de herramienta (véase pág. 126)
- T Número de puesto de revólver
- ID Número ID de herramienta
- S Nº de revoluciones/velocidad de corte
- F Avance por revolución

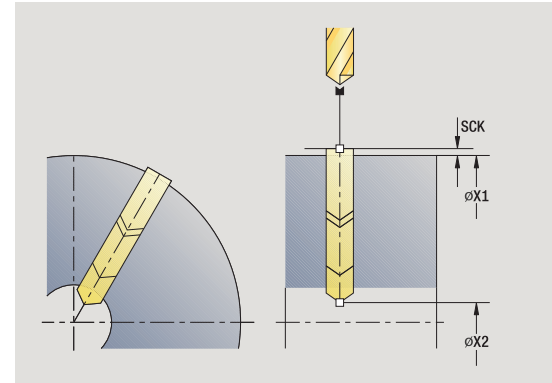

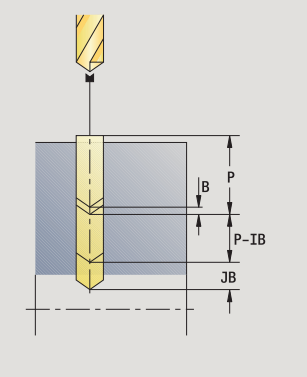

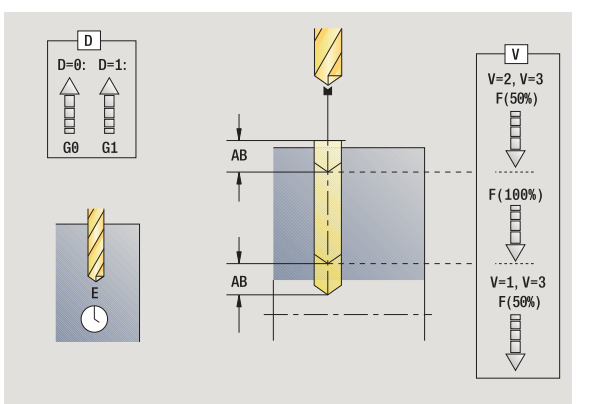

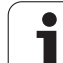

- SCK Distancia de seguridad (véase pág. 126)
- BP Duración de pausa: tiempo de interrupción del movimiento de avance: Mediante el avance intermitente se rompe la viruta.
- BF Duración de avance: intervalo de tiempo hasta la siguiente pausa. Mediante el avance intermitente se rompe la viruta.
- MT M después de T: función M que se ejecuta después de la llamada a herramienta T.
- MFS M al comienzo: función M que se ejecuta al comienzo del paso de mecanizado.
- MFE M al final: función M que se ejecuta al final del paso de mecanizado.
- WP Indicación de con que cabezal de la pieza se desarrolla el ciclo (dependiente de la máquina)
  - Accionamiento principal
  - Contracabezal para el mecanizado de la cara posterior

Tipo de mecanizado para el acceso a base de datos tecnológicos en función del tipo de herramienta:

- Broca espiral: Taladrado
- Broca de plaquitas reversibles: Pretaladrado

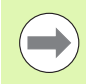

Si se han programado "AB" **y** "V", se produce una reducción del avance del 50% para el taladrado inicial o pasante.

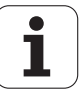

#### Ejecución del ciclo

- 1 se posiciona en el **ángulo del cabezal C** (modo Manual: mecanizado a partir del ángulo de cabezal actual)
- ${\bf 2}$  si se ha definido: avanza con avance rápido al Punto inicial del taladrado X1
- **3** primera fase de taladrado (profundidad de taladrado: P) si se ha definido, inicia el taladrado con avance reducido
- 4 retrocede una distancia igual a la Longitud de retroceso B o al Punto inicial del taladrado y posiciona la herramienta a la distancia de seguridad dentro del taladro
- 5 siguiente fase de taladrado (profundidad de taladrado: "última profundidad IB" o JB)
- ${\bf 6}$  se repite 4...5, hasta que se alcance el punto final de taladrado X2
- 7 última fase de taladrado en función de las variantes de taladrado inicial y pasante V:
  - Reducción en el taladrado pasante:
    - taladra con el avance programado hasta la posición X2 AB
    - taladra con avance reducido hasta el Punto final de

#### taladrado X2

- No se produce reducción en el taladrado pasante:
  - taladra con el avance programado hasta el Punto final de taladrado X2
  - si se ha definido: permanece el **Tiempo E** en el punto final del taladrado
- 8 retrocede
  - si se ha programado X1 al Punto inicial del taladrado X1
  - si X1 no se ha programado: al Punto de partida X
- **9** se desplaza conforme al ajuste G14 al punto de cambio de herramienta

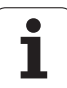

# Roscado con macho axial

Seleccionar Taladrado

Seleccionar Roscado con macho axial

El ciclo mecaniza una rosca en la superficie frontal.

Significado de la **Longitud de extracción:** utilice este parámetro cuando se utilicen pinzas de amarre con compensación de longitud. El ciclo calcula un nuevo paso nominal a partir de la profundidad de rosca, el paso programado y la longitud de extracción. El paso nominal es algo menor que el paso del macho de roscar. A la hora de mecanizar la rosca, el macho se extrae fuera del mandril de sujeción una distancia igual a la longitud de extracción. Este procedimiento permite prolongar la vida útil de los machos de roscar.

#### Parámetros de ciclo

- X, Z Punto de partida
- C Angulo del cabezal (posición del eje C) (por defecto: Angulo actual del cabezal)
- Z1 Punto inicial del taladrar (por defecto: Taladrar desde "Z")
- Z2 Punto final de taladrado
- F1 Paso de rosca (= avance) (por defecto: avance de la descripción de la herramienta)
- B Longitud de aceleración para alcanzar la velocidad de rotación y el avance programados (por defecto: 2 \* paso de rosca F1)
- SR Velocidad para retroceso rápido (por defecto: la misma velocidad que en el roscado)
- L Longitud de extracción cuando se utilicen pinzas de amarre con compensación de longitud (por defecto: 0)
- SCK Distancia de seguridad (véase pág. 126)
- G60 Deasactivar zona de protección para el proceso de taladrar

0: activo

- 1: no activo
- G14 Punto de cambio de herramienta (véase pág. 126)
- T Número de puesto de revólver
- ID Número ID de herramienta
- S Nº de revoluciones/velocidad de corte
- MT M después de T: función M que se ejecuta después de la llamada a herramienta T.
- MFS M al comienzo: función M que se ejecuta al comienzo del paso de mecanizado.

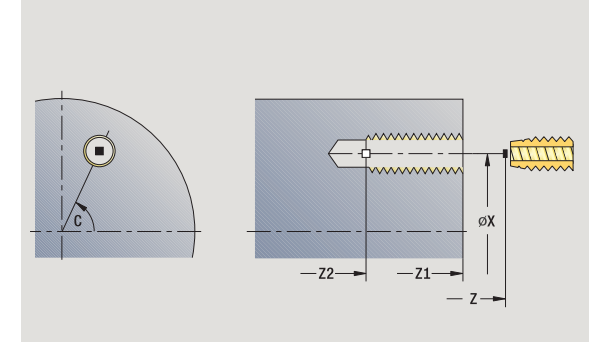

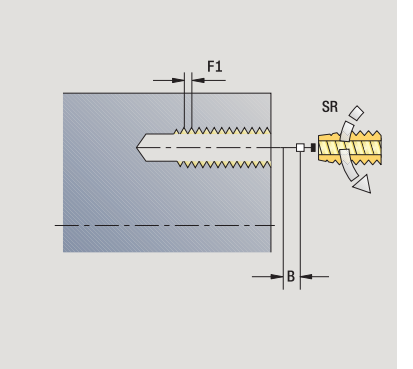

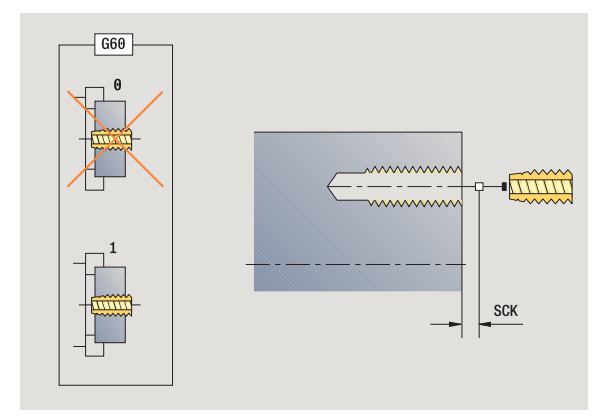

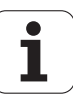

- MFE M al final: función M que se ejecuta al final del paso de mecanizado.
- WP Indicación de con que cabezal de la pieza se desarrolla el ciclo (dependiente de la máquina)
  - Accionamiento principal
  - Contracabezal para el mecanizado de la cara posterior

Tipo de mecanizado para acceso a la base de datos tecnológicos: **Roscado con macho** 

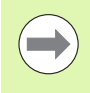

El MANUALplusdecide en base al parámetro de herramienta **Herramienta motorizada** si la velocidad de rotación y el avance programados corresponden al cabezal principal o a la herramienta motorizada.

#### Ejecución del ciclo

- 1 se posiciona en el **ángulo del cabezal C** (modo Manual: mecanizado a partir del ángulo de cabezal actual)
- 2 si se ha definido: avanza con avance rápido al **Punto inicial del taladrado Z1**
- 3 talla la rosca hasta el Punto final del taladrado Z2
- 4 retrocede con Velocidad de rotación de retroceso SR
  si se ha programado Z1: al Punto inicial del taladrado Z1
  si Z1 no se ha programado: al Punto de partida Z
- **5** se desplaza conforme al ajuste G14 al punto de cambio de herramienta

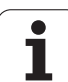

### Roscado con macho radial

Seleccionar Taladrado

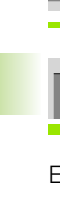

Seleccionar Roscado con macho radial

El ciclo mecaniza una rosca en la superficie lateral.

Significado de la **Longitud de extracción:** utilice este parámetro cuando se utilicen pinzas de amarre con compensación de longitud. El ciclo calcula un nuevo paso nominal a partir de la profundidad de rosca, el paso programado y la longitud de extracción. El paso nominal es algo menor que el paso del macho de roscar. A la hora de mecanizar la rosca, el macho se extrae fuera del mandril de sujeción una distancia igual a la longitud de extracción. Este procedimiento permite prolongar la vida útil de los machos de roscar.

#### Parámetros de ciclo

- X, Z Punto de partida
- C Angulo del cabezal (posición del eje C) (por defecto: Angulo actual del cabezal)
- X1 Punto inicial del taladrar (por defecto: Taladrar desde X)
- X2 Punto final de taladrado
- F1 Paso de rosca (= avance) (por defecto: avance de la descripción de la herramienta)
- B Longitud de aceleración para alcanzar la velocidad de rotación y el avance programados (por defecto: 2 \* paso de rosca F1)
- SR Velocidad para retroceso rápido (por defecto: la misma velocidad que en el roscado)
- L Longitud de extracción cuando se utilicen pinzas de amarre con compensación de longitud (por defecto: 0)
- SCK Distancia de seguridad (véase pág. 126)
- G60 Zona de protección Desactiva la zona de protección para taladrar
  - 0: activo
  - 1: no activo
- G14 Punto de cambio de herramienta (véase pág. 126)
- T Número de puesto de revólver
- ID Número ID de herramienta
- S Nº de revoluciones/velocidad de corte
- MT M después de T: función M que se ejecuta después de la llamada a herramienta T.
- MFS M al comienzo: función M que se ejecuta al comienzo del paso de mecanizado.

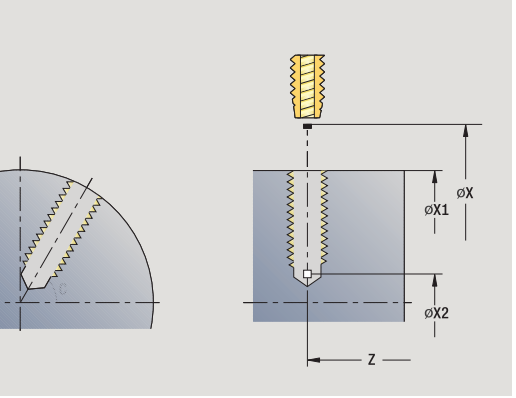

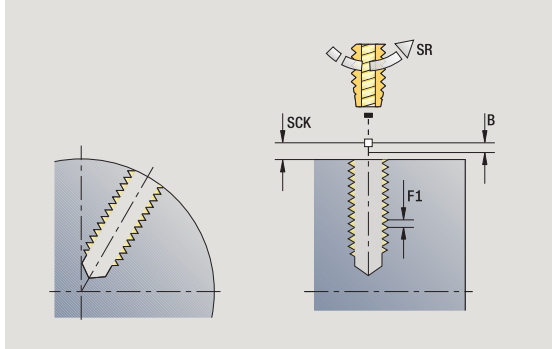

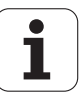

- MFE M al final: función M que se ejecuta al final del paso de mecanizado.
- WP Indicación de con que cabezal de la pieza se desarrolla el ciclo (dependiente de la máquina)
  - Accionamiento principal
  - Contracabezal para el mecanizado de la cara posterior

Tipo de mecanizado para acceso a la base de datos tecnológicos: **Roscado con macho** 

#### Ejecución del ciclo

- 1 se posiciona en el **ángulo del cabezal C** (modo Manual: mecanizado a partir del ángulo de cabezal actual)
- 2 si se ha definido: avanza con avance rápido al **Punto inicial del** taladrado X1
- 3 talla la rosca hasta el Punto final del taladro X2
- 4 retrocede con Velocidad de rotación de retroceso SR
  si se ha programado X1 al Punto inicial del taladrado X1
  si X1 no se ha programado: al Punto de partida X
- **5** se desplaza conforme al ajuste G14 al punto de cambio de herramienta

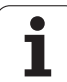

# Fresado de rosca axial

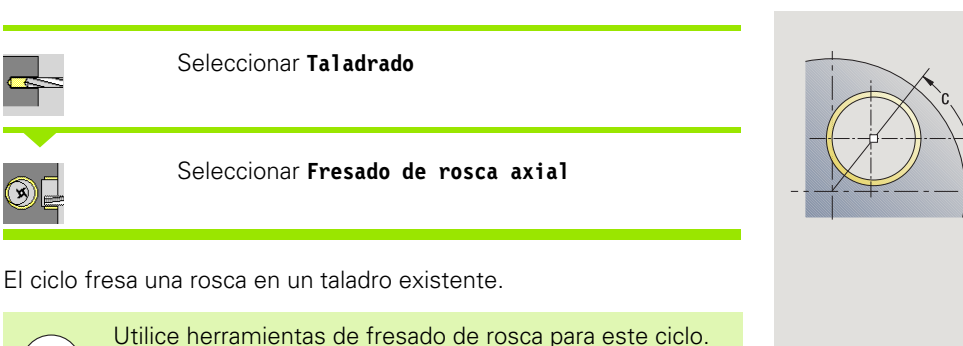

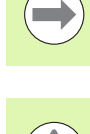

#### ¡Atención: Peligro de colisión!

Preste atención al diámetro del taladro y de la fresa cuando se programe el **R Radio de entrada**.

#### Parámetros de ciclo

- X, Z Punto de partida
- C Angulo del cabezal (posición del eje C) (por defecto: Angulo actual del cabezal)
- Z1 Punto inicial rosca (por defecto: Taladrar desde "Z")
- Z2 Punto final de la rosca
- F1 Paso de roscado (= avance)
- J Dirección de rosca
  - 0: a la derecha
  - 1: a la izquierda
- I Diámetro de rosca
- R Radio de entrada (por defecto: (I diámetro de la fresa)/2 )
- H Dirección de desarrollo del fresado
  - 0: Marcha inversa
  - 1: Marcha sincron.
- V Método de fresado
  - 0: la rosca se fresa con una línea helicoidal de 360°
  - 1: se fresa la rosca con varias pistas helicoidales (herramienta de una cuchilla)
- SCK Distancia de seguridad (véase pág. 126)

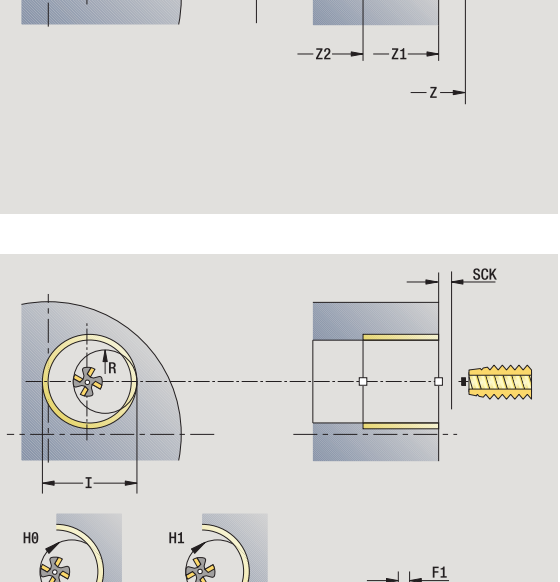

øХ

mm

1

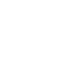

- G14 Punto de cambio de herramienta (véase pág. 126)
- T Número de puesto de revólver
- ID Número ID de herramienta
- S Nº de revoluciones/velocidad de corte
- MT M después de T: función M que se ejecuta después de la llamada a herramienta T.
- MFS M al comienzo: función M que se ejecuta al comienzo del paso de mecanizado.
- MFE M al final: función M que se ejecuta al final del paso de mecanizado.
- WP Indicación de con que cabezal de la pieza se desarrolla el ciclo (dependiente de la máquina)
  - Accionamiento principal
  - Contracabezal para el mecanizado de la cara posterior

Tipo de mecanizado para acceso a la base de datos tecnológicos:  $\ensuremath{\textit{Fresado}}$ 

#### Ejecución del ciclo

- 1 se posiciona en el **ángulo del cabezal C** (modo Manual: mecanizado a partir del ángulo de cabezal actual)
- 2 posiciona la herramienta en el **Punto final del roscado Z2** (Fondo de fresado) dentro del taladro
- 3 se aproxima con el Radio de entrada R
- 4 fresa la rosca en un giro de 360°, alimentando al mismo tiempo una distancia igual al Paso de rosca F1
- 5 retira la herramienta y retrocede al punto de partida
- **6** se desplaza conforme al ajuste G14 al punto de cambio de herramienta

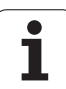

# Ejemplos de ciclos de taladrado

#### Taladrado centrado y roscado con macho

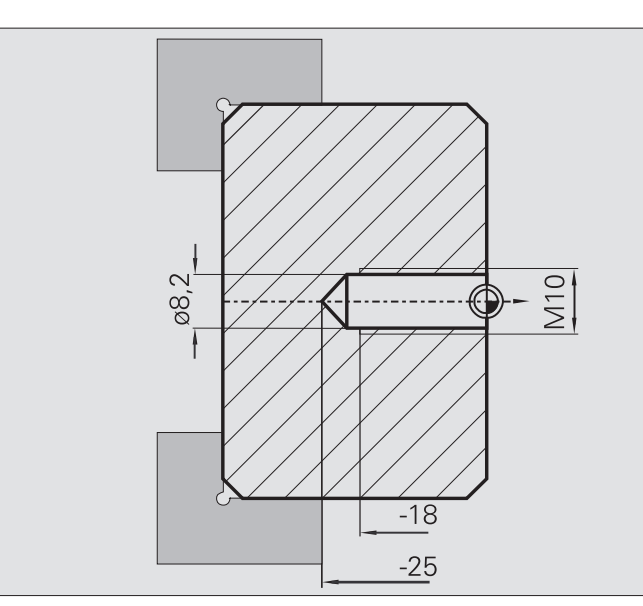

El mecanizado se realiza en dos pasos. **Taladrado axial** crea el taladro, **Roscado con macho axial** crea la rosca.

El macho se posiciona en un punto situado a la distancia de seguridad antes de la pieza (**Punto de partida X, Z**). Por este motivo, no se programa**Punto inicial de taladrado Z1**. Para el taladrado inicial, en los parámetros "AB" y "V" se programa una reducción de avance.

El paso de rosca no está programado. El MANUALplus trabaja con el paso de rosca de la herramienta. Con la **Velocidad de retroceso SR** se logra un retroceso rápido de la herramienta.

#### Datos de herramienta (Broca)

- WO = 8 Orientación de la herramienta
- I = 8,2 Diámetro de taladrado
- B = 118 Ángulo de la punta
- H = 0 La herramienta no es de tipo motorizada

#### Datos de herramienta (Macho de roscar)

- WO = 8 Orientación de la herramienta
- I = 10 Diámetro de rosca M10
- F = 1,5 Paso de rosca
- H = 0 La herramienta no es de tipo motorizada

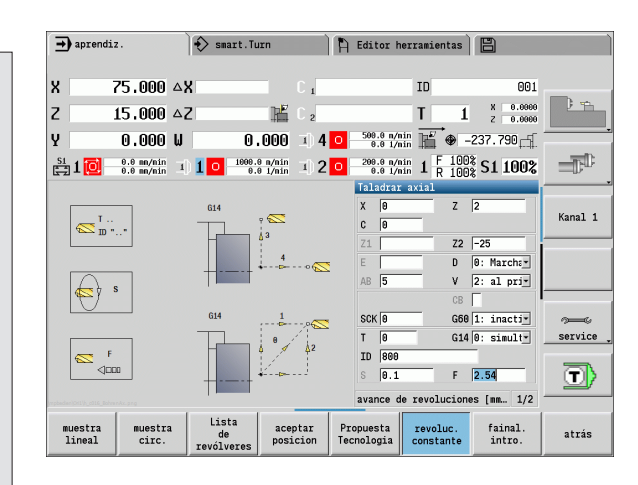

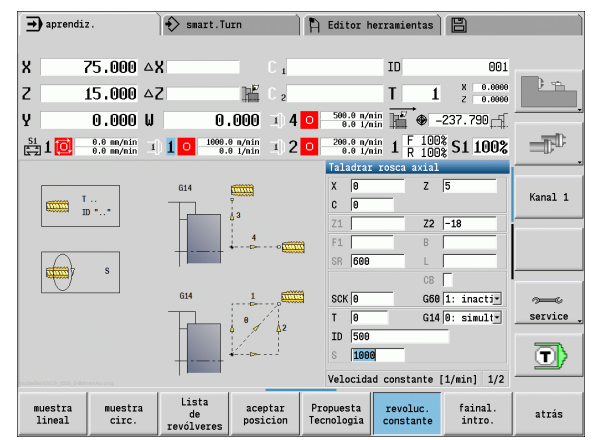

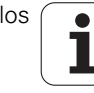

#### Taladrado profundo

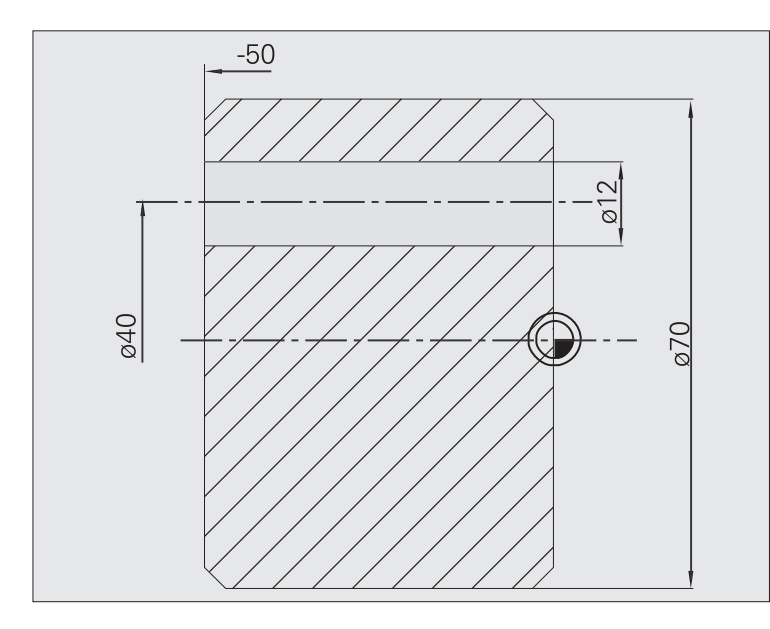

En la pieza se realiza un taladrado pasante con el **Ciclo de taladrado profundo axial** fuera del centro. Para este mecanizado son imprescindibles un cabezal posicionable y herramientas motorizadas.

Primera profundidad de taladrado P y Valor de reducción de profundidad de taladrado IB definen las distintas fases del taladrado y la profundidad de taladrado mínima JB limita la reducción.

Dado que la **longitud de retroceso B** no está especificada, el ciclo hace retroceder la broca al punto partida, donde permanece un breve tiempo y realiza la alimentación hasta la distancia de seguridad para la siguiente fase de taladrado.

Dado que este ejemplo muestra un taladrado pasante, el **Punto final de taladrado Z2** se ubica de modo que la broca taladre totalmente el material.

"AB" y "V" definen una reducción del avance para el taladrado inicial y el taladrado pasante.

#### Datos de herramientas

- WO = 8 Orientación de la herramienta
- I = 12 Diámetro de taladrado
- B = 118 Ángulo de la punta
- H = 1 La herramienta es del tipo motorizada

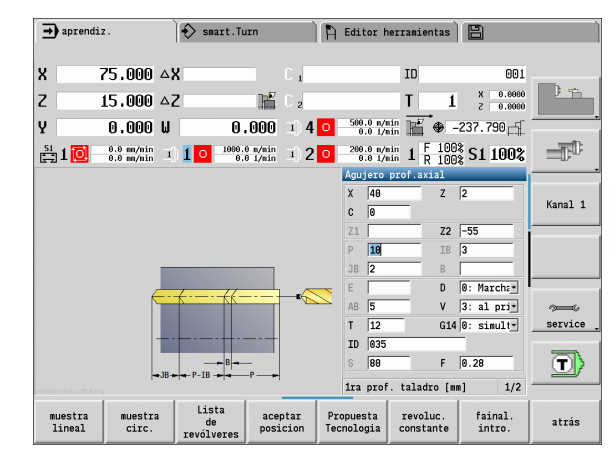

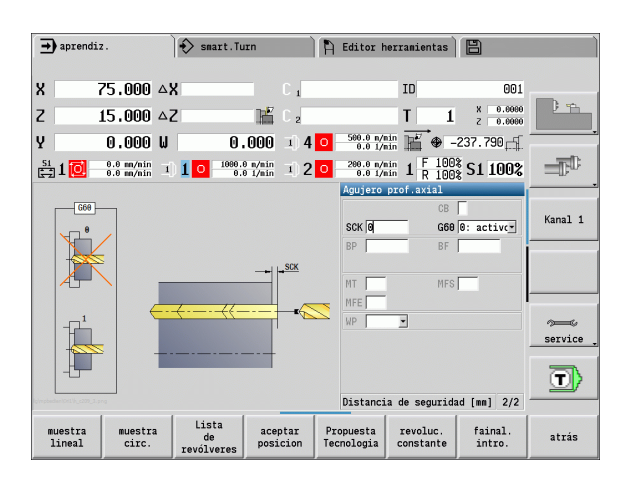

1

.7 Ciclos <mark>de</mark> taladrado

# 4.8 Ciclos de fresado

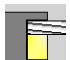

Con ciclos de fresado se crean ranuras axiales/radiales, contornos, cajeras, superficies y aristas múltiples.

Mecanizado de patrones: véase "Modelos de taladros y de fresados" en pág. 346.

En el modo **Aprendizaje**, los ciclos contienen la conexión/ desconexión del eje C y el posicionamiento del cabezal.

En el modo **Manual**, se conecta el eje C con **Posicionamiento de avance rápido** y se posiciona el husillo **antes** del ciclo de fresado propiamente dicho. Los ciclos de fresadodesconectan el eje C.

| → aprendiz.            |                 | 🔶 smart.Turn                  |             | ħ | Editor he            | erramientas | 8                    |         |
|------------------------|-----------------|-------------------------------|-------------|---|----------------------|-------------|----------------------|---------|
| X 75.0                 | 000 <b>~</b> X  |                               | C 1         |   |                      | ID          | 001                  |         |
| Z 15.0                 | 000 <b>△</b> Z  | Ľ                             | C 2         |   |                      | T 1         | X 0.0000<br>Z 0.0000 | 1 th    |
| Y 0.0                  | 000 W           | 0.000                         | <b>3) 4</b> | 0 | 500.0 n/n<br>0.0 1/n | in 📕 🗣 -:   | 237.790 🛒            |         |
|                        | in/nin I)       | 1 0 1000.0 n/nin<br>0.0 1/nin | 3)2         | 0 | 200.0 n/n<br>0.0 1/n | in 1 F 100% | S1 100%              |         |
| TNC:\nc_prog\gtz       | \1              |                               |             |   | fresa.               |             |                      |         |
| []                     |                 |                               |             |   | PF                   |             |                      | Kanal 1 |
|                        |                 |                               |             |   |                      |             | ₽.                   |         |
|                        |                 |                               |             |   | <b>P</b>             | <u></u>     |                      |         |
|                        |                 |                               |             |   | <b>Set</b>           |             | ¢⊈ I                 | ~~~     |
|                        |                 |                               |             |   |                      |             | //_                  | service |
|                        |                 |                               |             |   | <mark>≪</mark> ⊧     |             | <u> </u>             |         |
|                        |                 |                               |             |   | Ranura a             | xial        |                      |         |
|                        | . [             |                               |             | _ | _                    |             |                      |         |
| muestra mu<br>lineal c | uestra<br>circ. |                               |             |   |                      |             |                      | atrás   |

| Ciclos de fresado                                                                                                  | Símbolo |
|----------------------------------------------------------------------------------------------------|---------|
| <b>Posicionamiento con avance</b><br><b>rápido</b><br>Conectar el eje C, posicionar la<br>herramienta y el cabezal |         |
| Ranura axial/radial<br>fresa una única ranura o un patrón<br>de ranuras                                            |         |
| Figura axial/radial<br>fresa una única figura                                                                      |         |
| <b>Contorno axial/radial ICP</b><br>fresa un único contorno ICP o un<br>patrón de contornos                        |         |
| Fresado frontal<br>fresa superficies o aristas múltiples                                                           |         |
| Fresar ranura espiral radial fresa una ranura espiral                                                              |         |
| <b>Grabado axial/radial</b><br>graba caracteres y y secuencias de                                                  | A<br>B  |

caracteres

1

Ľ/

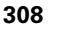

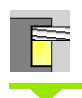

#### Seleccionar Fresado

Seleccionar Posicionamiento con avance rápido

El ciclo conecta el eje C, posiciona el cabezal (eje C) y la herramienta.

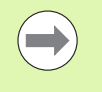

El **Posicionamiento con avance rápido** es posible únicamente en el modo **manual**.

El ciclo de fresado manual sucesivo, el eje C vuelve a desconectarse-.

#### Parámetros de ciclo

- X2, Z2 Punto final
- C2 Angulo final (posición del eje C) (por defecto: Angulo actual del cabezal)
- MT M después de T: función M que se ejecuta después de la llamada a herramienta T.
- MFS M al comienzo: función M que se ejecuta al comienzo del paso de mecanizado.
- MFE M al final: función M que se ejecuta al final del paso de mecanizado.
- WP Indicación de con que cabezal de la pieza se desarrolla el ciclo (dependiente de la máquina)
  - Accionamiento principal
  - Contracabezal para el mecanizado de la cara posterior

#### Ejecución del ciclo

- 1 conecta el eje C
- 2 sustituye la herramienta actual
- 3 posiciona la herramienta con avance rápido simultáneamente en el Punto de destino X2, Z2 y el Ángulo final C2

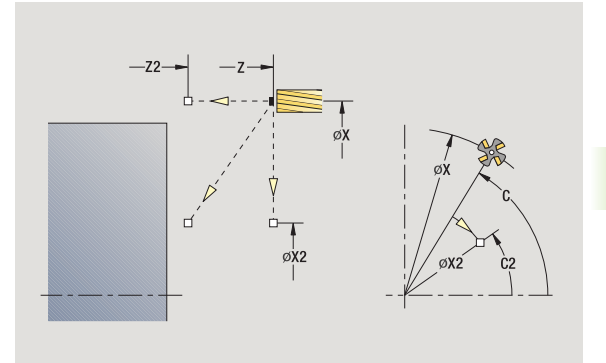

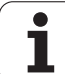

# Ranura axial

9

#### Seleccionar Fresado

Seleccionar Ranura axial

El ciclo realiza una ranura en la superficie frontal. La anchura de la ranura coincide con el diámetro de la fresa.

#### Parámetros de ciclo

- X, Z Punto de partida
- C Ángulo de cabezal (posición del eje C)
- X1 Punto destinol de ranura en X (cota de diámetro)
- C1 Angulo del punto destino de ranura (por defecto: ángulo del husillo C)
- L Longitud de la ranura
- A1 Angulo al eje X (por defecto: 0)
- Z1 Arista superior de fresado (por defecto: punto de arranque Z)
- Z2 Fondo de fresado
- P Profundidad de aproximación (por defecto: profundidad total en una aproximación)
- FZ Avance de alimentación (por defecto: avance activo)
- SCK Distancia de seguridad (véase pág. 126)
- G14 Punto de cambio de herramienta (véase pág. 126)
- T Número de puesto de revólver
- ID Número ID de herramienta
- S Nº de revoluciones/velocidad de corte
- F Avance por revolución
- MT M después de T: función M que se ejecuta después de la llamada a herramienta T.
- MFS M al comienzo: función M que se ejecuta al comienzo del paso de mecanizado.
- MFE M al final: función M que se ejecuta al final del paso de mecanizado.
- WP Indicación de con que cabezal de la pieza se desarrolla el ciclo (dependiente de la máquina)

Accionamiento principal

Contracabezal para el mecanizado de la cara posterior

Tipo de mecanizado para acceso a la base de datos tecnológicos: **Fresado** 

Combinaciones paramétricas para posición y situación de la ranura:

■ X1, C1 ■ L, A1

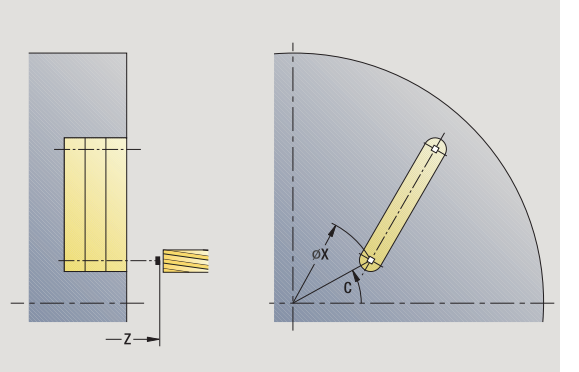

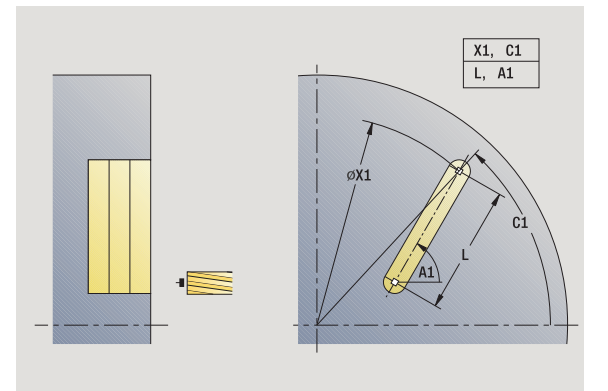

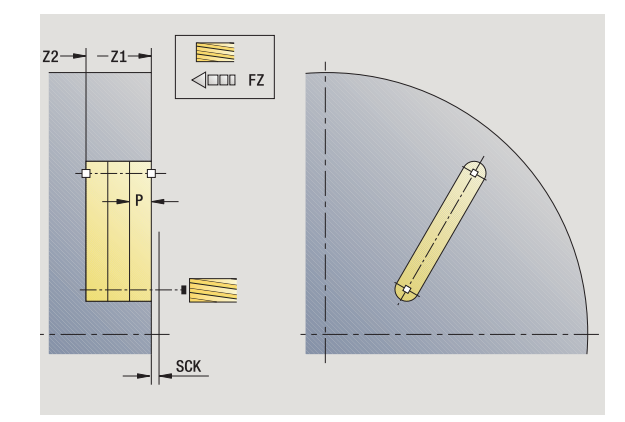

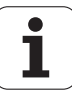

#### Ejecución del ciclo

- conecta el eje C y lo posiciona con avance rápido en Ángulo de cabezal C (sólo en el modo Aprendizaje)
- 2 calcula la subdivisión del corte
- 3 alimenta la herramienta con avance de alimentación FZ
- 4 fresa hasta el "punto final de la ranura"
- 5 alimenta la herramienta con avance de alimentación FZ
- 6 fresa hasta el "punto inicial de la ranura"
- 7 se repite 3 .. 6, hasta alcanzar la profundidad de fresado
- 8 se posiciona en el Punto de partida Z y desconecta el eje C
- **9** se desplaza conforme al ajuste G14 al punto de cambio de herramienta

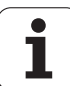

# Figura axial

# En fu

#### Seleccionar Figura axial

Seleccionar Fresado

En función de los parámetros, el ciclo fresa uno de los siguientes contornos o bien realiza el desbaste/acabado de una cajera en la superficie frontal:

- Rectángulo (Q=4, L<>B)
- Cuadrado (Q=4, L=B)
- Círculo (Q=0, RE>0, L y B: sin datos)
- Triángulo o polígono (Q=3 o Q>4, L<>0)

Parámetros de ciclo (primera ventana de introducción de datos)

- X, Z Punto de partida
- C Angulo del cabezal (posición del eje C) (por defecto: Angulo actual del cabezal)
- X1 Diámetro de centro de la figura
- C1 Angulo del punto central de la figura (por defecto: ángulo del husillo C)
- Q Número aristas (por defecto: 0)
  - Q=0: Círculo
  - Q=4: Rectángulo, cuadrado
  - Q=3: Triángulo
  - Q>4: Polígono
- L Longitud de aristas
  - Rectángulo: Longitud del rectángulo
  - Cuadrado, polígono: longitud de arista
  - Polígono: L<0 Diámetro de círculo interior</p>
  - Círculo: sin datos
- B Ancho de rectángulo
  - Rectángulo: Anchura del rectángulo
  - Cuadrado: L=B
  - Polígono, círculo: sin datos
- RE Radio de redondeo (por defecto: 0)
  - Rectángulo, cuadrado, polígono: Radio de redondeo
  - Círculo: Radio del círculo
- A Angulo al eje X (por defecto: 0)
  - Rectángulo, cuadrado, polígono: Orientación de la figura
  - Círculo: sin datos

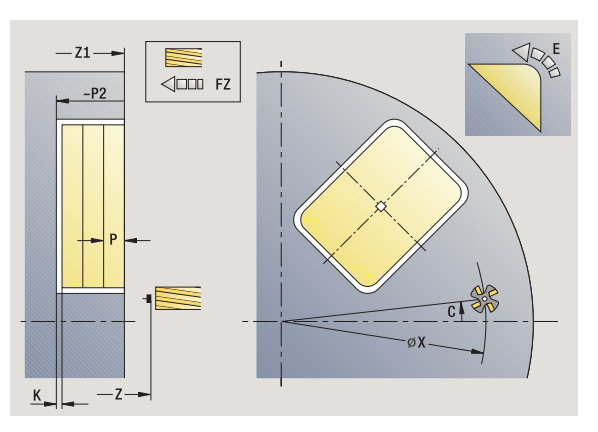

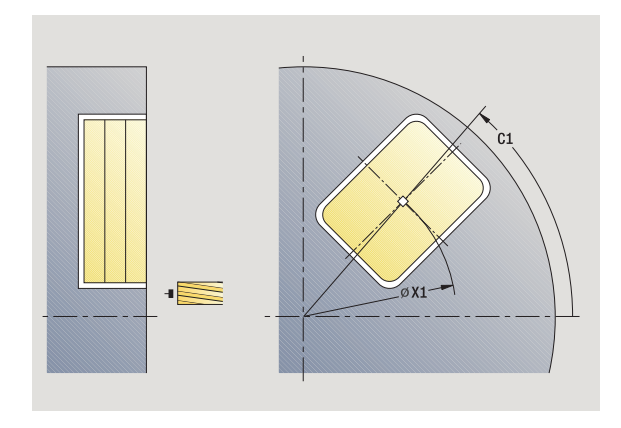

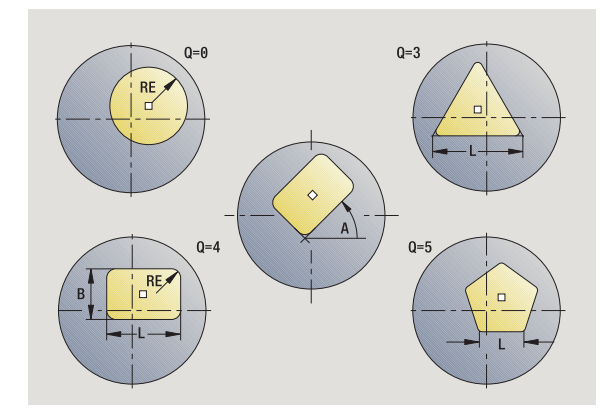

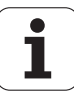

- 4.8 Cicl<mark>os</mark> de fresado

0=0 --- 🗸

0=1 → ▽ (▽▽▽)

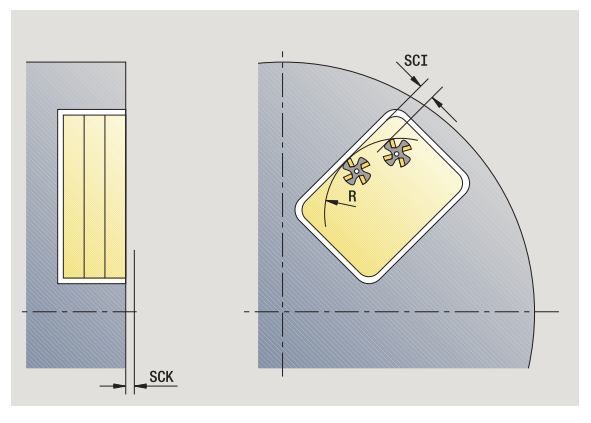

- Z1 Arista superior de fresado (por defecto: punto de arrangue Z)
- P2 Profundidad de fresado
- G14 Punto de cambio de herramienta (véase pág. 126)
- T Número de puesto de revólver
- ID Número ID de herramienta
- S Nº de revoluciones/velocidad de corte
- F Avance por revolución

Parámetros de ciclo (segunda ventana de introducción de datos)

- I Sobremedida paralela al contorno
- K Sobremedida en dirección de alimentación
- P Profundidad de aproximación (por defecto: profundidad total en una aproximación)
- FZ Avance de alimentación (por defecto: avance activo)
- E Avance reducido para elementos circulares (por defecto: avance activo)
- O Desbaste o acabado sólo en fresado de cajeras
  - 0: Desbastar
  - 1: Acabado
- H Dirección de desarrollo del fresado
  - 0: Marcha inversa
  - 1: Marcha sincron.
- U Factor de solapamiento (campo: 0 < U < 1)
  - U=0 ó sin entrada: fresado del contorno
  - U>0: Fresado de cajeras solapamiento mínimo de las trayectorias de fresado = U\*Diámetro de fresado
- JK Fresado de contornos (entrada sólo se evalúa en caso de fresado de contornos)
  - 0: sobre el contorno
  - 1: dentro del contorno
  - 2: fuera del contorno
- JT Fresado de cajeras (entrada sólo se evalúa en caso de fresado de cajeras)
  - 0: de dentro a fuera
  - 1: de fuera a dentro

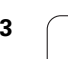

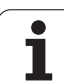

R

- Radio de entrada (por defecto: 0)
  - R=0: la aproximación al elemento de contorno se realiza directamente; alimentación hasta el punto de de aproximación por encima del plano de fresado y luego alimentación vertical en profundidad
  - R>0: La fresa recorre el arco de entrada/salida con transición tangencial al elemento de contorno
  - R<0 en esquinas interiores: la fresa recorre el arco de entrada/salida con transición tangencial al elemento de contorno
  - R<0 en esquinas exteriores: longitud del elemento de entrada/salida lineal; la aproximación/alejamiento del elemento de contorno se realiza con movimiento tangencial
- SCI Distancia de seguridad en el plano de mecanizado
- SCK Distancia de seguridad en la dirección de alimentación (véase pág. 126)
- MT M después de T: función M que se ejecuta después de la llamada a herramienta T.
- MFS M al comienzo: función M que se ejecuta al comienzo del paso de mecanizado.
- MFE M al final: función M que se ejecuta al final del paso de mecanizado.

Parámetros de ciclo (tercera ventana de introducción de datos)

- WP Indicación de con que cabezal de la pieza se desarrolla el ciclo (dependiente de la máquina)
  - Accionamiento principal
  - Contracabezal para el mecanizado de la cara posterior

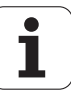

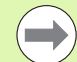

#### Notas sobre parámetros/funciones:

- Fresado de contornos o cajeras: se define con factor de solapamiento U
- Dirección de fresado: está determinada por el Sentido de desarrollo del fresado H y por el sentido de giro de la fresa Ver "Sentido de desarrollo del fresado en el fresado de contornos" en pág. 337.
- Compensación del radio de fresa: se realiza (excepto en el fresado de contorno con J=0).
- Aproximación y alejamiento: en contornos cerrados, el punto inicial del primer elemento (en rectángulos es el elemento más largo) es la posición de aproximación y alejamiento. Con Radio de entrada R se determina si la aproximación se realiza directamente o según un arco.
- Fresado de contorno JK define si la fresa debe trabajar sobre el contorno (centro de la fresa sobre el contorno) o por el lado interior/exterior del contorno.
- Fresado de cajera Desbaste (O=0): Defina con JT si se desea mecanizar la cajera de dentro hacia fuera o viceversa.
- Fresado de cajera acabado (O=1): En primer lugar se fresa el borde de la cajera y, a continuación, el fondo de la misma. Con JT se define si se desea realizar el acabado del fondo de la cajera desde dentro hacia fuera o viceversa.

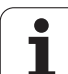

#### Ejecución del ciclo

- conecta el eje C y lo posiciona con avance rápido en Ángulo de cabezal C (sólo en el modo Aprendizaje)
- 2 calcula la subdivisión del corte (alimentaciones de plano de fresado, alimentaciones de profundidad de fresado)

#### Fresado de contorno:

- **3** realiza la aproximación en función del **Radio de entrada R** y alimenta la herramienta para el primer plano de fresado
- 4 fresa un plano
- 5 alimenta la herramienta para el siguiente plano de fresado
- 6 repite 5 ..6, hasta alcanzar la profundidad de fresado

#### Fresado de cajeras - Desbaste:

- **3** se desplaza a la distancia de seguridad y se alimenta la herramienta para el primer plano de fresado
- 4 mecaniza un plano de fresado en función de **Fresado de cajeras** JT desde dentro hacia fuera o bien desde fuera hacia dentro
- 5 alimenta la herramienta para el siguiente plano de fresado
- 6 se repite 4.0.5, hasta que se alcance la profundidad de fresado

#### Fresado de cajeras - Acabado:

- **3** realiza la aproximación en función del **Radio de entrada R** y alimenta la herramienta para el primer plano de fresado
- 4 realiza el acabado del borde de la cajera Plano por plano
- 5 realiza el acabado del fondo de fresado en función de Fresado de cajeras JT desde dentro hacia fuera o bien desde fuera hacia dentro
- 6 realiza el acabado de la cajera con el avance programado

#### En todas las variantes:

- 7 se posiciona en el Punto de partida Z y desconecta el eje C
- 8 se desplaza conforme al ajuste G14 al punto de cambio de herramienta

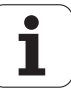

316

# **Contorno ICP axial**

Seleccionar Fresado

#### Seleccionar Contorno axial ICP

En función de los parámetros, el ciclo fresa un contorno o bien desbasta/realiza el acabado de una cajera en la superficie frontal.

Parámetros de ciclo (primera ventana de introducción de datos)

- X, Z Punto de partida
- C Ángulo de cabezal (posición del eje C)
- Z1 Arista superior de fresado (por defecto: punto de arranque Z)
- P2 Profundidad de fresado
- I Sobremedida paralela al contorno
- K Sobremedida en dirección de alimentación
- P Profundidad de aproximación (por defecto: profundidad total en una aproximación)
- FZ Avance de alimentación (por defecto: avance activo)
- E Avance reducido para elementos circulares (por defecto: avance activo)
- FK Número de contorno ICP
- G14 Punto de cambio de herramienta (véase pág. 126)
- T Número de puesto de revólver
- ID Número ID de herramienta
- S Nº de revoluciones/velocidad de corte
- F Avance por revolución

Parámetros de ciclo (segunda ventana de introducción de datos)

- O Desbaste o acabado sólo en fresado de cajeras
  - 0: Desbastar
  - 1: Acabado
    - 2: Desbarbar
- H Dirección de desarrollo del fresado
  - 0: Marcha inversa
  - 1: Marcha sincron.
- U Factor de solapamiento (campo: 0 < U < 1)

U=0 ó sin entrada: fresado del contorno

U>0: Fresado de cajeras - solapamiento mínimo de las trayectorias de fresado = U\*Diámetro de fresado

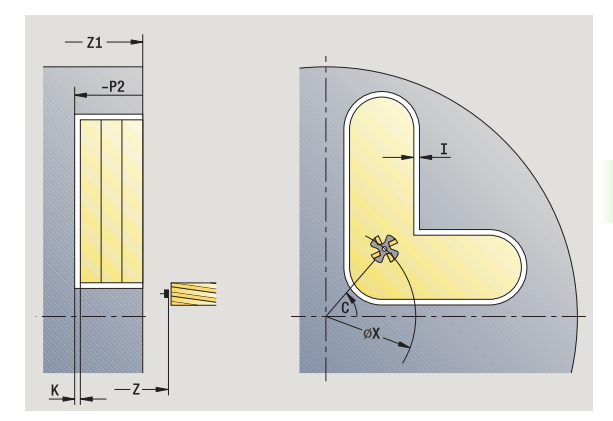

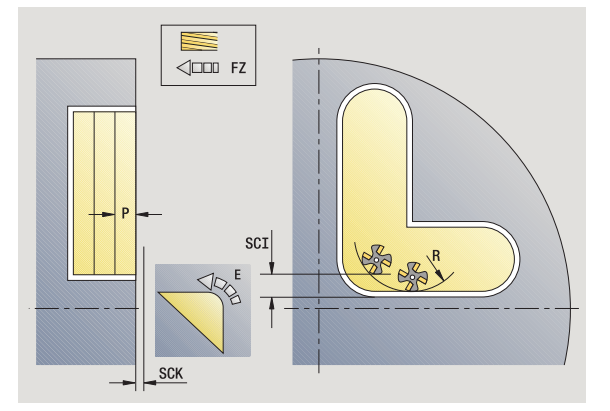

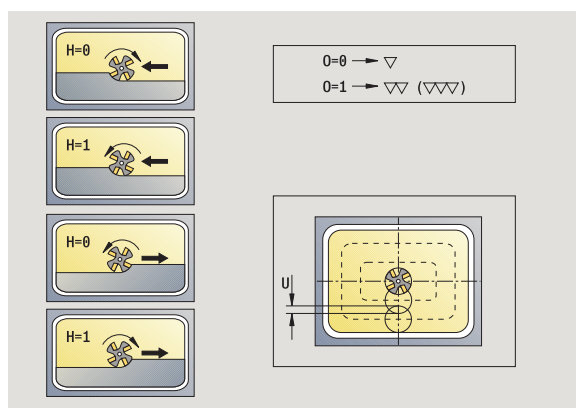

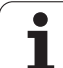

4.8 Ciclos de fresado

JT

R

- JK Fresado de contornos (entrada sólo se evalúa en caso de fresado de contornos)
  - 0: sobre el contorno
  - 1: dentro del contorno
  - 2: fuera del contorno
  - Fresado de cajeras (entrada sólo se evalúa en caso de fresado de cajeras)
    - 0: de dentro a fuera
    - 1: de fuera a dentro
    - Radio de entrada (por defecto: 0)
      - R=0: la aproximación al elemento de contorno se realiza directamente; alimentación hasta el punto de de aproximación por encima del plano de fresado y luego alimentación vertical en profundidad
      - R>0: La fresa recorre el arco de entrada/salida con transición tangencial al elemento de contorno
      - R<0 en esquinas interiores: la fresa recorre el arco de entrada/salida con transición tangencial al elemento de contorno
      - R<0 en esquinas exteriores: longitud del elemento de entrada/salida lineal; la aproximación/alejamiento del elemento de contorno se realiza con movimiento tangencial
- SCI Distancia de seguridad en el plano de mecanizado
- SCK Distancia de seguridad en la dirección de alimentación (véase pág. 126)
- BG Anchura del chaflán para quitar las rebabas
- JG Diámetro del premecanizado
- MT M después de T: función M que se ejecuta después de la llamada a herramienta T.
- MFS M al comienzo: función M que se ejecuta al comienzo del paso de mecanizado.
- MFE M al final: función M que se ejecuta al final del paso de mecanizado.
- WP Indicación de con que cabezal de la pieza se desarrolla el ciclo (dependiente de la máquina)
  - Accionamiento principal
  - Contracabezal para el mecanizado de la cara posterior

Tipo de mecanizado para acceso a la base de datos tecnológicos: **Fresado** 

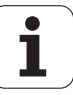

# 4.8 Cicl<mark>os d</mark>e fresado

#### Notas sobre parámetros/funciones:

- Fresado de contornos o cajeras: se define con factor de solapamiento U
- Dirección de fresado: está determinada por el Sentido de desarrollo del fresado H y por el sentido de giro de la fresa Ver "Sentido de desarrollo del fresado en el fresado de contornos" en pág. 337.
- Compensación de radio de fresa: se ejecuta (excepto en el fresado de contorno con JK=0).
- Aproximación y alejamiento: en contornos cerrados, el punto inicial del primer elemento (en rectángulos es el elemento más largo) es la posición de aproximación y alejamiento. Con Radio de entrada R se determina si la aproximación se realiza directamente o según un arco.

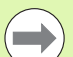

#### Notas sobre parámetros/funciones:

- Fresado de contorno JK define si la fresa debe trabajar sobre el contorno (centro de la fresa sobre el contorno) o por el lado interior/exterior del contorno. En el caso de contornos abiertos se trabaja en la dirección de creación del contorno. JK define si el recorrido se realiza por la izquierda o por la derecha del contorno.
- Fresado de cajera Desbaste (O=0): Defina con JT si se desea mecanizar la cajera de dentro hacia fuera o viceversa.
- Fresado de cajera acabado (O=1): En primer lugar se fresa el borde de la cajera y, a continuación, el fondo de la misma. Con JT se define si se desea realizar el acabado del fondo de la cajera desde dentro hacia fuera o viceversa.

#### Ejecución del ciclo

- conecta el eje C y lo posiciona con avance rápido en Ángulo de cabezal C (sólo en el modo Aprendizaje)
- 2 calcula la subdivisión del corte (alimentaciones de plano de fresado, alimentaciones de profundidad de fresado)

#### Fresado de contorno:

- **3** realiza la aproximación en función del **Radio de entrada R** y se alimenta la herramienta para el primer plano de fresado
- 4 fresa un plano
- 5 alimenta la herramienta para el siguiente plano de fresado
- 6 repite 5..6, hasta alcanzar la profundidad de fresado

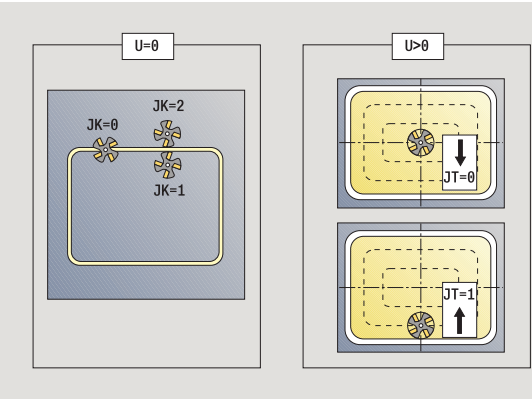

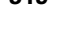

#### Fresado de cajeras - Desbaste:

- **3** se desplaza a la distancia de seguridad y se alimenta la herramienta para el primer plano de fresado
- 4 mecaniza un plano de fresado en función de **Fresado de cajeras** JT desde dentro hacia fuera o bien desde fuera hacia dentro
- 5 alimenta la herramienta para el siguiente plano de fresado
- 6 se repite 4.0.5, hasta que se alcance la profundidad de fresado

#### Fresado de cajeras - Acabado:

- 3 realiza la aproximación en función del **Radio de entrada R** y se alimenta la herramienta para el primer plano de fresado
- 4 realiza el acabado del borde de la cajera Plano por plano
- 5 realiza el acabado del fondo de fresado en función de Fresado de cajeras JT desde dentro hacia fuera o bien desde fuera hacia dentro
- 6 realiza el acabado de la cajera con el avance programado

#### En todas las variantes:

- 7 se posiciona en el Punto de partida Z y desconecta el eje C
- 8 se desplaza conforme al ajuste G14 al punto de cambio de herramienta

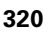

# Fresado frontal

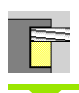

Seleccionar Fresado

Seleccionar fresado frontal

En función de los parámetros, el ciclo fresa en la superficie frontal:

- una o dos superficies (Q=1 o Q=2, B>0)
- Rectángulo (Q=4, L<>B)
- Cuadrado (Q=4, L=B)
- Triángulo o polígono (Q=3 o Q>4, L<>0)
- Círculo (Q=0, RE>0, L y B: sin datos)

Parámetros de ciclo (primera ventana de introducción de datos)

- X, Z Punto de partida
- C Ángulo de cabezal (posición del eje C)
- X1 Diámetro de centro de la figura
- C1 Angulo del punto central de la figura (por defecto: ángulo del husillo C)
- Z1 Arista superior de fresado (por defecto: punto de arranque Z)
- Z2 Fondo de fresado
- Q Número de aristas
  - Q=0: Círculo
  - Q=1: una cara
  - Q=2: dos caras separadas 180°
  - Q=3: Triángulo
  - Q=4: Rectángulo, cuadrado
  - Q>4: Polígono
- L Longitud de aristas
  - Rectángulo: Longitud del rectángulo
  - Cuadrado, polígono: longitud de arista
  - Polígono: L<0: Diámetro de círculo interior
  - Círculo: sin datos
- B Ancho de llave:
  - con Q=1, Q=2: Grosor restante (material que permanece)
  - Rectángulo: Anchura del rectángulo
  - Cuadrado, polígono (Q>=4): Entrecanas (utilizar sólo con un número par de superficies; debe programarse como alternativa a "L")
  - Círculo: sin datos

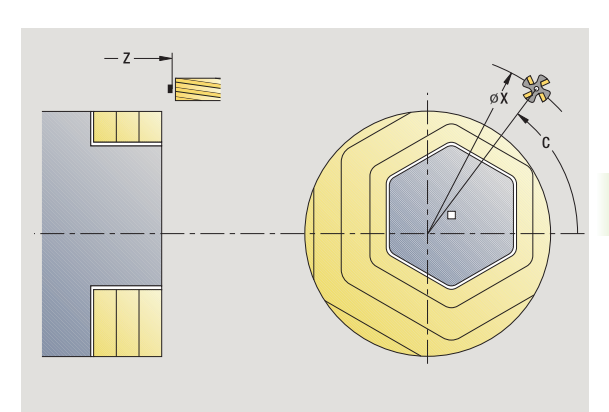

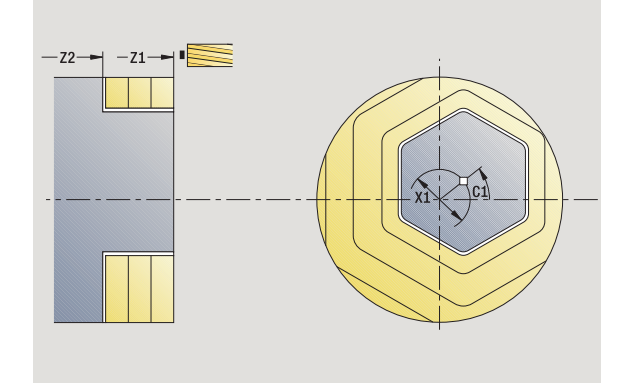

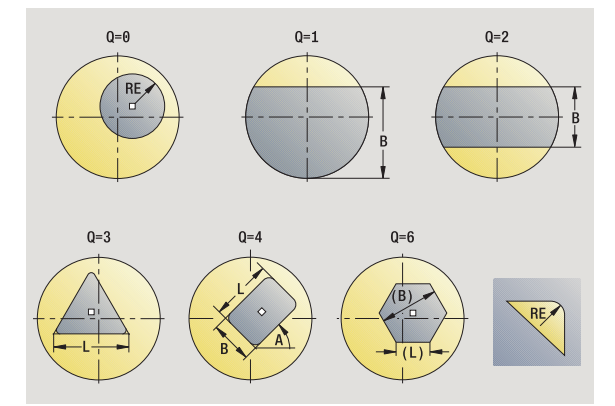

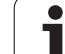

А

Т

S

F

RE Radio de redondeo (por defecto: 0) Polígono (Q>2): Radio de redondeo Círculo (Q=0): Radio del círculo Angulo al eje X (por defecto: 0) Polígono (Q>2): Orientación de la figura Círculo: sin datos G14 Punto de cambio de herramienta (véase pág. 126) Número de puesto de revólver ID Número ID de herramienta Nº de revoluciones/velocidad de corte Avance por revolución

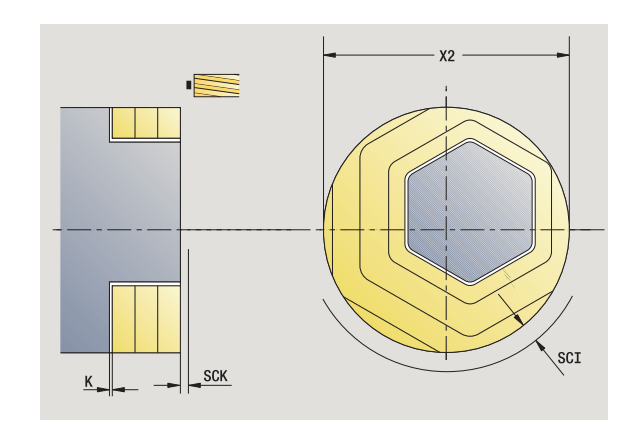

Parámetros de ciclo (segunda ventana de introducción de datos)

- Sobremedida paralela al contorno I Κ Sobremedida en dirección de alimentación
- X2 Diámetro de limitación
- Ρ Profundidad de aproximación (por defecto: profundidad total en una aproximación)
- FΖ Avance de alimentación (por defecto: avance activo)
- Е Avance reducido para elementos circulares (por defecto: avance activo)
- Factor de solapamiento (campo: 0 < U < 1; por defecto: U 0,5)
- 0 Desbaste o acabado
  - 0: Desbastar
  - 1: Acabado
- Н Dirección de desarrollo del fresado
  - 0: Marcha inversa
  - 1: Marcha sincron.
- SCI Distancia de seguridad en el plano de mecanizado
- SCK Distancia de seguridad en la dirección de alimentación (véase pág. 126)
- MT M después de T: función M que se ejecuta después de la llamada a herramienta T.

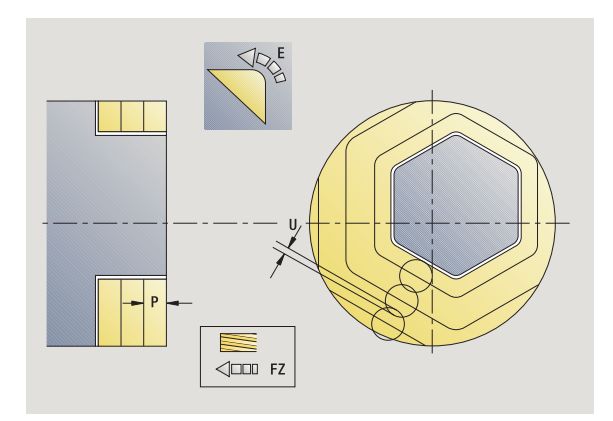

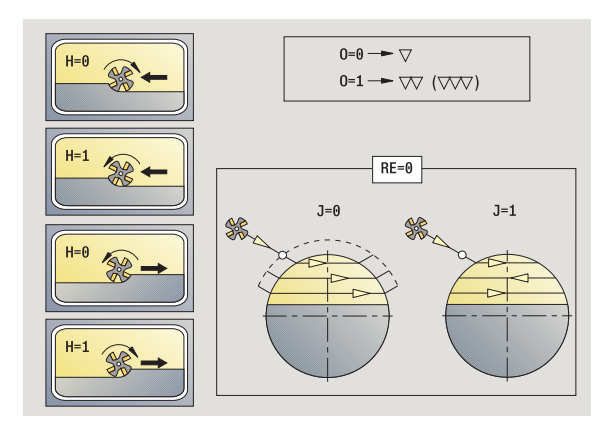

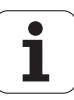

- MFS M al comienzo: función M que se ejecuta al comienzo del paso de mecanizado.
- MFE M al final: función M que se ejecuta al final del paso de mecanizado.
- WP Indicación de con que cabezal de la pieza se desarrolla el ciclo (dependiente de la máquina)
  - Accionamiento principal
  - Contracabezal para el mecanizado de la cara posterior

Tipo de mecanizado para acceso a la base de datos tecnológicos: **Fresado** 

#### Ejecución del ciclo

- conecta el eje C y lo posiciona con avance rápido en Ángulo de cabezal C (sólo en el modo Aprendizaje)
- 2 calcula la subdivisión del corte (alimentaciones de plano de fresado, alimentaciones de profundidad de fresado)
- **3** se desplaza a la distancia de seguridad y se alimenta la herramienta para el primer plano de fresado

#### Desbaste

- 4 mecaniza un plano de fresado, teniendo presente el **sentido de fresado J** unidireccional o bidireccionalmente
- 5 alimenta la herramienta para el siguiente plano de fresado
- 6 se repite 4.0.5, hasta que se alcance la profundidad de fresado

#### Acabado:

- 4 realiza el acabado del borde de la isla Plano por plano
- 5 realiza el acabado del fondo desde fuera hacia dentro

#### En todas las variantes:

- 6 se posiciona en el Punto de partida Z y desconecta el eje C
- **7** se desplaza conforme al ajuste G14 al punto de cambio de herramienta

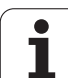

# Ranura radial

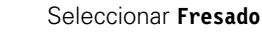

Seleccionar ranura radial

El ciclo mecaniza una ranura en la superficie lateral. La anchura de la ranura coincide con el diámetro de la fresa.

Parámetros de ciclo (primera ventana de introducción de datos)

- X, Z Punto de partida
- C Ángulo de cabezal (posición del eje C)
- Z1 Punto llegada ranura
- C1 Angulo del punto destino de ranura (por defecto: ángulo del husillo C)
- L Longitud de la ranura
- A Angulo al eje Z (por defecto: 0)
- X1 Arista superior de fresado (medida del diámetro) (por defecto: punto de arranque X)
- X2 Fondo de fresado
- P Profundidad de aproximación (por defecto: profundidad total en una aproximación)
- FZ Avance de alimentación (por defecto: avance activo)
- SCK Distancia de seguridad en la dirección de alimentación (véase pág. 126)
- G14 Punto de cambio de herramienta (véase pág. 126)
- T Número de puesto de revólver
- ID Número ID de herramienta
- S Nº de revoluciones/velocidad de corte
- F Avance por revolución
- MT M después de T: función M que se ejecuta después de la llamada a herramienta T.
- MFS M al comienzo: función M que se ejecuta al comienzo del paso de mecanizado.
- MFE M al final: función M que se ejecuta al final del paso de mecanizado.
- WP Indicación de con que cabezal de la pieza se desarrolla el ciclo (dependiente de la máquina)
  - Accionamiento principal
  - Contracabezal para el mecanizado de la cara posterior

Tipo de mecanizado para acceso a la base de datos tecnológicos: **Fresado** 

Combinaciones paramétricas para posición y situación de la ranura:

■ X1, C1 ■ L, A1

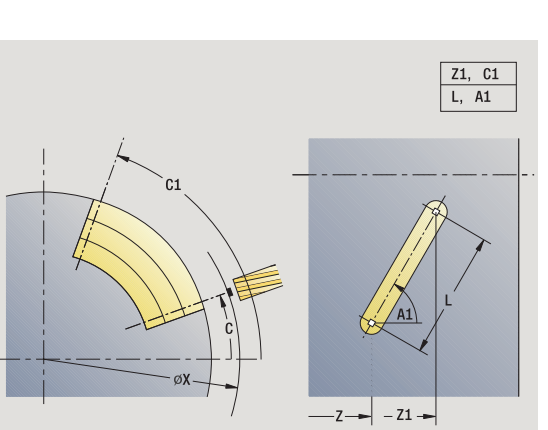

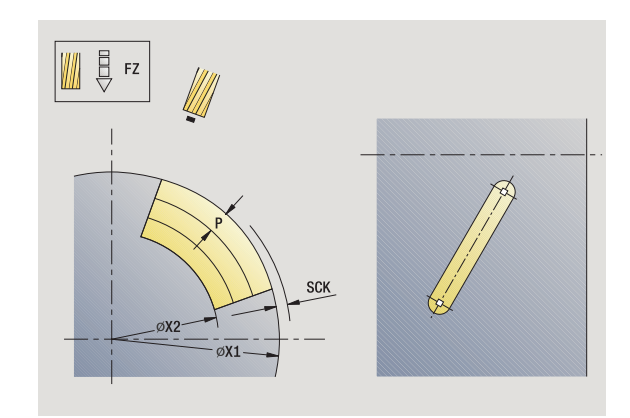

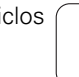

1
- conecta el eje C y lo posiciona con avance rápido en Ángulo de cabezal C (sólo en el modo Aprendizaje)
- 2 calcula la subdivisión del corte
- 3 alimenta la herramienta con avance de alimentación FZ
- 4 fresa con avance programado hasta el "punto final de la ranura"
- 5 alimenta la herramienta con avance de alimentación FZ
- 6 fresa hasta el "punto inicial de la ranura"
- 7 se repite 3 .. 6, hasta alcanzar la profundidad de fresado
- 8 se posiciona en el Punto de partida X y desconecta el eje C
- **9** se desplaza conforme al ajuste G14 al punto de cambio de herramienta

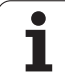

### Figura radial

# 

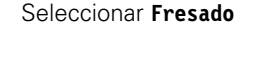

Seleccionar figura radial

Según los parámetros, el ciclo fresa uno de los siguientes contornos o bien realiza el desbaste/acabado de una cajera sobre una superficie envolvente:

- Rectángulo (Q=4, L<>B)
- Cuadrado (Q=4, L=B)
- Círculo (Q=0, RE>0, L y B: sin datos)
- Triángulo o polígono (Q=3 o Q>4, L>0 o L<0)

Parámetros de ciclo (primera ventana de introducción de datos)

- X, Z Punto de partida
- C Angulo del cabezal (posición del eje C) (por defecto: Angulo actual del cabezal)
- Z1 Centro de figura
- C1 Angulo del punto central de la figura (por defecto: ángulo del husillo C)
- Q Número aristas (por defecto: 0)
  - Q=0: Círculo
  - Q=4: Rectángulo, cuadrado
  - Q=3: Triángulo
  - Q>4: Polígono
- L Longitud de aristas
  - Rectángulo: Longitud del rectángulo
  - Cuadrado, polígono: longitud de arista
  - Polígono: L<0 Diámetro de círculo interior</p>
  - Círculo: sin datos
- B Ancho de rectángulo
  - Rectángulo: Anchura del rectángulo
  - Cuadrado: L=B
  - Polígono, círculo: sin datos
- RE Radio de redondeo (por defecto: 0)
  - Rectángulo, cuadrado, polígono: Radio de redondeo
  - Círculo: Radio del círculo
- A Angulo al eje X (por defecto: 0)
  - Rectángulo, cuadrado, polígono: Orientación de la figura
  - Círculo: sin datos

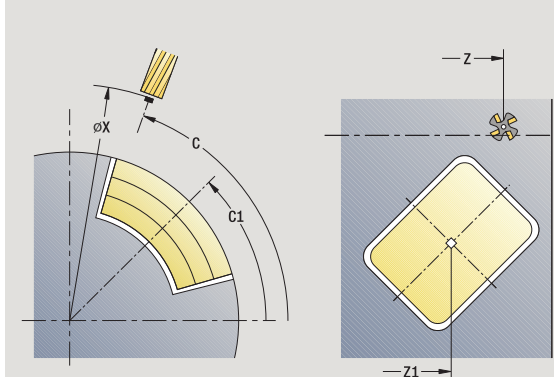

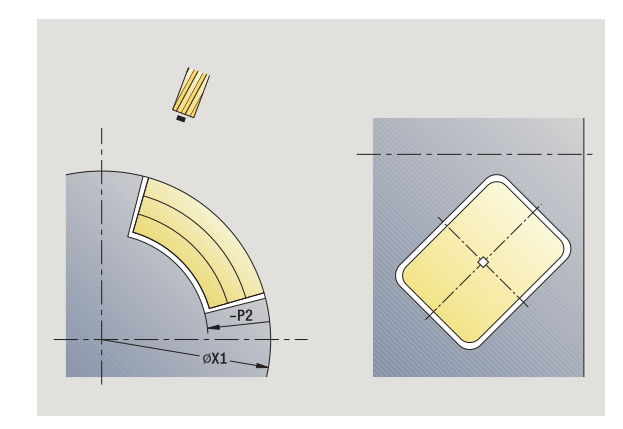

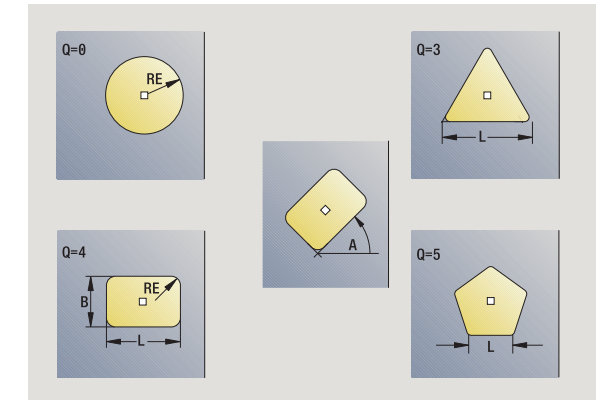

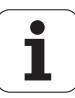

- X1 Arista superior de fresado (diámetro) (por defecto: punto de arrangue X)
- P2 Profundidad de fresado
- G14 Punto de cambio de herramienta (véase pág. 126)
- T Número de puesto de revólver
- ID Número ID de herramienta
- S Nº de revoluciones/velocidad de corte
- F Avance por revolución

Parámetros de ciclo (segunda ventana de introducción de datos)

- I Sobremedida paralela al contorno
- K Sobremedida en dirección de alimentación
- P Profundidad de aproximación (por defecto: profundidad total en una aproximación)
- FZ Avance de alimentación (por defecto: avance activo)
- E Avance reducido para elementos circulares (por defecto: avance activo)
- O Desbaste o acabado sólo en fresado de cajeras
  - 0: Desbastar
  - 1: Acabado
- H Dirección de desarrollo del fresado
  - 0: Marcha inversa
  - 1: Marcha sincron.
- U Factor de solapamiento (campo: 0 < U < 1)
  - Sin datos: Fresado de contorno
  - U>0: Fresado de cajeras solapamiento (mínimo) de las trayectorias de fresado = U\*Diámetro de fresado
- JK Fresado de contornos (entrada sólo se evalúa en caso de fresado de contornos)
  - 0: sobre el contorno
  - 1: dentro del contorno
  - 2: fuera del contorno
- JT Fresado de cajeras (entrada sólo se evalúa en caso de fresado de cajeras)
  - 0: de dentro a fuera
  - 1: de fuera a dentro

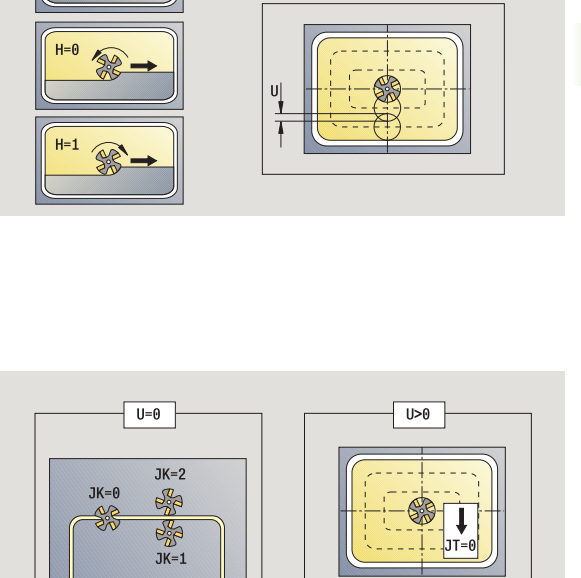

0=0 --- 🗸

0=1 → ▽ (▽▽▽)

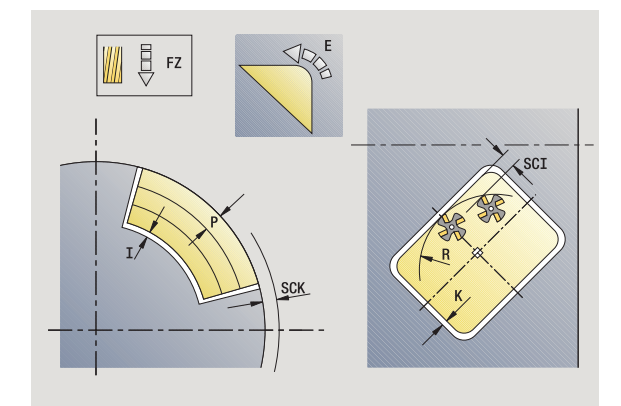

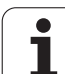

R

- Radio de entrada: Radio del arco de entrada/salida (por defecto: 0)
  - R=0: la aproximación al elemento de contorno se realiza directamente; alimentación hasta el punto de de aproximación por encima del plano de fresado y luego alimentación vertical en profundidad
  - R>0: La fresa recorre el arco de entrada/salida con transición tangencial al elemento de contorno
  - R<0 en esquinas interiores: la fresa recorre el arco de entrada/salida con transición tangencial al elemento de contorno
  - R<0 en esquinas exteriores: longitud del elemento de entrada/salida lineal; la aproximación/alejamiento del elemento de contorno se realiza con movimiento tangencial
- SCI Distancia de seguridad en el plano de mecanizado
- SCK Distancia de seguridad en la dirección de alimentación (véase pág. 126)
- MT M después de T: función M que se ejecuta después de la llamada a herramienta T.
- MFS M al comienzo: función M que se ejecuta al comienzo del paso de mecanizado.
- MFE M al final: función M que se ejecuta al final del paso de mecanizado.

Parámetros de ciclo (tercera ventana de introducción de datos)

- WP Indicación de con que cabezal de la pieza se desarrolla el ciclo (dependiente de la máquina)
  - Accionamiento principal
  - Contracabezal para el mecanizado de la cara posterior

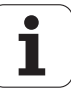

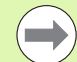

### Notas sobre parámetros/funciones:

- Fresado de contornos o cajeras: se define con factor de solapamiento U
- Dirección de fresado: está determinada por el Sentido de desarrollo del fresado H y por el sentido de giro de la fresa Ver "Sentido de desarrollo del fresado en el fresado de contornos" en pág. 337.
- Compensación de radio de fresa: se ejecuta (excepto en el fresado de contorno con JK=0).
- Aproximación y alejamiento: en contornos cerrados, el punto inicial del primer elemento (en rectángulos es el elemento más largo) es la posición de aproximación y alejamiento. Con Radio de entrada R se determina si la aproximación se realiza directamente o según un arco.
- Fresado de contorno JK define si la fresa debe trabajar sobre el contorno (centro de la fresa sobre el contorno) o por el lado interior/exterior del contorno.
- Fresado de cajera Desbaste (O=0): Defina con JT si se desea mecanizar la cajera de dentro hacia fuera o viceversa.
- Fresado de cajera acabado (O=1): En primer lugar se fresa el borde de la cajera y, a continuación, el fondo de la misma. Con JT se define si se desea realizar el acabado del fondo de la cajera desde dentro hacia fuera o viceversa.

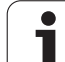

- conecta el eje C y lo posiciona con avance rápido en Ángulo de cabezal C (sólo en el modo Aprendizaje)
- 2 calcula la subdivisión del corte (alimentaciones de plano de fresado, alimentaciones de profundidad de fresado)

### Fresado de contorno:

- **3** realiza la aproximación en función del **Radio de entrada R** y alimenta la herramienta para el primer plano de fresado
- 4 fresa un plano

4.8 Cicl<mark>os</mark> de fresado

- 5 alimenta la herramienta para el siguiente plano de fresado
- 6 repite 5 ..6, hasta alcanzar la profundidad de fresado

### Fresado de cajeras - Desbaste:

- **3** se desplaza a la distancia de seguridad y se alimenta la herramienta para el primer plano de fresado
- 4 mecaniza un plano de fresado en función de **JT** desde dentro hacia fuera o bien desde fuera hacia dentro
- 5 alimenta la herramienta para el siguiente plano de fresado
- 6 se repite 4.0.5, hasta que se alcance la profundidad de fresado

### Fresado de cajeras - Acabado:

- **3** realiza la aproximación en función del **Radio de entrada R** y alimenta la herramienta para el primer plano de fresado
- 4 realiza el acabado del borde de la cajera Plano por plano
- 5 mecaniza el plano de fresado en función de JT desde dentro hacia fuera o bien desde fuera hacia dentro
- 6 realiza el acabado de la cajera con el avance programado

### En todas las variantes:

- 7 se posiciona en el Punto de partida Z y desconecta el eje C
- 8 se desplaza conforme al ajuste G14 al punto de cambio de herramienta

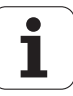

### **Contorno ICP radial**

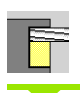

```
Seleccionar Fresado
```

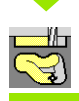

### Seleccionar Contorno ICP radial

En función de los parámetros, el ciclo fresa un contorno o realiza el desbaste/acabado de una cajera en la superficie lateral.

Parámetros de ciclo (primera ventana de introducción de datos)

- X, Z Punto de partida
- C Ángulo de cabezal (posición del eje C)
- X1 Arista superior de fresado (diámetro) (por defecto: punto de arranque X)
- P2 Profundidad de fresado
- I Sobremedida paralela al contorno
- K Sobremedida en dirección de alimentación
- P Profundidad de aproximación (por defecto: profundidad total en una aproximación)
- FZ Avance de alimentación (por defecto: avance activo)
- E Avance reducido para elementos circulares (por defecto: avance activo)
- FK Número de contorno ICP
- G14 Punto de cambio de herramienta (véase pág. 126)
- T Número de puesto de revólver
- ID Número ID de herramienta
- S Nº de revoluciones/velocidad de corte
- F Avance por revolución

Parámetros de ciclo (segunda ventana de introducción de datos)

- O Desbaste o acabado sólo en fresado de cajeras
  - 0: Desbastar
  - 1: Acabado
  - 2: Desbarbar
- H Dirección de desarrollo del fresado
  - 0: Marcha inversa
  - 1: Marcha sincron.
- U Factor de solapamiento (campo: 0 < U < 1)
  - Sin datos: Fresado de contorno
  - U>0: Fresado de cajeras solapamiento (mínimo) de las trayectorias de fresado = U\*Diámetro de fresado

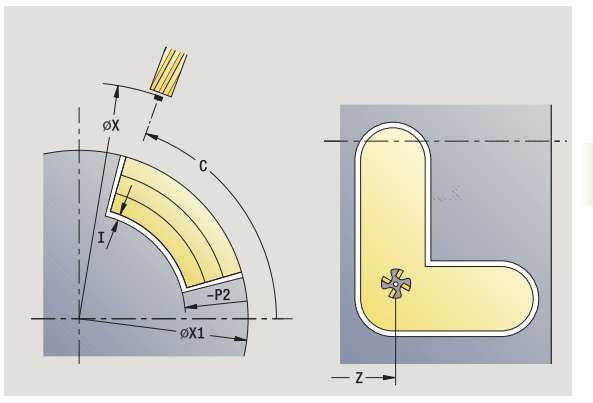

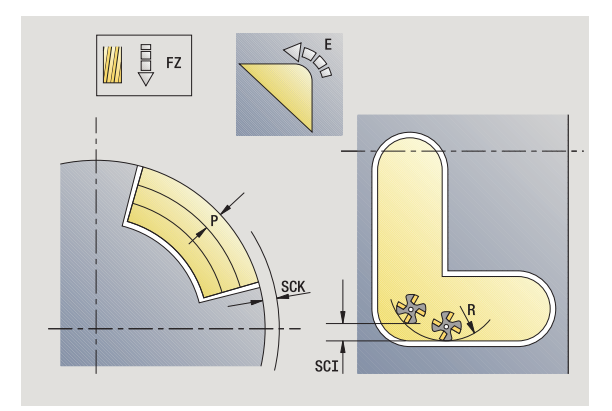

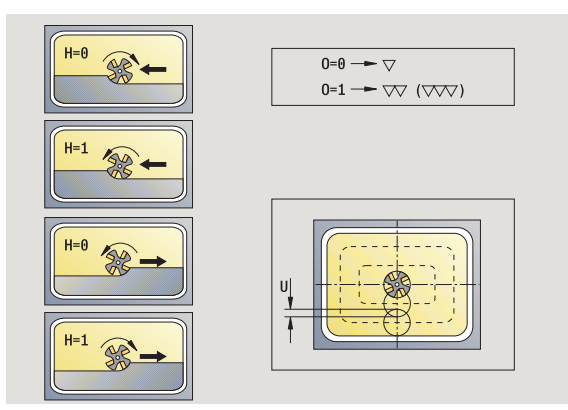

4.8 Ciclos de fresado

JT

R

- JK Fresado de contornos (entrada sólo se evalúa en caso de fresado de contornos)
  - 0: sobre el contorno
  - 1: dentro del contorno
  - 2: fuera del contorno
  - Fresado de cajeras (entrada sólo se evalúa en caso de fresado de cajeras)
    - 0: de dentro a fuera
    - 1: de fuera a dentro
    - Radio de entrada: Radio del arco de entrada/salida (por defecto: 0)
      - R=0: la aproximación al elemento de contorno se realiza directamente; alimentación hasta el punto de de aproximación por encima del plano de fresado y luego alimentación vertical en profundidad
      - R>0: La fresa recorre el arco de entrada/salida con transición tangencial al elemento de contorno
      - R<0 en esquinas interiores: la fresa recorre el arco de entrada/salida con transición tangencial al elemento de contorno
      - R<0 en esquinas exteriores: longitud del elemento de entrada/salida lineal; la aproximación/alejamiento del elemento de contorno se realiza con movimiento tangencial
- SCI Distancia de seguridad en el plano de mecanizado
- SCK Distancia de seguridad en la dirección de alimentación (véase pág. 126)
- BG Anchura del chaflán para quitar las rebabas
- JG Diámetro del premecanizado
- MT M después de T: función M que se ejecuta después de la llamada a herramienta T.

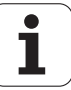

- MFS M al comienzo: función M que se ejecuta al comienzo del paso de mecanizado.
- MFE M al final: función M que se ejecuta al final del paso de mecanizado.
- WP Indicación de con que cabezal de la pieza se desarrolla el ciclo (dependiente de la máquina)
  - Accionamiento principal
  - Contracabezal para el mecanizado de la cara posterior

Tipo de mecanizado para acceso a la base de datos tecnológicos: **Fresado** 

### Notas sobre parámetros/funciones:

- Fresado de contornos o cajeras: se define con factor de solapamiento U
- Dirección de fresado: está determinada por el Sentido de desarrollo del fresado H y por el sentido de giro de la fresa Ver "Sentido de desarrollo del fresado en el fresado de contornos" en pág. 337.
- Compensación de radio de fresa: se ejecuta (excepto en el fresado de contorno con JK=0).
- Aproximación y alejamiento: en contornos cerrados, el punto inicial del primer elemento (en rectángulos es el elemento más largo) es la posición de aproximación y alejamiento. Con Radio de entrada R se determina si la aproximación se realiza directamente o según un arco.

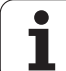

### Notas sobre parámetros/funciones:

- Fresado de contorno JK define si la fresa debe trabajar sobre el contorno (centro de la fresa sobre el contorno) o por el lado interior/exterior del contorno. En el caso de contornos abiertos se trabaja en la dirección de creación del contorno. JK define si el recorrido se realiza por la izquierda o por la derecha del contorno.
- Fresado de cajera Desbaste (O=0): Defina con JT si se desea mecanizar la cajera de dentro hacia fuera o viceversa.
- Fresado de cajera acabado (O=1): En primer lugar se fresa el borde de la cajera y, a continuación, el fondo de la misma. Con JT se define si se desea realizar el acabado del fondo de la cajera desde dentro hacia fuera o viceversa.

### Ejecución del ciclo

- conecta el eje C y lo posiciona con avance rápido en Ángulo de cabezal C (sólo en el modo Aprendizaje)
- 2 calcula la subdivisión del corte (alimentaciones de plano de fresado, alimentaciones de profundidad de fresado)

### Fresado de contorno:

- 3 realiza la aproximación en función del Radio de entrada R y alimenta la herramienta para el primer plano de fresado
- 4 fresa un plano
- 5 alimenta la herramienta para el siguiente plano de fresado
- 6 repite 5 ..6, hasta alcanzar la profundidad de fresado

### Fresado de cajeras - Desbaste:

- **3** se desplaza a la distancia de seguridad y se alimenta la herramienta para el primer plano de fresado
- 4 mecaniza un plano de fresado en función de **Fresado de cajeras** JT desde dentro hacia fuera o bien desde fuera hacia dentro
- 5 alimenta la herramienta para el siguiente plano de fresado
- 6 se repite 4.0.5, hasta que se alcance la profundidad de fresado

### Fresado de cajeras - Acabado:

- **3** realiza la aproximación en función del **Radio de entrada R** y se alimenta la herramienta para el primer plano de fresado
- 4 realiza el acabado del borde de la cajera Plano por plano
- 5 realiza el acabado del fondo de fresado en función de Fresado de cajeras JT desde dentro hacia fuera o bien desde fuera hacia dentro
- 6 realiza el acabado de la cajera con el avance programado

### En todas las variantes:

- 7 se posiciona en el Punto de partida Z y desconecta el eje C
- 8 se desplaza conforme al ajuste G14 al punto de cambio de herramienta

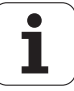

### Fresado radial de ranura espiral

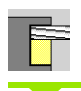

### Seleccionar Fresado

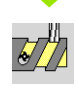

### Fresado radial de ranura espiral

El ciclo fresa una ranura espiral desde **Punto inicial del roscado** hasta **Punto final del roscado**. El **ángulo inicial** define la posición inicial de la ranura. La anchura de la ranura coincide con el diámetro de la fresa.

### Parámetros de ciclo

- X, Z Punto de partida
- C Ángulo de cabezal (posición del eje C)
- X1 Diámetro de rosca
- C1 Ángulo inicial
- Z1 Punto inicial de la rosca
- Z2 Punto final de la rosca
- F1 Paso de rosca
  - F1 positivo: Rosca a derechas
  - F1 negativo: Rosca a izquierdas
- U Profundidad de rosca
- I Alimentación máxima. Las alimentaciones se reducen según la siguiente fórmula hasta > = 0,5 mm. A partir de entonces, cada alimentación se realiza con 0,5 mm.
  - Alimentación 1: "l"
  - Alimentación n: l \* (1 (n–1) \* E)
- E Reducción de profundidad de corte
- P Longitud de aceleración (rampa al comienzo de la ranura)
- K Longitud salida (rampa al final de la ranura)
- G14 Punto de cambio de herramienta (véase pág. 126)
- T Número de puesto de revólver
- ID Número ID de herramienta
- S Nº de revoluciones/velocidad de corte
- F Avance por revolución
- D Número de filetes
- SCK Distancia de seguridad en la dirección de alimentación (véase pág. 126)
- MT M después de T: función M que se ejecuta después de la llamada a herramienta T.
- MFS M al comienzo: función M que se ejecuta al comienzo del paso de mecanizado.

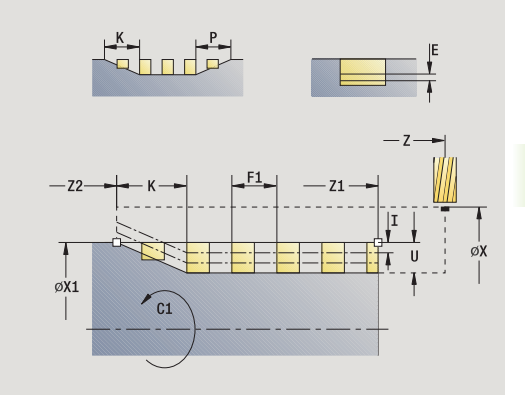

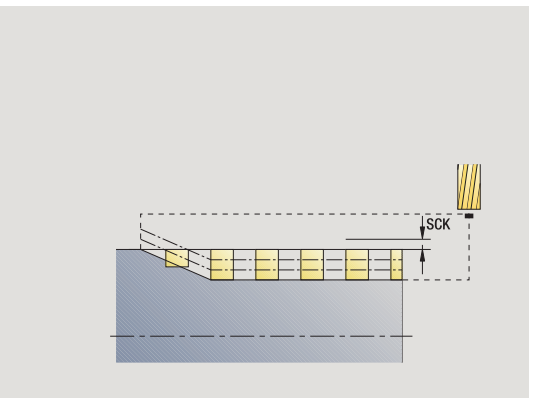

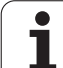

- MFE M al final: función M que se ejecuta al final del paso de mecanizado.
- WP Indicación de con que cabezal de la pieza se desarrolla el ciclo (dependiente de la máquina)
  - Accionamiento principal
  - Contracabezal para el mecanizado de la cara posterior

Tipo de mecanizado para acceso a la base de datos tecnológicos: **Fresado** 

### Ejecución del ciclo

- 1 conecta el eje C y lo posiciona con avance rápido en Ángulo de cabezal C (sólo en el modo Aprendizaje)
- 2 se calcula la alimentación actual
- 3 realiza el posicionamiento para la pasada de fresado
- fresa con el avance programado hasta el Punto final de roscado
  Z2 teniendo en cuenta las rampas al comienzo y al final de la ranura
- **5** retrocede en paralelo a los ejes y realiza el procesamiento para la siguiente pasada de fresado
- 6 se repite 4..5, hasta que se alcance la profundidad de la ranura
- 7 se desplaza conforme al ajuste G14 al punto de cambio de herramienta

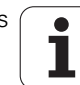

# Sentido de desarrollo del fresado en el fresado de contornos

| Sentido de desar | rollo del fresado en fresado o         | le contornos                         |                                       |         |
|------------------|----------------------------------------|--------------------------------------|---------------------------------------|---------|
| Tipo de ciclo    | Dirección de desarrollo<br>del fresado | Sentido de giro de la<br>herramienta | Compensación de<br>radio de fresa FRK | Versión |
| interior (JK=1)  | En contra del avance (H=0)             | Mx03                                 | a la derecha                          |         |
| interior         | En contra del avance (H=0)             | Mx04                                 | a la izquierda                        |         |
| interior         | A favor del avance (H=1)               | Mx03                                 | a la izquierda                        |         |
| interior         | A favor del avance (H=1)               | Mx04                                 | a la derecha                          |         |
| exterior (JK=2)  | En contra del avance (H=0)             | Mx03                                 | a la derecha                          |         |
| exterior         | En contra del avance (H=0)             | Mx04                                 | a la izquierda                        |         |
| exterior         | A favor del avance (H=1)               | Mx03                                 | a la izquierda                        |         |

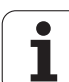

| Sentido de desarro       | ollo del fresado en fresado e                                                                                                    | de contornos                         |                                       |         |
|--------------------------|----------------------------------------------------------------------------------------------------|--------------------------------------|---------------------------------------|---------|
| Tipo de ciclo            | Dirección de desarrollo<br>del fresado                                                                                                 | Sentido de giro de la<br>herramienta | Compensación de<br>radio de fresa FRK | Versión |
| exterior                 | A favor del avance (H=1)                                                                                                    | Mx04                                 | a la derecha                          |         |
| a la derecha (JK=2)      | No tiene asignada función<br>alguna en el caso de<br>contornos abiertos.<br>Mecanizado en la<br>dirección de definición de<br>contorno | sin efecto                           | a la derecha                          |         |
| a la izquierda<br>(JK=1) | No tiene asignada función<br>alguna en el caso de<br>contornos abiertos.<br>Mecanizado en la<br>dirección de definición de<br>contorno | sin efecto                           | a la izquierda                        |         |

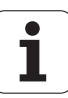

# Sentido de desarrollo del fresado en el fresado de cajeras

| Sentido de desarro | llo del fresado en el fresad           | o de cajeras                 |                                      |              |
|--------------------|----------------------------------------|------------------------------|--------------------------------------|--------------|
| Mecanizado         | Dirección de desarrollo<br>del fresado | Sentido del mecanizado       | Sentido de giro<br>de la herramienta | Versión      |
| Desbaste           | En contra del avance (H=0)             | de dentro hacia fuera (JT=0) | Mx03                                 |              |
| Acabado            |                                        |                              |                                      |              |
| Desbaste           | En contra del avance (H=0)             | de dentro hacia fuera (JT=0) | Mx04                                 |              |
| Acabado            |                                        |                              |                                      |              |
| Desbaste           | A favor del avance (H=0)               | de fuera hacia dentro (JT=1) | Mx03                                 |              |
| Desbaste           | En contra del avance (H=0)             | de fuera hacia dentro (JT=1) | Mx04                                 |              |
| Desbaste           | A favor del avance (H=1)               | de dentro hacia fuera (JT=0) | Mx03                                 |              |
| Acabado            |                                        |                              |                                      | <b>€</b> -⊳) |
| Desbaste           | A favor del avance (H=1)               | de dentro hacia fuera (JT=0) | Mx04                                 |              |
| Acabado            |                                        |                              |                                      |              |
| Desbaste           | A favor del avance (H=1)               | de fuera hacia dentro (JT=1) | Mx03                                 |              |
| Desbaste           | En contra del avance (H=1)             | de fuera hacia dentro (JT=1) | Mx04                                 |              |

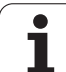

### Ejemplo de ciclo de fresado

### Fresado en la superficie frontal

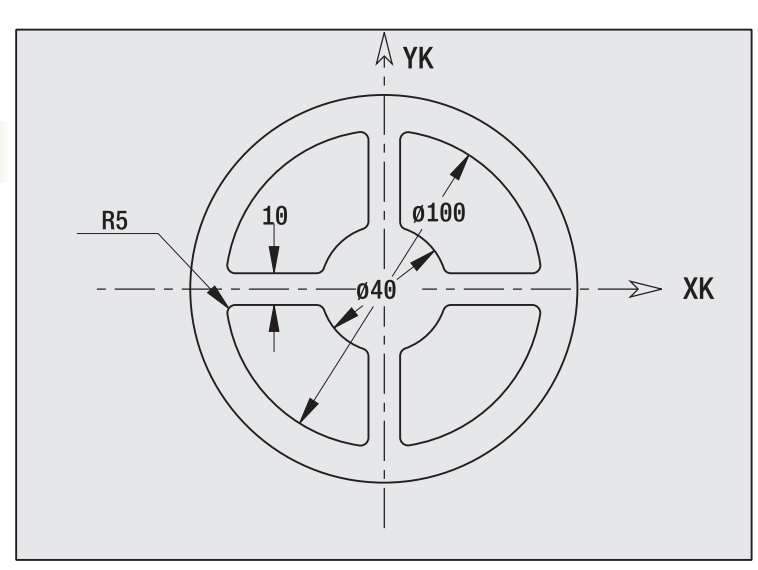

En este ejemplo se fresa una cajera. El mecanizado completo de superficies frontales, incluida la definición del contorno, se presenta en el ejemplo de fresado en "9.8 Ejemplo ICP de Fresado".

El mecanizado se realiza con el ciclo **Figura ICP axial**. En la definición del contorno se elabora primero el contorno básico - a continuación se producen los redondeos.

### Datos de herramienta (Fresa)

- WO = 8 Orientación de la herramienta
- I = 8 Diámetro de la fresa
- K = 4 Número de dientes
- TF = 0,025 Avance por diente

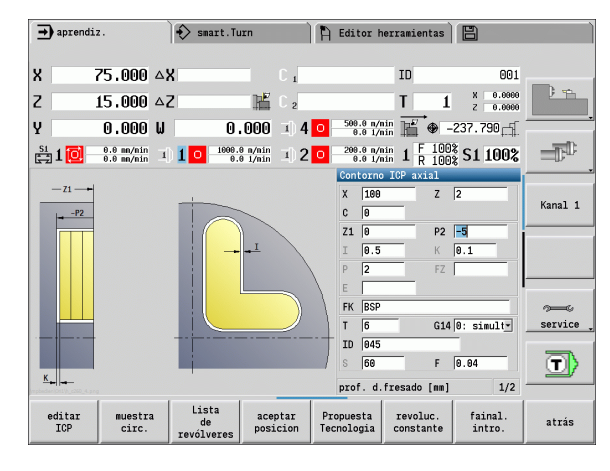

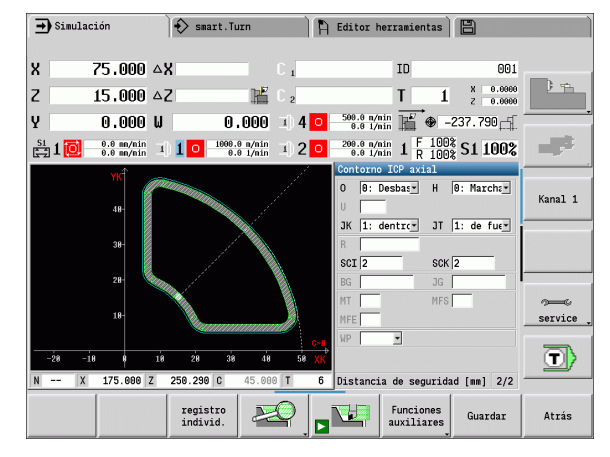

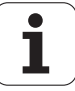

### Grabado axial

El ciclo "Grabado radial" graba secuencias de caracteres dispuestos lineal o polarmente en la superficie frontal. Tabla de caracteres y otras informaciones: véase pág. 345.

El punto inicial de la secuencia de caractereres se define en el ciclo. Si no se define ningún punto inicial, el ciclo se inicia en la posición de herramienta actual.

También se puede grabar una palabra escrita con varias llamandas. Para ello, en la primera llamada especificar el punto inicial. El resto de llamadas se programan sin punto inicial.

### Parámetros:

- X Punto inicial (medida del diámetro): Posicionamiento previo de la herramienta
- Z Punto inicial: Posicionamiento previo de la herramienta
- C Ángulo del cabezal: Posicionamiento previo del cabezal de la pieza
- TX Texto que se debe grabar
- NF Número del caracter: Código ASCII del signo a grabar
- Z2 Punto final Posición Z, a la que se aproxima para el grabado
- X1 Punto inicial (polar) primer caracter
- C1 Ángulo inicial (polar) primer caracter
- XK Punto inicial (cartesiano) primer caracter
- YK Punto inicial (cartesiano) primer caracter
- H Altura caracter
- E Factor de distancia (cálculo: véase imagen)
- T Número de puesto de revólver
- G14 Punto de cambio de herramienta (véase pág. 126)
- ID Número ID de herramienta
- S Nº de revoluciones/velocidad de corte
- F Avance por revolución
- W Ángulo de inclinación de la secuencia de caracteres
- FZ Factor de avance de penetración (avance de penetración = avance actual \* F)
- V Ejecución lineal, doblada arriba o abajo
- D Diámetro de referencia

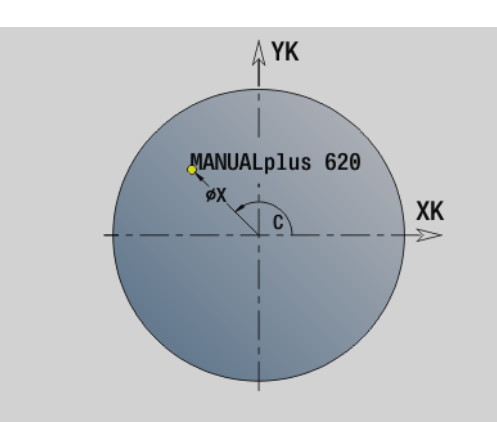

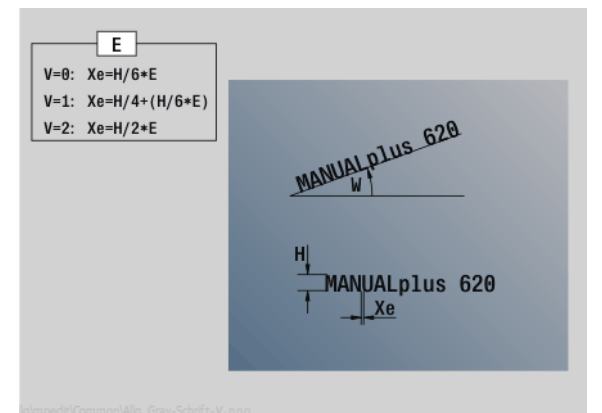

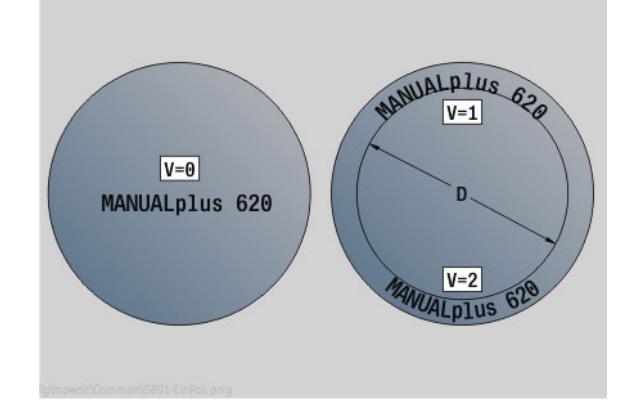

### Parámetros:

- RB Plano de retroceso. Posición Z, a la que se retrocede para el posicionamiento.
- SCK Distancia de seguridad (véase pág. 126)
- MT M después de T: función M que se ejecuta después de la llamada a herramienta T.
- MFS M al comienzo: función M que se ejecuta al comienzo del paso de mecanizado.
- MFE M al final: función M que se ejecuta al final del paso de mecanizado.
- WP Indicación de con que cabezal de la pieza se desarrolla el ciclo (dependiente de la máquina)
  - Accionamiento principal
  - Contracabezal para el mecanizado de la cara posterior

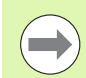

En modo manual, los ciclos de grabado no están disponibles.

### Ejecución del ciclo

- 1 conecta el eje C y los posiciona con avance rápido en Ángulo de cabezal C, Punto inicial X y Z
- 2 posicionar en el punto inicial, caso que esté definido
- 3 alimenta la herramienta con avance de penetración FZ
- 4 graba con avance programado
- 5 posiciona la herramienta en el plano de retroceso RB o caso de que no haya ningún RB definido, en punto inicial Z
- 5 posiciona la herramienta para el caracter siguiente
- 6 repite los pasos 3 a 5 hasta que se hayan grabado todos los caracteres
- 7 se posiciona en el Punto inicial X, Z y desconecta el eje C
- 8 se desplaza conforme al ajuste G14 al punto de cambio de herramienta

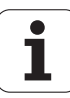

### Grabado radial

El ciclo "Grabado radial" graba secuencias de caracteres dispuestos linealmente en la superficie lateral. Tabla de caracteres y otras informaciones: véase pág. 345.

El punto inicial de la secuencia de caractereres se define en el ciclo. Si no se define ningún punto inicial, el ciclo se inicia en la posición de herramienta actual.

También se puede grabar una palabra escrita con varias llamandas. Para ello, en la primera llamada especificar el punto inicial. El resto de llamadas se programan sin punto inicial.

### Parámetros:

- X Punto inicial (medida del diámetro): Posicionamiento previo de la herramienta
- Z Punto inicial: Posicionamiento previo de la herramienta
- C Ángulo del cabezal: Posicionamiento previo del cabezal de la pieza
- TX Texto que se debe gravar
- NF Número del caracter: Código ASCII del signo a grabar
- X2 Punto final (medidad de diámetro): Posición X, a la que se aproxima para el grabado.
- Z1 Punto inicial primer caracter
- C1 Ángulo inicial primer caracter
- CY Punto inicial primer caracter
- D Diámetro de referencia
- H Altura caracter
- E Factor de distancia (cálculo: véase imagen)
- T Número de puesto de revólver
- G14 Punto de cambio de herramienta (véase pág. 126)
- ID Número ID de herramienta
- S Nº de revoluciones/velocidad de corte
- F Avance por revolución
- W Ángulo de inclinación de la secuencia de caracteres
- FZ Factor de avance de penetración (avance de penetración = avance actual \* F)
- RB Plano de retroceso. Posición X, a la que se retrocede para el posicionamiento.

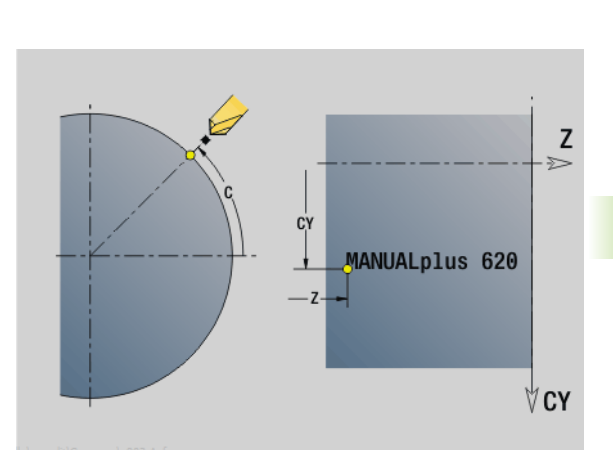

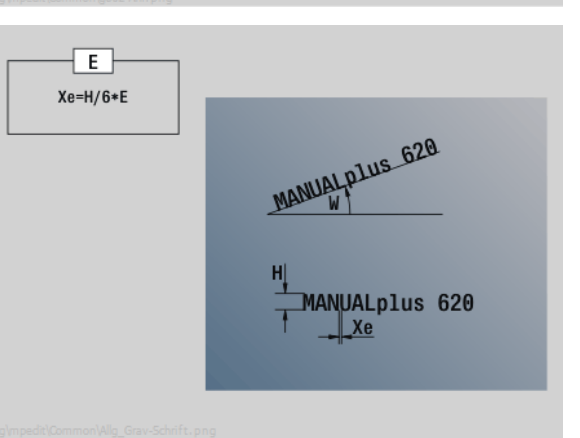

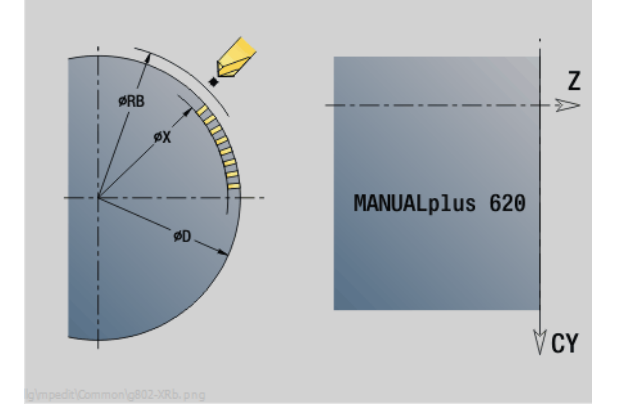

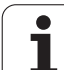

### Parámetros:

- SCK Distancia de seguridad (véase pág. 126)
- MT M después de T: función M que se ejecuta después de la llamada a herramienta T.
- MFS M al comienzo: función M que se ejecuta al comienzo del paso de mecanizado.
- MFE M al final: función M que se ejecuta al final del paso de mecanizado.
- WP Indicación de con que cabezal de la pieza se desarrolla el ciclo (dependiente de la máquina)
  - Accionamiento principal
  - Contracabezal para el mecanizado de la cara posterior

En modo manual, los ciclos de grabado no están disponibles.

### Ejecución del ciclo

- 1 conecta el eje C y los posiciona con avance rápido en Ángulo de cabezal C, Punto inicial X y Z
- 2 posicionar en el punto inicial, caso que esté definido
- 3 alimenta la herramienta con avance de penetración FZ
- 4 graba con avance programado
- 5 posiciona la herramienta en el plano de retroceso RB o caso de que no haya ningún RB definido, en punto inicial X
- 5 posiciona la herramienta para el caracter siguiente
- 6 repite los pasos 3 a 5 hasta que se hayan grabado todos los caracteres
- 7 se posiciona en el Punto inicial X, Z y desconecta el eje C
- 8 se desplaza conforme al ajuste G14 al punto de cambio de herramienta

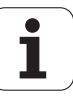

### Grabado axial/radial

El MANUALplus conoce los caracteres listados en la siguiente tabla. El texto a grabar se introduce como secuencia de caracteres. Los acentos y caracteres especiales, que no se pueden introducir en el editor, se define signo por signo en **NF**. Si en **ID** está definido un texto y en **NF** un caracter, primero se graba el texto y después el caracter.

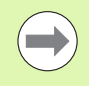

En modo manual, los ciclos de grabado no están disponibles.

| Minús | sculas          | Mayú | sculas          | Cifras | , acentos       | Signo<br>espec | s<br>iales      |                                  |
|-------|-----------------|------|-----------------|--------|-----------------|----------------|-----------------|----------------------------------|
| NF    | Caracte-<br>res | NF   | Caracte-<br>res | NF     | Caracte-<br>res | NF             | Caracte-<br>res | Significado                      |
| 97    | а               | 65   | А               | 48     | 0               | 32             |                 | Signos vacíos                    |
| 98    | b               | 66   | В               | 49     | 1               | 37             | %               | Signo del tanto por ciento       |
| 99    | С               | 67   | С               | 50     | 2               | 40             | (               | Se abre paréntesis               |
| 100   | d               | 68   | D               | 51     | 3               | 41             | )               | Se cierra paréntesis             |
| 101   | е               | 69   | E               | 52     | 4               | 43             | +               | Signo +                          |
| 102   | f               | 70   | F               | 53     | 5               | 44             | ,               | Coma                             |
| 103   | g               | 71   | G               | 54     | 6               | 45             | -               | Signo -                          |
| 104   | h               | 72   | Н               | 55     | 7               | 46             |                 | Punto                            |
| 105   | i               | 73   |                 | 56     | 8               | 47             | /               | Barra inclinada                  |
| 106   | j               | 74   | J               | 57     | 9               | 58             | :               | Dos puntos                       |
| 107   | k               | 75   | К               |        |                 | 60             | <               | Signo menor que                  |
| 108   |                 | 76   | L               | 196    | Ä               | 61             | =               | Signo =                          |
| 109   | Μ               | 77   | Μ               | 214    | Ö               | 62             | >               | Signo mayor que                  |
| 110   | n               | 78   | Ν               | 220    | Ü               | 64             | @               | at                               |
| 111   | 0               | 79   | 0               | 223    | ß               | 91             | [               | Se abre paréntesis rectangular   |
| 112   | р               | 80   | Р               | 228    | ä               | 93             | ]               | Se cierra paréntesis rectangular |
| 113   | q               | 81   | Q               | 246    | ö               | 95             | _               | Guión bajo                       |
| 114   | r               | 82   | R               | 252    | ü               | 8364           |                 | Símbolo ?                        |
| 115   | S               | 83   | S               |        |                 | 181            | μ               | Micro                            |
| 116   | t               | 84   | Т               |        |                 | 186            | 0               | Grado                            |
| 117   | u               | 85   | U               |        |                 | 215            | *               | Signo x                          |
| 118   | V               | 86   | V               |        |                 | 33             | !               | Exclamación                      |
| 119   | W               | 87   | W               |        |                 | 38             | &               | Kaufmanns-y                      |
| 120   | x               | 88   | Х               |        |                 | 63             | ?               | Interrogante                     |
| 121   | у               | 89   | Y               |        |                 | 174            | ®               | Marca registrada                 |
| 122   | Z               | 90   | Z               |        |                 | 216            | Ø               | Símbolo para diámetro            |

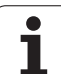

### 4.9 Modelos de taladros y de fresados

Consejos para trabajar con patrones de taladrado y fresado:

- Modelo de taladrado: El MANUALplus genera las órdenes M12, M13 (inmovilizar/soltar el freno de mordazas) siempre que se den las siguientes condiciones: la herramienta de taladrado/roscado debe ser de tipo motorizada y debe estar definido su sentido de giro (parámetro Herramienta motorizada AW, Sentido de giro MD).
- Contornos de fresado ICP: Cuando el punto de partida del contorno se encuentra fuera del punto cero de las coordenadas, la distancia ante el punto inicial del contorno y el punto cero de coordenadas se suma a la posición del patrón (véase "Ejemplos de mecanizado de patrones" en pág. 363).

1

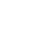

### Patrón lineal de taladros axial

| PATRÓN                                             | LINEAL DE TALADROS AXIAL             |
|----------------------------------------------------|--------------------------------------|
|                                                    | Seleccionar Taladrado                |
|                                                    | Seleccionar Taladrado axial          |
|                                                    | Seleccionar Taladrado profundo axial |
| /</th <th>Seleccionar Roscado con macho axial</th> | Seleccionar Roscado con macho axial  |
| muestra<br>lineal                                  | Activar la softkey Patrón lineal     |

Patrón lineal se activa para crear patrones de taladros equidistantes sobre una línea en la superficie frontal.

### Parámetros de ciclo

| X, Z | Punto de partida                                      |
|------|-------------------------------------------------------|
| С    | Angulo del cabezal (posición del eje C) (por defecto: |
|      | Angulo actual del cabezal)                            |
| Q    | Número de taladros                                    |

- X1, C1 Punto de arranque patrón en coordenadas polares
- XK, YK Punto inicial patrón en coordenadas cartesianas
- I, J Punto final del modelo en coordenadas cartesianas
- li, Ji Distancia de modelos (incremental)

Además se piden los parámetros del taladrado.

Utilice las siguientes combinaciones de parámetros para:

Punto inicial del patrón:

- X1, C1 o
- XK, YK
- Posiciones del patrón:
  - li, Ji y Q
  - ■I, J y Q

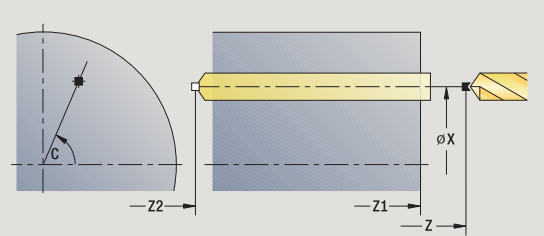

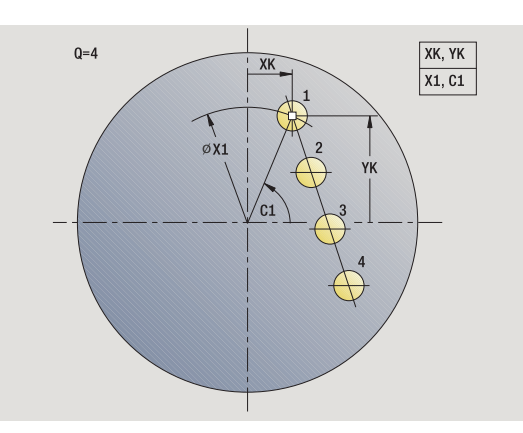

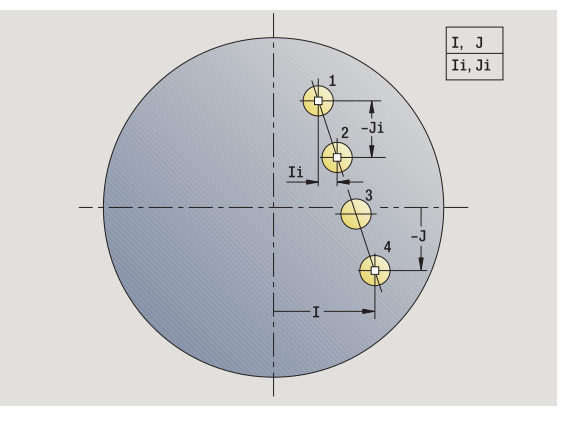

- 1 Posicionar (según la configuración de su máquina):
  - sin eje C: se posiciona en Ángulo del cabezal C
  - con eje C: se conecta el eje C y se posiciona con avance rápido en Ángulo de cabezal C
  - modo Manual: mecanizado a partir del ángulo del cabezal actual
- 2 se calculan las posiciones del patrón
- 3 se posiciona en Punto inicial del patrón
- 4 ejecuta el taladrado
- 5 se posiciona para el próximo mecanizado
- 6 repite 4...5, hasta que se hayan realizado todos los mecanizados
- 7 regresa al punto inicial
- 8 se desplaza conforme al ajuste G14 al punto de cambio de herramienta

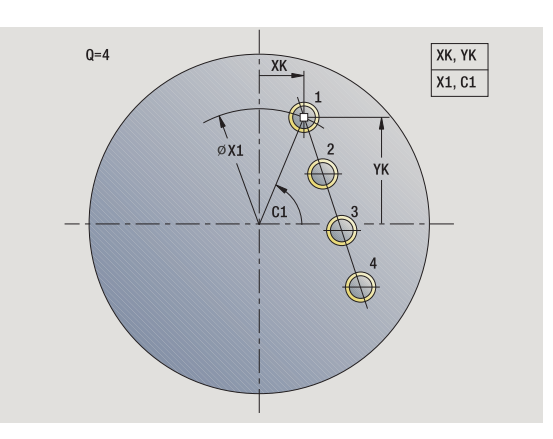

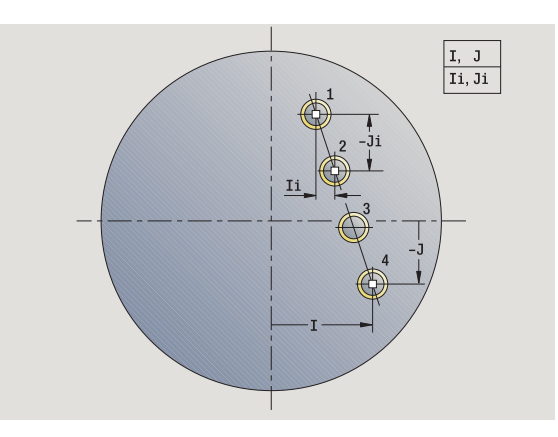

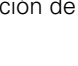

i

### Patrón lineal de fresados axial

| PATRÓN LI         | NEAL DE FRESADOS AXIAL           | -Z2-→ -Z1-→ |      |
|-------------------|----------------------------------|-------------|------|
| F                 | Seleccionar Fresado              |             |      |
| muestra<br>lineal | Activar la softkey Patrón lineal |             |      |
| 0                 | Seleccionar Ranura axial         |             | - +- |
|                   | Seleccionar Contorno axial ICP   | Q=4         |      |

**Patrón lineal** se activa para crear patrones de fresados equidistantes sobre una línea en la superficie frontal.

### Parámetros de ciclo

| Χ, Ζ   | Punto de partida                                                                    |
|--------|-------------------------------------------------------------------------------------|
| С      | Angulo del cabezal (posición del eje C) (por defecto:<br>Angulo actual del cabezal) |
| Q      | Número de ranuras                                                                   |
| X1, C1 | Punto de arranque patrón en coordenadas polares                                     |
| ΧΚ, ΥΚ | Punto inicial patrón en coordenadas cartesianas                                     |
| I, J   | Punto final del modelo en coordenadas cartesianas                                   |

li, Ji Distancia de modelos (incremental)

Además se piden los parámetros del fresado.

Utilice las siguientes combinaciones de parámetros para:

Punto inicial del patrón:

- X1, C1 o
- XK, YK
- Posiciones del patrón:

🔳 li, Ji y Q

I, J y Q

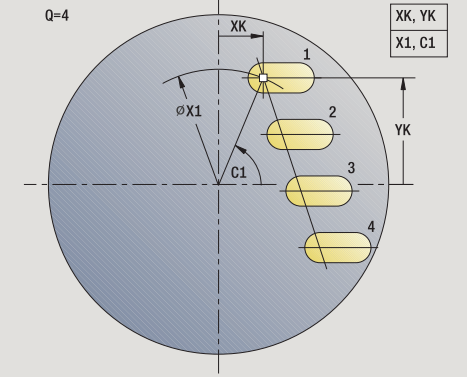

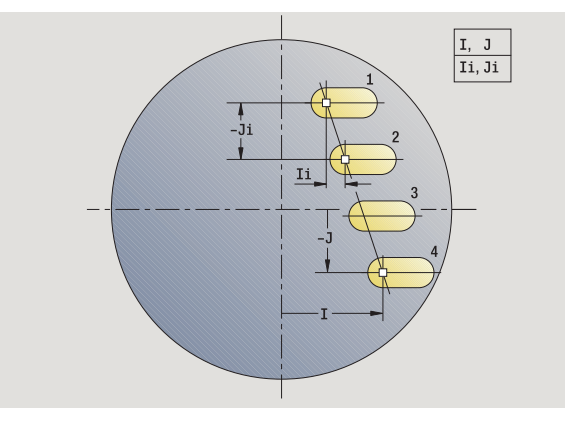

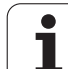

- 1 Posicionar (según la configuración de su máquina):
  - sin eje C: se posiciona en Ángulo del cabezal C
    - con eje C: se conecta el eje C y se posiciona con avance rápido en Ángulo de cabezal C
    - modo Manual: mecanizado a partir del ángulo del cabezal actual
- 2 se calculan las posiciones del patrón
- 3 se posiciona en Punto inicial del patrón
- 4 ejecuta el fresado

4.9 Modelos de taladros <mark>y d</mark>e fresados

- 5 se posiciona para el próximo mecanizado
- 6 repite 4...5, hasta que se hayan realizado todos los mecanizados
- 7 regresa al punto inicial
- 8 se desplaza conforme al ajuste G14 al punto de cambio de herramienta

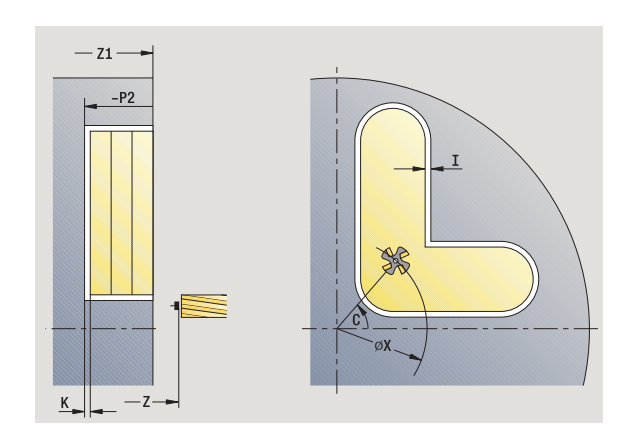

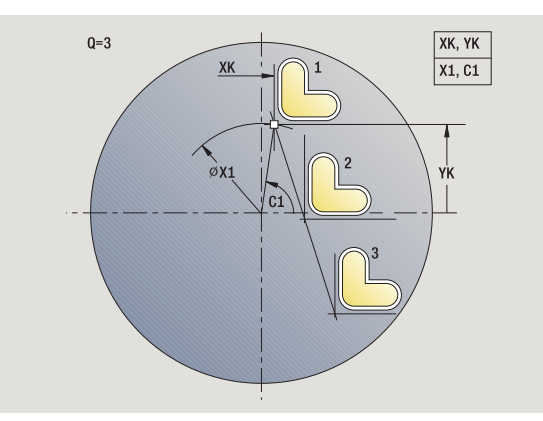

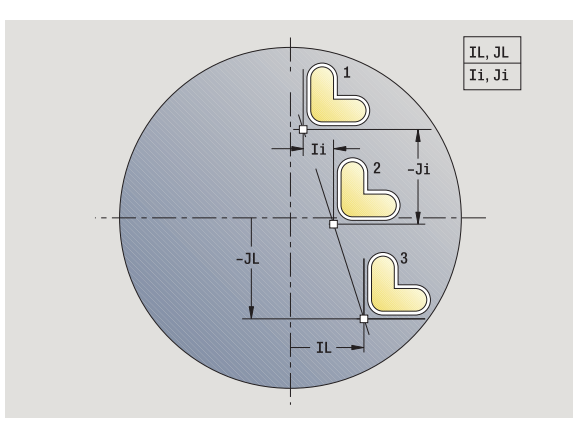

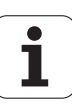

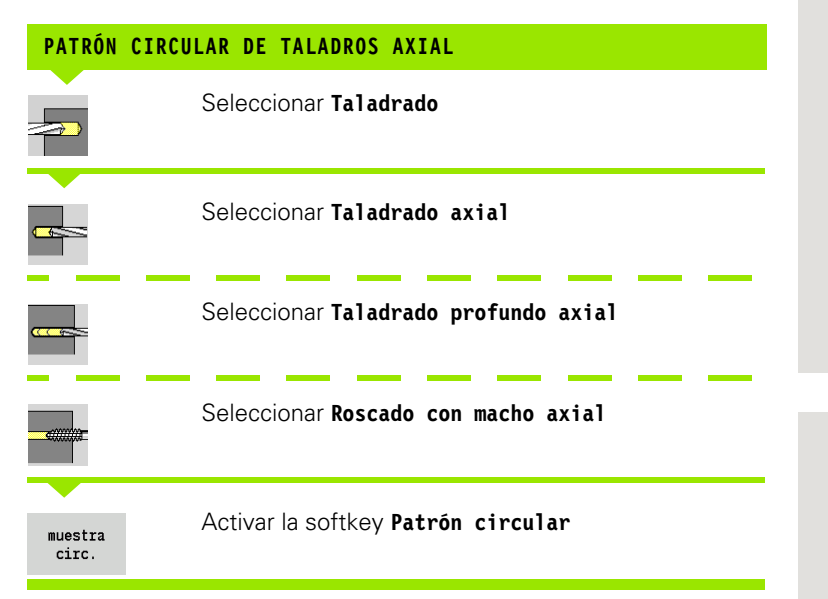

La función **Patrón circular** se activa en los ciclos de taladrado para crear patrones de taladros equidistantes sobre un círculo o arco de círculo en la superficie frontal.

### Parámetros de ciclo

|--|

- C Angulo del cabezal (posición del eje C) (por defecto: Angulo actual del cabezal)
- Q Número de taladros
- XM, CM Punto central del modelo en coordenadas polares
- XK, YK Punto central del modelo en coordenadas cartesianasK Diámetro de patrón
- A Angulo del 1er taladro (por defecto: 0°)
- Wi Incremento angular (distancia del modelo) (por defecto: taladros dispuestos de forma regular sobre un círculo)

Adicionalmente se piden los parámetros para crear el taladro.

Utilice las siguientes combinaciones de parámetros para el centro patrón

■ XM, CM ó ■ XK, YK

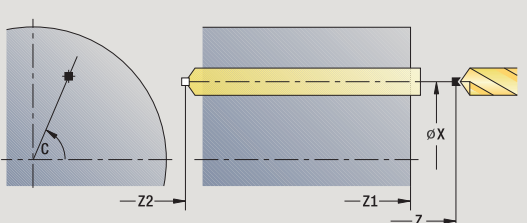

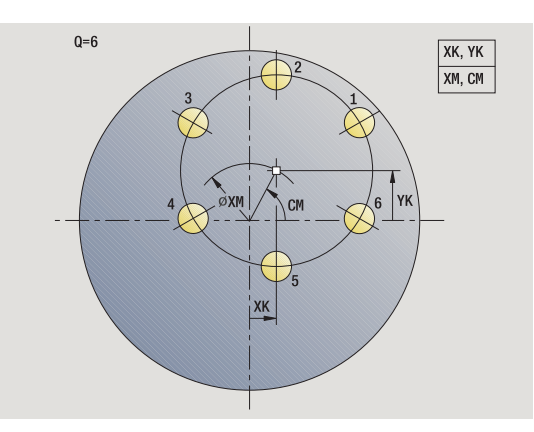

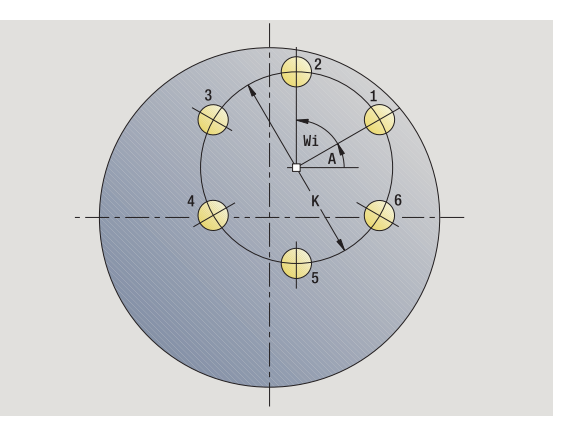

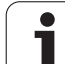

- 1 Posicionar (según la configuración de su máquina):
  - sin eje C: se posiciona en Ángulo del cabezal C
  - con eje C: se conecta el eje C y se posiciona con avance rápido en Ángulo de cabezal C
  - modo Manual: mecanizado a partir del ángulo del cabezal actual
- 2 se calculan las posiciones del patrón
- 3 se posiciona en Punto inicial del patrón
- 4 ejecuta el taladrado
- 5 se posiciona para el próximo mecanizado
- 6 repite 4...5, hasta que se hayan realizado todos los mecanizados
- 7 regresa al punto inicial
- 8 se desplaza conforme al ajuste G14 al punto de cambio de herramienta

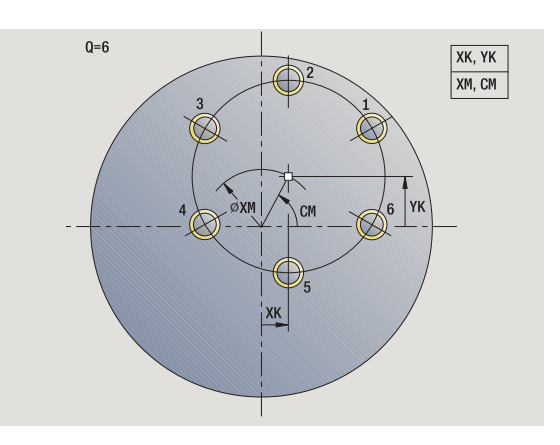

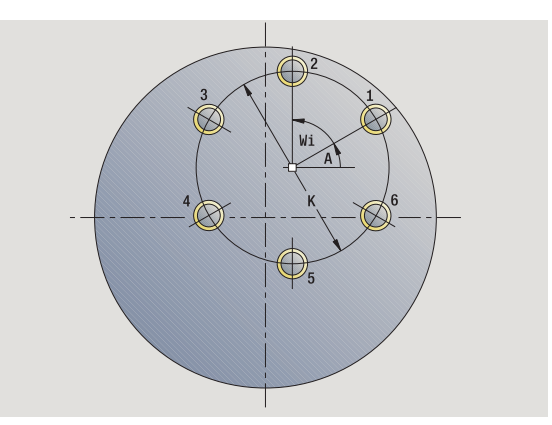

i

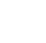

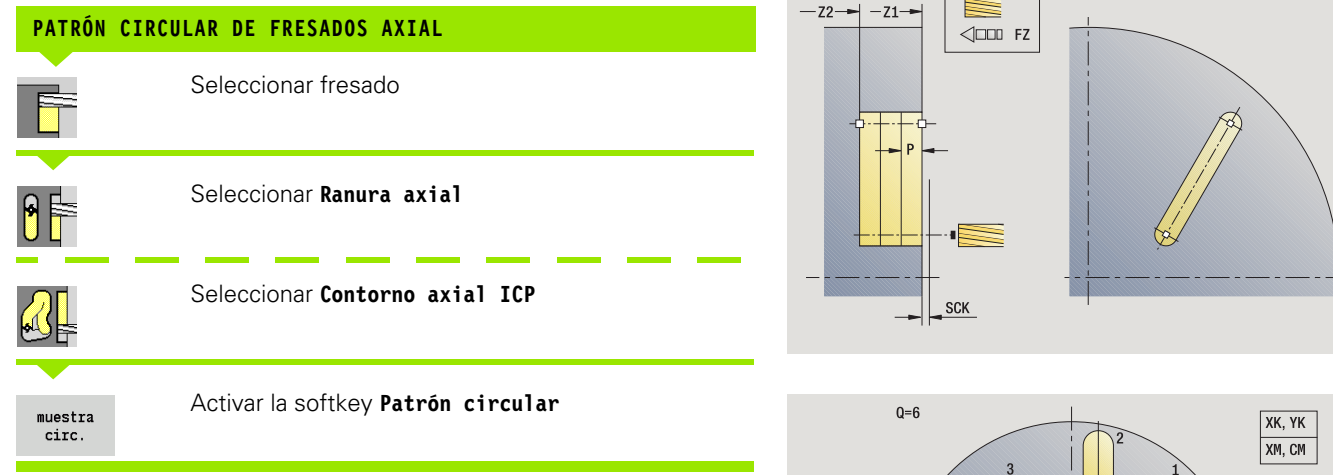

La función **Patrón circular** se activa en los ciclos de fresado para crear patrones de fresados equidistantes sobre un círculo o arco de círculo en la superficie frontal.

### Parámetros de ciclo

- X, Z Punto de partida
- C Angulo del cabezal (posición del eje C) (por defecto: Angulo actual del cabezal)
- Q Número de ranuras
- XM, CM Punto central del modelo en coordenadas polares
- XK, YK Punto central del modelo en coordenadas cartesianasK Diámetro de patrón
- A Angulo del 1er ranura (por defecto: 0°)
- Wi Incremento angular (distancia del modelo) (por defecto: fresados dispuestos de forma regular sobre un círculo)

Además se piden los parámetros para crear el fresado.

Utilice las siguientes combinaciones de parámetros para el centro patrón

■XM, CM ó

■ XK, YK

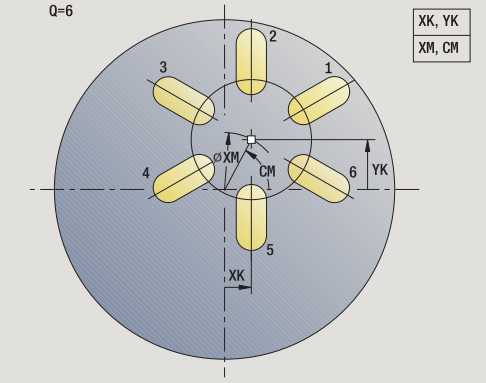

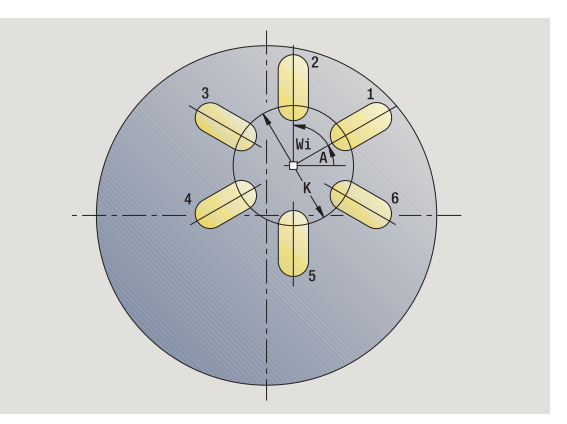

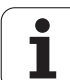

- 1 Posicionar (según la configuración de su máquina):
  - sin eje C: se posiciona en Ángulo del cabezal C
  - con eje C: se conecta el eje C y se posiciona con avance rápido en Ángulo de cabezal C
  - modo Manual: mecanizado a partir del ángulo del cabezal actual
- 2 se calculan las posiciones del patrón
- 3 se posiciona en Punto inicial del patrón
- 4 ejecuta el fresado
- 5 se posiciona para el próximo mecanizado
- 6 repite 4...5, hasta que se hayan realizado todos los mecanizados
- 7 regresa al punto inicial
- 8 se desplaza conforme al ajuste G14 al punto de cambio de herramienta

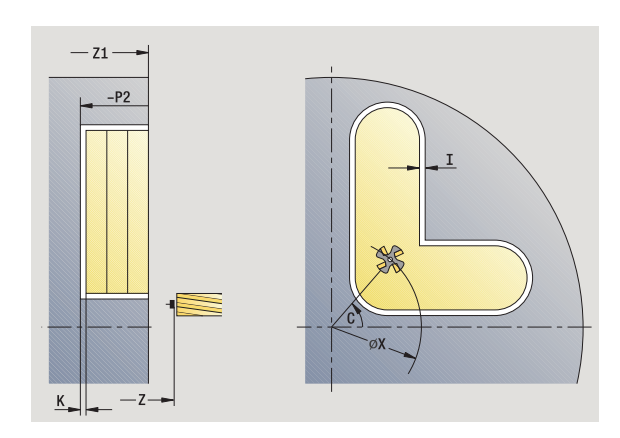

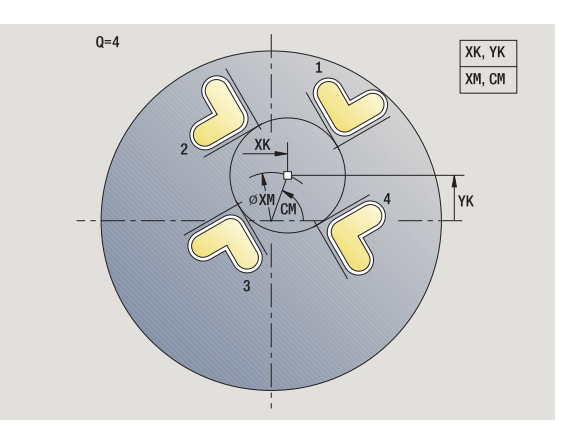

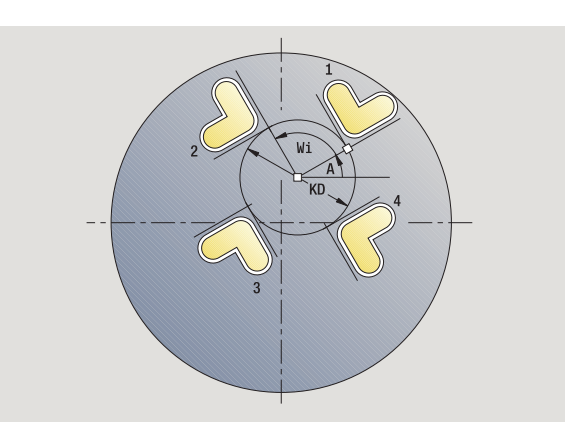

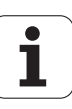

# 4.9 Modelos de taladros <mark>y d</mark>e fresados

### Patrón lineal de taladros radial

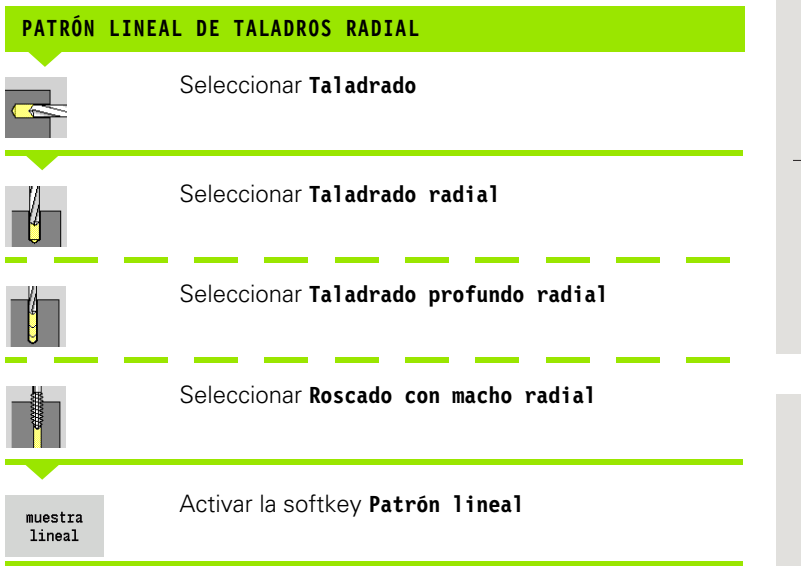

**Patrón lineal** se activa en los ciclos de taladrado para crear patrones de taladros equidistantes sobre una línea en la superficie lateral.

### Parámetros de ciclo

- X, Z Punto de partida
- C Angulo del cabezal (posición del eje C) (por defecto: Angulo actual del cabezal)
- Q Número de taladros
- Z1 Punto inicial del patrón (Posición del 1er taladro)
- ZE Punto final del patrón (por defecto: Z1)
- C1 Angulo 1er taladro (ángulo inicial)
- Wi Incremento angular (distancia del modelo) (por defecto: taladros dispuestos de forma regular sobre un círculo)

Las posiciones del patrón se definen con **Punto final del patrón** e **Incremento angular** o con **Incremento angular** y **Número de taladros**.

Además se piden los parámetros del taladrado.

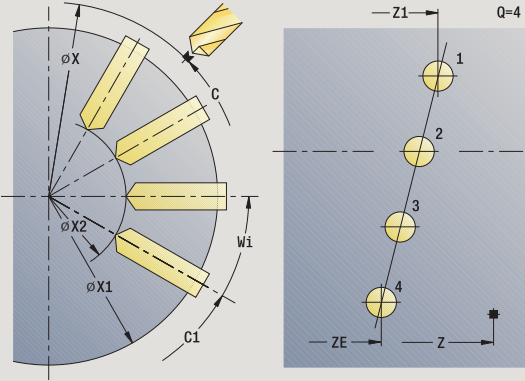

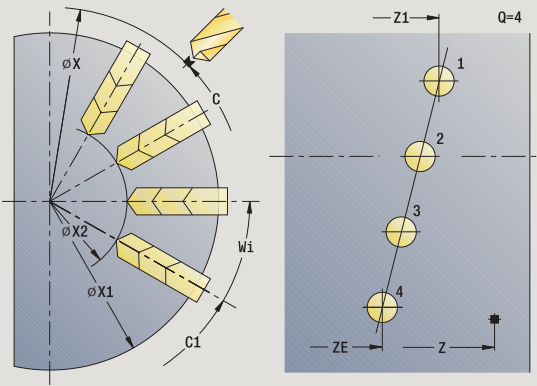

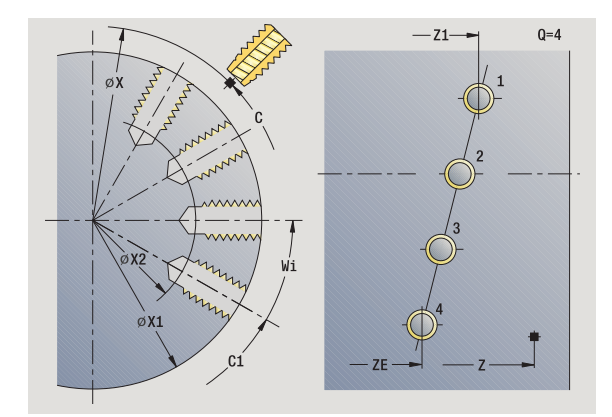

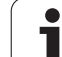

- 1 Posicionar (según la configuración de su máquina):
  - sin eje C: se posiciona en Ángulo del cabezal C
    - con eje C: se conecta el eje C y se posiciona con avance rápido en Ángulo de cabezal C
  - modo Manual: mecanizado a partir del ángulo del cabezal actual
- 2 se calculan las posiciones del patrón
- 3 se posiciona en Punto inicial del patrón
- 4 ejecuta el taladrado
- 5 se posiciona para el próximo mecanizado
- 6 repite 4...5, hasta que se hayan realizado todos los mecanizados
- 7 se posiciona en el Punto de partida Z y desconecta el eje C
- 8 se desplaza conforme al ajuste G14 al punto de cambio de herramienta

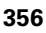

### Patrón lineal de fresados radial

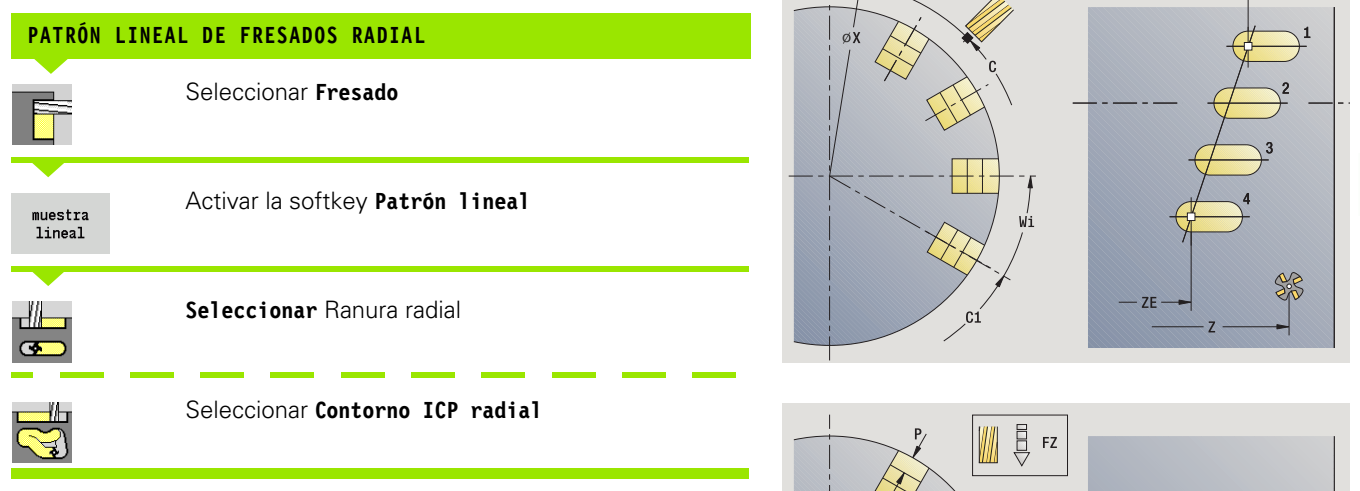

**Patrón lineal** en los ciclos de fresado, se activa para crear patrones de fresado equidistantes sobre una línea en la superficie lateral.

### Parámetros de ciclo

- X, Z Punto de partida
- C Angulo del cabezal (posición del eje C) (por defecto: Angulo actual del cabezal)
- Q Número de ranuras
- Z1 Punto inicial del patrón (Posición de la 1er ranura)
- ZE Punto final del patrón (por defecto: Z1)
- C1 Angulo 1er ranura (ángulo inicial)
- Wi Incremento angular (distancia del modelo) (por defecto: fresados dispuestos de forma regular sobre un círculo)

Las posiciones de patrón se definen con **Punto final del patrón** e **Incremento angular** o con **Incremento angular** y **Número de ranuras**.

Además se piden los parámetros del fresado.

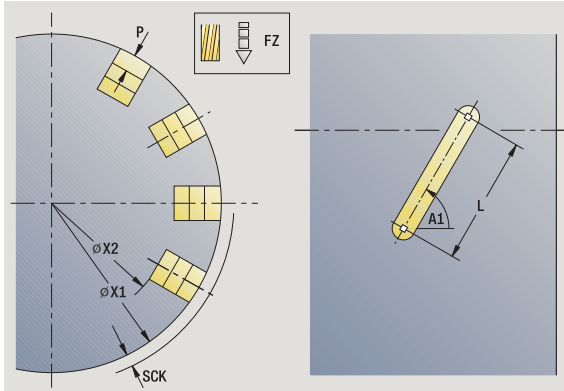

—Z1—>

Q=4

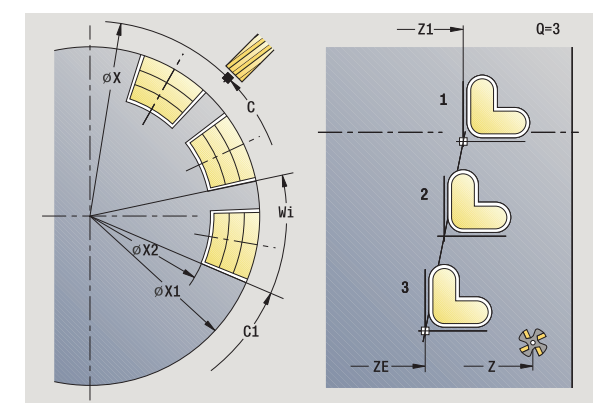

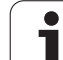

- 1 Posicionar (según la configuración de su máquina):
  - sin eje C: se posiciona en Ángulo del cabezal C
    - con eje C: se conecta el eje C y se posiciona con avance rápido en Ángulo de cabezal C
  - modo Manual: mecanizado a partir del ángulo del cabezal actual
- 2 se calculan las posiciones del patrón
- 3 se posiciona en Punto inicial del patrón
- 4 ejecuta el fresado
- 5 se posiciona para el próximo mecanizado
- 6 repite 4...5, hasta que se hayan realizado todos los mecanizados
- 7 se posiciona en el Punto de partida Z y desconecta el eje C
- 8 se desplaza conforme al ajuste G14 al punto de cambio de herramienta

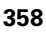

### Patrón circular de taladros radial

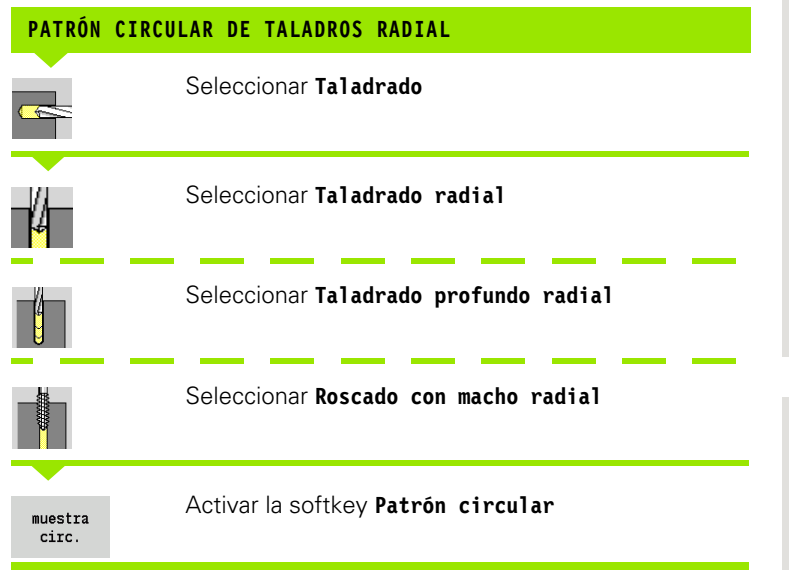

La función **Patrón circular** se activa en los ciclos de taladrado para crear patrones de taladros equidistantes sobre un círculo o arco de círculo en la superficie lateral.

### Parámetros de ciclo

- X, Z Startpunkt
- C Angulo del cabezal (posición del eje C) (por defecto: Angulo actual del cabezal)
- Q Número de ranuras
- ZM, CM Centro patrón, posición, ángulo
- K Musterdurchmesser
- A Angulo del 1er taladro (por defecto: 0°)
- Wi Incremento angular (distancia del modelo) (por defecto: taladros dispuestos de forma regular sobre un círculo)

Adicionalmente se piden los parámetros para crear el taladro (véase descripción de ciclos).

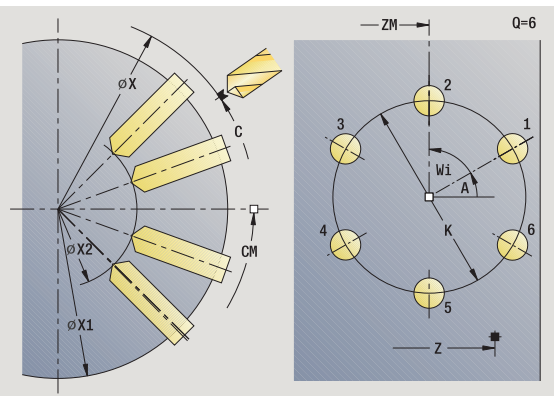

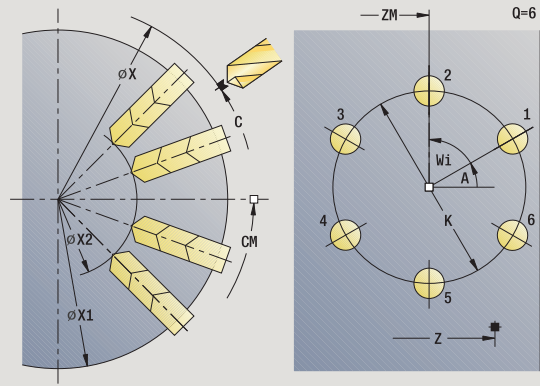

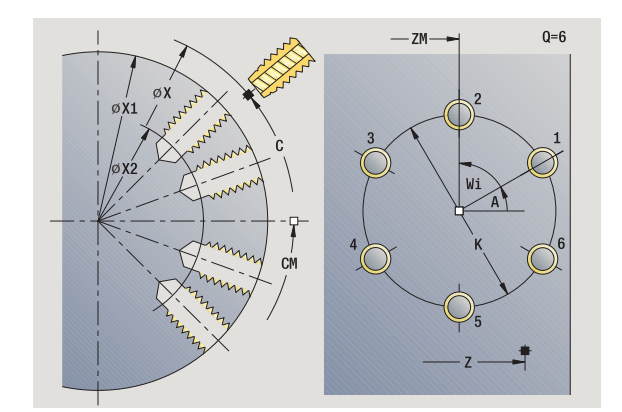

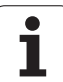

- 1 Posicionar (según la configuración de su máquina):
  - sin eje C: se posiciona en Ángulo del cabezal C
    - con eje C: se conecta el eje C y se posiciona con avance rápido en Ángulo de cabezal C
  - modo Manual: mecanizado a partir del ángulo del cabezal actual
- 2 se calculan las posiciones del patrón
- 3 se posiciona en Punto inicial del patrón
- 4 ejecuta el taladrado
- 5 se posiciona para el próximo mecanizado
- 6 repite 4...5, hasta que se hayan realizado todos los mecanizados
- 7 se posiciona en el Punto de partida Z y desconecta el eje C
- 8 se desplaza conforme al ajuste G14 al punto de cambio de herramienta

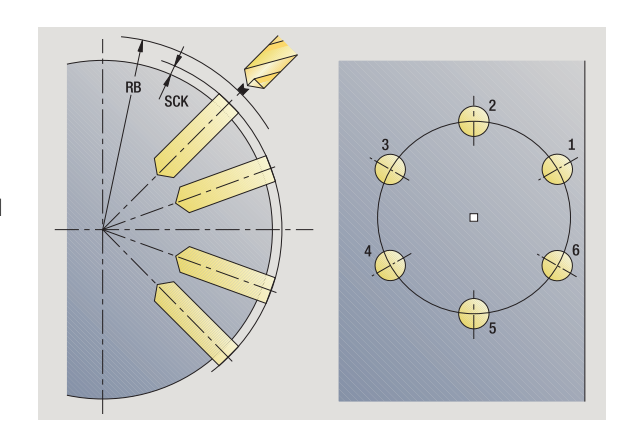

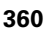
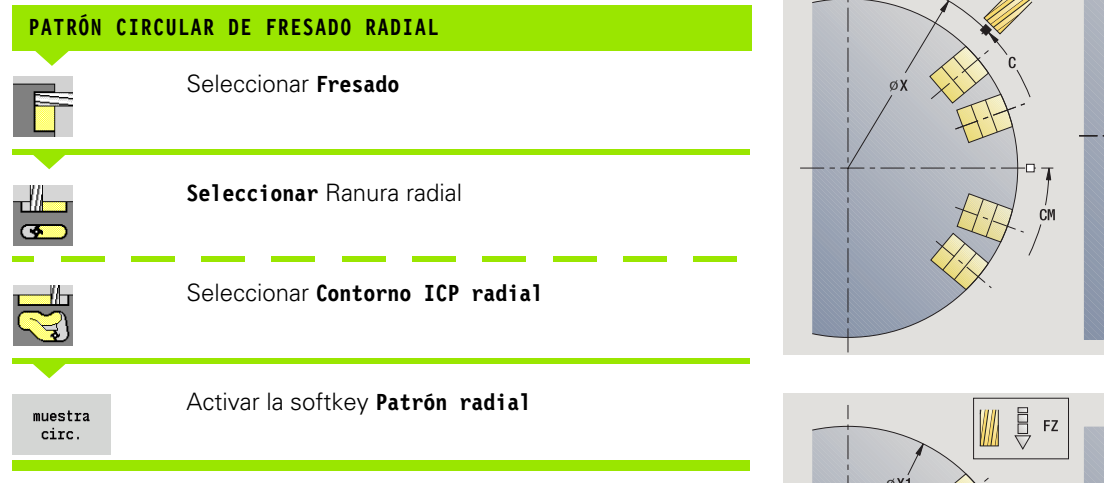

La función **Patrón circular** se activa en los ciclos de fresado para crear patrones de fresados equidistantes sobre un círculo o arco de círculo en la superficie lateral.

## Parámetros de ciclo

- X, Z Startpunkt
- C Angulo del cabezal (posición del eje C) (por defecto: Angulo actual del cabezal)
- Q Número de ranuras
- ZM, CM Centro patrón, posición, ángulo
- K Musterdurchmesser
- A Angulo del 1er ranura (por defecto: 0°)
- Wi Incremento angular (distancia del modelo) (por defecto: fresados dispuestos de forma regular sobre un círculo)

Adicionalmente se piden los parámetros para crear el fresado (véase descripción de ciclos).

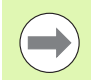

El punto inicial de un contorno ICP que se debe posicionar como patrón debe encontrarse en el eje XK positivo.

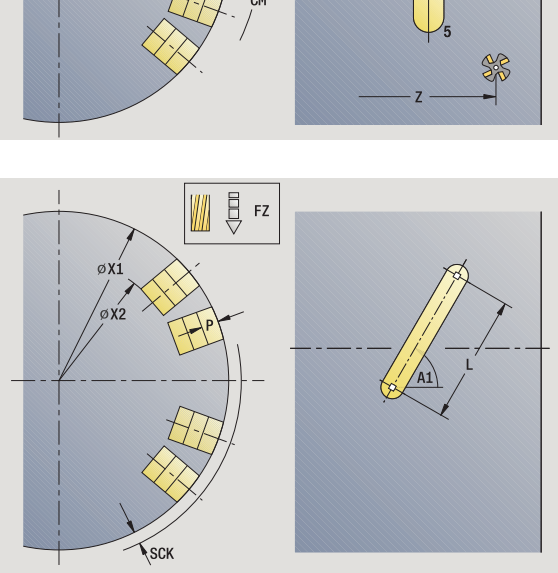

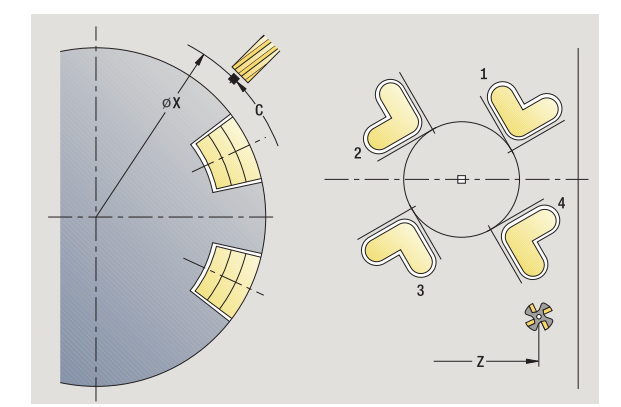

Q=6

— ZM-

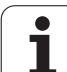

## Ejecución del ciclo

- 1 Posicionar (según la configuración de su máquina):
  - sin eje C: se posiciona en Ángulo del cabezal C
    - con eje C: se conecta el eje C y se posiciona con avance rápido en Ángulo de cabezal C
  - modo Manual: mecanizado a partir del ángulo del cabezal actual
- 2 se calculan las posiciones del patrón
- 3 se posiciona en Punto inicial del patrón
- 4 ejecuta el fresado
- 5 se posiciona para el próximo mecanizado
- 6 repite 4...5, hasta que se hayan realizado todos los mecanizados
- 7 se posiciona en el Punto de partida Z y desconecta el eje C
- 8 se desplaza conforme al ajuste G14 al punto de cambio de herramienta

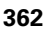

## Ejemplos de mecanizado de patrones

#### Patrón lineal de taladros en superficie frontal

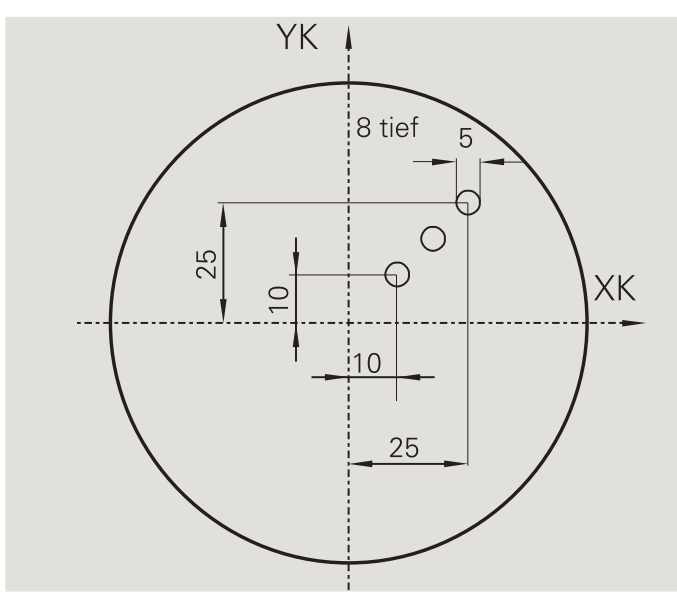

En la superficie frontal se mecaniza un patrón lineal de taladros con el **ciclo de taladrado axial**. Para este mecanizado son imprescindibles un cabezal posicionable y herramientas motorizadas.

Se indican las coordenadas del primer y último taladro, así como el número de taladros. En el taladrado se indica sólo la profundidad.

## Werkzeugdaten

- WO = 8 Orientación de la herramienta
- DV = 5 Diámetro de taladro
- BW = 118 Ángulo de la punta
- AW = 1 La herramienta es motorizada

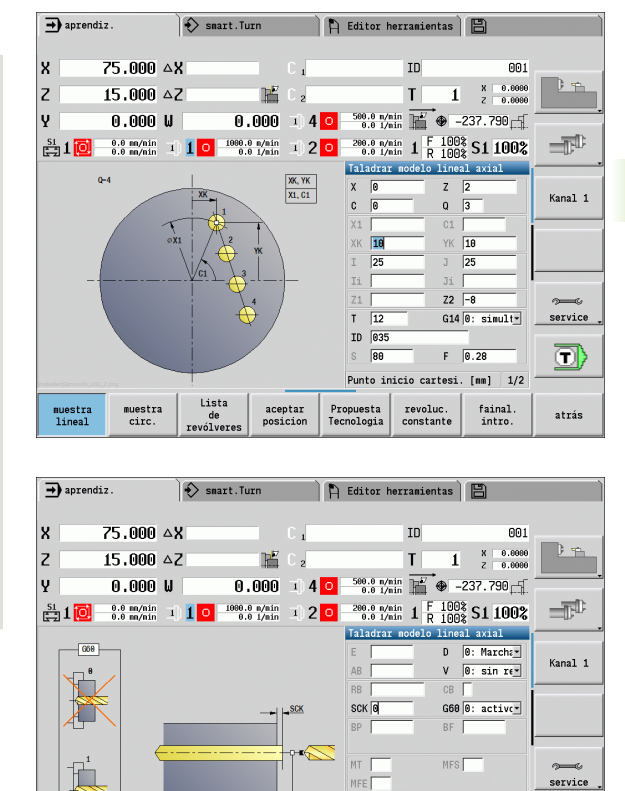

WP

Propuesta Tecnologia

Lista de evólver

aceptar posicion

muestra circ.

muestra lineal Distancia de seguridad [mm] 2/2

fainal intro.

revoluc. constante **D** 

atrás

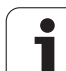

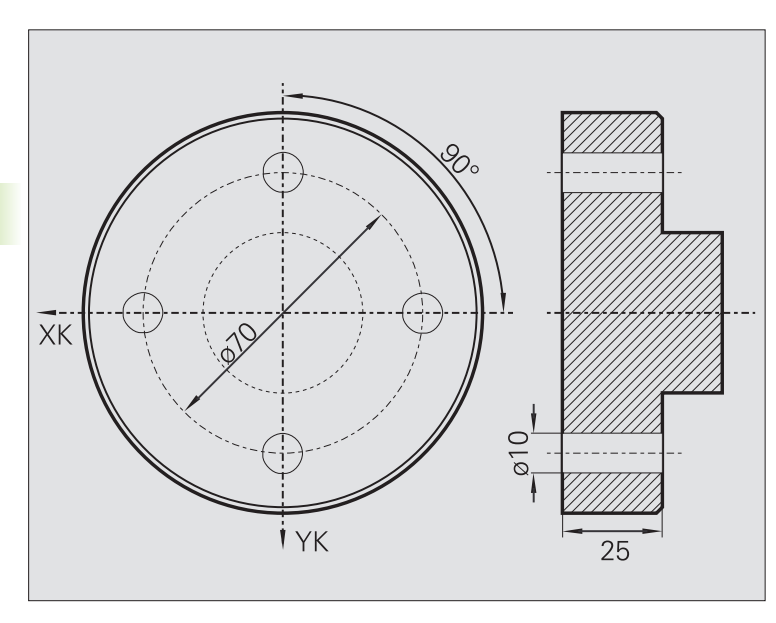

En la superficie frontal se mecaniza un patrón circular de taladros con el **ciclo de taladrado axial**. Para este mecanizado son imprescindibles un cabezal posicionable y herramientas motorizadas.

El Centro de patrón se indica en coordenadas cartesianas.

Dado que este ejemplo muestra un taladrado pasante, el **Punto final de taladrado Z2** se ubica de modo que la broca taladre totalmente el material. Los parámetros "AB" y "V" definen una reducción de avance para el taladrado inicial y el taladrado pasante.

#### Werkzeugdaten

- WO = 8 Orientación de la herramienta
- DV = 5 Diámetro de taladro
- BW = 118 Ángulo de la punta
- AW = 1 La herramienta es motorizada

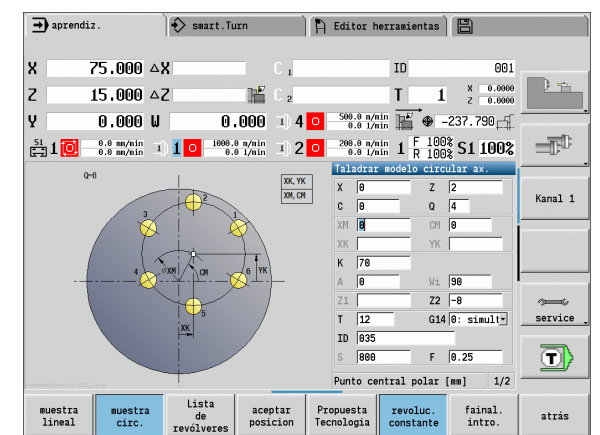

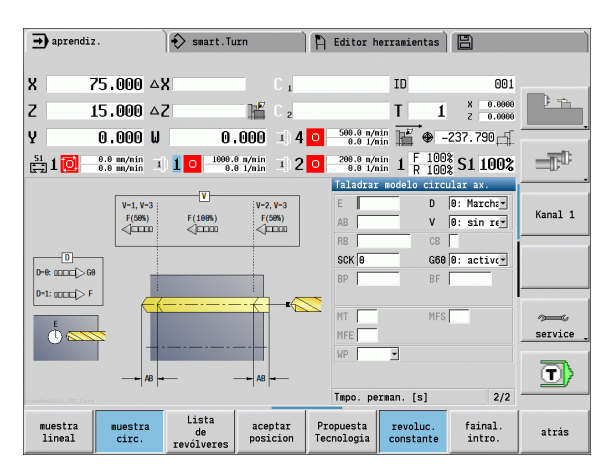

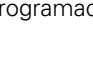

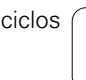

#### Patrón lineal de taladros en la superficie lateral

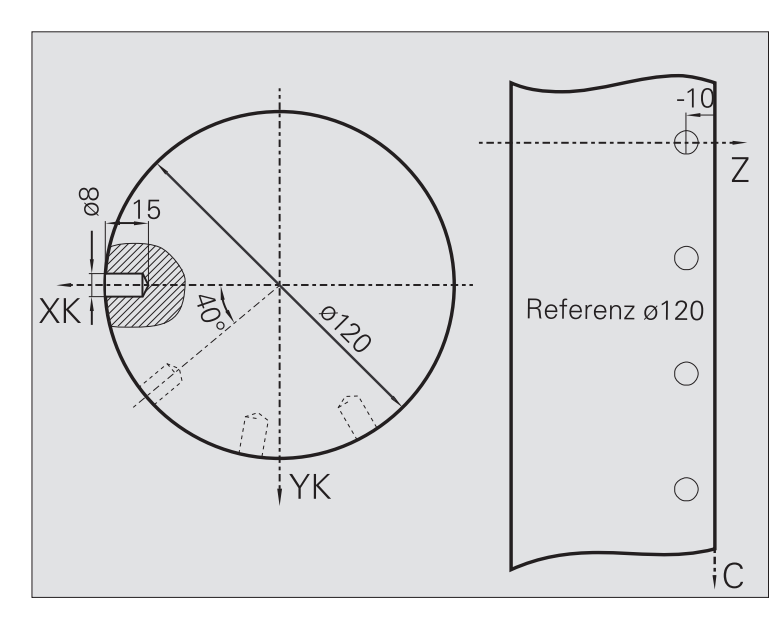

En la superficie lateral se mecaniza un patrón lineal de taladros con el **ciclo de taladrado axial**. Para este mecanizado son imprescindibles un cabezal posicionable y herramientas motorizadas.

El patrón de taladros se define con las coordenadas del primer taladro, el número de taladros y la distancia entre los mismos. En el taladrado se indica sólo la profundidad.

### Werkzeugdaten

■ WO = 2 – Orientación de la herramienta

DV = 8 – Diámetro de taladro

■ BW = 118 – Ángulo de la punta

■ AW = 1 – La herramienta es motorizada

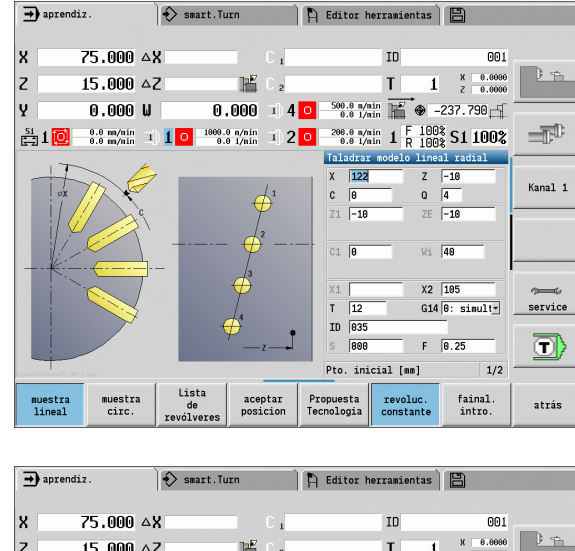

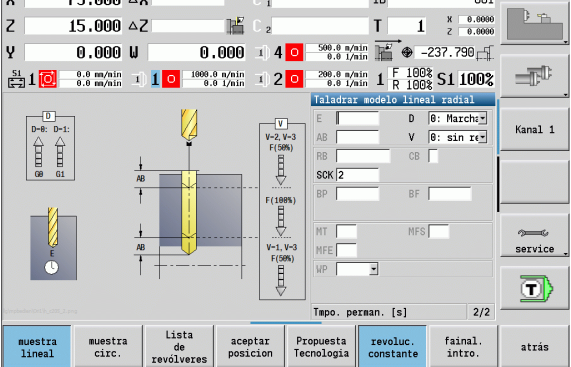

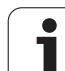

# 4.10 Ciclos DIN

## Ciclo DIN

DIN

Seleccionar Ciclo DIN

Con esta función se selecciona un ciclo DIN (Subprograma DIN) y se integra en un programa de ciclos. Los diálogos de los parámetros definidos en el subprograma se mostrarán en el formulario.

Al comienzo del subprograma DIN son válidos los datos tecnológicos programados en el ciclo DIN (en modo manual se trata de los datos tecnológicos actualmente válidos). Sin embargo, es posible modificar en todo momento "T, S, F" en el subprograma DIN.

## Parámetros de ciclo

- L Número macro DIN
- Q Número repeticions (por defecto: 1)
- LA-LF Valores de entrega
- LH-LK Valores de entrega
- LO-LP Valores de entrega
- LR-LS Valores de entrega
- LU Valor de entrega
- LW-LZ Valores de entrega
- LN Valor de entrega
- T Número de puesto de revólver
- ID Número ID de herramienta
- S Nº de revoluciones/velocidad de corte
- F Avance por revolución
- MT M después de T: función M que se ejecuta después de la llamada a herramienta T.
- MFS M al comienzo: función M que se ejecuta al comienzo del paso de mecanizado.
- MFE M al final: función M que se ejecuta al final del paso de mecanizado.

Tipo de mecanizado para el acceso a base de datos tecnológicos en función del tipo de herramienta:

- Herramienta de torneado: Desbaste
- Herramienta fungiforme: Desbaste
- Herramienta de roscado: **Roscado a cuchilla**
- Herramienta punzante: Profundización de contorno
- Broca espiral: Taladrado
- Broca de plaquitas reversibles: Pretaladrado
- Macho de roscar: Roscado con macho
- Fresa: Fresado

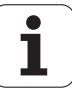

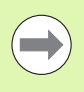

A los valores de entrega, en el subprograma DIN se pueden asignar **textos** e **imagenes auxiliares** (véase capítulo "Subprogramas" en el Modo de empleo "Programación smart.Turn y DIN del MANUALplus).

#### ¡Atención: Peligro de colisión!

- Programación de ciclos: en los subprogramas DIN el decalaje del punto cero se cancela al final del ciclo. Por tanto, no utilice subprogramas DIN con decalajes del punto cero en la programación de ciclos.
- En el ciclo DIN no se define ningún punto de partida. Asegúrese de que la herramienta se desplace en diagonal desde la posición actual a la primera posición programada del subprograma DIN.

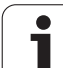

4.10 Ciclos DIN

i

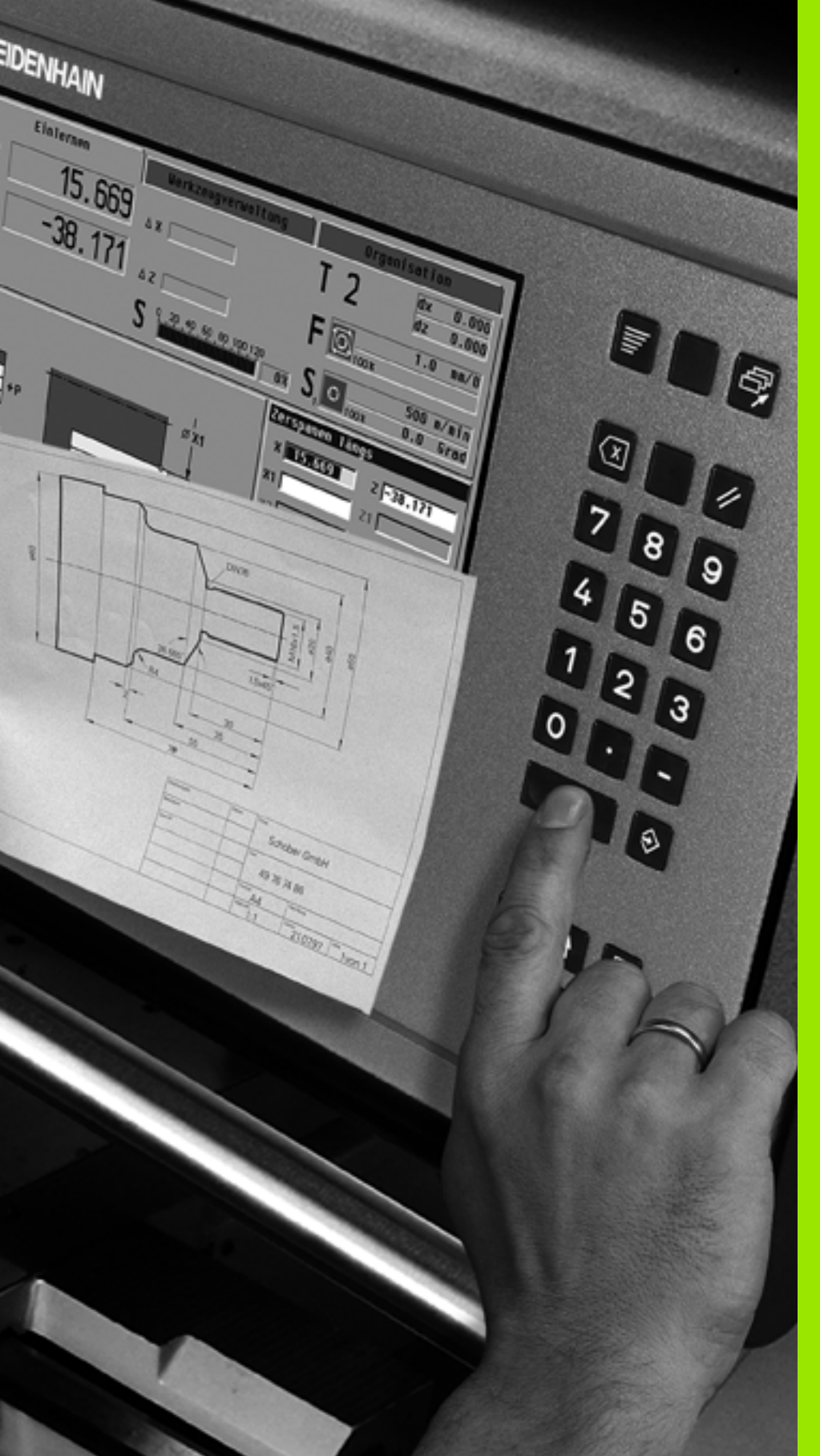

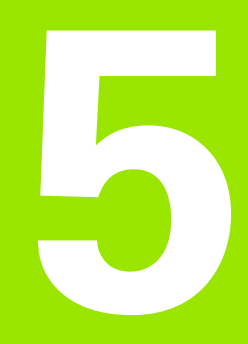

# **Programación ICP**

# 5.1 Contornos ICP

La programación de contornos interactiva (ICP) sirve para la definición gráfica de contornos de piezas. (ICP es la abreviatura del término inglés "Interactive **C**ontour **P**rogramming".) Se utilizan los contornos ICP creados:

- en los Ciclos ICP (aprender, modo manual)
- en smart.Turn

Cada contorno comienza con el punto de inicio. La definición de contorno a continuación se realiza con elementos de contorno lineales y circulares así como con elementos de forma como biseles, redondeos y entalladuras.

ICP se activa desde smart.Turn y desde los diálogos de ciclos.

Los contornos ICP creados en el modo **Ciclos**, el MANUALplus los almacenará como **ficheros autónomos**. Usted asigna un nombre de fichero (nombre de contorno) de máx. 40 caracteres. El contorno ICP se integra en un ciclo ICP. Se distinguen los siguientes contornos:

- Contornos de torneado: \*.gmi
- Contornos de piezas en bruto: \*.gmr
- Contornos de fresado en superficie frontal: \*.gms
- Contornos de fresado en superficie lateral: \*.gmm

Los contornos creados en **smart.Turn** el MANUALplus los integra en el programa NC correspondiente. Las descripciones de contorno se almacenan como órdenes G.

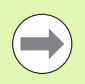

En el modo ciclos, los contornos ICP se gestionan en ficheros independientes. Estos contornos únicamente se editan con ICP.

En smart.Turn, los contornos forman parte del programa NC. Se pueden editar con el editor ICP o con el editor smart.Turn.

## Aceptar contornos

Los **contornos ICP** creados para los **programas de ciclos** se pueden cargar en el smart.Turn. ICP convierte estos contornos en órdenes G y los integra en el programa smart.Turn. Ahora, el contorno forma parte del programa smart.Turn.

Los contornos existentes en el formato **DXF** pueden ser importados con el editor ICP. Durante la importación, los contornos se transforman del formato DXF al formato ICP. Los contornos DXF se pueden utilizar tanto para el modo ciclos como para smart.Turn.

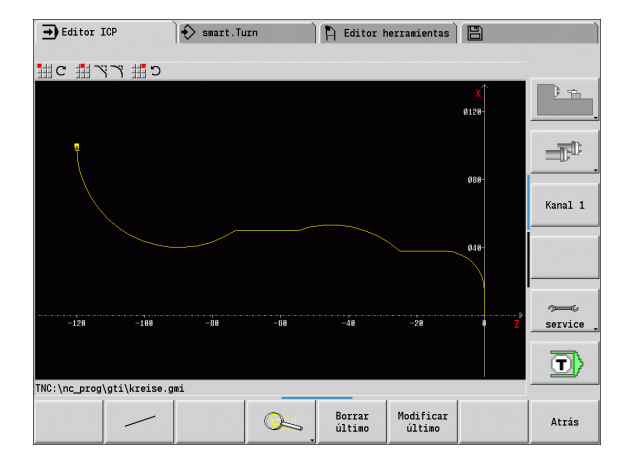

## Elementos de forma

- Se pueden insertar **biseles y redondeos** en cada esquina del contorno.
- Los entalladuras (DIN 76, DIN 509 E, DIN 509 F) son posibles en esquinas de contornos paralelas al eje y rectangulares. Se toleran ligeras desviaciones para elementos en dirección X.

Se pueden insertar biseles y redondeos en cada esquina del contorno. Las entalladuras (DIN 76, DIN 509 E, DIN 509 F) son posibles en esquinas de contorno perpendiculares paralelas a ejes. Se toleran ligeras desviaciones para elementos horizontales (en dirección X).

Para la introducción de elementos de forma se tienen las siguientes alternativas:

- Introducir secuencialmente todos los elementos de contorno, incluidos los elementos de forma.
- Introducir en primer lugar **el contorno basto** sin elementos de forma. A continuación "solapar" los elementos de forma (véase también "Superposición de elementos de forma" en pág. 385).

## Atributos del mecanizado

A los elementos de contorno se pueden asignar los siguientes atributos del mecanizado:

#### Parámetros

| U  | Sobremedida (acumulativa con otras sobremedidas)                                                                                              |  |  |
|----|----------------------------------------------------------------------------------------------------|--|--|
| F  | ICP genera un G52 Pxx H1.<br>Avance especial para el mecanizado de acabado.                                                                   |  |  |
| D  | ICP genera un G95 Fxx.<br>Número de la corrección D acumulativa para el<br>mecanizado de acabado (D=0116).                                    |  |  |
| FP | ICP genera un G149 D9xx.<br>Elemento en la generación automática de programa<br>mecanizado con TURN PLUS (no disponible en el<br>Aprendizaje) |  |  |
|    | ■ 0: No<br>■ 1: Sí                                                                                                    |  |  |
| IC | Sobremedida de corte de medición (no disponible en el<br>Aprendizaje)                                                                         |  |  |
| КС | Longitud corte de medición (no disponible en el<br>Aprendizaje)                                                                               |  |  |
| HC | Contador corte de medición: Número de piezas tras las<br>que se efectúa una medición (no disponible en el<br>Aprendizaje)                     |  |  |

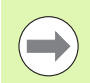

Los atributos de mecanizado son válidos únicamente para el elemento correspondiente, en el que se registraron los atributos en el ICP.

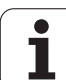

# 5.1 Contornos ICP

## Cálculos geométricos

El MANUALplus calcula las coordenadas, los puntos de corte, los centros, etc. que faltan, siempre que sea matemáticamente posible.

Si hay varias vías de solución, consulte las posibles variantes matemáticas y seleccione la solución deseada.

Cada **elemento de contorno sin resolver** se representa mediante un pequeño símbolo debajo de la ventana de gráficos. Se representan los elementos de contorno que no están totalmente definidos, pero que pueden dibujarse.

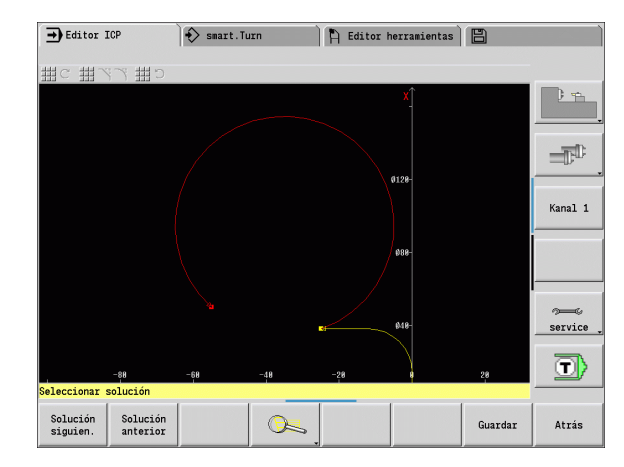

i

## 5.2 Editor ICP en el modo de ciclos

En el modo de ciclos se generan:

- contornos complejos de la pieza en bruto
- Contornos para el torneado
  - para ciclos de mecanizado ICP
  - para ciclos de punzamiento ICP
  - para ciclos de ranurado en superficie lateral ICP
- contornos complejos para el fresado con el eje C
  - para la superficie frontal
  - para la superficie lateral

El editor ICP se activa con la softkey **Editar ICP**. Sólo se puede seleccionar para editar ciclos de mecanizado ICP o ciclos de fresado ICP y en el ciclo contorno de pieza en bruto ICP.

La descripción depende del tipo de contorno. ICP se diferencia según el ciclo:

- Contorno para el torneado contorno de pieza en bruto: Véase "Elementos de contorno de torneado" en pág. 392.
- Contorno para la superficie frontal: Véase "Contornos de superficie frontal en smart.Turn" en pág. 418.
- Contorno para la superficie lateral: Véase "Contornos de superficie lateral en smart.Turn" en pág. 427.

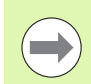

Si se crean / editan varios contornos ICP sucesivamente, al salir del editor ICP se incorpora en el ciclo el último "número de contorno ICP" editado.

## Editar contornos para ciclos

A los contornos ICP de la edición de ciclos se asignaron nombres. El nombre de contorno, al mismo tiempo, es el nombre del fichero. El nombre de contorno también se utiliza en el ciclo a llamar.

Para la determinación del nombre de contorno tiene las siguientes posibilidades:

- Determinar el nombre de contorno antes de la activación del editor en el diálogo de ciclos (campo de entrada FK). ICP utilizará este nombre.
- Determinar el nombre de contorno en el editor ICP Par ello, el campo FK debe estar vacío al activar el editor ICP.
- Utilizar contornos existentes. Al salir del editor ICP, en el campo de entrada FK se utiliza el nombre del contorno que se editó por último.

| Theorem and trained   | Jular            |                          |              |               |   |                            |
|-----------------------|------------------|--------------------------|--------------|---------------|---|----------------------------|
| elección contornos    | ICP (TNC:\nc_pro | g\gti\)                  |              |               |   | ) 👎                        |
| Name                  |                  | <ul> <li>Size</li> </ul> | Date         | Att           | - |                            |
| 🗎 test                |                  |                          | 17-11-2010 0 | 97:12         |   |                            |
| 🖉 0.gmi               |                  | 25 kB                    | 14-07-2011 0 | 98:33         |   |                            |
| 🖉 00.gmi              |                  | 22 kB                    | 13-07-2011 : | L3:22         |   |                            |
| 🖉 000.gmi             |                  | 8 kB                     | 13-07-2011 : | L3:22         | _ |                            |
| 🖉 0000.gmi            |                  | 9 kB                     | 04-06-2008 0 | 98:59         |   | -                          |
| 200000.gmi            |                  | 12 kB                    | 04-06-2008 0 | 98:59         |   |                            |
| 200000.gmi            |                  | 32 kB                    | 04-06-2008 0 | 98:59         |   | Kanal                      |
| 200001.gmi            |                  | 13 kB                    | 04-06-2008   | 98:59         |   |                            |
| Ø 0001.gmi            |                  | 8 kB                     | 13-07-2011   | 10:42         |   |                            |
| 200022.gmi            |                  | 34 kB                    | 13-07-2011   | 13:23         |   |                            |
| 2001.gmi              |                  | 14 kB                    | 04-06-2008 0 | 98:59         |   |                            |
| 6002.gml              |                  | 13 KB                    | 04-05-2008 0 | 98:59         |   |                            |
| 20022.gml             |                  | 32 KB                    | 04-06-2008 0 | 98:59         |   |                            |
| £)00220.gml           |                  | 35 KB                    | 04-00-2008 0 | 98:59         |   | ~ ~                        |
| 2000.gml              |                  | 32 KB                    | 04-06-2008 0 | 98:59         |   | 200                        |
| 2008.gml<br>2001.emi  |                  | 4 KB                     | 04-00-2008   | 58:33<br>0.E0 |   | Servic                     |
| 2001.gml<br>20010 mmi |                  | 5 KB                     | 04-00-2008 0 | 98:59         |   |                            |
| el o to ' dint        |                  | 3 KD                     | 04-00-2008 0 | 50.33         |   | 3                          |
|                       | File name: *.qr  | ni.                      |              |               | * | $-\mathbf{U}_{\mathbf{i}}$ |

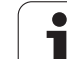

#### Crear un contorno nuevo

| editar<br>ICP                              | Determinar el nombre del contorno en el diálogo de<br>ciclos y pulsar la softkey <b>Editar ICP</b> . El editor ICP<br>cambia a la entrada del contorno. |  |  |
|--------------------------------------------|----------------------------------------------------------------------------------------------------|--|--|
| editar<br>ICP                              | Pulsar la softkey <b>Editar ICP</b> . El editor ICP abre la ventana "Seleccionar contornos ICP".                                                        |  |  |
| Abrir                                      | Determinar el nombre del contorno en campo<br>"nombre de fichero" y pulsar la softkey <b>Abrir</b> . El editor<br>ICP cambia a la entrada del contorno. |  |  |
|                                            | Pulsar la tecla de menú <b>Contorno</b> .                                                                                                    |  |  |
| Añadir<br>elemento                         | Pulsar la softkey Añadir elemento.                                                                                                    |  |  |
| IC espera la nueva entrada de un contorno. |                                                                                                    |  |  |

## Organización de fichero con el editor ICP

Dentro de la organización de fichero se pueden copiar, cambiar el nombre o borrar los contornos ICP.

| editar<br>ICP        | Pulsar la softkey Editar ICP.                                                                                                    |  |  |
|----------------------|----------------------------------------------------------------------------------------------------|--|--|
| Lista de<br>contorno | Pulsar la softkey <b>Lista de contornos</b> . El editor ICP abre la ventana "Seleccionar contornos ICP".                              |  |  |
|                      |                                                                                                    |  |  |
| Gestor de<br>fichero | Pulsar la softkey <b>Oraganización</b> . El editor ICP conmuta la barra de softkeys a las funciones para la organización de ficheros. |  |  |

i

# 5.3 Editor ICP en smart.Turn

En smart.Turn se generan:

- contornos de piezas en bruto y de piezas en bruto auxiliares
- contornos de piezas acabadas y contornos auxiliares
- figures estándares y contornos complejos para el mecanizado con eje el C
  - sobre la superficie frontal
  - sobre la superficie lateral
- figures estándares y contornos complejos para el mecanizado con eje el Y
  - sobre el plano XY
  - sobre el plano YZ

#### Contornos de piezas en bruto y de piezas en bruto auxiliares: los

contornos complejos se describen elemento por elemento como piezas acabadas. Las formas estándares barra y tubo se seleccionan con el menú y se describen con pocos parámetros (véase "Descripciones de la pieza en bruto" en pág. 391).

#### Figuras y patrones para el mecanizado con los ejes C e Y:

contornos de fresado complejos se describen elemento por elemento. Existen los siguientes figuras estándares. Las figuras se seleccionan con el menú y se describen con pocos parámetros.

- Círculo
- Rectángulo
- Polígono
- Ranura lineal
- Ranura circular
- Taladro

Estas figuras y los taladros se pueden situar como patrones lineales o circulares sobre la superficie frontal o lateral y en el plano XY o YZ.

**Contornos DXF** se pueden importar e integrar en el programa smart.Turn.

**Contornos de la programación de ciclos** se pueden aceptar e integrar en el programa smart.Turn. smart.Turn soporta la aceptación de los siguientes contornos:

- Descripción de pieza en bruto (extensión: \*.gmr): utilización como piezas en bruto o piezas en bruto auxiliares
- Contorno para el torneado (extensión: \*.gmi): utilización como contorno de pieza acabada o contorno auxiliar
- Contorno de superficie frontal (extensión: \*.gms)
- Contorno de superficie lateral (extensión: \*.gmm)

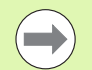

ICP refleja los contornos creados en el programa smart.Turn con órdenes G.

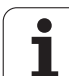

## Editar contorno en smart.Turn

| Crear contorno nuevo de pieza en bruto |                                                                                                    |  |  |
|----------------------------------------|----------------------------------------------------------------------------------------------------|--|--|
|                                        | Pulsar la tecla de menú ICP, luego seleccionar pieza<br>en bruto o pieza en bruto auxiliar en el submenú<br>ICP.      |  |  |
|                                        | Pulsar la tecla de menú <b>Contorno</b> . El editor ICP conmuta a la entrada del contorno de pieza en bruto complejo. |  |  |
|                                        | Pulsar la tecla de menú <b>Barra</b> .                                                                                |  |  |
| Describir la piez                      | a en bruto estándar "barra".                                                                                          |  |  |
|                                        |                                                                                                    |  |  |
|                                        | Pulsar la tecla de menú <b>Tubo</b> .                                                                                 |  |  |
| Describir la piez                      | a en bruto estándar "tubo".                                                                                           |  |  |

#### Crear nuevo contorno para el torneado

|                    | Pulsar la tecla de menú <b>ICP</b> y seleccionar el tipo de contorno en el submenú ICP. |
|--------------------|-----------------------------------------------------------------------------------------|
|                    | Pulsar la tecla de menú <b>Contorno</b> .                                               |
| Añadir<br>elemento | Pulsar la softkey <b>Añadir elemento</b> .                                              |
| IC espera la       | nueva entrada de un contorno.                                                           |

| ➡ Máquina                    | smart.Turn             | 🖺 Editor herramientas 🛛 💾          |          |
|------------------------------|------------------------|------------------------------------|----------|
| Prog 👖 Pretn                 | ICP 🚮 Units» 👬 Goto    | 🗰 Config 🟭 Varios 🚆 Extras 拱 Gráf. | _        |
| pokal.nc                     | Modificar contorno     |                                    | - · · ·  |
| <pre>%pokal.nc "TURN_</pre>  | Pieza en bruto         |                                    | 1        |
| PROGRAMMKOPF                 | 井 Pieza acabada        |                                    |          |
| #MATERIAL                    | 拱 nueva pza.bruto aux. |                                    |          |
| REVOLVER                     | 📕 nuevo contorno aux.  |                                    |          |
| T1 ID"001"<br>T3 ID"002"     | 📑 Eje C 🕨 🕨            | superficie frontal                 | Kama 1 4 |
| T5 ID"003"                   | 📕 Eje Y 🕨 🕨            | superficie envolvente              | Kanal I  |
| T9 ID"019"                   | ##                     | Cara posterior                     |          |
| T11 ID"023"                  |                        | -                                  |          |
| ROHTEIL                      |                        |                                    |          |
| N 1 G20 X60 Z10              | 0 K0.5                 |                                    |          |
| FERTIGTEIL                   |                        |                                    | ~~~~     |
| HILFSKONTUR ID"1"            |                        |                                    | service  |
| N 2 G0 X0 Z0                 | A 4644 TA 1004         |                                    |          |
| N 3 G13 X18 Z-1              |                        |                                    | , e 💶 💽  |
| TNC:\nc_prog\ncps            | \pokal.nc              |                                    |          |
|                              |                        |                                    | [        |
|                              |                        |                                    |          |
| and the second second second |                        |                                    |          |

i

## Cargar contorno del mecanizado de ciclos

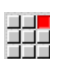

Pulsar la tecla de menú **ICP** y seleccionar el tipo de contorno en el submenú ICP.

Lista de contorno

Pulsar la softkey **Lista de contornos**. El editor ICP muestra la lista con los contornos creados en el modo de ciclos.

Seleccionar contorno y cargarlo.

#### Modificar un contornos existente

Posicionar el cursor en el apartado de programa correspondiente.

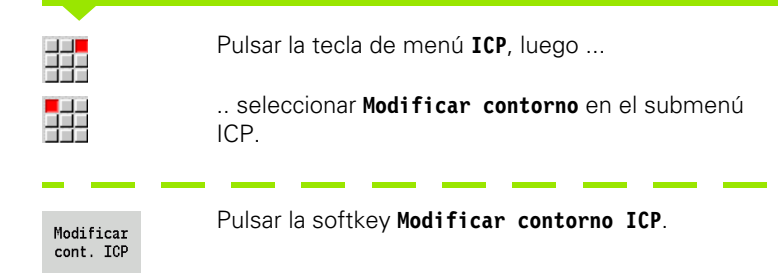

El editor ICP muestra el contorno ya existente y lo pone a disposición para el mecanizado.

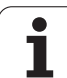

# 5.4 Crear contornos ICP

Un contorno ICP se compone de .elementos individuales del contorno. El contorno se realiza mediante la introducción por secuencias de los distintos elementos del contorno. El **punto inicial** se establece antes de la descripción del primer elemento. El **punto final** está determinado por el punto final del último elemento del contorno.

Los elementos de contorno/subcontornos introducidos se muestran inmediatamente. La representación se ajusta según las preferencias de cada uno mediante funciones de lupa y desplazamiento.

El principio mostrado a continuación es válido para todos los contornos, y esto independientemente de si se utiliza para la programación de ciclos o para smart.Turn para el mecanizado de torneado o fresado.

| Lista de<br>contorno | Abre el cuadro de diálogo de<br>selección de archivo para contornos<br>ICP. |
|----------------------|-----------------------------------------------------------------------------|
| Girar<br>contorno    | Invierte el sentido de definición del contorno.                             |
| 1-9-9°               | Inserción posterior de elementos de forma.                                  |
| Añadir<br>elemento   | Añade un elemento al contorno existente.                                    |

Softkeys en el editor ICP - Menú principal

Atrás Lleva de nuevo al cuadro de diálogo que ha llamado a ICP.

# Introducir contorno ICP

Si es un contorno de nueva creación, el MANUALplus primera requiere las coordenadas del **Punto inicial de contorno**.

**Elementos de contorno lineales**: Seleccione la dirección del elemento mediante el símbolo de menú y acótelo. En elementos lineales horizontales y verticales no es necesario introducir las coordenadas X o Z si no existen elementos sueltos.

**Elementos de contorno circulares**: Seleccione la dirección de giro del arco de círculo mediante el símbolo de menú y acóte el arco.

Tras la selección del elemento de contorno se introducen los parámetros conocidos. El MANUALplus calcula los parámetros no definidos mediante los datos de elementos de contorno contiguos. Por regla general, los elementos de contorno se decriben tal y como están acotados en el plano de producción.

Al entrar elementos lineales o circulares se muestra el **Punto inicial** pero sólo para fines informativos, porque no se puede modificar. El punto inicial corresponde con el punto final del último elemento.

Pulse la softkey correspondiente para alternar entre el **Menú de líneas** y **Menú de arcos**. Los elementos de forma (bisel, redondeo y entalladuras) se seleccionan mediante una tecla de menú.

| Opciones del Menú de líneas                     |                                                      |  |  |
|-------------------------------------------------|------------------------------------------------------|--|--|
| ₩ < ₩ >                                         | Línea con ángulo en el<br>cuadrante visualizado      |  |  |
| <b>₩</b> ← <b>₩</b> →                           | Línea horizontal en la<br>dirección mostrada         |  |  |
|                                                 | Línea con ángulo en el<br>cuadrante visualizado      |  |  |
| 1 1 ↓                                           | Línea vertical en la dirección<br>mostrada           |  |  |
| <u>ま</u> レ-~~~~~~~~~~~~~~~~~~~~~~~~~~~~~~~~~~~~ | Activar el menú de elementos<br>de forma             |  |  |
|                                                 |                                                      |  |  |
| Opciones del Menú de arcos                      |                                                      |  |  |
| °∰ 9∰                                           | Arco de círculo en el sentido<br>de giro visualizado |  |  |
|                                                 | Activar el menú de elementos                         |  |  |

de forma

HH Y

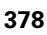

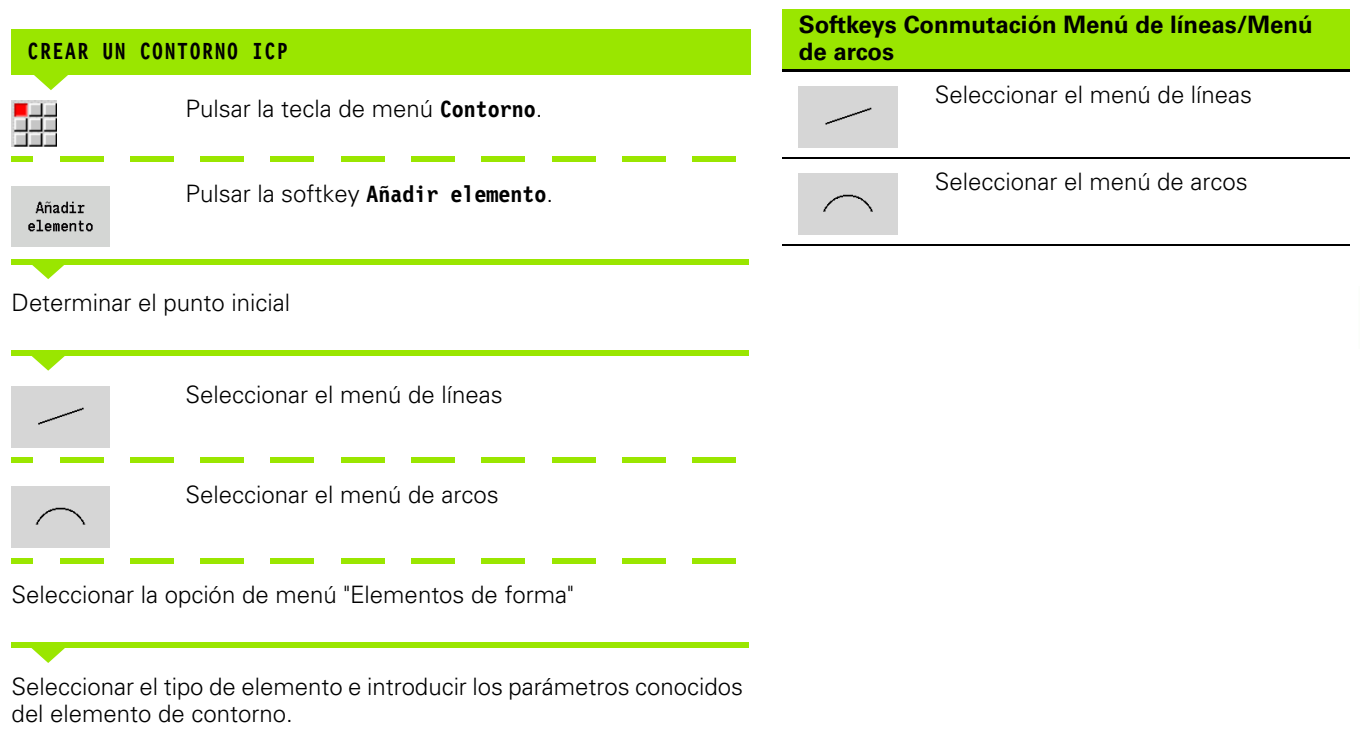

## Cotas absolutas o incrementales

Para la acotación es decisiva la posición de la softkey **Incremento**. Los parámetros incrementales contienen una "i" adicional (Xi, Zi, etc.).

## Transiciones en elementos de contorno

Una transición es tangencial si en el punto de contacto de los elementos de contorno no hay ningún punto de inflexión o de esquina. En los contornos geométricamente difíciles se utilizan transiciones tangenciales para poder salir del paso con el mínimo posible de acotaciones y excluir las contradicciones matemáticas.

Para el cálculo de los elementos de contorno no resueltos, el MANUALplus debe conocer el tipo de transición entre los elementos de contorno. La transición al siguiente elemento de contorno se define mediante softkey.

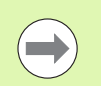

Con frecuencia, la causa de los mensajes de error en la definición de contornos ICP son transiciones tangenciales "olvidadas".

| Softkey Conmutación a incremental |                                                    |  |  |
|-----------------------------------|----------------------------------------------------|--|--|
| Increment                         | Activa la cota incremental para el valor<br>actual |  |  |

#### Softkey para la transición tangencial

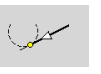

Activa la condición tangencial para la transición en el punto final del elemento de contorno

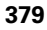

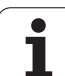

## **Coordenadas polares**

De estándar, se espera la entrada de coordenadas cartesianas. Con las softkeys de coordenadas polares puede convertir coordenadas determinadas en coordenadas polares.

Para la definición de un punto pueden mezclarse coordenadas cartesianas y coordenadas polares.

## Introducción de ángulos

Seleccione el dato de ángulo deseado mediante una softkey.

#### Elementos lineales

- AN Ángulo con el eje Z(AN<=90° dentro del cuadrante preseleccionado)
- ANn Ángulo con el elemento siguiente
- ANp Ángulo con el elemento precedente

## Arcos de círculo

- ANs Ángulo de tangente en el punto inicial del círculo
- **ANe** Ángulo de tangente en el punto final del círculo
- ANn Ángulo con el elemento siguiente
- ANp Ángulo con el elemento precedente

#### Softkeys para coordenadas polares

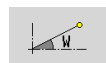

-P-\*

Conmuta el campo a la entrada del ángulo **W**.

Conmuta el campo a la entrada del radio **P**.

| Softkeys para introducción de ángulos |                                           |  |  |
|---------------------------------------|-------------------------------------------|--|--|
| ANn 6                                 | Ángulo respecto al elemento<br>siguiente  |  |  |
| ANp                                   | Ángulo respecto al elemento<br>precedente |  |  |

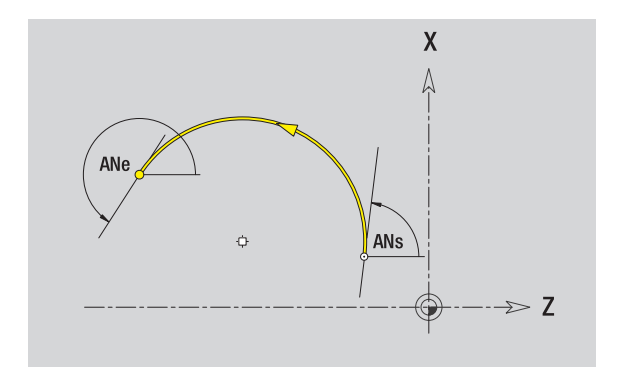

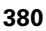

## Representación del contorno

Después de introducir un elemento de contorno, el MANUALplus comprueba si se trata de un elemento **resuelto** o **no resuelto**.

- Un elemento de contorno está determinado de manera inequívoca y completa, dibujándose inmediatamente.
- Un elemento de contorno no resuelto no está determinado por completo El editor ICP:
  - por debajo de la ventana de gráficos posiciona un símbolo que refleja el tipo de elemento y el sentido de las líneas o el sentido de giro
  - presenta un elemento lineal no resuelto cuando se conocen el punto de arranque y el sentido.
  - presenta un elemento circular no resuelto: como círculo completo cuando se conocen el centro y el radio.

El MANUALplus convierte un elemento de contorno no resuelto tan pronto como pueda calcularlo. A continuación, se borra el símbolo.

Se representa un elemento erróneo del contorno cuando es posible. Además se emite un aviso de error.

**Elementos de contorno no resueltos** Si en la introducción de los restantes contornos se produce un error al no haber información suficiente, es posible seleccionar y completar los elementos no resueltos.

Si existen elementos de contorno "no resueltos", los elementos "resueltos" no pueden modificarse. Sin embargo, en el último elemento de contorno antes de la sección de contorno no resuelta, puede activarse o borrarse la "transición tangencial".

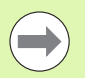

Si el elemento a modificar es un elemento no resuelto, el símbolo asociado se identifica como "seleccionado".

No se pueden modificar el tipo de elemento ni el sentido de giro de un arco de círculo. En este caso, se debe borrar el elemento de contorno y añadirlo a continuación.

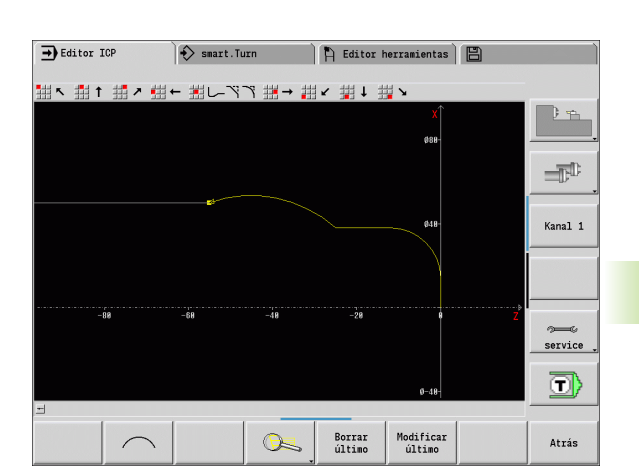

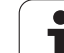

## Selección de la solución

Si en el cálculo de elementos de contornos no resueltos hay varias vías de solución, con las softkeys **Solución siguiente/Solución anterior** se pueden visualizar todas las soluciones matemáticamente posibles. Mediante softkey se selecciona la solución correcta.

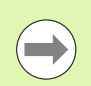

Si existen elementos de contorno no resueltos al salir del modo edición, el MANUALplus pregunta si se desea desechar tales elementos.

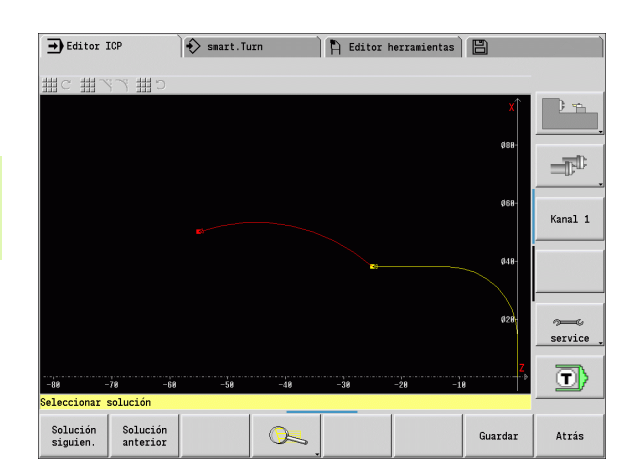

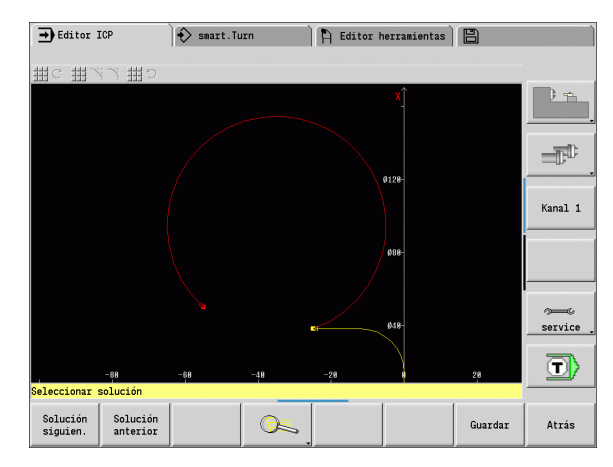

## Colores en la representación del contorno

Los elementos de contorno resueltos, no resueltos o seleccionados así como las esquinas de contorno y contornos restantes seleccionados se representan en colores distintos. (La selección de elementos de contorno, esquinas de contorno y contornos restantes es decisiva a la hora de modificar los contornos ICP).

Colores:

- blanco: contorno de pieza en bruto, de pieza en bruto auxiliar
- amarillo: contornos de pieza acabada (contornos de torneado, contornos para el mecanizado con eje C e Y)
- azul: contornos auxiliares
- gris: para elementos no resueltos o erróneos pero visualizables
- rojo: solución seleccionada, elemento seleccionado o esquina seleccionada

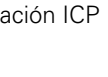

## Funciones de selección

El MANUALplus ofrece en el editor ICP diferentes funciones para seleccionar elementos de contorno, elementos de forma, esquinas de contorno y áreas de contorno. Estas funciones se activan mediante softkey.

Las esquinas de contorno y/o los elementos de contorno seleccionados se muestran en color **rojo**.

#### Seleccionar el campo del contorno

| Seleccionar el primer elemento de la zona de contorno |                                                                                  |                      | anterior en dirección de definición del contorno.                                                                                                    |
|-------------------------------------------------------|----------------------------------------------------------------------------------|----------------------|----------------------------------------------------------------------------------------------------|
|                                                       | Activar la selección de zona                                                     |                      | Marcar zona: activa la selección de zona.                                                                                                    |
|                                                       |                                                                                  | Selecció<br>elemente | n de esquinas de contorno (para<br>os de forma)                                                                                                    |
| Ľ&                                                    | Pulsar la softkey <b>Elemento siguiente</b> hasta haber<br>marcado toda la zona. | ĿQ                   | <b>Siguiente esquina de contorno</b> (o tecla de cursor hacia la izq.) selecciona la esquina siguiente en dirección de defición de defición de serveros. |
| Ľ?                                                    | Pulsar la softkey <b>Elemento anterior</b> hasta haber marcado toda la zona.     | Ľ                    | Anterior esquina de contorno (o tecla<br>de cursor hacia la der.) selecciona la<br>esquina anterior en dirección de                                      |
|                                                       |                                                                                  |                      | definición del contorno.                                                                                                    |

Selección de elementos de contorno

contorno.

Ľ~\_\_

marcar

Elemento siguiente (o tecla de cursor

siguiente en dirección de definición del

Elemento anterior (o tecla de cursor

hacia la der.) selecciona el elemento

Marcar todas las esquinas: marca

Selección de esquinas: si está activada

activada se pueden seleccionar esquinas de contorno individuales y marcarlas o

todas las esquinas de contorno.

la selección de esquina, pueden marcarse varias esquinas de contorno. **Marcar**: con la selección de esquinas

eliminar su marca.

hacia la izg.) selecciona el elemento

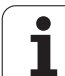

En la programación de ciclos, la dirección de mecanizado se determina a partir de la dirección del contorno. Si el contorno se ha descrito en la **dirección –Z**, para el mecanizado longitudinal debe utilizarse una herramienta con orientación 1. (Véase "Parámetros generales de herramienta" en pág. 506.) El hecho de si se mecaniza transversal o longitudinalmente queda determinado por el ciclo utilizado.

Si el contorno se ha descrito en la **dirección –X**, debe utilizarse un ciclo transversal o una herramienta con orientación 3.

- Mecanizado ICP longitudinal/transversal (desbaste): El MANUALplus mecaniza el material en la dirección del contorno.
- Acabado ICP longitudinal/transversal: El MANUALplus realiza el acabado en la dirección del contorno.

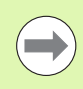

Un contorno ICP que haya sido definido para un mecanizado de desbaste con arranque de viruta -ICP longitudinal no se puede emplear para el arranque de viruta ICP transversal. Para ello, invierta la dirección del contorno con la softkey **Invertir contorno**.

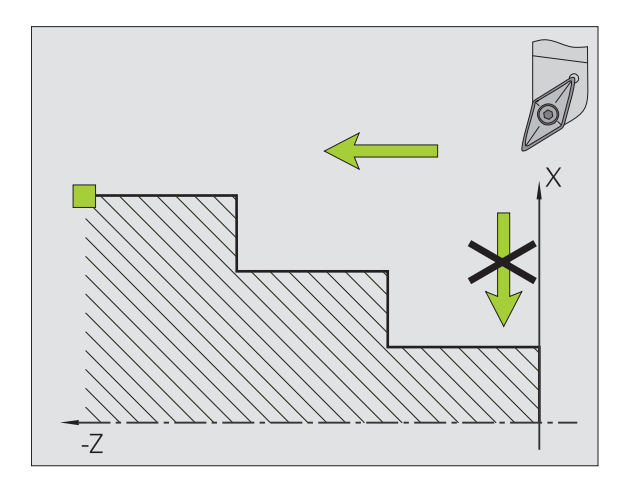

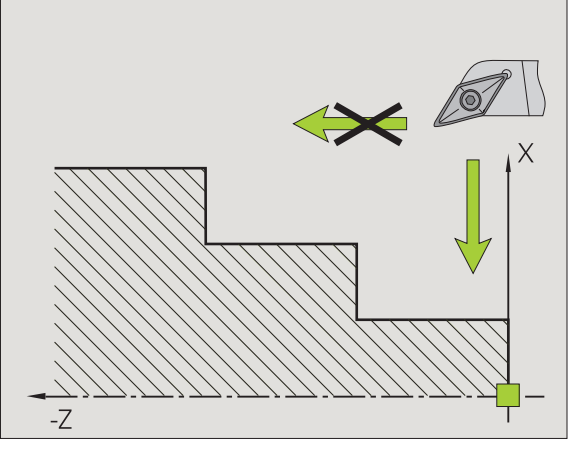

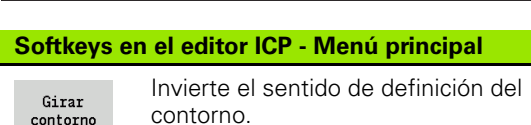

# 5.5 Modificar contornos ICP

Para ampliar o modificar un contorno ya creado, el MANUALplus ofrece las posibilidades descritas a continuación.

## Superposición de elementos de forma

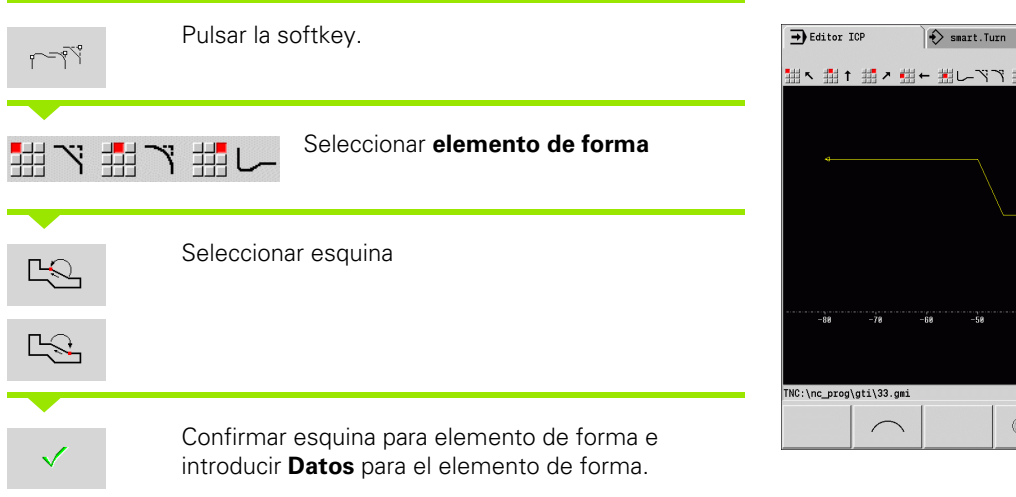

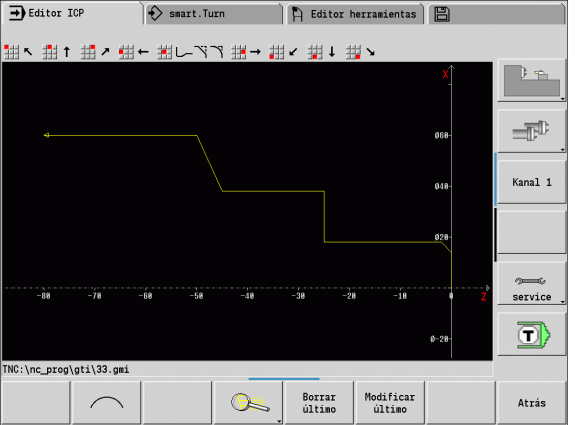

## Añadir elementos del contorno

Se **amplía** un contorno ICP introduciendo más elementos de contorno que se "anexan" al contorno existente. Un rectangulo pequeño identifica el final de contorno y una flecha indica la dirección.

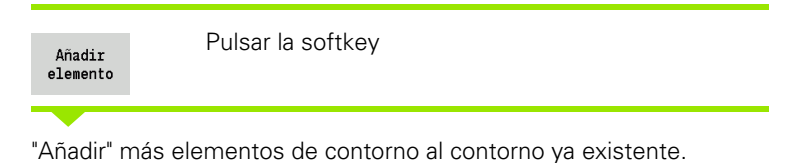

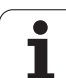

## Modificar o borrar el último elemento de contorno

**Modificar último elemento de contorno**: al confirmar la softkey **Modificar último** se ponen a disposición los datos del "último" elemento de contorno para su modificación.

En la corrección de un elemento lineal o circular, en función de la situación, la modificación se acepta inmediatamente o se visualiza el contorno corregido para su verificación. ICP resalta en color los elementos de contorno afectados por la modificación. Si hay varias vías de solución, puede visionar con las softkeys **Solución siguiente** / **Solución anterior** todas las soluciones matemáticamente posibles.

La modificación no se hace efectiva hasta que no se confirma con la softkey. Si se deshace la modificación, la descripción "anterior" aún es válida.

El tipo del elemento de contorno (elemento lineal o circular), la dirección de un elemento lineal y el sentido de giro de un elemento circular no se pueden modificar. Si es preciso, borre el último elemento y añada un elemento de contorno nuevo.

**Borrar último elemento de contorno**: al confirmar la softkey **Borrar último** no se utilizan los datos del "último" elemento de contorno. Utilice esta función varias veces para borrar varios elementos de contorno.

## Borrar elemento de contorno

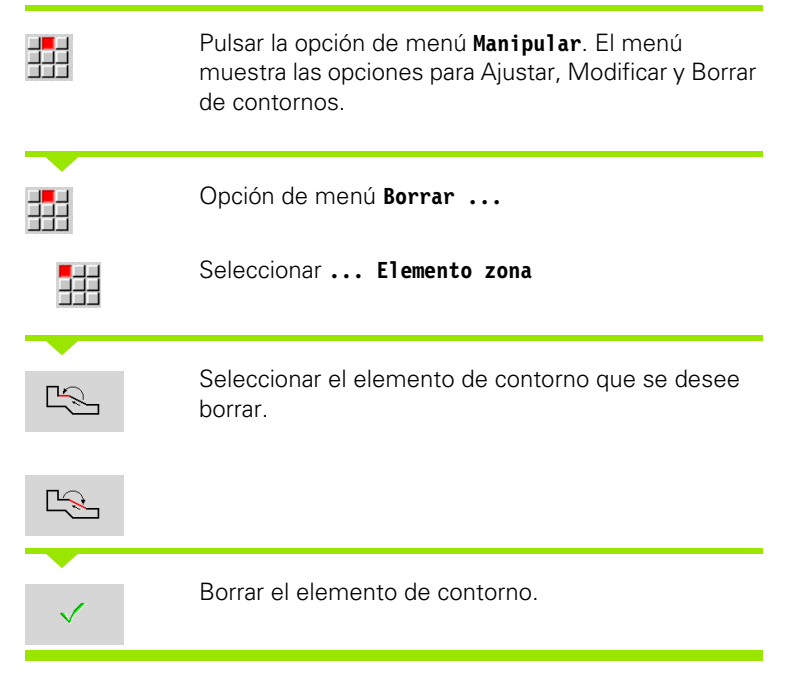

Se pueden borrar consecutivamente varios elementos de contorno.

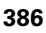

## Modificar elementos del contorno

El MANUALplus ofrece distintas posibilidades para modificar un contorno ya creado. A continuación se describe el desarrollo mediante el ejemplo. "Modificar longitud de elemento". Las otras funciones se comportan de manera análoga a este proceso.

Para elementos de contorno existents están disponibles las siguientes funciones de modificación:

#### Trimar

- Longitud del elemento
- Longitud de contorno (sólo contornos cerrados)
- Radio
- Diámetro

#### Modificar

- Elemento del contorno
- Elemento de forma

#### todas

- Elemento/Zona
- Elemento/zona con desplazamiento
- Contorno/Cajera/Figura/Muestra
- Elemento de forma
- todos los elementos de forma

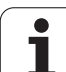

#### Modificar longitud del elemento de contorno

|            | Pulsar la opción de menú <b>Manipular</b> . El menú<br>muestra las opciones para Ajustar, Modificar y Borrar<br>de contornos. |
|------------|----------------------------------------------------------------------------------------------------|
|            | Opción de menú <b>Modificar</b><br>Seleccionar <b> Elemento de contorno</b> .                                                 |
|            | Seleccionar el elemento de contorno que se desee<br>modificar.                                                                |
| Ľ <u>s</u> |                                                                                                    |
| <b>√</b>   | Poner a disposición el elemento del contorno seleccionado.                                                                    |
| <b>—</b>   |                                                                                                    |

Realizar las modificaciones.

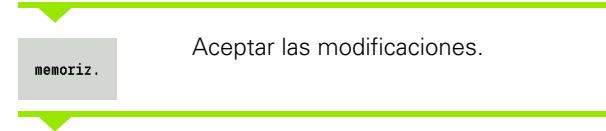

Se visualiza el contorno o bien las variantes de solución para su comprobación. Con elementos de forma y elementos no resueltos, las modificaciones se aplican de forma inmediata (contorno original en amarillo, contorno modificado en rojo para su comparación).

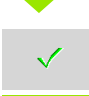

Aplicar la solución deseada.

#### Modificar línea paralela al eje

Al "Modificar" una línea paralela al eje, se ofrece una softkey adicional con la que también se puede modificar el segundo punto final. De esta manera se puede convertir una línea inicialmente recta en una línea oblicua para poder realizar correcciones.

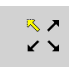

Modificar un punto final "fijo". Pulsando varias veces se selecciona la dirección de la línea oblicua.

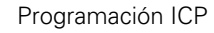

## Desplazar contorno

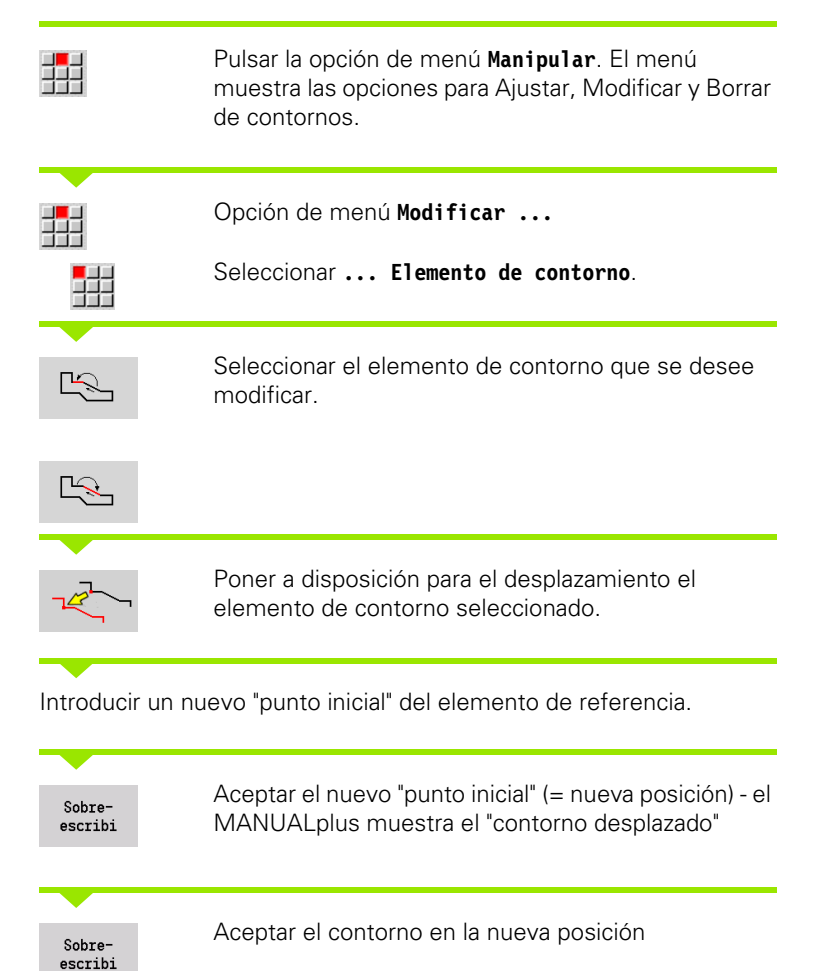

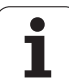

# 5.6 La lupa del editor ICP

La función de lupa permite modificar el fragmento de pantalla visible. Para ello pueden utilizarse **softkeys** y las **teclas de cursor** así como la tecla **PgDn** y **PgUp**. La lupa puede activarse en todas las ventanas ICP.

El MANUALplus selecciona automáticamente el fragmento de pantalla en función del contorno programado. Con la lupa puede seleccionarse otro fragmento de pantalla.

## Modificar fragmento de pantalla

Modificación del fragmento de pantalla con teclas

El fragmento de pantalla visible puede modificarse sin abrir el menú de lupa, con las teclas de cursor así como la tecla PgDn y PgUp.

| Teclas para modificar el fragmento de pantalla |                                                                       |  |
|------------------------------------------------|-----------------------------------------------------------------------|--|
| ŧ †                                            | Las teclas de cursor desplazan la pieza en la dirección de la flecha. |  |
| + +                                            |                                                                       |  |
| PG DN                                          | Reduce el tamaño de la pieza representada<br>(Zoom -).                |  |
| PG UP                                          | Aumenta el tamaño de la pieza representada<br>(Zoom +)                |  |

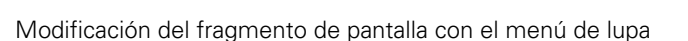

Si se ha seleccionado el menú de lupa, se visualiza un rectángulo rojo en la ventana de contorno. Este rectángulo rojo muestra la zona de zoom que se toma al pulsar la softkey Aceptar o la tecla Enter. El tamaño y la posición de este rectángulo puede modificarse con las siguientes teclas:

| Teclas para modificar el rectángulo rojo |                                                                              |  |
|------------------------------------------|------------------------------------------------------------------------------|--|
| + t                                      | Las teclas de cursor desplazan el rectángulo en la<br>dirección de la flecha |  |
| <b>+ +</b>                               |                                                                              |  |
| PG DN                                    | Reduce el tamaño del rectángulo mostrado<br>(Zoom +).                        |  |
| PG UP                                    | Aumenta el tamaño del rectángulo representado (Zoom -).                      |  |

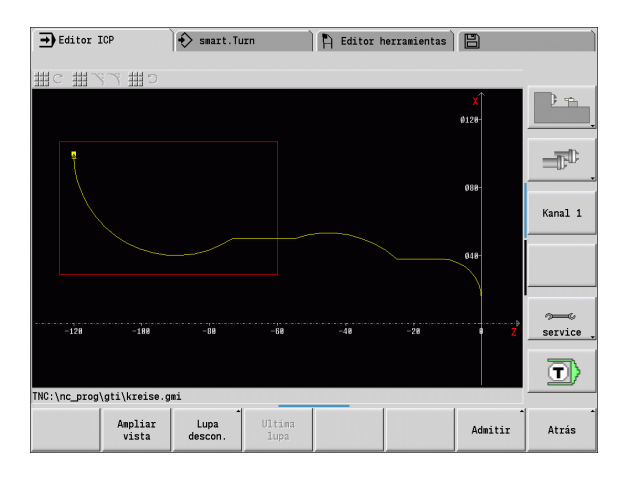

| Softkeys en la función de lupa |                                                                                                    |  |
|--------------------------------|----------------------------------------------------------------------------------------------------|--|
| <b>×</b>                       | Activar lupa                                                                                                    |  |
| Ampliar<br>vista               | Amplía directamente el fragmento de<br>imagen visible (Zoom –).                                                      |  |
| Lupa<br>descon.                | Cambia de nuevo al fragmento de<br>pantalla estándar y cierra el menú de<br>lupa.                                    |  |
| Ultima<br>lupa                 | Vuelve al último fragmento de pantalla seleccionado.                                                                 |  |
| Admitir                        | Acepta como nuevo fragmento de<br>pantalla la sección marcada por el<br>rectángulo rojo y cierra el menú de<br>lupa. |  |
| Atrás                          | Cierra el menú de lupa sin modificar el<br>fragmento de pantalla.                                                    |  |

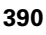

## 5.7 Descripciones de la pieza en bruto

En el smart.Turn las formas estándares "barra" y "tubo" se describen con una función G.

## Forma de pieza en bruto "barra"

La función describe un cilindro.

## Parámetros

- X Diámetro del cilindro
- Z Longitud de la pieza en bruto
- K Arista derecha (distancia entre punto cero de pieza y arista derecha)

En smart.Turn, ICP genera un G20 dentro del apartado PIEZA EN BRUTO.

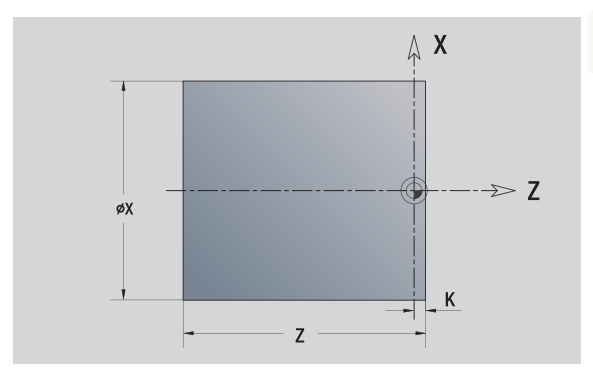

## Forma de pieza en bruto "tubo"

La función describe un cilindro hueco.

## Parámetros

- X Diámetro del cilindro hueco
- Z Longitud de la pieza en bruto
- K Arista derecha (distancia entre punto cero de pieza y arista derecha)
- I Diámetro interior

En smart.Turn, ICP genera un G20 dentro del apartado PIEZA EN BRUTO.

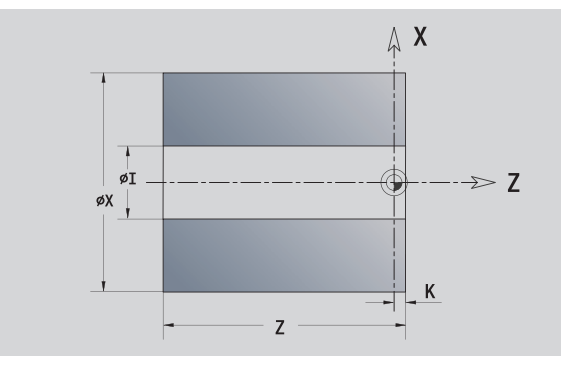

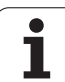

# 5.8 Elementos de contorno de torneado

Con los "elementos de contorno del contorno de torneado" se crean

- en modo ciclo
  - contornos complejos de la pieza en bruto
  - Contornos para el torneado
- en smart.Turn
  - compljos contornos de piezas en bruto y de piezas en bruto auxiliares
  - contornos de piezas acabadas y contornos auxiliares

## Elementos básicos del contorno de torneado

## Determinar el punto inicial

En el primer elemento de contorno del contorno de torneado se introducen las coordenadas para el punto inicial y el punto de destino. La introducción del punto inicial únicamente es posible en el primer elemento de contorno En los elementos de contorno sucesivos, el punto inicial se obtiene a partir del correspondiente elemento de contorno anterior.

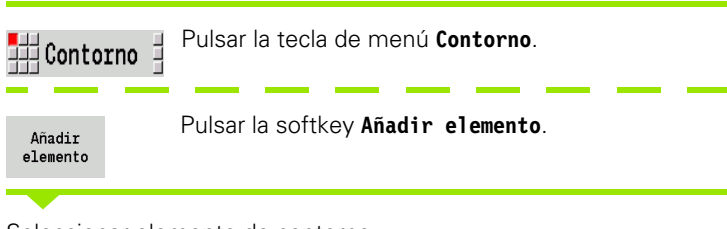

Seleccionar elemento de contorno.

## Parámetros para definir el punto inicial

- XS, ZS Punto inicial del contorno
- W Punto inicial del contorno polar (ángulo)
- P Punto inicial del contorno polar (cota de radio)

En smart.Turn, ICP genera un G0.

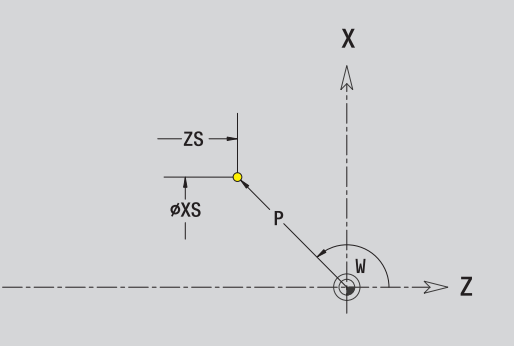

## Líneas verticales

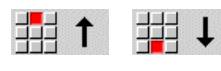

Seleccionar la dirección de la línea

Acotar la línea y definir la transición hacia el siguiente elemento de contorno.

#### Parámetros

- X Punto final
- Xi Punto final incremental (distancia punto inicial punto final)
- W Punto final polar (ángulo)
- P Punto final polar (cota de radio)
- L Long. de línea
- U, F, D, FP, IC, KC, HC: véase los atributos de mecanizado Página 371

En smart.Turn, ICP genera un G1.

#### Lineas horizontales

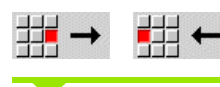

Seleccionar la dirección de la línea

Acotar la línea y definir la transición hacia el siguiente elemento de contorno.

#### Parámetros

- Z Punto final
- Zi Punto final incremental (distancia punto inicial punto final)
- W Punto final polar (ángulo)
- P Punto final polar (cota de radio)
- L Long. de línea
- U, F, D, FP, IC, KC, HC: véase los atributos de mecanizado Página 371

En smart.Turn, ICP genera un G1.

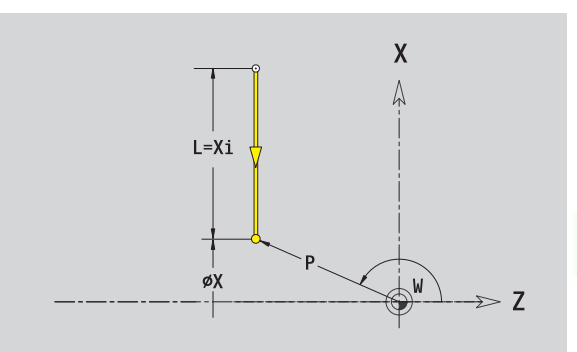

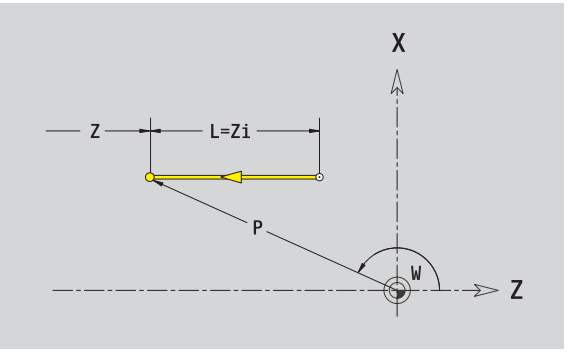

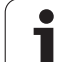

## Línea en ángulo

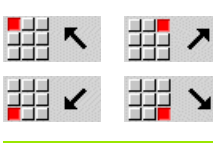

Acotar la línea y definir la transición hacia el siguiente elemento de contorno. Indicar el **Ángulo AN** siempre dentro del cuadrante elegido (<=90°).

## Parámetros

- X, Z Punto final
- Xi, Zi Punto final incremental (distancia punto inicial punto final)
  W Punto final polar (ángulo)
  P Punto final polar (cota de radio)
  L Long. de línea
  AN Ángulo respecto al eje Z
  ANn Ángulo al elemento siguiente
  ANp Ángulo con el elemento precedente

U, F, D, FP, IC, KC, HC: véase los atributos de mecanizado Página 371

En smart.Turn, ICP genera un G1.

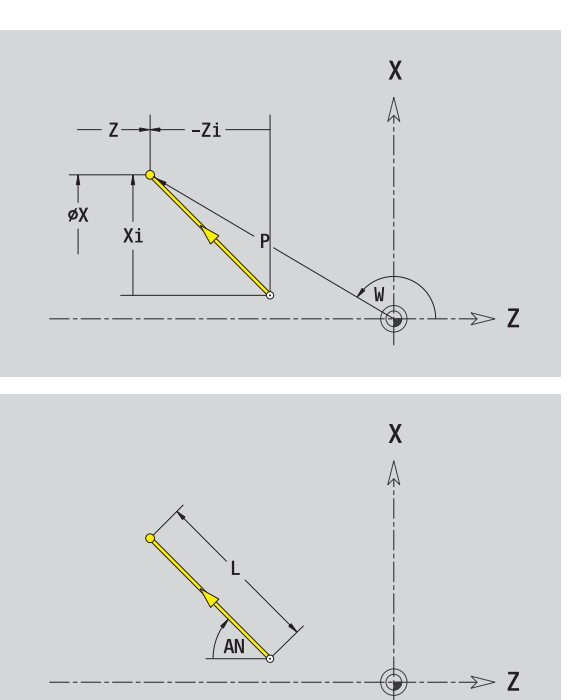

## Arco de círculo

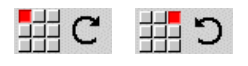

Seleccionar sentido de giro del arco de círculo

Acotar el arco de círculo y definir la transición hacia el siguiente elemento de contorno.

#### Parámetros

| X, Z                                                       | Punto final (final del arco del círculo)                                                        |  |
|------------------------------------------------------------|-------------------------------------------------------------------------------------------------|--|
| Xi, Zi                                                     | Punto final incremental (distancia punto inicial - punto final)                                 |  |
| W                                                          | Punto final polar (ángulo)                                                                      |  |
| Wi                                                         | Punto final, incremental - ángulo (referido al punto inicial)                                   |  |
| Р                                                          | Punto final polar (cota de radio)                                                               |  |
| Pi                                                         | Punto final polar incremental (distancia punto inicial - punto final)                           |  |
| I, K                                                       | Centro del arco de círculo                                                                      |  |
| li, Ki                                                     | Centro del arco de círculo incremental (distancia del punto inicial - centro en dirección X, Z) |  |
| PM                                                         | Centro arco de círculo polar (cota de radio)                                                    |  |
| PMi                                                        | Centro del arco de círculo polar, incremental (distancia punto inicial - centro)                |  |
| WM                                                         | Centro arco de círculo polar - ángulo                                                           |  |
| WMi                                                        | Centro del arco de círculo polar, incremental - ángulo<br>(referido al punto inicial)           |  |
| R                                                          | Radio                                                                                           |  |
| ANs                                                        | Ángulo de tangente en el punto inicial                                                          |  |
| ANe                                                        | Ángulo de tangente en el punto final                                                            |  |
| ANp                                                        | Ángulo con el elemento precedente                                                               |  |
| ANn                                                        | Ángulo con el elemento siguiente                                                                |  |
| U, F, D, FP: véanse los atributos de mecanizado Página 371 |                                                                                                 |  |
|                                                            |                                                                                                 |  |

En smart.Turn, ICP genera un G2 ó G3.

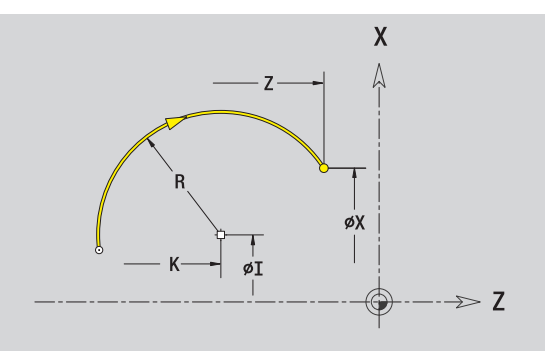

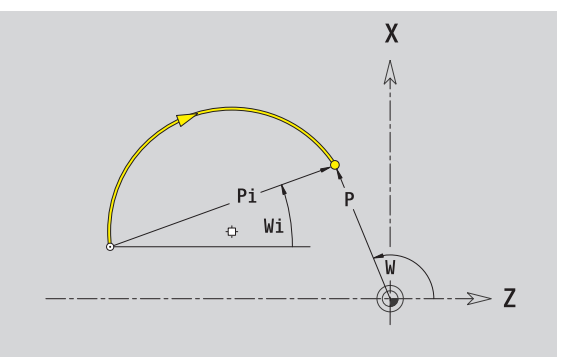

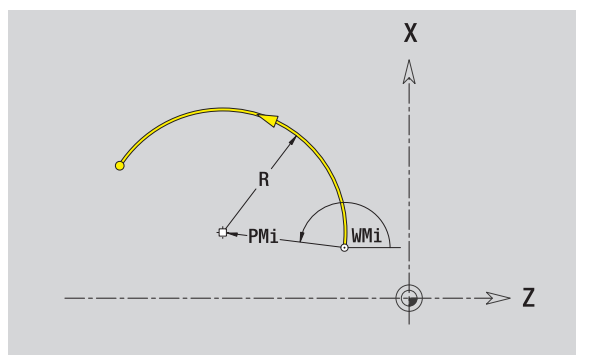

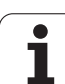

## Elementos de formas del contorno de torneado

#### Bisel/redondeo

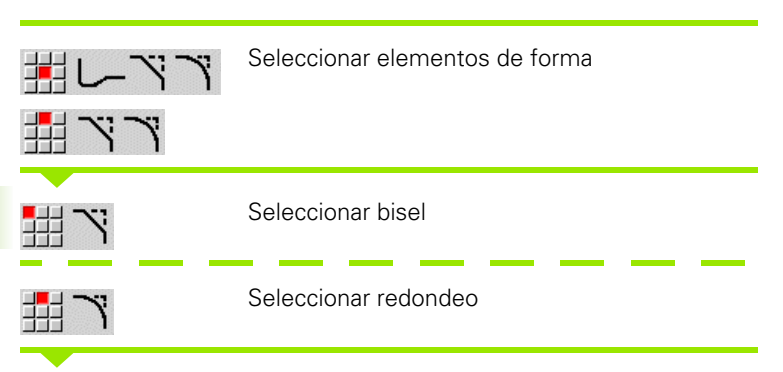

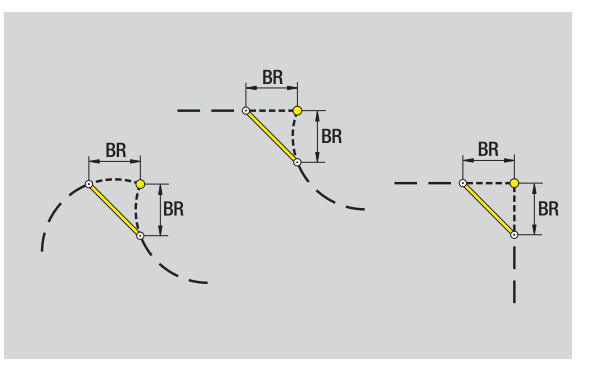

Introducir el ancho de bisel BR o bien el radio de redondeo BR.

Bisel/redondeo como primer elemento de contorno: introducir **Orientación de elemento AN**.

#### Parámetros

BR Anchura del bisel / radio de redondeo

AN Posic. elemento

U, F, D, FP: véanse los atributos de mecanizado Página 371

Los biseles/redondeos se definen en las esquinas del contorno. Una "esquina de contorno" es el punto de intersección de un elemento de contorno de llegada con el de salida. El bisel/redondeo sólo se puede calcular cuando se conoce el elemento de salida del contorno.

En smart.Turn, ICP integra el bisel / redondeo en el elemento básico G1, G2 ó G3.

**El contorno comienza con un bisel o un redondeo:** indique como punto inicial la posición de la "esquina imaginaria". A continuación, seleccionar el elemento de forma bisel o redondeo. Puesto que falta el "elemento de contorno inicial", con **Orientación de elemento AN** se determina la orientación inequívoca del bisel/redondeo.

**Ejemplo bisel exterior en el inicio del contorno:** Con "orientación de elemento AN=90°", el elemento de referencia imaginario es un elemento transversal en la **dirección +X** (véase imagen).

ICP convierte un bisel/redondeo al inicio del contorno en un elemento circular o lineal.

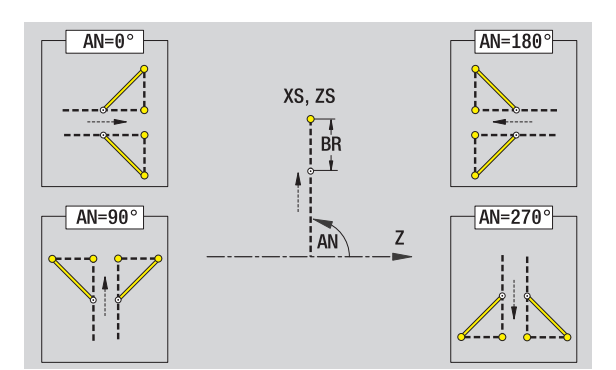

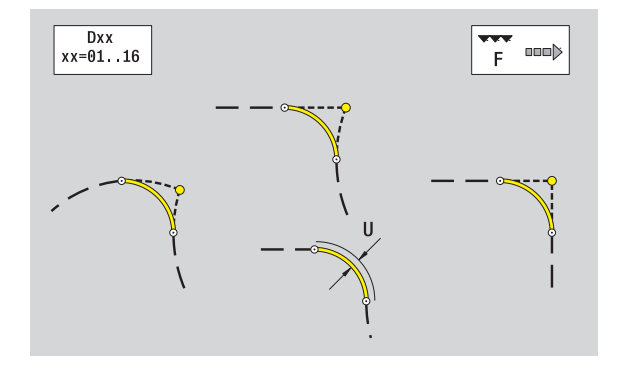
### Tallado libre de rosca DIN 76

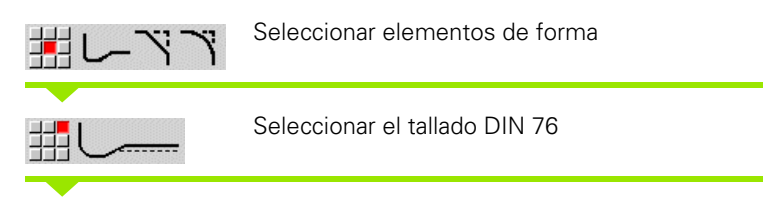

Introducir parámetros de entalladura

### Parámetros

- FP Paso de rosca (por defecto: tabla normalizada)
   I Profundidad de entalladura (cota de radio) (por defecto: tabla normalizada)
- K Longitud de entalladura (por defecto: tabla normalizada)
- R Radio de entalladura (por defecto: tabla normalizada)
- W Ángulo de entalladura (por defecto: tabla normalizada)
- U, F, D, FP: véanse los atributos de mecanizado Página 371

En smart.Turn, ICP genera un G25.

El MANUALplus calcula los parámetros no indicados a partir de la tabla normalizada (véase "DIN 76 – Parámetros de entalladura" en pág. 591):

el "Paso de rosca FP" a partir del diámetro.

■ los parámetros I, K, W y R a partir del "Paso de rosca FP".

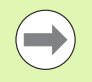

En las roscas interiores, debería predefinirse el Paso de rosca FP, ya que el diámetro del elemento longitudinal no es el diámetro de la rosca. Si se emplea el cálculo del paso de rosca realizado por el MANUALplus, caben esperar escasas variaciones.

Las entalladuras pueden programarse únicamente entre dos elementos lineales. Uno de ambos elementos lineales debe ser paralelo al eje X.

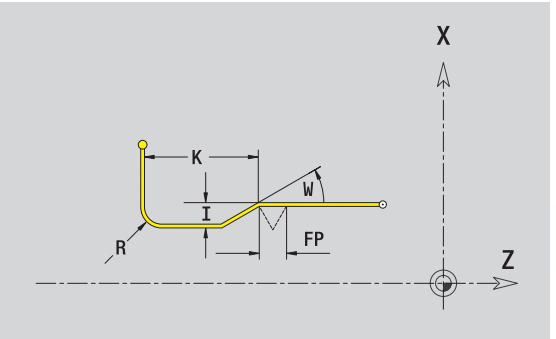

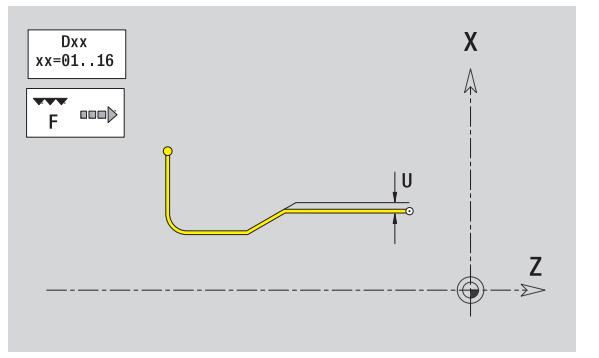

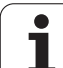

### Entalladura DIN 509 E

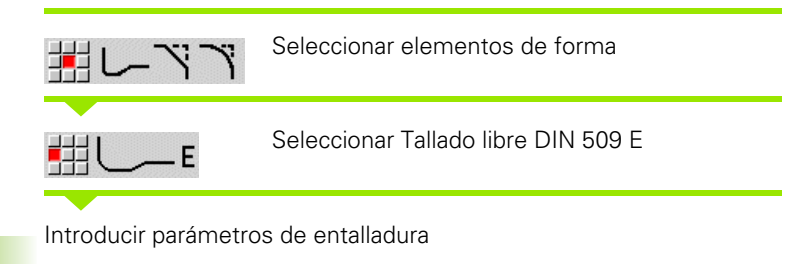

### Parámetros

5.8 Elementos de cont<mark>orn</mark>o de torneado

| Profundidad de entalladura (cota de radio) (por defecto: |
|----------------------------------------------------------|
| tabla normalizada)                                       |
| <br>                                                     |

- K Longitud de entalladura (por defecto: tabla normalizada)
- R Radio de entalladura (por defecto: tabla normalizada)
- W Ángulo de entalladura (por defecto: tabla normalizada)
- U, F, D, FP: véanse los atributos de mecanizado Página 371

En smart.Turn, ICP genera un G25.

El MANUALplus determina según el diámetro de la tabla normalizada los parámetros que no se introducen (véase "DIN 509 E – Parámetros de entalladura" en pág. 593).

Las entalladuras pueden programarse únicamente entre dos elementos lineales. Uno de ambos elementos lineales debe ser paralelo al eje X.

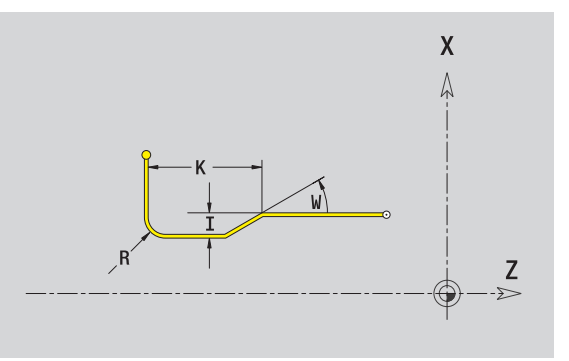

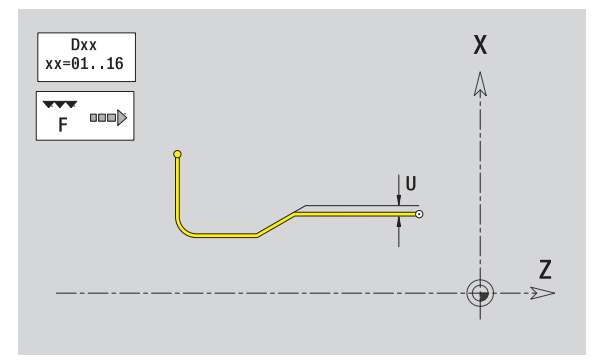

### Entalladura DIN 509 F

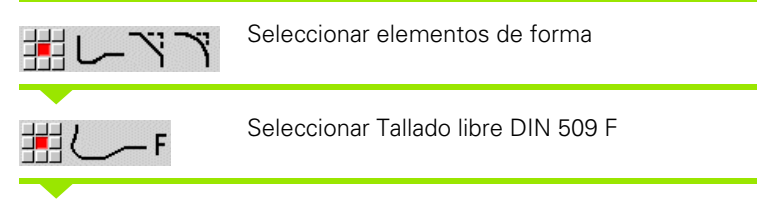

Introducir parámetros de entalladura

### Parámetros

- I Profundidad de entalladura (cota de radio) (por defecto: tabla normalizada)
- K Longitud de entalladura (por defecto: tabla normalizada)
- R Radio de entalladura (por defecto: tabla normalizada)
- W Ángulo de entalladura (por defecto: tabla normalizada)
- P Profundidad transversal (por defecto: tabla normalizada)
- A Ángulo transversal (por defecto: tabla normalizada)
- U, F, D, FP: véanse los atributos de mecanizado Página 371

### En smart.Turn, ICP genera un G25.

El MANUALplus determina según el diámetro de la tabla normalizada los parámetros que no se introducen (véase "DIN 509 F – Parámetros de entalladura" en pág. 593).

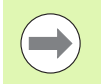

Las entalladuras pueden programarse únicamente entre dos elementos lineales. Uno de ambos elementos lineales debe ser paralelo al eje X.

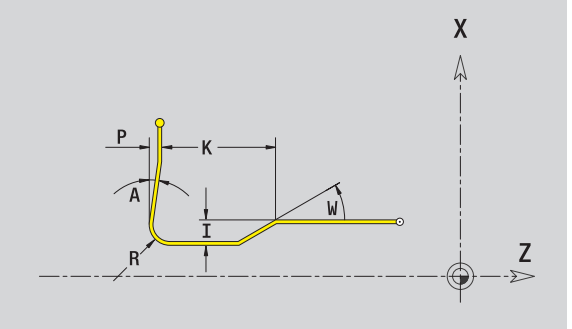

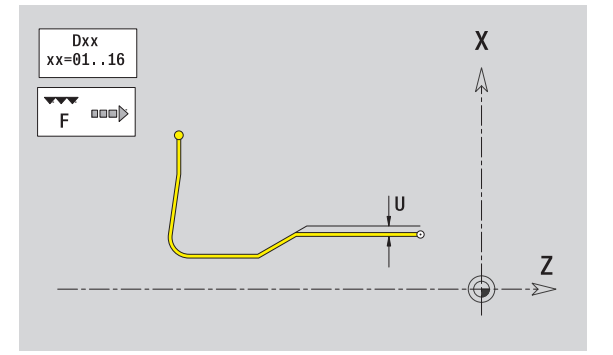

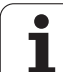

### Tallado libre en forma de U

Bisel/redondeo

En smart.Turn, ICP genera un G25.

debe ser paralelo al eje X.

U, F, D, FP: véanse los atributos de mecanizado Página 371

Las entalladuras pueden programarse únicamente entre dos elementos lineales. Uno de ambos elementos lineales

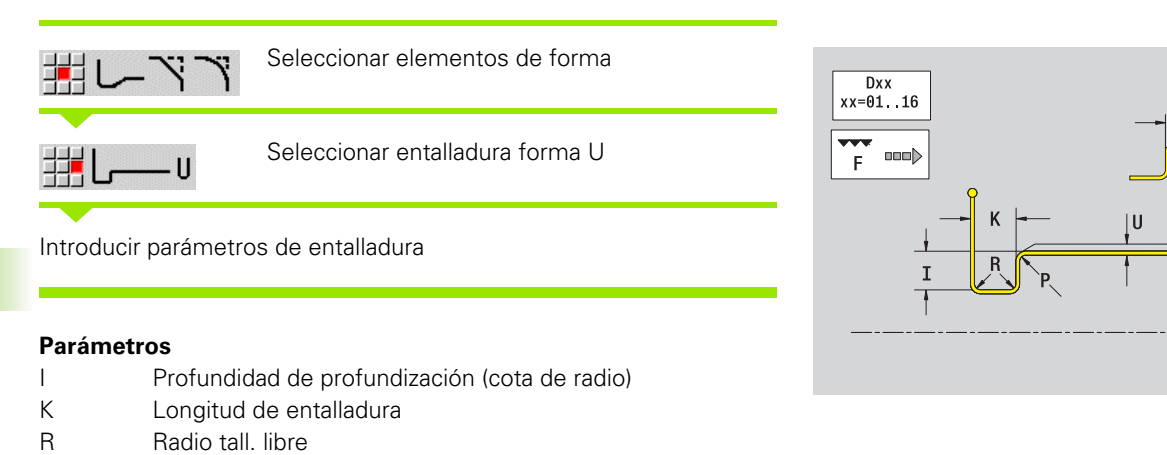

Ρ

Programación ICP

Х

۲

**Z** -≫

### Tallado libre en forma de H

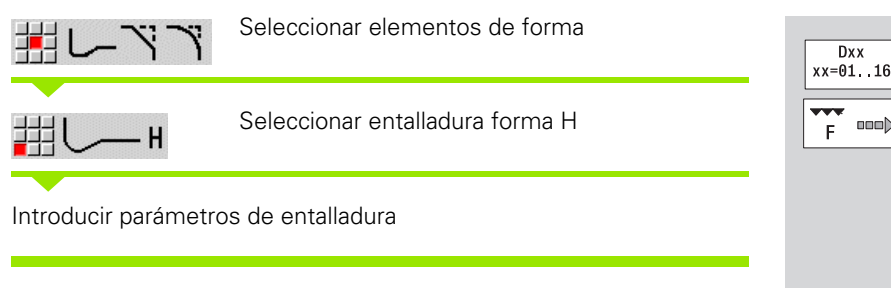

### Parámetros

| Κ | Longitud de entalladura |
|---|-------------------------|
|---|-------------------------|

R Radio tall. libre

W Angulo de penetración

U, F, D, FP: véanse los atributos de mecanizado Página 371

En smart.Turn, ICP genera un G25.

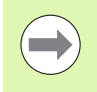

Las entalladuras pueden programarse únicamente entre dos elementos lineales. Uno de ambos elementos lineales debe ser paralelo al eje X.

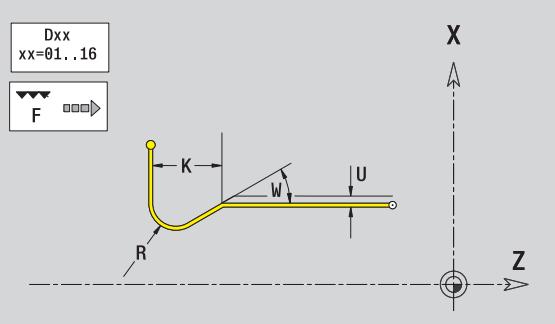

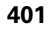

### Tallado libre en forma de K

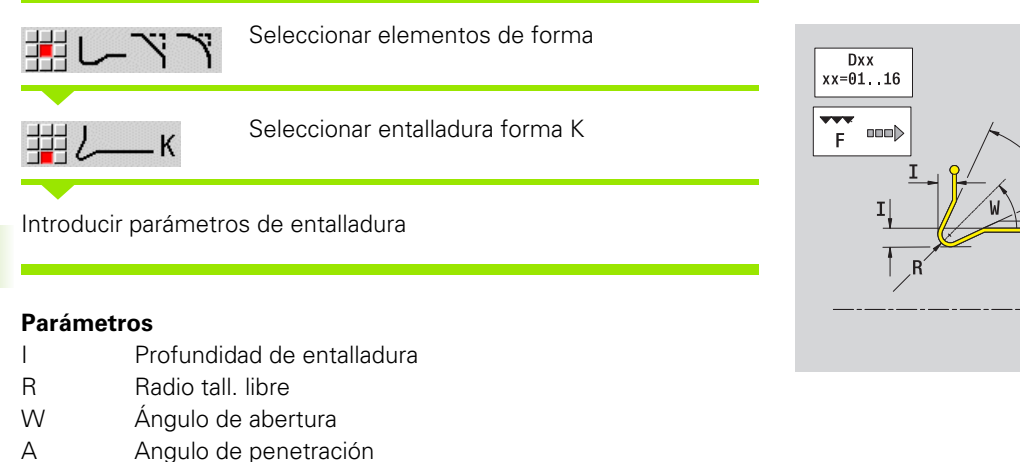

U, F, D, FP: véanse los atributos de mecanizado Página 371

En smart.Turn, ICP genera un G25.

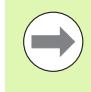

Las entalladuras pueden programarse únicamente entre dos elementos lineales. Uno de ambos elementos lineales debe ser paralelo al eje X.

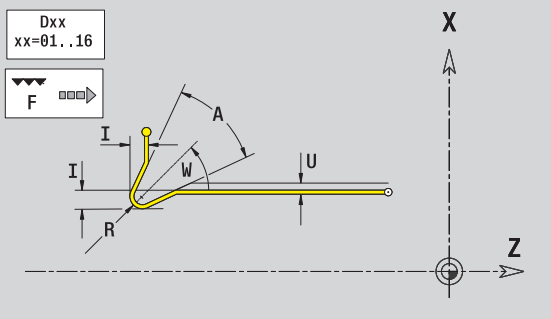

# .9 Elementos de contorno en <mark>sup</mark>erficie fronta

# 5.9 Elementos de contorno en superficie frontal

Con los "elementos de contorno superficie frontal" se crean contornos de fresado complejos.

Modo de ciclos: contornos para ciclos de fresado ICP axiales

smart.Turn: Contornos para el mecanizado con el eje C

Los elementos de contorno de la superficie frontal se acotan en coordenadas cartesianas o polares. Se conmuta con una softkey (véase tabla). Para la definición de un punto pueden mezclarse coordenadas cartesianas y coordenadas polares.

# Punto inicial contorno de superficie frontal

En el primer elemento de contorno del contorno se introducen las coordenadas para el punto inicial y el punto de destino. La introducción del punto inicial únicamente es posible en el primer elemento de contorno En los elementos de contorno sucesivos, el punto inicial se obtiene a partir del correspondiente elemento de contorno anterior.

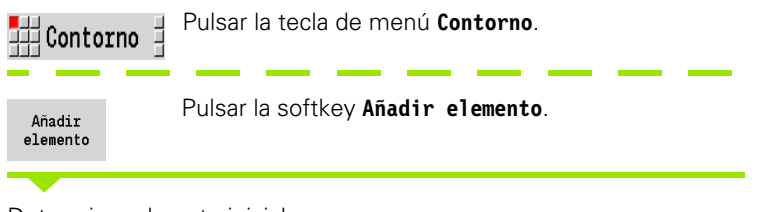

Determinar el punto inicial

### Parámetros para definir el punto inicial

XKS, YKS Punto inicial del contorno

- C Punto inicial del contorno polar (ángulo)
- P Punto inicial del contorno polar (cota de radio)
- HC Atributos de taladrado / fresado:
  - 1: Fresar contorno
  - 2: Fresar cajeras
  - 3: Fresar superficie
  - 4: Desbarbar
  - 5: Grabar
  - 6: Fresar contorno y desbarbar
  - 7: Fresar cajeras y desbarbar
  - 14: No mecanizar

## Softkeys para coordenadas polares Conmuta el campo a la entrada del

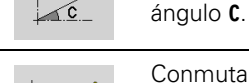

Conmuta el campo a la entrada del radio **P**.

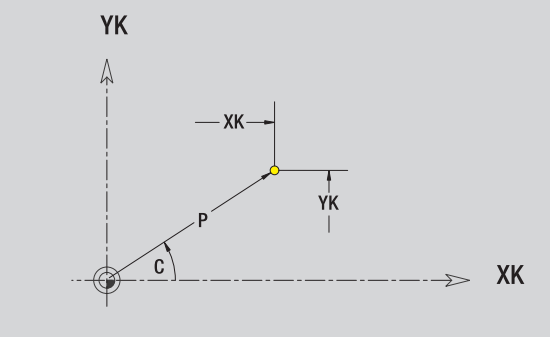

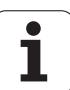

QF Lugar de fresado: 0: sobre el contorno ■ 1: interior / izquierda 2: exterior / derecha HF Dirección: 0: Marcha inversa ■ 1: Marcha sincron. DF Diámetro de fresa WF Ángulo del bisel BR Anchura de bisel RB Nivel de retroceso

En smart.Turn, ICP genera un G100.

# Líneas verticales en superficie frontal

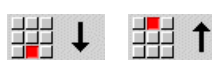

Seleccionar la dirección de la línea

Acotar la línea y definir la transición hacia el siguiente elemento de contorno.

### Parámetros

- YK Punto de destino cartesiano
- YKi Punto final incremental (distancia punto inicial punto final)
- C Punto final polar -ángulo
- P Punto final polar
- L Long. de línea
- F: véase atributos de mecanizado Página 371

En smart.Turn, ICP genera un G101.

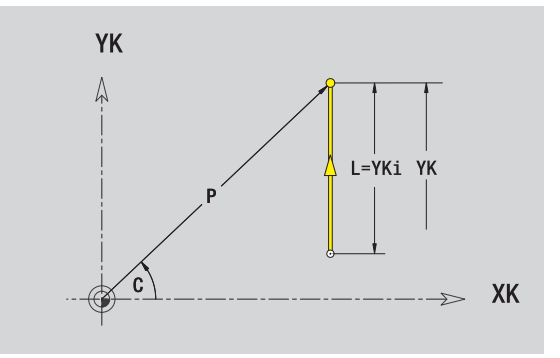

# Líneas horizontales en superficie frontal

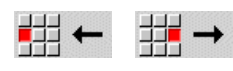

Seleccionar la dirección de la línea

Acotar la línea y definir la transición hacia el siguiente elemento de contorno.

### Parámetros

- XK Punto de destino cartesiano
- XKi Punto final incremental (distancia punto inicial punto final)
- C Punto final polar -ángulo
- P Punto final polar
- L Long. de línea

F: véase atributos de mecanizado Página 371

En smart.Turn, ICP genera un G101.

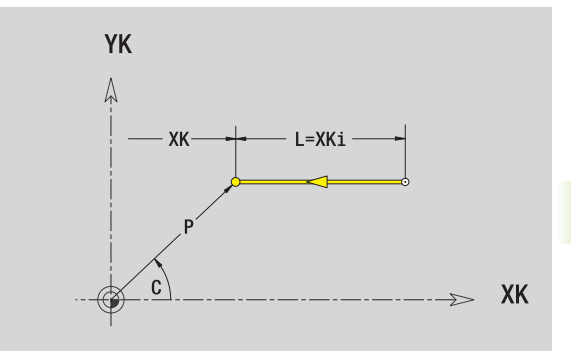

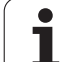

# Línea en ángulo en superficie frontal

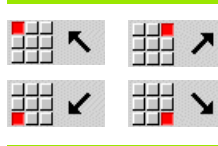

Seleccionar la dirección de la línea

Acotar la línea y definir la transición hacia el siguiente elemento de contorno.

### Parámetros

| ΧΚ, ΥΚ     | Punto de destino - cartesiano                                   |
|------------|-----------------------------------------------------------------|
| XKi, YKi   | Punto final incremental (distancia punto inicial - punto final) |
| С          | Punto final polar -ángulo                                       |
| Р          | Punto final polar                                               |
| AN         | Angulo al eje XK (dirección angular véase figura auxiliar)      |
| L          | Long. de línea                                                  |
| ANn        | Ángulo al elemento siguiente                                    |
| ANp        | Ángulo con el elemento precedente                               |
| F: véase a | tributos de mecanizado Página 371                               |
| En smart.  | Turn, ICP genera un G101.                                       |
|            |                                                                 |

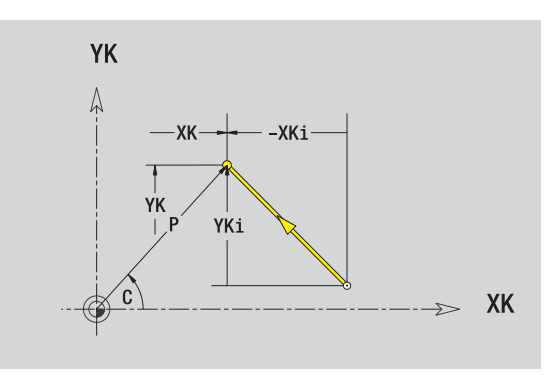

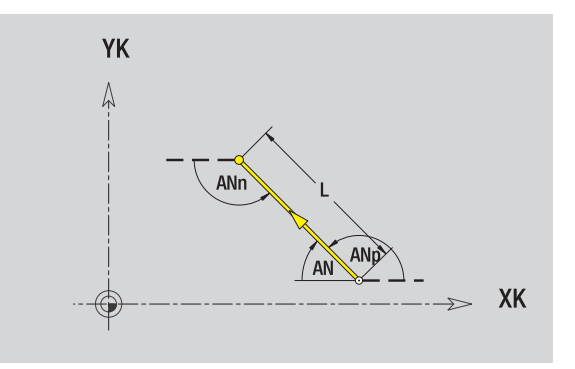

i

# 5.9 Elementos de contorno en <mark>sup</mark>erficie frontal

# Arco de círculo en superficie frontal

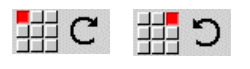

Seleccionar sentido de giro del arco de círculo

Acotar arco y definir la transición hacia el siguiente elemento de contorno

### Parámetros

| i aramon   |                                                                                                 |
|------------|-------------------------------------------------------------------------------------------------|
| ΧΚ, ΥΚ     | Punto final (final del arco del círculo)                                                        |
| XKi, YKi   | Punto final incremental (distancia punto inicial - punto final)                                 |
| Р          | Punto final polar (cota de radio)                                                               |
| Pi         | Punto final polar incremental (distancia punto inicial - punto final)                           |
| С          | Punto final polar -ángulo                                                                       |
| Ci         | Punto final, incremental - ángulo (referido al punto inicial)                                   |
| l, J       | Centro del arco de círculo                                                                      |
| li, Ji     | Centro del arco de círculo incremental (distancia del punto inicial - centro en dirección X, Z) |
| PM         | Punto central arco de círculo polar                                                             |
| PMi        | Centro del arco de círculo polar, incremental (distancia punto inicial - centro)                |
| CM         | Centro arco de círculo polar - ángulo                                                           |
| CMi        | Centro del arco de círculo polar, incremental - ángulo<br>(referido al punto inicial)           |
| R          | Radio                                                                                           |
| ANs        | Ángulo de tangente en el punto inicial                                                          |
| ANe        | Ángulo de tangente en el punto final                                                            |
| ANp        | Ángulo con el elemento precedente                                                               |
| ANn        | Ángulo con el elemento siguiente                                                                |
| F: véase a | tributos de mecanizado Página 371                                                               |

En smart.Turn, ICP genera un G102 ó G103.

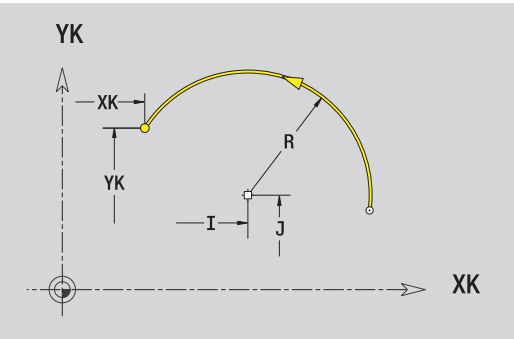

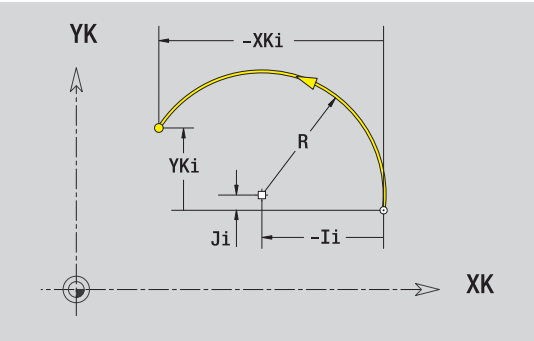

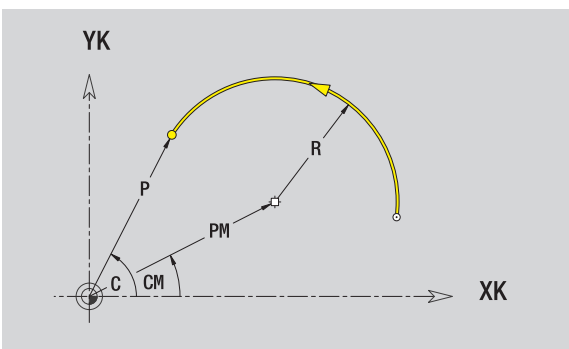

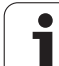

# Bisel/redondeo de la superficie frontal

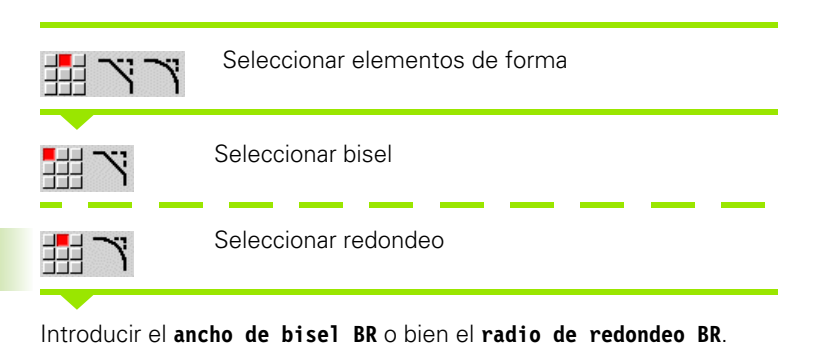

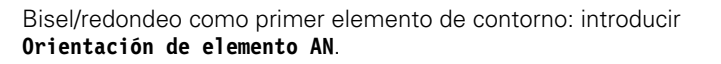

### Parámetros

| BB  | Anchura | del | hisel / | radio | de | redonded |
|-----|---------|-----|---------|-------|----|----------|
| DIT | Anonula | uer | 013617  | raulo | ue | redunded |

AN Posic. elemento

F: véase atributos de mecanizado Página 371

Los biseles/redondeos se definen en las esquinas del contorno. Una "esquina de contorno" es el punto de intersección de un elemento de contorno de llegada con el de salida. El bisel/redondeo sólo se puede calcular cuando se conoce el elemento de salida del contorno.

En smart.Turn, ICP integra el bisel / redondeo en el elemento básico G101, G102 ó G103.

**El contorno comienza con un bisel o un redondeo**: indique como punto inicial la posición de la "esquina imaginaria". A continuación, seleccionar el elemento de forma bisel o redondeo. Puesto que falta el "elemento de contorno inicial", con **Orientación de elemento AN** se determina la orientación inequívoca del bisel/redondeo.

ICP convierte un bisel/redondeo al inicio del contorno en un elemento circular o lineal.

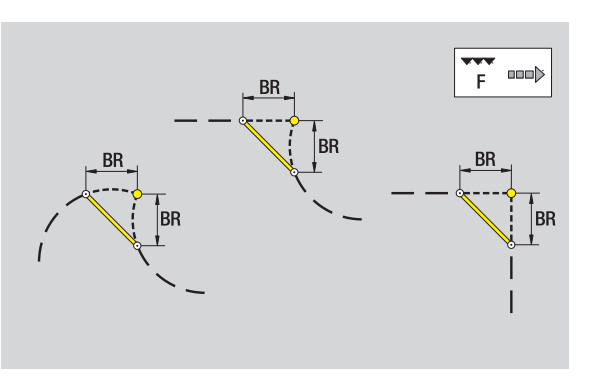

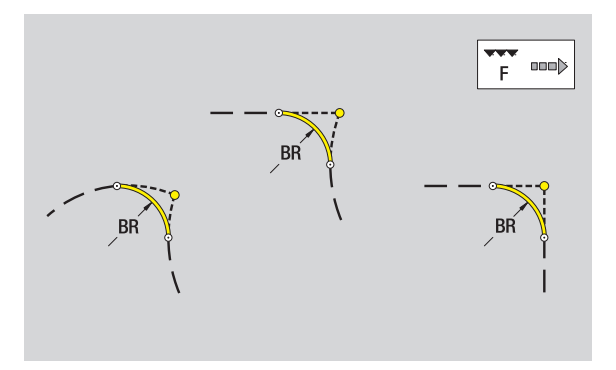

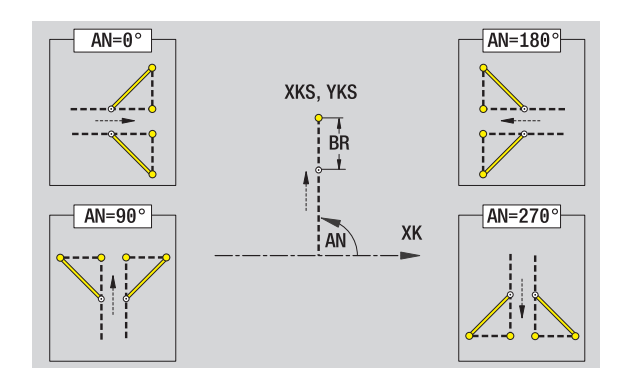

# 5.10 Elementos de contorno en <mark>su</mark>perficie latera

# 5.10 Elementos de contorno en superficie lateral

Con los "elementos de contorno superficie lateral" se crean contornos de fresado complejos.

Modo de ciclos: contornos para ciclos de fresado ICP radiales

smart.Turn: Contornos para el mecanizado con el eje C

Los elementos de contorno de la superficie lateral se acotan en coordenadas cartesianas o polares. Como alternativa a la cota angular se puede utilizar la cota lineal. Se conmuta con una softkey (véase tabla).

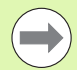

La **cota de recorrido** se refiere al desarrollo de la superficie envolvente en el diámetro de referencia.

- En los contornos en la superficie lateral, el diámetro de referencia se define en el ciclo. Este diámetro es válido para todos los elementos siguientes del contorno como referencia para la cota de la trayectoria.
- Al realizar una llamada desde smart.Turn, el diámetro de referencia se determina en los datos de referencia.

# Punto inicial de contorno en superficie lateral

En el primer elemento de contorno del contorno se introducen las coordenadas para el punto inicial y el punto de destino. La introducción del punto inicial únicamente es posible en el primer elemento de contorno En los elementos de contorno sucesivos, el punto inicial se obtiene a partir del correspondiente elemento de contorno anterior.

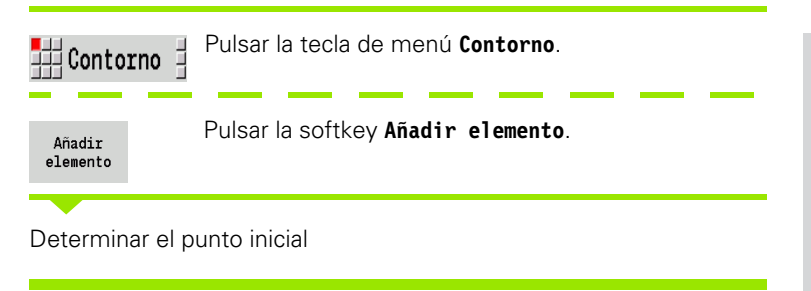

### Parámetros para definir el punto inicial

- ZS Punto inicial del contorno
- CYS Punto inicial del contorno como cota de trayectoria (Referencia: Diámetro XS)
- P Punto inical del contorno polar
- C Punto inicial del contorno polar ángulo

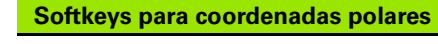

C

Conmuta el campo de cota e trayectoria a la entrada del ángulo **C**.

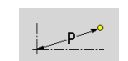

Conmuta el campo a la entrada de la cota polar **P**.

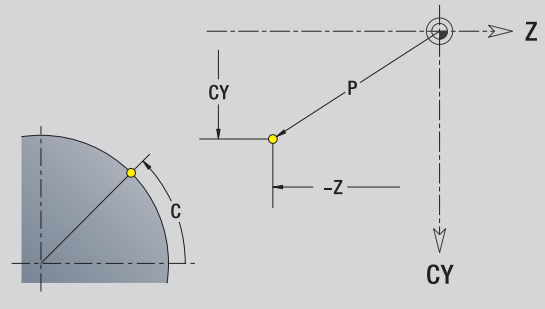

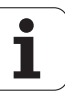

| HC        | Atributos de taladrado / fresado:                                                      |
|-----------|----------------------------------------------------------------------------------------|
|           | 1: Fresar contorno                                                                     |
|           | 2: Fresar cajeras                                                                      |
|           | 3: Fresar superficie                                                                   |
|           | 4: Desbarbar                                                                           |
|           | ■ 5: Grabar                                                                            |
|           | <ul><li>6: Fresar contorno y desbarbar</li><li>7: Fresar cajeras y desbarbar</li></ul> |
|           | ■ 14: No mecanizar                                                                     |
| QF        | Lugar de fresado:                                                                      |
|           | 0: sobre el contorno                                                                   |
|           | 1: interior / izquierda                                                                |
|           | 2: exterior / derecha                                                                  |
| HF        | Dirección:                                                                             |
|           | 0: Marcha inversa                                                                      |
|           | 1: Marcha sincron.                                                                     |
| DF        | Diámetro de fresa                                                                      |
| WF        | Angulo del bisel                                                                       |
| BR        | Anchura de bisel                                                                       |
| RB        | Nivel de retroceso                                                                     |
| En smart. | Turn, ICP genera un G110.                                                              |
|           |                                                                                        |
|           |                                                                                        |

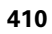

# Líneas verticales en la superficie lateral

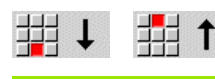

Seleccionar la dirección de la línea

Acotar la línea y definir la transición hacia el siguiente elemento de contorno.

### Parámetros

- CY Punto final como cota de trayectoria (referencia: diámetro XS)
- CYi Punto final incremental como cota de trayectoria (referencia: diámetro XS)
- P Punto final como radio polar
- C Punto final polar -ángulo
- Ci Punto final incremental, polar ángulo
- L Long. de línea
- F: véase atributos de mecanizado Página 371

En smart.Turn, ICP genera un G111.

# Líneas horizontales en superficie lateral

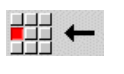

Seleccionar la dirección de la línea

Acotar la línea y definir la transición hacia el siguiente elemento de contorno.

### Parámetros

- Z Punto final
- Zi Punto final incremental
- P Punto final como radio polar
- L Long. de línea

F: véase atributos de mecanizado Página 371

En smart.Turn, ICP genera un G111.

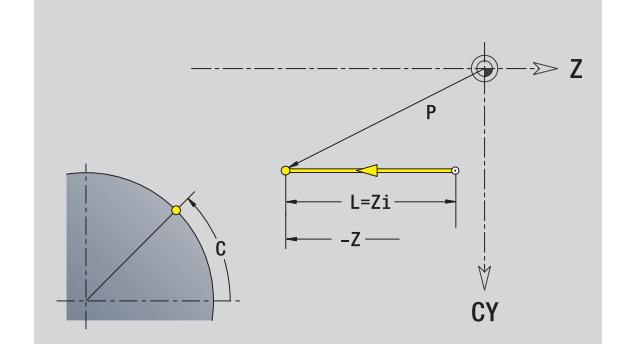

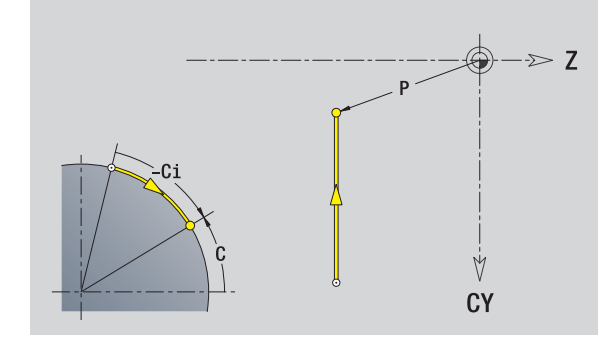

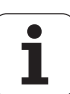

# Línea en ángulo en superficie lateral

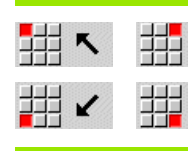

Dirección de la línea

Acotar la línea y definir la transición hacia el siguiente elemento de contorno.

### Parámetros

- Z Punto final
- Zi Punto final incremental

7

- CY Punto final como cota de trayectoria (referencia: diámetro XS)
- CYi Punto final incremental como cota de trayectoria (referencia: diámetro XS)
- P Punto final como radio polar
- C Punto final polar -ángulo
- Ci Punto final incremental, polar ángulo
- AN Angulo al eje Z (dirección angular véase figura auxiliar)
- ANn Ángulo con el elemento siguiente
- ANp Ángulo con el elemento precedente
- L Long. de línea

412

F: véase atributos de mecanizado Página 371

En smart.Turn, ICP genera un G111.

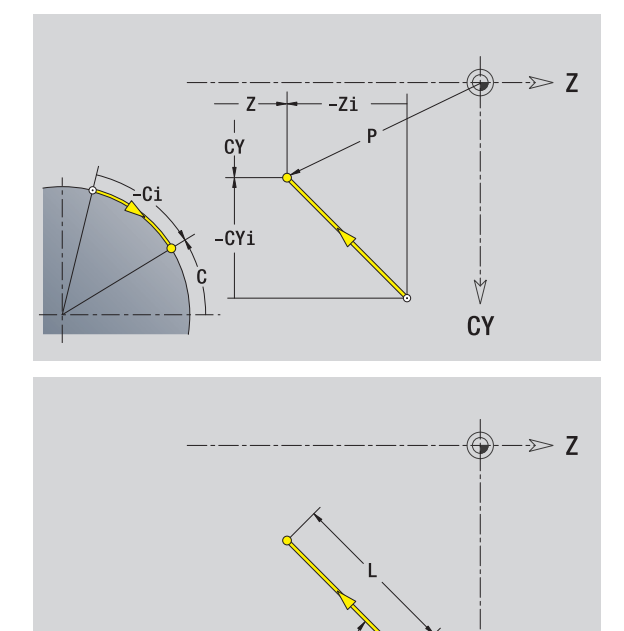

AN

F 000₽

V

CY

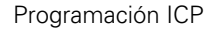

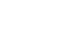

# Arco de círculo en superficie lateral

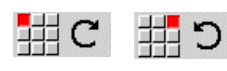

Seleccionar sentido de giro del arco de círculo

Acotar arco y definir la transición hacia el siguiente elemento de contorno

### Parámetros

| rarameti   | 03                                                                                    |
|------------|---------------------------------------------------------------------------------------|
| Z          | Punto final                                                                           |
| Zi         | Punto final incremental                                                               |
| CY         | Punto final como cota de trayectoria (referencia: diámetro XS)                        |
| CYi        | Punto final incremental como cota de trayectoria<br>(referencia: diámetro XS)         |
| Р          | Punto final como radio polar                                                          |
| С          | Punto final polar -ángulo                                                             |
| Pi         | Punto final polar incremental (distancia punto inicial - punto final)                 |
| Ci         | Punto final, incremental - ángulo (referido al punto inicial)                         |
| Κ          | Centro en Z                                                                           |
| Ki         | Centro incremental en Z                                                               |
| CJ         | Centro como cota de trayectoria (referencia: diámetro XS)                             |
| CJi        | Centro incremental como cota de trayectoria (referencia: diámetro XS)                 |
| PM         | Punto central arco de círculo polar                                                   |
| PMi        | Centro del arco de círculo polar, incremental (distancia punto inicial - centro)      |
| WM         | Centro arco de círculo polar - ángulo                                                 |
| WMi        | Centro del arco de círculo polar, incremental - ángulo<br>(referido al punto inicial) |
| R          | Radio                                                                                 |
| ANs        | Ángulo de tangente en el punto inicial                                                |
| ANe        | Ángulo de tangente en el punto final                                                  |
| ANn        | Ángulo con el elemento siguiente                                                      |
| ANp        | Ángulo con el elemento precedente                                                     |
| L          | Long. de línea                                                                        |
| F: véase a | tributos de mecanizado Página 371                                                     |
| En smart.  | Turn, ICP genera un G112 ó G113.                                                      |

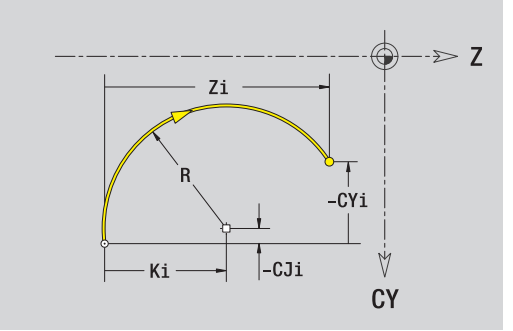

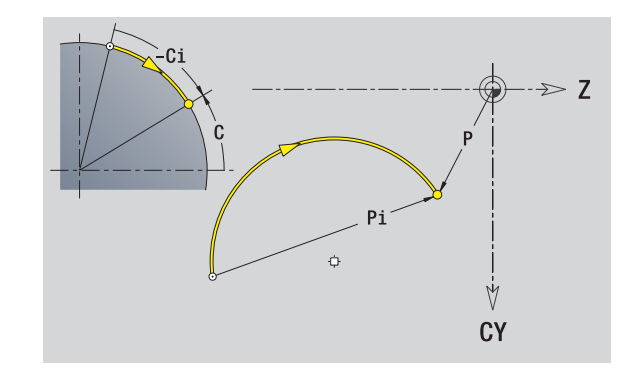

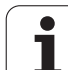

# Bisel/redondeo en superficie lateral

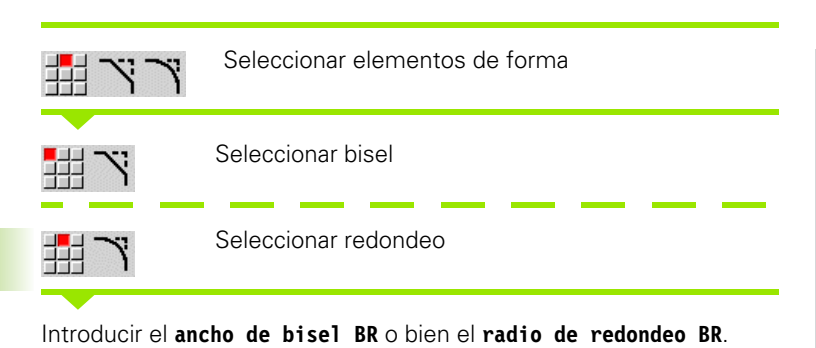

Bisel/redondeo como primer elemento de contorno: introducir **Orientación de elemento AN**.

### Parámetros

| BR | Anchura    | del | bisel / | ' radio | de | redonded  |
|----|------------|-----|---------|---------|----|-----------|
|    | / 11011010 | 001 | 010017  | raaro   | 40 | 100011000 |

AN Posic. elemento

F: véase atributos de mecanizado Página 371

Los biseles/redondeos se definen en las esquinas del contorno. Una "esquina de contorno" es el punto de intersección de un elemento de contorno de llegada con el de salida. El bisel/redondeo sólo se puede calcular cuando se conoce el elemento de salida del contorno.

En smart.Turn, ICP integra el bisel / redondeo en el elemento básico G111, G112 ó G113.

**El contorno comienza con un bisel o un redondeo:** indique como punto inicial la posición de la "esquina imaginaria". A continuación, seleccionar el elemento de forma bisel o redondeo. Puesto que falta el "elemento de contorno inicial", con **Orientación de elemento AN** se determina la orientación inequívoca del bisel/redondeo.

ICP convierte un bisel/redondeo al inicio del contorno en un elemento circular o lineal.

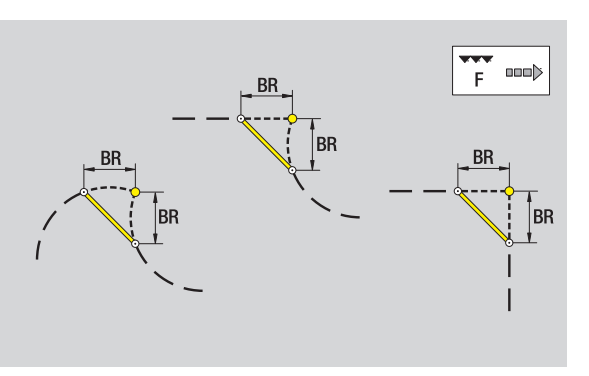

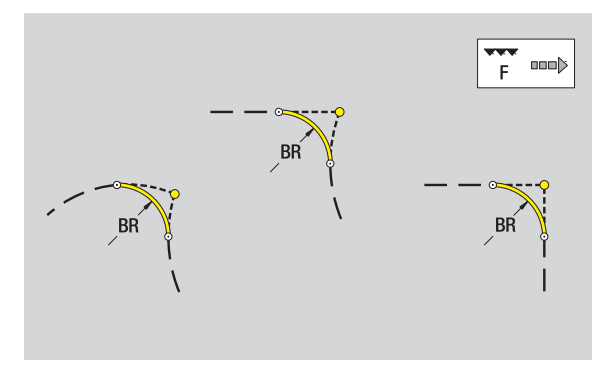

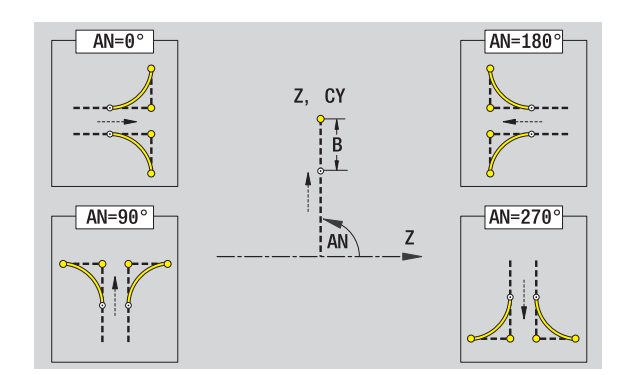

Programación ICP

# 5.11 Mecanizado con los ejes C e Y en smart.Turn

En smart.Turn, ICP soporta la definición de contornos de fresado y taladros y la creación de patrones de fresado y de taladro que se pueden mecanizar con los ejes C o Y.

Antes de describir un contorno de fresado o un taladro, hay que seleccionar el plano:

- Eje C
  - Superficie frontal (plano XC)
  - Superficie lateral (plano ZC)
- Eje Y
  - Frontal Y (plano XY)
  - Lateral Y (plano YZ)

Un taladro puede contener los siguientes elementos:

- Centrado
- Taladro del núcleo
- Avellanado
- Rosca

Los parámetros se evalúan en el mecanizado de taladro o de roscado.

Los taladros se pueden situar en patrones lineales o circulares.

**Contornos de fresado:** el MANUALplus conoce figuras estándares (círculo completo, polígono, ranuras, etc.). Estas figuras se pueden definir con pocos parámetros. Contornos complejos se describen von líneas y con arcos de círculo.

Las figuras estándares se pueden situar en patrones lineales o circulares.

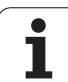

# Datos de referencia, contornos intrincados

En la descripción de un contorno de fresado o taladro se determina el **plano de referencia**. El plano de referencia en la posición sobre la cual se crea el contorno de fresado / el taladro.

- Superficie frontal (eje C): la posición Z (cota de referencia)
- Superficie lateral (eje C): la posicon X (diámetro de referencia)
- Plano XY (eje Y): la posición Z (cota de referencia)
- Plano YZ (eje Y): la posición X (diámetro de referencia)

También se pueden **encadenar** contornos de fresado y taladros. Ejemplo: en una cajera rectangular se define una ranura. Dentro de esta ranura se realizan taladros. La posición de estos elementos se determinan con el plano de referencia.

ICP soporta la selección del plano de referencia. Al seleccionar un plano de referencia se utilizan los siguientes datos de referencia.

- Superficie frontal: cota de referencia
- Superficie lateral: diámetro de referencia
- Plano XY: cota de referencia, ángulo de cabezal, diámetro de limitación
- Plano YZ: diámetro de referencia, ángulo de cabezal

### Seleccionar plano de referencia

Seleccionar contorno, figura, taladro, patrón, superficie individual o polígono.

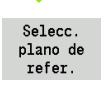

Pulsar la softkey **Seleccionar plano de referencia**. ICP muestra la pieza acabada y, si existen, los contornos ya definidos.

Con las softkeys (véase tabla a la derecha) seleccionar cota de referencia, diámetro de referencia o contorno de fresado existente como plano de referencia.

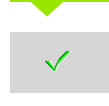

Confirmar plano de referencia. ICP utiliza los valores del plano de referencia como datos de referencia.

Completar los datos de referencia y describir contorno, figura, taladro, patrón, superficie individual o polígono.

| Softkey pa | ara contornos intrincados                                    |
|------------|--------------------------------------------------------------|
|            | Conmuta al contorno siguiente del mismo plano de referencia. |
|            | Conmuta al contorno anterior del mismo plano de referencia.  |
|            | En contornos intrincados, conmuta al contorno siguiente.     |
|            | En contornos intrincados, conmuta al contorno anterior.      |

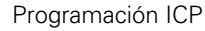

## Presentación de los elementos ICP en el programa smart.Turn

Cada diálogo ICP-Dialog, en el programa **smart.Turn** se muestra con una identificación de apartado seguida de más comandos G. Un taladro o contorno de fresado (figura estándar y contorno complejo) contiene los siguientes comandos:

- Identificación de apartado (con los datos de referencia de ste apartado):
  - STIRN (plano XC)
  - MANTEL (plano ZC)
  - STIRN\_Y (plano XY)
  - MANTEL\_Y (plano ZY)
- G308 (con parámetros) como "inicio del plano de referencia"
- Función G de la figura o del taladro; secuencia de comandos par patrones o contornos complejos;
- G309 como "final del plano de referencia"

En contornos intricados, un plano de referencia comienza con el comando G308, el plano de referencia siguiente con el siguiente G308, etc. Después de haber acanzado el intricado más pequeño, este plano de referencia se termina con G309. Luego se cierre el plano de referencia siguiente con G309, etc.

Cuando se describen contornos de fresado y taladros con comandos G y luego se trabaja con ICP hay que observar lo siguiente:

- En la descripción de contorno DIN, algunos parámetros son redundantes. Por ejemplo, la profundidad de fresado se puede programar en G308 y/o en la función G de la figura. En ICP, esta redundancia no existe.
- En la programación DIN, para las figuras se puede elegir entre una acotación de centro catesiana o polar. En ICP, el centro de las figuras se indica de manera cartesiana.

**Ejemplo:** en la descripción de contorno DIN está programa la profundidad de fresado en el comando G308 y en la definición de figura. Si esta figura se cambia con ICP, ICP sobreescribirá la profundidad de fresado del G38 con la profundidad de fresado de la figura. Al guardar, ICP guarda la profundidad de fresado en el G308. La función G de la figura se guarda sin profundidad de fresado.

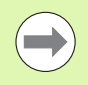

Al editar con ICP las descripciones de contorno creados con funciones G se pierden los parámetros redundantes.

Al cargar en ICP una figura con centro acotado polar, el centro se calcula para las cordenadas cartesianas. Ejemplo: "Rectángulo en la superficie frontal"

| · · ·                 |               |
|-----------------------|---------------|
| FRONTAL ZO            |               |
| N 100 G308 ID"STIRN_1 | L" P-5        |
| N 101 G305 XK40 YK1   | LO AO K3O B15 |
| N 102 G309            |               |
|                       |               |

### Ejemplo: "Figuras intrincados"

| FRONTAL ZO                         |
|------------------------------------|
| N 100 G308 ID"STIRN_2" P-5         |
| N 101 G307 XK-40 YK-40 Q5 A0 K-50  |
| N 102 G308 ID"STIRN_12" P-3        |
| N 103 G301 XK-35 YK-40 A30 K40 B20 |
| N 104 G309                         |
| N 105 G309                         |

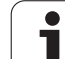

# 5.12 Contornos de superficie frontal en smart.Turn

ICP pone a disposición en smart. Turn los siguientes contornos para el mecanizado con el eje C:

- contornos complejos que se definen con elementos de contorno individuales
- Figuras
- Taladros
- Patrón de figuras y taladros

# datos de referencia con contornos complejos en la superficie frontal

Después de los datos de referencia sigue la definición de contorno con elementos individuales de contorno: Véase "Elementos de contorno en superficie frontal" en pág. 403.

### Datos de referencia de superficie frontal

- ID Nombre contorno
- PT Profundidad de fresado
- ZR Medida de referencia

La **cota de referencia ZR** se puede determinar con la función "seleccionar plano de referencia" (véase pág. 416).

ICP genera:

- la identificación de apartado STIRN con el parámetro cota de referencia. En contornos intrincados, ICP sólo genera una identificación de apartado.
- un G308 con los parámetros nombre de contorno y profundidad de fresado.
- un G309 al final de la descripción del contorno.

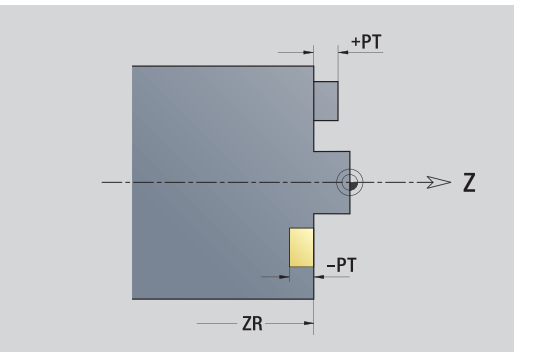

# **Atributos TURN PLUS**

En los atributos TURN PLUS se pueden realizar ajustes para la generación automática de programas (AAG).

### Parámetros para definir el punto inicial

- HC Atributos de taladrado / fresado:
  - 1: Fresar contorno
  - 2: Fresar cajeras
  - 3: Fresar superficie
  - 4: Desbarbar
  - 5: Grabar
  - 6: Fresar contorno y desbarbar
  - 7: Fresar cajeras y desbarbar
  - 14: No mecanizar
- QF Lugar de fresado:
  - 0: sobre el contorno
  - 1: interior / izquierda
  - 2: exterior / derecha
- HF Dirección:
  - 0: Marcha inversa
  - 1: Marcha sincron.
- DF Diámetro de fresa
- WF Ángulo del bisel
- BR Anchura de bisel
- RB Nivel de retroceso

# Círculo en superficie frontal

### Datos de referencia de superficie frontal

- ID Nombre contorno
- PT Profundidad de fresado
- ZR Medida de referencia

### Parámetro figura

XKM, YKMCentro de figura (coordenadas cartesianas)RRadio

La **cota de referencia ZR** se puede determinar con la función "seleccionar plano de referencia" (véase pág. 416).

ICP genera:

- la identificación de apartado STIRN con el parámetro cota de referencia. En contornos intrincados, ICP sólo genera una identificación de apartado.
- un G308 con los parámetros nombre de contorno y profundidad de fresado.
- un G304 con los parámetros de la figura.
- 🔳 un G309.

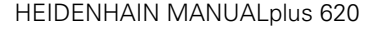

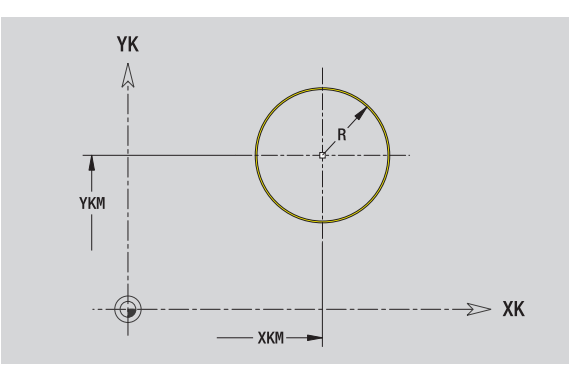

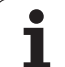

# Rectángulo en superficie frontal

| Datos de referencia de superficie frontal |                                                                                         |  |
|-------------------------------------------|-----------------------------------------------------------------------------------------|--|
| ID                                        | Nombre contorno                                                                         |  |
| PT                                        | Profundidad de fresado                                                                  |  |
| ZR                                        | Medida de referencia                                                                    |  |
| Parámetro                                 | figura                                                                                  |  |
| XKM, YKM                                  | Centro de figura (coordenadas cartesianas)                                              |  |
| А                                         | Ángulo de orientación (Referencia eje XK)                                               |  |
| К                                         | Longitud                                                                                |  |
| В                                         | Anchura                                                                                 |  |
| BR                                        | Redondeo                                                                                |  |
| La <b>cota de</b><br>"seleccionar         | referencia ZR se puede determinar con la función plano de referencia" (véase pág. 416). |  |

ICP genera:

- la identificación de apartado STIRN con el parámetro cota de referencia. En contornos intrincados, ICP sólo genera una identificación de apartado.
- un G308 con los parámetros nombre de contorno y profundidad de fresado.
- un G305 con los parámetros de la figura.

■ un G309.

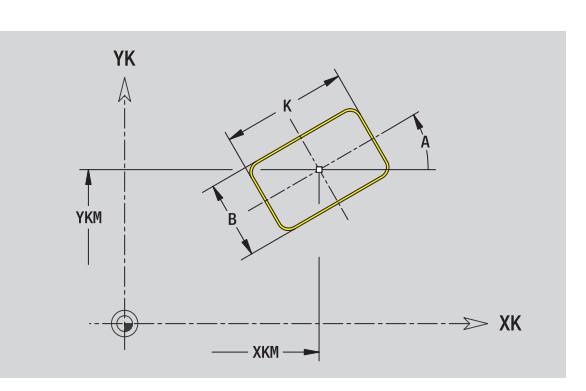

Programación ICP

# Polígono en superficie frontal

### Datos de referencia de superficie frontal

- ID Nombre contorno
- PT Profundidad de fresado
- ZR Medida de referencia

### Parámetro figura

- XKM, YKM Centro de figura (coordenadas cartesianas)
- A Ángulo de orientación (Referencia eje XK)
- Q Número de esquinas
- K Longitud de aristas
- Ki Ancho de llave (diámetro del círculo interior)
- BR Redondeo

La **cota de referencia ZR** se puede determinar con la función "seleccionar plano de referencia" (véase pág. 416).

ICP genera:

- la identificación de apartado STIRN con el parámetro cota de referencia. En contornos intrincados, ICP sólo genera una identificación de apartado.
- un G308 con los parámetros nombre de contorno y profundidad de fresado.
- un G307 con los parámetros de la figura.
- un G309.

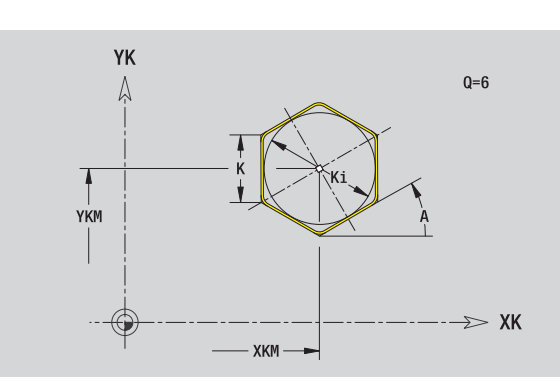

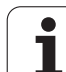

# Ranura lineal en superficie frontal

| erencia de superficie frontal                                                         |
|---------------------------------------------------------------------------------------|
| lombre contorno                                                                       |
| Profundidad de fresado                                                                |
| Aedida de referencia                                                                  |
| gura                                                                                  |
| Centro de figura (coordenadas cartesianas)                                            |
| Angulo de orientación (Referencia eje XK)                                             |
| ongitud                                                                               |
| Anchura                                                                               |
| eferencia ZR se puede determinar con la función lano de referencia" (véase pág. 416). |
|                                                                                       |

ICP genera:

- la identificación de apartado STIRN con el parámetro cota de referencia. En contornos intrincados, ICP sólo genera una identificación de apartado.
- un G308 con los parámetros nombre de contorno y profundidad de fresado.
- un G301 con los parámetros de la figura.
- un G309.

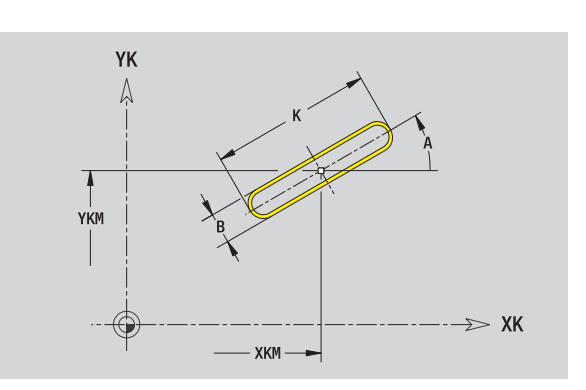

i

# Ranura circular en superficie frontal

| Datos de re | ferencia de superficie frontal                                                 | YK    |
|-------------|--------------------------------------------------------------------------------|-------|
| ID          | Nombre contorno                                                                | Ą     |
| PT          | Profundidad de fresado                                                         |       |
| ZR          | Medida de referencia                                                           |       |
| Parámetro   | figura                                                                         |       |
| XKM, YKM    | Centro de figura (coordenadas cartesianas)                                     |       |
| А           | Ángulo inicial (Referencia eje XK)                                             |       |
| W           | Ángulo final (Referencia eje XK)                                               | YKM   |
| R           | Radio de curvatura (referencia: trayectoria del centro de<br>la ranura)        |       |
| Q2          | Sentido                                                                        |       |
|             | <ul><li>CW (en sentido horario)</li><li>CCW (en sentido antihorario)</li></ul> | Q2=CW |

В Anchura

La cota de referencia ZR se puede determinar con la función "seleccionar plano de referencia" (véase pág. 416).

ICP genera:

- la identificación de apartado STIRN con el parámetro cota de referencia. En contornos intrincados, ICP sólo genera una identificación de apartado.
- un G308 con los parámetros nombre de contorno y profundidad de fresado.
- un G302 o G303 con los parámetros de la figura.
- un G309.

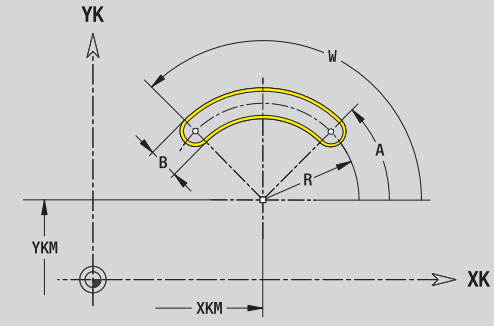

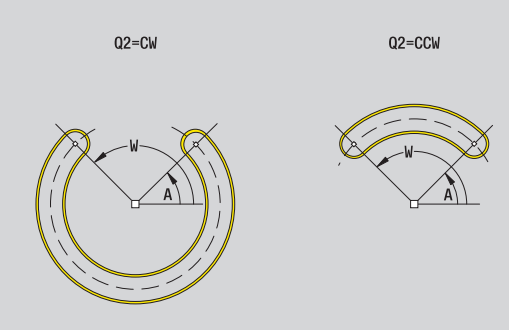

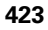

# Taladro en superficie frontal

La función define un taladro individual que puede contener los siguientes elementos:

- Centrado
- Taladro del núcleo
- Avellanado
- Rosca

### Datos de referencia del taladro

- ID Nombre contorno
- ZR Medida de referencia

### Parámetro del taladro

XKM, YKM Centro del taladro (coordenadas cartesianas)

## Centrado

| 0          | Diámetro                                |
|------------|-----------------------------------------|
| Taladro    |                                         |
| В          | Diámetro                                |
| BT         | Profundidad (sin signos)                |
| W          | Ángulo                                  |
| Avellanado |                                         |
| R          | Diámetro                                |
| U          | Profundidad                             |
| E          | Ángulo de avellanado                    |
| Rosca      |                                         |
| GD         | Diámetro                                |
| GT         | Profundidad                             |
| K          | Longitud de salida                      |
| F          | Paso de rosca                           |
| GA         | Tipo de rosca (a derechas/a izquierdas) |
|            | 0: roscado a derecha                    |
|            | 1: Roscado a izqui.                     |

La **cota de referencia ZR** se puede determinar con la función "seleccionar plano de referencia" (véase pág. 416).

ICP genera:

- la identificación de apartado STIRN con el parámetro cota de referencia. En contornos intrincados, ICP sólo genera una identificación de apartado.
- un G308 con los parámetros nombre de contorno y profundidad de taladro (-1\*BT).
- un G300 con los parámetros del taladro.

🔳 un G309.

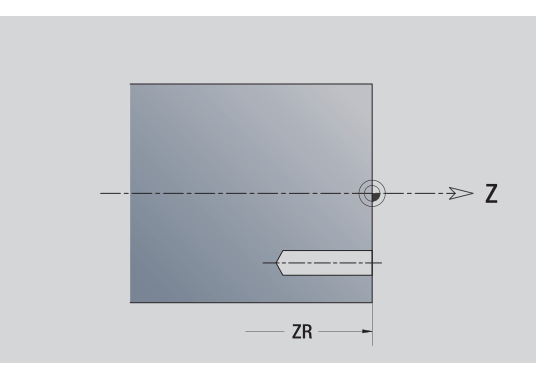

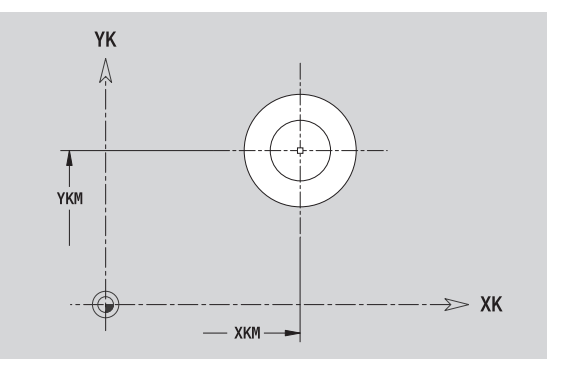

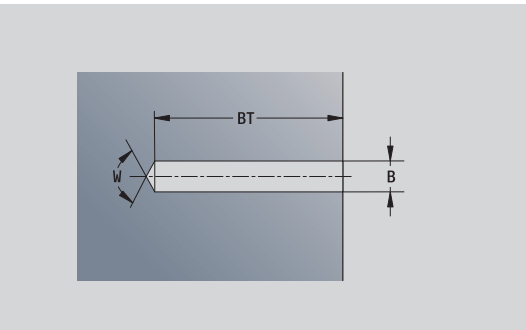

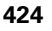

# 5.12 Contornos de superficie fron<mark>tal</mark> en smart.Turn

# Patrón lineal en superficie frontal

### Datos de referencia de superficie frontal

- ID Nombre contorno
- PT Profundidad de fresado
- ZR Medida de referencia

### Parámetros patrón

- XK, YK 1: Punto de patrón (coordenadas cartesianas)
- QP Número de puntos de patrón
- IP, JP Punto final del modelo (coordenadas cartesianas)
- IPi, JPi Distancia entre dos puntos de patrón (en dirección XK, YK)
- AP Ángulo de posición
- RP Longitud total del patrón
- RPi Distancia entre dos puntos de patrón

### Parámetro de figura / taladro seleccionado

La **cota de referencia ZR** se puede determinar con la función "seleccionar plano de referencia" (véase pág. 416).

ICP genera:

- la identificación de apartado STIRN con el parámetro cota de referencia. En contornos intrincados, ICP sólo genera una identificación de apartado.
- un G308 con los parámetros nombre de contorno y profundidad de fresado / taladro (-1\*BT).
- un G401 con los parámetros del patrón.
- la función G y parámetros de figura / taladro.
- un G309.

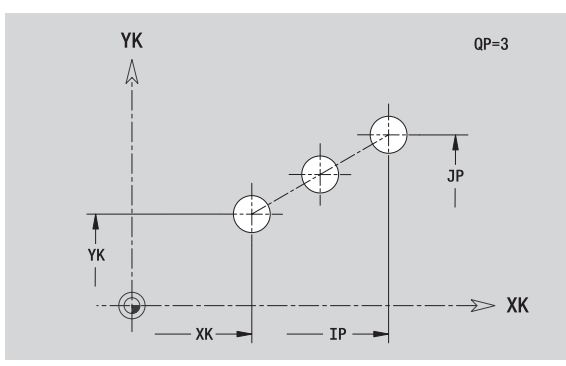

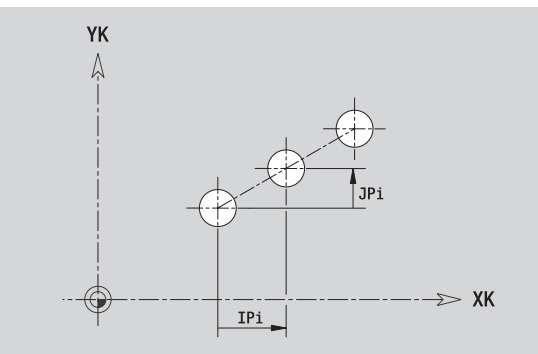

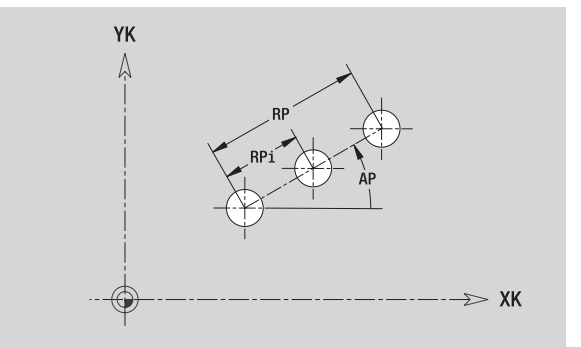

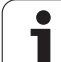

# Patrón circular en superficie frontal

| Datos de referencia de superficie frontal |                                                                                                    |  |  |
|-------------------------------------------|----------------------------------------------------------------------------------------------------|--|--|
| ID                                        | Nombre contorno                                                                                                |  |  |
| PT                                        | Profundidad de fresado                                                                                         |  |  |
| ZR                                        | Medida de referencia                                                                                           |  |  |
| Parámetros                                | s patrón                                                                                                    |  |  |
| ΧΚ, ΥΚ                                    | Punto central del modelo (coordenadas cartesianas)                                                             |  |  |
| QP                                        | Número de puntos de patrón                                                                                     |  |  |
| DR                                        | Sentido de giro (por defecto: 0)                                                                               |  |  |
|                                           | DR=0, sin EP: reparto por el círculo completo                                                                  |  |  |
|                                           | DR=0, con EP: Reparto por un arco de círculo más<br>grande                                                     |  |  |
|                                           | DR=0, con EPi: el signo de EPi determina el sentido<br>(EPi<0: en sentido horario)                             |  |  |
|                                           | DR=1: con EP: en sentido horario                                                                               |  |  |
|                                           | DR=1, con EPi: en sentido horario (el signo de EPi no<br>es relevante)                                         |  |  |
|                                           | DR=2: con EP: en sentido antihorario                                                                           |  |  |
|                                           | DR=2, con EPi: en sentido antihorario (el signo de EPi<br>no es relevante)                                     |  |  |
| DP                                        | Diámetro de patrón                                                                                             |  |  |
| AP                                        | Ángulo inicial (por defecto: 0°)                                                                               |  |  |
| EP                                        | Ángulo final (sin indicación: los elementos del patrón se distribuyen a 360°)                                  |  |  |
| EPi                                       | Ángulo entre dos figuras                                                                                       |  |  |
| Н                                         | Posic. elemento                                                                                                |  |  |
|                                           | <ul> <li>Orientación normal, las figuras se giran en torno del<br/>al centro del círculo (rotación)</li> </ul> |  |  |
|                                           | 1: Orientación original, la posición de la figura referida<br>al sistema de coordenadas permanece invariable   |  |  |

Parámetro de figura / taladro seleccionado

(traslación)

La **cota de referencia ZR** se puede determinar con la función "seleccionar plano de referencia" (véase pág. 416).

ICP genera:

- la identificación de apartado STIRN con el parámetro cota de referencia. En contornos intrincados, ICP sólo genera una identificación de apartado.
- un G308 con los parámetros nombre de contorno y profundidad de fresado / taladro (–1\*BT).
- un G402 con los parámetros del patrón.
- la función G y parámetros de figura / taladro.

🛾 un G309.

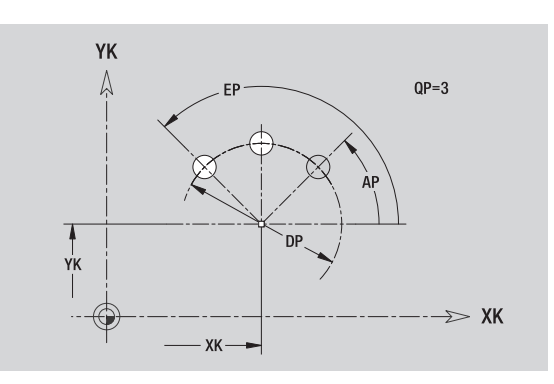

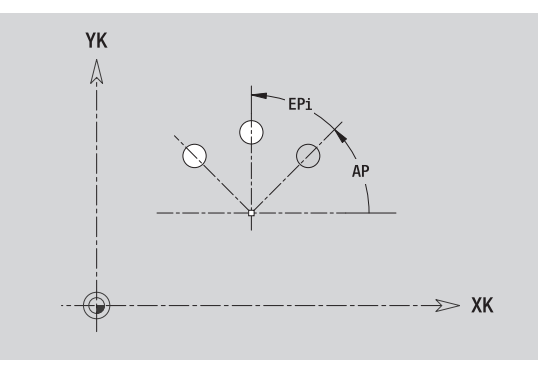

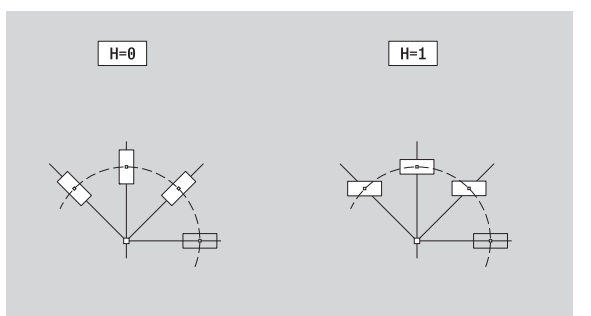

# 5.13 Contornos de superficie lateral en smart.Turn

ICP pone a disposición en smart.Turn los siguientes contornos para el mecanizado con el eje C:

- contornos complejos que se definen con elementos de contorno individuales
- Figuras
- Taladros
- Patrón de figuras y taladros

# Datos de referencia de superficie lateral

Después de los datos de referencia sigue la definición de contorno con elementos individuales de contorno: Véase "Elementos de contorno en superficie lateral" en pág. 409.

### Parámetros de los mecanizados por fresado

- ID Nombre contorno
- PT Profundidad de fresado
- XR Diámetro de referencia

El **diámetro de referencia XR** se puede determinar con la función "seleccionar plano de referencia" (véase pág. 416). El diámetro de referencia se emplea para convertir ángulos en trayectos.

ICP genera:

- la identificación de apartado MANTEL con el parámetro diámetro de referencia. En contornos intrincados, ICP sólo genera una identificación de apartado.
- un G308 con los parámetros nombre de contorno y profundidad de fresado.
- un G309 al final de la descripción del contorno o después de la figura.

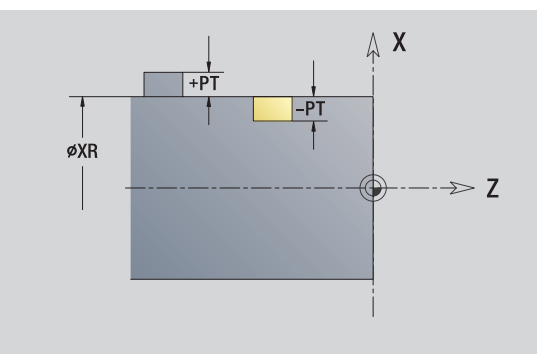

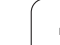

# **Atributos de TURN PLUS**

En los atributos TURN PLUS se pueden realizar ajustes para la generación automática de programas (AAG).

## Parámetros para definir el punto inicial

- HC Atributos de taladrado / fresado: 1: Fresar contorno
  - 2: Fresar cajeras
  - 3: Fresar superficie
  - 4: Desbarbar
  - 5: Grabar
  - 6: Fresar contorno y desbarbar
  - 7: Fresar cajeras y desbarbar
  - 14: No mecanizar
  - Lugar de fresado:
    - 0: Sobre el contorno
    - 1: interior / izquierda
    - 2: exterior / derecha
- HF Dirección:
  - 0: Marcha inversa
  - 1: Marcha sincron.
- DF Diámetro de fresa
- WF Ángulo del bisel
- BR Anchura de bisel
- RB Nivel de retroceso

QF

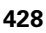

# Círculo en superficie lateral

### Datos de referencia de superficie lateral

- ID Nombre contorno
- PT Profundidad de fresado
- XR Diámetro de referencia

### Parámetro figura

- Z Centro de figura
- CYM Centro de figura como cota de trayectoria (referencia: diámetro XR)
- CM Centro de figura (ángulo)
- R Radio

El **diámetro de referencia XR** se puede determinar con la función "seleccionar plano de referencia" (véase pág. 416).

ICP genera:

- la identificación de apartado MANTEL con el parámetro diámetro de referencia. En contornos intrincados, ICP sólo genera una identificación de apartado.
- un G308 con los parámetros nombre de contorno y profundidad de fresado.
- un G314 con los parámetros de la figura.
- un G309.

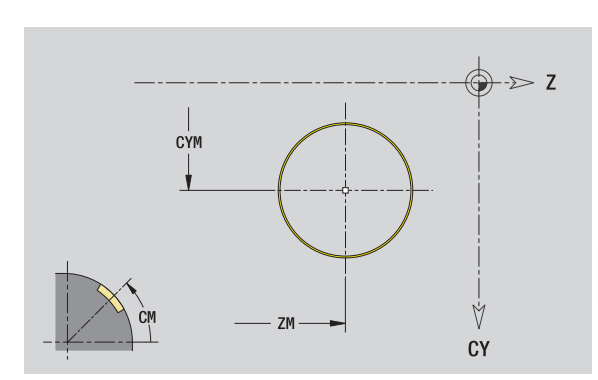

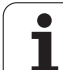

# Rectángulo en superficie lateral

### Datos de referencia de superficie lateral

- ID Nombre contorno
- PT Profundidad de fresado
- XR Diámetro de referencia

### Parámetro figura

- Z Centro de figura
- CYM Centro de figura como cota de trayectoria (referencia: diámetro XR)
- CM Centro de figura (ángulo)
- A Ángulo de posición
- K Longitud
- B Anchura
- BR Redondeo

El **diámetro de referencia XR** se puede determinar con la función "seleccionar plano de referencia" (véase pág. 416).

### ICP genera:

5.13 Contornos de superficie late<mark>ral</mark> en smart.Turn

- la identificación de apartado MANTEL con el parámetro diámetro de referencia. En contornos intrincados, ICP sólo genera una identificación de apartado.
- un G308 con los parámetros nombre de contorno y profundidad de fresado.
- un G315 con los parámetros de la figura.
- un G309.

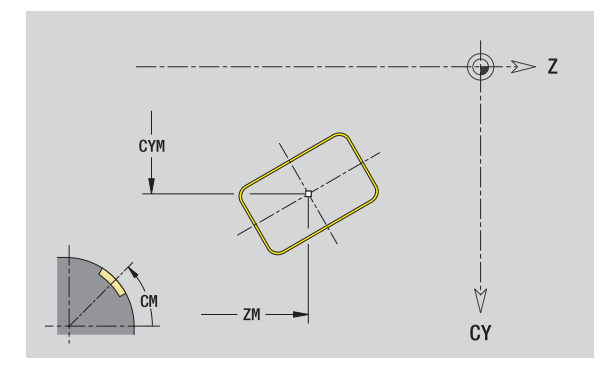

# Polígono en superficie lateral

### Datos de referencia de superficie lateral

- ID Nombre contorno
- PT Profundidad de fresado
- XR Diámetro de referencia

### Parámetro figura

- Z Centro de figura
- CYM Centro de figura como cota de trayectoria (referencia: diámetro XR)
- CM Centro de figura (ángulo)
- A Ángulo de posición
- Q Número de esquinas
- K Longitud de aristas
- Ki Ancho de llave (diámetro del círculo interior)
- BR Redondeo

El **diámetro de referencia XR** se puede determinar con la función "seleccionar plano de referencia" (véase pág. 416).

ICP genera:

- la identificación de apartado MANTEL con el parámetro diámetro de referencia. En contornos intrincados, ICP sólo genera una identificación de apartado.
- un G308 con los parámetros nombre de contorno y profundidad de fresado.
- un G317 con los parámetros de la figura.

■ un G309.

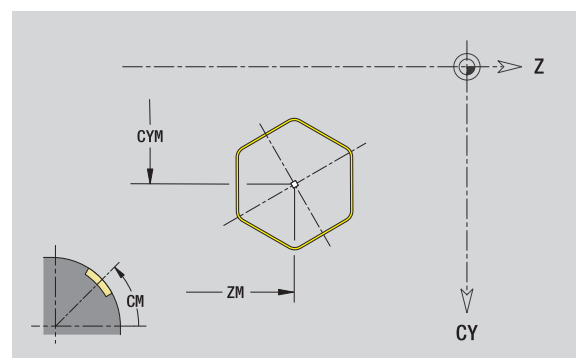

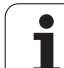

# Ranura lin. en sup. lateral

### Datos de referencia de superficie lateral

- ID Nombre contorno
- PT Profundidad de fresado
- XR Diámetro de referencia

### Parámetro figura

- Z Centro de figura
- CYM Centro de figura como cota de trayectoria (referencia: diámetro XR)
- CM Centro de figura (ángulo)
- A Ángulo de posición
- K Longitud
- B Anchura

El **diámetro de referencia XR** se puede determinar con la función "seleccionar plano de referencia" (véase pág. 416).

ICP genera:

- la identificación de apartado MANTEL con el parámetro diámetro de referencia. En contornos intrincados, ICP sólo genera una identificación de apartado.
- un G308 con los parámetros nombre de contorno y profundidad de fresado.
- un G311 con los parámetros de la figura.
- 🛾 un G309.

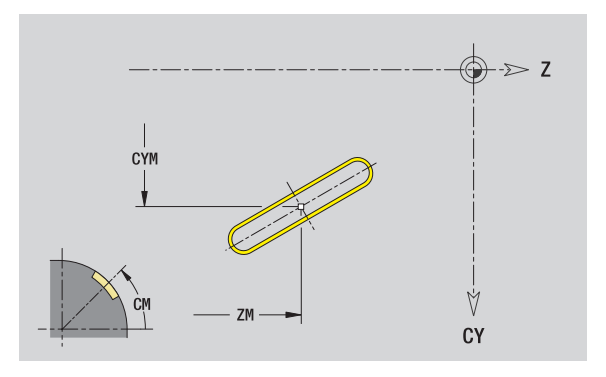
# Ranura circular en superficie lateral

# Datos de referencia de superficie lateral

- ID Nombre contorno
- PT Profundidad de fresado
- XR Diámetro de referencia

# Parámetro figura

- Z Centro de figura
- CYM Centro de figura como cota de trayectoria (referencia: diámetro XR)
- CM Centro de figura (ángulo)
- A Ángulo inicial
- W Ángulo final
- R Radio
- Q2 Sentido
  - CW (en sentido horario)
  - CCW (en sentido antihorario)
- B Anchura

El **diámetro de referencia XR** se puede determinar con la función "seleccionar plano de referencia" (véase pág. 416).

- la identificación de apartado MANTEL con el parámetro diámetro de referencia. En contornos intrincados, ICP sólo genera una identificación de apartado.
- un G308 con los parámetros nombre de contorno y profundidad de fresado.
- un G312 o G313 con los parámetros de la figura.
- 🔳 un G309.

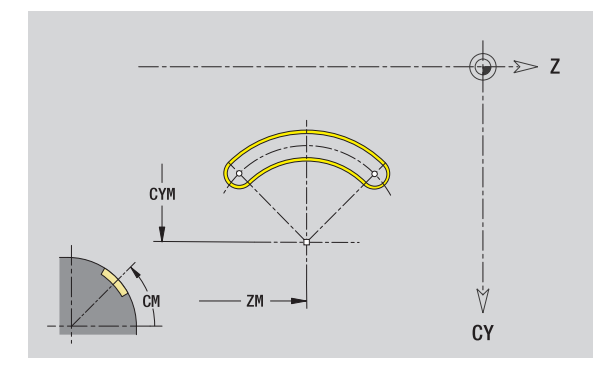

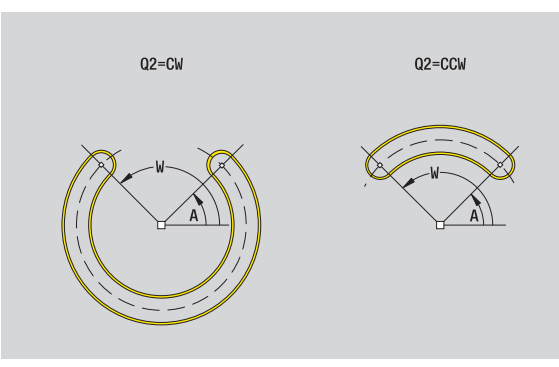

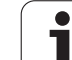

# Taladro en superficie lateral

La función define un taladro individual que puede contener los siguientes elementos:

- Centrado
- Taladro del núcleo
- Avellanado
- Rosca

### Datos de referencia del taladro

- ID Nombre contorno
- XR Diámetro de referencia

### Parámetro del taladro

- Z Punto central del taladro
- CYM Centro de figura como cota de trayectoria (referencia: diámetro XR)
- CM Centro de figura (ángulo)

### Centrado

O Diámetro

### Taladro

- B Diámetro
- BT Profundidad
- W Ángulo

### Avellanado

- R Diámetro
- U Profundidad
  - Ángulo de avellanado

### Rosca

Е

- GD Diámetro
- GT Profundidad
- K Sección terminal
- F Paso de rosca
- GA Tipo de rosca (a derechas/a izquierdas)
  - 0: roscado a derecha
  - 1: Roscado a izqui.

El **diámetro de referencia XR** se puede determinar con la función "seleccionar plano de referencia" (véase pág. 416).

ICP genera:

- la identificación de apartado MANTEL con el parámetro diámetro de referencia. En contornos intrincados, ICP sólo genera una identificación de apartado.
- un G308 con los parámetros nombre de contorno y profundidad de taladro (–1\*BT).
- un G310 con los parámetros del taladro.

un G309.

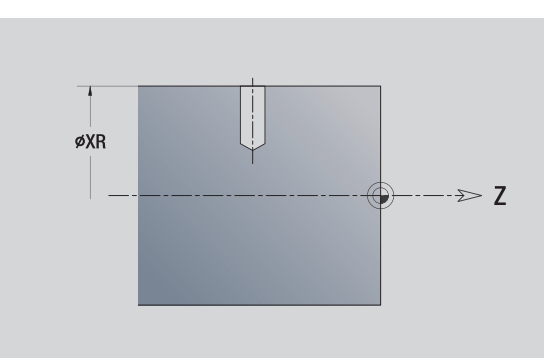

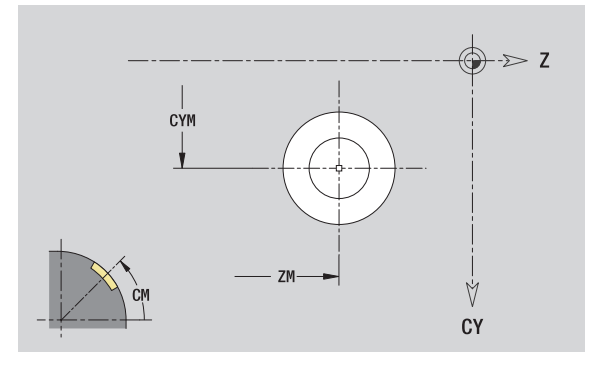

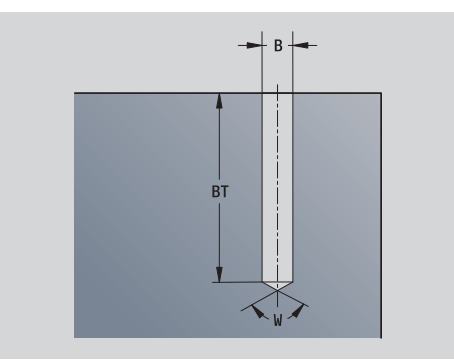

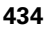

# Patrón lineal en superficie lateral

### Datos de referencia de superficie lateral

- ID Nombre contorno
- PT Profundidad de fresado
- XR Diámetro de referencia

### Parámetros patrón

- Z 1: Punto de patrón
- CY 1: Punto de patrón como cota de trayectoria (referencia: diámetro XR)
- C 1: Punto de patrón (ángulo)
- QP Número de puntos de patrón
- ZE Punto final del patrón
- ZEi Distancia entre dos puntos de patrón (en dirección Z)
- WP Punto final del patrón (ángulo)
- WPi Distancia entre dos puntos de patrón (ángulo)
- AP Ángulo de posición
- RP Longitud total del patrón
- RPi Distancia entre dos puntos de patrón

### Parámetro de figura / taladro seleccionado

El **diámetro de referencia XR** se puede determinar con la función "seleccionar plano de referencia" (véase pág. 416).

- la identificación de apartado MANTEL con el parámetro diámetro de referencia. En contornos intrincados, ICP sólo genera una identificación de apartado.
- un G308 con los parámetros nombre de contorno y profundidad de fresado / taladro (–1\*BT).
- un G411 con los parámetros del patrón.
- la función G y parámetros de figura / taladro.
- 🔳 un G309.

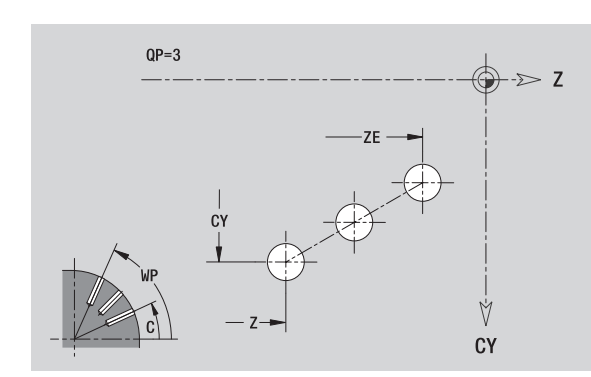

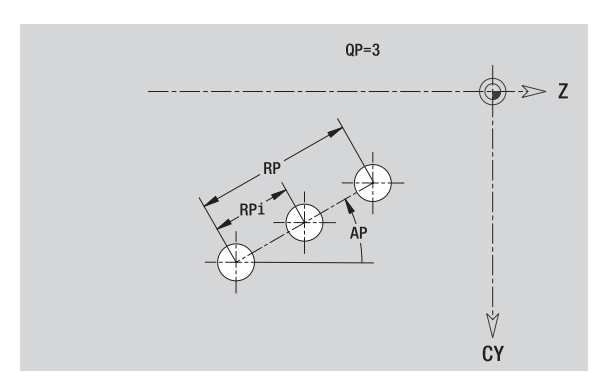

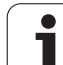

# Patrón circular en superficie lateral

Datos de referencia: Ver "Datos de referencia de superficie lateral" en pág. 427

## Datos de referencia de superficie lateral

- ID Nombre contorno
- PT Profundidad de fresado
- XR Diámetro de referencia

### Parámetros patrón

- Z Centro del patrón
- CY Centro de patrón como cota de trayectoria (referencia: diámetro XR)
- C Centro del patrón (ángulo)
- QP Número de puntos de patrón
- DR Sentido de giro (por defecto: 0)
  - DR=0, sin EP: reparto por el círculo completo
  - DR=0, con EP: Reparto por un arco de círculo más grande
  - DR=0, con EPi: el signo de EPi determina el sentido (EPi<0: en sentido horario)
  - DR=1: con EP: en sentido horario
  - DR=1, con EPi: en sentido horario (el signo de EPi no es relevante)
  - DR=2: con EP: en sentido antihorario
  - DR=2, con EPi: en sentido antihorario (el signo de EPi no es relevante)
- DP Diámetro de patrón
- AP Ángulo inicial (por defecto: 0°)

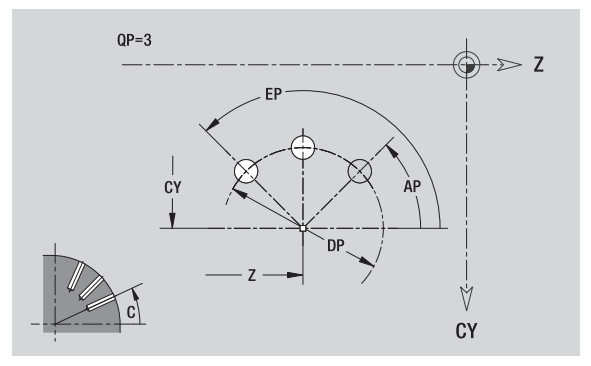

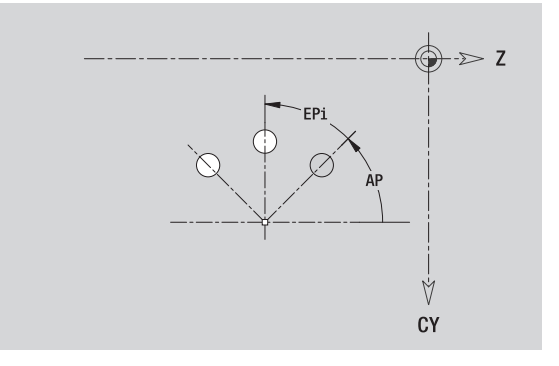

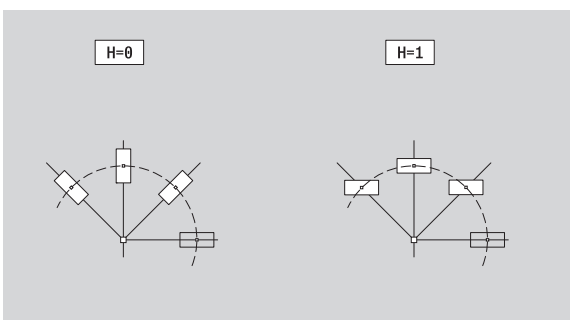

- EP Ángulo final (sin indicación: los elementos del patrón se distribuyen a 360°)
- EPi Ángulo entre dos figuras
- H Posic. elemento
  - Orientación normal, las figuras se giran en torno del al centro del círculo (rotación)
  - 1: Orientación original, la posición de la figura referida al sistema de coordenadas permanece invariable (traslación)

### Parámetro de figura / taladro seleccionado

El **diámetro de referencia XR** se puede determinar con la función "seleccionar plano de referencia" (véase pág. 416).

ICP genera:

- la identificación de apartado MANTEL con el parámetro diámetro de referencia. En contornos intrincados, ICP sólo genera una identificación de apartado.
- un G308 con los parámetros nombre de contorno y profundidad de fresado / taladro (–1\*BT).
- un G412 con los parámetros del patrón.
- la función G y parámetros de figura / taladro.

■ un G309.

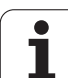

# 5.14 Contornos del plano XY

ICP pone a disposición en smart.Turn los siguientes contornos para el mecanizado con el eje Y:

- contornos complejos que se definen con elementos de contorno individuales
- Figuras
- Taladros
- Patrón de figuras y taladros
- Superficie individual
- Arista múltiple

Los elementos de contorno del plano XY se acotan en coordenadas cartesianas o polares. Se conmuta con una softkey (véase tabla). Para la definición de un punto pueden mezclarse coordenadas cartesianas y coordenadas polares.

# Datos de referencia del plano XY

Después de los datos de referencia sigue la definición de contorno con elementos individuales de contorno.

# Datos de referencia del mecanizado por fresado

- ID Nombre contorno
- PT Profundidad de fresado
- C Ángulo de husillo
- IR Diámetro de limitación
- ZR Medida de referencia

La **cota de referencia ZR** y el **diámetro de limitación IR** se puede determinar con la función "seleccionar plano de referencia" (véase pág. 416).

ICP genera:

- la identificación de apartado STIRN con el parámetro cota de referencia, ángulo de cabezal y diámetro de limitación. En contornos intrincados no hay identificación de apartado.
- un G308 con los parámetros nombre de contorno y profundidad de fresado.
- un G309 al final de la descripción del contorno.

### Softkeys para coordenadas polares

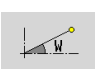

Conmuta el campo a la entrada del ángulo **W**.

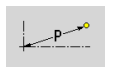

Conmuta el campo a la entrada del radio **P**.

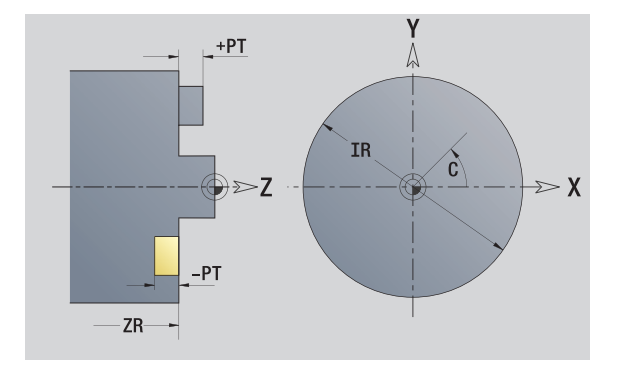

# Punto inicial del contorno en el plano XY

En el primer elemento de contorno del contorno se introducen las coordenadas para el punto inicial y el punto de destino. La introducción del punto inicial únicamente es posible en el primer elemento de contorno En los elementos de contorno sucesivos, el punto inicial se obtiene a partir del correspondiente elemento de contorno anterior.

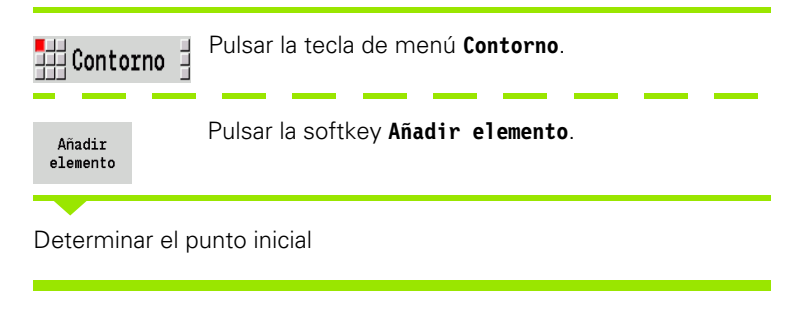

### Parámetros para definir el punto inicial

- XS, YS Punto inicial del contorno
- W Punto inicial del contorno polar (ángulo)
- P Punto inicial del contorno polar (cota de radio)

En smart.Turn, ICP genera un G170.

# Líneas verticvales en el plano XY

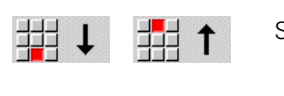

Seleccionar la dirección de la línea

Acotar la línea y definir la transición hacia el siguiente elemento de contorno.

### Parámetros

- Y Punto final
- Yi Punto final incremental (distancia punto inicial punto final)
- W Punto final polar -ángulo
- P Punto final polar
- L Long. de línea

F: véase atributos de mecanizado Página 371

En smart.Turn, ICP genera un G171.

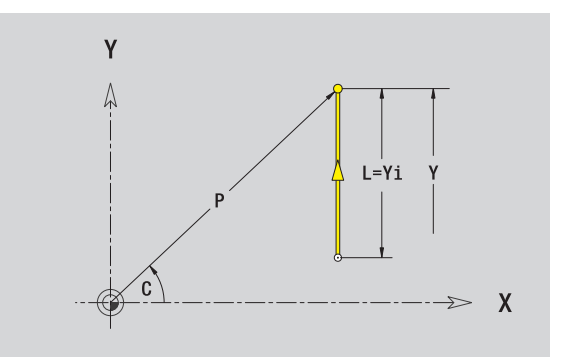

Y

XS

Ϋ́S

Х

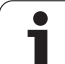

# Líneas horizontales en el plano XY

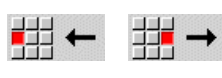

Seleccionar la dirección de la línea

Acotar la línea y definir la transición hacia el siguiente elemento de contorno.

# Parámetros

- X Punto final
- Xi Punto final incremental (distancia punto inicial punto final)
- W Punto final polar -ángulo
- P Punto final polar
- L Long. de línea

F: véanse atributos de mecanizado Página 371

En smart.Turn, ICP genera un G171.

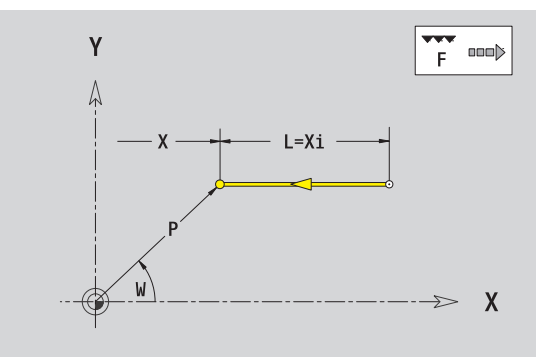

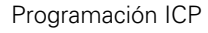

i

# Línea en el ángulo plano XY

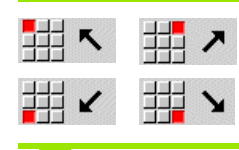

Seleccionar la dirección de la línea

Acotar la línea y definir la transición hacia el siguiente elemento de contorno.

### Parámetros

X, Y Punto final

| Xi, Yi                                       | Punto final incremental (distancia punto inicial - punto final) |  |
|----------------------------------------------|-----------------------------------------------------------------|--|
| W                                            | Punto final polar -ángulo                                       |  |
| Ρ                                            | Punto final polar                                               |  |
| AN                                           | Angulo al eje X (dirección angular véase figura auxiliar)       |  |
| L                                            | Long. de línea                                                  |  |
| ANn                                          | Ángulo al elemento siguiente                                    |  |
| ANp                                          | Ángulo con el elemento precedente                               |  |
| F: véanse atributos de mecanizado Página 371 |                                                                 |  |
| En smart.Turn, ICP genera un G171.           |                                                                 |  |

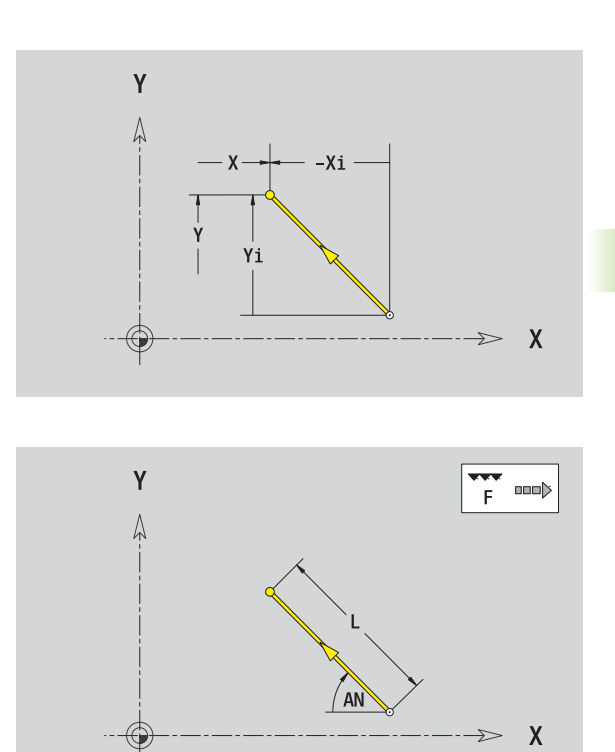

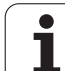

# Arco de círculo plano XY

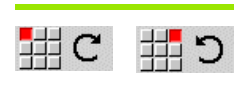

Seleccionar sentido de giro del arco de círculo

Acotar arco y definir la transición hacia el siguiente elemento de contorno

## Parámetros

| . aramou                                     |                                                                                                 |  |  |  |
|----------------------------------------------|-------------------------------------------------------------------------------------------------|--|--|--|
| Χ, Υ                                         | Punto final (final del arco del círculo)                                                        |  |  |  |
| Xi, Yi                                       | Punto final incremental (distancia punto inicial - punto final)                                 |  |  |  |
| Р                                            | Punto final polar (cota de radio)                                                               |  |  |  |
| Pi                                           | Punto final polar incremental (distancia punto inicial - punto final)                           |  |  |  |
| W                                            | Punto final polar -ángulo                                                                       |  |  |  |
| Wi                                           | Punto final, incremental - ángulo (referido al punto inicial)                                   |  |  |  |
| I, J                                         | Centro del arco de círculo                                                                      |  |  |  |
| li, Ji                                       | Centro del arco de círculo incremental (distancia del punto inicial - centro en dirección X, Z) |  |  |  |
| PM                                           | Punto central arco de círculo polar                                                             |  |  |  |
| PMi                                          | Centro del arco de círculo polar, incremental (distancia punto inicial - centro)                |  |  |  |
| WM                                           | Centro arco de círculo polar - ángulo                                                           |  |  |  |
| WMi                                          | Centro del arco de círculo polar, incremental - ángulo<br>(referido al punto inicial)           |  |  |  |
| R                                            | Radio                                                                                           |  |  |  |
| ANs                                          | Ángulo de tangente en el punto inicial                                                          |  |  |  |
| ANe                                          | Ángulo de tangente en el punto final                                                            |  |  |  |
| ANp                                          | Ángulo con el elemento precedente                                                               |  |  |  |
| ANn                                          | Ángulo con el elemento siguiente                                                                |  |  |  |
| F: véanse atributos de mecanizado Página 371 |                                                                                                 |  |  |  |

En smart.Turn, ICP genera un G172 ó G173.

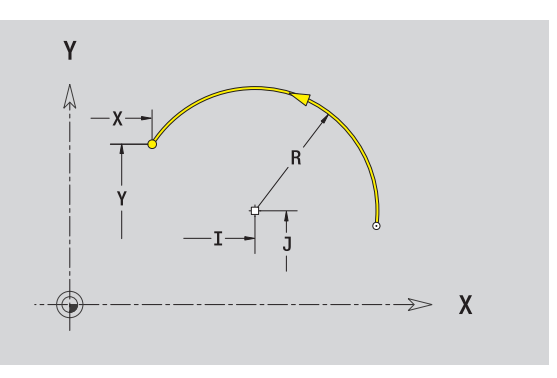

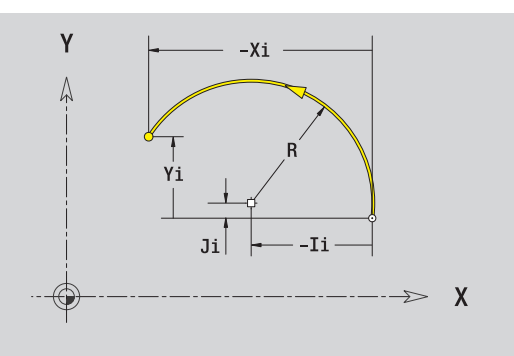

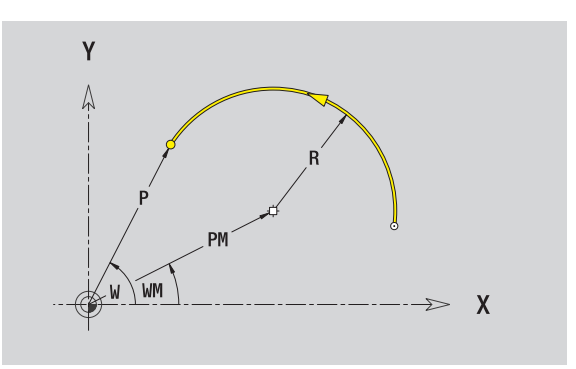

i

# Bisel/redondeo en plano XY

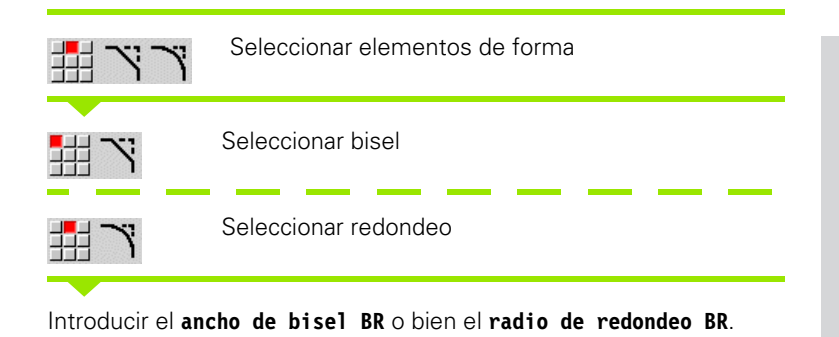

Bisel/redondeo como primer elemento de contorno: introducir **Orientación de elemento AN**.

### Parámetros

- BR Anchura del bisel / radio de redondeo
- AN Posic. elemento
- F: véanse atributos de mecanizado Página 371

Los biseles/redondeos se definen en las esquinas del contorno. Una "esquina de contorno" es el punto de intersección de un elemento de contorno de llegada con el de salida. El bisel/redondeo sólo se puede calcular cuando se conoce el elemento de salida del contorno.

En smart.Turn, ICP integra el bisel / redondeo en el elemento básico G171, G172 ó G173.

**El contorno comienza con un bisel o un redondeo:** indique como punto inicial la posición de la "esquina imaginaria". A continuación, seleccionar el elemento de forma bisel o redondeo. Puesto que falta el "elemento de contorno inicial", con **Orientación de elemento AN** se determina la orientación inequívoca del bisel/redondeo.

ICP convierte un bisel/redondeo al inicio del contorno en un elemento circular o lineal.

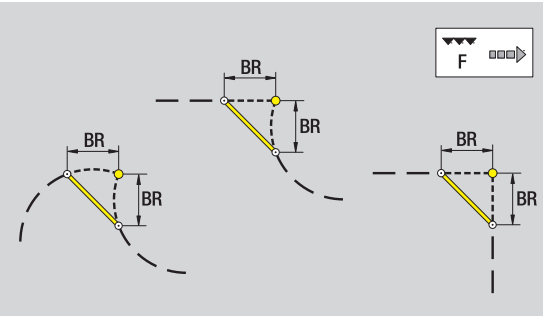

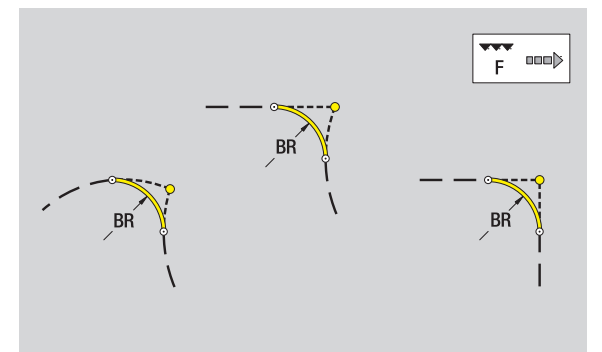

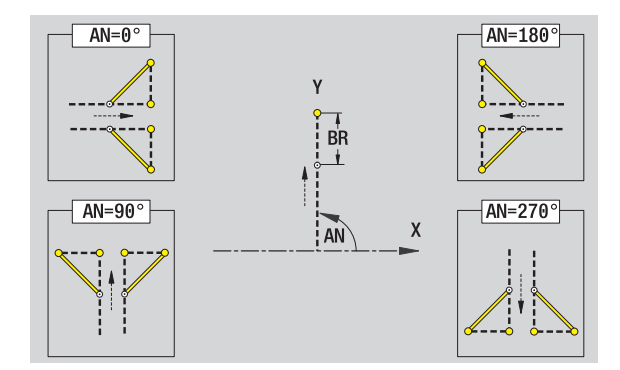

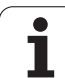

# Círculo en plano XY

# Datos de referencia del plano XY

- ID Nombre contorno
- PT Profundidad de fresado
- C Ángulo de husillo
- IR Diámetro de limitación
- ZR Medida de referencia

# Parámetro figura

5.14 Contor<mark>nos</mark> del plano XY

| XM, YM | Centro de figura |
|--------|------------------|
| R      | Radio            |

La **cota de referencia ZR** y el **diámetro de limitación IR** se puede determinar con la función "seleccionar plano de referencia" (véase pág. 416).

ICP genera:

- la identificación de apartado STIRN con los parámetros diámetro de limitación, cota de referencia y ángulo de cabezal. En contornos intrincados no hay identificación de apartado.
- un G308 con los parámetros nombre de contorno y profundidad de fresado.
- un G374 con los parámetros de la figura.

🔳 un G309.

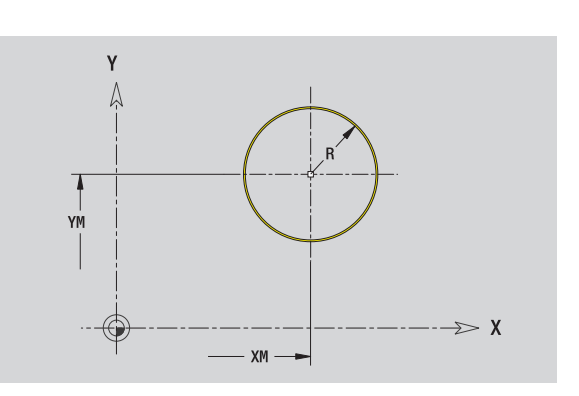

# Rectangulo en plano XY

### Datos de referencia del plano XY

- ID Nombre contorno
- PT Profundidad de fresado
- C Ángulo de husillo
- IR Diámetro de limitación
- ZR Medida de referencia

### Parámetro figura

- XM, YM Centro de figura
- A Ángulo de orientación (Referencia eje X)
- K Longitud
- B Anchura
- BR Redondeo

La **cota de referencia ZR** y el **diámetro de limitación IR** se puede determinar con la función "seleccionar plano de referencia" (véase pág. 416).

- la identificación de apartado STIRN con los parámetros diámetro de limitación, cota de referencia y ángulo de cabezal. En contornos intrincados no hay identificación de apartado.
- un G308 con los parámetros nombre de contorno y profundidad de fresado.
- un G375 con los parámetros de la figura.
- un G309.

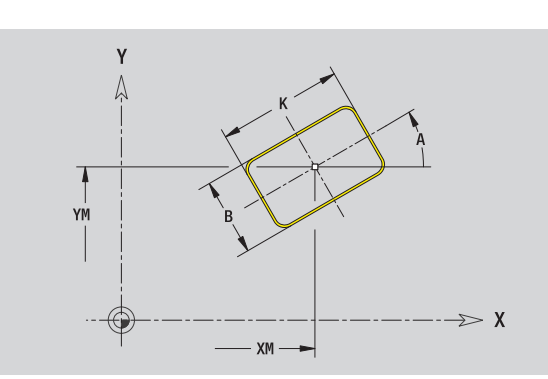

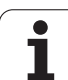

# Polígono en plano XY

# Datos de referencia del plano XY

- ID Nombre contorno
- PT Profundidad de fresado
- C Ángulo de husillo
- IR Diámetro de limitación
- ZR Medida de referencia

# Parámetro figura

XM, YMCentro de figuraAÁngulo de orientación (Referencia eje X)QNúmero de esquinasKLongitud de aristasKiAncho de llave (diámetro del círculo interior)BRRedondeoLa cota de referencia ZR y el diámetro de limitación IR se puede

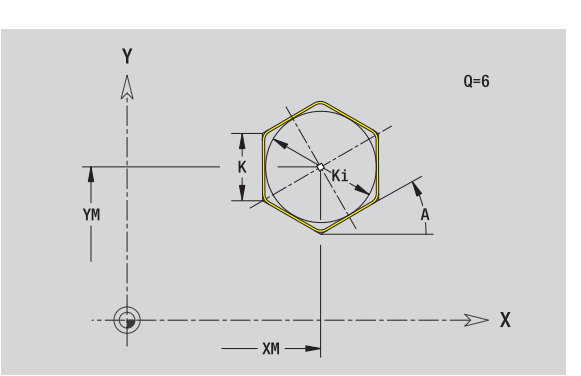

### ICP genera:

pág. 416).

la identificación de apartado STIRN con los parámetros diámetro de limitación, cota de referencia y ángulo de cabezal. En contornos intrincados no hay identificación de apartado.

determinar con la función "seleccionar plano de referencia" (véase

- un G308 con los parámetros nombre de contorno y profundidad de fresado.
- un G377 con los parámetros de la figura.

🔳 un G309.

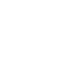

Programación ICP

# Ranura lineal en plano XY

### Datos de referencia del plano XY

- ID Nombre contorno
- PT Profundidad de fresado
- C Ángulo de husillo
- IR Diámetro de limitación
- ZR Medida de referencia

### Parámetro figura

- XM, YM Centro de figura
- A Ángulo de orientación (Referencia eje X)
- K Longitud
- B Anchura

# La **cota de referencia ZR** y el **diámetro de limitación IR** se puede determinar con la función "seleccionar plano de referencia" (véase pág. 416).

- la identificación de apartado STIRN con los parámetros diámetro de limitación, cota de referencia y ángulo de cabezal. En contornos intrincados no hay identificación de apartado.
- un G308 con los parámetros nombre de contorno y profundidad de fresado.
- un G371 con los parámetros de la figura.
- 🔳 un G309.

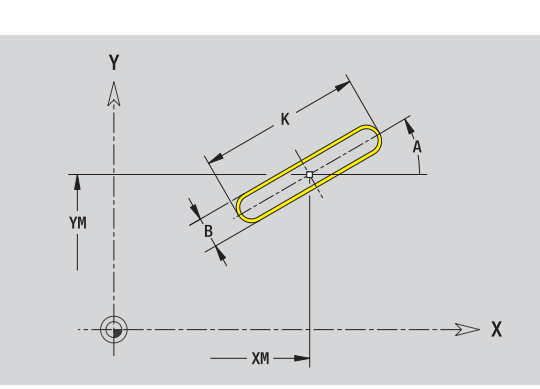

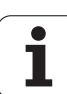

# Ranura circular en plano XY

| Datos de referencia del plano XY |                                                                      |  |  |
|----------------------------------|----------------------------------------------------------------------|--|--|
| ID                               | Nombre contorno                                                      |  |  |
| PT                               | Profundidad de fresado                                               |  |  |
| С                                | Ángulo de husillo                                                    |  |  |
| IR                               | Diámetro de limitación                                               |  |  |
| ZR                               | Medida de referencia                                                 |  |  |
| Parámetro                        | figura                                                               |  |  |
| XM, YM                           | Centro de figura                                                     |  |  |
| А                                | Ángulo inicial (Referencia eje X)                                    |  |  |
| W                                | Ángulo final (Referencia eje X)                                      |  |  |
| R                                | Radio de curvatura (referencia: trayectoria del centro de la ranura) |  |  |
| Q2                               | Sentido                                                              |  |  |
|                                  | CW (en sentido horario)                                              |  |  |
|                                  | CCW (en sentido antihorario)                                         |  |  |
| В                                | Anchura                                                              |  |  |

La **cota de referencia ZR** y el **diámetro de limitación IR** se puede determinar con la función "seleccionar plano de referencia" (véase pág. 416).

ICP genera:

- la identificación de apartado STIRN con los parámetros diámetro de limitación, cota de referencia y ángulo de cabezal. En contornos intrincados no hay identificación de apartado.
- un G308 con los parámetros nombre de contorno y profundidad de fresado.
- un G372 o G373 con los parámetros de la figura.

🔳 un G309.

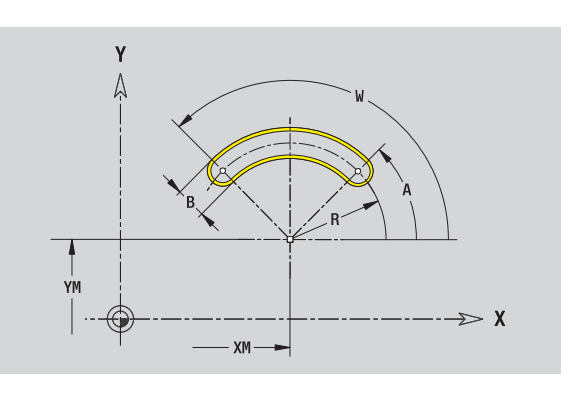

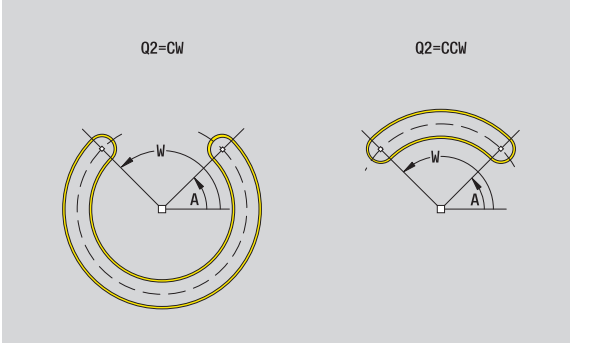

i

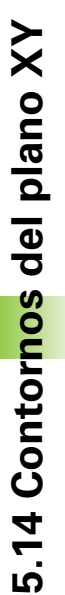

# Taladro en plano XY

El taladro define un taladro individual que puede contener los siguientes elementos:

- Centrado
- Taladro del núcleo
- Avellanado
- Rosca

### Datos de referencia del taladro

| ID         | Nombre contorno                         |
|------------|-----------------------------------------|
| С          | Ángulo de husillo                       |
| IR         | Diámetro de limitación                  |
| ZR         | Medida de referencia                    |
| Parámetro  | del taladro                             |
| XM, YM     | Punto central del taladro               |
| Centrado   |                                         |
| 0          | Diámetro                                |
| Taladro    |                                         |
| В          | Diámetro                                |
| BT         | Profundidad                             |
| W          | Ángulo                                  |
| Avellanado |                                         |
| R          | Diámetro                                |
| U          | Profundidad                             |
| E          | Ángulo de avellanado                    |
| Rosca      |                                         |
| GD         | Diámetro                                |
| GT         | Profundidad                             |
| К          | Sección terminal                        |
| F          | Paso de rosca                           |
| GA         | Tipo de rosca (a derechas/a izquierdas) |
|            |                                         |

0: roscado a derecha

■ 1: Roscado a izqui.

La **cota de referencia ZR** y el **diámetro de limitación IR** se puede determinar con la función "seleccionar plano de referencia" (véase pág. 416).

- la identificación de apartado STIRN con el parámetro cota de referencia, ángulo de cabezal y diámetro de limitación. En contornos intrincados no hay identificación de apartado.
- un G308 con los parámetros nombre de contorno y profundidad de taladro (–1\*BT).
- un G370 con los parámetros del taladro.
- 🔳 un G309.

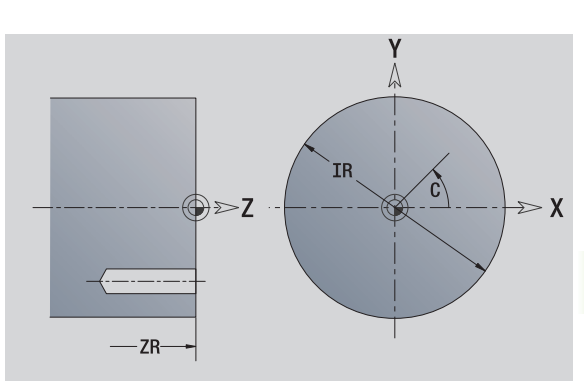

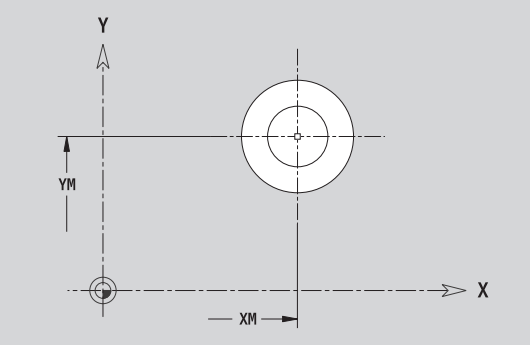

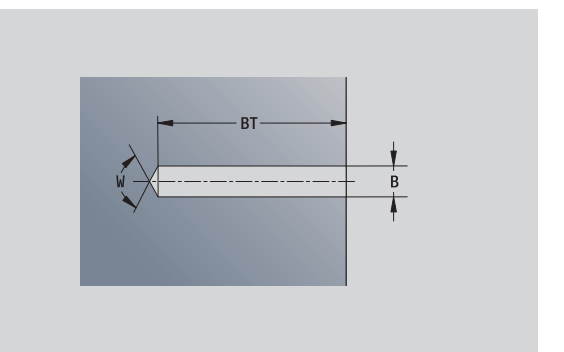

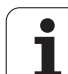

# Patrón lineal en el plano XY

| Datos de referencia del plano XY |                                                          |  |
|----------------------------------|----------------------------------------------------------|--|
| ID                               | Nombre contorno                                          |  |
| PT                               | Profundidad de fresado                                   |  |
| С                                | Ángulo de husillo                                        |  |
| IR                               | Diámetro de limitación                                   |  |
| ZR                               | Medida de referencia                                     |  |
| Parámetros                       | s patrón                                                 |  |
| Х, Ү                             | 1: Punto de patrón                                       |  |
| QP                               | Número de puntos de patrón                               |  |
| IP, JP                           | Punto final del modelo (coordenadas cartesianas)         |  |
| IPi, JPi                         | Distancia entre dos puntos de patrón (en dirección X, Y) |  |
| AP                               | Ángulo de posición                                       |  |
| RP                               | Longitud total del patrón                                |  |
| RPi                              | Distancia entre dos puntos de patrón                     |  |
| Parámetro                        | de figura / taladro seleccionado                         |  |
| La <b>cota de</b>                | referencia ZR y el diámetro de limitación IR se puede    |  |

La **cota de referencia ZR** y el **diámetro de limitación IR** se puede determinar con la función "seleccionar plano de referencia" (véase pág. 416).

ICP genera:

- la identificación de apartado STIRN con los parámetros diámetro de limitación, cota de referencia y ángulo de cabezal. En contornos intrincados no hay identificación de apartado.
- un G308 con los parámetros nombre de contorno y profundidad de fresado / taladro (-1\*BT).
- un G471 con los parámetros del patrón.
- la función G y parámetros de figura / taladro.
- 🔳 un G309.

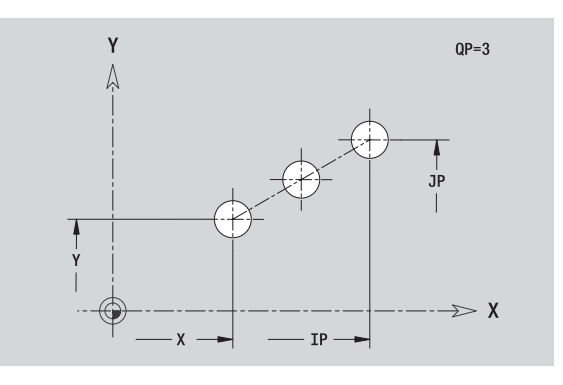

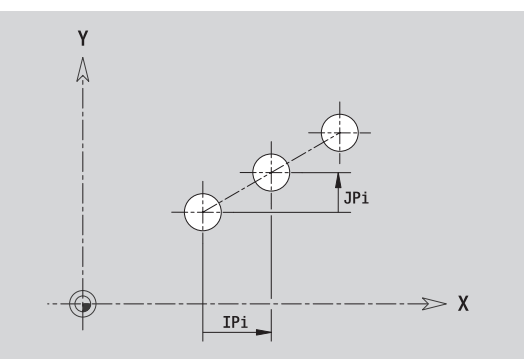

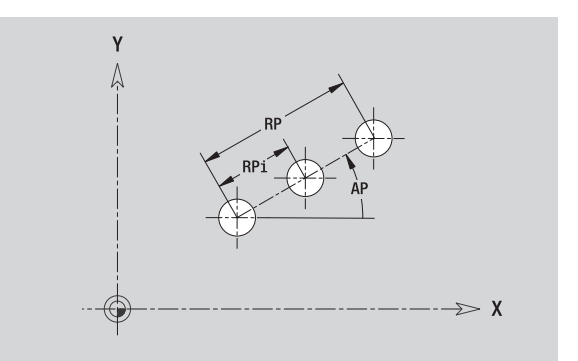

# 5.14 Contor<mark>nos</mark> del plano XY

# Patrón circular en el plano XY

Datos de referencia: Ver "Datos de referencia del plano XY" en pág. 438

## Datos de referencia del plano XY

- ID Nombre contorno
- PT Profundidad de fresado
- C Ángulo de husillo
- IR Diámetro de limitación
- ZR Medida de referencia

# Parámetros patrón

- X, Y Centro del patrón
- QP Número de puntos de patrón
- DR Sentido de giro (por defecto: 0)
  - DR=0, sin EP: reparto por el círculo completo
  - DR=0, con EP: Reparto por un arco de círculo más grande
  - DR=0, con EPi: el signo de EPi determina el sentido (EPi<0: en sentido horario)</p>
  - DR=1: con EP: en sentido horario
  - DR=1, con EPi: en sentido horario (el signo de EPi no es relevante)
  - DR=2: con EP: en sentido antihorario
  - DR=2, con EPi: en sentido antihorario (el signo de EPi no es relevante)
- DP Diámetro de patrón
- AP Ángulo inicial (por defecto: 0°)
- EP Ángulo final (sin indicación: los elementos del patrón se distribuyen a 360°)
- EPi Ángulo entre dos figuras
- H Posic. elemento
  - Orientación normal, las figuras se giran en torno del al centro del círculo (rotación)
  - 1: Orientación original, la posición de la figura referida al sistema de coordenadas permanece invariable (traslación)

La **cota de referencia ZR** y el **diámetro de limitación IR** se puede determinar con la función "seleccionar plano de referencia" (véase pág. 416).

ICP genera:

- la identificación de apartado STIRN con los parámetros diámetro de limitación, cota de referencia y ángulo de cabezal. En contornos intrincados no hay identificación de apartado.
- un G308 con los parámetros nombre de contorno y profundidad de fresado / taladro (-1\*BT).
- un G472 con los parámetros del patrón.
- la función G y parámetros de figura / taladro.
- 🔳 un G309.

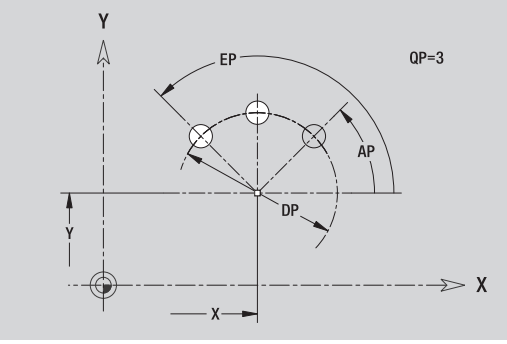

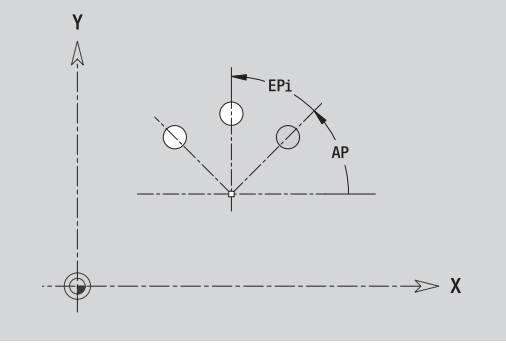

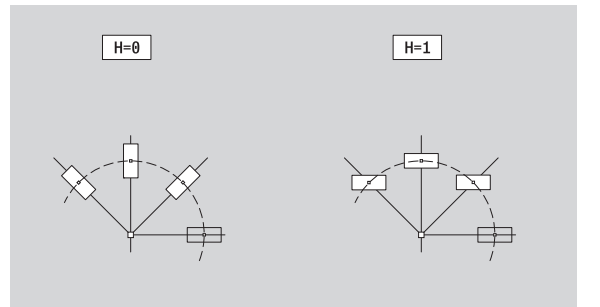

HEIDENHAIN MANUALplus 620

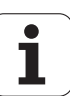

# Superficie individual en plano XY

La función define una superficie en el plano XY.

# Datos de referencia de la superficie indiv.

- ID Nombre contorno
- C Ángulo de cabezal (ángulo de posición del plomo de superficie)
- IR Diámetro de limitación

# Parámetros de la superficie indiv.

- Z Arista de referencia
- Ki Profundidad
- K Espesor sobrante
  - Anchura (referencia: cota de referencia ZR)
    - B<0: superficie en dirección negativa Z</p>
    - B>0: superficie en dirección positiva Z

La conmutación entre profundidad (Ki) y espesor residual (K) se realiza con softkey (véase tabla a la derecha).

La **cota de referencia ZR** y el **diámetro de limitación IR** se puede determinar con la función "seleccionar plano de referencia" (véase pág. 416).

ICP genera:

- la identificación de apartado STIRN con los parámetros diámetro de limitación, cota de referencia y ángulo de cabezal. En contornos intrincados no hay identificación de apartado.
- un G308 con el parámetro nombre de contorno
- un G376 con los parámetros de la superficie individual.

🔳 un G309.

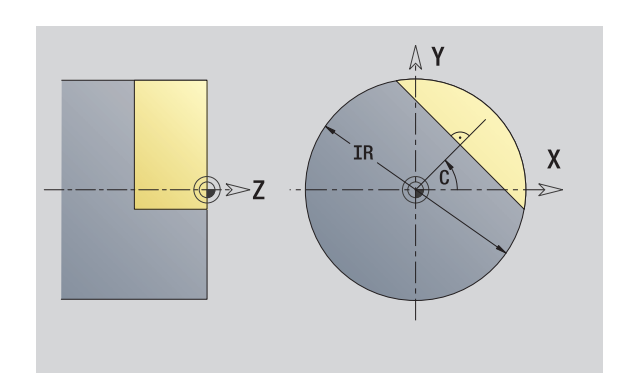

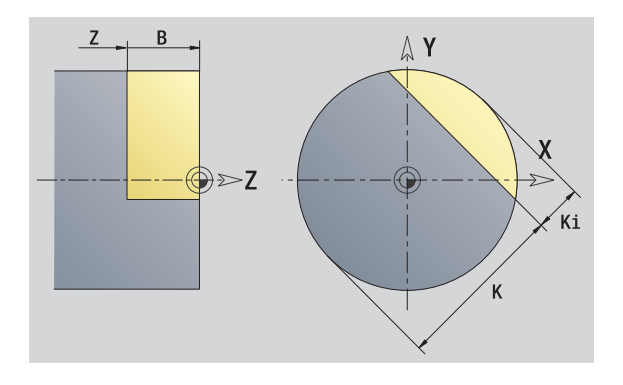

| Softkey |                                   |
|---------|-----------------------------------|
| Espesor | Conmuta el campo a la entrada del |
| resid.  | espesor residual K.               |

В

# 5.14 Contor<mark>nos</mark> del plano X**)**

# Superficies con múltiples aristas en plano XY

La función define una superficie con múltiples aristas en el plano XY.

### Datos de referencia del polígono

- ID Nombre contorno
- C Ángulo de cabezal (ángulo de posición del plomo de superficie)
- IR Diámetro de limitación

# Parámetros del polígono

- Z Arista de referencia
- Q Número de superficies (Q>=2)
- K Ancho clave
- Ki Longitud de la arista
- B Anchura (referencia: cota de referencia ZR)
  - B<0: superficie en dirección negativa Z
  - B>0: superficie en dirección positiva Z

La conmutación entre longitud de canto (Ki) y ancho clave (K) se realiza con softkey (véase tabla a la derecha).

La **cota de referencia ZR** y el **diámetro de limitación IR** se puede determinar con la función "seleccionar plano de referencia" (véase pág. 416).

ICP genera:

- la identificación de apartado STIRN con los parámetros diámetro de limitación, cota de referencia y ángulo de cabezal. En contornos intrincados no hay identificación de apartado.
- un G308 con el parámetro nombre de contorno
- un G477 con los parámetros del polígono.
- 🔳 un G309.

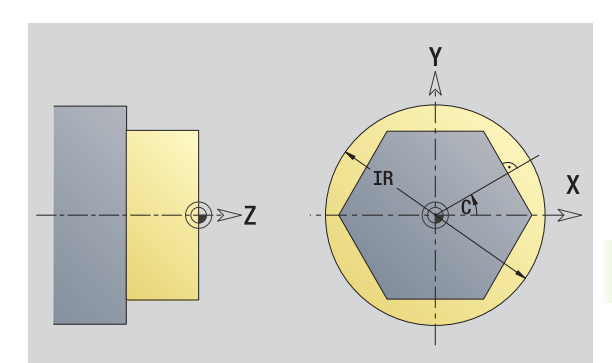

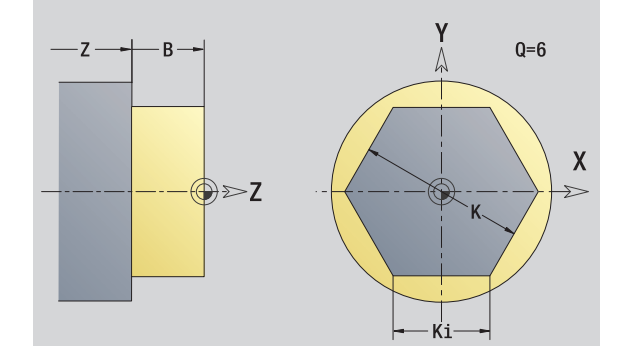

### Softkey

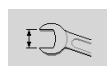

Conmuta el campo a la entrada del ancho clave K.

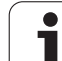

# 5.15 Contornos en plano YZ

ICP pone a disposición en smart.Turn los siguientes contornos para el mecanizado con el eje Y:

- contornos complejos que se definen con elementos de contorno individuales
- Figuras
- Taladros
- Patrón de figuras y taladros
- Superficie individual
- Arista múltiple

Los elementos de contorno del plano YZ se acotan en coordenadas cartesianas o polares. Se conmuta con una softkey (véase tabla). Para la definición de un punto pueden mezclarse coordenadas cartesianas y coordenadas polares.

# Datos de referencia del plano YZ

Después de los datos de referencia sigue la definición de contorno con elementos individuales de contorno.

### Datos de referencia del mecanizado por fresado

- ID Nombre contorno
- PT Profundidad de fresado
- C Ángulo de husillo
- XR Diámetro de referencia

El **diámetro de referencia XR** se puede determinar con la función "seleccionar plano de referencia" (véase pág. 416).

### ICP genera:

- la identificación de apartado MANTEL\_Y con los parámetros diámetro de referencia y ángulo de cabezal. En contornos intrincados no hay identificación de apartado.
- un G308 con los parámetros nombre de contorno y profundidad de fresado.
- un G309 al final de la descripción del contorno.

### Softkeys para coordenadas polares

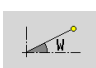

Conmuta el campo a la entrada del ángulo **W**.

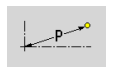

Conmuta el campo a la entrada del radio **P**.

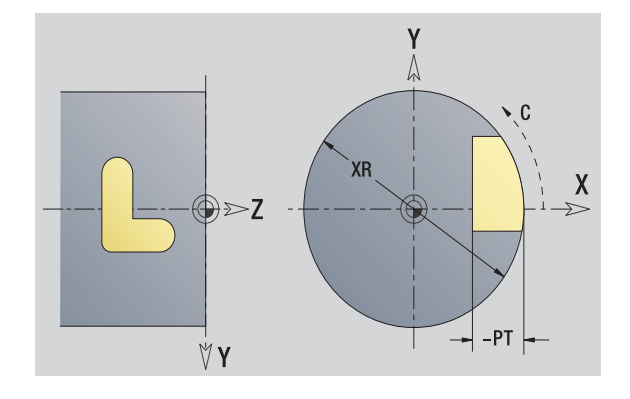

# **Atributos de TURN PLUS**

En los atributos TURN PLUS se pueden realizar ajustes para la generación automática de programas (AAG).

# Parámetros para definir el punto inicial

- HC Atributos de taladrado / fresado:
  - 1: Fresar contorno
  - 2: Fresar cajeras
  - 3: Fresar superficie
  - 4: Desbarbar
  - 5: Grabar
  - 6: Fresar contorno y desbarbar
  - 7: Fresar cajeras y desbarbar
  - 14: No mecanizar
- QF Lugar de fresado:
  - 0: Sobre el contorno
  - 1: interior / izquierda
  - 2: exterior / derecha
- HF Dirección:
  - 0: Marcha inversa
  - 1: Marcha sincron.
- DF Diámetro de fresa
- WF Ángulo del bisel
- BR Anchura de bisel
- RB Nivel de retroceso

# Punto inicial del contorno en el plano YZ

En el primer elemento de contorno del contorno se introducen las coordenadas para el punto inicial y el punto de destino. La introducción del punto inicial únicamente es posible en el primer elemento de contorno En los elementos de contorno sucesivos, el punto inicial se obtiene a partir del correspondiente elemento de contorno anterior.

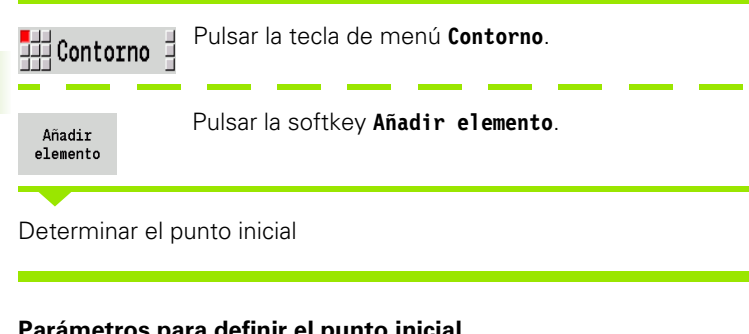

# Parámetros para definir el punto inicial

- YS. ZS Punto inicial del contorno
- W Punto inicial del contorno polar (ángulo)
- Ρ Punto inicial del contorno polar (cota de radio)

En smart.Turn, ICP genera un G180.

# Líneas verticales en el plano YZ

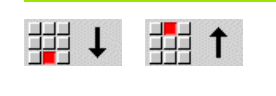

Seleccionar la dirección de la línea

Acotar la línea y definir la transición hacia el siguiente elemento de contorno.

### Parámetros

- Υ Punto final
- Yi Punto final incremental (distancia punto inicial - punto final)
- W Punto final polar -ángulo
- Ρ Punto final polar
- L Long. de línea
- F: véanse atributos de mecanizado Página 371

En smart.Turn, ICP genera un G181.

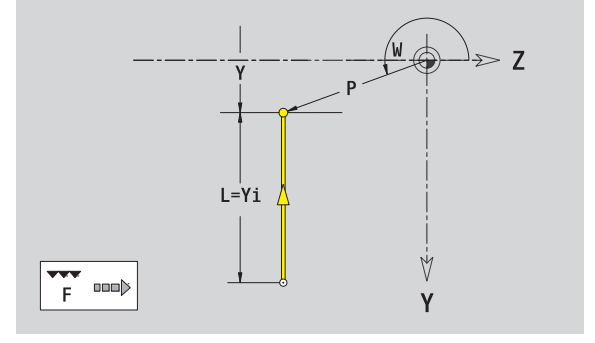

1

->> Z

γ

# Líneas hirizontales en el plano YZ

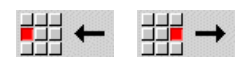

Seleccionar la dirección de la línea

Acotar la línea y definir la transición hacia el siguiente elemento de contorno.

### Parámetros

- Z Punto final
- Zi Punto final incremental (distancia punto inicial punto final)
- W Punto final polar -ángulo
- P Punto final polar
- L Long. de línea

F: véanse atributos de mecanizado Página 371

En smart.Turn, ICP genera un G181.

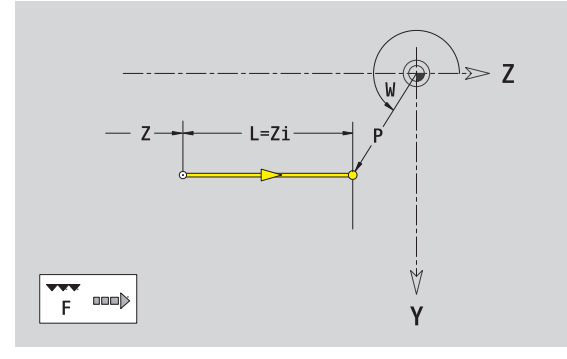

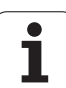

# Línea en el ángulo plano YZ

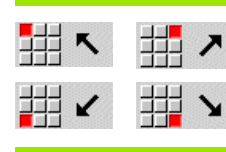

Seleccionar la dirección de la línea

Acotar la línea y definir la transición hacia el siguiente elemento de contorno.

## Parámetros

Y, Z Punto final

| ,                                  |                                                                 |  |
|------------------------------------|-----------------------------------------------------------------|--|
| Yi, Zi                             | Punto final incremental (distancia punto inicial - punto final) |  |
| W                                  | Punto final polar -ángulo                                       |  |
| Ρ                                  | Punto final polar                                               |  |
| AN                                 | Angulo al eje Z (dirección angular véase figura auxiliar)       |  |
| L                                  | Long. de línea                                                  |  |
| ANn                                | Ángulo al elemento siguiente                                    |  |
| ANp                                | Ángulo con el elemento precedente                               |  |
| F: véanse                          | atributos de mecanizado Página 371                              |  |
| En smart.Turn, ICP genera un G181. |                                                                 |  |

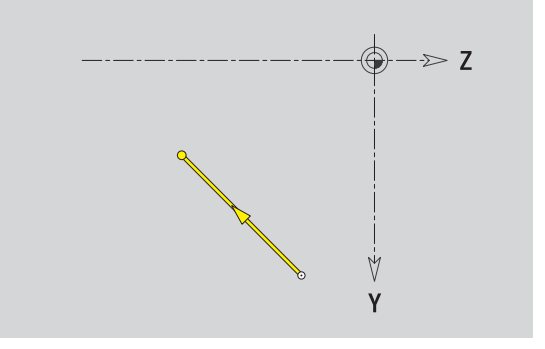

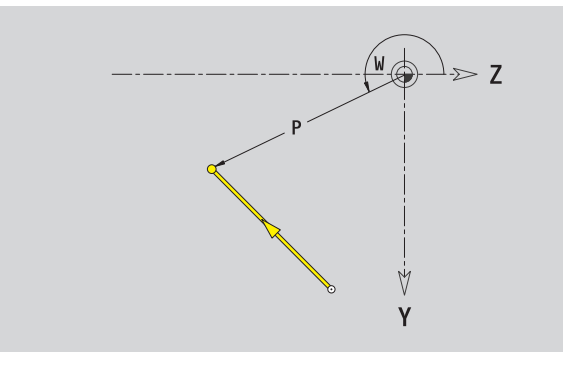

i

# Arco de círculo plano YZ

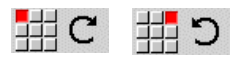

Seleccionar sentido de giro del arco de círculo

Acotar arco y definir la transición hacia el siguiente elemento de contorno

## Parámetros

| Υ, Ζ      | Punto final (final del arco del círculo)                                                        |
|-----------|-------------------------------------------------------------------------------------------------|
| Yi, Zi    | Punto final incremental (distancia punto inicial - punto final)                                 |
| Р         | Punto final polar (cota de radio)                                                               |
| Pi        | Punto final polar incremental (distancia punto inicial - punto final)                           |
| W         | Punto final polar -ángulo                                                                       |
| Wi        | Punto final, incremental - ángulo (referido al punto inicial)                                   |
| J, K      | Centro del arco de círculo                                                                      |
| Ji, Ki    | Centro del arco de círculo incremental (distancia del punto inicial - centro en dirección X, Z) |
| PM        | Punto central arco de círculo polar                                                             |
| PMi       | Centro del arco de círculo polar, incremental (distancia punto inicial - centro)                |
| WM        | Centro arco de círculo polar - ángulo                                                           |
| WMi       | Centro del arco de círculo polar, incremental - ángulo<br>(referido al punto inicial)           |
| R         | Radio                                                                                           |
| ANs       | Ángulo de tangente en el punto inicial                                                          |
| ANe       | Ángulo de tangente en el punto final                                                            |
| ANp       | Ángulo con el elemento precedente                                                               |
| ANn       | Ángulo con el elemento siguiente                                                                |
| F: véanse | atributos de mecanizado Página 371                                                              |

En smart.Turn, ICP genera un G182 ó G183.

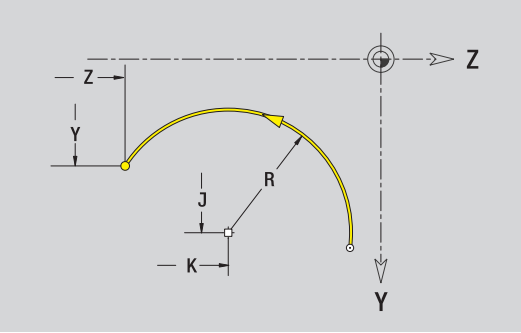

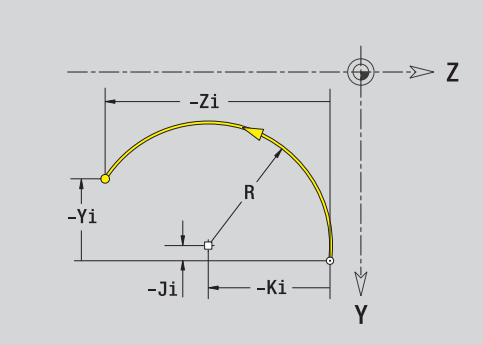

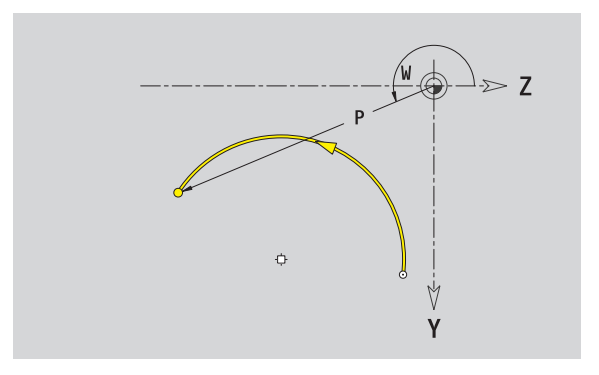

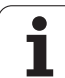

# Bisel/redondeo en plano YZ

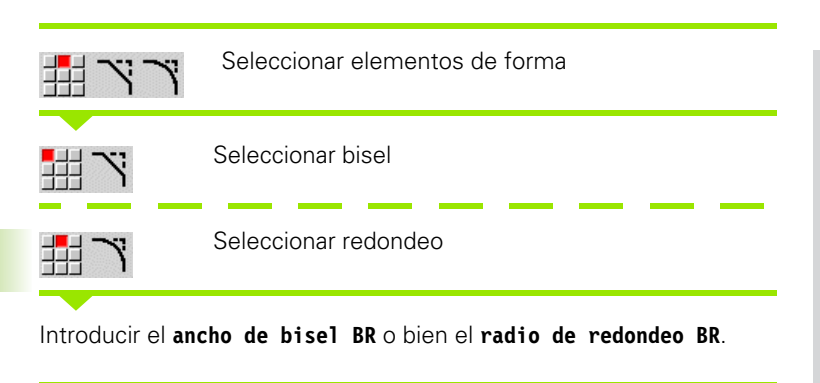

Bisel/redondeo como primer elemento de contorno: introducir **Orientación de elemento AN**.

### Parámetros

| BR | Anchura d | del bisel / | radio de | redonded |
|----|-----------|-------------|----------|----------|
|    | Anonula   |             | ruuio uc | reaction |

AN Posic. elemento

F: véanse atributos de mecanizado Página 371

Los biseles/redondeos se definen en las esquinas del contorno. Una "esquina de contorno" es el punto de intersección de un elemento de contorno de llegada con el de salida. El bisel/redondeo sólo se puede calcular cuando se conoce el elemento de salida del contorno.

En smart.Turn, ICP integra el bisel / redondeo en el elemento básico G181, G182 ó G183.

**El contorno comienza con un bisel o un redondeo:** indique como punto inicial la posición de la "esquina imaginaria". A continuación, seleccionar el elemento de forma bisel o redondeo. Puesto que falta el "elemento de contorno inicial", con **Orientación de elemento AN** se determina la orientación inequívoca del bisel/redondeo.

ICP convierte un bisel/redondeo al inicio del contorno en un elemento circular o lineal.

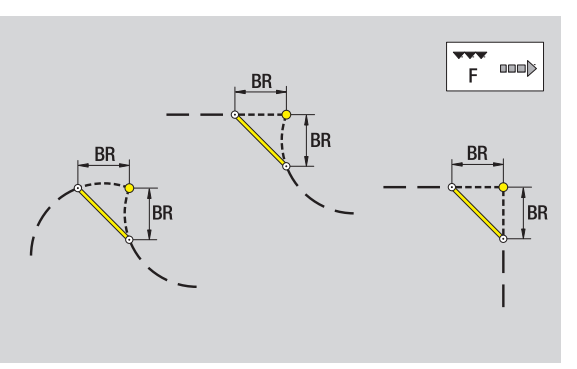

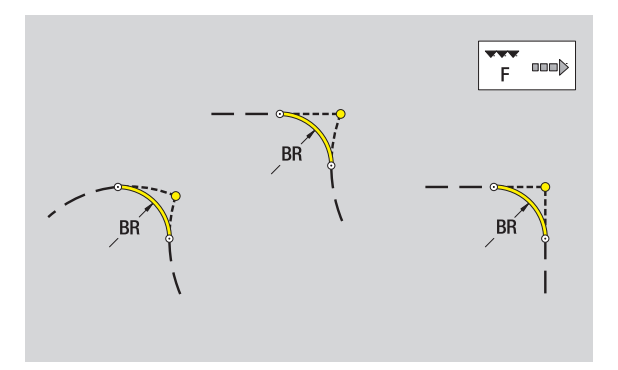

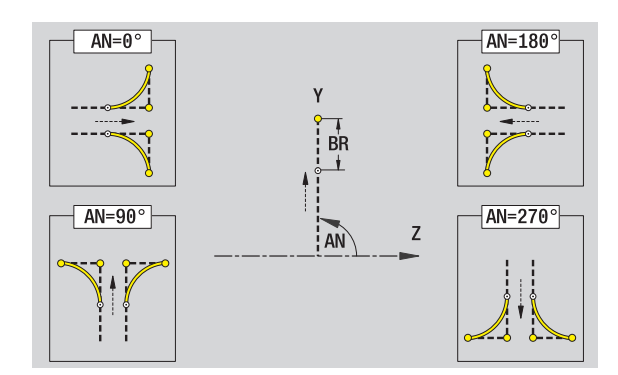

Programación ICP

# Círculo en plano YZ

### Datos de referencia del plano YZ

- ID Nombre contorno
- PT Profundidad de fresado
- C Ángulo de husillo
- XR Diámetro de referencia

## Parámetro figura

| YM, ZM | Centro de figura |
|--------|------------------|
| R      | Radio            |

El **diámetro de referencia XR** se puede determinar con la función "seleccionar plano de referencia" (véase pág. 416).

- la identificación de apartado MANTEL\_Y con los parámetros diámetro de referencia y ángulo de cabezal. En contornos intrincados no hay identificación de apartado.
- un G308 con los parámetros nombre de contorno y profundidad de fresado.
- un G384 con los parámetros de la figura.
- un G309.

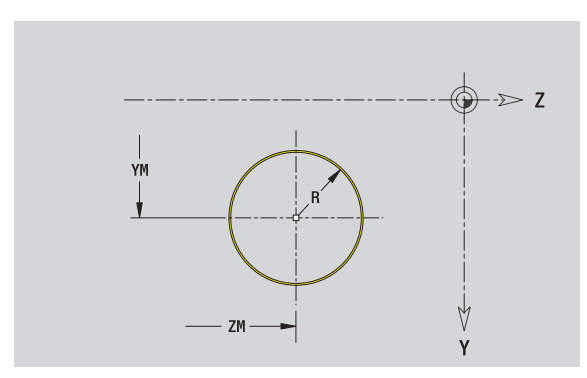

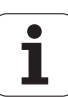

# Rectángulo en plano YZ

# Datos de referencia del plano YZ

- ID Nombre contorno
- PT Profundidad de fresado
- C Ángulo de husillo
- XR Diámetro de referencia

# Parámetro figura

- YM, ZM Centro de figura
- A Ángulo de orientación (Referencia eje X)
- K Longitud
- B Anchura
- BR Redondeo

El **diámetro de referencia XR** se puede determinar con la función "seleccionar plano de referencia" (véase pág. 416).

ICP genera:

- la identificación de apartado MANTEL\_Y con los parámetros diámetro de referencia y ángulo de cabezal. En contornos intrincados no hay identificación de apartado.
- un G308 con los parámetros nombre de contorno y profundidad de fresado.
- un G385 con los parámetros de la figura.

🛛 un G309.

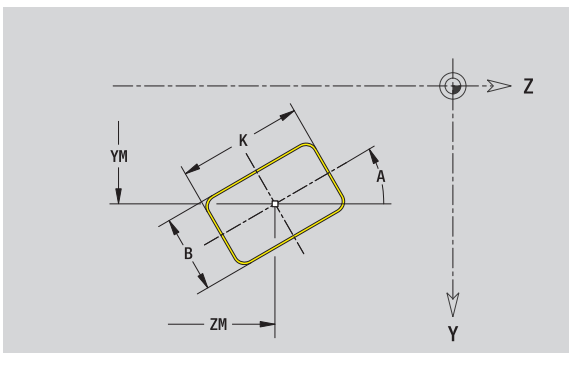

# Polígono en plano YZ

### Datos de referencia del plano YZ

- ID Nombre contorno
- PT Profundidad de fresado
- C Ángulo de husillo
- XR Diámetro de referencia

# Parámetro figura

- YM, ZM Centro de figura
- A Ángulo de orientación (Referencia eje X)
- Q Número de esquinas
- K Longitud de aristas
- Ki Ancho de llave (diámetro del círculo interior)
- BR Redondeo

El **diámetro de referencia XR** se puede determinar con la función "seleccionar plano de referencia" (véase pág. 416).

- la identificación de apartado MANTEL\_Y con los parámetros diámetro de referencia y ángulo de cabezal. En contornos intrincados no hay identificación de apartado.
- un G308 con los parámetros nombre de contorno y profundidad de fresado.
- un G387 con los parámetros de la figura.
- 🔳 un G309.

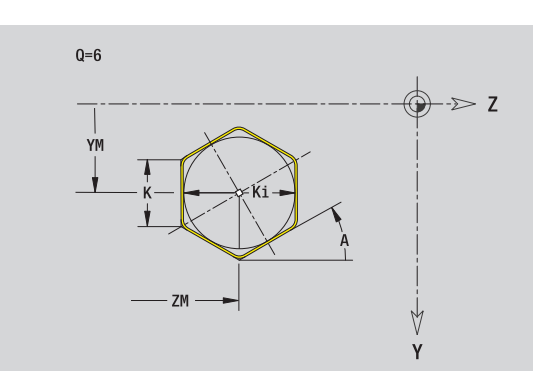

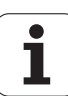

# Ranura lineal en plano YZ

| Ŋ     |
|-------|
|       |
| plano |
| s en  |
| rno   |
| Conto |
| .15   |
| ß     |

# Datos de referencia del plano YZ

- ID Nombre contorno
- PT Profundidad de fresado
- C Ángulo de husillo
- XR Diámetro de referencia

# Parámetro figura

- YM, ZM Centro de figura
- A Ángulo de orientación (Referencia eje X)
- K Longitud
- B Anchura

El **diámetro de referencia XR** se puede determinar con la función "seleccionar plano de referencia" (véase pág. 416).

ICP genera:

- la identificación de apartado MANTEL\_Y con los parámetros diámetro de referencia y ángulo de cabezal. En contornos intrincados no hay identificación de apartado.
- un G308 con los parámetros nombre de contorno y profundidad de fresado.
- un G381 con los parámetros de la figura.

🔳 un G309.

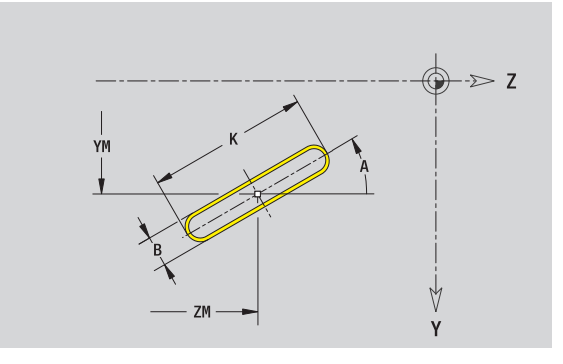

# Ranura circular en plano YZ

### Datos de referencia del plano YZ

- ID Nombre contorno
- PT Profundidad de fresado
- C Ángulo de husillo
- XR Diámetro de referencia

# Parámetro figura

|                                                                                                    | •                                                                              |  |  |
|----------------------------------------------------------------------------------------------------|--------------------------------------------------------------------------------|--|--|
| YM, ZM                                                                                                    | Centro de figura                                                               |  |  |
| A                                                                                                    | Ángulo inicial (Referencia eje X)                                              |  |  |
| W                                                                                                    | Ángulo final (Referencia eje X)                                                |  |  |
| R                                                                                                    | Radio de curvatura (referencia: trayectoria del centro de la ranura)           |  |  |
| Q2                                                                                                    | Sentido                                                                        |  |  |
|                                                                                                    | <ul><li>CW (en sentido horario)</li><li>CCW (en sentido antihorario)</li></ul> |  |  |
| В                                                                                                    | Anchura                                                                        |  |  |
| El <b>diámetro de referencia XR</b> se puede determinar con la función<br>"seleccionar plano de referencia" (véase pág. 416). |                                                                                |  |  |

- la identificación de apartado MANTEL\_Y con los parámetros diámetro de referencia y ángulo de cabezal. En contornos intrincados no hay identificación de apartado.
- un G308 con los parámetros nombre de contorno y profundidad de fresado.
- un G382 o G383 con los parámetros de la figura.
- 🔳 un G309.

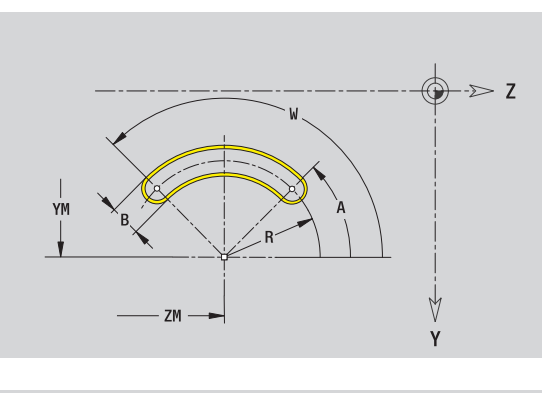

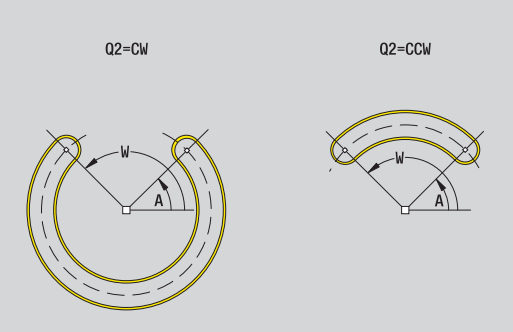

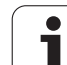

# Taladro en el plano YZ

5.15 Conto<mark>rno</mark>s en plano Y

El taladro define un taladro individual que puede contener los siguientes elementos:

- Centrado
- Taladro del núcleo
- Avellanado
- Rosca

## Datos de referencia del taladro

- ID Nombre contorno
- С Ángulo de husillo
- XR Diámetro de referencia

# Parámetro del taladro

Punto central del taladro YM, ZM

## Centrado

0

В

- Diámetro
- Taladro Diámetro
- ΒT Profundidad W Ángulo

# Avellanado

| R     | Diámetro             |
|-------|----------------------|
| U     | Profundidad          |
| E     | Ángulo de avellanado |
| Rosca |                      |

# GD

- Diámetro GT Profundidad Κ Sección terminal F Paso de rosca GΑ Tipo de rosca (a derechas/a izquierdas) 0: roscado a derecha
  - 1: Roscado a izqui.

El diámetro de referencia XR se puede determinar con la función "seleccionar plano de referencia" (véase pág. 416).

ICP genera:

- la identificación de apartado MANTEL\_Y con los parámetros diámetro de referencia y ángulo de cabezal. En contornos intrincados no hay identificación de apartado.
- un G308 con los parámetros nombre de contorno y profundidad de taladro (-1\*BT).
- un G380 con los parámetros del taladro.
- un G309.

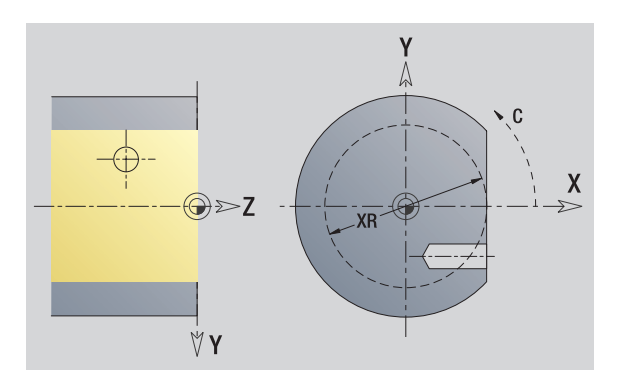

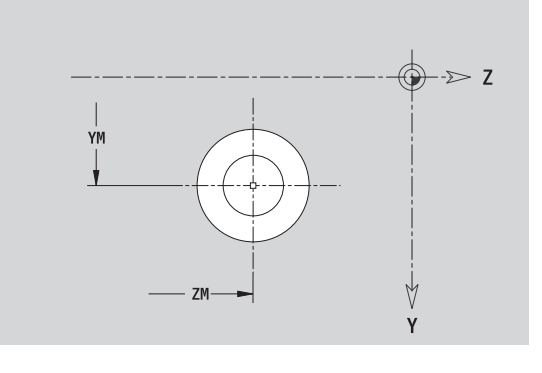

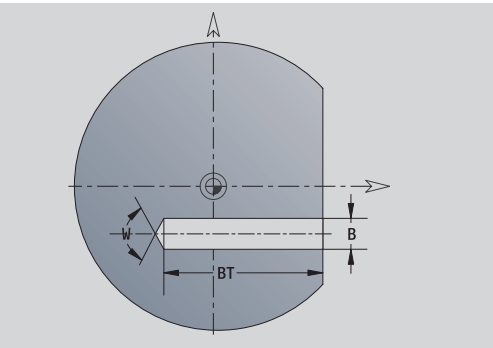

1

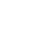

# 5.15 Conto<mark>rno</mark>s en plano YZ

# Patrón lineal en el plano YZ

# Datos de referencia del plano YZ

- ID Nombre contorno
- PT Profundidad de fresado
- C Ángulo de husillo
- XR Diámetro de referencia

# Parámetros patrón

|          | •                                                        |
|----------|----------------------------------------------------------|
| Υ, Ζ     | 1: Punto de patrón                                       |
| QP       | Número de puntos de patrón                               |
| JP, KP   | Punto final del modelo (coordenadas cartesianas)         |
| JPi, KPi | Distancia entre dos puntos de patrón (en dirección Y, Z) |
| AP       | Ángulo de posición                                       |
| RP       | Longitud total del patrón                                |
| RPi      | Distancia entre dos puntos de patrón                     |
|          |                                                          |

# Parámetro de figura / taladro seleccionado

El **diámetro de referencia XR** se puede determinar con la función "seleccionar plano de referencia" (véase pág. 416).

- la identificación de apartado MANTEL\_Y con los parámetros diámetro de referencia y ángulo de cabezal. En contornos intrincados no hay identificación de apartado.
- un G308 con los parámetros nombre de contorno y profundidad de fresado / taladro (-1\*BT).
- un G481 con los parámetros del patrón.
- la función G y parámetros de figura / taladro.
- 🔳 un G309.

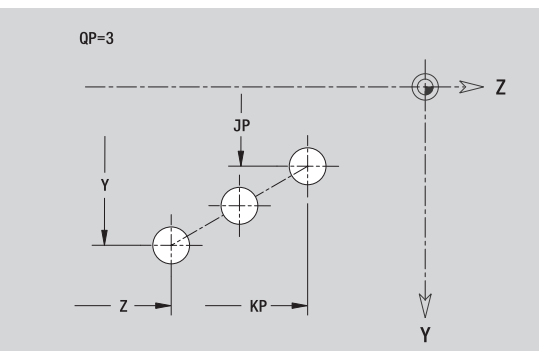

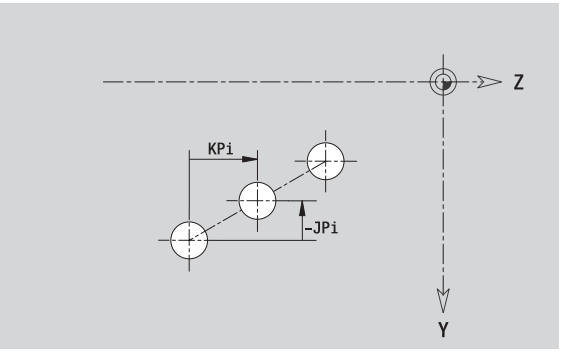

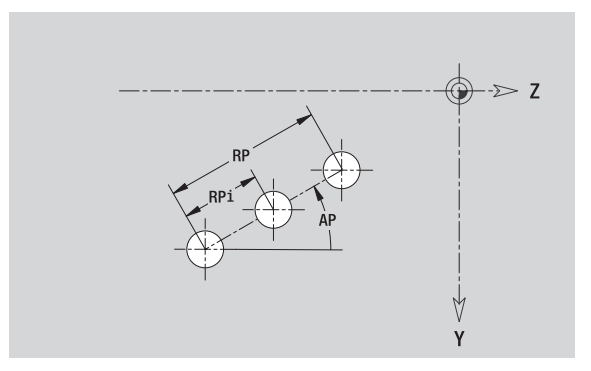

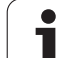

# Patrón circular en el plano YZ

| Datos de referencia del plano YZ |                                                                                                    | QP=3            |
|----------------------------------|----------------------------------------------------------------------------------------------------|-----------------|
| ID                               | Nombre contorno                                                                                                | $\Rightarrow$ 7 |
| PT                               | Profundidad de fresado                                                                                         | Z               |
| С                                | Ángulo de husillo                                                                                              |                 |
| XR                               | Diámetro de referencia                                                                                         |                 |
| Parámetros patrón                |                                                                                                    | Y X X I         |
| Y, Z                             | Centro del patrón                                                                                              |                 |
| QP                               | Número de puntos de patrón                                                                                     | Ĭ               |
| DR                               | Sentido de giro (por defecto: 0)                                                                               | z               |
|                                  | DR=0, sin EP: reparto por el círculo completo                                                                  | Ý               |
|                                  | DR=0, con EP: Reparto por un arco de círculo más<br>grande                                                     |                 |
|                                  | DR=0, con EPi: el signo de EPi determina el sentido<br>(EPi<0: en sentido horario)                             | ↓>> z           |
|                                  | DR=1: con EP: en sentido horario                                                                               | EP              |
|                                  | DR=1, con EPi: en sentido horario (el signo de EPi no es relevante)                                            | EPi             |
|                                  | DR=2: con EP: en sentido antihorario                                                                           | ÂP I            |
|                                  | DR=2, con EPi: en sentido antihorario (el signo de EPi<br>no es relevante)                                     |                 |
| DP                               | Diámetro de patrón                                                                                             | ∕ ∀             |
| AP                               | Ángulo inicial (por defecto: 0°)                                                                               | Y               |
| EP                               | Ángulo final (sin indicación: los elementos del patrón se<br>distribuyen a 360°)                               |                 |
| EPi                              | Ángulo entre dos figuras                                                                                       | H=0 H=1         |
| Н                                | Posic. elemento                                                                                                |                 |
|                                  | <ul> <li>Orientación normal, las figuras se giran en torno del<br/>al centro del círculo (rotación)</li> </ul> |                 |

1: Orientación original, la posición de la figura referida al sistema de coordenadas permanece invariable (traslación)

### Parámetro de figura / taladro seleccionado

El diámetro de referencia XR se puede determinar con la función "seleccionar plano de referencia" (véase pág. 416).

ICP genera:

- la identificación de apartado MANTEL\_Y con los parámetros diámetro de referencia y ángulo de cabezal. En contornos intrincados no hay identificación de apartado.
- un G308 con los parámetros nombre de contorno y profundidad de fresado / taladro (-1\*BT).
- un G482 con los parámetros del patrón.
- la función G y parámetros de figura / taladro.
- un G309.

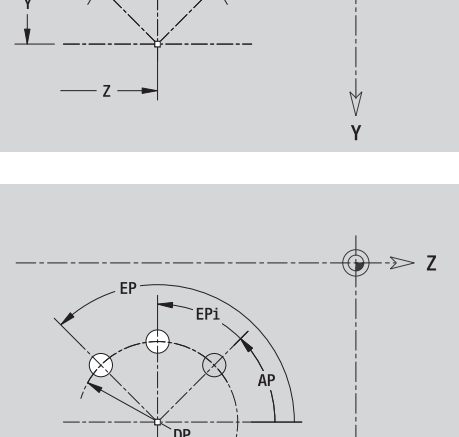

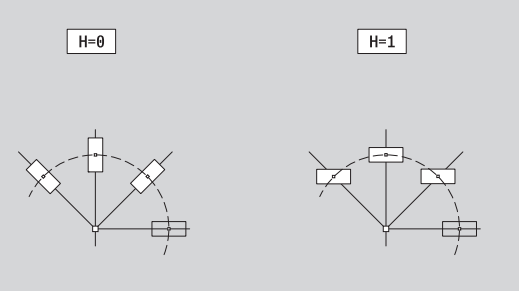

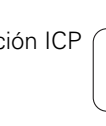
# Superficie individual en plano YZ

La función define una superficie en el plano YZ.

### Datos de referencia de la superficie indiv.

- ID Nombre contorno
- C Ángulo de cabezal (ángulo de posición del plomo de superficie)
- XR Diámetro de referencia
- Parámetros de la superficie indiv.
- Z Arista de referencia
- Ki Profundidad
- K Espesor sobrante
- B Anchura (referencia: cota de referencia ZR)
  - B<0: superficie en dirección negativa Z</p>
  - B>0: superficie en dirección positiva Z

La conmutación entre profundidad (Ki) y espesor residual (K) se realiza con softkey (véase tabla a la derecha).

El **diámetro de referencia XR** se puede determinar con la función "seleccionar plano de referencia" (véase pág. 416).

ICP genera:

- la identificación de apartado MANTEL\_Y con los parámetros diámetro de referencia y ángulo de cabezal. En contornos intrincados no hay identificación de apartado.
- un G308 con el parámetro nombre de contorno
- un G386 con los parámetros de la superficie individual.

un G309.

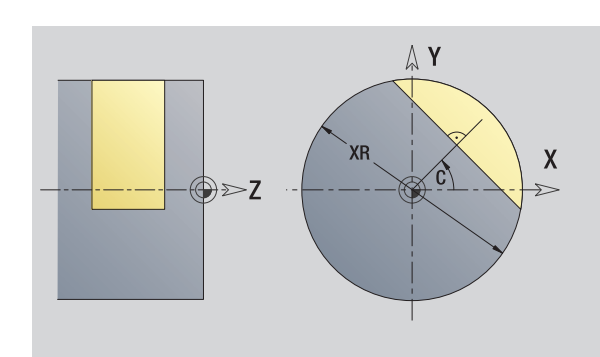

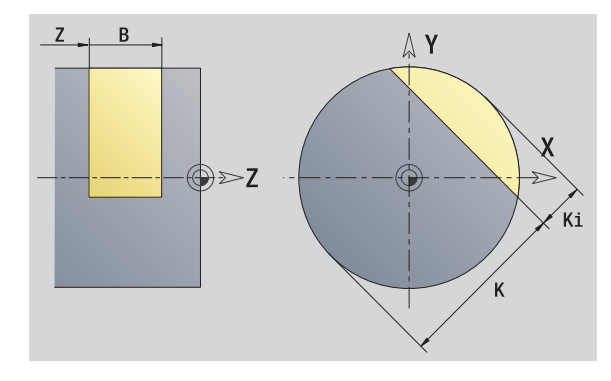

| Softkey |                                   |
|---------|-----------------------------------|
| Espesor | Conmuta el campo a la entrada del |
| resid.  | espesor residual K.               |

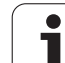

# Superficies de polígono en plano YZ

La función define superficies con múltiples aristas en el plano YZ.

### Datos de referencia del polígono

- ID Nombre contorno С
  - Ángulo de cabezal (ángulo de posición del plomo de superficie)
- XR Diámetro de referencia

### Parámetros del polígono Ζ

- Arista de referencia
- Q Número de superficies (Q>=2)
- Κ Ancho clave
- Ki Longitud de la arista В
  - Anchura (referencia: cota de referencia ZR)
    - B<0: superficie en dirección negativa Z</p>
    - B>0: superficie en dirección positiva Z

La conmutación entre longitud de canto (Ki) y ancho clave (K) se realiza con softkey (véase tabla a la derecha).

El diámetro de referencia XR se puede determinar con la función "seleccionar plano de referencia" (véase pág. 416).

ICP genera:

- la identificación de apartado MANTEL Y con los parámetros diámetro de referencia y ángulo de cabezal. En contornos intrincados no hay identificación de apartado.
- un G308 con el parámetro nombre de contorno
- un G487 con los parámetros del polígono.
- un G309.

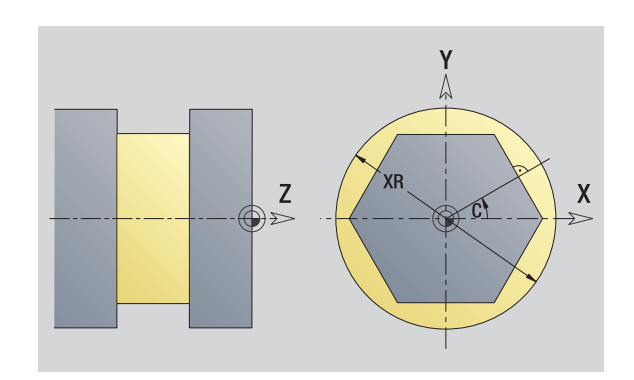

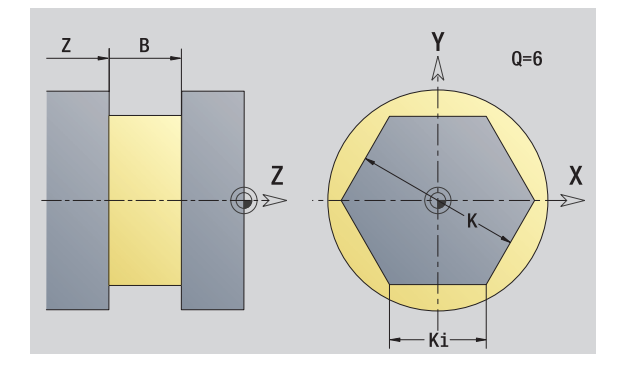

### Softkey

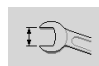

Conmuta el campo a la entrada del ancho clave K.

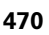

# 5.16 Utilizar contornos existentes

### Integrar contornos de ciclos en smart.Turn

Los **contornos ICP** creados para los **programas de ciclos** se pueden cargar en el smart.Turn. ICP convierte estos contornos en órdenes G y los integra en el programa smart.Turn. Ahora, el contorno forma parte del programa smart.Turn.

El editor ICP considera el tipo del contorno. Por ejemplo, sólo se puede cargar un contorno definido para la superficie frontal si en smart.Turn se ha seleccionado la superficie frontal (eje C).

### Activar el editor ICP

Pulsar la softkey **Lista de contornos**. El editor ICP abre la ventana "Seleccionar contornos ICP".

Tip.fich. siguiente

Lista de

contorno

Pulsar la softkey **Tipo de fichero siguiente** hasta que se muestran los contornos de ciclos (véase la extensión de fichero en la tabla a la derecha).

Seleccionar fichero.

Abrir

Utilizar fichero seleccionado.

Contorno de pieza en bruto o acabada: si es necesario, complementar o adaptar el contorno.

**Contornos con eje C:** complementar datos de referencia

| HEIDENHAIN MANUALplus 620 |  |
|---------------------------|--|

| Extensión | Grupo                                         |
|-----------|-----------------------------------------------|
| *.gmi     | Contornos de torneado                         |
| *.gmr     | Contornos de la pieza en bruto                |
| *.gms     | Contornos de fresado en superficie frontal    |
| *.gmm     | Contornos de fresado en superficie<br>lateral |

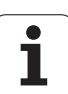

# **Contornos DXF (optional)**

Los contornos existentes en el formato DXF pueden ser importados con el editor ICP. Los contornos DXF se pueden utilizar tanto para el modo ciclos como para smart.Turn.

### Requisitos para el contorno DXF:

- sólo elementos bidimensionales
- el contorno debe situarse en un layer separado (sin líneas de medición, sin aristas de recorrido, etc.)
- Los contornos para el torneado deben situarse, según la estructura del torno, antes o después del centro de giro.
- sin círculo completo, sin splines, sin bloques DXF (macros), etc.

**Preparación del contorno durante la importación de DXF:** puesto que los formatos DXF e ICP son distintos, durante la importación el contorno en formato DXF se convierte al formato ICP. Con ello se hacen las siguientes modificaciones:

- Las polilíneas se transforman en elementos lineales
- Los huecos entre los elementos del contorno de < 0,01 mm se cierran
- contornos abiertos se describen de derecha a izquierda (punto inicial a la derecha)
- Punto inicial con contornos cerrados: determinación según reglas internas
- Sentido de giro para contornos cerrados: antihorario (ccw)

| Activar el editor ICP                                                                                                    |                                                                                                    |  |  |
|----------------------------------------------------------------------------------------------------|----------------------------------------------------------------------------------------------------|--|--|
| Lista de<br>contorno                                                                                                    | Pulsar la softkey <b>Lista de contornos</b> . El editor ICP abre la ventana "Seleccionar contornos ICP".              |  |  |
| Tip.fich.<br>siguiente                                                                                                    | Pulsar la softkey <b>Tipo de fichero siguiente</b> hasta<br>que se muestran los contornos DXF (extensión:<br>".DXF"). |  |  |
| Seleccionar                                                                                                    | fichero.                                                                                                    |  |  |
| Abrir                                                                                                    | Abrir el fichero sellecionado.                                                                                        |  |  |
| Contorno<br>siguiente                                                                                                    | Seleccionar Layer DXF.                                                                                                |  |  |
| Contorno<br>anterior                                                                                                    |                                                                                                    |  |  |
| $\checkmark$                                                                                                    | Utilizar contornos seleccionado.                                                                                      |  |  |
| <ul> <li>Contorno de pieza en bruto o acabada: si es necesario, complementar o adaptar el contorno.</li> <li>Contorno eje C o Y: complementar datos de referencia</li> </ul> |                                                                                                    |  |  |

HEIDENHAIN MANUALplus 620

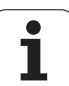

5.16 Utilizar contornos existentes

i

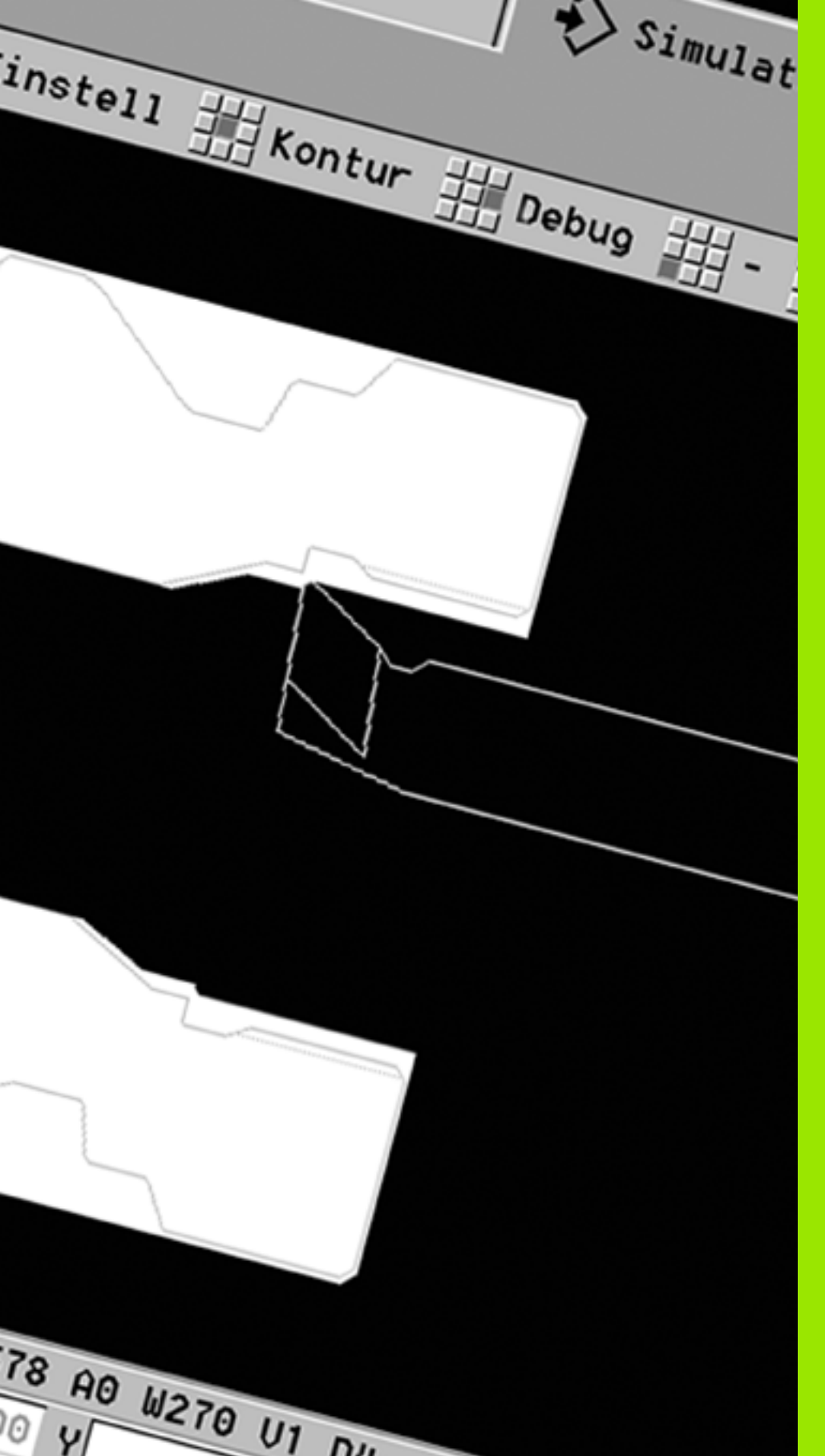

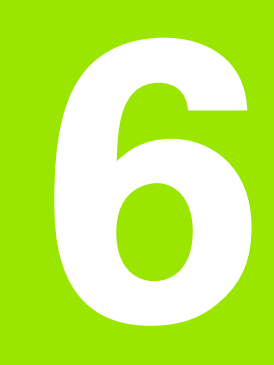

# Simulación gráfica

# 6.1 Modo de funcionamiento Simulación

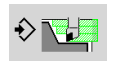

Con esta softkey puede llamarse a la simulación gráfica desde los siguientes modos de funcionamiento:

- smart.Turn
- Ejecución del programa
- Aprendizaje
- Modo Manual (ciclos)

En la llamada desde smart.Turn, la simulación abre la **gran** ventana de simulación y carga el programa seleccionado. Si la simulación se arranca desde los modos de funcionamiento de máquina, se abre la ventana de simulación **pequeña** o la última ventana seleccionada por el usuario.

### La ventana de simulación grande

- Línea de menú para el control de la simulación con el bloque numérico
- Ventana de simulación: indicación de las piezas y de los movimientos de pieza. La simulación soporta la visualización simultánea de múltiples vistas en la vntana de simulación. En la "Selección de ventanas", seleccionar las siguientes vistas:
  - Vista XZ (vista girada)
  - Vista XC (vista frontal)
  - Vista ZC (superficie lateral)
  - Vista YC (para mecanizaciones con el eje Y)

### Visualizar:

- Frase fuente NC
- Número de bloque NC, valores de posición e información de herramienta.
- Nombre del programa NC

### La ventana de simulación grande:

- En la simulación de programas de ciclos, no se cubre la visualización de la máquina y el diálogo de ciclos.
- En el modo de funcionamiento smart-Turn no se cubre la visualización de la máquina.
- Mediante softkey se pueden visualizar las vistas siguientes:
  - Vista XZ (vista girada)
  - Vista XC (vista superficie frontal)
  - Vista ZC (desarrollo superficie lateral)

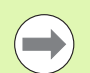

En los modos de funcionamiento Ejecución del programa, Aprendizaje y Manual, la simulación se inicia automáticamente con el programa actual. En smart.Turn se carga únicamente el programa. El inicio de la simulación se realiza mediante softkey.

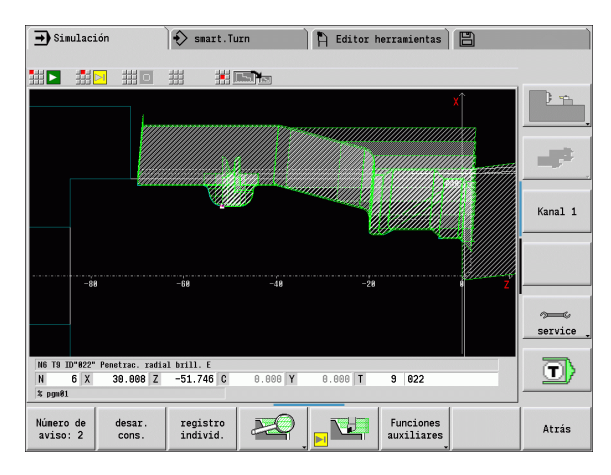

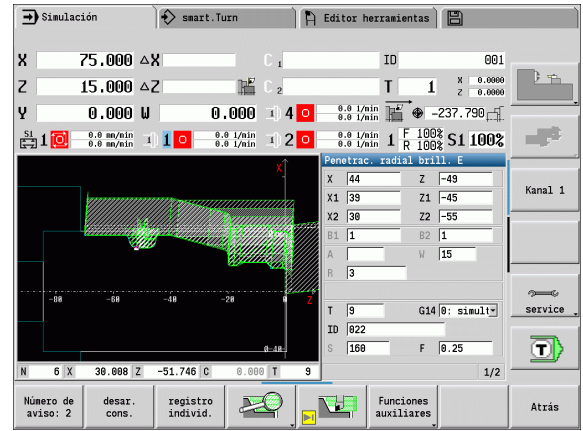

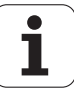

### Mando de la simulación

La simulación, en todos los estados operativos, se maneja con softkeys. Además siempre es posible el manejo con las teclas de menú (teclas numéricas), también en la "ventana de simulación pequeña" cuando la línea de menú **no esté visible**.

### Inicio y parada con softkeys

| Comienza la simulación desde el principio. La softkey<br>cambia el símbolo y, en función del estado, sirve<br>también para detener y continuar la simulación. |
|----------------------------------------------------------------------------------------------------|
| <br>Continúa una simulación previamente detenida                                                                                                    |

(modo bloque a bloque).

La tecla muestra que en este momento se está ejecutando la simulación. Al pulsar la softkey se detiene la simulación.

| Inicio y parada con teclas de menú |                                                                                                    |  |
|------------------------------------|----------------------------------------------------------------------------------------------------|--|
|                                    | Comienza la simulación desde el principio.                                                                                  |  |
|                                    | Continúa una simulación previamente detenida<br>(modo bloque a bloque).                                                     |  |
|                                    | La tecla muestra que en este momento se está<br>ejecutando la simulación. Al pulsar la softkey se<br>detiene la simulación. |  |

### Ventana de simulación grande y pequeña

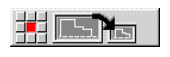

Esta opción de menú conmuta entre la ventana de simulación pequeña y grande, aun cuando la línea de menú no esté visible.

Con las demás opciones de menú y con las softkeys indicadas en la tabla se influye sobre el desarrollo de la simulación, se activa la lupa o mediante las funciones adicionales se realizan ajustes para la simulación.

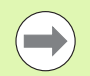

La simulación se puede manejar con las teclas numéricas, incluso cuando no esté visible la línea de menú.

La tecla numérica [5] alterna en los modos de funcionamiento de máquina entre la ventana pequeña y la ventana grande de simulación.

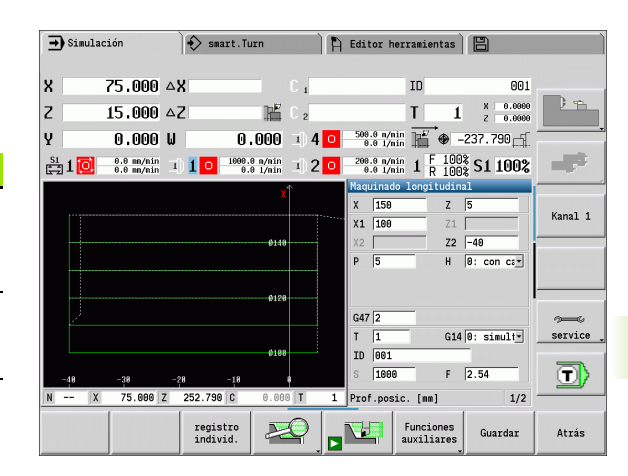

# Softkeys cuando la ventana de simulación está activa

| Número de<br>aviso: 3   | Consultar avisos. Si el Interpreter<br>durante la simulación emite avisos<br>(p. ej. "material restante se queda")<br>se activará la softkey y se comunica el<br>número de avisos. Los avisos se<br>visualizan consecutivamente pulsando<br>la softkey. |
|-------------------------|----------------------------------------------------------------------------------------------------|
| desar.<br>cons.         | En el modo "ejecución contínua",<br>durante el modo ""ejecución de<br>programa" todos los ciclos del<br>programa se simulan sin parar.                                                                                                    |
| registro<br>individ.    | En el modo "bloque a bloque", la<br>simulación se detiene después de<br>cada recorrido de desplazamiento<br>(bloque base).                                                                                                    |
| 2.                      | Abre el menú de softkeys de la "lupa" y<br>muestra el marco de lupa Ver "Adaptar<br>fragmento de pantalla" en pág. 484.                                                                                                    |
| Funciones<br>auxiliares | Cambia el menú <b>y</b> la barra de softkeys<br>a las "funciones adicionales".                                                                                                    |
|                         |                                                                                                    |

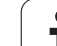

 $\Lambda$ 

En los modos de funcionamiento Máquina, la softkey Bloque a bloque también sirve para el modo Automático.

En los modos de funcionamiento Máquina, la ejecución del programa en Automático puede arrancarse directamente desde la simulación con Ciclo On (activado).

### Las funciones adicionales

Las **funciones adicionales** se utilizan para seleccionar ventanas de simulaciión, para influir sobre la presentación de recorrido o para activar el cálculo de tiempo.

Las tablas contienen un resumen de las funciones del menú y de los softkeys.

| Resumen del menú "funciones adicionales" |                                                                                                    |  |  |
|------------------------------------------|----------------------------------------------------------------------------------------------------|--|--|
|                                          | Seleccionar ventana de simulación (véase "Ventana de simulación" en pág. 479)).                                                |  |  |
|                                          | Activar la búsqueda de la frase inicial (véase<br>"Simulación con la frase inicial" en pág. 486)).                             |  |  |
|                                          | Seleccionar Vista 3D (véase "Simulación con la frase inicial" en pág. 486)).                                                   |  |  |
| <b>₩</b>                                 | Activar cálculo de tiempo (véase "Cálculo de tiempos" en pág. 488)).                                                           |  |  |
|                                          | Conmuta entre la ventana grande y la ventana<br>pequeña de simulación (véase "Mando de la<br>simulación" en pág. 477)).        |  |  |
|                                          | Conmuta entre la presentación en una o en varias ventanas (véase "Seleccionar la apariencia de varias ventanas" en pág. 480)). |  |  |
|                                          | Guardar el contorno (véase "Guardar el contorno" en pág. 489)).                                                                |  |  |
|                                          |                                                                                                    |  |  |

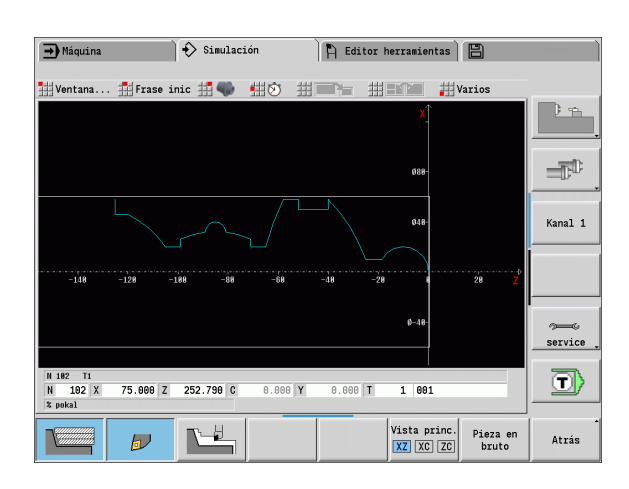

### Softkeys, funciones adicionales

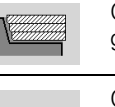

Conmuta entre gráfico de líneas y gráfico de pistas.

Conmuta entre representación de puntos luminosos y representación de filos de la herramienta

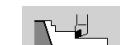

Þ

Activa el gráfico de raspado.

Vista princ. XZ XC ZC

~

Seleccionar vista

Conmuta el "foco" a la ventana siguiente

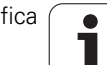

# 6.2 Ve<mark>nta</mark>na de simulación

### Ventana de simulación 6.2

### Ajustar vistas

Con las ventanas de simulación descritas a continuación se controlan, además del torneado, las operaciones de taladrado v de fresado.

- Vista XZ (vista giratoria): el contorno de giro se representa en el sistema de coordenadas XZ. Con ello se considera el sistema de coordenadas configurado (portaherramientas delante/detrás del centro de giro, máguina de giro vertical)
- Vista XC (vista frontal): Como sistema de coordenadas se visualiza un sistema cartesiano con las designaciones de eje **XK** (horizontal) e YK (vertical). La orientación angular C=0° está situada en el eje XK y el sentido de giro positivo es el antihorario.
- Vista ZC (superficie lateral): la representación del contorno v del desplazamiento se orientan a la posición sobre el "desarrollo de la superficie lateral" y las coordenadas de Z. Las líneas superior/inferior de dicha "pieza" corresponden a la posición angular C=-180°/+180°. Todos los taladrados y fresados se representan dentro de un margen de -180º a +180º.
  - Programa de ciclos o DIN con definición de pieza en bruto: la base para el "desarrollode la pieza" son las medidas de la pieza en bruto programada.
  - Programa de ciclos o DIN sin definición de pieza en bruto: La base para el "desarrollo de la pieza" son las medidas de la "pieza en bruto estándar" (User-Parameter: "simulación > determinación del tamaño de la pieza en bruto (estándar)").
  - Ciclo individual o aprendizaje: la base para el "proceso de la pieza" es la sección de la pieza que describe dicho ciclo (el recorrido Z v el diámetro máximo X).
- Vista YZ (vista lateral: la representación del contorno y de los desplazamientos se realiza en el plano YZ. Para ello se tienen en cuenta exclusivamente las coordenadas Y y Z, no la posición del husillo.

La ventana frontal y la superficie envolvente trabajan con una posición del husillo "fija". Cuando se tornea la pieza, la simulación mueve la herramienta.

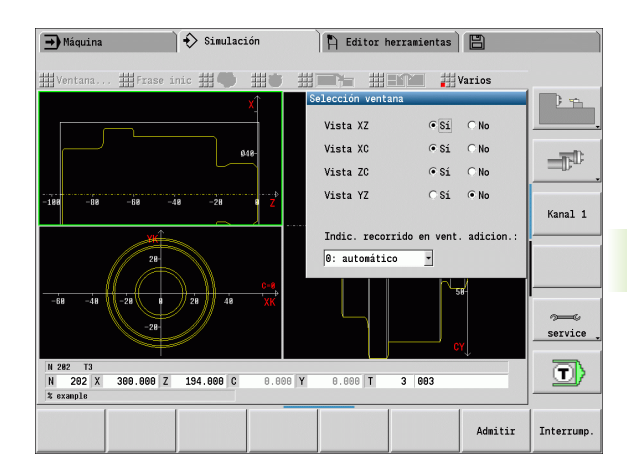

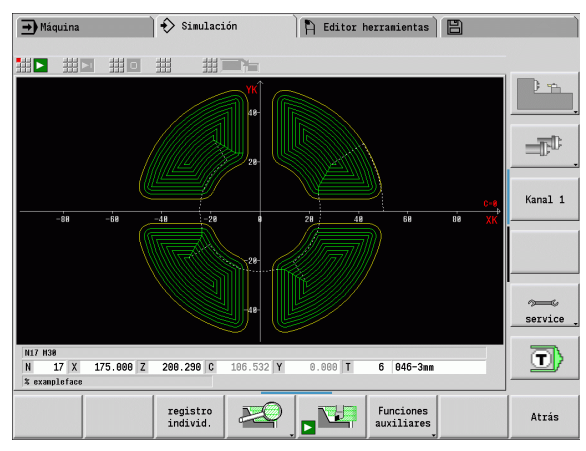

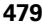

### Seleccionar la apariencia de una ventanas

En la ventana de simulación pequeña sólo se muestra una vista. Con la softkey **vista principal** se cambian las vistas. Esta softkey también se puede utilizar cuando se ajustó sólo una vista en la ventana de simulación grande.

En los programas de ciclos sólo se puede activar la vista frontal o lateral si en el programa se utiliza el eje C.

### Seleccionar la apariencia de varias ventanas

Activar la apariencia de varias ventanas (sólo posible en la ventana de simulación grande):

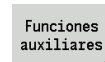

Conmutar la línea de menú a "funciones adicionales"

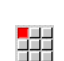

Seleccionar la opción de menú "ventana" (en la ventana de simulación grande)

- Ajustar la cobinación de ventanas deseada
- Ajustar la indicación de recorrido en las ventanas adicionales

**Indicación de recorrido en las ventanas adicionales:** las ventanas frontal, superficie lateral y vista YZ son "ventanas adicionales". Cuando la simulación representa recorridos en estas ventanas, depende del siguiente ajuste:

- Automático: la simulación representa recorridos, cuando se inclina el eje C o se han ejecutado G17 ó G19. Con G18 o cuando el eje C gira hacia fuera se detiene la emisión de los desplazamientos.
- Siempre: la simulación marca cada recorrido en todas las ventanas de simulación.

En caso de apariencia de varias ventanas, una de las ventanas se identifica con un marco verde. Esta ventana tiene el "foco", es decir, los ajustes de lupa y otras funciones tienen efecto sobre esta ventana.

### Conmutar el "foco":

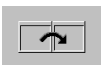

Pulsar la softkey (o la tecla GOTO) tantas veces hasta que el foco se encuentra en la ventana deseada.

### Conmuta entre la apariencia en una o en varias ventanas:

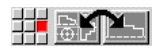

Seleccionar la opción de menú (o la tecla punto decimal) para conmutar de la apariencia de varias ventanas a la apariencia de una ventana Con ello se muestra la ventana con el marco verde como vista única.

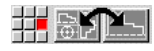

Pulsando la opción de menú de nuevo (o la tecla punto decimal) se vuelve a la apariencia de varias ventanas.

# Softkey "Seleccionar vista"Vista princ.XZ XC ZCVista de rotación XZ

- Vista de superficie frontal XC
- Superficie lateral ZC

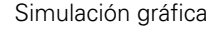

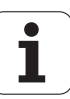

# 6.3 Visualizaciones

### Representación del trayecto

Los **Recorridos en marcha rápida** se representan con una línea blanca.

Los **avances** se representan dependiento del ajuste de las softkeys como línea o como "pista de corte":

- Representación de líneas: una línea continua representa el recorrido del extremo teórico de la cuchilla. La representación por líneas se aconseja para obtener un vistazo rápido sobre la sección cortada. Se recomienda menos para un control exacto del contorno, ya que el recorrido del extremo de corte teórico no se corresponde con el contorno de la pieza. En el CNC este "error" se compensa mediante la corrección del radio de corte.
- Representación de la pista de corte: la simulación representa de forma rayada la superficie por la que pasa la "zona cortante" de la herramienta. Esto quiere decir, que el campo mecanizado se puede ver con una geometría exacta de la cuchilla (radio, anchura y posición de la cuchilla, etc.). De esta forma se controla en la simulación, si queda material, si se daña el contorno o si los solapamientos son demasiado grandes. La representación del trazado de corte es especialmente adecuada para los mecanizados de profundización y taladrado y el mecanizado de biseles, debido a que la forma de la herramienta es decisiva para el resultado.

### Activar la representación de la pista de corte:

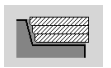

Con la softkey activada se muestran los desplazamientos como "pista de corte".

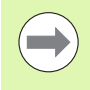

La velocidad de simulación puede variarse con el parámetro de usuario "Simulación/Configuración general/ Retardo de recorrido".

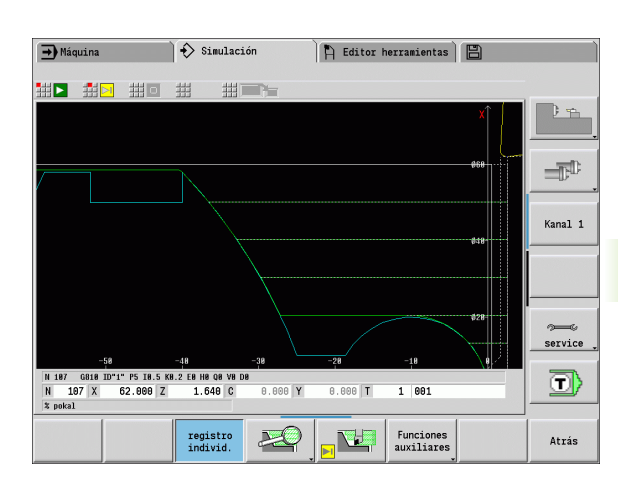

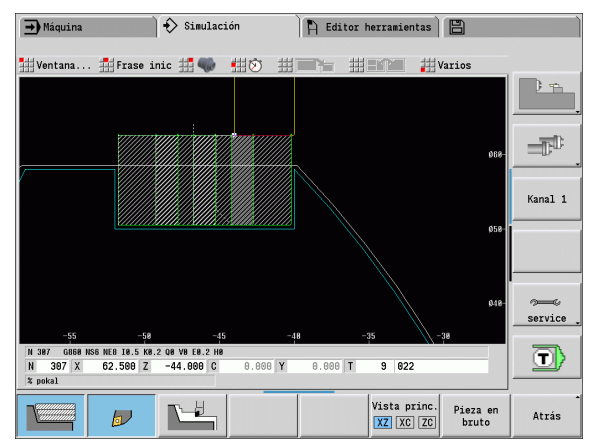

### Representación de la herramienta

Mediante softkey se ajuste si se muestra la cuchilla de la herramientas o "el punto de luz" (véase tabla a la derecha):

- La cuchilla de herramienta se presenta con los ángulos y radios de cuchilla correctos como están definidos en el banco de datos de herramienta.
- Puntos de luz: en la posición actualmente programada se representa un cuadrado blanco (punto de luz). El punto de luz se representa en la posición del vértice virtual del filo.

| Softkeys para funciones auxiliares |                                                                                                    |  |  |
|------------------------------------|----------------------------------------------------------------------------------------------------|--|--|
|                                    | Conmuta entre gráfico de líneas y gráfico de pistas.                                               |  |  |
| D                                  | Conmuta entre representación de<br>puntos luminosos y representación de<br>filos de la herramienta |  |  |
|                                    |                                                                                                    |  |  |

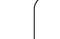

### Representar el portaherramientas en la simulación

Además de la visualización del filo de la herramienta, el control numérico puede representar asimismo el portaherramientas asociado con las dimensiones correspondientes. La condición previa para ello es la siguiente:

- Establecer un nuevo portaherramientas en la pantalla de edición correspondiente o seleccionar un portaherramientas existente.
- Describir el portaherramientas con los parámetros requeridos (tipo, medidas y posición)
- A la herramienta se le debe asignar un portaherramientas conveniente (HID)

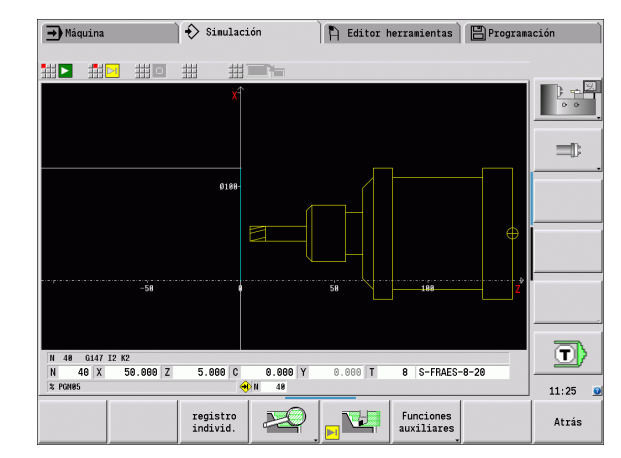

### Gráfico de raspado

El "gráfico de raspado" presenta la pieza en bruto como "superficie rellenada". Cuando el filo de la herramienta recorre la pieza en bruto de un lado para otro, se borra la parte de la pieza en bruto barrida por la herramienta.

El gráfico de raspado representa todos los recorridos de desplazamiento teniendo presente la velocidad programada. El gráfico de raspado está disponible únicamente en la vista de rotación (XZ). Esta simulación se activa mediante softkey (véase tabla a la derecha).

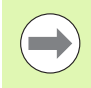

La velocidad de presentación en el gráfico de raspado se modifica con las teclas indicadas en la tabla a la derecha.

| Sourceys para funciones auxiliares           |                                                |  |  |
|----------------------------------------------|------------------------------------------------|--|--|
| Activa el gráfico de raspado.                |                                                |  |  |
| Ocupación de menú para el gráfico de raspado |                                                |  |  |
| -                                            | Ralentizar el gráfico de raspado               |  |  |
| <b>;;;</b> > <                               | Gráfico de raspado en el avance<br>programado. |  |  |
| +                                            | Acelerar el gráfico de raspado.                |  |  |

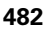

### Vista 3D

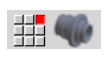

La opción de menú "Vista 3D" cambia a una presentación en perspectiva.

Con la "Vista 3D" puede mostrar la pieza, el contorno auxiliar y la pieza acabada como modelo volumétrico. Si el programa contiene varios contornos auxiliares, éstos se muestran pulsando varias veces la softkey "Contorno auxiliar". La vista "Pieza" muestra la pieza en bruto definida o la pieza en bruto obtenida con el mecanizado correspondiente.

Con las funciones de menú se puede rotar el gráfico alrededor de los ejes principales X, Y y Z. La softkey "Vista en perspectiva" vuelve a situar el gráfico en su posición inicial.

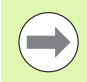

Las softkeys Pieza, Contorno auxiliar y Pieza acabada se muestran en función del contenido del programa.

| Softkeys p           | oara funciones auxiliares                                |  |  |
|----------------------|----------------------------------------------------------|--|--|
|                      | Vista transparente de la<br>herramienta.                 |  |  |
| Pieza                | Mostrar la pieza.                                        |  |  |
| Pieza<br>acabada     | Mostrar la pieza acabada.                                |  |  |
| Contorno<br>auxiliar | Mostrar contorno auxiliar.                               |  |  |
|                      | Seleccionar vista de corte.                              |  |  |
|                      | Seleccionar vista frontal.                               |  |  |
|                      | Seleccionar vista en perspectiva.                        |  |  |
| Menú para            | a la vista 3D                                            |  |  |
| X+                   | Rotar gráfico en dirección positiva alrededor del eje X. |  |  |
| ¥+                   | Rotar gráfico en dirección positiva alrededor del eje Y. |  |  |
| Z+                   | Rotar gráfico en dirección positiva alrededor del eje Z. |  |  |
| <u>х</u> -           | Rotar gráfico en dirección negativa alrededor del eje X. |  |  |
| ¥-                   | Rotar gráfico en dirección negativa alrededor del eje Y. |  |  |
| Z-                   | Rotar gráfico en dirección negativa alrededor del eje Z. |  |  |
|                      |                                                          |  |  |

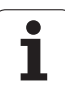

# 6.4 La lupa

# Adaptar fragmento de pantalla

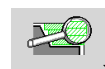

Con esta softkey se activa la "lupa". La función de lupa permite modificar el fragmento de pantalla visible en la ventana de simulación. Como alternativa para las softkeys se pueden utilizar las teclas de cursor y las teclas PgDn- y PgUp-

Taste para modificar el fragmento de pantalla.

En los programas de ciclos y la primera vez que se inicia un programa en la simulación, el MANUALplus selecciona automáticamente el fragmento de pantalla. Al llamar de nuevo a la simulación con el mismo programa smart. Turn, se utiliza el último fragmento de pantalla activo.

En caso de apariencia de varias ventanas, la lupa tiene efecto sobre la ventana con el marco verde.

### Modificación del fragmento de pantalla con teclas

El fragmento de pantalla visible se puede modificar con las siguientes teclas sin abrir el menú de la lupa:

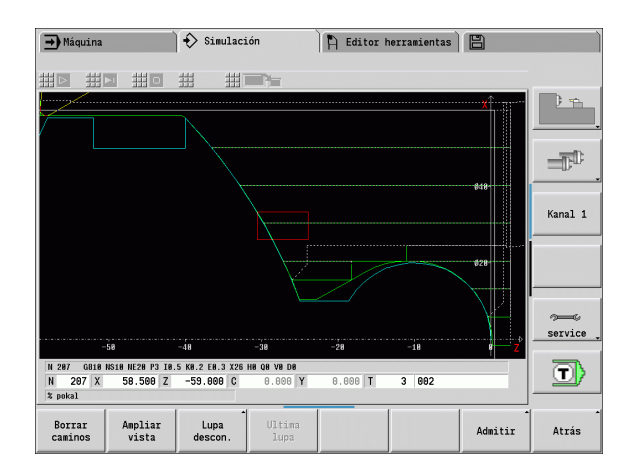

| Teclas para modificar el fragmento de pantalla |                                                                       | Softkevs en la función de lupa |                                                                                                    |
|------------------------------------------------|-----------------------------------------------------------------------|--------------------------------|----------------------------------------------------------------------------------------------------|
| ↓ †<br>← →                                     | Las teclas de cursor desplazan la pieza en la dirección de la flecha. | Borrar<br>caminos              | <ul> <li>Borra todos los recorridos ya dibujados.</li> <li>Con seguimiento de la pieza en bruto activado, se efectúa un seguimiento de la pieza en bruto y</li> </ul> |
| PG DN                                          | Reduce el tamaño de la pieza representada<br>(Zoom -).                |                                | se dibuja de nuevo.<br>■ Cierra el menú de lupa.                                                                                                    |
| PG UP                                          | Aumenta el tamaño de la pieza representada<br>(Zoom +)                | Ampliar<br>vista               | Amplía directamente el fragmento de<br>imagen visible (Zoom –).                                                                                                    |
|                                                |                                                                       | Lupa<br>descon.                | Cambia de nuevo al fragmento de<br>pantalla estándar y cierra el menú de<br>lupa.                                                                                     |
|                                                |                                                                       | Ultima<br>lupa                 | Vuelve al último fragmento de pantalla seleccionado.                                                                                                    |
|                                                |                                                                       | Admitir                        | Acepta como nuevo fragmento de<br>pantalla la sección marcada por el<br>rectángulo rojo y cierra el menú de<br>lupa.                                                  |
|                                                |                                                                       | Atrás                          | Cierra el menú de lupa sin modificar el<br>fragmento de pantalla.                                                                                                    |

### Modificación del fragmento de pantalla con el menú de lupa

Si se ha seleccionado el menú de lupa, se visualiza un rectángulo rojo en la ventana de simulación. Este rectángulo rojo muestra la zona de zoom que se toma al pulsar la softkey Aceptar o la tecla Enter. El tamaño y la posición de este rectángulo se puede modificar con las siguientes teclas:

### Teclas para modificar el rectángulo rojo

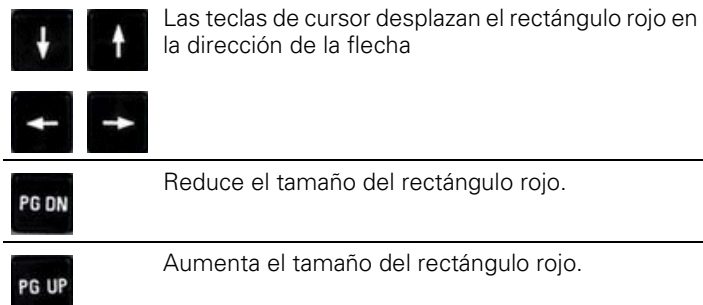

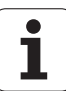

### 6.5 Simulación con la frase inicial

# Frase inicial en programas smart.Turn

Los programas smart. Turn siempre se simulan desde el principio, independientemente de la posición de programa en que se encuentre el cursor. Utilizando la "frase inicial" la simulación suprime todas las emisiones hasta la frase inicial. Después de llegar la simulación a esta posición, se efectúa un seguimiento de la pieza en bruto y se dibuja de nuevo si existe.

A partir de la frase inicial la simulación vuelve a dibujar los recorridos de desplazamiento.

### Activar la búsqueda de la frase inicial:

| Funciones<br>auxiliares | Conmutar la línea de menú a "funciones adi-<br>constructor de menú a "funciones adi-<br>constructor de menú adi-<br>constructor de menú adi-<br>constructor de |
|-------------------------|----------------------------------------------------------------------------------------------------|
|                         | Seleccionar la opción de menú "frase inicial"                                                                                                    |
| Admitir                 | Anotar el número de la frase inicial - luego e<br>frase inicial a la simulación                                                                                                    |
| Atrás                   | Volver al menú principal de la simulación                                                                                                    |
|                         | Iniciar la simulación – el MANUALplus simu<br>programa NC hasta la frase inicial, realiza el<br>seguimiento de la pieza en bruto y para en el<br>seguimiento de la pieza en bruto y para en bruto y para en bruto y para en bruto y para                                                                                                    |

es adicionales"

- ego entregar la
- simula el liza el a en esa posición
- Continuar la simulación

El número de frase de la frase inicial se indica en la línea inferior del campo de indicación. El campo de la frase inicial y el número de frase dentro de la indicación se muestran con trasfondo amarillo mientras la simulación realiza la búsqueda de frase inicial.

La búsqueda de frase inicial se mantiene activada también si se interrumpe la simulación. Al reiniciar la simulación después de una interrupción, se detiene en la identificación del apartado MECANIZADO. Ahora tendrá la posibilidad de modificar ajustes antes de continuar la simulación.

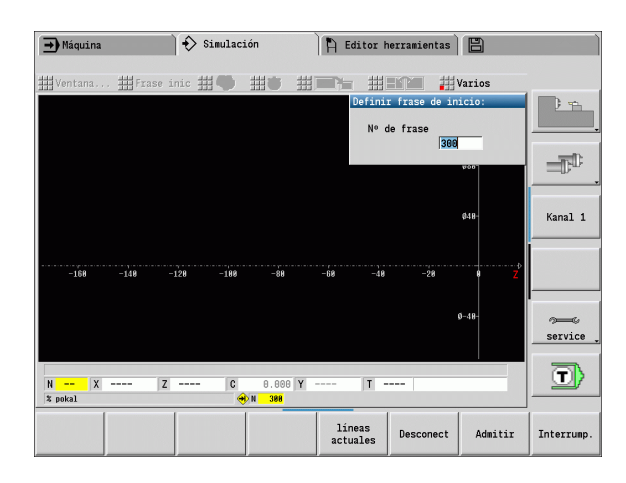

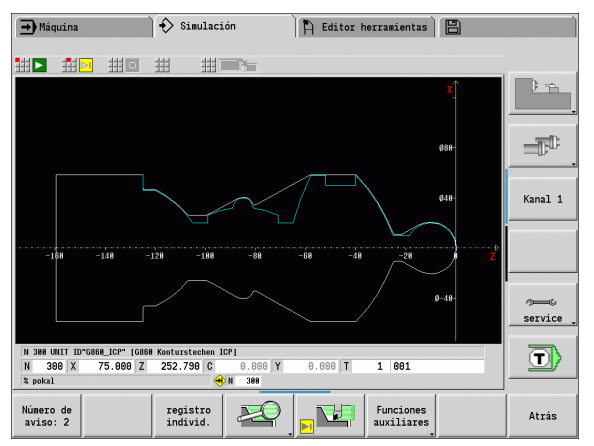

### Softkeys de la función "frase inicial"

| Línea<br>actual | Utiliza el número de frase NC de la indicación como frase inicial.               |
|-----------------|----------------------------------------------------------------------------------|
| Desconect       | Desactivar la búsqueda de la frase<br>inicial.                                   |
| Admitir         | Utilizar la frase inicial definida y activar<br>la búsqueda de la frase inicial. |
| Interrump.      | Interrumpir la búsqueda de la frase<br>inicial.                                  |

### Frase inicial en programas de ciclo

En los programas de ciclos, primero hay que situar el cursor sobre un ciclo, luego se llama la simulación. La simulación comienza con este ciclo. Todos los ciclos anteriores serán ignorados.

En los programas de ciclo, la opción de menú **frase inicial** esta desactivada.

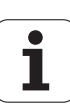

# 6.6 Cálculo de tiempos

# Mostrar tiempos de mecanizado

Durante la simulación se calculan los tiempos principales y secundarios. La tabla "Cálculo de tiempos" muestra los tiempos principales, secundarios y totales (verde: tiempos principales; amarillo: tiempos secundarios). En los programas de ciclos, cada ciclo se representa en una línea. En los programas DIN, cada línea representa el empleo de una nueva herramienta (es determinante la llamada a T).

Si el número de registros en la tabla sobrepasa las líneas representables en una página de pantalla, con las **teclas de cursor** y la tecla **PgUp-/PgDn** se puede solicitar más informaciones del tiempo.

### Solicitar tiempos de mecanizado:

Funciones auxiliares

Conmutar la línea de menú a "funciones adicionales"

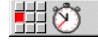

Activar "cálculo de tiempo"

|                     | áquina                    |                        | €                   | Simulación                   | 🖺 Editor h | erranientas | B |        |
|---------------------|---------------------------|------------------------|---------------------|------------------------------|------------|-------------|---|--------|
|                     | ##                        | ##                     | ##                  | 拼言语                          |            |             |   |        |
| Tiemp               | os de mec                 | anizado                |                     |                              |            |             | _ | -      |
| T - ID              | Tpo.prod.                 | Tpo.sec.               | Suna                | [Hrs:min:seg]                |            |             |   |        |
| 1-891               | 8:25                      | 8:87                   | 8:32                |                              |            |             |   |        |
| 13-882              | 8:82                      | 8:83                   | 8:84                |                              |            |             |   |        |
| 13-882              | 8:28                      | 8:85                   | 8:34                | _                            |            |             |   | -75    |
| 1-981               | 8:85<br>Tioppo mooi       | de:8                   | 8:12                |                              |            |             |   | -D-a   |
| -                   | 1:81                      | 8:21                   | 1:22                |                              |            |             |   |        |
|                     |                           |                        |                     |                              |            |             |   | Kanal  |
|                     |                           |                        |                     |                              |            |             |   |        |
|                     |                           |                        |                     |                              |            |             |   |        |
|                     |                           |                        |                     |                              |            |             |   |        |
|                     |                           |                        |                     |                              |            |             |   | ~~~    |
|                     |                           |                        |                     |                              |            |             |   | servic |
| N 388               | UNIT ID*G8                | 168_ICP* [61           | 368 Kontu           | rstechen ICP]                |            |             |   | servic |
| N 388               | UNIT ID"G8<br>300 X       | 68_ICP* [6<br>75.000 ] | 368 Kontu<br>Z 252. | rstechen ICP]<br>790 C 0.080 | Y 0.000 T  | 1 801       |   | servic |
| N 388<br>N<br>% pok | UNIT ID*68<br>300 X<br>al | 68_1CP* [6<br>75.000 ; | 860 Kontu<br>Z 252. | rstechen ICP]<br>798 C 0.000 | Y 0.000 T  | 1 801       |   | servic |

# 6.7 Guardar el contorno

### Guardar en la simulación el contorno producido

Se puede guardar un contorno generado en la simulación y leerlo en smart.Turn. El contorno de la pieza en bruto y de la pieza acabada producido por simulación se lee en smart.Turn. Para ello, seleccionar en el menú "ICP" la función "Introducir contorno".

Ejemplo: se describe la pieza en bruto y acabada y se simula el mecanizado de la primera sujeción. Entonces se guarda el contorno mecanizado y se utiliza para la segunda sujeción.

Al "generar el contorno", la simulación guarda:

- PIEZA EN BRUTO: el estado de fabricación simulado del contorno
- PIEZA ACABADA: la pieza acabada programada

La simulación tiene en cuenta un desplazamiento del punto cero y/o un espejo de la pieza.

### Guardar el contorno:

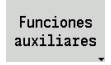

Seleccionar softkey "Funciones auxiliares"

Seleccionar menú "Otros"

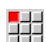

- Seleccionar menú "Guardar contorno"
- El control abre el cuadro de diálogo en el que se pueden definir los campos de introducción de datos:
  - Unidad: descripción del contorno métrica o en pulgadas
  - Desplazamiento: desplazamiento del punto cero de la pieza
  - Espejo: reflejar/noreflejar contornos

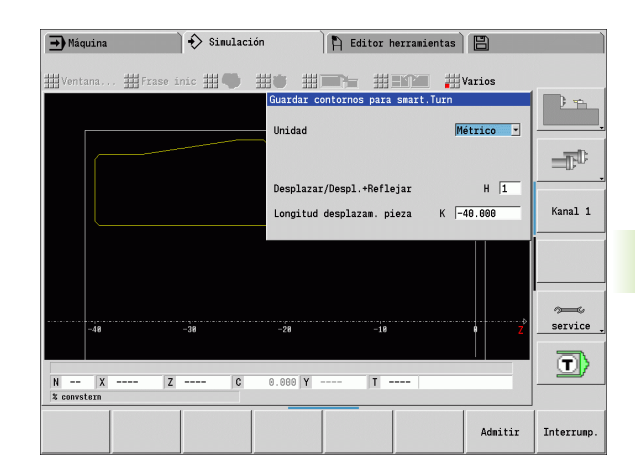

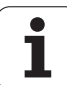

6.7 Guardar el contorno

i

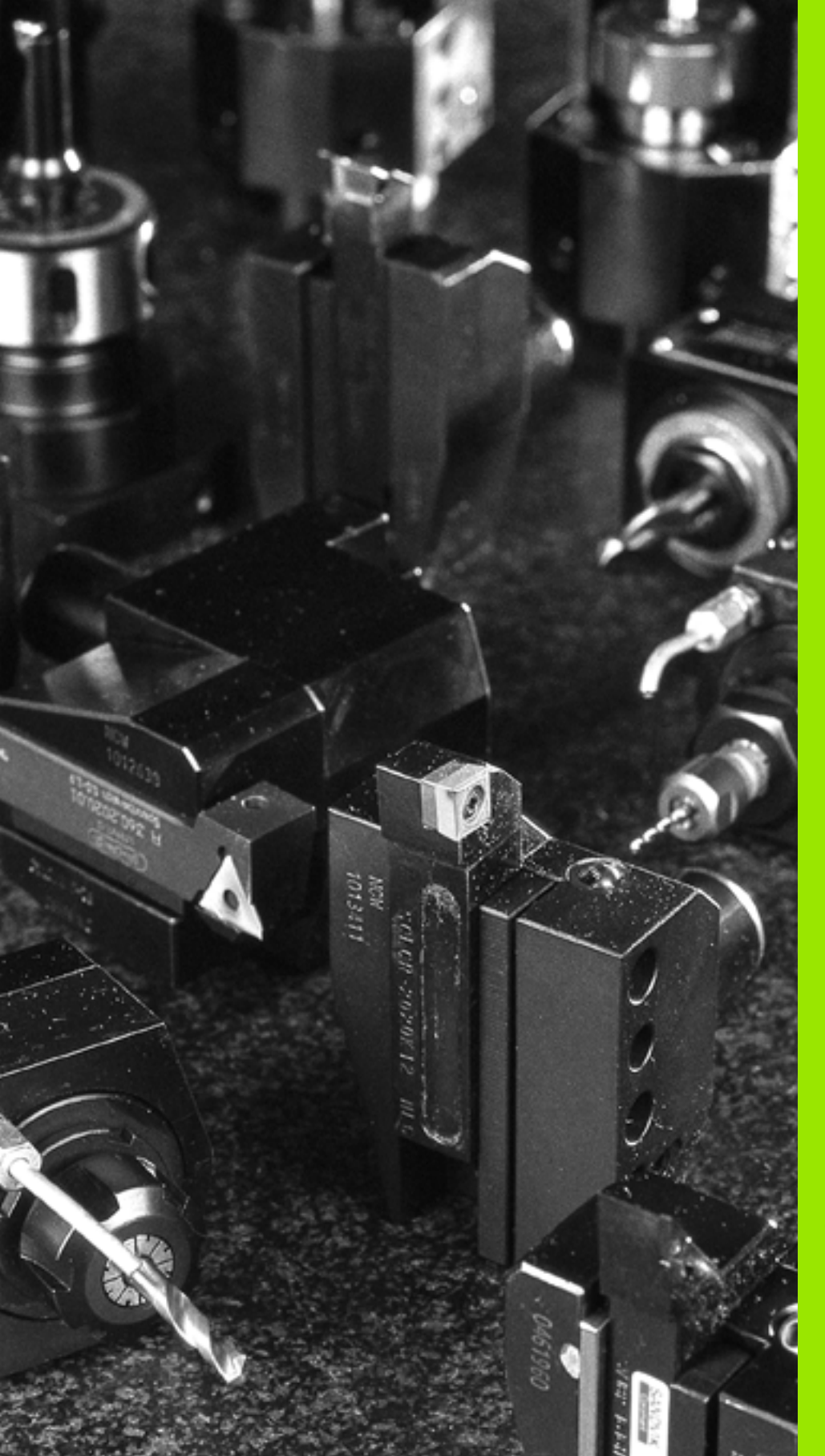

Base de datos de herramientas y de tecnología

# 7.1 Base de datos de herramientas

Normalmente las coordenadas de los contornos se programan tal como están acotadas en el plano de la pieza. Para que el MANUALplus pueda calcular la trayectoria del carro, realizar la compensación del radio del filo de la cuchilla y determinar la subdivisión del corte, deben indicarse las medidas de longitud, el radio del filo, el ángulo del filo de la cuchilla, etc.

El MANUALplus memoriza hasta 250 registros de datos de herramientas (opcionalmente 999), estando identificado cada registro por un número (nombre). Una descripción adicional de la herramienta facilita la relocalización de los datos de la misma.

En el modo Máquina están disponibles funciones para calcular las medidas de longitud de las herramientas (véase "Medir de herramientas" en pág. 97).

Las correcciones de desgaste se realizan por separado. De esta forma se pueden introducir en cualquier momento, incluso durante la ejecución del programa, valores de corrección.

Puede asignar a las herramientas **un material de corte** con el cual es posible acceder a la base de datos tecnológicos (avance, velocidad de corte). De esta forma se facilita el trabajo, ya que sólo se tienen que calcular e introducir una vez los valores de corte.

### Tipos de herramientas

Las herramientas de acabado, de taladrado y de profundización tienen formas muy diferentes. En consecuencia, los puntos de referencia para calcular las medidas de longitud y otros datos de las herramientas también son diferentes.

La tabla siguiente proporciona un resumen de los tipos de herramientas.

| Tipos de l | nerramientas                                                                                          | Tipos de herramientas |                                               |  |  |
|------------|----------------------------------------------------------------------------------------------------|-----------------------|-----------------------------------------------|--|--|
|            | Herramientas de torneado estándar (Página 509)<br>Herramientas de desbaste<br>Herramientas de acabado |                       | ■ Broca de centrar NC (Página 513)            |  |  |
|            | Herramientas fungiformes (Página 509)                                                                 | ~                     | Centrador (Página 514)                        |  |  |
| F          | Herramientas punzantes (Página 510)<br>Herramientas de profundización                                 |                       | Avellanador (Página 515)                      |  |  |
|            | <ul> <li>Herramientas de tronzar</li> <li>Herramientas de ranurado en superficie lateral</li> </ul>   | <]==                  | Avellanadores cónicos (Página 516)            |  |  |
|            | Herramientas de roscado (Página 511)                                                                  |                       | Herramientas de fresado estándar (Página 518) |  |  |

| ➡ Máquina            |                          | sma:          | rt.Turn                   | A (      | Editor herramientas                        | 8                      |            |
|----------------------|--------------------------|---------------|---------------------------|----------|--------------------------------------------|------------------------|------------|
| X 7                  | 5.000                    | ۵X            |                           |          | ID                                         | 001                    |            |
| Z 1                  | 5.000                    | ΔZ            | r i                       | 2        | T 1                                        | X 0.0000<br>Z 0.0000   | ) <u>m</u> |
| Y                    | 0.000                    | W             | 0.000                     | 1) 4 🔼   | 500.0 n/nin<br>0.0 1/nin                   | 237.790                |            |
| 🚔 1 🔯                | 0.0 mm/min<br>0.0 mm/min | I) <b>1</b> 0 | 1000.0 n/nin<br>0.0 1/nin | 1) 2 😐   | 200.0 n/nin 1 F 1005<br>0.0 1/nin 1 R 1005 | S1 100%                |            |
| Lista herram         | ientas                   |               |                           |          |                                            | - I                    |            |
| Sei<br>Número identi | eccion: I<br>idad• Or    | Denominació   | n RS/DV                   | EW/BW/AZ | SW/SB/HG Mat. cuchilla                     | ⊌ de  2/8<br>IMUMDLA ≜ | Kanal 1    |
| 001                  | 1 1                      | Schruppen A   | ussen 0.86                | 93.0     | 80.0 Hartmetall                            | 3 🛆 🗌                  |            |
| 001_Mu               | # 1                      | Schruppen A   | ussen 0.86                | 93.0     | 80.0 Hartmetall                            | 3                      |            |
| 002                  | # 1                      | Schruppen A   | ussen 0.86                | 95.0     | 55.0 Hartmetall                            | 3                      |            |
| 993                  | # 1                      | Schlig Selec  | . tipo herra              | Π.       | 5.0 Hartmetall                             | 3                      |            |
| 004                  | 7 🖻                      | Schru         |                           |          | 0.0Hartmetall                              | 3                      |            |
| 005                  | <b>e</b> 7               | Schruppen I   | nnen 0.46                 | 95.0     | 55.0 Hartmetall                            | 3                      | 0000       |
| 006                  | 7 🖻                      | Schlichten    | Innen 0.46                | 95.0     | 35.0 Hartmetall                            | 3                      | Parvica    |
| 007                  | <b>≙</b> 6               | Schruppen I   | nnen 0.46                 | 72.5     | 35.0 Hartmetall                            | 3                      | 3011100    |
| 888                  | ≪ 8                      | Schruppen A   | ussen 0.46                | 72.5     | 35.0 Hartmetall                            | 3                      |            |
| 889                  | ₩ 2                      | Schruppen A   | ussen 0.46                | 72.5     | 35.0 Hartmetall                            | 3                      | T)         |
| 010                  | # 1                      | Schruppen A   | ussen 1.26                | 75.0     | 90.0 Keramik                               | 3                      |            |
|                      |                          |               |                           |          |                                            |                        |            |
|                      | F                        |               |                           | ≤ 🛤      |                                            | Herram.<br>especial    | Atrás      |

7.1 Base d<mark>e d</mark>atos de herramientas

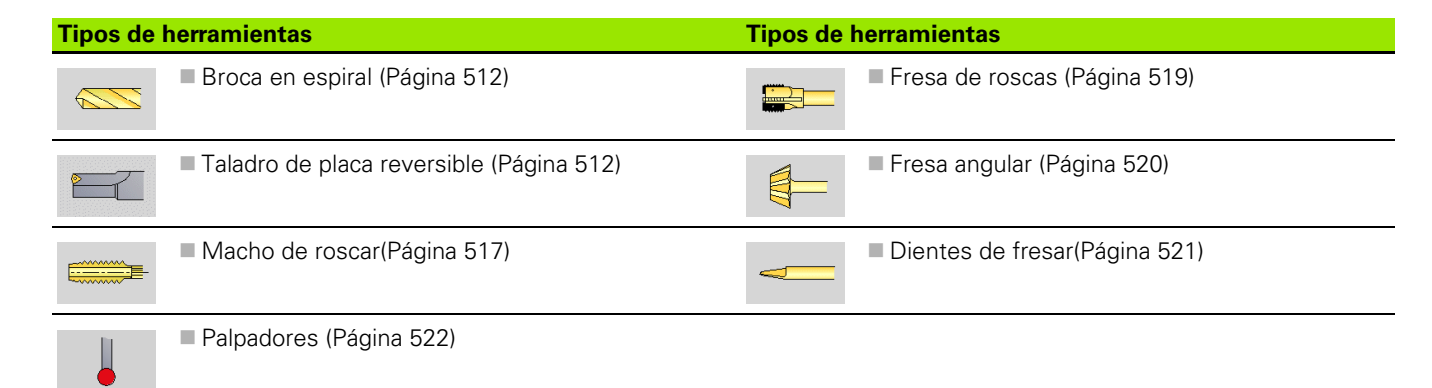

### Herramientas múltiples

Una herramienta con varias cuchillas o con varios puntos de referencia se denomina multi-herramienta. Para cada cuchilla y/o cada punto de referencia se genera un conjunto de datos. A continuación, se "concatenan" todos los conjuntos de datos de la multi-herramienta.

En la lista de herramientas, en la columna "MU" para cada conjunto de datos de una multi-herramienta se indica la posición dentro de la cadena de multi-herramienta. El conteo comienza con "0".

La imagen muestra una herramienta con dos puntos de referencia.

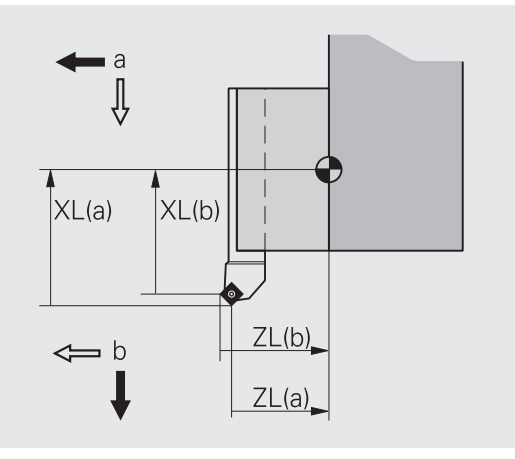

### Tiempo de vida de la herramienta (duración)

El Manual Plus "memoriza" el tiempo de empleo de una herramienta (tiempo que la hta. se desplaza con un avance) o bien cuenta el número de piezas que se producen con la herramienta. Ésta es la base de la gestión de vida útil de las herramientas.

Cuando se agota la vida útil o se alcanza el número de piezas, el sistema detiene el mecanizado y le solicita cambiar la herramienta/la plaquita. Sin embargo, la "pieza comenzada" se termina de mecanizar.

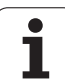

# 7.2 Editor de herramientas

# Lista de herramientas

En la lista de herramientas el MANUALplus muestra los parámetros importantes y las descripciones de herramienta. Mediante la punta de la herramienta dibujada se reconoce el tipo de herramienta y la orientación de la misma.

### Orden en la lista de herramientas

- Clasificar Id / Tip
- La lista de herramientas cambia entre "Ordenar por número ID" y "Ordenar por tipo de herramienta (y orientación de herramienta)".
- Invertir clasific.

La lista de herramientas cambia entre el orden ascendente y descendente.

### Sólo mostrar registros de un tipo de herramientas

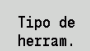

Pulsar softkey y seleccionar el tipo de herramienta en las siguientes barras de softkeys.

El MANUALplus genera una lista en la cual se visualizan únicamente herramientas del tipo deseado.

Para "navegar" utilice las **teclas de cursor** und **PgUp/PgDn** dentro de la lista de herramientas y visualice de este modo las entradas de herramientas.

| ➡ Máquina        | a                        | smart.Tur            | n P                   | Editor herramientas                      | B                    |                      |
|------------------|--------------------------|----------------------|-----------------------|------------------------------------------|----------------------|----------------------|
| x                | 75.000                   | ۵X                   | C 1                   | ID                                       | 001                  | _                    |
| Z                | 15.000                   | ۵Z                   | PC <sub>2</sub>       | T 1                                      | X 0.0000<br>Z 0.0000 | 1 -                  |
| Y                | 0.000                    | W 0.0                | 000 💷 4 🖸             | 500.0 n/nin<br>0.0 1/nin                 | 237.790 🛒            |                      |
| 🔄 1 🚺            | 0.0 mm/min<br>0.0 mm/min | I) <b>1</b> 0 1000.0 | n/nin<br>1/nin 1) 2 0 | 200.0 n/nin 1 F 100<br>0.0 1/nin 1 R 100 | § S1 100%            |                      |
| Lista herra      | amientas                 |                      |                       |                                          |                      |                      |
| S                | elección: T              | ipo Todos los tip    | os                    | encontrado 27                            | '0 de 278            | Kanal 1              |
| Número ider      | ntidad• Or               | Denominación         | RS/DV EW/BW/A         | Z SW/SB/HG Mat. cuchill:                 | a MU MD LA 🛉         | Nalla1 1             |
| 001              | 1                        | Schruppen Aussen     | 0.80 93               | 0 80.0 Hartmetall                        | 3 🛆                  |                      |
| 001_Mu           | 1                        | Schruppen Aussen     | 0.80 93               | 0 80.0 Hartmetall                        | 3                    |                      |
| 002              | 81                       | Schruppen Aussen     | 0.80 95               | 0 55.0 Hartmetall                        | 3                    |                      |
| 003              | 1 1                      | Schlichten Auss      | 0.80 95               | 0 35.0 Hartmetall                        | 3                    |                      |
| 004              | 7 🖻                      | Schruppen Innen      | 0.80 93               | 0 80.0 Hartmetall                        | 3                    |                      |
| 005              | <b>e</b> 7               | Schruppen Innen      | 0.40 95               | 0 55.0 Hartmetall                        | 3                    | 0000                 |
| 006              | 7 🖻                      | Schlichten Innen     | 0.40 95               | 0 35.0 Hartmetall                        | 3                    | service              |
| 007              | <u>∧</u> 6               | Schruppen Innen      | 0.40 72               | 5 35.0 Hartmetall                        | 3                    | 3011100              |
| 008              | ≪ 8                      | Schruppen Aussen     | 0.40 72               | 5 35.0 Hartmetall                        | 3                    | -                    |
| 009              | ₩ 2                      | Schruppen Aussen     | 0.40 72               | 5 35.0 Hartmetall                        | 3                    | $\square$            |
| 010              | <i>J</i> 1               | Schruppen Aussen     | 1.20 75               | 0 90.0 Keramik                           | 3 -                  |                      |
| Nueva<br>herram. | Editar                   | Copiar               | Tipo de C<br>herram.  | lasificar Invertir<br>Id / Tip clasific. | ⊁                    | Editor<br>tecnologia |

| Softkeys en organización de herramientas |                                                                                                    |  |  |  |
|------------------------------------------|----------------------------------------------------------------------------------------------------|--|--|--|
| Tipo de<br>herram.                       | Abre el <b>menú de softkeys</b> para la selección del tipo de herramienta.                         |  |  |  |
| Clasificar<br>Id / Tip                   | Ordena la lista de herramientas según el<br>tipo de herramienta o el número ID,<br>según se desee. |  |  |  |
| Invertir<br>clasific.                    | Alterna entre orden ascendente y descendente                                                       |  |  |  |

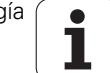

### Edición de datos de herramienta

Crear nueva herramienta

Nueva herram. Pulsar la softkey

- Seleccionar tipo de herramienta (véase tabla de softkeys a la derecha)
- El MANUALplus abre la ventana de entrada de datos.
- Primero, asignar el nº ID (1-16 dígitos alfanuméricos) y determinar la orientación de la herramienta.
- Introducir otros parámetros.
- Asignar el texto de herramienta (véase Página 496)

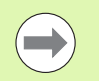

El MANUALplus sólo muestra imágenes auxiliares para parámetros determinados después de saber la orientación de herramienta.

### Crear nueva herramienta copiando

Posicionar el cursor en la entrada deseada

Copiar

Pulsar la softkey. El MANUALplus abre la ventana de entrada de datos con los datos de herramienta.

Introducir un Número de ID nuevo. Comprobar/adaptar los demás datos de herramienta.

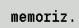

Pulsar la softkey. La herramienta nueva se incluye en el banco de datos.

### Modificar datos de herramienta

Posicionar el cursor en la entrada deseada

Editar

Pulsar la softkey. Se ponen a disposición los parámetros de herramienta para su edición.

### Borrar la entrada

> Posicionar el cursor en la entrada que se desee borrar

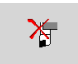

Pulsar la softkey y confirmar la consulta de seguridad con Sí.

| Softkeys e           | n organización de herramientas                                                       |
|----------------------|--------------------------------------------------------------------------------------|
| Nueva<br>herram.     | Abre la selección de tipo para crear una nueva herramienta.                          |
|                      | Herran, Atrás                                                                        |
| Herramient           | as especiales:                                                                       |
|                      | Atris                                                                                |
|                      | Selección de tipo para brocas<br>especiales:                                         |
| <u>~</u>             | Atris                                                                                |
|                      | Selección de tipo para fresas<br>especiales:                                         |
|                      | Atrás                                                                                |
| 12                   | Selección de tipo para palpadores:                                                   |
|                      | Atrás                                                                                |
| Editar               | Abre el cuadro de diálogo de<br>herramienta para la herramienta<br>seleccionada.     |
| Copiar               | Copia la herramienta seleccionada,<br>creando de este modo una nueva<br>herramienta. |
| X                    | <b>Borra</b> de la base de datos la herramienta seleccionada previa consulta         |
| Editor<br>tecnologia | <b>Abre</b> el Editor de tecnología (véase<br>Página 523).                           |

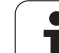

### Textos de herramientas

Los textos de herramienta se asignan a las herramientas y se muestran en la lista de herramientas. El MANUALplus gestiona los textos de herramienta en una lista separada.

Las relaciones:

- Las descripciones se gestionan en la lista de textos de herramienta. Cada registro va precedido de un "número QT".
- El parámetro "texto de hta. QT" contiene el número de referencia para la lista "textos de hta.". En la lista de htas. se visualiza el texto sobre el que se encuentra "QT".

En el cuadro de diálogo de herramienta, el MANUALplus permite introducir textos de herramientas. Para ello seleccione la softkey **Textos de herramientas** 

Puede definirse un máximo de 999 textos de herramientas, pudiendo tener cada texto 80 caracteres de longitud.

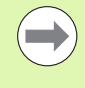

Los nuevos textos se insertan en la siguiente línea libre vista a partir del cursor.

Al borrar y modificar un texto de herramienta, tenga presente que el texto tal vez haya sido utilizado en varias herramientas.

| ➡ Máquina      |                          | smart.T                 | urn           | 🖹 🛱 Editor H           | nerramientas         | 8                    |             |
|----------------|--------------------------|-------------------------|---------------|------------------------|----------------------|----------------------|-------------|
| X 75           | 5.000 \                  | х                       | C 1           |                        | ID                   | 001                  | _           |
| Z 15           | 5.000 4                  | Z                       | E C 2         |                        | T 1                  | X 0.0000<br>Z 0.0000 | 2 1         |
| Y C            | .000 W                   | 0                       | .000 1) 4     | 0 500.0 n/i<br>0.0 1/i | nin 📕 🗣 -            | 237.790              |             |
| 😫 1 🚺 💡        | .0 mm/nin<br>.0 mm/nin I | 1) <b>1 0</b> 1000<br>0 | .0 n/nin I) 2 | 200.0 n/i<br>0.0 1/i   | nin 1 F 100<br>R 100 | <sup>%</sup> S1 100% |             |
| Lista textos H | nerramient:              | as                      |               |                        |                      |                      |             |
| NR +           |                          |                         | TX            |                        |                      | ^ <b>^</b>           |             |
| 1 Schru        | ippen Ausse              | n                       |               |                        |                      |                      | Kanal 1     |
| 2 SCHIL        | opton inner              | 1                       |               |                        |                      |                      |             |
| 4 Schli        | chton Tone               | sen                     |               |                        |                      |                      |             |
| 5 Gewin        | de Aussen                |                         |               |                        |                      |                      |             |
| 6 Gewin        | de Tnnen                 |                         |               |                        |                      |                      |             |
| 7 Stech        | en Aussen                |                         |               |                        |                      | [                    |             |
| 8 Stech        | en Innen                 |                         |               |                        |                      |                      | <b>~~</b> © |
| 9 Wende        | plattenboh               | rer                     |               |                        |                      |                      | service     |
| 10 Pilz        | Aussen                   |                         |               |                        |                      |                      |             |
| 11 Stech       | en Plan                  |                         |               |                        |                      | -1                   |             |
| 4              |                          |                         |               |                        |                      | آد ا                 |             |
| 17             |                          | l.                      | ext width 80  | 11                     | w:\table\to_         | text.mxt             |             |
| Nuevo<br>texto | Editar                   | Copiar                  |               |                        | Admitir<br>No. texto | Borrar               | Atrás       |

| Softkeys e           | n la lista de revolver                                                                                                    |
|----------------------|----------------------------------------------------------------------------------------------------|
| Nuevo<br>texto       | Genera una nueva línea en la lista de<br>textos y los abre para la introducción<br>de textos.                                                        |
| Editar               | Abre el texto de herramienta<br>seleccionado para la edición.<br>Aceptación con la tecla Enter.                                                      |
| Copiar               | Copia el texto de herramienta<br>actualmente seleccionado a una<br>nueva línea de texto. De este modo<br>se genera un nuevo texto de<br>herramienta. |
| Admitir<br>No. texto | Incluye como referencia el número de<br>texto al cuadro de diálogo de<br>herramientas y finaliza el editor de<br>texto de herramientas.              |
| Borrar               | Borra el texto de herramienta<br>seleccionado previa consulta al<br>respecto.                                                                        |
| Atrás                | Cierra el editor de herramientas y<br>regresa al cuadro de diálogo de<br>herramientas sin modificar una<br>referencia de texto.                      |

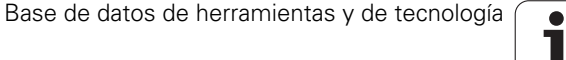

### **Editar multi-herramientas**

### **Crear multi-herramientas**

Crear un conjunto de datos separado con descripción de herramienta para cada cuchilla y/o cada punto de referencia.

Situar el cursor sobre la "primera cuchilla"

| Editar             | Pulsar la softkey.                                                                                           |
|--------------------|----------------------------------------------------------------------------------------------------|
| Multipoint<br>tool | Pulsar la softkey. El editor de herramientas considera<br>esta cuchilla como la "cuchilla principal" (MU=0). |
|                    |                                                                                                    |

Situar el cursor sobre la "próxima cuchilla"

Insertar cuchil.aux. Pulsar la softkey. El editor de herramientas incluye esta cuchilla en la concatenación de multi-herramienta.

Repetir estos pasos para las demás cuchillas de la multi-herramienta.

| Atrás | Pulsar la softkey. |
|-------|--------------------|

### Soltar una cuchilla de la multi-herramienta

Situar el cursor sobre una cuchilla de la multi-herramienta.

| Editar              | Pulsar la softkey.                                                                                 |
|---------------------|----------------------------------------------------------------------------------------------------|
| Multipoint<br>tool  | Pulsar la softkey. El editor de herramientas lista todas<br>las cuchillas de la multi-herramienta. |
| Cuchilla<br>delante | Seleccionar una cuchilla.                                                                          |
| Cuchilla<br>atrás   |                                                                                                    |
| Soltar              | Soltar la cuchilla de la multi-herramienta.                                                        |
| cuchilla            |                                                                                                    |

| 🔿 Máquina 🔷 Smart                 | Turn           | A Editor herramientas                  | B             |                  |
|-----------------------------------|----------------|----------------------------------------|---------------|------------------|
| X 75.000 ∧X                       | — r.           | TD                                     | 001           |                  |
| 7 151000 -1                       |                |                                        | X 8.000       | 0 =              |
| 2 15,000 △2                       | 2 L            |                                        | L z 0.0000    |                  |
| Y 0.000 W                         | 0.000 🗉 4 🤇    | 500.0 n/nin 💾 🏵                        | -237.790      |                  |
| S1 1 0 0.0 nm/nin 1 1 0 10        | 0.0 n/nin 1) 2 | 200.0 n/nin 1 F 10<br>0.0 1/nin 1 R 10 | 0% S1 100%    | T <sup>D</sup> . |
| Multiverkzeug                     | nián PS (DV El | /PU /A7 SU /SP /UC MTS                 |               |                  |
| 801_Mu # 1 Schrupper              | Aussen 0.80    | 93.0 80.0 0                            |               | (anal 1          |
|                                   |                |                                        |               |                  |
|                                   |                |                                        |               |                  |
| Selección: Tino Todos los         | ting           | encontrado                             | 278 de 278    |                  |
| Número identidad- Or Denominación | RS/DV EW/BW/   | AZ SW/SB/HG Mat. cuchil                | 1a MU MD LA A |                  |
| 001 😺 1 Schruppen Aus             | sen 0.80 93    | .0 80.0 Hartmetall                     | 3 🛆           | <b>~~</b> ~      |
| 001_Mu 🏼 🌡 1 Schruppen Aus        | sen 0.80 93    | .0 80.0 Hartmetall                     | 3             | ervice .         |
| 002 🐉 1 Schruppen Aus             | sen 0.80 95    | .0 55.0 Hartmetall                     | 3             |                  |
| 003 🏼 🏓 1 Schlichten Au           | ss 0.80 95     | .0 35.0 Hartmetall                     | 3             | പം പ             |
| 004 🛛 🐄 7 Schruppen Inn           | en 0.80 93     | .0 80.0 Hartmetall                     | 3             | <u> </u>         |
| oos - 7 Cohristian Tan            | 0.40 05        | a EE A Uartestall                      | ° ₹           |                  |
|                                   |                |                                        |               |                  |

| 🔿 Máquina            |                            | smart.Tu                                        | rn                               | 🗎 Editor H                        | nerramientas               | 8                       |             |
|----------------------|----------------------------|-------------------------------------------------|----------------------------------|-----------------------------------|----------------------------|-------------------------|-------------|
|                      |                            |                                                 |                                  |                                   |                            |                         |             |
| X                    | 75.000 🗠                   | X                                               | C 1                              |                                   | ID                         | 001                     |             |
| z                    | 15.000 🗠                   | z                                               | ₽ <b>₽</b> C 2                   |                                   | T 1                        | X 0.0000<br>Z 0.0000    | È 👘         |
| Y                    | 0.000 W                    | 0.                                              | 000 1) 4                         | 0 500.0 n/<br>0.0 1/              | nin 摧 🗣 -                  | 237.790 卢               |             |
| 💱 1 🚺                | 0.0 nm/min<br>0.0 nm/min 1 | 1000.6                                          | n/nin 1) 2                       | 200.0 n/<br>0.0 1/                | nin 1 F 100<br>min 1 R 100 | § S1 100%               |             |
| Multiwerkze          | ug                         |                                                 | D0 (D)(                          | TH (DI) (47, OL) (                |                            |                         |             |
| 0 001_Mu<br>0 001_Mu | identidad (<br>#           | r Denominacio<br>1 Schruppen A<br>7 Schruppen I | n KS/DV<br>Jssen 0.8<br>Inen 0.8 | EW/BW/AZ SW/3<br>D 93.0<br>D 93.0 | 80.0 0<br>80.0 0           | _                       | Kanal 1     |
|                      |                            |                                                 |                                  |                                   |                            |                         |             |
|                      | - i t                      |                                                 |                                  |                                   |                            |                         |             |
| LISTA HELLA          | lección: Tinc              | Todos los ti                                    | 005                              |                                   | encontrado 27              | 8 de 278                |             |
| Número iden          | tidad. Or De               | nominación                                      | BS/DV EW/                        | BW/AZ_SW/SB/HG                    | Mat. cuchill:              | a MU MD LA -            |             |
| 001                  | # 1 Sc                     | nruppen Ausser                                  | 0.80                             | 93.0 80.0                         | Hartmetall                 | 3 🛆                     | <b>~~</b> ~ |
| 001_Mu               | # 1 Sc                     | nruppen Ausser                                  | 0.80                             | 93.0 80.0                         | Hartmetall                 | 03                      | service ,   |
| 002                  | # 1 Sc                     | nruppen Ausser                                  | 0.80                             | 95.0 55.0                         | Hartmetall                 | 3                       |             |
| 003                  | 🌡 1 Sc                     | nlichten Auss.                                  | . 0.80                           | 95.0 35.0                         | Hartmetall                 | 3                       | - <b>A</b>  |
| 004                  | 🕿 7 Sc                     | nruppen Innen                                   | 0.80                             | 93.0 80.0                         | Hartmetall                 | 1 3                     |             |
| OOE                  | - 7 Ca                     | Tanan Tanan                                     | 0.40                             |                                   | Unrtratall                 | <u> </u>                |             |
| Cuchilla<br>delante  | Cuchilla<br>atrás          | Soltar<br>cuchilla                              | Tipo de<br>herram.               | Clasificar<br>Id / Tip            | Invertir<br>clasific.      | Insertar<br>cuchil.aux. | Atrás       |

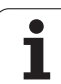

### Disolver por completo una multi-herramienta

| Situar el curso     | or sobre una cuchilla de la multi-herramienta.                                                     |
|---------------------|----------------------------------------------------------------------------------------------------|
| Editar              | Pulsar la softkey.                                                                                 |
| Multipoint<br>tool  | Pulsar la softkey. El editor de herramientas lista todas<br>las cuchillas de la multi-herramienta. |
| Cuchilla<br>delante | Situar el cursor sobre una cuchilla "0" de la multi-<br>herramienta.                               |
| Cuchilla<br>atrás   |                                                                                                    |
|                     |                                                                                                    |
| Soltar<br>cuchilla  | La concatenación de multi-herramienta será disuelta.                                               |

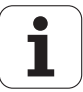

7.2 Editor de herramientas

### Editar los datos de vida útil de herramientas

El MANUALplus cuenta el tiempo útil en RT o aumenta el número de piezas en RZ. Al alcanzar la vida útil/número de piezas determinados, la herramienta se considera como desgastada.

### Determinar vida útil

Tmpo. duración Situar la softkey en "vida útil". El editor de herramientas libera el campo de entrada de datos **vida útil MT** para su edición.

Introducir el tiempo útil de la cuchilla con el formato "h:mm:ss" (h=hora; m=minutos; s=segundos). Con las teclas cursor derecha/ izquierda se cambia entre "h", "m" y "s".

### Indicar número de piezas

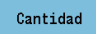

Situar la softkey en "número de piezas". El editor de herramientas libera el campo de entrada de datos **Piezas MZ** para su edición.

Introducir el número de piezas que se puede fabricar con una cuchilla.

### Nueva cuchilla

Utilizar nueva cuchilla

Activar el conjunto de datos correspondiente en el editor de herramientas.

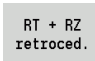

Pulsar la softkey. La vida útil / el número de piezas se coloca en "0".

La gestión de vida de herramientas se activa/desactiva en el parámetro de usuario gestión de vida de herramientas (Página 533).

- El número de piezas se actualiza al llegar al final del programa.
- La supervisión de la vida útil o bien del número de piezas se continúa incluso después de cambiar de programa.

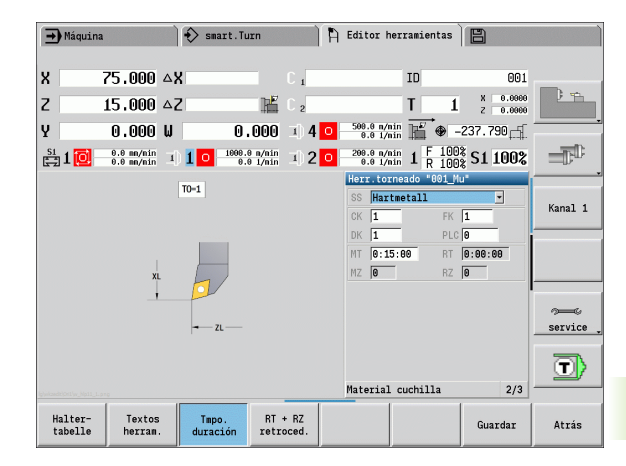

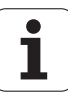

### Sistemas de cambio manual

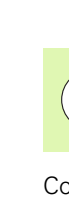

Si se quiere utilizar sistemas de cambio manual, su máquina debe estar configurada por el fabricante de la máquina. Rogamos consulte el manual de la máquina.

Como sistema de cambio manual se entiende un porta-herramientas que, mediante un dispositivo de fijación integrado puede alojar diferentes insertos de herramientas. El dispositivo de fijación realizado mayoritariamente como acoplamiento poligonal posibilita el cambio de los insertos de herramienta de una forma rápida y con precisión de posición.

Con un sistema de cambio manual se puede cambiar herramientas que no se encuentran en el revólver, durante una elaboración del programa. Para ello, el control comprueba si la herramienta llamada se encuentra en el revólver o si se debe cambiar. En el caso de que sea necesario un cambio de herramienta, el control interrumpe la ejecución de programa. Tras haber cambiado manualmente el inserto de herramienta, se confirma el cambio de herramienta y prosigue la ejecución de programa.

Para la utilización de sistemas de cambio manual son necesarios los pasos siguientes:

- Colocar el portaherramientas en la tabla de portaherramientas
- Seleccionar el portaherramientas en la reserva del revólver
- Introducir los datos de la herramienta para la herramienta de cambio manual

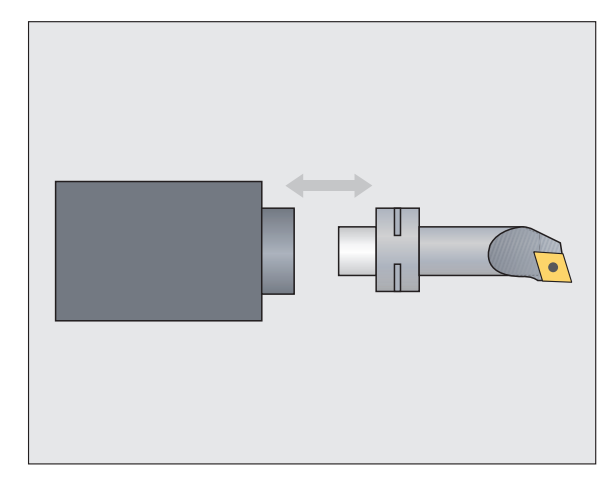

### Tabla de portaherramientas

En la tabla de portaherramientas "to\_hold.hld" se define el tipo de portaherramientas y las medidas de ajuste del portaherramientas. Puesto que actualmente las informaciones geométricas únicamente se evalúan en portaherramientas del tipo "sistema de cambio manual", no es necesaria la administración de recepciones estándar en la tabla de portaherramientas.

Elaborar la tabla del portaherramientas en el editor de herramientas:

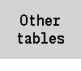

Pulsar la softkey "Otras tablas"

Ajustar Editor Abrir la tabla de portaherramientas: Pulsar la softkey "Editor del portaherramientas"

La tabla de portaherramientas contiene los datos siguientes:

- Nº Número de fila
- HID Número de identificación: Nombre inequívoco del portaherramientas (máx 16 caracteres)
- MTS Sistema de cambio manual

0: recepción estándar

- 1: Sistema de cambio manual
- ZLH Medida de ajuste en Z
- XLH Medida de ajuste en X
- YLH Medida de ajuste en Y

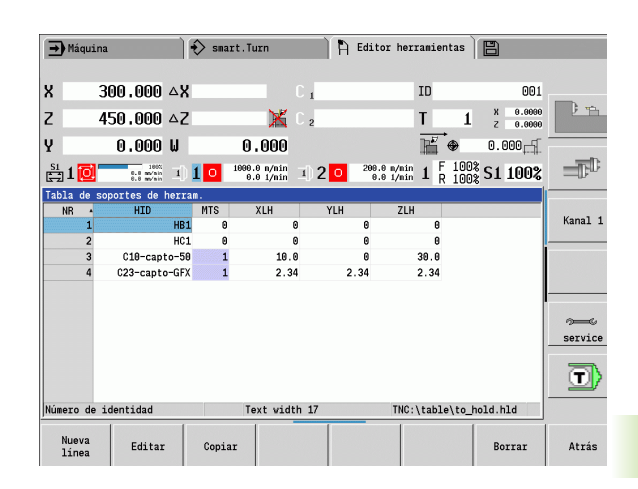

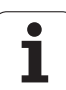

- 7.2 Editor de herramientas
- HC Tipo de portaherramientas:
  - A1: Soporte de barra de mandrilar
  - B1: un poco a la derecha
  - B2: un poco a la izquierda
  - B3: un poco a la derecha por encima de la cabeza
  - B4: un poco a la izquierda por encima de la cabeza
  - B5: más a la derecha
  - B6: más a la izquierda
  - B7: más a la derecha por encima de la cabeza
  - B8: más a la izquierda por encima de la cabeza
  - C1: derecha
  - C2: izquierda
  - C3: a la derecha por encima de la cabeza
  - C4: a la izquierda por encima de la cabeza
  - D1: Recepción múltiple
  - A: Soporte de barra de mandrilar
  - B: Soporte de taladro con alimentación de refrigerante
  - C: Cuadrado longitudinal
  - D: Cuadrado oblicuo
  - E: Mecanizado caras frontal-posterior
  - E1: Taladro U
  - E2: Recepción de eje de cilindro
  - E3: Recepción de pinza portapieza
  - F: Soporte del taladro MK (cono Morse)
  - K: Mandril portabrocas
  - T1: accionado axialmente
  - T2: accionado radialmente
  - T3: Soporte de barra de mandrilar
  - X5: accionado axialmente
  - X6: accionado radialmente
- MP Toma Posición
  - 0: Dirección -Z
  - 1: Dirección -X/-Z
  - 2: Dirección -X/+Z
  - 3: Dirección +Z
- WH Altura soporte
- WB Altura soporte
- AT Tipo puesto

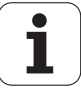

Con la softkey "Nueva línea" se puede colocar un nuevo portaherramientas. La nueva línea se inserta siempre al final de la tabla.

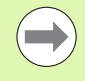

En la tabla de portaherramientas, para los nombres de los portaherramientas se pueden emplear únicamente caracteres ASCII. Los acentos o los caracteres de escritura asiáticos no están permitidos.

También se puede ver y editar la tabla de portaherramientas en formularios de herramientas abiertos. Para ello, en la tercera página del formulario (Introducción de datos MTS) se ofrece la softkey "Editor de portaherramientas".

Si se emplean insertos de herramienta en diferentes portaherramientas de sistema de cambio manual, se deben administrar por separado las medidas de ajuste del portaherramientas y del inserto de herramienta. Las medidas de ajuste de los insertos de herramienta se insertan en la tabla de herramientas. En la tabla de portaherramientas se introducen las medidas de ajuste del portaherramientas de sistema de cambio manual.

Actualmente, la introducción de datos de las recepciones estándar todavía no se evalúa. Por eso no es necesaria la administración de recepciones estándar.

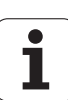

### Instalar portaherramientas para sistemas de cambio manual

Instalar portaherramientas de sistema de cambio manual en la reserva del revólver:

Lista de revólveres Funciones especiales

Ajustar

soporte

Recepción

Nº ident.:

 Seleccionar la reserva del revólver: Pulsar la softkey "Lista de revólver"

- Seleccionar una posición libre del revólver y pulsar una softkey "Funciones especiales"
- Abrir la tabla de portaherramientas: Pulsar la softkey "Instalar portaherramientas"
- Seleccionar el portaherramientas y pulsar la softkey "Adoptar Nº de Ident."

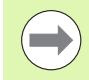

Si se ha instalado un portaherramientas para un sistema de cambio manual en la reserva del revólver, los primeros tres campos de la línea correspondiente se marcan en color.

Con la softkey "Retirar portaherramientas" se puede volver a retirar un portaherramientas de sistema de cambio manual.

En la reserva del revólver se puede instalar únicamente el tipo de portaherramientas MTS 1 (Sistema de cambio manual). Con un tipo de portaherramientas MTS 0 (portaherramientas estándar) el control entrega un aviso de error.

# Seleccionar sistema de cambio manual en los datos de la herrramienta

Definir la herramienta en el formulario de datos de la herramienta como herramienta de cambio manual:

Abrir el formulario de datos de la herramienta: Pulsar la softkey "Editar"

- en la tercera página del formulario MTS 1: SELECCIONAR HERRAMIENTA DE CAMBIO MANUAL
- Recibir los datos introducidos: Pulsar la softkey "Guardar"

| )epós.      | inte  | rm. nº de i  | d.              | Г    |                  |         |       |          | Puestos         | 10                                    | de     | 24  |        |
|-------------|-------|--------------|-----------------|------|------------------|---------|-------|----------|-----------------|---------------------------------------|--------|-----|--------|
| οT          | Núne: | ro identidad |                 | 0r   | Denominac:       | ión     | RS/DV | EW/BW/AZ | SW/SB/HG        | Mat. cu                               | chill: | a 🔺 |        |
| 1           | 001   |              | IJ              | 1    | Schruppen        | Aussen  | 0.8   | 0 93.0   | 80.0            | Hartmet                               | all    |     |        |
| 2           | 846   |              | -               | 8    | Fraeser          |         | 8.6   | θ 4      |                 | HSS                                   |        | . 8 |        |
| 3           | 802   |              | ₽               | 1    | Schruppen        | Aussen  | 0.8   | 0 95.0   | 55.0            | Hartmet                               | all    | . 1 | -11-   |
| 4           |       |              |                 |      |                  |         |       |          |                 | 3                                     |        |     | P      |
| 5           |       |              |                 |      |                  |         |       |          |                 |                                       |        |     |        |
| 6           | 845   |              | -               | 8    | Fraeser          |         | 10.0  | 8 4      |                 | HSS                                   |        |     |        |
| 7           | 828   |              | Ņ               | 1    | Gewinde Au       | ussen   |       |          |                 | Hartmet                               | all    |     | Kanal  |
| 8           | 002-0 | capto        | W               | 1    | Schruppen Aussen |         | 0.8   | 0 93.0   | 80.0 Hartmetall |                                       |        |     |        |
| 9           | 822   |              | 2               | 1    | Stechen Aussen   |         | 0.1   | 0        | 4.00            | 4.80 HSS                              |        |     |        |
| 10          | 870   |              | Ģ               | 2    | Spiralboh        | cer an  | 3.6   | 0 118.0  |                 | HSS                                   |        | - 1 |        |
| 11<br>[ab]a | HN4   | nortee de he | N.              | /    | Schrunnen        | Innen   | н.н   | н 93.н   | 80.0            | Hartmet                               | 'al I  | -   |        |
| NR          | 40 30 | HID          |                 | M    | TS X             | LH      | Y     | .H       | ZLH             |                                       |        |     |        |
|             | 1     | 1            | <del>1</del> B1 |      | Θ                | 0       |       | 0        | 6               | 1                                     |        |     | 200    |
|             | 2     | ł            | 101             |      | Θ                | 0       |       | 0        | 8               | i i i i i i i i i i i i i i i i i i i |        |     | servio |
|             | 3     | C18-capto    | -58             | 1999 | 1                | 10.0    |       | 0        | 30.6            |                                       |        |     |        |
|             | 4     | C23-capto-C  | GFX             |      | 1                | 2.34    |       | 2.34     | 2.34            |                                       |        |     | 2      |
|             |       |              |                 |      |                  |         |       |          |                 |                                       |        |     |        |
| lúmero      | de i  | dentidad     |                 |      | Tex              | t vidth | 17    |          | TNC:\tab        | le\to ho                              | ld.hlo | 4   |        |

Editar
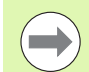

Si se define una herramienta como sistema de cambio manual, en la lista de herramientas el campo tipo de herramienta (símbolo de herramienta) se pone en color.

Con herramientas de cambio manual no se puede seleccionar ningún portaherramientas **HID** (campo vacío). La filiación entre portaherramientas y herramienta tiene lugar mediante la reserva del revólver. En la correspondiente posición del revólver debe estar instalado un sistema de cambio manual.

Con multi-herramientas, el valor de introducción **MTS** debe asignarse igual para todos los cortes.

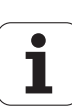

# 7.3 Datos de herramientas

### Parámetros generales de herramienta

Los parámetros indicados en la siguiente tabla existen para todos los tipos de herramienta. Aquellos parámetros que dependen del tipo de herramienta se explicarán en los otros capítulos.

#### Parámetros generales de herramienta

- ID Número identificativo ID Nombre de la herramienta, máx. 16 caracteres
- TO Orientación de la hta. (véase las cifras en la figura auxiliar)
- XL Medida de ajuste en X
- ZL Medida de ajuste en Z
- DX Corrección de desgaste en X (Rango: –100 mm < DX < 100 mm)
- DZ Corrección de desgaste en Z (Rango: –100 mm < DZ < 100 mm)
- DS Corrección especial (Rango: -100 mm < DZ < 100 mm)
- MD Sentido de giro (por defecto: no predefinido)
  - 3: M3
  - 4: M4
- QT (referencia al) texto de la hta.
- CW Ángulo de pivotación C: Posición del eje C para la
- (en determinación de la posición de trabajo de la herramienta
- senti (función dependiente de la máquina)

do

7.3 Datos de herramientas

- horar
- io) SS Material de corte (Designación del material de corte para
  - acceder a la base de datos tecnológicos)
- CK G96-Factor de corrección (por defecto: 1)
- FK G95-Factor de corrección (por defecto: 1)
- DK Factor de corrección Deep (por defecto: 1)
- PLC Información adicional (véase en el manual de la máquina)
- MT Vida útil Valor determinado para la gestión de la vida útil (por defecto: no se indica)
- MZ Número de piezas Valor determinado para la gestión de la vida útil (por defecto: no se indica)
- RT Campo de indicación Vida útil restante
- RZ Campo de indicación N $^{\circ}$  de piezas restantes
- HID Número de identificación: Nombre inequívoco del portaherramientas (máx. 16 caracteres)
- MTS Sistema de cambio manual
  - 0: recepción estándar
  - 1: Sistema de cambio manual

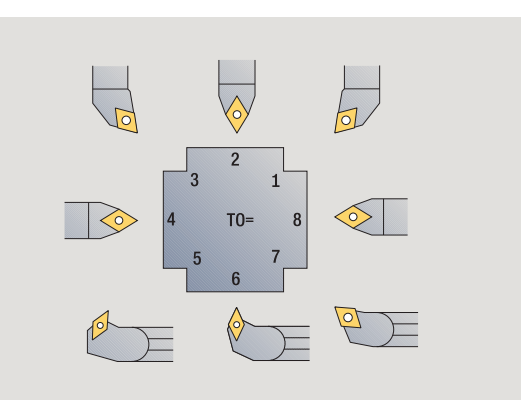

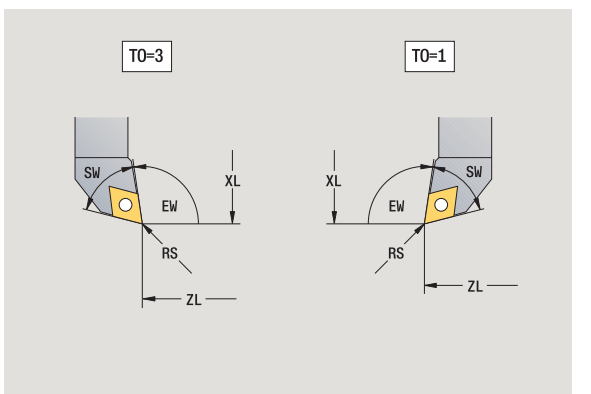

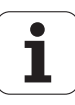

#### Parámetros en brocas

- DV Diámetro taladro
- BW Angulo de taladrado: Ángulo extremo del taladro
- AW Herramienta motorizada: Este parámetro determina para las brocas y en los machos de roscar si durante la programación de ciclos se generan comandos de conmutación del cabezal principal o de la herramienta motorizada.
  - 0: Herramienta fija
  - 1: Herramienta motorizada
- NL Longitud útil
- RW Ángulo de posición: Desviación respecto al plano principal (rango de entrada: de –90° a +90°)
- AX Longitud saliente en X
- FH Altura del plato de sujeción
- FD Diámetro del plato de sujeción

#### Explicación de los parámetros de herramienta

- Número identificativo (ID): Para cada herramienta el MANUALplus requiere un nombre unívoco. Este "n° ID", como máx. puede tener 16 dígitos alfanuméricos.
- Orientación de la herramienta (TO): A partir de la orientación de la herramienta, el MANUALplus calcula la posición de la cuchilla de la herramienta y, en función del tipo de herramienta, otras informaciones como dirección del ángulo de incidencia, posición del punto de referencia, etc. Esta información se necesita para calcular la compensación del radio de (filo de) cuchilla y la compensación del radio de penetración, etc.
- Las cotas de ajuste (XL, ZL): se refieren al punto de referencia de la herramienta. La posición del punto de referencia depende del tipo de herramienta (véase Pantallas de ayuda).
- Valores de corrección (DX, DZ, DS): compensan el desgaste de la cuchilla de la herramienta. En herramientas de penetración y fungiformes. DS determina el valor de corrección de la tercera cara de la cuchilla que es el lado opuesto al punto de referencia. Los ciclos, automáticamente, cambian a correción especial. Con G148 puede conmutarse también en recorridos individuales.
- Sentido de giro (MD): Si se ha definido un sentido de giro, en los ciclos que emplean esta herramienta se genera un comando de conmutación (M3 o M4) para el cabezal principal o bien de un husillo auxiliar en el caso de las herramientas motorizadas.

| ( |  |
|---|--|
|   |  |
|   |  |

Depende del software de PLC de la máquina si se evalúan o no las órdenes de conmutación que se generan. Si el PLC no ejecuta las órdenes de conmutación, no debería introducirse este parámetro. Consultar la documentación de la máquina al respecto.

- Texto de herramienta (QT): A cada herramienta se puede asignar un texto de herramienta que se indica en las listas de herramientas. Puesto que los textos de herramienta se gestionan en una lista por separado, en QT se registra el vínculo con el texto (véase "Textos de herramientas" en pág. 496).
- Material de corte (SS): Este parámetro se requiere para poder utilizar los datos de corte en el banco de datos de tecnologías (véase "Base de datos de tecnologías" en pág. 523).
- Factores de corrección (CK, FK, DK): Estos parámetros sirven para adaptaciones specíficas de herramienta de los valors de corte. Los datos de corte de un banco de datos de tecnologías se multiplican con los factores de correción antes de registrarlos como valores de propuesta.
- Información adicional (PLC): El manual de la máquina contiene información sobre este parámetro. Estso datos pueden utilizarse para ajustes específicas de la máquina.
- Vida útil (MT, RT): Si se utiliza la gestión de la vida útil, en MT se determina la vida útil de la cuchilla de herramienta. En RT, el MANUALplus muestra el tiempo de la "vida útil" ya gastado.
- Vida útil (MZ, RZ): Si se utiliza la gestión de la vida útil, en MZ se determina el número de piezas que se pueden fabricar con una cuchilla de herramienta. En RZ, el MANUALplus muestra el número de piezas ya mecanizadas con esta cuchilla.
- Sistema de cambio de volante (MTS): definición de herramienta-

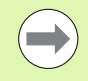

La supervisión de la vida útil y el conteo de piezas se utilizan de manera alternativa.

#### Herramientas de torneado estándar

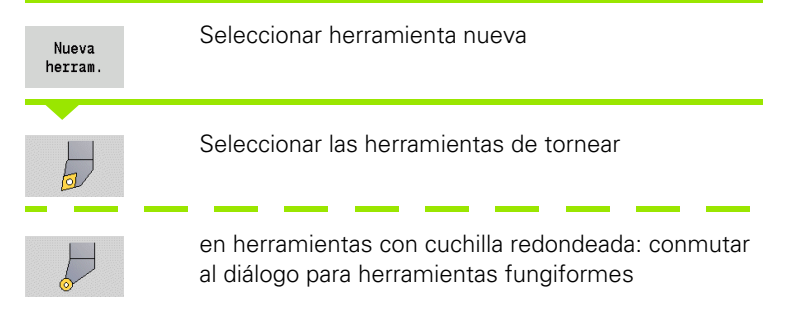

Las orientaciones de herramienta TO=1, 3, 5 y 7 permiten introducir un ángulo de incidencia EW. Las orientaciones de herramienta TO=2, 4, 6, 8 son válidas para **herramientas neutrales**. Se denomina herramientas "neutrales" a aquellas que están situadas exactamente en la punta. En las herramientas neutrales, una de las cotas de ajuste se refiere al centro del radio del filo de la cuchilla.

# Parámetros especiales para herramientas de desbaste y de acabado

- CO Posición aplicación corte: La dirección principal de mecanizado de la herramienta afecta a la orientación del ángulo de ajuste
   EW y del ángulo extremo SW (necesarios para AAG con TURN PLUS).
  - 1: 1: preferentemente longi.
  - 2: 2: preferentemente plano
  - 3: sólo longitudinal
  - 4: sólo plano
- RS Radio de filo de la herramienta
- EW Ángulo de incidencia: Rango: 0° <= EW <= 180°)
- SW Ángulo de la punta: Rango: 0° <= SW <= 180°)
- SUT Tipo de herramienta (necesario para AAG en TURN PLUS).

otros parámetros de herramienta: véase Página 506.

#### Parámetros especiales para herramientas fungiformes

- RS Radio de filo de la herramienta
- EW Ángulo de incidencia: Rango: 0° <= EW <= 180°)
- DS Corrección especial (posición de corrección especial: véase imagen)

otros parámetros de herramienta: véase Página 506.

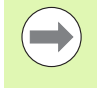

Con **Corrección de desgaste DX, DZ** se compensa el desgaste de los lados de la cuchilla que limitan con el punto de referencia. La**corrección especial DS** compensa el desgaste del tercer lado de la cuchilla.

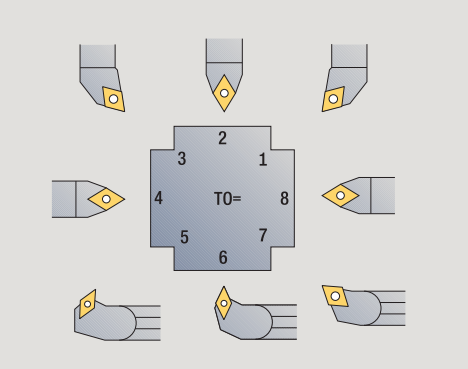

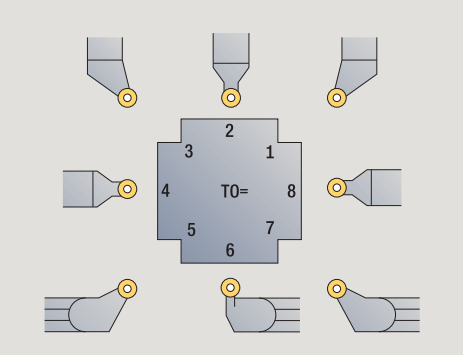

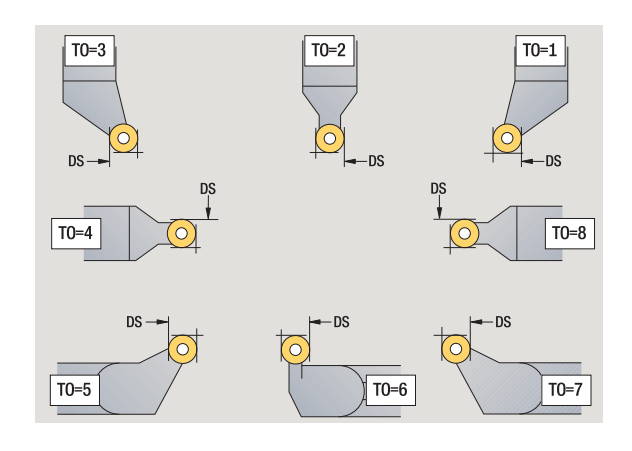

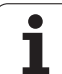

#### Herramientas punzantes

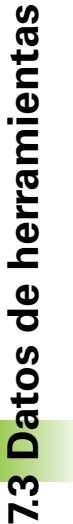

Seleccionar herramienta nueva

Seleccionar herramientas punzantes

Herramientas punzantes se utilizan para profundización, tronzado, ranurado en superficie lateral y acabado (sólo smart.Turn).

#### Parámetros especiales para herramientas punzantes

- RS Radio de filo de la herramienta
- SW Ángulo punta

Nueva herram

F

- SB Ancho del filo de la herramienta
- SL Longitudes de corte
- DS Corecc. especial
- SUT Tipo de herramienta (necesario para AAG en TURN PLUS):
  - 0: Penetrar
  - 1: Tronzar
  - 2: Ranurar
- DN Amplitud de la herramienta
- SD Diámetro del mango
- ET Penetración máxima
- NL Longitud útil
- RW Ángulo de acodado (únicamente para el eje B)

otros parámetros de herramienta: véase Página 506.

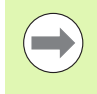

Con **Corrección de desgaste DX, DZ** se compensa el desgaste de los lados de la cuchilla que limitan con el punto de referencia. La**corrección especial DS** compensa el desgaste del tercer lado de la cuchilla.

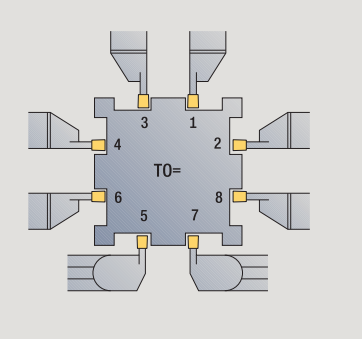

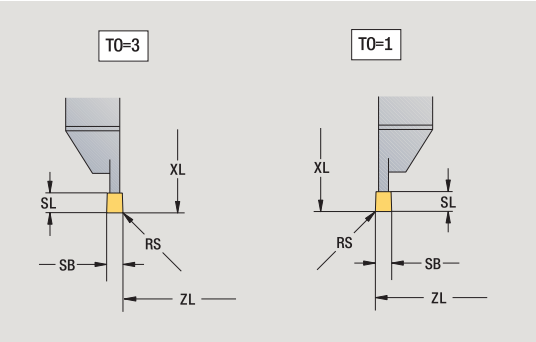

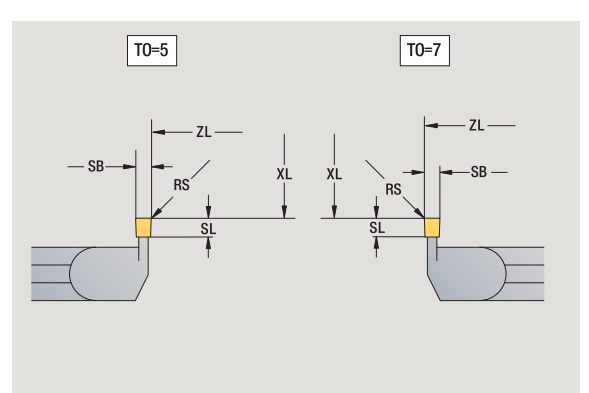

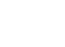

#### Herramientas de roscado

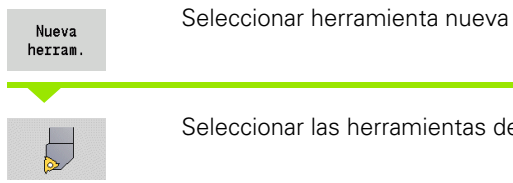

Seleccionar las herramientas de roscado

Las figuras auxiliares aclaran la acotación de las herramientas.

#### Parámetros especiales para herramientas de roscado

- Radio de filo de la herramienta RS
- SB Ancho del filo de la herramienta
- ΕW Ángulo de incidencia: Rango:  $0^{\circ} \le EW \le 180^{\circ}$ )
- SW Ángulo de la punta: Rango:  $0^{\circ} \le SW \le 180^{\circ}$ )
- Amplitud de la herramienta DN
- SD Diámetro del mango
- ΕT Penetración máxima
- NL Longitud útil

otros parámetros de herramienta: véase Página 506.

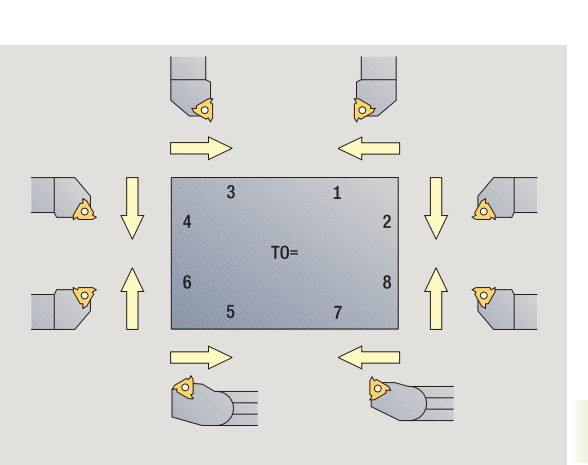

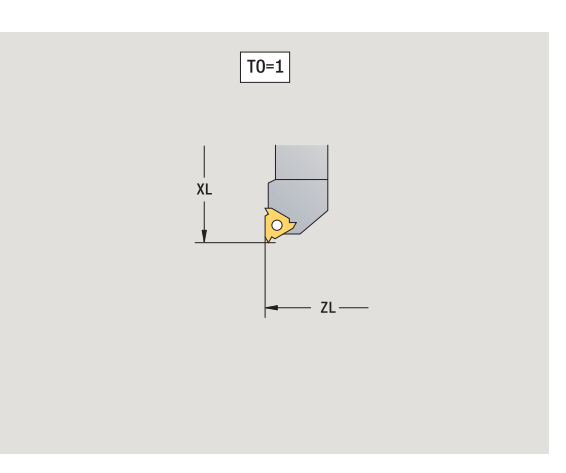

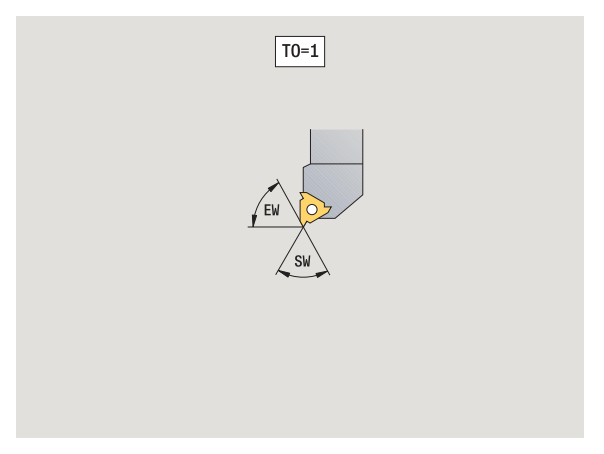

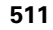

#### Brocas espirales y brocas de placa reversible

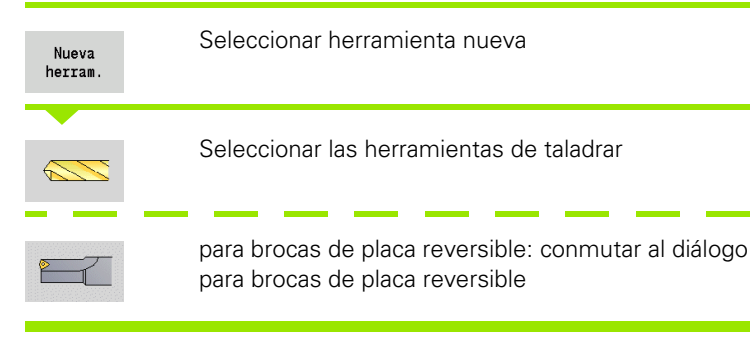

Las figuras auxiliares aclaran la acotación de las herramientas.

#### Parámetros especiales para brocas espirales

DV Diámetro taladro

- BW Angulo de taladrado: Ángulo extremo del taladro
- AW Herramienta motorizada: Este parámetro determina para las brocas y en los machos de roscar si durante la programación de ciclos se generan comandos de conmutación del cabezal principal o de la herramienta motorizada.
  - 0: Herramienta fija
  - 1: Herramienta motorizada
- NL Longitud útil
- RW Ángulo de posición: Desviación respecto al plano principal (rango de entrada: de –90° a +90°)
- AX Longitud saliente en X
- FH Altura del plato de sujeción
- FD Diámetro del plato de sujeción

otros parámetros de herramienta: véase Página 506.

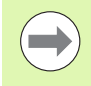

En el taladrado con "velocidad de corte constante" se calculan las revoluciones del husillo portaherramienta en base al **diámetro de taladrado (DV)**.

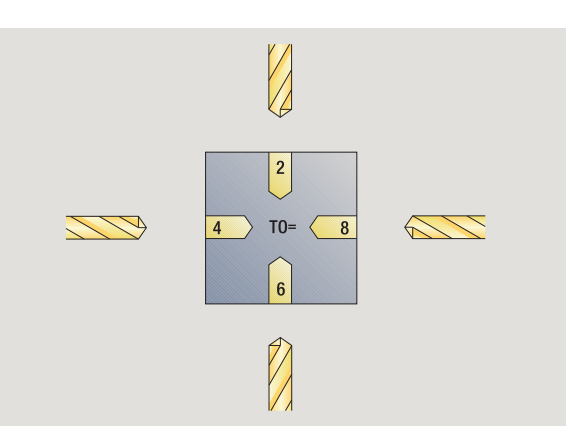

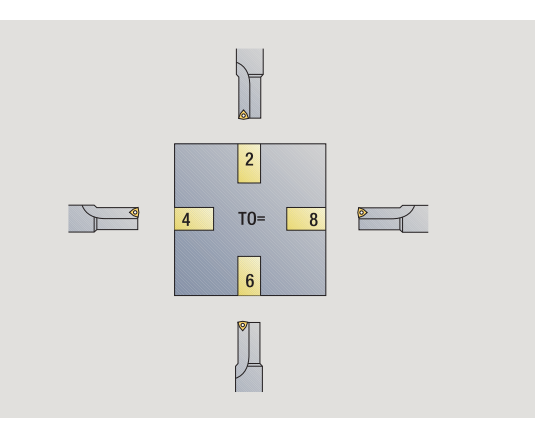

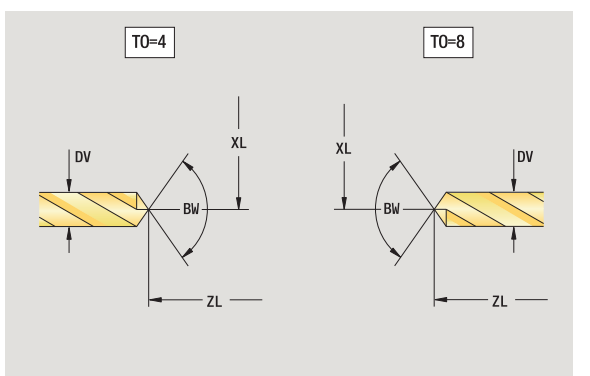

#### **Centros de taladros NC**

| Nueva<br>herram.    | Seleccionar herramienta nueva                   |
|---------------------|-------------------------------------------------|
| Herram.<br>especial | Seleccionar herramientas especiales             |
|                     | Seleccionar herramientas de taladrar especiales |
|                     | Seleccionar brocas de centrar NC                |
|                     |                                                 |

Las figuras auxiliares aclaran la acotación de las herramientas.

# Parámetros especiales para brocas de centrar NC DV Diámetro de taladrado

BW Ángulo extremo

otros parámetros de herramienta: véase Página 506.

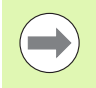

En el taladrado con "velocidad de corte constante" se calculan las revoluciones del husillo portaherramientas en base al diámetro de taladrado (DV).

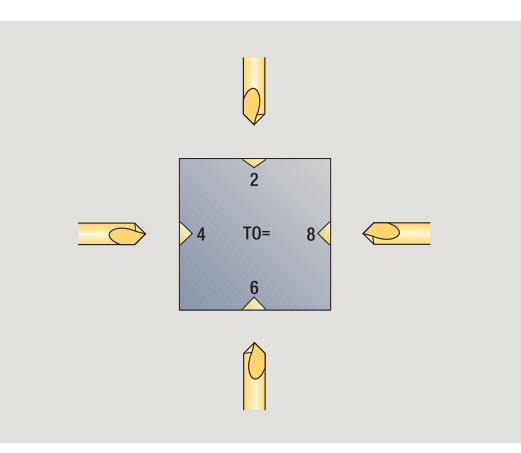

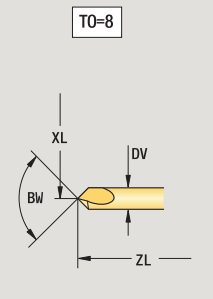

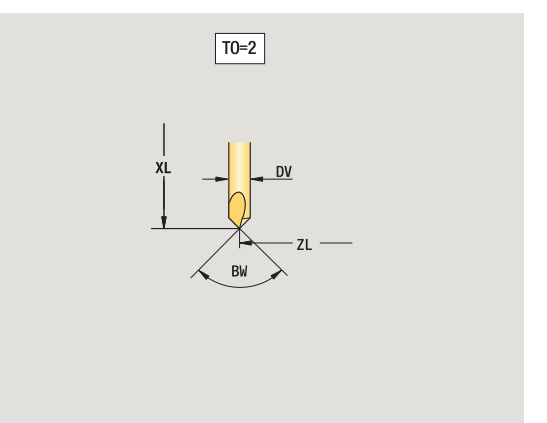

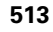

#### Broca de centrar

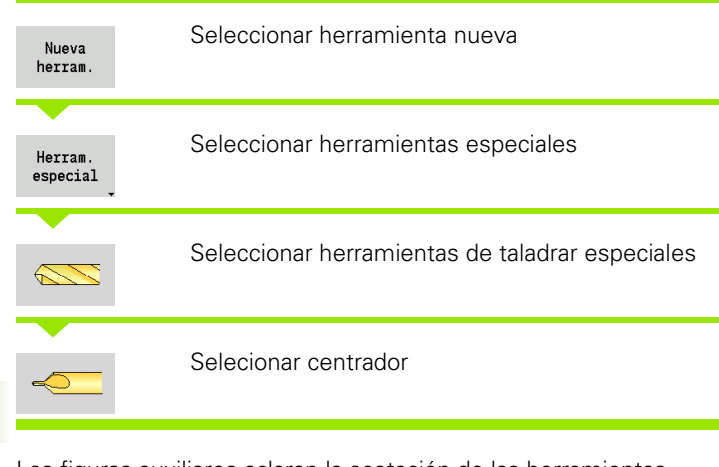

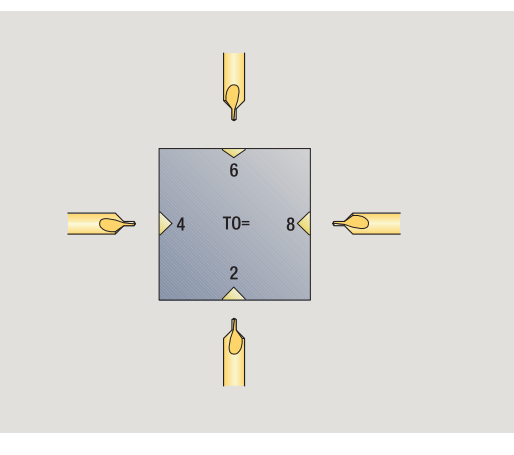

Las figuras auxiliares aclaran la acotación de las herramientas.

#### Parámetros especiales para centradores

- DV Diámetro del taladro
- DH Diámetro de la isla
- BW Angulo de taladrado
- SW Ángulo extremo
- ZA Longitud de la isla

otros parámetros de herramienta: véase Página 506.

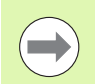

En el taladrado con "velocidad de corte constante" se calculan las revoluciones del husillo portaherramientas en base al **diámetro de taladrado (DV)**.

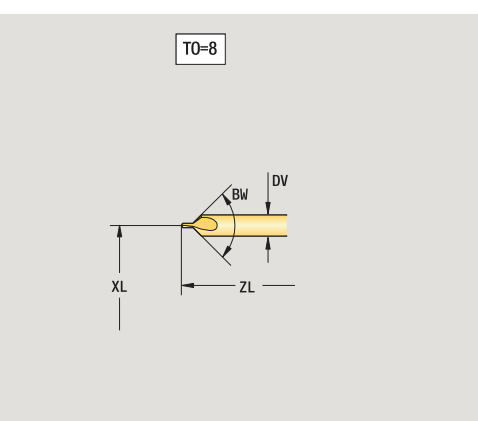

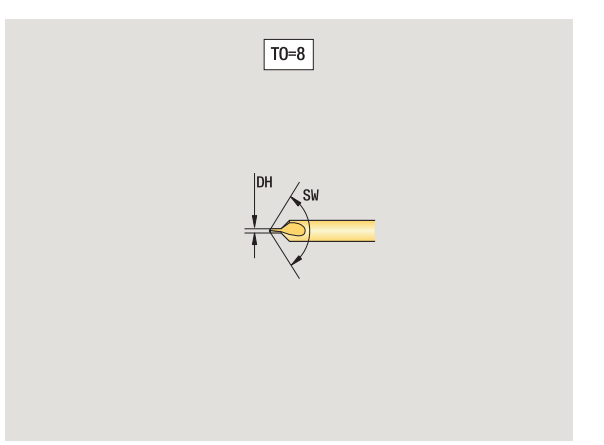

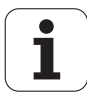

#### Avellanador

| Nueva<br>herram.    | Seleccionar herramienta nueva                   |
|---------------------|-------------------------------------------------|
| Herram.<br>especial | Seleccionar herramientas especiales             |
|                     | Seleccionar herramientas de taladrar especiales |
|                     | Seleccionar avellanador                         |

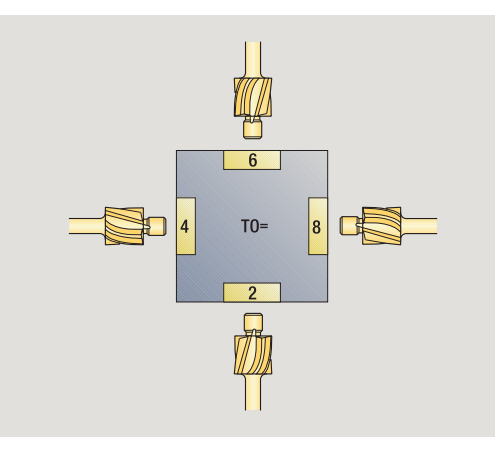

Las figuras auxiliares aclaran la acotación de las herramientas.

# Parámetros especiales para avellanadores DV Diámetro del taladro

- DH Diámetro de la isla
- ΖA Longitud de la isla

otros parámetros de herramienta: véase Página 506.

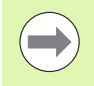

En el taladrado con "velocidad de corte constante" se calculan las revoluciones del husillo portaherramientas en base al diámetro de taladrado (DV).

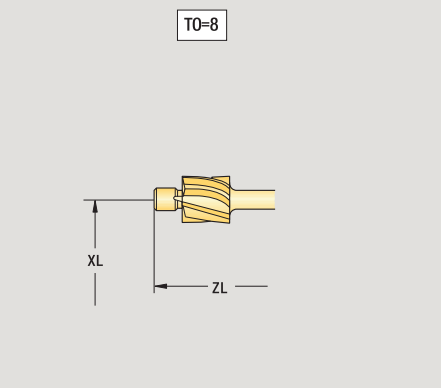

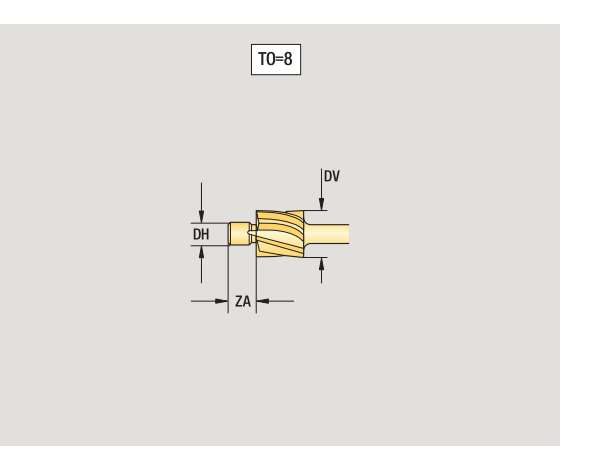

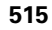

#### Avellanadores cónicos

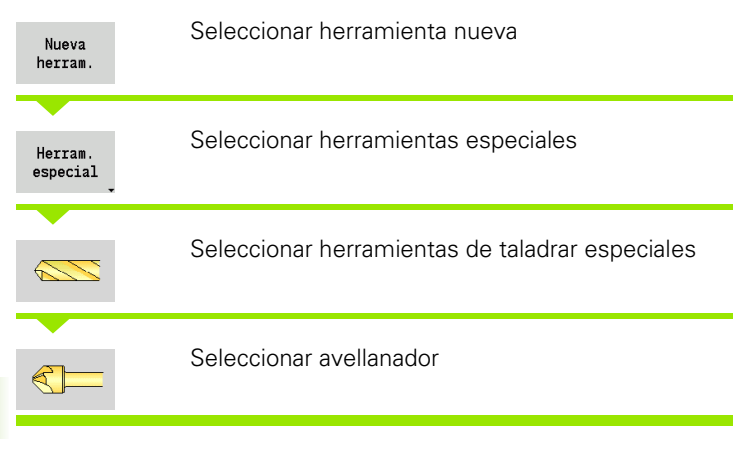

Las figuras auxiliares aclaran la acotación de las herramientas.

#### Parámetros especiales para avellanadores cónicos

- DV Diámetro del taladro
- DH Diámetro de la isla
- BW Angulo de taladrado

otros parámetros de herramienta: véase Página 506.

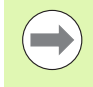

En el taladrado con "velocidad de corte constante" se calculan las revoluciones del husillo portaherramientas en base al **diámetro de taladrado (DV)**.

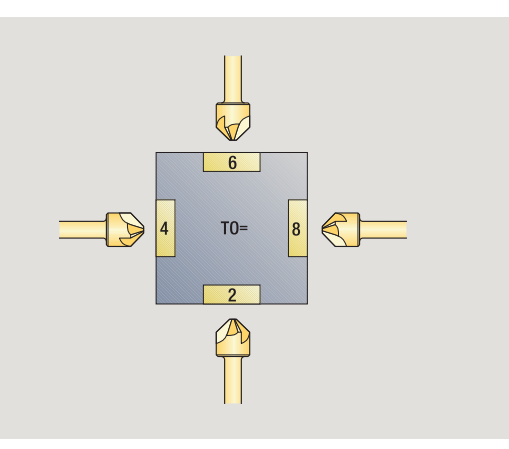

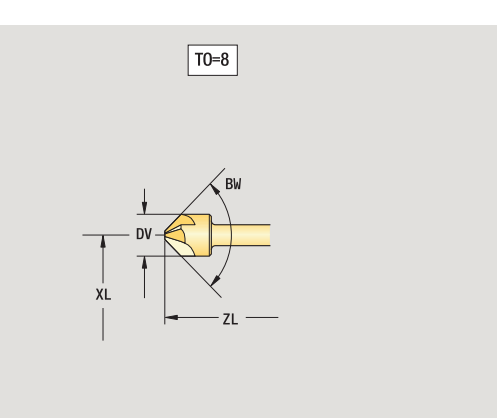

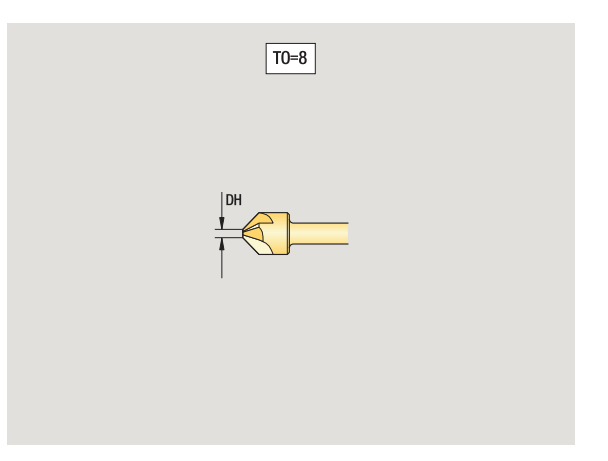

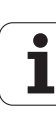

#### Macho de roscar

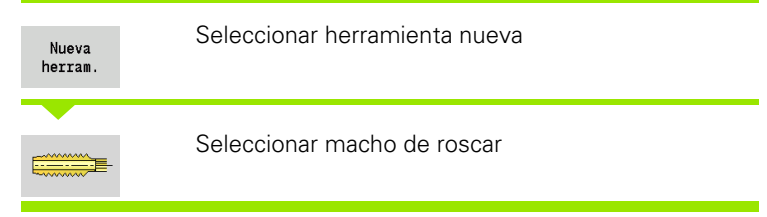

Las figuras auxiliares aclaran la acotación de las herramientas.

# Parámetros especiales para machos de roscar DV Diámetro de rosca

- ΗG Paso de rosca
- AL Longitud de corte inicial

otros parámetros de herramienta: véase Página 506.

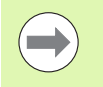

El paso de rosca (HG) se evalúa cuando no se indica en el ciclo de roscado con macho el parámetro correspondiente.

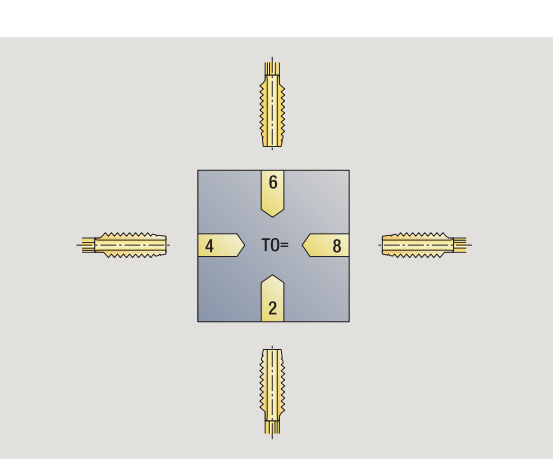

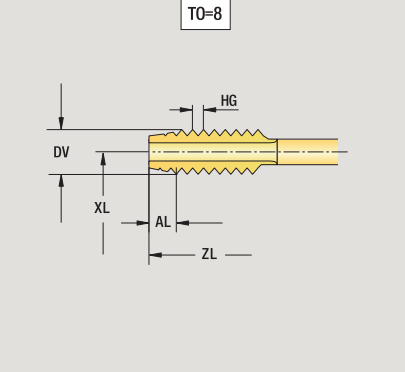

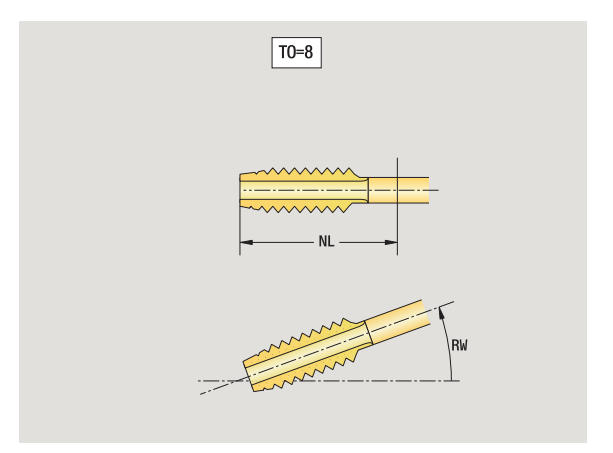

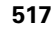

#### Herramientas de fresado estándares

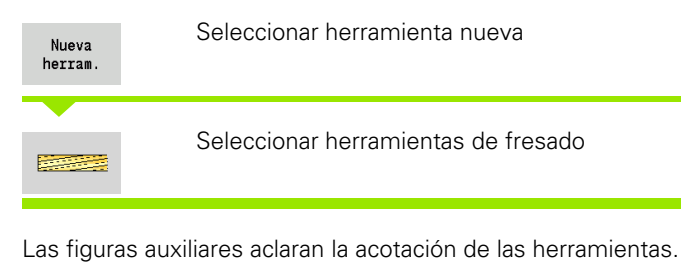

Parámetros especiales para herramientas de fresado estándares

- DV Diámetro de fresa
- AZ Número de dientes
- DD Corrección diametro de fresa

otros parámetros de herramienta: véase Página 506.

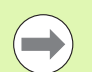

En el fresado a "velocidad de corte constante", las revoluciones del husillo portaherramienta se calculan en base al diámetro de fresa (DV).

El parámetro Nº de dientes (AZ) se evalúa en G193 Avance por diente

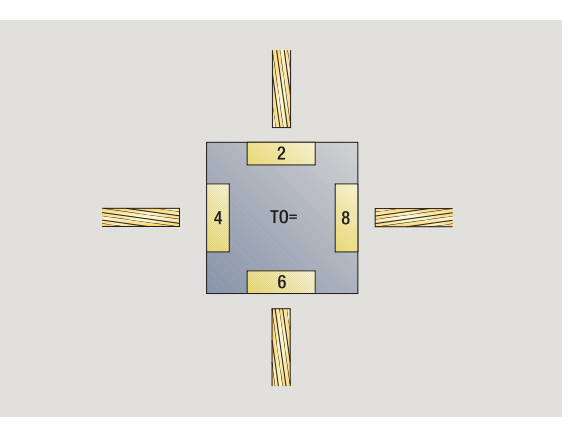

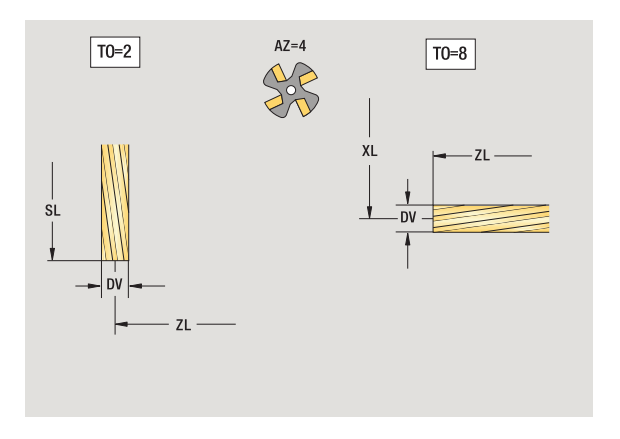

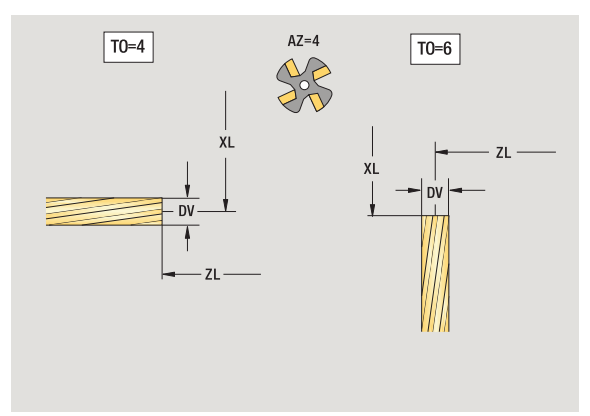

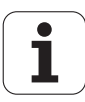

#### Herramientas de fresado de rosca

| Nueva<br>herram.    | Seleccionar herramienta nueva                 |
|---------------------|-----------------------------------------------|
| Herram.<br>especial | Seleccionar herramientas especiales           |
|                     | Seleccionar herramientas de fresado speciales |
|                     | Seleccionar fresa de roscas                   |

Las figuras auxiliares aclaran la acotación de las herramientas.

#### Parámetros especiales para herramientas de fresado de roscas

- DV Diámetro de fresa
- AZ Número de dientes
- FB Ancho de fresa
- HG Paso

DD Corrección diámetro de fresa

otros parámetros de herramienta: véase Página 506.

- En el fresado a "velocidad de corte constante", las revoluciones del husillo portaherramientas se calculan en base al diámetro de fresa (DV).
- El parámetro Nº de dientes (AZ) se evalúa en G193 Avance por diente

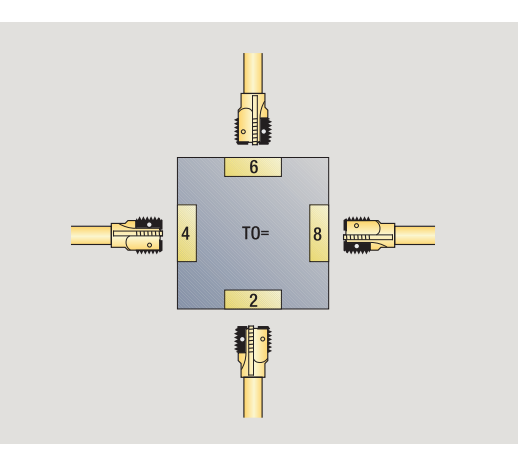

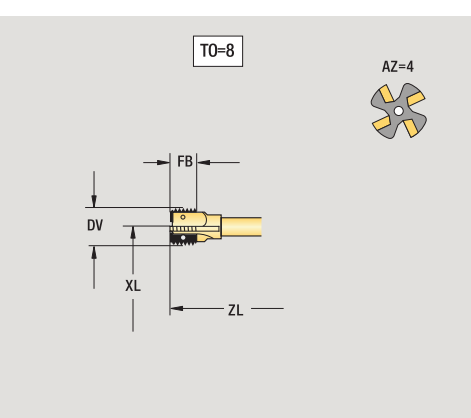

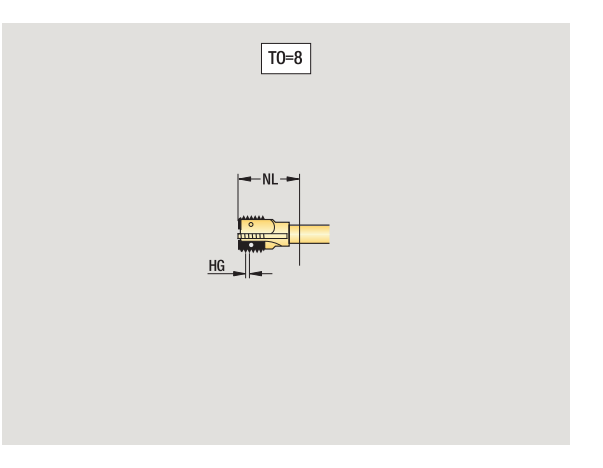

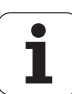

#### Herramientas de fresado de ángulos

| Nueva<br>herram.    | Seleccionar herramienta nueva                  |
|---------------------|------------------------------------------------|
| Herram.<br>especial | Seleccionar herramientas especiales            |
|                     | Seleccionar herramientas de fresado especiales |
|                     | Seleccionar fresa angular                      |
|                     |                                                |

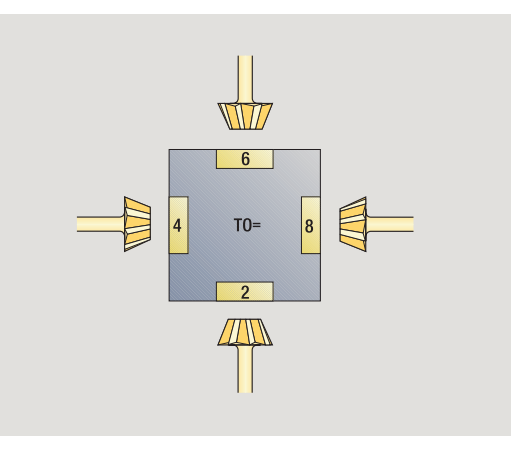

Las figuras auxiliares aclaran la acotación de las herramientas.

#### Parámetros especiales para herramientas de fresado de ángulos

- Diámetro de fresado (grande) DV
- ΑZ Número de dientes
- FB Ancho de fresa
  - FB<0: diámetro de fresado frande anterior
  - FB>0: diámetro de fresado frande posterior
- FW Angulo de fresa
- DD Corrección diámetro de fresa

otros parámetros de herramienta: véase Página 506.

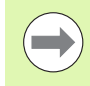

En el fresado a "velocidad de corte constante", las revoluciones del husillo portaherramientas se calculan en base al diámetro de fresa (DV).

El parámetro Nº de dientes (AZ) se evalúa en G193 Avance por diente

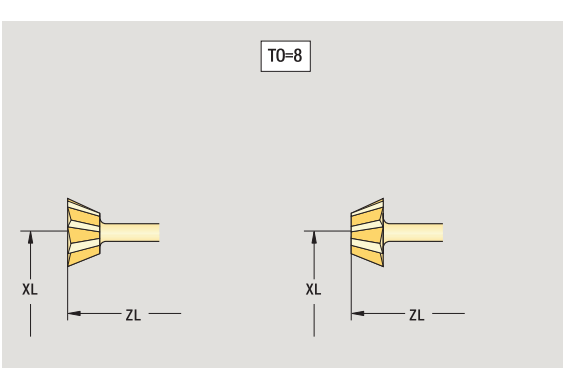

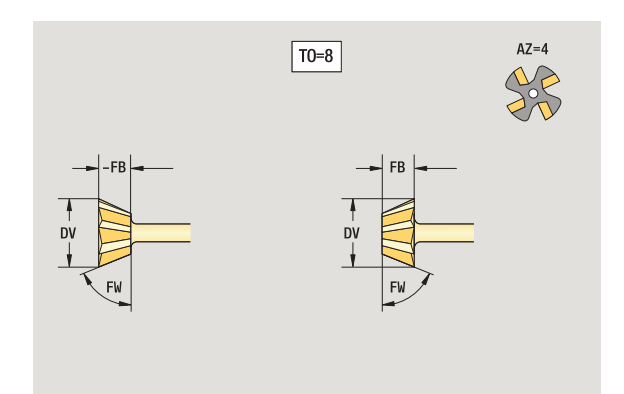

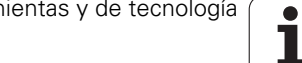

#### Dientes de fresar

| Nueva<br>herram.    | Seleccionar herramienta nueva                  |
|---------------------|------------------------------------------------|
| Herram.<br>especial | Seleccionar herramientas especiales            |
|                     | Seleccionar herramientas de fresado especiales |
|                     | Seleccionar dientes de fresar                  |
|                     |                                                |

Las figuras auxiliares aclaran la acotación de las herramientas.

#### Parámetros especiales para dientes de fresar

- DV Diámetro de fresa
- AZ Número de dientes
- SL Longitudes de corte
- FW Angulo de fresa

DD Corrección diámetro de fresa

otros parámetros de herramienta: véase Página 506.

- En el fresado a "velocidad de corte constante", las revoluciones del husillo portaherramientas se calculan en base al diámetro de fresa (DV).
- El parámetro Nº de dientes (AZ) se evalúa en G193 Avance por diente

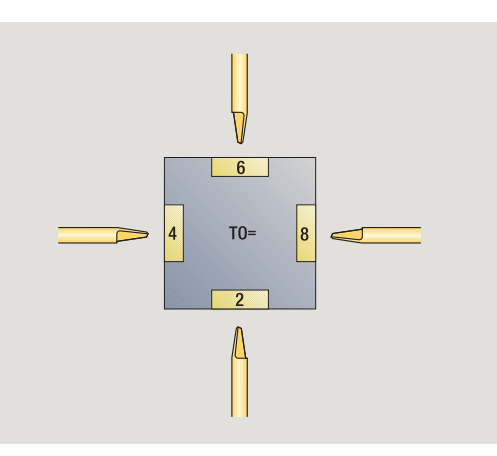

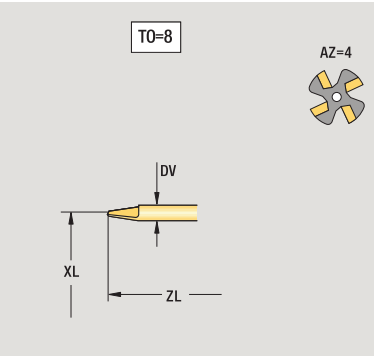

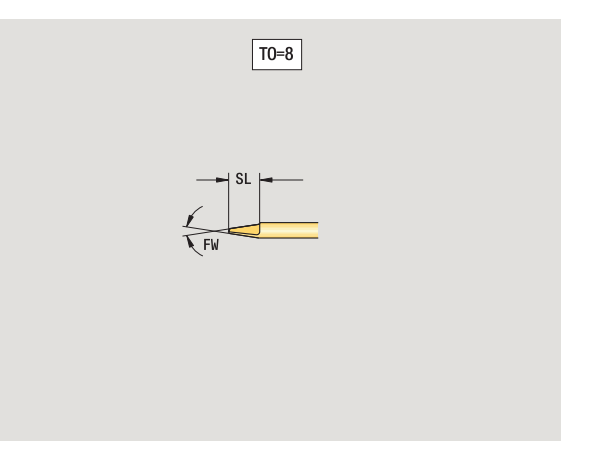

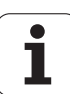

#### Palpadores

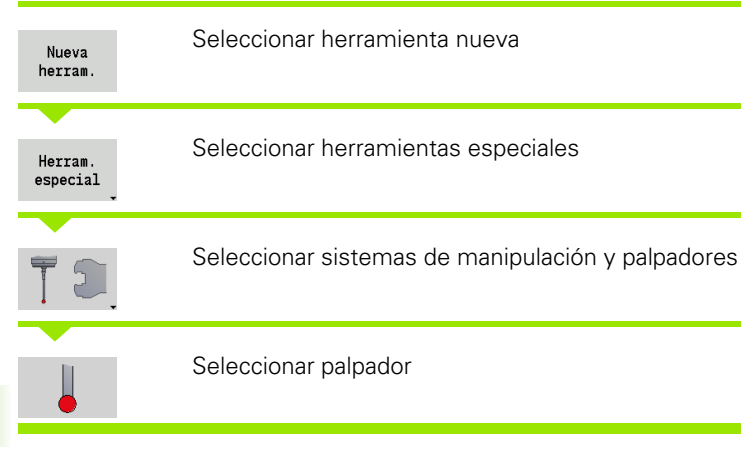

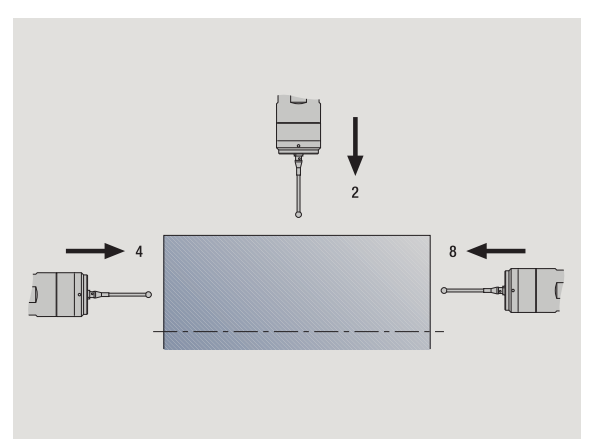

Las figuras auxiliares aclaran la acotación de las herramientas.

#### Parámetros especiales para palpadores

- SL Longitudes de corte
- TP Selección de palpadores

otros parámetros de herramienta: véase Página 506.

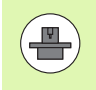

El MANUALplus debe estar preparado por el fabricante de la máquina para el empleo de palpadores 3D.

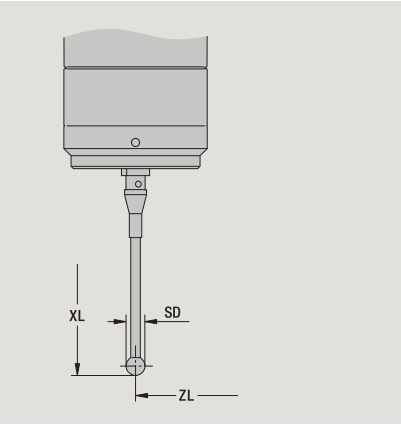

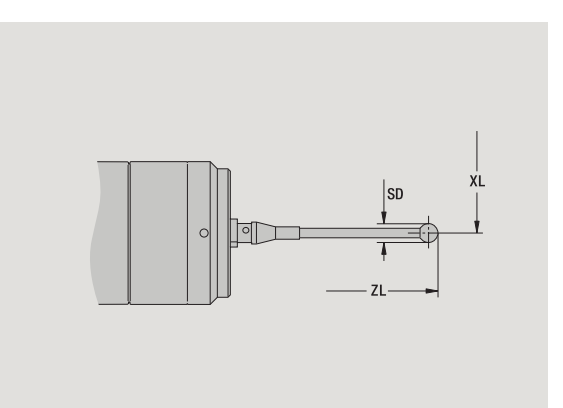

# 7.4 Base de datos de tecnologías

La base de datos de tecnologías gestiona los parámetros de corte en función del tipo de mecanizado, del material de la pieza y el material de corte. La figura contigua muestra la estructura de la base de datos de tecnologías. Cada uno de los cubos representa un conjunto de datos de corte.

En el volumen estándar, la base de datos de tecnologías está adaptada para 9 combinaciones de material mecanizado-material de corte Como opción, la base de datos puede ampliarse a 62 combinaciones de material de pieza-material de corte.

El MANUALplus determina los criterios de la siguiente manera:

- **Tipo de mecanizado:** en la programación de ciclos (modo de aprendizaje) a cada ciclo y en smart.Turn a cada Unit se asigna un tipo de mecanizado (véase la tabla).
- Material: en la programación de ciclos, el material se define en el menú TSF, y en smart.Turn en la cabecera del programa.
- Material de corte: cada descripción de herramienta contiene el material de corte.

Mediante estos tres criterios, el MANUALplus utiliza un conjunto de datos de corte (en la imagen en color amarillo) generando una propuesta de tecnología a partir de ese conjunto de datos.

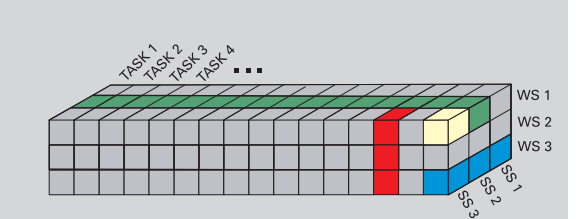

Leyenda de las abreviaciones utilizadas en la imagen:

- Tarea: tipo de mecanizado
- WS: Material de pieza
- SS: Material de corte

| Tipos de mecaniza                 | ido          |
|-----------------------------------|--------------|
| Pretaladrado                      | no utilizado |
| Desbaste                          | 2            |
| Acabado                           | 3            |
| Roscado                           | 4            |
| Profundización de<br>contorno     | 5            |
| Tronzado                          | 6            |
| Centrado                          | 9            |
| Taladrado                         | 8            |
| Avellanado                        | 9            |
| Escariado                         | no utilizado |
| Roscado con<br>macho              | 11           |
| Fresado                           | 12           |
| Acabado fresado                   | 13           |
| Desbarbado                        | 14           |
| Grabado                           | 15           |
| Ranurado en<br>superficie lateral | 16           |

# 7.4 Base <mark>de</mark> datos de tecnologías

#### El editor de tecnología

Puede llamarse al editor de tecnología desde los modos Editor de herramientas y smart.Turn.

Se soportan los acesos a las bases de datos de las siguientes combinaciones:

- Combinaciones "tipo de mecanizado -material" (azul)
- Combinaciones "tipo de mecanizado material de corte" (azul)
- Combinaciones "material material de corte" (verde)

#### Editar las denominaciones de material y de material de corte: El

editor de tecnologías lleva una lista con denominaciones de material y de material de corte. Tiene las siguientes posibilidades:

- Insertar nuevos materiales/materiales de corte.
- No modificar las denominaciones de material y de material de corte.
- **Borrar** las denominaciones de material y de material de corte existentes. Con ello, también se borrarán los datos de corte pertinentes.

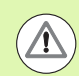

Si quiere borrar las denominaciones de material y de material de corte, no olvide:

- con ello, también se borrarán los datos de corte pertinentes.
- Para los programas y las herramientas afectados, el MANUALplus no puede determinar los datos de corte. Motivo:
  - Las denominaciones de material se almacenan en la cabecera de programa de los programas smart-Turn.
  - La denominaciones de material de corte se almacenan junto con los datos de herramienta.

Editar los datos de corte: los datos de corte de una combinación "material - material de corte" se denominan "conjunto de datos". Tiene las siguientes posibilidades:

- asignar datos de corte a una combinación "material material de corte" generando un nuevo conjunto de datos.
- borrar los datos de corte de una combinación "material material de corte" (un conjunto de datos).

De este modo se puede llamar el editor de tecnología en los modos Editor de herramienta:

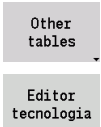

Pulsar la softkey "Otras tablas"

Llamar el editor de tecnología: Pulsar la softkey "Technologie Editor"

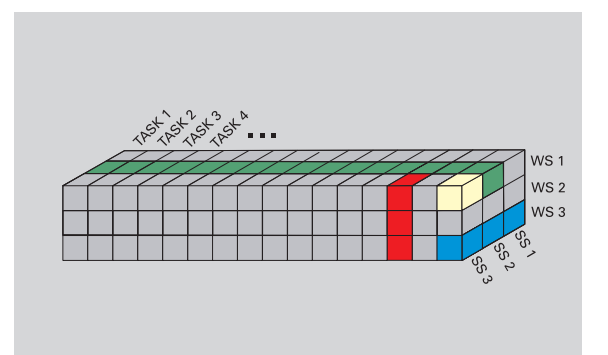

Levenda de las abreviaciones utilizadas en la imagen:

- Tarea: tipo de mecanizado
- WS: Material de pieza
- SS: Material de corte

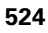

#### Editar la lista de material y/o de material de corte

#### Lista de material

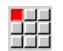

Seleccionar la opción de menú "materiales" El editor abre la lista con las denominaciones de material.

#### Añadir material :

| Añadir   |
|----------|
| material |

Pulsar la softkey. Introducir la denominación del material (máximo 16 caracteres) El número de orden se asigna correlativamente.

#### **Borrar material:**

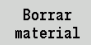

╡┩╡

Pulsar la softkey. Después de una consulta de seguridad, el MANUALplus borra el material con todos los datos de corte vinculados.

#### Lista de material de corte

Seleccionar la opción de menú "materiales de corte". El editor abre la lista con las denominaciones de material de corte.

#### Añadir material de corte:

Pulsar la softkey. Introducir la denominación del material de corte (máximo 16 caracteres). El número de orden se asigna correlativamente.

#### Borrar material de corte:

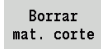

Añadir

mat. corte

Pulsar la softkey. Después de una consulta de seguridad, el MANUALplus borra el material de corte con todos los datos de corte vinculados.

El número de orden únicamente determina el orden dentro de la lista. Modificar el número de orden: seleccionar el número de orden, pulsar la softkey Editar campo e introducir el número nuevo.

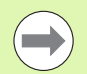

La ampliación de la lista de material y de material de corte todavía no crea datos de corte. El conjunto de datos para los datos de corte de una nueva combinación "material material de corte" sólo se genera si ésto se solicita pulsando la softkey Nuevo conjunto de datos.

| Materiale  | s 🛗 Mat  | erial cor | te 🎹 Inter | faces 👭  | Extras  |             |                |                  |
|------------|----------|-----------|------------|----------|---------|-------------|----------------|------------------|
| Materiales |          |           |            |          |         |             |                |                  |
| MAT        |          | SORTNR-   |            |          |         |             |                |                  |
|            | Steel    | 1         |            |          |         |             |                |                  |
| A          | luminium | 2         |            |          |         |             |                | -                |
|            |          |           |            |          |         |             |                |                  |
|            |          |           |            |          |         |             |                |                  |
|            |          |           |            |          |         |             |                |                  |
|            |          |           |            |          |         |             |                | Kana1 :          |
|            |          |           |            |          |         |             |                |                  |
|            |          |           |            |          |         |             |                |                  |
|            |          |           |            |          |         |             |                |                  |
|            |          |           |            |          |         |             |                |                  |
|            |          |           |            |          |         |             |                |                  |
|            |          |           |            |          |         |             |                |                  |
|            |          |           |            |          |         |             |                | >===©<br>service |
|            |          |           |            |          |         |             |                | <br>             |
|            |          |           |            |          |         |             |                |                  |
| Material   |          |           | Text v     | ridth 20 |         | TNC:\table\ | techdata.hte 🔒 | Service          |
| Material   |          |           | Text v     | ridth 20 |         | TNC:\table\ | techdata.hte 🔒 | service          |
| Material   | 0        | - 1       | Text v     | ridth 20 | Filippe | TNC:\table\ | techdata.hte 🚊 | service          |

| laterial com | rte     |         |               | <br>             |              |       |
|--------------|---------|---------|---------------|------------------|--------------|-------|
| CUTM/        | AT      | SORTNR+ |               |                  |              | 2     |
|              | Carbide | 1       |               |                  |              |       |
|              | 100     | 2       |               |                  |              |       |
|              |         |         |               |                  |              | Kanal |
|              |         |         |               |                  |              |       |
|              |         |         |               |                  |              | servi |
|              |         |         | Taut undeb 20 | THC: \ boble) to | abdata bta 0 | T     |

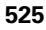

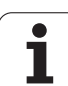

#### Mostrar/editar los datos de corte

#### Mostrar los datos de corte de los tipos de mecanizado:

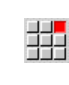

- Seleccionar la opción de menú "datosde corte". El editor abre el diálogo para seleccionar una combinación "material - material de corte".
- Ajustar la combinación deseada y pulsar **0K**.
- El editor de tecnologías muestra los datos de corte.

#### Mostrar los datos de corte de los materiales:

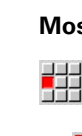

7.4 Base <mark>de</mark> datos de tecnologías

- Opción de menú "Extras"

- Seleccionar "material tab". El editor abre el diálogo para seleccionar una combinación "tipo de mecanizado- material de corte".
- Ajustar la combinación deseada y pulsar 0K.
- El editor de tecnologías muestra los datos de corte.

#### Mostrar los datos de corte de los materiales de corte:

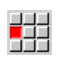

- Opción de menú "Extras"
- P Opcion de mond Extras
- Seleccionar "material de corte tab". El editor abre el diálogo para seleccionar una combinación "material tipo de mecanizado".
- Ajustar la combinación deseada y pulsar 0K.
- El editor de tecnologías muestra los datos de corte.

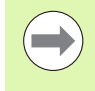

El **valor 0** en un conjunto de datos significa que no se arrastra ningún valor al cuadro de diálogo de Unit o de Ciclo.

| ➡ Máquina         | sma 🕹                      | rt.Turn     |         | A Edit      | or tecnología |              |          |
|-------------------|----------------------------|-------------|---------|-------------|---------------|--------------|----------|
| Materiales 🗰      | Material corte             | #Interfac   | :es ‡   | Extras      |               |              |          |
| Datos de corte p  | ara material de            | corte: Carb | ide l   | Material: ) | luminium      |              |          |
| TASK              | <ul> <li>CUTMAT</li> </ul> | CSP         | FDR     | AFDR        | DEP           |              |          |
| Pretaladrado      | Carbide                    | θ           | 0       | Θ           | 0             |              |          |
| Desbaste          | Carbide                    | 308         | 0.4     | 0.3         | 6             |              |          |
| Acabado           | Carbide                    | 0           | 0       | Θ           | 0             |              |          |
| Roscado           | Carbide                    | θ           | 0       | Θ           | 0             |              |          |
| Punzonar contor.  | Carbide                    | θ           | 0       | Θ           | 0             |              |          |
| Tronzado          | Carbide                    | θ           | 0       | Θ           | 0             |              | Keen 1   |
| Centraje          | Carbide                    | 0           | 0       | Θ           | 0             |              | Kanai    |
| Taladrado         | Carbide                    | θ           | 0       | Θ           | 0             |              | <u> </u> |
| Avellanado        | Carbide                    | θ           | 0       | Θ           | 0             |              |          |
| Escariado         | Carbide                    | θ           | 0       | Θ           | 0             |              |          |
| Roscado           | Carbide                    | 8           | 0       | Θ           | 0             |              |          |
| Fresado           | Carbide                    | θ           | 0       | Θ           | 0             |              |          |
| Acabado fresado   | Carbide                    | 8           | 0       | Θ           | 8             |              | 000      |
| Desbarbar         | Carbide                    | 8           | 0       | Θ           | 8             |              | servic   |
| Grabado           | Carbide                    | 8           | 0       | Θ           | 8             |              |          |
| Cilindrado        | Carbide                    | θ           | 0       | Θ           | θ             |              |          |
| Velocidad de cor  | te n/ni                    | n Min 0.00  | 10, Max | 10000.000   | TNC:\table\   | techdata.hte |          |
| Ocupado: 3 frases | s de datos (de m           | áximo 62)   |         |             |               |              | 1        |
| Nuevo             | Borr                       | ar          |         | Editar      |               |              | Atrás    |

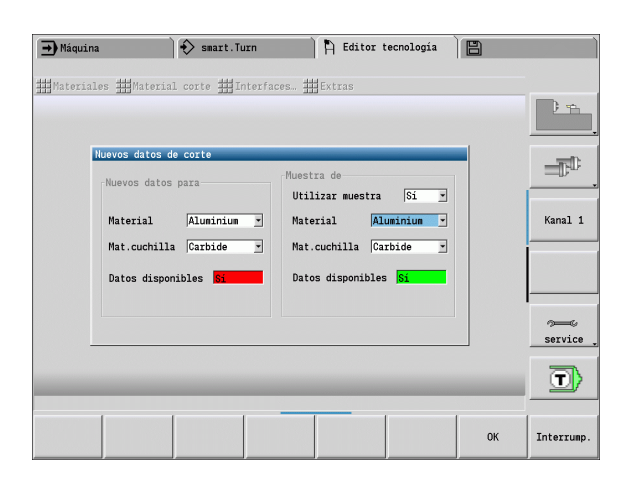

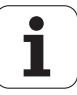

#### Editar los datos de corte:

- Activar la tabla con los datos de corte.
- Seleccionar con las teclas de cursor el campo de datos de corte que se desee modificar

Editar campo Pulsar la softkey

Introducir el valor y confirmar con la **tecla Enter**.

#### Crear datos de corte nuevos:

Ajustar la combinación "material - material de corte".

| Nue   | vo    |
|-------|-------|
| frase | datos |

Pulsar la softkey. El editor de tecnologías abre el diálogo "datos de corte nuevos".

- Ajustar la combinación "material material de corte" deseada.
- Decidir si se debe utilizar una combinación "material material de corte" como patrón. Si no, todos los campos están cero.
- Crear los conjuntos de datos de datos de corte con **OK**.

#### Borrar conjunto de datos con datos de corte:

Ajustar la combinación "material - material de corte" (conjunto de datos) que se debe borrar.

Borrar conj. datos

- Pulsar la softkey. El editor de tecnologías pregunta por seguridad si realmente se debe borrar el conjunto de datos.
- SI
- Pulsar la softkey. El editor de tecnologías abre el conjunto de datos de la combinación "material material de corte" indicada.

| Datos de corte p | ara material de c | orte: Carbi | de M  | aterial: / | Aluminium |                 |         |
|------------------|-------------------|-------------|-------|------------|-----------|-----------------|---------|
| TASK             | CUTMAT            | CSP         | FDR   | AFDR       | DEP       |                 |         |
| Pretaladrado     | Carbide           | Θ           | θ     | θ          | 0         |                 |         |
| Desbaste         | Carbide           | 380         | 0.4   | 0.3        | 6         |                 |         |
| Acabado          | Carbide           | 0           | θ     | 0          | Θ         |                 | -TED    |
| Roscado          | Carbide           | 0           | Θ     | 0          | Θ         |                 |         |
| Punzonar contor. | Carbide           | 0           | Θ     | 0          | 0         |                 |         |
| Tronzado         | Carbide           | 0           | Θ     | 0          | Θ         |                 | K1 4    |
| Centraje         | Carbide           | 0           | Θ     | 0          | 0         |                 | Kanal J |
| Taladrado        | Carbide           | 0           | Θ     | 0          | Θ         |                 |         |
| Avellanado       | Carbide           | 0           | Θ     | 0          | 0         |                 |         |
| Escariado        | Carbide           | 0           | Θ     | 0          | 0         |                 |         |
| Roscado          | Carbide           | 0           | 0     | 0          | 0         |                 |         |
| Fresado          | Carbide           | 0           | Θ     | 0          | 0         |                 |         |
| Acabado fresado  | Carbide           | 0           | Θ     | 0          | Θ         |                 | 200     |
| Desbarbar        | Carbide           | 0           | Θ     | 0          | 0         |                 | service |
| Grabado          | Carbide           | 0           | Θ     | 0          | 0         |                 |         |
| Cilindrado       | Carbide           | 0           | θ     | θ          | Θ         |                 |         |
| Velocidad de cor | te m/min          | Min 0.080   | . Max | 10000.000  | TNC:\tab  | le\techdata.hte |         |

7.4 Base <mark>de</mark> datos de tecnologías

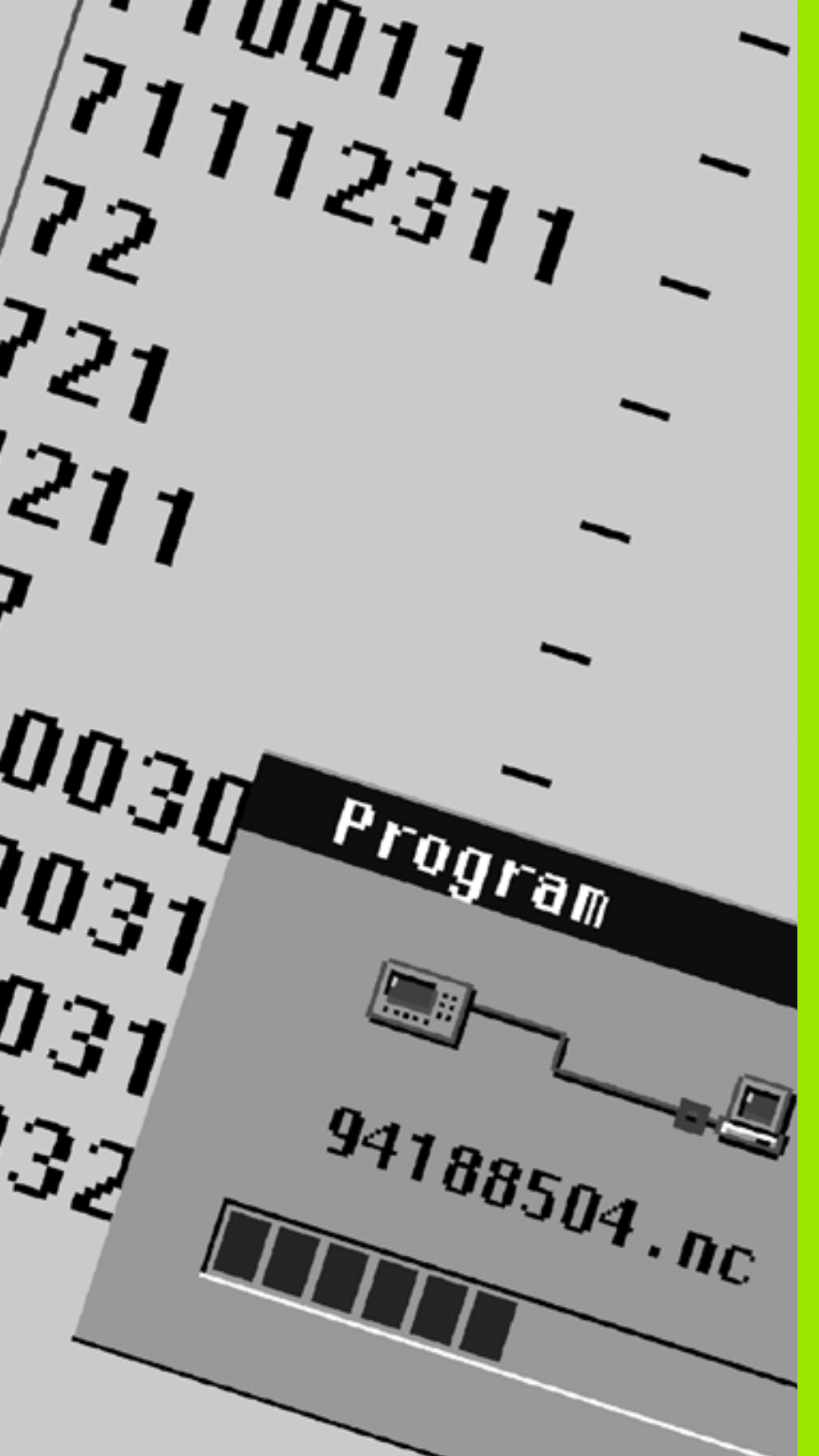

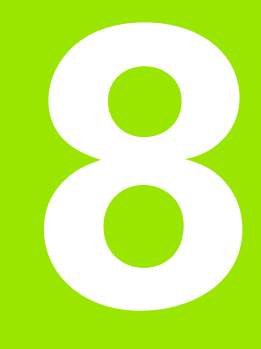

Modo de funcionamiento Organización

# 8.1 El modo Organización

El modo Organización contiene funciones para la comunicación con otros sistemas, para crear copias de seguridad de datos, para la configuración de parámetros y para el diagnóstico.

Existen las siguientes posibilidades:

#### Código de inicio de sesión

Determinadas configuraciones de parámetros y funciones sólo pueden ser realizadas por personal autorizado. En este apartado usted inicia sesión introduciendo un número de código.

#### Configuración de parámetros

Con los parámetros se adapta el MANUALplus a sus condiciones específicas. En el apartado **Parámetros de usuario** se visualizan/ modifican los parámetros.

#### Transferencia

La transferencia se utiliza para intercambiar datos con otros sistemas o para crear copias de seguridad de los datos. La transferencia abarca la entrada y salida de programas, parámetros y datos de herramienta.

#### Diagnóstico

En el "Diagnóstico" están disponibles funciones de verificación del sistema y de ayuda para la localización de fallos.

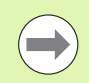

Las funciones disponibles en Datos de configuración y Diagnóstico están reservadas al personal de puesta en marcha y de servicio.

| Código de inicio de sesión |                                                                                                    |  |  |  |
|----------------------------|----------------------------------------------------------------------------------------------------|--|--|--|
| Número de<br>código        | Opciones disponibles                                                                                                   |  |  |  |
|                            | Modificar Parámetros de usuario                                                                                        |  |  |  |
|                            | Transferencia:                                                                                                    |  |  |  |
|                            | Enviar/recibir programas                                                                                               |  |  |  |
|                            | Crear archivos de servicio                                                                                             |  |  |  |
| 123                        | Modificar todos los parámetros de usuario                                                                              |  |  |  |
|                            | Transferencia                                                                                                    |  |  |  |
|                            | Copia de seguridad de parámetros                                                                                       |  |  |  |
|                            | Copia de seguridad / Restaurar<br>herramientas                                                                         |  |  |  |
| net123                     | Definición de la configuración de red<br>(nombre del control / DHCP)                                                   |  |  |  |
|                            | Transferencia                                                                                                    |  |  |  |
|                            | <ul> <li>Copia de seguridad de parámetros</li> <li>Copia de seguridad / Restaurar<br/>herramientas</li> </ul>          |  |  |  |
| sik                        | Diálogo de opciones                                                                                                    |  |  |  |
|                            | Abre el diálogo para activación de las<br>opciones de software en el SIK<br>(Código de Indentificación del<br>Sistema) |  |  |  |
| Código de                  | Editar Datos de configuración                                                                                          |  |  |  |
| servicio                   | Funciones de diagnóstico                                                                                               |  |  |  |
|                            | Restaurar parámetros                                                                                                   |  |  |  |

## 8.2 Parámetros

#### Editor de parámetros

La introducción de los valores paramétricos tiene lugar mediante el denominado **editor de configuración**.

Cada parámetro-objeto está identificado mediante un nombre (p. ej. **CfgDisplayLanguage**), que agrupa diferentes parámetros de la misma funcionalidad. Cada objeto tiene una denominada **llave** para su clara identificación.

Al inicio de cada fila del árbol paramétrico muestra el MANUALplus un icono, que ofrece información adicional para esta fila. Los iconos tienen el significado siguiente:

| <b>⊞</b> | La ramificación existe, pero está cerrada       |
|----------|-------------------------------------------------|
|          | Ramificación abierta                            |
| œ.       | objeto vacío, no puede abrirse                  |
|          | parámetro de máquina inicializado               |
| (22222)  | parámetro de máquina no inicializado (opcional) |
|          | se puede leer pero no editar                    |
| ×        | no se puede leer ni editar                      |

#### User-Parameter (Parámetros de usuario)

Los parámetros importantes para el "funcionamiento diario" se organizan como **User-Parameter**.

Para que el usuario pueda ajustar funciones específicas de la máquina, el fabricante de la máquina puede definir otros parámetros como parámetros de usuario.

Rogamos consulte el manual de la máquina.

Pulsar la softkey User-Parameter

#### Edición de parámetros de usuario

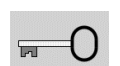

USER PARAMETER Pulsar la softkey e introducir el número de código **123**.

| ➡ Máquina                                                                                                    |                                            | smart.Tu                         | irn             | 🖹 Editor H              | herramientas | 🖹 Programa       | ción                                   |
|----------------------------------------------------------------------------------------------------|--------------------------------------------|----------------------------------|-----------------|-------------------------|--------------|------------------|----------------------------------------|
| Datos básic                                                                                                    | os                                         |                                  |                 |                         |              |                  |                                        |
| Parámetros:                                                                                                    | 602000                                     |                                  |                 |                         |              |                  |                                        |
| ⊞⊑ Setting<br>⊡⊡ System<br>⊞⊑ Simulat                                                                                   | s of the NC :<br>ion                       | and PLC dialog                   | language        |                         |              |                  |                                        |
| Be Process                                                                                                    | sing                                       |                                  |                 |                         |              |                  |                                        |
| Exter<br>Exter                                                                                                    | l settings<br>nal safety c<br>nal safety c | Learance (SAR)<br>Learance (STR) | [mn]            | : 3                     |              |                  | $= \overline{\mathbb{D}}^{\mathbb{D}}$ |
| - Exter                                                                                                    | nal on machin                              | ned part [SAT]                   | [mm]            | : 2                     |              |                  |                                        |
| Internal on machined part (S11) [mm] : 2     G14 for new units : 0: simultaneo     G14 for new units : 1: 0: simultaneo |                                            |                                  |                 | Kanal 1                 |              |                  |                                        |
| - G60 f                                                                                                    | or new units                               | 1115                             |                 | : 0: acti               |              |                  |                                        |
| - Safet                                                                                                    | y clearance (                              | 647                              | [mm]            | : 2                     |              |                  |                                        |
| - Safet                                                                                                    | y clearance,                               | G147 infeed o                    | ir. [mm]        | : 2                     |              |                  |                                        |
| - Safet                                                                                                    | y clearance (                              | 5147 plane                       | [mn]            | : 2                     |              |                  |                                        |
| - Overs                                                                                                    | size in Z dire                             | ection                           | [mm]            | : 0.2                   |              |                  |                                        |
|                                                                                                    |                                            |                                  |                 |                         |              |                  | ~~~~                                   |
|                                                                                                    |                                            |                                  |                 |                         |              |                  |                                        |
|                                                                                                    |                                            |                                  |                 |                         |              |                  |                                        |
|                                                                                                    |                                            |                                  |                 |                         |              |                  |                                        |
| PAGINA                                                                                                    | PAGINA                                     | BUSQUEDA                         | AYUDA<br>PÁGTNA | VISTA<br>TABLA<br>ARBOL | ALMACENAR    | MAS<br>FUNCIONES | FIN                                    |

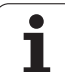

# 8.2 Parámetros

#### Visualizar el texto auxiliar

| Visualizar el t               | texto auxiliar                                                | → Máquina                                                                                                    |                                                                     | 🔷 smart.Turn                                                            | ) (A                       | Editor           |
|-------------------------------|---------------------------------------------------------------|----------------------------------------------------------------------------------------------------|---------------------------------------------------------------------|-------------------------------------------------------------------------|----------------------------|------------------|
|                               |                                                               | Datos básicos                                                                                                    |                                                                     |                                                                         |                            |                  |
| Posicionar el c               | cursor sobre el parámetro.                                    | Parametros: 66<br>#5 Settings<br>#5 System<br>#5 Simulatio<br>#5 Processin<br>#6 General                                                                                                    | of the NC<br>n<br>g<br>settings                                     | and PLC dialog lang                                                     | General set                | ttings           |
| i                             | Pulsar la tecla info                                          | <ul> <li>External safety: 3</li> <li>External safety: 3</li> <li>External on mac: 2</li> <li>Enternal on mac: 2</li> <li>Gi4 for new units : 6: simultaneo</li> <li>Coclant for new: 1: Circuito 1 on</li> <li>G60 for new units : 0: activo</li> </ul>                                                                                                    |                                                                     |                                                                         | n                          | ento :           |
| El editor de pa<br>parámetro. | arámetros abre la ventana con información sobre este          |                                                                                                    | clearanc<br>clearanc<br>clearanc<br>e in X d<br>e in Z d            | .:2<br>.:2<br>.:2<br>.:0.5<br>.:0.2                                     | Acceso<br>Fichero          |                  |
| i                             | Pulsar de nuevo la tecla info para cerrar la ventana<br>info. | € ок                                                                                                    | INTERRUP.                                                           | A)<br>PÁ                                                                | UDA H<br>GINA CCC          | IACER<br>XOPIA   |
| Buscar parán                  | netros                                                        | → Máquina<br>Datos básicos                                                                                                    |                                                                     | smart.Turn                                                              | A                          | Editor           |
| BÚSQUEDA                      | Pulsar la softkey <b>Buscar</b>                               | Parámetros: 66                                                                                                    | of the NC<br>Busc<br>n<br>g Te)<br>Solli<br>1 saf                   | and PLC dialog lang<br>ar nombre o nombre c<br>«to de búsqueda:<br>1101 | uage<br>le parte<br>PALABI | RA ACTU          |
| Introducir los o              | criterios de búsqueda.                                        | G10 First G20 First G20 Fi | l saf Red<br>l on<br>l on<br>new Bus<br>for<br>new 🔀 t<br>clear 🕞 t | emplazar con:<br>scar hacia adel.<br>Nombres<br>Números                 | sus                        | TITUIA           |
| BÚSQUEDA                      | Pulsar de nuevo la softkey <b>Buscar</b>                      | Safety<br>Safety<br>Oversiz<br>Oversiz                                                                                                    | clear []<br>clear []<br>e in []<br>e in []<br>[]                    | Número de MP<br>Valores<br>Nombre de clave<br>Comentario<br>BÚSQUEDA    | SEI<br>DES                 | LECC./<br>SSELEC |
| Salir del edito               | or de parámetros                                              | PALABRA                                                                                                    | SUSTITUIR                                                           | BÚSQUEDA                                                                | FIN SE                     | LECC./           |

| Settings of f     System     Simulation     Simulation     General set     External set     Thternal set                                                                                                    | he NC and PLC dialog langu<br>Buscar nombre o nombre d<br>Texto de búsqueda:<br>[181101<br>f Reemplazar con: | e parte PALABRA ACTUAL  |             |                          |
|----------------------------------------------------------------------------------------------------|----------------------------------------------------------------------------------------------------|-------------------------|-------------|--------------------------|
| <ul> <li>External of</li> <li>Internal or</li> <li>Gi4 for new</li> <li>Coolant for</li> <li>G60 for new</li> <li>Safety cless</li> <li>Safety cless</li> <li>Safety cless</li> <li>Safety cless</li> </ul> | Buscar hacia adel.<br>Nombres<br>Números<br>Número de MP<br>Vinero de MP                                     | SELECC./                | . on        | Kanal 1                  |
| ← Oversize ir<br>← Oversize ir                                                                                                    | ☐ Nombre de clave<br>☐ Comentario<br>BÚSQUEDA                                                                | FIN                     |             | service                  |
| PALABRA<br>ACTUAL SUST                                                                                                    | ITUIR BÚSQUEDA F                                                                                             | IN SELECC./<br>DESSELEC | COPJ<br>VAL | IAR INSERTAR<br>OR VALOR |

📔 🖹 Editor herramientas 🛛 💾 Programación

: Ejecuc. pgm bloqueada : LEVEL1 : C:\...\proc\_data.cfg

📔 🖹 Editor herramientas 🛛 🖺 Programación

1

Kanal 1

 $\sim$ service  $\Box$ 

Fin

Pulsar la softkey Fin

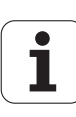

#### Lista de los User-Parameter

#### Aju

| Ajuste del idioma:                                                                                                    |
|----------------------------------------------------------------------------------------------------|
| Parámetr: Ajuste del lenguaje de diálogo del NC y PLC /                                                                                                    |
| / Idioma de diálogos NC (101301)                                                                                                    |
| / Idioma de dialogos NC (101301)<br>= INGLÉS<br>= ALEMÁN<br>= CHECO<br>= FRANCÉS<br>= ITALIANO<br>= ESPAÑOL<br>= PORTUGUÉS<br>= SUECO<br>= DANÉS<br>= FINÉS<br>= HOLANDÉS<br>= POLACO<br>= HÚNGARO<br>= RUSO<br>= CHINO_TRAD<br>= ESLOVENO<br>= ESLOVENO<br>= ESTONIANO<br>= COREANO<br>= LETON |
| <ul> <li>NORUEGO</li> <li>RUMANÉS</li> <li>ESLOVACO</li> <li>TURCO</li> <li>LITUANO</li> </ul>                                                                                                    |
| <ul> <li> / Idioma de diálogos del PLC (101302)</li> <li>Véase Lenguaje conversacional NC</li> <li> / Idioma de mensajes de error del PLC (101303)</li> <li>Véase Lenguaje conversacional NC</li> </ul>                                                                                         |
| / Idioma de ayuda (101304)                                                                                                    |

Véase Lenguaje conversacional NC

ľ

#### Configuración general:

| Parámetros: Sistema /                                                            | Significado                                                                                                    |
|----------------------------------------------------------------------------------|----------------------------------------------------------------------------------------------------|
| / Definición de la unidad dimensional válida para la visualización<br>(101100) / |                                                                                                    |
| / Unidad dimensional para la visualización y la interfaz de<br>usuario (101101)  |                                                                                                    |
| métrico                                                                          | Utilizar el sistema métrico                                                                                           |
| en pulgadas                                                                      | Utilizar el sistema inch-pulgadas                                                                                     |
| / Configuración general para el modo automático (601800) /                       |                                                                                                    |
| / Gestión del tiempo de vida (601801)                                            |                                                                                                    |
| ON                                                                               | Monitorización de la vida útila activo                                                                                |
| OFF                                                                              | Monitorización de la vida útila desactivado                                                                           |
| / Medición de herramientas (604600)                                              |                                                                                                    |
| Avance medición [mm/min] (604602)                                                | Velocidad de avance para la aproximación del palpador<br>de medición                                                  |
| Recorrido de medición [mm] (604603)                                              | El palpador se debe acivar dentro del recorrido de<br>medición. En caso contrario, se muestra un mensaje<br>de error. |

#### Ajustes para la simulación:

| Parám                                               | netro: Simulación /                                                  | Significado                                                                                                    |
|-----------------------------------------------------|----------------------------------------------------------------------|----------------------------------------------------------------------------------------------------|
| / Co                                                | nfiguración general (114800) /                                       |                                                                                                    |
|                                                     | / Reinicio con M99 (114801)                                          |                                                                                                    |
|                                                     | ON                                                                   | Simulación vuelve a comenzar al inicio del programa                                                                                                    |
|                                                     | OFF                                                                  | Simulación para                                                                                                    |
|                                                     | / Retardo del recorrido [s] (114802)                                 | Tiempo de espera después de cada visualización de recorrido. Así se influye sobre la velocidad de simulación.                                                                       |
| / Tie<br>genera                                     | empos de mecanizado para funciones de NC en<br>al(115000) /          | Los tiempos se utilizan como tiempos auxiliares para la función "cálculo de tiempo".                                                                                                |
|                                                     | / Suplemento de tiempo para cambio de herramienta [s]<br>(115001)    |                                                                                                    |
|                                                     | / Suplemento de tiempo para cambio de gama de velocidad [s] (115002) |                                                                                                    |
|                                                     | / Suplemento de tiempo general para las funciones M<br>(115003)      |                                                                                                    |
| / Tiempos de mecanizado para funciones M (115100) / |                                                                      | Suplementos individuales de tiempo para un máximo<br>de 14 funciones M                                                                                                    |
|                                                     | / T01 /                                                              |                                                                                                    |
|                                                     | / Número de la función M                                             |                                                                                                    |
|                                                     | / Tiempo de mecanizado de la función M [s]                           | La determinación del tiempo añade este tiempo al<br>"Suplemento de tiempo general para las funciones M"                                                                             |
|                                                     | / T14                                                                |                                                                                                    |
| / Es                                                | tablecimiento del tamaño de la ventana (estándar) (115200)           | La simulación ajusta el tamaño de la ventana a la pieza<br>en bruto. Si no está programada ningúna pieza en<br>bruto, la simulación trabaja con el "tamaño de ventana<br>estándar". |
|                                                     | / Posición del punto cero en X [mm] (115201)                         | Distancia entre el origen de coordenadas y el marco<br>inferior de la ventana.                                                                                                    |
|                                                     | ( Posición del punto cero en Z [mm] (115202)                         | Distancia entre el origen de coordenadas y el marco<br>izquierdo de la ventana.                                                                                                    |
|                                                     | / Delta X [mm] (115203)                                              | Expansión vertical de la ventana gráfica                                                                                                    |
|                                                     | / Delta Z [mm] (115204)                                              | Expansión horizontal de la ventana gráfica                                                                                                    |

P

#### Parámetro: Simulación / ...

... / Establecimiento del tamaño de la pieza en bruto (estándar) (115300)

- ... / Diámetro exterior [mm] (115301)
- ... / Longitud de pieza en bruto [mm] (115302)
- ... / Arista derecha de la pieza en bruto [mm] (115303)
- ... / Diámetro interior [mm] (115304)

#### Ajustes para ciclos de mecanizado y Units:

#### Significado

Si en DIN PLUS no está programada ningúna pieza en bruto, la simulación trabaja con el "pieza en bruto estándar".

| istes para dicios de mecanizado y omits.                     |                                                                                               |
|--------------------------------------------------------------|-----------------------------------------------------------------------------------------------|
| arámetro: Processing /                                       | Significado                                                                                   |
| / Configuración general (602000) /                           |                                                                                               |
| / Distancia de seguridad exterior (SAR) [mm] (602005)        | Distancia de seguridad exterior a la pieza en bruto                                           |
| / Distancia de seguridad interior (SIR) [mm] (602006)        | Distancia de seguridad interior a la pieza en bruto                                           |
| / Exterior a la pieza mecanizada (SAT) [mm] (602007)         | Distancia de seguridad exterior a la pieza mecanizada                                         |
| / Interior a la pieza mecanizada (SIT) [mm] (602008)         | Distancia de seguridad interior a la pieza mecanizada                                         |
| / G14 para Units nuevas (602009)                             | Valor predeterminado para el "punto de cambio de herramienta G14":                            |
| / Refrigerante para nuevas Units (602010)                    | Valor predeterminado para "refrigerante CLT"                                                  |
|                                                              | <ul> <li>0: sin (refrigerante)</li> <li>1: Circuito 1 on</li> <li>2: Circuito 2 on</li> </ul> |
| / G60 para Units nuevas (602011)                             | Valor predeterminado para "zona protegida G60":                                               |
|                                                              | <ul><li>0: activo</li><li>1: no activo</li></ul>                                              |
| / Distancia de seguridad G47 [mm] (602012)                   | Valor predeterminado para "distancia de seguridad<br>G47"                                     |
| / Distancia de seguridad G147 dir de aprox. [mm]<br>(602013) | Valor predeterminado para "distancia de seguridad<br>SCK"                                     |
| / Distancia de seguridad G147 Plano [mm] (602014)            | Valor predeterminado para "distancia de seguridad SCI"                                        |
| / Sobremedida en dirección X [mm] (602015)                   | Valor predeterminado para "sobremedida (X) I"                                                 |
| / Sobremedida en dirección Z [mm] (602016)                   | Valor predeterminado para "sobremedida (Z) K"                                                 |
|                                                              |                                                                                               |

#### Parámetros de mecanizado (procesado)

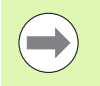

La generación del plan de trabajo (TURN PLUS) y distintos ciclos de mecanizado utilizan los parámetros de mecanizado.

#### Configuración general

Parámetros tecnológicos globales - Distancias de seguridad

#### Distancias de seguridad globales

#### Limitación de velocidad [SMAX]

Limitación global de la velocidad. En el "encabezamiento" del programa TURN PLUS se puede definir una limitación de velocidad reducida.

#### Exterior de la pieza en bruto [SAR]

Interior de la pieza en bruto [SIR]

TURN PLUS tiene en cuenta SAR/SIR:

- en todas los desbastes giratorios
- en el pretaladrado céntrico

#### Exterior de la pieza mecanizada [SAT]

#### Interior de la pieza mecanizada [SIT]

TURN PLUS tiene en cuenta **SAT/SIT** en todas las piezas premecanizadas para:

- el acabado
- el torneado de punción
- la profundización de contornos
- la profundización
- el roscado
- la medición

#### G14 para nuevas Units

Ajuste estándar para la secuencia de ejes en la (Unit inicio: Parámetro **GWW**), con el que se efectúa la aproximación al punto de cambio de la herramienta:

sin eje

- 0: simultáneamente
- 1: primero X, luego Z
- 2: primero Z, luego X
- 3: sólo dirección X
- 4: sólo dirección Z

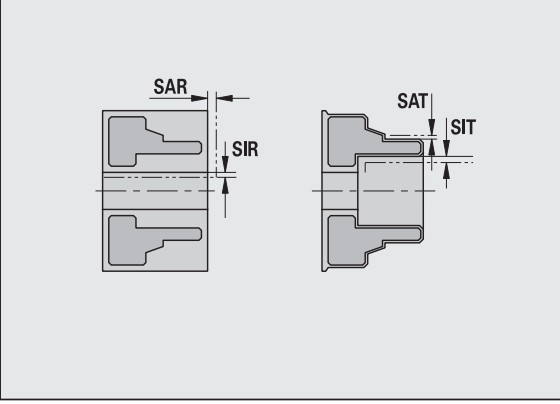

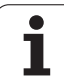

#### Distancias de seguridad globales

#### **Refrigerante para nuevas Units**

Ajuste estándar para el refrigerante (Unit inicio: Parámetro CLT):

- 0: sin refrigerante
- 1: circuito del refrigerante 1 on
- 2: circuito del refrigerante 2 on

#### Zona de protección "G60" para nuevas Units

Ajuste estándar para la zona de protección (Unit inicio: Parámetro **G60**):

- 0: activo
- 1: no activo

#### Distancia global de seguridad G47

Ajuste estándar para la distancia global de seguridad (Unit inicio: Parámetro **G47**):

#### Distancia global de seguridad G147 en el plano

Ajuste estándar para la distancia global de seguridad en el plano (Unit inicio: Parámetro **G147**):

# Distancia global de seguridad G147 en la dirección de alimentación

Ajuste estándar para la distancia global de seguridad en la dirección de alimentación (Unit inicio: Parámetro **G147**):

#### Sobremedida global en la dirección X

Ajuste estándar para la distancia global de seguridad en la dirección X (Unit inicio: Parámetro **I**)

#### Sobremedida global en la dirección Z

Ajuste estándar para la distancia global de seguridad en la dirección X (Unit inicio: Parámetro K)

#### Dirección giro para nuevas Units

Ocupación previa de la dirección de giro del cabezal principal **MD** al generar o abrir una nueva Unit (pestaña "Tool" (herramientas))

#### Borde anterior del plato en cabezal principal

Posición Z del borde anterior del plato para el cálculo del punto cero de la pieza (AAG)

#### Borde anterior del plato en contrahusillo

Posición Z del borde anterior del plato para el cálculo del punto cero de la pieza (AAG)

#### Espesor de cabezas en el cabezal principal

Espesor de cabezas en la dirección Z para el cálculo del punto cero de la pieza (AAG)

#### Espesor de cabezas en el contrahusillo

Espesor de cabezas en la dirección Z para el cálculo del punto cero de la pieza (AAG)

#### Parámetros globales de la pieza acabada

#### Parámetros globales de la pieza acabada

#### Máx. ángulo copia replegado [EKW]

Ángulo límite en zonas del contorno a profundizar para diferenciar entre el torneado o el tronzado (mtw = ángulo del contorno).

- EKW > mtw: giro libre
- EKW <= mtw: profundización sin definir (ningún elemento formal)</p>

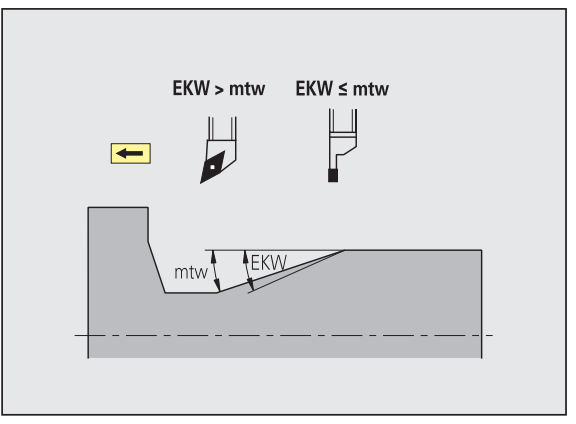

#### Pretaladrado céntrico

Pretaladrado céntrico - selección de herramienta

#### Selección de la herramienta

#### 1: Diámetro límite de taladrado [UBD1]

- 1: Nivel de pretaladrado: cuando UD1 < DB1max</p>
- Selección de la herramienta: UBD1 <= db1 <= DB1max

#### 2: Diámetro límite de taladrado [UBD2]

- 2: Nivel de pretaladrado: cuando UD2 < DB2max
- Selección de la herramienta: UBD2 <= db2 <= DB2max

El pretaladrado se realiza en un máximo de 3 niveles:

- 1er nivel pretaladrado (diámetro límite UBD1)
- 2: Nivel pretaladrado (diámetro límite UBD2)
- Nivel acabado de taladro
  - El acabado de taladro tiene lugar en: dimin <= UBD2
  - Selección de herramienta: db = dimin

Identificaciones en las imágenes:

- db1, db2: diámetro del taladro
- DB1max: diámetro interior máximo 1er nivel de taladro
- DB2max: diámetro interior máximo 2º nivel de taladro
- dimin: diámetro interior mínimo

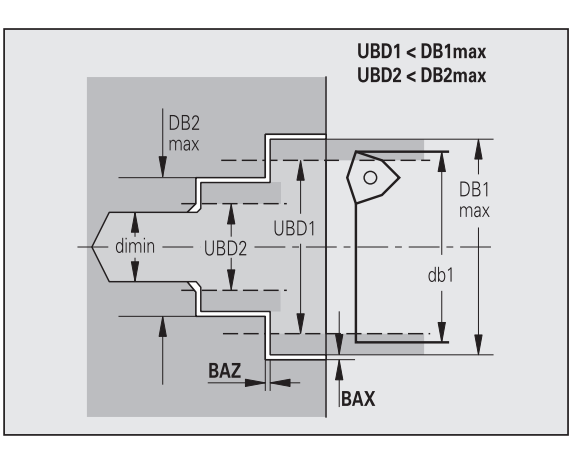

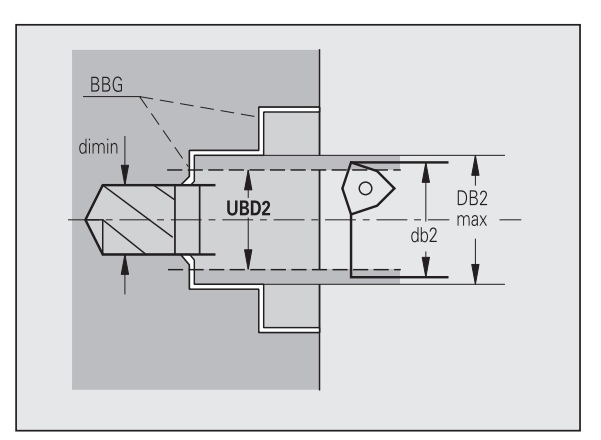

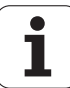

BBG (elementos de limitación del taladro): elementos del contorno, que cortan UBD1/UBD2

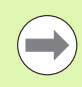

UBD1/UBD2 no tienen ningún significado, cuando se estipula el mecanizado principal "pretaladrado céntrico" con el submecanizado "taladrado de acabado" (véase el Modo de Empleo smart.Turn y la programación DIN).

- Condición: UBD1 > UBD2
- UBD2 debe permitir a continuación un mecanizado interior con barra de mandrilar.

Pretaladrado céntrico - sobremedida

#### Sobremedidas

#### Tolerancia del ángulo de punta [SWT]

Cuando el elemento de limitación de taladrado es una inclinación, TURN PLUS busca preferentemente un taladro en espiral con el ángulo de la punta adecuado. Si no existe un taladro en espiral adecuado, se realiza el pretaladrado con un taladro de placa reversible. SWT: define la desviación admisible del ángulo de la punta

#### Sobremedida del taladro - diámetro [BAX]

Sobremedida del mecanizado sobre diámetro de taladrado (dirección X - medida del radio).

#### Sobremedida del taladro - profundidad [BAZ]

Sobremedida del mecanizado sobre profundidad de taladrado (dirección  ${\sf Z}$ ).

BAZ no se cumple, cuando

a continuación no es posible un acabado interno debido a un diámetro pequeño.

en taladros de agujeros ciegos en el nivel de acabado es "dimin < 2\* UBD2".</p>

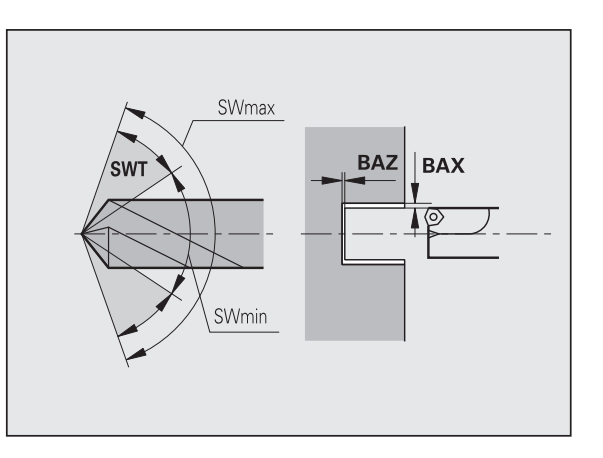
### Aproximación y salida

- Aproximación y pretaladrado [ANB]
- Salida para cambio de herramienta [ABW]

Estrategia de aproximación/salida:

- 1: dirección X y Z simultáneamente
- 2: primero dirección X, luego Z
- 3: primero dirección Z, luego X
- 6: movimiento acoplado, dirección X antes de Z
- 7: movimiento acoplado, dirección Z antes de X

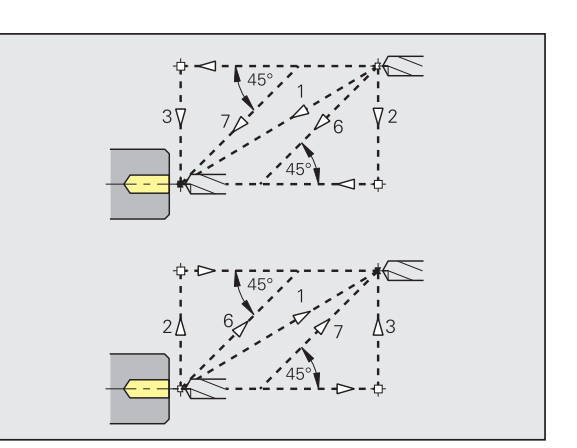

Pretaladrado céntrico - distancia de seguridad

### Distancias de seguridad

Distancia de seguridad a la pieza en bruto [SAB]

### Distancia de seguridad interna [SIB]

Distancia de retroceso en el taladrado profundo ("B" en G74).

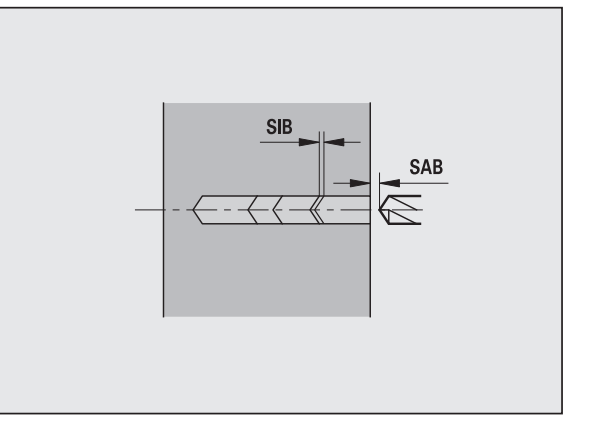

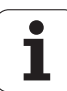

### Mecanizado

### Comportamiento de la profundidad de taladrado [BTV]

TURN PLUS comprueba el 1er y 2º nivel de taladrado. Se realiza el nivel de taladrado previo, cuando:

BTV <= BT / dmax

### Factor de profundidad de taladrado [BTF]

1: Profundidad de taladrado en el ciclo de taladrado profundo (G74):

bt1 = BTF \* db

### Reducción de la profundidad de taladrado [BTR]

Reducción en el ciclo de taladrado profundo (G74):

bt2 = bt1 - BTR

### Longitud sobresaliente - pretaladrado [ULB]

Longitud del taladro pasante

### Desbaste

Desbaste - estándar de herramienta

Además se tiene:

Preferiblemente se emplean herramientas de desbaste estándares.

De forma alternativa, se utilizan herramientas que permiten un mecanizado completo.

### Estándar de herramienta

- Angulo de ajuste exterior/longitudinal [RALEW]
- Angulo de la punta exterior/longitudinal [RALSW]
- Angulo de ajuste exterior/plano [RAPEW]
- Angulo de la punta exterior/plano [RAPSW]
- Angulo de ajuste interior/longitudinal [RILEW]
- Angulo de la punta interior/longitudinal [RILSW]
- Angulo de ajuste interior/plano [RIPEW]
- Angulo de la punta interior/plano [RIPSW]

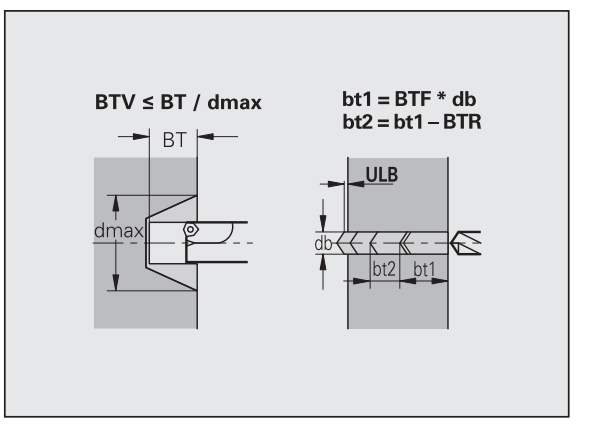

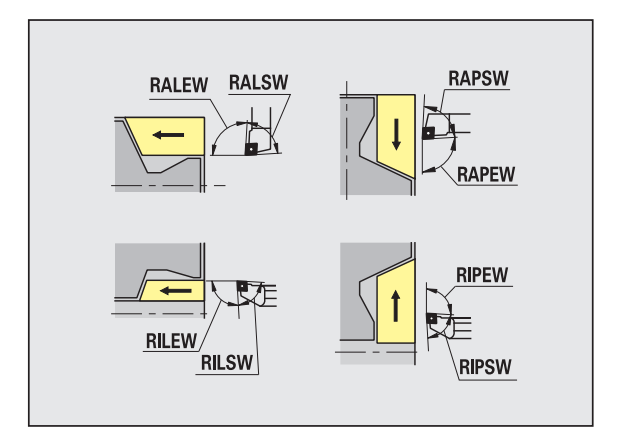

### Estándar de mecanizado

- Estándar/completo exterior/longitudinal [RAL]
- Estándar/completo interior/longitudinal [RIL]
- Estándar/completo exterior/plano [RAP]
- Estándar/completo interior/plano [RIP]
  - Introducción en RAL, RIL, RAP, RIP:
  - O: desbaste completo con profundización. TURN PLUS busca una herramienta para el mecanizado completo.
  - 1: desbaste estándar sin profundización

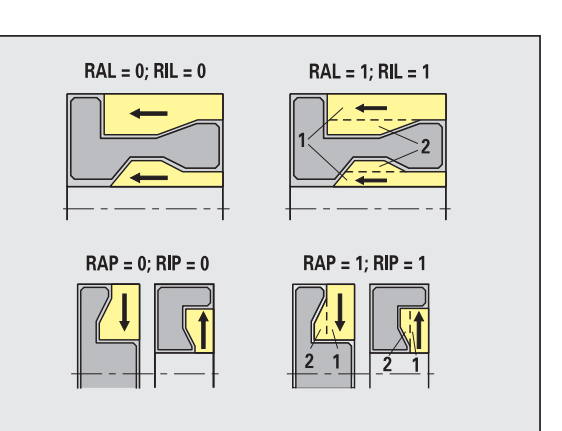

Desbaste - tolerancias de la herramienta

Para seleccionar la herramienta se tiene:

- Ángulo de ajuste (EW): EW >= mkw (mkw: ángulo del contorno ascendente)
- Ángulo de ajuste (EW) y de la punta (SW): NWmin < (EW+SW) < NWmax</p>
- Ángulo auxiliar (RNWT): RNWT = NWmax NWmin

### Tolerancias de la herramienta

### Tolerancia del eje auxiliar [RNWT]

Margen de tolerancia para cuchillas auxiliares de la herramienta

### Ángulo de corte libre [RFW]

Diferencia mínima contorno - corte auxiliar

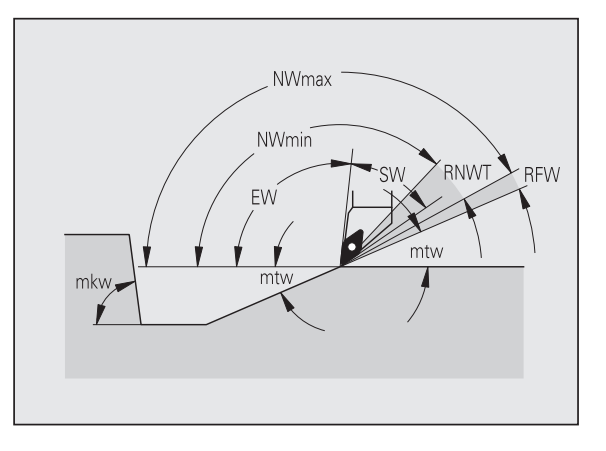

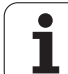

### Sobremedidas

### Tipo de sobremedida [RAA]

- 16: sobremedida longitudinal/plana distinta ninguna sobremedida individual
- 144: sobremedida longitudinal/plana distinta ninguna sobremedida individual
- 32: sobremedida equidistante ninguna sobremedida individual
- 160: sobremedida equidistante con sobremedidas individuales

### Equidistante o longitudinal [RLA]

Sobremedida equidistante o longitudinal

### Ninguna o plana [RPA]

Sobremedida plano

Desbastar - Aproximación y salida

Los movimientos de aproximación y salida se realizan en marcha rápida (G0).

### Aproximación y salida

- Aproximación desbaste exterior [ANRA]
- Aproximación desbaste interior [ANRI]
- Salida desbaste exterior [ABRA]
- Salida desbaste interior [ABRI]

Estrategia de aproximación/salida:

- 1: dirección X y Z simultáneamente
- 2: primero dirección X, luego Z
- 3: primero dirección Z, luego X
- 6: movimiento acoplado, dirección X antes de Z
- 7: movimiento acoplado, dirección Z antes de X

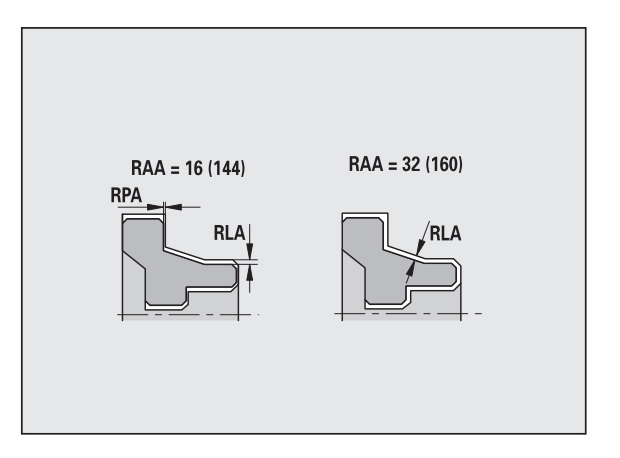

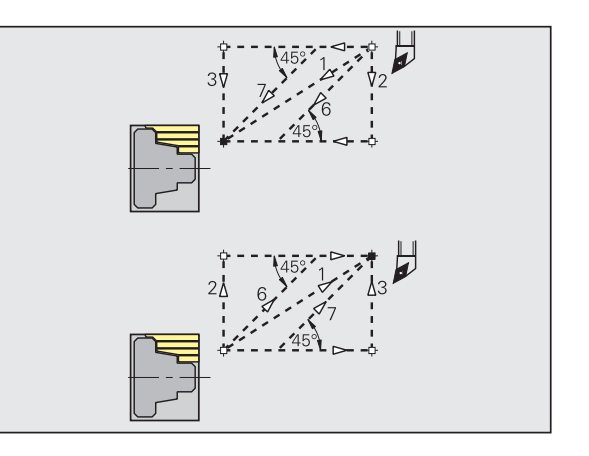

### Desbastar - Análisis de mecanizado

TURN PLUS decide en base a PLVA/PLVI, si el mecanizado es longitudinal o transversal.

### Análisis del mecanizado

### Comportamiento plano/longitudinal exterior [PLVA]

PLVA <= AP/AL: mecanizado longitudinal</p>

■ PLVA >= AP/AL: mecanizado plano

### Comportamiento plano/longitudinal interior [PLVI]

■ PLVI <= IP/IL: mecanizado longitudinal

PLVI > IP/IL: mecanizado plano

### Longitud plana mínima [RMPL] (valor del radio)

Determina, si elemento plano frontal desbasta un contorno externo de la pieza acabada plano.

■ RMPL > I1: sin desbaste plano extra

RMPL < I1: con desbaste plano extra</p>

RMPL = 0: caso especial

### Desviación angular plana [PWA]

El primer elemento delantero es válido como elemento transversal, cuando se encuentra dentro de +PWA y -PWA.

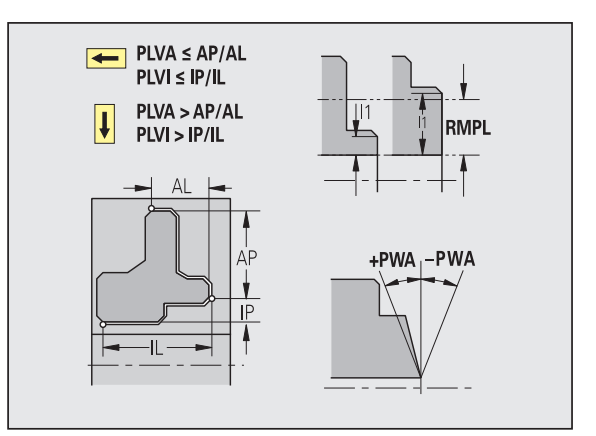

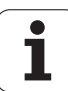

### Ciclos de mecanizado

### Longitud sobresaliente exterior [ULA]

Longitud que sobresale del punto final (de destino) al desbastar en el mecanizado exterior en dirección longitudinal. ULA no se considera cuando la limitación de corte se encuentra delante o dentro de la longitud sobresaliente.

### Longitud sobresaliente interior [ULI]

- Longitud que sobresale del punto final (de destino) al desbastar en el mecanizado interior en dirección longitudinal. ULI no se considera cuando la limitación de corte se encuentra delante o dentro de la longitud sobresaliente.
- Se utiliza para el cálculo de la profundidad de taladrado en el pretaladrado céntrico.

(Véase "Bearbeitungshinweise" en pág. 563.)

### Longitud de levantamiento exterior [RAHL]

Longitud de levantamiento para variantes de suavización (H=1, 2) en los ciclos de desbaste (G810, G820) en mecanizados exteriores (RAHL).

### Longitud de levantamiento interior [RIHL]

Longitud de levantamiento para variantes de suavización (H=1, 2) en los ciclos de desbaste (G810, G820) en mecanizados interiores (RIHL).

### Factor de reducción de la profundidad de corte [SRF]

En los procesos de desbaste con herramientas que no se utilizan en la dirección de mecanizado principal, se reduce el avance (profundidad de corte).

Aproximación (P) para ciclos de desbaste (G810, G820):

P = ZT \* SRF

(ZT: aproximación determinada en el banco de datos tecnológico)

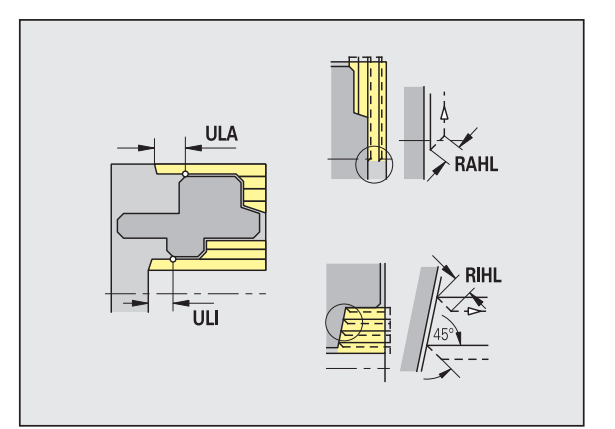

### Estándar de mecanizado

- Angulo de ajuste exterior/longitudinal [FALEW]
- Angulo de la punta interior/longitudinal [FILEW]
- Angulo de ajuste exterior/plano [FAPEW]
- Angulo de la punta interior/plano [FIPEW]

Selección de la herramienta:

- Preferiblemente se emplean herramientas de acabado estándares.
- Si la herramienta de acabado estándar no puede mecanizar los elementos de forma giros libres (forma FD) y entalladuras (forma E, F, G), se omiten sucesivamente los elementos de formas. TURN PLUS intenta mecanizar el "contorno restante" de forma interactiva. Los elementos de forma omitidos se mecanizan después individualmente con una herramienta adecuada.
- Estándar/completo exterior/longitudinal [FAL]
- Estándar/completo interior/longitudinal [FIL]
- Estándar/completo exterior/plano [FAP]
- Estándar/completo interior/plano [FIP]

Mecanizado de las zonas del contorno en:

- Completo: TURN PLUS busca la herramienta óptima para mecanizar toda la zona del contorno.
- Estándar:
  - Se realiza preferentemente con herramientas de acabado estándar. Los giros y tallados libres se mecanizan con la herramienta apropiada.
  - Si la herramienta de acabado estándar no es apropiada para giros y tallados libres, TURN PLUS distingue entre mecanizados estándar y mecanizado de elementos formales.
  - Si no la división en mecanizado estándar y de elementos formales no es efectivo, TURN PLUS conmuta a "mecanizado completo".

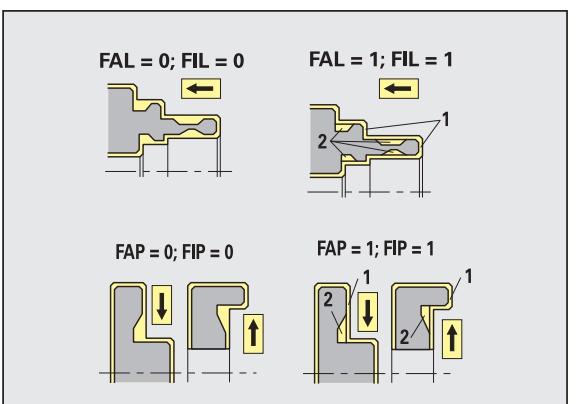

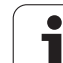

Acabado - tolerancias de herramienta

Para seleccionar la herramienta se tiene:

- Ángulo de ajuste (EW): EW >= mkw (mkw: ángulo del contorno ascendente)
- Ángulo de ajuste (EW) y de la punta (SW):
   NWmin < (EW+SW) < NWmax</li>
- Ángulo auxiliar (FNWT): FNWT = NWmax NWmin

### Tolerancias de la herramienta

### Tolerancia del eje auxiliar [FNWT]

Margen de tolerancia para cuchillas auxiliares de la herramienta

### Ángulo de corte libre [FFW]

Diferencia mínima contorno - corte auxiliar

Acabado - tolerancias de herramienta

Los movimientos de aproximación y salida se realizan en marcha rápida (G0).

### Aproximación y salida

- Aproximación acabado exterior [ANFA]
- Aproximación acabado interior [ANFI]
- Salida acabado exterior [ABFA]
- Salida acabado interior [ABFI]

Estrategia de aproximación/salida:

- 1: dirección X y Z simultáneamente
- 2: primero dirección X, luego Z
- 3: primero dirección Z, luego X
- 6: movimiento acoplado, dirección X antes de Z
- 7: movimiento acoplado, dirección Z antes de X

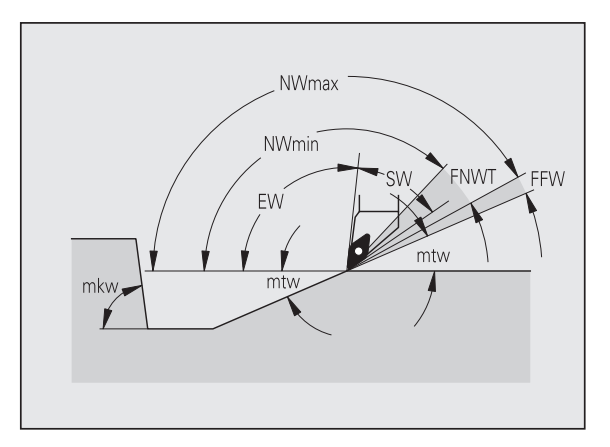

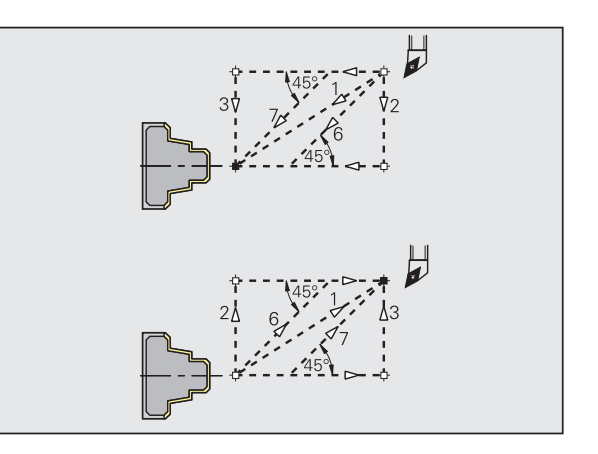

### Análisis del mecanizado

### Longitud plana mínima [FMPL]

TURN PLUS revisa el elemento delantero del contorno exterior a acabar. Es válido:

- sin contorno interior: siempre con corte transversal extra
- con contorno interior FMPL > I1: sin corte transversal extra
- con contorno interior FMPL < 11: con corte transversal extra

### Profundidad de corte de acabado máxima [FMST]

FMST define la profundidad de penetración admisible para entalladuras no mecanizadas. El ciclo de acabado (G890) decide en base a estos parámetros si se mecanizan entalladuras (forma E, F, G) en el proceso de acabado del contorno. Es válido:

- FMST > ft: con tallado libre (ft: profundidad del tallado libre)
- FMST <= ft: sin tallado libre

### Número de revoluciones en bisel o redondeo [FMUR]

El avance se reduce, hasta que como mínimo se realizan los giros FMUR (evaluación: ciclo de acabado G890).

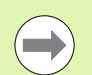

Para FMPL es válido:

- El corte transversal extra se realiza de fuera hacia dentro.
- La "desviación angular plana PWA" no influye en el análisis de los elementos transversales.

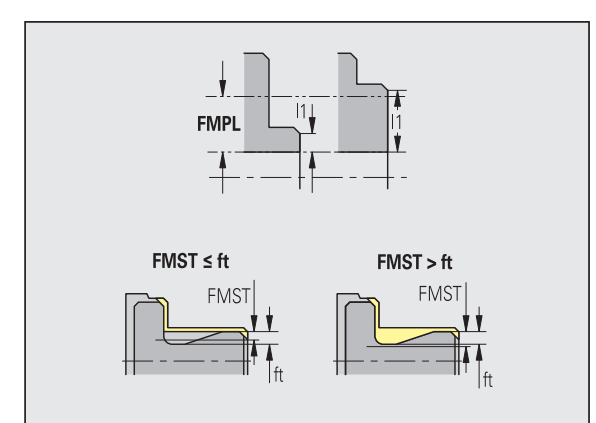

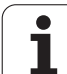

# Los movimientos de aproximación / retirada de rebajes y contornos

Penetración de contornos - aproximación y salida

Los movimientos de aproximación y salida se realizan en marcha rápida (G0).

### Aproximación y salida

- Aproximación penetración exterior [ANESA]
- Aproximación penetración interior [ANESI]
- Salida penetración exterior [ABESA]
- Salida penetración interior [ABESI]
- Aproximación penetración de contornos exterior [ANKSA]
- Aproximación penetración de contornos interior [ANKSI]
- Salida penetración de contornos exterior [ABKSA]
- Salida penetración de contornos interior [ABKSI]

Estrategia de aproximación/salida:

- 1: dirección X y Z simultáneamente
- 2: primero dirección X, luego Z
- 3: primero dirección Z, luego X
- 6: movimiento acoplado, dirección X antes de Z
- 7: movimiento acoplado, dirección Z antes de X

Penetrar - selección de herramientas, demasías

### Selección de herramienta, sobremedidas

### Divisor de ancho de penetración [SBD]

Si en el tipo de mecanizado penetración de contorno sólo existen elementos lineales, pero ningún elemento paralelo al eje en la base de la penetración, la selección de la herramienta se efectúa en base al "divisor de ancho de penetración SDB".

 $SB \le b/SBD$ 

(SB: ancho de la herramienta de profundizar; b: anchura del campo de mecanizado)

### Tipo de sobremedida [KSAA]

Al campo de penetración a mecanizar se le pueden asignar demasías. Si están definidas demasías, se profundiza la garganta y en un segundo paso se realiza el acabado. Introducciones:

- 16: sobremedida longitudinal/plana distinta ninguna sobremedida individual
- 144: sobremedida longitudinal/plana distinta ninguna sobremedida individual
- 32: sobremedida equidistante ninguna sobremedida individual
- 160: sobremedida equidistante con sobremedidas individuales

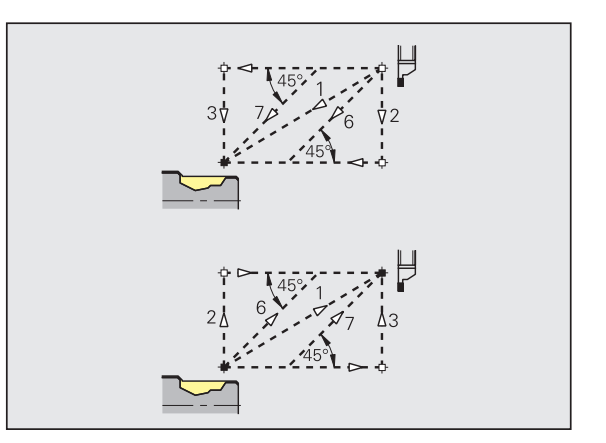

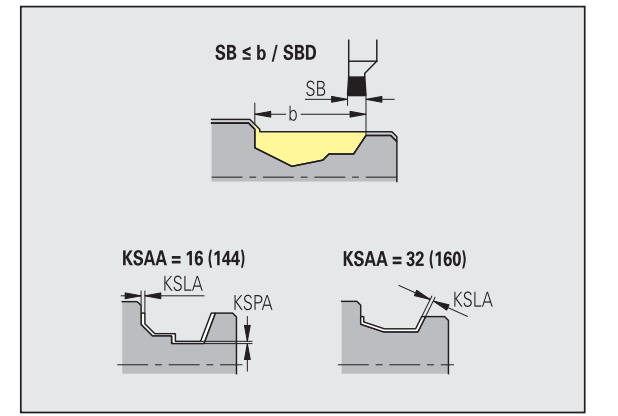

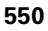

### Selección de herramienta, sobremedidas

### Equidistante o longitudinal [KSLA]

Sobremedida equidistante o longitudinal

### Ninguna o plana [KSPA]

Sobremedida plano

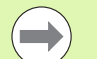

Las sobremedidas se tienen en cuenta en el tipo de mecanizado Profundización del contorno.

Las penetraciones estandarizadas (ejemplo: forma D, S, A) acaban de profundizar en un proceso de trabajo. Una subdivisión en desbaste y acabado sólo es posible en DIN PLUS.

Penetrar y penetración de contorno - mecanizado

Evaluación: DIN PLUS

### Mecanizado

### Factor de ancho de penetración [SBF]

Con SBF se calcula el máximo desvío en los ciclos de penetración G860, G866:

esb = SBF \* SB

(esb: ancho de profundización efectiva; B: ancho de la herramienta de profundizar)

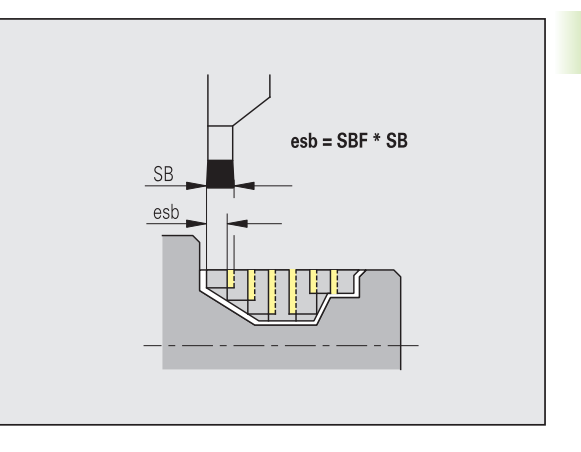

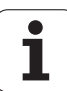

# Roscado

Roscado - aproximación y salida

Los movimientos de aproximación y salida se realizan en marcha rápida (G0).

### Aproximación y salida

- Aproximación exterior rosca [ANGA]
- Aproximación interior rosca [ANGI]
- Salida exterior rosca [ABGA]
- Salida interior rosca [ABGI]

Estrategia de aproximación/salida:

- 1: dirección X y Z simultáneamente
- 2: primero dirección X, luego Z
- 3: primero dirección Z, luego X
- 6: movimiento acoplado, dirección X antes de Z
- 7: movimiento acoplado, dirección Z antes de X

Torneado de roscas - mecanizado

### Mecanizado

Longitud de comienzo de rosca [GAL]

Recorrido inicial antes del comienzo de roscado.

### Longitud de fin de rosca [GUL]

Recorrido de salida (sobrepaso) después del roscado.

Cuando no se han programado como atributos, GAL/GUL se aceptan como atributos de roscado "longitud de comienzo de rosca B / longitud de fin de rosca P".

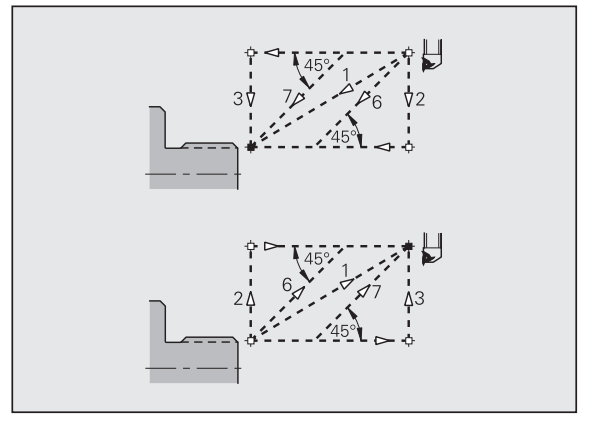

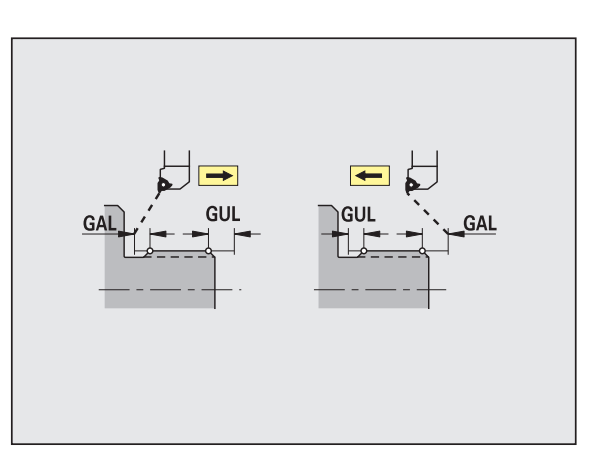

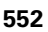

### Medir

Los parámetros de medición se asignan a los elementos de ajuste como atributo.

| Sistema de medición                     |              |
|-----------------------------------------|--------------|
| Contador de ciclos de medición [MC]     |              |
| Indica en qué intervalos se debe medir. |              |
| Longitud de recorrido de medición en Z  | [MLZ]        |
| Distancia Z para movimiento de salida   |              |
| Longitud de recorrido de medición en X  | [MLX]        |
| Distancia X para movimiento de salida   |              |
| Sobremedida de medición [MA]            |              |
| Sobremedida que aún existe en el elemer | nto a medir. |
| Longitud del corte de medición [MSL]    |              |

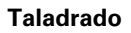

Taladrar - aproximación y salida

Los movimientos de aproximación y salida se realizan en marcha rápida (G0).

### Aproximación y salida

- Aproximación superficie frontal [ANBS]
- Aproximación superficie envolvente [ANBM]
- Salida superficie frontal [ABGA]
- Salida superficie lateral [ABBM]

Estrategia de aproximación/salida:

- 1: dirección X y Z simultáneamente
- 2: primero dirección X, luego Z
- 3: primero dirección Z, luego X
- 6: movimiento acoplado, dirección X antes de Z
- 7: movimiento acoplado, dirección Z antes de X

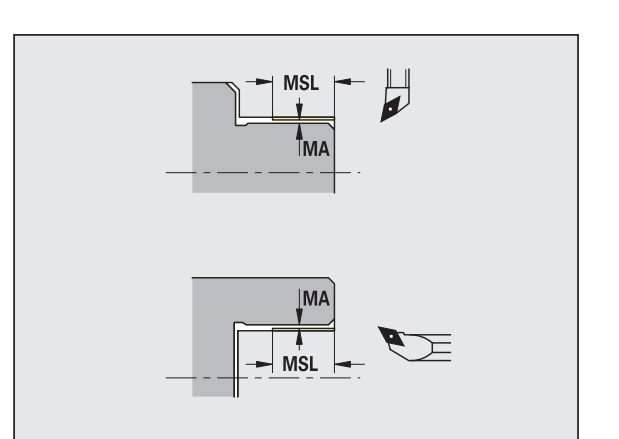

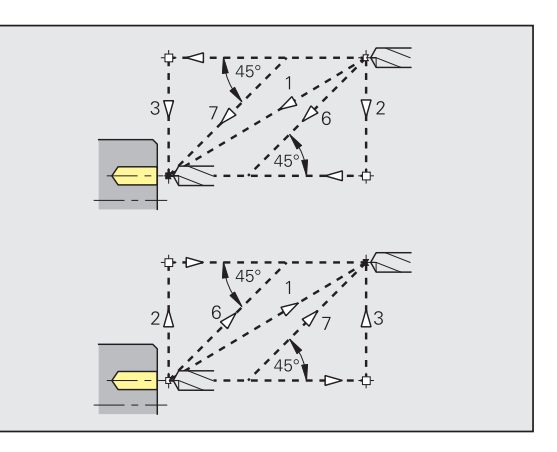

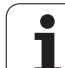

### Distancias de seguridad

### Distancia de seguridad interna [SIBC]

Distancia de retroceso en el taladrado profundo ("B" en G74).

### Herramienta de taladrar accionada [SBC]

Distancia de seguridad sobre la superficie frontal y la superficie envolvente para herramientas motorizadas.

### Herramienta de taladrar sin accionar [SBCF]

Distancia de seguridad sobre la superficie frontal y la superficie envolvente para herramientas no motorizadas.

### Macho de roscar accionado [SGC]

Distancia de seguridad sobre la superficie frontal y la superficie envolvente para herramientas motorizadas.

### Macho de roscar sin accionar [SGCF]

Distancia de seguridad sobre la superficie frontal y la superficie envolvente para herramientas no motorizadas.

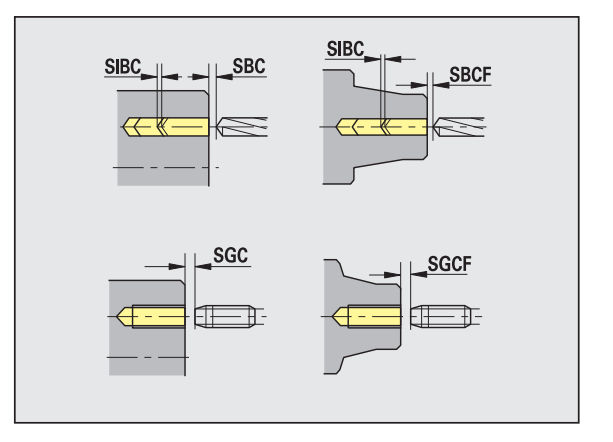

### Taladrar - mecanizado

Los parámetros son válidos para el taladrado con el ciclo de taladrado profundo (G74).

### Mecanizado

### Factor de profundidad de taladrado [BTFC]

1: Profundidad de taladrado: bt1 = BTFC \* db

(db: diámetro de taladrado)

### Reducción de la profundidad de taladrado [BTRC]

2: Profundidad de taladrado: bt2 = bt1 - BTRC

El resto de niveles de taladrado se reducen correspondientemente.

### Tolerancia de diámetro del taladro [BDT]

Para seleccionar herramientas de taladrado (centrador, taladro de entrada, avellanador cónico, taladro de niveles, escariador cónico).

- Diámetro de taladrado: DBmax = BDT + d (DBmax: diámetro de taladrado máximo)
- Selección de herramienta: DBmax > DB > d

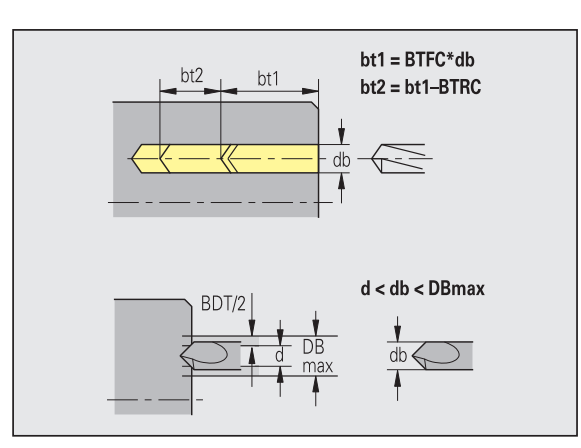

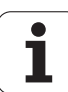

### Fresado

Fresado - aproximación y salida

Los movimientos de aproximación y salida se realizan en marcha rápida (G0).

### Aproximación y salida

- Aproximación superficie frontal [ANMS]
- Aproximación superficie envolvente [ANMM]
- Salida superficie frontal [ABMS]
- Salida superficie envolvente [ABMM]

Estrategia de aproximación/salida:

- 1: dirección X y Z simultáneamente
- 2: primero dirección X, luego Z
- 3: primero dirección Z, luego X
- 6: movimiento acoplado, dirección X antes de Z
- 7: movimiento acoplado, dirección Z antes de X

Fresado - distancias de seguridad y sobremedidas

### Distancias de seguridad y sobremedidas

### Distancia de seguridad en la dirección de aproximación [SMZ]

Distancia entre la posición inicial y la arista superior del objeto a fresar.

### Distancia de seguridad en la dirección de fresado [SME]

Distancia entre el contorno de fresado y el flanco de fresado.

### Sobremedida en la dirección de fresado [MEA]

Sobremedida en la dirección de aproximación [MZA]

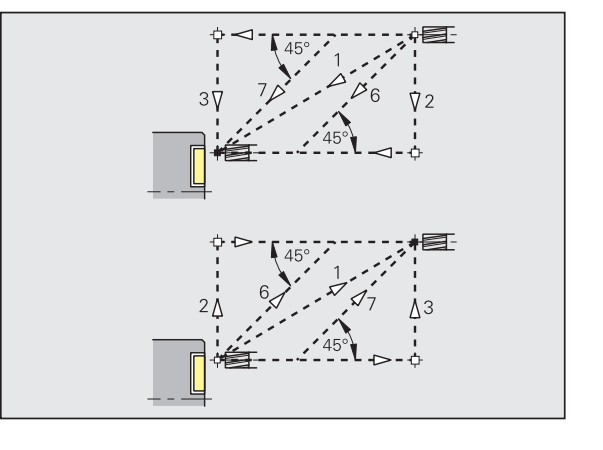

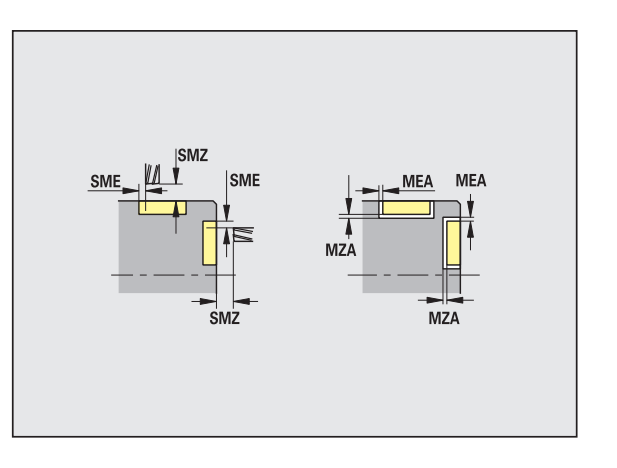

# 8.3 Transferencia

La "transferencia" se utiliza para **crear copias de seguridad de datos** y para el **intercambio de datos** a través de redes o dispositivos USB. Cuando hablemos a partir de ahora de "archivos" nos referimos a programas, parámetros o datos de herramientas. Es posible transferir los siguientes tipos de archivos:

- Programas (programas de ciclos, programas smart.Turn, programas principales y subprogramas DIN, descripciones de contornos ICP)
- Parámetros
- Datos de herramientas

# Copia de seguridad de datos

HEIDENHAIN recomienda guardar periódicamente en un dispositivo externo los programas y datos de herramientas creados en el MANUALplus.

También debe crear una copia de seguridad de los parámetros. Dado que no se modifican con frecuencia, la copia de seguridad debe crearse sólo en caso necesario.

## Intercambio de datos con TNCremo

HEIDENHAIN ofrece como complemento al control de máquina MANUALplus el programa para PC TNCremo. Con este programa es posible acceder desde un PC a los datos del control.

### Acceso externo

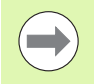

El fabricante de la máquina puede configurar las posibilidades de acceso externo. Rogamos consulte el manual de la máquina.

Con la softkey ACCESO EXTERNO, se puede desbloquear o bloquear el acceso a través de la conexión LSV-2.

Bloquear/desbloquear el acceso externo:

Seleccionar el funcionamiento Organización

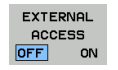

- Activar la conexión al control numérico: Fijar la softkey ACCESO EXTERNO a ON. El TNC admite el acceso a los datos a través de la conexión LSV-2.
  - Bloquear la conexión al control numérico: Fijar la softkey ACCESO EXTERNO a OFF. El TNC bloquea el acceso a los datos a través de la conexión LSV-2

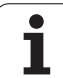

# Conexiones

Las conexiones de comunicación pueden establecerse a través de una red (Ethernet) o con un dispositivo de almacenamiento de datos USB. La transmisión de datos se realiza a través de la interfaz **Ethernet** o la interfaz**USB**.

- Red (a través de Ethernet): El MANUALplus soporta redes SMB (Server Message Block, WINDOWS) y redes NFS (Network File Service).
- Los dispositivos de almacenamiento de datos USB se conectan directamente al control numérico. El MANUALplus utiliza únicamente la primera partición en un dispositivo de almacenamiento de datos USB.

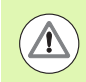

### ¡Atención: Peligro de colisión!

Otros usuarios de la red pueden sobrescribir programas NC del MANUALplus. En la organización de la red asegurarse de que tenga acceso al MANUALplus únicamente personal autorizado.

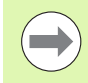

Asimismo, se puede crear una nueva carpeta en una unidad de red o en un soporte de datos conectado por USB. Para ello, pulsar la Softkey **Crear carpeta de transferencia** e introducir un nombre para dicha carpeta.

El control numérico muestra todas las conexiones activas en una ventana de selección. En el caso de que una carpeta contenga subcarpetas adicionales, también se pueden abrir y seleccionar.

Seleccionar el modo Organización e iniciar sesión con el número de código "net123".

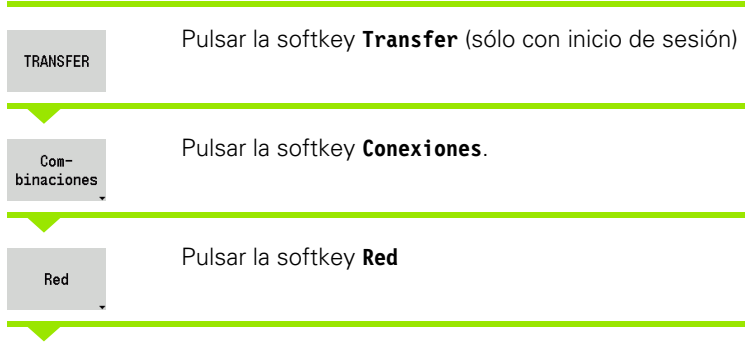

El MANUALplus abre el diálogo **"Configuración de red"**. En este diálogo se realizan las configuraciones para el destino de conexión.

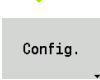

Pulsar la softkey **Config.** (sólo con inicio de sesión). Se abre el diálogo con la **Configuración de red**.

| ➡ Máquina                      | smart.Turn                                  | Editor                    | herranientas | 🗄 Transfer |               |
|--------------------------------|---------------------------------------------|---------------------------|--------------|------------|---------------|
| —<br>Datos básicos             |                                             |                           |              |            |               |
|                                | Conexión de red                             |                           | _            |            |               |
|                                | Host: Dirección de IP o<br>Host: Liberación | Nombre HOSTNAME<br>SHARED |              |            |               |
|                                | Protocolo<br>Nombre de usuario              | SMB<br>USERNAME           |              |            | - <b>T</b> -D |
|                                | Domain                                      | WORKGROUP                 |              |            | P             |
|                                | Selección<br>Transfer-Ordner                |                           |              |            | Kanal 1       |
|                                |                                             |                           |              |            |               |
|                                |                                             |                           |              |            | service       |
|                                | Unidad de red                               | Z:                        |              |            | T             |
| Conexión USB a                 | ctiva: F:\TURN                              |                           |              |            |               |
| Transfer-<br>Ordner<br>anlegen | Config. (                                   | Test<br>Ping) Info        | Separar      | Conectar   | Atrás         |

| ➡ Máquina            | smart.T    | urn 🏻 🗎          | Editor herr | amientas  | B    | ransfei |          |
|----------------------|------------|------------------|-------------|-----------|------|---------|----------|
| Datos básicos        |            |                  |             |           |      |         |          |
|                      |            | Configuración de | la red      |           |      |         |          |
|                      |            | Nombre del contr | ol MA       | NUALplus6 | 20   |         | 2 -      |
|                      |            | DHCP             | OF          | F 🛃       | _    | _       |          |
|                      |            | Dirección IP     | 19:         | 2 168     | 000  | 000     |          |
|                      |            | Mascara Subnet   | 25          | 5 255     | 255  | 000     |          |
|                      |            | Gateway          | 20          | 2 168     | 898  | 254     |          |
|                      |            | Jucovaj          | 110         | 100       | 1000 | 12.04   |          |
|                      |            |                  |             |           |      |         | Kanal 1  |
|                      |            |                  |             |           |      |         |          |
|                      |            |                  |             |           |      |         |          |
|                      |            |                  |             |           |      |         |          |
|                      |            |                  |             |           |      |         |          |
|                      |            |                  |             |           |      |         | 200      |
|                      |            |                  |             |           |      |         | service  |
|                      |            |                  |             |           |      |         |          |
|                      |            |                  |             |           |      |         | <b>T</b> |
| Conevión USB activa: | E - V THEN |                  |             |           |      |         |          |
| CONEXION USB activa. |            | 1 1              | -           |           | 1    |         |          |
|                      |            |                  |             |           | Gua  | rdar    | Atrás    |
|                      |            |                  |             |           |      |         |          |

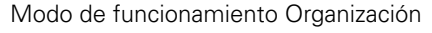

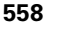

# Interfaz Ethernet (para el software 548328-xx)

### Parámetros de configuración de la red

- ▶ Nombre del control Nombre de equipo del control numérico
- DHCP (Dynamic Host Configuration Protocol)
  - OFF: La configuración de los restantes parámetros de la red debe realizarse manualmente. Dirección IP estática.
  - **ON:** La configuración de la red se toma automáticamente de un servidor DHCP.

### Parámetros de configuración para DHCP OFF

- Dirección IP
- Máscara de subred
- Broadcast (difusión)
- Pasarela

### Configuración de conexión a red (SMB)

- Protocolo
  - SMB: Red Windows
- Dirección IP del host/Nombre del host: Nombre de equipo o dirección IP del ordenador de destino.
- ▶ Habilitación del host: Nombre de la habilitación en el ordenador de destino. (nombre de compartición)
- **Nombre de usuario**: para iniciar sesión en el ordenador de destino.
- **Grupo de trabajo/dominio**: nombre del grupo de trabajo o dominio.
- **Contraseña**: para iniciar sesión en el ordenador de destino.

### Configuración de conexión a red (NFS)

- Protocolo
  - NFS
- Dirección IP del host: dirección IP del ordenador de destino.
- Habilitación del host: Nombre de la habilitación en el ordenador de destino. (nombre de compartición)
- rsize .
- ▶ wsize -
- ▶ time0 -
- ▶ soft -

Selección de carpeta de proyecto: El MANUALplus lee y escribe todos los datos en una carpeta de proyecto seleccionada fija. Cada carpeta de proyecto contiene una imagen espejo de la estructura de la carpeta en el control numérico. Seleccione una carpeta de proyecto con la cual se establece la conexión. Si en la ruta de acceso de destino todavía no existe ninguna carpeta de proyecto, se crea una en la conexión.

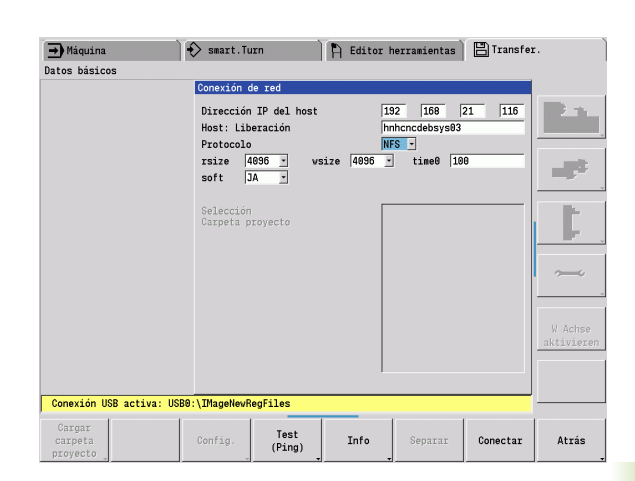

| Sofkeys de                    | configuración de la red                                                                                                    |
|-------------------------------|----------------------------------------------------------------------------------------------------|
| Cargar<br>carpeta<br>proyecto | Crea en la ruta de acceso de destino<br>una carpeta con el nombre deseado<br>si existe conexión.                                                 |
| Config.                       | Abre el diálogo <b>Configuración de<br/>red</b> .                                                                                                |
| Test<br>(Ping)                | Abre el diálogo <b>Revisar la</b><br><b>conexión a red</b> y envía un comando<br>PING al destino seleccionado.                                   |
| Info                          | Lista todas las informaciones de red<br>en una ventana.                                                                                          |
| Separar                       | Desconecta una conexión a red<br>existente. Si está activado un<br>dispositivo de almacenamiento de<br>datos USB, se conmuta a esta<br>conexión. |
| Conectar                      | Establece la conexión y cambia a la<br>última carpeta de proyecto<br>seleccionada.                                                               |
| Atrás                         | Vuelve al menú de softkeys con las funciones de transferencia.                                                                                   |

# Interfaz Ethernet (para el software 54843x-xx)

### Introducción

El control numérico está equipado de forma estándar con una tarjeta Ethernet para conectarlo como cliente en su red. El control numérico transmite datos a través de dicha tarjeta Ethernet con

- el protocolo smb (server message block) para sistemas operativos Windows, o
- Ia familia de protocolos TCP/IP (Transmission Control Protocol/ Internet Protocol) y con ayuda del NFS (Network File System). El control numérico es compatible también con el protocolo V3 NFS, con el cual se puede lograr una velocidad elevada de transmisión de datos

### **Posibles conexiones**

Es posible conectar la tarjeta Ethernet del control numérico mediante la conexión RJ45 en su red, o bien, conectarla directamente a un PC. Ambas conexiones están separadas galvánicamente de la electrónica del control.

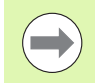

La longitud de cable máxima entre el control numérico y un nodo depende de la calidad del cable, de su tipo de revestimiento y del tipo de red.

Si se conecta el control numérico directamente a un PC, debe emplearse un cable cruzado.

Se recomienda que un especialista en redes configure el control numérico.

Prestar atención a que el control numérico realice un arranque automático con reinicio, cuando se modifique su dirección IP.

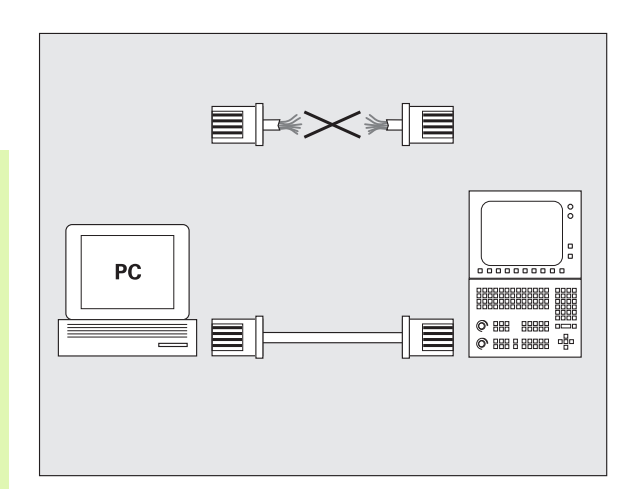

### Configurar el control numérico

Ajustes de red generales

Pulsar la softkey DEFINE MOUNT para la introducción de los ajustes de red generales. Pestaña Nombre del ordenador está activa:

| Ajuste                 | Significado                                                                                                    |
|------------------------|----------------------------------------------------------------------------------------------------|
| Interfaz<br>primaria   | Nombre de la interfaz Ethernet que se debe<br>incluir en su red de la empresa. solo está activo<br>si se dispone de una segunda interfaz Ethernet<br>opcional dentro del Hardware del control. |
| Nombre de<br>ordenador | Nombre del control numérico dentro de la red<br>de su empresa.                                                                                                    |
| Archivo<br>central     | <b>Solo se requiere para aplicaciones</b><br><b>especiales</b> : nombre de un fichero donde se<br>definen las asignaciones entre las direcciones IP<br>y el nombre del ordenador               |

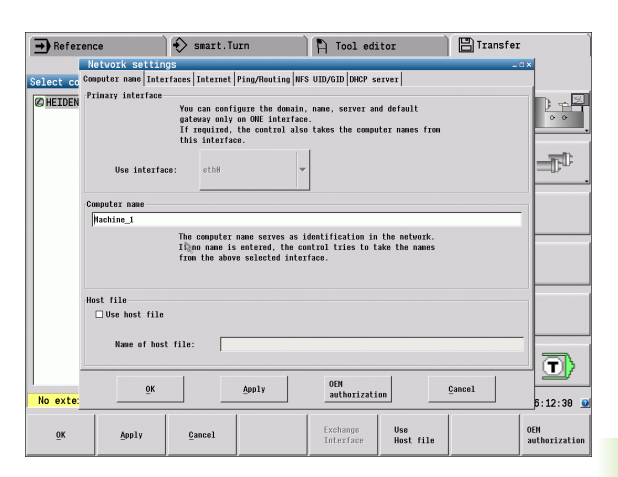

| → Refer   | ence                  | ) (                     | > smart.T      | urn              | 🏳 🏳 Tool ed:       | itor          | 💾 Transfer              |                      |
|-----------|-----------------------|-------------------------|----------------|------------------|--------------------|---------------|-------------------------|----------------------|
| Colorbari | Netvork<br>Computer n | settings<br>and Interfa | as Internet    | Pipe/Bouting NF  | S UTD/GTD DHCP &   | erver         | _)                      | 2 <b>X</b>           |
| CO HEIDEN | Antino No             | no Connecto             | re Configura   | tion             |                    |               |                         |                      |
|           | X el                  | h8 X26                  | DHCP-LAN       | croii            |                    |               |                         | 0.0                  |
|           |                       |                         |                |                  |                    |               |                         |                      |
|           |                       |                         |                |                  |                    |               |                         |                      |
|           |                       |                         |                |                  |                    |               |                         |                      |
|           |                       |                         |                |                  |                    |               |                         |                      |
|           |                       |                         |                |                  |                    |               |                         |                      |
|           |                       |                         |                |                  |                    |               |                         |                      |
|           |                       | Acti                    | ivate          | Deact            | tivate             | Configurat:   | Lon                     |                      |
|           | IP forwar             | ding                    |                |                  |                    |               |                         |                      |
|           | C Allow               | IP forward              | ing<br>P       | ackanes that arr | ive at an interf:  | 108           |                         |                      |
|           |                       |                         | c              | an be forwarded  | to other interfa   | tes.          |                         | - <b>T</b>           |
|           |                       | <u>ο</u> κ              |                | Apply            | 0EN<br>authorizati | ion           | <u>Cancel</u>           |                      |
| No exte:  |                       | 1                       |                |                  |                    |               |                         | 6:12:49 🧕            |
| ŌK        | Ā                     | ply                     | Cancel         | Activate         | Deactivate         | Configuration | IP forwarding<br>On/Off | OEM<br>authorization |
| ŌK        | Ā                     | ply                     | <u>C</u> ancel | Activate         | Deactivate         | Configuration | On/Off                  | authorizat           |

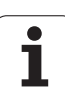

Para introducir los ajustes de la interfaz, seleccionar la pestaña Interfaz :

| Ajuste                       | Significado                                                                                                    |
|------------------------------|----------------------------------------------------------------------------------------------------|
| Lista de<br>interfaces       | Lista de las interfaces Ethernet activas.<br>Seleccionar una de las interfaces listadas (con el<br>ratón o con las teclas de flecha)                                                                                                    |
|                              | <ul> <li>Botón Activar:<br/>Activar la interfaz seleccionado (X en la columna Activo)</li> <li>Botón Desactivar:<br/>Desactivar la interfaz seleccionada (- en la columna Activo)</li> <li>Botón Configurar:<br/>Abrir el menú de configuración</li> </ul>                            |
| Permitir el<br>reenvío de IP | Por estándar, esta función debe estar<br>desactivada.<br>Esta función solo se debe activar si para fines de<br>diagnóstico se quiere acceder externamente a<br>través del control numérico a la segunda interfaz<br>Ethernet opcional. solo activar conjuntamente<br>con el servicio. |

i

Para abrir el menú de configuraciones, seleccionar el botón Configurar:

| Ajuste       | Significado                                                                                                    |
|--------------|----------------------------------------------------------------------------------------------------|
| Estado       | <ul> <li>Botón activo:<br/>Estado de conexión de la interfaz Ethernet<br/>seleccionada</li> <li>Name :<br/>Nombre de la interfaz que se está<br/>configurando</li> <li>Conexión de enchufe:<br/>Número de la conexión de enchufe de esta<br/>interfaz en la unidad lógica del control</li> </ul>                                                                     |
| Perfil       | Aquí se puede crear o seleccionar un perfil<br>donde se guardan todos los ajustes visibles en<br>esta ventana. HEIDENHAIN pone a disposición<br>dos perfiles estándar:                                                                                                    |
|              | DHCP-LAN:<br>Ajustes para la interfaz Ethernet estándar que<br>debería funcionar dentro de una red de<br>empresa estándar.                                                                                                    |
|              | MachineNet:<br>Ajustes para la segunda interfaz Ethernet para<br>la configuración de la red de máquinas.                                                                                                    |
|              | Los perfiles se pueden guardar, cargar y borrar mediante los botones correspondientes.                                                                                                    |
| Dirección IP | <ul> <li>Opción Obtener automáticamente la dirección IP:<br/>El control numérico debe obtener la dirección IP del servidor DHCP.</li> <li>Opción Ajustar manualmente la dirección IP:<br/>Definir manualmente la dirección IP y la máscara de subnet. Introducir: cada vez cuatro valores numéricos separados por puntos, z.B. 160.1.180.20 y 255.255.0.0</li> </ul> |

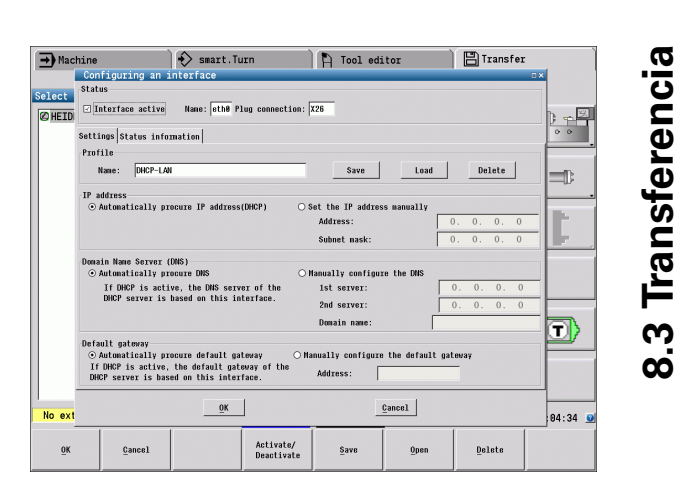

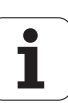

| Ajuste                      | Significado                                                                                                    |
|-----------------------------|----------------------------------------------------------------------------------------------------|
| Domain Name<br>Server (DNS) | <ul> <li>Opción Obtener DNS automáticamente:<br/>El control numérico debe obtener<br/>automáticamente la dirección IP del Domain<br/>Name Server.</li> </ul> |
| _                           | Opción Configurar DNS manualmente:<br>Introducir manualmente las direcciones IP de                                                                           |
| Gateway por<br>defecto      | <ul> <li>Opción Obtener GW por defecto<br/>automáticamente:</li> <li>El control numérico debe obtener el Gateway<br/>por defecto automáticamente.</li> </ul> |
|                             | <ul> <li>Opción Configurar GW por defecto<br/>manualmente:<br/>Introducir manualmente las direcciones IP del<br/>Gateway por defecto</li> </ul>              |

Aceptar las modificaciones con el botón OK o cancelar con el botón Cancelar

### Seleccionar la pestaña Internet:

| Ajuste            | Significado                                                                                                    |
|-------------------|----------------------------------------------------------------------------------------------------|
| Proxy             | Conexión directa a Internet / NAT:<br>El control transfiere las consultas a través<br>de Internet al Gateway por defecto y<br>desde allí se deben transmitir a través de<br>Network Address Translation (p. ej. en<br>caso de conexión directa a un módem) |
|                   | Usar proxy:Definir la<br>Dirección y el Puerto del Router de<br>Internet en la red, solicitarlos del<br>administrador de red.                                                                                                    |
| Telemantenimiento | El fabricante de la máquina aquí configura el<br>servidor para el mantenimiento remoto.<br>Realizar modificaciones solo después de<br>consultar con el fabricante de la máquina.                                                                           |

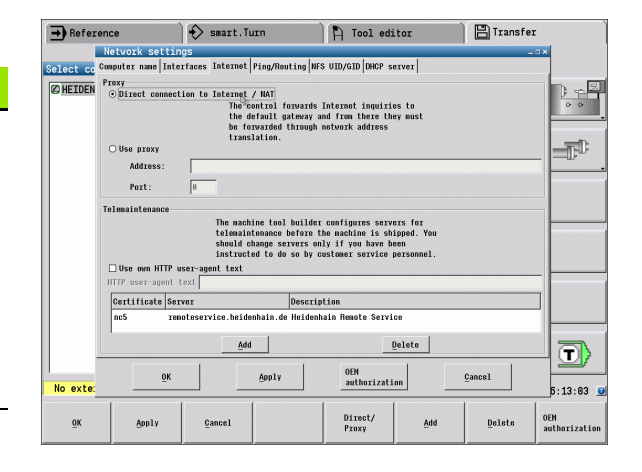

i

Para introducir los ajustes de Ping y Routing seleccionar la pestaña Ping/Routing:

| Ajuste  | Significado                                                                                                    |
|---------|----------------------------------------------------------------------------------------------------|
| Ping    | En el campo de introducción <b>Dirección</b><br>introducir la dirección IP para la que se quiere<br>comprobar la conexión de red. Entrada: cuatro<br>valores numéricos separados por puntos, p.ej.<br><b>160.1.180.20</b> . Alternativamente, también se<br>puede introducir el nombre del ordenador cuyo<br>conexión se quiere comprobar. |
|         | Botón Inicio: iniciar el test, el control<br>numérico mostrará la información de estado<br>en el campo Ping.                                                                                                    |
|         | Botón <b>Stop</b> : detener el test.                                                                                                    |
| Routing | Para especialistas en redes: información de estado del sistema operativo para el Routing actual                                                                                                    |
|         | Botón <b>Actualizar</b> :<br>Actualizar Routing                                                                                                    |

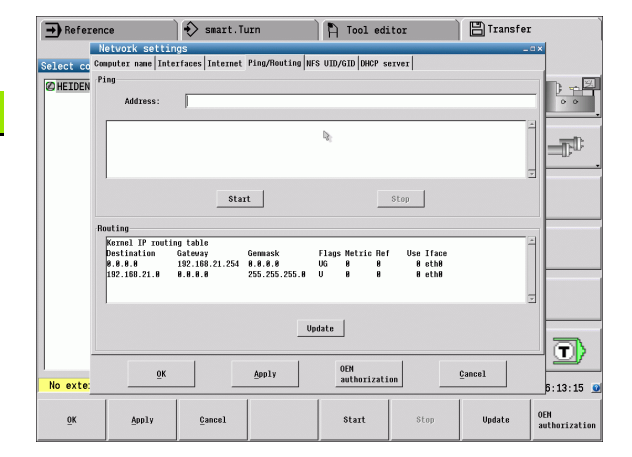

Seleccionar la pestaña NFS UID/GID para la introducción de los identificadores de usuario y de grupo:

| Ajuste                                   | Significado                                                                                                    |
|------------------------------------------|----------------------------------------------------------------------------------------------------|
| Establecer<br>UID/GID para<br>NFS-Shares | User ID:<br>Definir con qué identificador accede a los<br>archivos el usuario final en la red. Consultar<br>valor al especialista de red             |
|                                          | Group ID:<br>Definición de la identificación de grupo con la<br>que se accede a ficheros dentro de la red.<br>Consultar valor al especialista de red |

Para configurar los ajustes del servidor DHCP de la red, seleccionar la pestaña Servidor DHCP:

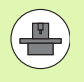

La configuración del servidor DHCP está protegida mediante una contraseña. Para ello, por favor póngase en contacto con el fabricante de su máquina.

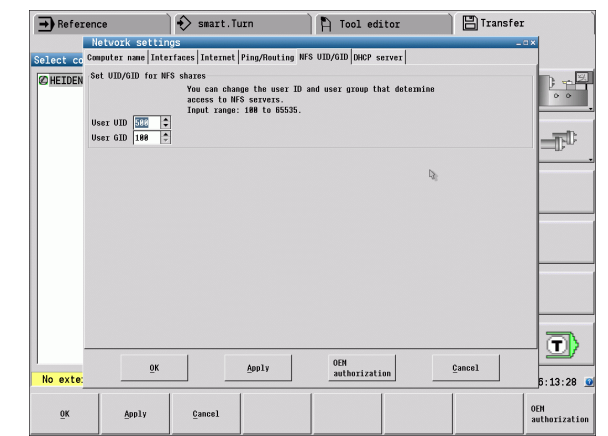

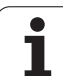

Ajuste

activo en:

### Significado

### Servidor DHCP Direcciones IP a partir de:

Definición de la dirección IP inicial a partir de la que el control numérico debe obtener el pool de direcciones IP dinámicas. El control numérico obtiene los valores sombreados en gris a partir de la dirección estática IP del interfaz Ethernet definido, y no pueden modificarse.

### Direcciones IP a partir de:

Definición de la dirección IP final hasta la que el control numérico debe obtener el pool de direcciones IP dinámicas.

Lease Time (horas):

Tiempo durante el cual las direcciones IP dinámicas deben permanecer reservadas para una Estación Cliente. En el caso de que durante este periodo una Estación Cliente solicite el acceso, el control numérico le asignará de nuevo la misma dirección IP dinámica.

### Nombre de dominio:

Con este parámetro, se puede definir en caso necesario un nombre para la red. Ello es necesario cuando por ejemplo se obtiene un mismo nombre existente en la red y existente en una red externa.

Pasar DNS a exterior:

Cuando está activa la opción **Reenvío de IP** (pestaña **Interfaces**), es posible determinar que desde una red externa se utilice la resolución de nombres para dispositivos de la red.

### Pasar DNS desde el exterior:

Cuando está activa la opción **Reenvío de IP** (pestaña **Interfaces**), es posible determinar que las peticiones de resolución DNS del TNC realizadas por dispositivos en el interior de la red se transmitan asimismo al servidor de nombres de la red externa, siempre y cuando el servidor DNS del MC no pueda responder a dicha petición.

Botón Estado:

Acceso a datos del resumen del dispositivo, que en la red dispone de direcciones IP dinámicas. Adicionalmente, se pueden efectuar ajustes de dicho dispositivo.

- Botón Opciones ampliadas: Posibilidades ampliadas de ajuste del servidor DNS/DHCP.
- Casilla Ajuste valores estándar: Definir valores de fábrica.

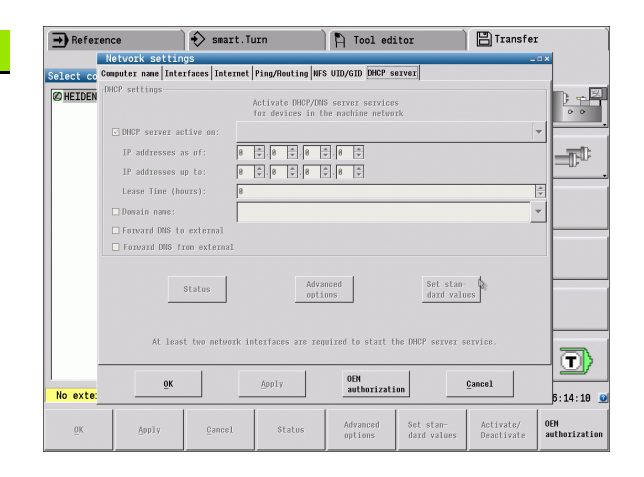

### Ajustes de red específicos de cada aparato

A

Pulsar la softkey para la introducción de los ajustes de red específicos de cada aparato. Se pueden determinar tantos ajustes de red como se desee, sin embargo solo se pueden gestionar un máximo de 7 a la vez.

| Ajuste        | Significado                                                                                                    |
|---------------|----------------------------------------------------------------------------------------------------|
| Unidad de red | Lista de todas las unidades de red<br>conectadas. En las columnas, el control<br>numérico muestra el estado<br>correspondiente de las conexiones de red:                                                                         |
|               | <ul> <li>Mount:<br/>Unidad de red conectada/no conectada</li> <li>Auto:<br/>La unidad de red se debe conectar<br/>automáticamente/manualmente</li> <li>Tipo:<br/>Tipo de la conexión de red. Opciones: cifs<br/>y nfs</li> </ul> |
|               | <ul> <li>Unidad:<br/>Denominación de la unidad en el control<br/>numérico</li> <li>ID:<br/>ID interno que muestra si se han definido<br/>varias conexiones a través de un Mount-<br/>Point</li> </ul>                            |
|               | <ul> <li>Server:<br/>Nombre del servidor</li> <li>Nombre de validación:<br/>Nombre del directorio en el servidor al que<br/>debe acceder el control numérico.</li> </ul>                                                         |
|               | Usuario:<br>Nombre del usuario en la red                                                                                                    |
|               | <ul> <li>Contraseña:<br/>Unidad de red protegida por contraseña o<br/>no</li> <li>¿Solicitar contraseña?<br/>Solicitar/no solicitar la contraseña al<br/>soucitar/no</li> </ul>                                                  |
|               | conectar<br><b>Opciones</b> :<br>Indicación de opciones de conexión<br>adicionales                                                                                                    |
|               | Las unidades de red se gestionan mediante<br>los botones.                                                                                                    |
|               | A fin de añadir unidades de red, utilizar el botón <b>Añadir</b> : el control numérico iniciará el acistante de acessiva dande en introdusen                                                                                     |

asistente de conexión donde se introducen de manera asistida todos los datos necesarios

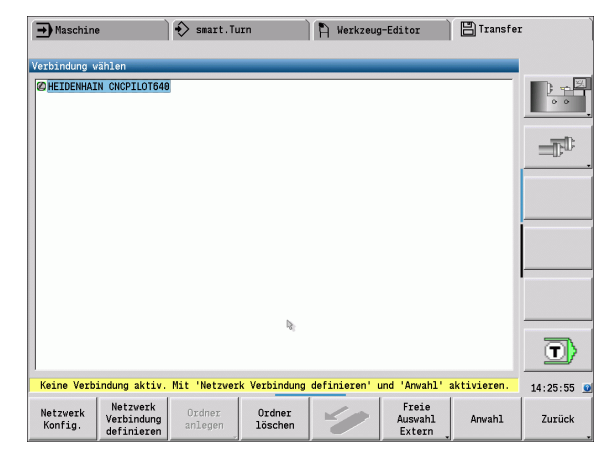

→ Reference

Select connection

cifs K:

Unnount

Status log

⊨**⊋K:** lount Setup Network drive

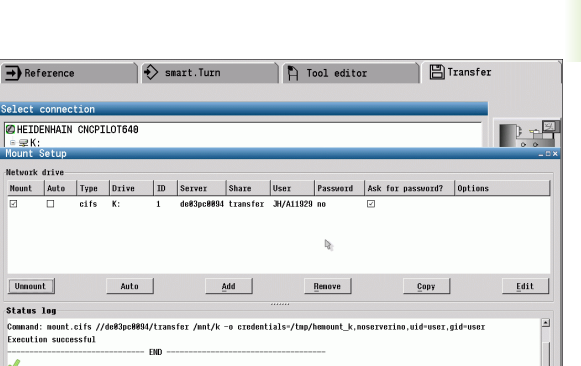

| xecution suc       | cessful                             | - END            |                  |    |                  |           |               |
|--------------------|-------------------------------------|------------------|------------------|----|------------------|-----------|---------------|
|                    |                                     |                  | <u>C</u> le      | ar |                  |           |               |
| OK                 |                                     |                  | Арт              | ly |                  |           | <u>Cancel</u> |
| Network<br>Config. | Define the<br>network<br>connection | Create<br>folder | Delete<br>folder | 4  | Free<br>external | Selection | Back          |

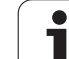

# Conexión USB

Seleccionar el modo Organización y conectar el dispositivo de almacenamiento USB a la interfaz USB del MANUALplus.

| TRANSFER           | Pulsar la softkey <b>Transfer</b> (sólo con inicio de sesión) |
|--------------------|---------------------------------------------------------------|
| Com-<br>binaciones | Pulsar la softkey <b>Conexiones</b> .                         |
| USB                | Pulsar la softkey <b>USB</b>                                  |

El MANUALplus abre el diálogo **USB**. En este diálogo se realizan las configuraciones para el destino de conexión.

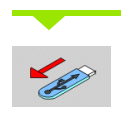

Con las softkeys puede desconectarse o conectarse de nuevo un dispositivo de almacenamiento USB.

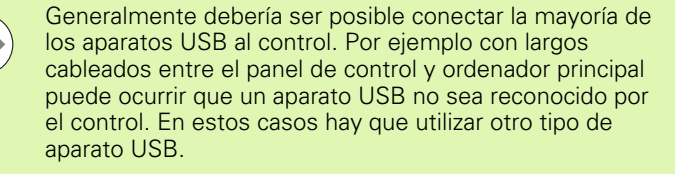

| ➡ Máquina           | 🚯 smart.   | Turn                                            | 💾 Editor   | herramientas                                  | 💾 Transfer |         |
|---------------------|------------|-------------------------------------------------|------------|-----------------------------------------------|------------|---------|
| Datos básicos       |            |                                                 |            |                                               |            |         |
|                     |            | USB<br>Dispositivo<br>Selección<br>Transfer-Ord | USB        | F:<br>123<br>IDP. JP6203<br>InC. prog<br>TURH |            | Kanal 1 |
| Conexion USB activ  | a: r:\10KN |                                                 |            |                                               |            |         |
| Transfer-<br>Ordner |            |                                                 | <b>~</b> @ | Selecc.<br>libre                              | Selección  | Atrás   |

| Softkeys C                    | onexión USB                                                                                                 |
|-------------------------------|----------------------------------------------------------------------------------------------------|
| Cargar<br>carpeta<br>proyecto | Crea en el dispositivo de<br>almacenamiento USB una carpeta<br>con el nombre deseado.                       |
| -                             | Desconecta la conexión con el<br>dispositivo de almacenamiento USB y<br>lo prepara para su extracción.      |
| Selecc.<br>libre<br>Externa   | Facilita el acceso a ficheros que no se<br>hayan guardado de manera correcta<br>en una carpeta de proyecto. |
| Selección                     | Activa la carpeta de proyecto<br>previamente seleccionada con las<br>teclas de cursor.                      |
| Atrás                         | Vuelve al menú de softkeys con las funciones de transferencia.                                              |

# Opciones de la transmisión de datos

El MANUALplus gestiona programas DIN, subprogramas DIN, programas de ciclos y contornos ICP en diferentes directorios. Con la selección del "grupo de programas" se conmuta automáticamente al directorio correspondiente.

Los parámetros y los datos de herramientas se guardan con el nombre de archivo introducido en "**Nombre de copia de seguridad** en un archivo comprimido ZIP en la carpeta "para" o bien "tool" en el control. Este archivo de copia de seguridad puede enviarse a continuación a una carpeta de proyecto en el lado homólogo.

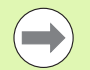

Si se han abierto archivos de programa en otro modo, éstos no pueden ser sobrescritos.

La lectura de datos de herramientas y parámetros es posible únicamente si en el modo Ejecución de programa no se ha arrancado ningún programa.

### Están disponibles las siguientes funciones de transferencia:

- Programas : Enviar y recibir archivos
- Copia de seguridad de parámetros: crear, enviar y recibir
- Restaurar parámetros: leer de nuevo copia de seguridad de parámetros
- Copia de seguridad de herramientas: crear, enviar y recibir
- Restaurar herramientas: leer de nuevo copia de seguridad de herramientas
- Crear y enviar datos de servicio
- Crear copia de seguridad de los datos: guardar copia de seguridad de todos los datos en una carpeta de proyecto
- Selección libre externa: selecciona archivos de programas libremente desde un dispositivo de almacenamiento USB
- Funciones auxiliares: Importación de programas de ciclos y DIN del MANUALplus 4110

### Carpeta de proyecto para la transferencia

La transferencia de datos desde el control numérico a un dispositivo de almacenamiento de datos externo es posible únicamente en una carpeta de proyecto previamente creada. En cada carpeta de proyecto, los archivos se almacenan en idéntica estructura de carpeta que en el control numérico.

Las carpetas de proyecto pueden utilizarse solo directamente en la ruta de acceso a la red seleccionada o bien en el directorio raíz del dispositivo de almacenamiento USB.

# Estructura de la carpeta: Organización de los archivos

| Carpeta   | Tipos de archivos                                                                                                    |
|-----------|----------------------------------------------------------------------------------------------------|
| \dxf      | Dibujos en formato DXF                                                                                                    |
| \gtb      | Secuencia de mecanizado (TURN<br>PLUS)                                                                                                    |
| \gti      | Descripciones de contornos ICP                                                                                                    |
|           | <ul> <li>*.gmi (contorno de torneado)</li> <li>*.gmr (contorno de pieza en bruto)</li> <li>*.gms (superficie frontal del eje C)</li> <li>*.gmm (superficie lateral del eje C)</li> </ul> |
| \gtz      | Programas de ciclos (Aprendizaje)<br>.gmz                                                                                                    |
| \ncps     | Programas DIN (smart.Turn)                                                                                                    |
|           | <ul> <li>*.nc (programas principales)</li> <li>*.ncs (subprogramas)</li> </ul>                                                                                                    |
| \para     | Archivos de copia de seguridad de parámetros                                                                                                    |
|           | PA_*.zip (parámetros)                                                                                                    |
| \table    | Archivos de copia de seguridad de parámetros                                                                                                    |
|           | ■ TA*.zip (tablas)                                                                                                    |
| \tool     | Archivos de copia de seguridad de<br>herramientas                                                                                                    |
|           | <ul> <li>TO*.zip (datos de herramientas y<br/>tecnológicos)</li> </ul>                                                                                                    |
| \pictures | Archivos de imágenes de<br>subprogramas                                                                                                    |
|           | *.bmp/png/jpg                                                                                                    |
| \data     | Archivos de servicio                                                                                                    |
|           | Service*.zip                                                                                                    |

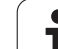

# 8.3 Transferencia

# Transmisión de programas (archivos)

### Selección del grupo de programas

| TRANSFER              | Pulsar la softkey <b>Transfer</b> (sólo con inicio de sesión)                            | Datos básicos<br>st5\V\nc_prog\r<br>Name<br>© 0.nc<br>© 002.nc<br>© 007706.nc<br>© 017456789012345                             |
|-----------------------|------------------------------------------------------------------------------------------|----------------------------------------------------------------------------------------------------|
| Com-<br>binaciones    | Pulsar la softkey <b>Conexiones</b> .                                                    | © 071.nc<br>© 1.0c<br>© 100.nc<br>© 111.nc<br>© 114.nc<br>© 123.nc<br>© 1233.nc<br>© 1234.nc<br>© 1234.nc                      |
| USB                   | Pulsar la softkey <b>USB</b>                                                             | (2) 199.nc<br>(2) 2.nc<br>(2) 222.nc<br>(2) 31.nc<br>(2) 32600.nc<br>(2) 32600.en.nc<br>(2) 333.nc<br>(2) 4444.nc<br>(2) 55.nc |
| Red -                 | Pulsar la softkey <b>Red</b>                                                             | 235.nc<br>Conexión USB act<br>Emitir Bo:                                                                                       |
| Selección             | Seleccionar la carpeta de proyecto y luego pulsar la<br>softkey <b>Selección</b> (USB) o | Softkey:<br>program                                                                                                    |
| Conectar              | Pulsar <b>Conectar</b> (red)                                                             | Programas<br>DIN                                                                                                    |
| Atrás                 | Volver a la selección de datos                                                           | Subprogr.<br>DIN                                                                                                    |
| Programas             | Conmutar a transferencia de programa                                                     | Drogramas                                                                                                    |
| Selección<br>programa | Abrir la selección de los tipos de programa                                              | ciclo                                                                                                    |
| Programas<br>DIN      | Activar programas DIN (u otros tipos de programa)<br>para la transferencia               | Contornos<br>ICP                                                                                                    |

| A Máguina    |               | smart.T               | urn       |               | 🖒 Editor        | herram | ientas  | 🖹 Transfer  |                                         |
|--------------|---------------|-----------------------|-----------|---------------|-----------------|--------|---------|-------------|-----------------------------------------|
| Datos básico | ns.           |                       |           |               |                 |        |         |             |                                         |
| st5\V\nc     | prog\ncps\*.  | nc - Programa         | s DIN     | E:\TUR        | N\ncps\=.nc     |        |         | _           |                                         |
| Name         | Size          | Date                  | -         | Name          |                 | Size   | Date    | <u> </u>    | _                                       |
| Ø 0.nc       | 371           | 2011-07-08 1          | 1:20      | 0877          | 06.nc           | 3097   | 2088-06 | -26 12:28   | 1 1 1 1                                 |
| @ 692.nc     | 1922          | 2010-07-08 0          | 7:50      | @ 071.        | nc              | 1254   | 2008-02 | -84 87:48   |                                         |
| @ 097706.nc  | 3097          | 2808-86-26 1          | 2:20      | Ø 1. no       |                 | 2356   | 2010-07 | -21 07:59   |                                         |
| Ø 0123456789 | 012345678901  | 2345678901234         | 5678      | Ø 180.        | nc              | 1506   | 2008-04 | -16 15:56   |                                         |
| @ 071.nc     | 1254          | 2808-02-84 0          | 8:40      | @ 111.        | nc              | 927    | 2010-04 | -19 13:58   | 1000                                    |
| @ 1.nc       | 2356          | 2010-07-21 0          | 7:59      | @ 114.        | nc              | 1096   | 2088-07 | -15 09:09   |                                         |
| @ 180.nc     | 1586          | 2808-84-16 1          | 5:56      | @ 123.        | nc              | 1905   | 2010-07 | -29 10:17   |                                         |
| Ø 111. nc    | 927           | 2010-04-19 1          | 3:58      | @ 1233        | nc              | 1719   | 2010-01 | -28 13:05   |                                         |
| @ 114.nc     | 1096          | 2008-07-15 0          | 9:09      | @ 1234        | .nc             | 223    | 2010-07 | -05 14:10   |                                         |
| 2 123. nc    | 1905          | 2010-07-29 1          | 0:17      | Ø 14. n       | c               | 265    | 2008-03 | -03 16:48   | Kanal 1                                 |
| 1233.nc      | 1719          | 2010-01-28 1          | 4:05      | @ 189.        | nc              | 305    | 2088-03 | -05 09:21   |                                         |
| @ 1234.nc    | 223           | 2010-07-05 1          | 4:10      | Ø 55. n       | c               | 469    | 2088-03 | -84 10:37   |                                         |
| @ 14.nc      | 265           | 2008-03-03 1          | 7:48      | @6.nc         |                 | 277    | 2088-06 | -24 14:00   | 000000000000000000000000000000000000000 |
| @ 189.nc     | 305           | 2008-03-05 1          | 8:21      | Ø7.nc         |                 | 373    | 2008-08 | -21 10:39   |                                         |
| @ 2.nc       | 3152          | 2010-09-07 1          | 0:30      | Ø 99. n       | c               | 1342   | 2008-03 | -06 10:08   |                                         |
| 222.nc       | 643           | 2010-07-20 1          | 8:47      | Asvn          | cDKorr.nc       | 4648   | 2011-06 | -23 22:22   |                                         |
| Ø 31. nc     | 1745          | 2010-03-15 1          | 3:80      | Asvn          | cTKorr.nc       | 5851   | 2011-06 | -23 22:22   |                                         |
| @ 32000.nc   | 2590          | 2011-07-13 1          | 3:16      | C Conv        | stern.nc        | 5579   | 2011-06 | -28 14:49   |                                         |
| @ 32000 en.n | c 2580        | 2011-07-14 0          | 9:52      | @ Doku        | mentation.nc    |        | 2008-06 | -10 14:15   | -,                                      |
| Ø 333.nc     | 4439          | 2010-04-30 0          | 8:49      | C EMOB        | 1.nc            | 2606   | 2010-07 | -29 14:34   | service                                 |
| @ 44444.nc   | 254           | 2008-07-10 1          | 0:01      | 2 Exam        | ple.nc          | 9542   | 2011-07 | -12 09:19   |                                         |
| Ø 55. nc     | 469           | 2008-03-04 1          | 1:37      | ØExte         | reig.nc         | 1034   | 2011-06 | -23 22:22   | -                                       |
| 6.nc         | 277           | 2808-86-24 1          | 4:00      | ØG31          | 1.NC            | 484    | 2011-06 | -23 22:22   |                                         |
| @ 7 nc       | 373           | 2000-00-21 1          | 0.30      | - MA338       | 300 nc          | 370    | 2011-06 | -23 22.22 - |                                         |
| Conexión U   | SB activa: F: | \TURN                 |           |               |                 |        |         |             |                                         |
| Emitir       | Borrar        | Selección<br>programa | V:<br>pro | ista<br>grama | Marcar<br>todos | Ma     | rcar    | Projekt     | Atrás                                   |

| Softkeys para la selección de grupos de<br>programa |                                                                                                    |  |  |  |  |  |  |
|-----------------------------------------------------|----------------------------------------------------------------------------------------------------|--|--|--|--|--|--|
| Programas<br>DIN                                    | <b>*.nc:</b> Programas principales DIN y smart.Turn. La transferencia explora los programas para detectar                                                                                   |  |  |  |  |  |  |
|                                                     | junto con los programas principales.                                                                                                    |  |  |  |  |  |  |
| Subprogr.<br>DIN                                    | <b>*.ncs:</b> Subprogramas DIN y smart.Turn. También se transfieren los imagenes de ayuda asignados a los subprogramas.                                                                     |  |  |  |  |  |  |
| Programas<br>ciclo                                  | <b>*.gmz:</b> Programas de ciclo. La transferencia explora los programas para detectar subprogramas y                                                                                       |  |  |  |  |  |  |
|                                                     | contornos ICP y propone transmitirlos junto con los programas.                                                                                                    |  |  |  |  |  |  |
| Contornos<br>ICP                                    | Contornos ICP para programas de ciclos                                                                                                    |  |  |  |  |  |  |
|                                                     | <ul> <li>*.gmi (contorno de torneado)</li> <li>*.gmr (contorno de la pieza en bruto)</li> <li>*.gms (superficie frontal del eje C)</li> <li>*.gmm (superficie lateral del eje C)</li> </ul> |  |  |  |  |  |  |
| Selecc.<br>libre<br>Externa                         | Permite la libre selección de archivos<br>de programa desde el dispositivo de<br>almacenamiento USB, sin utilizar una<br>carpeta de proyecto.                                               |  |  |  |  |  |  |
| Másc.fich.                                          | Enmascarado de los nombres de<br>ficheros dentro del grupo de programa<br>seleccionado.                                                                                                    |  |  |  |  |  |  |

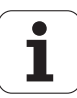

### Selección del programa

El MANUALplus muestra en la ventana izquierda la lista de ficheros del control. En la ventana derecha se visualizan los ficheros almacenados en el dispositivo homólogo cuando está activada la conexión. Con las **teclas de cursor** se cambia entre la ventana izquierda y la ventana derecha.

Para seleccionar los programas, se coloca el cursor sobre el programa deseado y se pulsa la softkey **Marcar**, o se marcan todos los programas con la softkey **Marcar todo**.

Los programas marcados se identifican en color. Las marcas se eliminan volviendo a pulsar **Marcar**.

El MANUALplus visualiza el tamaño del archivo y la hora de la última modificación del programa en la lista, si así lo permite la longitud del nombre del archivo.

Además, en programas/subprogramas DIN se puede "visionar" el programa NC con la softkey **Vista del programa**.

La transmisión de los archivos se arranca con la softkey **Enviar** o bien **Recibir**.

Durante la transmisión, el MANUALplus visualiza en una **ventana de transmisión** la siguiente información (véase imagen):

- Nombre del programa que se está transfiriendo.
- Si ya está disponible un archivo en el destino, el MANUALplus pregunta si se desea sobrescribir dicho archivo. Aquí existe la posibilidad de activar la sobreescritura para todos los ficheros siguientes.

Si en la transmisión, el MANUALplus ha constatado que existen archivos asociados a los datos transmitidos (subprogramas, contornos ICP), se abre un diálogo con la posibilidad de listar y transmitir los archivos asociados.

### Transmitir ficheros de proyecto

Si se desea transmitir ficheros de un proyecto, con la softkey "Proyecto" se puede abrir la administración de proyecto del control y seleccionar el proyecto correspondiente (véase "Gestión de proyecto" en pág. 116).

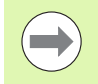

Con la Softkey **Proyecto interno,** se pueden gestionar sus proyectos y transmitir la carpeta entera del proyecto (Ver también "Gestión de proyecto" en pág. 116).

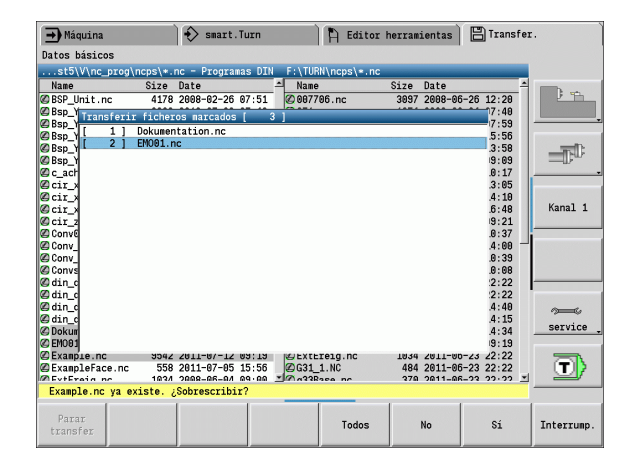

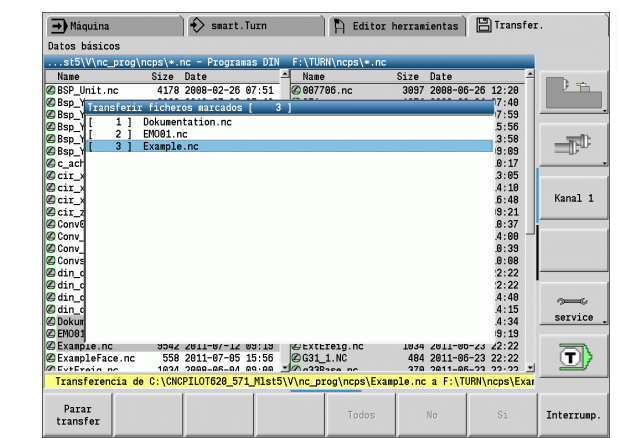

| Softkeys selección de programa                 |                                                                                                    |  |  |  |  |  |  |  |
|------------------------------------------------|----------------------------------------------------------------------------------------------------|--|--|--|--|--|--|--|
| Marcar todos los ficheros en la ventana actual |                                                                                                    |  |  |  |  |  |  |  |
| Marcar                                         | Marca o desmarca el archivo que se<br>encuentra en la posición del cursor y<br>desplaza el cursor una posición hacia<br>abajo. |  |  |  |  |  |  |  |
| Vista<br>programa                              | Abre un programa principal o<br>subprograma DIN para leerlo                                                                    |  |  |  |  |  |  |  |

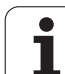

# Transmitir parámetros

La copia de seguridad de los parámetros se realiza en dos pasos:

- Crear copia de seguridad de parámetros: Los parámetros se agrupan en ficheros ZIP y se almacenan en el sistema de control.
- Enviar/recibir archivos de copia de seguridad de parámetros
- Restaurar parámetros: Restaurar la copia de seguridad en los datos activos del MANUALplus (sólo con inicio de sesión).

### Selección de parámetros

Puede crearse una copia de seguridad de los parámetros aun cuando no exista conexión con el dispositivo de almacenamiento externo.

| TRANSFER   | Pulsar la softkey <b>Transfer</b> (sólo con inicio de sesión) |
|------------|---------------------------------------------------------------|
| Parámetros | Abrir la ventana para la transferencia de parámetros.         |

### Datos de copia de seguridad de parámetros

Una copia de seguridad de parámetros contiene todos los parámetros y tablas del MANUALplus con excepción de los datos de herramientas y tecnológicos.

Directorio y nombre de fichero del ficheros de la copia de seguridad:

- Datos de configuración: \para\PA\_\*.zip
- Tablas: \table\TA\_\*.zip

En la ventana de transferencia se visualiza sólo la carpeta "para", generándose y transfiriéndose también el correspondiente archivo en "table".

La transmisión de los archivos se arranca con la softkey **Enviar** o bien **Recibir**.

| A Máquina                                                                                                  |                                                                               | smart.                                                                                   | Turn                                               | ì                                              | Editor                                                 | herram                                          | ientas                                           | 🖪 Transfer                                                    |         |
|----------------------------------------------------------------------------------------------------|-------------------------------------------------------------------------------|------------------------------------------------------------------------------------------|----------------------------------------------------|------------------------------------------------|--------------------------------------------------------|-------------------------------------------------|--------------------------------------------------|---------------------------------------------------------------|---------|
| Datas básicas                                                                                              |                                                                               |                                                                                          |                                                    |                                                | H reactor                                              | TOLLUN                                          | zoneao                                           |                                                               |         |
| 571 Mlot5)                                                                                                 | () bok) para)                                                                 | + zio - Dori                                                                             | notron                                             | E-1 TUP                                        | Upprole zin                                            | _                                               | _                                                | _                                                             |         |
| Nore                                                                                                    | узрекуратау                                                                   | •.21p = Para<br>Data                                                                     | metros                                             | None                                           | <pre>v\para\=.zip</pre>                                | Size                                            | Dete                                             |                                                               |         |
| Name<br>© _Oem_Config<br>© _Usr_Config<br>© BCK08heute:<br>© PA_206080508<br>PA_BACKUP.z:<br>@ PA_Bernauer | 5120<br>Files_tip<br>Files_tip<br>34924<br>zip 34404<br>ip 34510<br>zip 42465 | Date<br>2011-06-28<br>2008-03-03<br>2008-05-08<br>2008-05-08<br>2008-06-26<br>2011-06-28 | 13:06<br>13:06<br>13:21<br>13:43<br>12:12<br>15:00 | Name<br>@_Usr<br>@ PA_B/<br>@ PA_B/<br>@ TO_B/ | Config_File<br>Config_File<br>ACKUP.zip<br>srnauer.zip | 512e<br>szip<br>szip<br>41447<br>42465<br>13317 | Date<br>2011-06<br>2011-06<br>2011-06<br>2011-06 | -20 13:06<br>-20 13:06<br>-28 14:55<br>-28 15:60<br>-28 13:06 | Kanal 1 |
| Conexión USE                                                                                               | activa: F:                                                                    | TURN                                                                                     |                                                    |                                                |                                                        |                                                 |                                                  |                                                               | T       |
| 1                                                                                                    |                                                                               |                                                                                          | 1                                                  |                                                |                                                        | 1                                               | 1                                                |                                                               | 1       |
| Emitir                                                                                                    | Borrar                                                                        | Backup<br>parámetros                                                                     | Rest<br>pará                                       | aurar<br>metros                                | Marcar<br>todos                                        | Ma                                              | rcar                                             | Másc.fich.                                                    | Atrás   |

| Softkeys                | Transferir parámetros                                                                                                    |
|-------------------------|----------------------------------------------------------------------------------------------------|
| Emitir                  | Enviar todos los archivos marcados<br>del control numérico al dispositivo<br>homólogo.                                         |
| Recibir                 | Recibir todos los archivos marcados<br>en el dispositivo homólogo.                                                             |
| Borrar                  | Borrar todos los archivos marcados previa consulta de confirmación (sólo con inicio de sesión).                                |
| Backup<br>parámetros    | Creación de un registro de datos de<br>copia de seguridad de parámetros en<br>forma de fichero ZIP.                            |
| Restaurar<br>parámetros | Restaurar los datos de la copia de<br>seguridad en el sistema de control<br>activo (sólo con inicio de sesión).                |
| Marcar<br>todos         | Marca todos los ficheros en la ventana actual                                                                                  |
| Marcar                  | Marca o desmarca el archivo que se<br>encuentra en la posición del cursor y<br>desplaza el cursor una posición hacia<br>abajo. |

# Transmitir datos de herramientas

La copia de seguridad de los datos de herramientas se realiza en dos pasos.

- Crear copia de seguridad de herramientas: Los parámetros se agrupan en ficheros ZIP y se almacenan en el sistema de control.
- Enviar/recibir archivos de copia de seguridad de herramientas
- Restaurar herramientas: Restaurar la copia de seguridad en los datos activos del MANUALplus (sólo con inicio de sesión).

### Selección de herramientas

Puede crearse una copia de seguridad de herramientas aun cuando no exista conexión con el dispositivo de almacenamiento de datos externo.

| TRANSFER | Pulsar la softkey <b>Transfer</b> (sólo con inicio de sesión) |
|----------|---------------------------------------------------------------|
| Htas.    | Abrir la transferencia de herramientas                        |

### Datos de copia de seguridad de herramientas

Si se crea un Backup, se puede definir en una ventana de selección qué datos de herramienta se desea proteger.

Selección para el contenido de ficheros de Backup:

- Htas.
- Textos de herramientas
- Datos tecnológicos
- Palpadores
- Portaútiles

Directorio y nombre de fichero del ficheros de la copia de seguridad:

\bck\tool\TO\_\*.zip

La transmisión de los archivos se arranca con la softkey **Enviar** o bien **Recibir**.

Al restaurar datos de Backup, todos los contenidos disponibles del Backup se visualizan en una ventana de selección. En la misma se pueden seleccionar cuales datos de herramienta se quiere leer.

| ➡ Máquina                                                                                                    |                                                                        | smart.                                                                                                    | Turn                                                                          |                                  | 🛱 Editor                                             | herram                           | ientas                                   | 💾 Transfer                                       | :.      |
|----------------------------------------------------------------------------------------------------|------------------------------------------------------------------------|----------------------------------------------------------------------------------------------------|-------------------------------------------------------------------------------|----------------------------------|------------------------------------------------------|----------------------------------|------------------------------------------|--------------------------------------------------|---------|
| Datos básicos                                                                                                    |                                                                        |                                                                                                    |                                                                               |                                  |                                                      |                                  |                                          |                                                  |         |
| T620_571_M1st5                                                                                                    | \V\bck\                                                                | tool\*.zip -                                                                                                    | Htas.                                                                         | F:\TUP                           | N\tool\=.zip                                         |                                  |                                          | _                                                |         |
| Name                                                                                                    | Size                                                                   | Date                                                                                                    |                                                                               | Name                             |                                                      | Size                             | Date                                     |                                                  | D       |
| ©_usr_tool.zip<br>TO_20008508.zip<br>2 TO_20008708.zip<br>2 TO_20008715.zip<br>2 TO_Absturz.zip<br>2 TO_Absturz.zip<br>2 TO_BaCKUP.zip<br>2 TO_Bernauer.zip<br>2 TO_WKZ_Deutsch.:<br>2 TO_Y_Achse.zip | 13069<br>5244<br>5275<br>5287<br>5177<br>1646<br>13317<br>rip<br>10669 | 2011-06-28<br>2008-05-08<br>2008-07-08<br>2008-07-15<br>2008-03-12<br>2008-03-12<br>2008-03-12<br>2008-05-28<br>2009-06-04 | 13:06<br>13:43<br>14:04<br>08:57<br>07:46<br>07:28<br>15:00<br>14:10<br>09:57 | ©_usı<br>©TO_E<br>©TO_E<br>©TO_Y | tool.zip<br>ACKUP.zip<br>Hernauer.zip<br>(_Achse.zip | 13069<br>13406<br>13317<br>10669 | 2011-06<br>2011-06<br>2011-06<br>2009-06 | -28 13:06<br>-28 14:55<br>-28 13:06<br>-04 09:57 | Kanal 1 |
| Conexión USB act                                                                                                    | iva: F:                                                                | \ TURN                                                                                                    |                                                                               |                                  |                                                      |                                  |                                          |                                                  | service |
| CONTEXTON OOD act                                                                                                    | Iva. I.                                                                | (Tonia                                                                                                    |                                                                               | _                                |                                                      |                                  |                                          |                                                  |         |
| Emitir Bo                                                                                                    | rrar                                                                   | Backup<br>herrams.                                                                                                    | Rest                                                                          | aurar<br>rams.                   | Marcar<br>todos                                      | Ma                               | rcar                                     | Másc.fich.                                       | Atrás   |

| Softkeys              | Transferencia de herramientas                                                                                                    |
|-----------------------|----------------------------------------------------------------------------------------------------|
| Emitir                | Enviar todos los archivos marcados<br>del control numérico al dispositivo<br>homólogo.                                                                                                    |
| Recibir               | Recibir todos los archivos marcados<br>en el dispositivo homólogo.                                                                                                    |
| Borrar                | Borrar todos los archivos marcados<br>previa consulta de confirmación (sólo<br>con inicio de sesión).                                                                                                    |
| Backup<br>herrams.    | Creación de un registro de datos de<br>copia de seguridad de Herramienta en<br>forma de fichero ZIP.                                                                                                    |
| Restaurar<br>herrams. | Restaurar los datos de la copia de<br>seguridad actualmente seleccionada<br>en el sistema de control activo (sólo<br>con inicio de sesión).                                                              |
| Marcar<br>todos       | Marca todos los ficheros en la ventana actual                                                                                                    |
| Marcar                | Marca o desmarca el archivo que se<br>encuentra en la posición del cursor y<br>desplaza el cursor una posición hacia<br>abajo.                                                                           |
| Másc.fich.            | Seleccionar el tipo de fichero ZIP o<br>HTT. Los datos de la herramienta se<br>pueden transmitir directamente como<br>ficheros HTT (por ejemplo, desde un<br>aparato de preajuste de la<br>herramienta). |

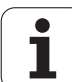

# Archivos de servicio

Los archivos de servicio contienen diferentes información de logfile (archivo registro), que el departamento de soporte técnico puede utilizar para localizar errores y fallos. Todas las informaciones importantes se agrupan en un registro de datos de archivos de servicio en forma de archivo ZIP.

Directorio y nombre de fichero del ficheros de la copia de seguridad:

\data\SERVICEx.zip ("x" representa un número correlativo)

El MANUALplus genera el fichero de servicio siempre con el número "1". Ficheros ya existentes se renombran a los números"2-5". Un fichero ya existente con el número "5" se borra.

- Crear ficheros de servicio Las informaciones se agrupan en un fichero -ZIP y se almacenan en el control numérico.
- Enviar archivos de servicio

### Selección de Servicio

Pueden crearse archivos de servicio aun cuando no exista conexión con el dispositivo de almacenamiento externo.

| TRANSFER | Pulsar la softkey <b>Transfer</b> (solo con inicio de sesión)                                                        |
|----------|----------------------------------------------------------------------------------------------------|
| Servicio | Abrir la ventana para la transferencia de datos de servicio.                                                         |
| memoriz. | Introducir el nombre del fichero con el que se<br>almacenará el fichero de servicio y pulsar la Softkey<br>Almacenar |

| Teclas sof                    | t Transferencia de archivos de servicio                                                                                        |
|-------------------------------|----------------------------------------------------------------------------------------------------|
| Emitir                        | Enviar todos los archivos marcados<br>del control numérico al dispositivo<br>homólogo.                                         |
| Borrar                        | Borrar todos los archivos marcados previa consulta de confirmación (sólo con inicio de sesión).                                |
| Marcar<br>todos               | Marca todos los ficheros en la ventana actual                                                                                  |
| Marcar                        | Marca o desmarca el archivo que se<br>encuentra en la posición del cursor y<br>desplaza el cursor una posición hacia<br>abajo. |
| Crear<br>ficheros<br>servicio | Creación de un registro de datos de<br>copia de seguridad de servicio en<br>forma de fichero ZIP.                              |

# Crear copia de seguridad de datos

La copia de seguridad de datos realiza los pasos siguientes:

- Copiar los ficheros de programa en la carpeta de proyecto.
  - Programas principales NC
  - Subprogramas NC (con imágenes)
  - Programas de ciclos
  - Contornos ICP
- Crear una copia de seguridad de parámetros y copiar todos los archivos de copia de seguridad desde "\para" y "\table" a la carpeta de proyecto. (PA\_Backup.zip, TA\_Backup.zip)
- Crear una copia de seguridad de herramientas y copiar todas las copias de seguridad de herramientas desde "\tool" a la carpeta de proyecto (TO\_Backup.zip).
- Los archivos de servicio **no** se crean ni se copian.

### Selección de Copia de seguridad de datos

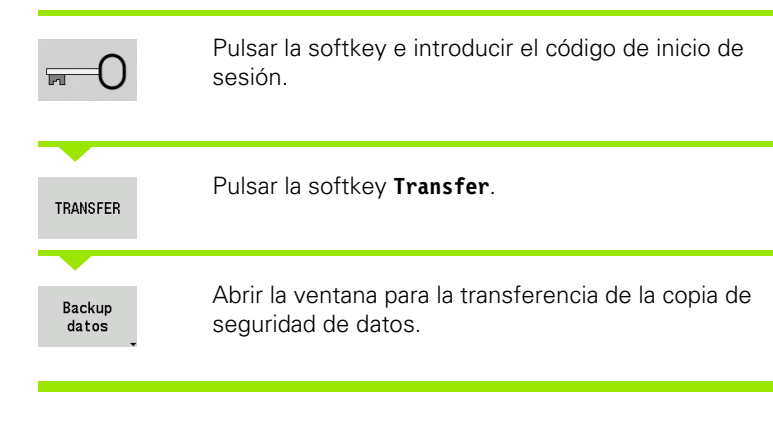

- Los ficheros ya existentes se sobreescriben sin consulta previa.
- La copia de seguridad de datos puede cancelarse con la softkey Cancelar. Se termina la creación de copia de seguridad parcial iniciada.

### Softkeys Copia de seguridad de datos

Iniciar Backup Inicia la copia de seguridad de datos en una carpeta de proyecto completa.

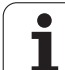

# Importar Programas NC de versiones de control anteriores

Los formatos de programa de los controles anteriores MANUALplus 4110 y CNC PILOT 4290 se diferencian del formato del MANUALplus 620. No obstante, los programas de los controles anteriores se pueden adaptar al control nuevo con el convertidor de programa. Este convertidor forma parte del MANUALplus. Donde posible, el convertidor realiza automáticamente las adaptaciones necesarias.

Resumen de los programas NC que se pueden convertir:

- MANUALplus 4110
  - Programas de ciclos
  - Descripciones de contornos ICP
  - Programas DIN
- CNC PILOT 4290: programas DIN PLUS

No se pueden convertir los programas TURN PLUS del CNC PILOT 4290.

### Importar Programas NC del soporte de datos conectado

| TRANSFER                 | Pulsar la softkey <b>Transfer</b> (sólo con inicio de sesión)                    |
|--------------------------|----------------------------------------------------------------------------------|
| Funciones<br>auxiliares  | Abrir el menú con las funciones adicionales.                                     |
| Funciones<br>Importación | Abrir el menú con las funciones de importación.                                  |
| Programas<br>ciclo       | Selección de programas de ciclos o contornos ICP del<br>MANUALplus 4110 (*.gtz). |
| Programas<br>DIN         | Selección de programas DIN                                                       |
| 4110                     | del MANUALplus 4110 (*.nc/ *.ncs).                                               |
| Programas<br>DIN         | Selección de programas DIN                                                       |
| 4290                     | del CNC PILOT 4290 (*.nc/ *.ncs).                                                |

| ➡) Máquina                                                                                                    | 🚯 smart.Turn 🖺 Editor herramientas                                    |                            |                     | 💾 Transfer.            |          |
|----------------------------------------------------------------------------------------------------|-----------------------------------------------------------------------|----------------------------|---------------------|------------------------|----------|
| Datos básicos                                                                                                    |                                                                       |                            |                     |                        |          |
| Importación del disp                                                                                                    | ositivo USB F:                                                        |                            | _                   | -                      |          |
|                                                                                                    | Look in: ⊒F:\TURN\                                                    |                            |                     |                        | <b>•</b> |
| <ul> <li>F:</li> <li>I23</li> <li>DP_MP528</li> <li>nc_prog</li> <li>TURN</li> <li>data</li> <li>dxf</li> <li>gtz</li> <li>ncps</li> <li>oCM</li> <li>para</li> <li>pictures</li> <li>Project</li> <li>table</li> <li>test</li> </ul> | a dat<br>dxf<br>gti<br>gtz<br>ncps<br>OCR<br>para<br>Project<br>table | i test<br>i teol<br>© Comv | :<br>r_stern.nc     |                        | Kanal 1  |
|                                                                                                    | <b>_</b>                                                              |                            |                     |                        | 3011100  |
|                                                                                                    | File name: *<br>File type: Todos fichero                              | s NC (*.nc:*.ncs           |                     | -                      |          |
| Conexión USB activa                                                                                                    | : F:\TURN                                                             | ,                          | '                   |                        |          |
| 1                                                                                                    |                                                                       |                            | 1                   |                        |          |
| Detalles                                                                                                    | Clasifi                                                               | Marcar<br>todos            | Teclado<br>alfanum. | Iniciar<br>Importación | Atrás    |
Con el cursor, seleccionar el directorio, luego cambiar a la ventana derecha mediante la tecla Enter.

Seleccionar el programa NC que se debe convertir con la tecla cursor.

| Marcar<br>todos | Seleccionar todos los programas NC                         |
|-----------------|------------------------------------------------------------|
| Iniciar         | Iniciar el filtro de importación para convertir el y/o los |
| Importación     | programas al formato del MANUALplus.                       |

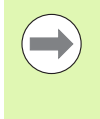

El nombre de los programas de ciclo, descripciones de contorno ICP, programas DIN y subprogramas DIN recibe el prefijo "CONV\_...". Adicionalmente, el MANUALplus adapta la extensión e importa los programas NC al directorio correcto.

#### Convertir programas de ciclos

MANUALplus 4110 y MANUALplus 620 tienen una concepción diferente para la gestión de herramientas, los datos tecnológicos, etc. Además, los ciclos del MANUALplus 620 conocen más parámetros que los ciclos del MANUALplus 4110.

Hay que observar los siguients puntos:

- Llamada de herramienta: La utilización del número T depende de si se trata de un programa "Multifix" (nº T de dos dígitos) o de un programa de "Revólver" (nº T de cuatro dígitos)
  - N° T de dos dígitos: el número T se utiliza como "ID", y como número T se utiliza "T1".
  - N° T de cuatro dígitos(Tddpp): Los primeros dos dígitos del número T (dd) se utilizan como "ID", y los últimos dos (pp) como número "T".
- Desplazamiento al punto de cambio de herramienta: En punto de cambio de herramienta G14 del convertidor anota "sin eje". En el 4110, este parámetro no se utiliza.
- Distancia de seguridad: El convertidor anota las distancias de seguridad definidas en el parámetro "Ajustes generales" en los campos Distancia de seguridad G47, ... SCI, ... SCK.

- Las funciones M se utilizan sin modificaciones.
- Llamada de contornos ICP: En la llamada de un contorno ICP, el convertidor añade el prefijo "CONV\_...".
- Llamada de ciclos DIN: En la llamada de un ciclo DIN, el convertidor añade el prefijo "CONV\_...".

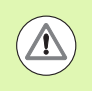

HEIDENHAIN recomienda la adaptación de programas convertidos a las circunstancias del MANUALplus y la comprobación del funcionamiento, antes de utilizar los programas en la producción.

#### Convertir programas DIN

En los programas DIN, además de los conceptos diferentes en la gestión de las herramientas, los datos technológicos, etc. hay que considerar la descripción de contorno y la programación de variables.

Para la conversión de **programas DIN del MANUALplus 4110** se deben observar los siguientes puntos:

- Llamada de herramienta: La utilización del número T depende de si se trata de un programa "Multifix" (n° T de dos dígitos) o de un programa de "Revólver" (n° T de cuatro dígitos)
- Número T de dos dígitos: el número T se utiliza como "ID", y como número T se registra "T1".
- N° T de cuatro dígitos(Tddpp): Los primeros dos dígitos del número T (dd) se utilizan como "ID", y los últimos dos (pp) como número "T".
- Descripción de pieza en bruto: Una descripción de pieza en bruto G20/G21 del 4110 se convierte en una PIEZA EN BRUTO AUXILIAR en el MANUALplus 620.
- Descripciones de contornos: En los programas 4110, después de los ciclos de mecanizado viene la descripción de contorno. Durante la conversión, la descripción de contorno se convierte en un CONTORNO AUXILIAR. Entonces, el ciclo correspondiente en el apartado MECANIZACIÓN hace referencia a este contorno auxiliar.
- Programación de variables: Accesos de variables a los datos de herramientas, cotas de máquina, correcciones D, datos de parámetros y sucesos no se pueden convertir. Estas secuencias de programa se deben adaptar.
- Las **funciones M** se utilizan sin modificaciones.
- Pulgadas o métrico: El convertidor no puede determinar el sistema de medida del programa 4110. Por ello, tampoco se realiza una anotación en el programa destino. Esto lo deberá efectuar el usuario.

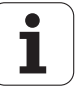

Para la conversión de **programas DIN del CNC PILOT 4290** se deben observar los siguientes puntos:

- Llamada de herramientas (comandos T del apartado REVOLVER):
  - Los comandos T que contienen una referencia al banco de datos de herramientas se utilizan sin modificaciones (ejemplo: T1 ID"342-300.1").
  - Los comandos T que contienen datos de herramienta no se pueden convertir.
- Programación de variables: Accesos de variables a los datos de herramientas, cotas de máquina, correcciones D, datos de parámetros y sucesos no se pueden convertir. Estas secuencias de programa se deben adaptar.
- Las **funciones M** se utilizan sin modificaciones.
- Nombre de subprogramas externos En la llamada de un subprograma externo, el convertidor añade el prefijo "CONV\_...".

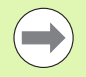

Si el programa DIN contiene elementos no convertibles, se registra la frase NC correspondiente en forma de comentario. A este comentario se antepone la indicación "WARNUNG (AVISO)". Según su posición, el comando no convertible se incluye en la línea de comentario o la frase NC no convertible sigue al comentario.

| $\smile$ |
|----------|

HEIDENHAIN recomienda la adaptación de programas convertidos a las circunstancias del MANUALplus y la comprobación del funcionamiento, antes de utilizar los programas en la producción.

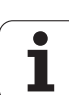

# 8.4 Service-Pack

Cuando se requieren modificaciones o ampliaciones del software de control, su fabricante de máquina le pone a disposición un Service-Pack. Generalmente, el Service-Pack se instala con un lápiz de memória USB de 1 GB (o mayor). El software necesario para el Service-Pack se encuentra en el fichero **setup.zip**. Este fichero se guadará en el lápiz USB.

# Instalar Service-Pack

Durante la instalación del Service-Pack, el control se apagará. Por lo tanto, antes de iniciar el proceso hay que terminar la edición de programas NC, etc.

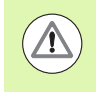

HEIDENHAIN recomienda, realizar una copia de seguridad de los datos antes de la instalación del Service-Pack (véase pág. 575).

Conectar el lápiz USB y conmutar al modo de funcionamiento Organización.

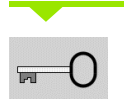

Pulsar la softkey e introducir el número de código **231019**.

| UPDATE<br>DATA | Pulsar la softkey. (Conmutar al menú de softkeys si<br>no se visualiza la softkey.)               |
|----------------|---------------------------------------------------------------------------------------------------|
|                | Pulsar la softkey.                                                                                |
|                |                                                                                                   |
| CAM.           | Pulsar la softkey <b>Directorio</b> para poder seleccionar el directorio en la ventana izquierda. |
| FICHEROS       | Pulsar la softkey <b>Ficheros</b> para poder seleccionar el fichero en la ventana derecha.        |
|                |                                                                                                   |
| SELECC.        | Situar el cursor en el fichero "setup.zip" y pulsar la softkey <b>SELECCIONAR</b> .               |

El MANUALplus comprueba si se puede utilizar el Service-Pack para el nivel de software actual del control.

| ➡ Máquina                                       | 🔸 smart.Turn           | 🖹 🖹 Editor herramienta | s 🗄                                     |
|-------------------------------------------------|------------------------|------------------------|-----------------------------------------|
| Datos básicos                                   |                        |                        |                                         |
|                                                 |                        |                        |                                         |
| Cargue software NC                              |                        |                        |                                         |
| My CNC                                          | REDO_C_TURN            | MLST4_500Devel         |                                         |
| · □ FLC:                                        | REDO_C_TURN_           | MLST4_500Devel         | +                                       |
| a ⊂ config                                      |                        | MLST4_500Devel         | , <b>A</b> ,                            |
| * _nc_prog                                      | accepting.             |                        |                                         |
| * Cressed * * * * * * * * * * * * * * * * * * * |                        |                        |                                         |
| □ updates                                       |                        |                        | *****                                   |
| zip                                             |                        |                        |                                         |
|                                                 |                        |                        |                                         |
|                                                 |                        |                        |                                         |
|                                                 |                        |                        |                                         |
| Fil                                             | e name: -              |                        | ·                                       |
| Fil                                             | e type: Archivos ZIP(* | .zip)                  |                                         |
|                                                 |                        |                        |                                         |
|                                                 |                        |                        |                                         |
| PAGINA PAGINA                                   | SELECC.                |                        | FTN                                     |
| T 🕴                                             |                        | ANULAR                 | 110                                     |
|                                                 |                        |                        |                                         |
| A Máquina                                       | smart.Turn             | Editor herramienta     |                                         |
| Datos básicos                                   | *                      |                        |                                         |
|                                                 |                        |                        |                                         |
| Cargue software NC                              |                        |                        | En En                                   |
| My CNC                                          | ? setup.zip            |                        |                                         |
| •  PLC:                                         |                        |                        |                                         |
| ⇒ ⊇zip                                          |                        |                        |                                         |
| □ □ USB0:<br>□ □ project1                       |                        |                        |                                         |
| 🔤 data                                          | Finalizar contro       | 1                      |                                         |
|                                                 | Feta Vd. segur         | o que quiere descon 2  |                                         |
|                                                 | CLOCA TO. Segur        | uo                     |                                         |
|                                                 | 51                     | NU                     | ~~~~~~~~~~~~~~~~~~~~~~~~~~~~~~~~~~~~~~~ |
|                                                 |                        |                        |                                         |
|                                                 |                        |                        | U Achee                                 |
| Fil                                             | e name:                |                        | aktivieren                              |
| Fil                                             | e type: Archivos ZIP(* | .zip)                  |                                         |
|                                                 |                        |                        |                                         |
|                                                 |                        |                        |                                         |
|                                                 |                        |                        |                                         |

1

Contestar a la consulta se seguridad: ¿Esta Vd. seguro que quiere desconectar? Luego se iniciará el programa de actualización.

Ajustar el idioma (alemán/inglés) y realizar la actualización.

Durante la instalación del Service-Packs el MANUALplus escribe los programas y datos relevantes del software anterior en el directorio seleccionado del lápiz USB. Estos ficheros creados comienzan con "REDO\_...".

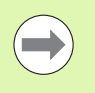

 Al finalizar la actualización, el MANUALplus reiniciará automáticamente.

Guarde el lápiz USB para poder deshacer la instalación del Service-Pack si fuera necesario.

# Desinstalación del Service-Pack (para el software 548328-xx)

Para la desinstalación se utiliza el lápiz USB que también se ha utilizado para la instalación del Service-Pack. Los "ficheros REDO" se encuentran en el directorio que se utilizó para la instalación del Service-Pack.

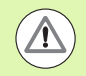

Antes de volver a la versión de software anterior, guarde los programas NC o parámetros creados o modificados desde la instalación del Service-Pack. Durante la desinstalación de Service-Packs se restaura el nivel de software anterior. Los parámetros creados o modificados se podrían perder.

| ➡ Máquina 🔷 🕹 sma                                                                               | rt.Turn 📔 🖹 Editor herramientas 🛛 🗒         |
|-------------------------------------------------------------------------------------------------|---------------------------------------------|
| Datos básicos                                                                                   |                                             |
| Cargue softvare NC<br>Wy CNC<br>* PLC:<br>* TNC:<br>* zip<br>= UUS80:<br>* aproject1<br>* adata | © REDO_C_TURN_MLST4_500Devel<br>② setup.zip |
| File name:                                                                                      | •                                           |
| File type:                                                                                      | Archivos ZIP(*.zip)                         |

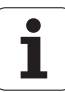

### Desinstalación del Service-Pack

Conectar el lápiz USB y conmutar al modo de funcionamiento Organización.

| <br> |                | Pulsar la softkey e introducir el número de código 231019.                                                                                          |
|------|----------------|----------------------------------------------------------------------------------------------------|
|      | UPDATE<br>DATA | Pulsar la softkey.                                                                                                    |
|      |                | Pulsar la softkey.                                                                                                    |
|      | ANULAR         | Activar la softkey DESHACER ACTUALIZACIÓN.                                                                                                    |
|      | CAM.           | Pulsar la softkey <b>Directorio</b> para poder seleccionar el directorio en la ventana izquierda.                                                   |
|      | FICHEROS       | Pulsar la softkey <b>Ficheros</b> para poder seleccionar el fichero en la ventana derecha.                                                          |
|      | SELECC.        | Situar el cursor en el fichero "setup.zip" y pulsar la softkey <b>SELECCIONAR</b> . (En este directorio también se encuentran los ficheros "REDO".) |

El MANUALplus comprueba si el nivel de software del fichero seleccionado coincide con el nivel en el control.

Contestar a la consulta se seguridad: ¿Esta Vd. seguro que quiere desconectar? Luego se iniciará el programa de desinstalación.

Ajustar el idioma (alemán/inglés) y realizar la desinstalación.

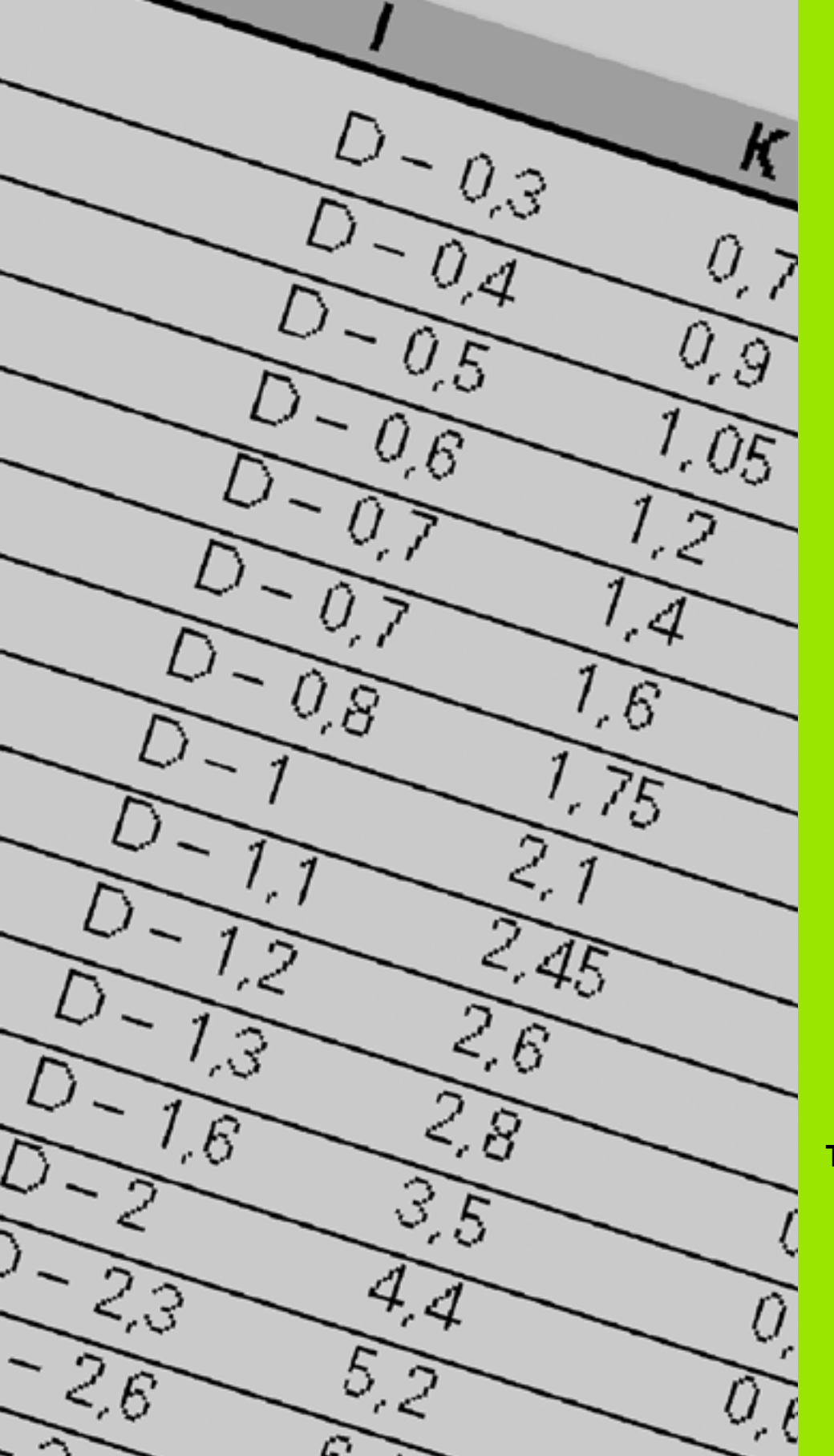

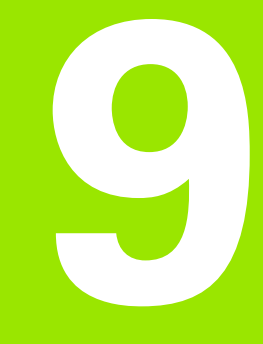

Tablas y resúmenes

# 9.1 Paso de rosca

# Parámetros de rosca

El MANUALplus calcula los parámetros de rosca en base a la siguiente tabla.

Significados:

- F: paso de rosca. Se calcula en función del tipo de rosca, a partir del diámetro (Véase "Paso de rosca" en pág. 585.), cuando figura un "\*".
- P: profundidad de rosca
- R: anchura de rosca
- A: ángulo flanco izquierdo
- W: ángulo flanco derecho

Cálculo: Kb =  $0,26384*F - 0,1*\sqrt{F}$ 

Juego de rosca "ac" (en función del paso de rosca):

- Paso de rosca <= 1: ac = 0,15
- Paso de rosca <= 2: ac = 0,25
- Paso de rosca <= 6: ac = 0,5
- Paso de rosca <= 13: ac = 1

| Tipo de rosca Q                     |          | F | Р          | R         | Α     | W     |
|-------------------------------------|----------|---|------------|-----------|-------|-------|
| Q=1 rosca fina métrica ISO          | Exterior | - | 0,61343*F  | F         | 30°   | 30°   |
|                                     | Interior | - | 0,54127*F  | F         | 30°   | 30°   |
| Q=2 rosca métrica ISO               | Exterior | * | 0,61343*F  | F         | 30°   | 30°   |
|                                     | Interior | * | 0,54127*F  | F         | 30°   | 30°   |
| Q=3 rosca cónica métrica ISO        | Exterior | - | 0,61343*F  | F         | 30°   | 30°   |
| Q=4 rosca fina cónica métrica ISO   |          | - | 0,61343*F  | F         | 30°   | 30°   |
| Q=5 rosca trapezoidal métrica ISO   | Exterior | _ | 0,5*F+ac   | 0,633*F   | 15°   | 15°   |
|                                     | Interior | - | 0,5*F+ac   | 0,633*F   | 15°   | 15°   |
| Q=6 rosca trapezoidal plana métrica | Exterior | - | 0,3*F+ac   | 0,527*F   | 15°   | 15°   |
|                                     | Interior | - | 0,3*F+ac   | 0,527*F   | 15°   | 15°   |
| Q=7 rosca de sierra métrica         | Exterior | - | 0,86777*F  | 0,73616*F | 3°    | 30°   |
|                                     | Interior | - | 0,75*F     | F–Kb      | 30°   | 3°    |
| Q=8 rosca redonda cilíndrica        | Exterior | * | 0,5*F      | F         | 15°   | 15°   |
|                                     | Interior | * | 0,5*F      | F         | 15°   | 15°   |
| Q=9 rosca Whitworth cilíndrica      | Exterior | * | 0,64033*F  | F         | 27,5° | 27,5° |
|                                     | Interior | * | 0,64033*F  | F         | 27,5° | 27,5° |
| Q=10 rosca Whitworth cónica         | Exterior | * | 0,640327*F | F         | 27,5° | 27,5° |
| Q=11 rosca de tubo Whitworth        | Exterior | * | 0,640327*F | F         | 27,5° | 27,5° |
|                                     | Interior | * | 0,640327*F | F         | 27,5° | 27,5° |

1

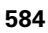

| Tipo de rosca Q                                        |          | F | Р         | R | Α   | W   |
|--------------------------------------------------------|----------|---|-----------|---|-----|-----|
| Q=12 rosca sin normalizar                              |          | _ | -         | - | -   | _   |
| Q=13 rosca gruesa UNC US                               | Exterior | * | 0,61343*F | F | 30° | 30° |
|                                                        | Interior | * | 0,54127*F | F | 30° | 30° |
| Q=14 rosca fina UNF US                                 | Exterior | * | 0,61343*F | F | 30° | 30° |
|                                                        | Interior | * | 0,54127*F | F | 30° | 30° |
| Q=15 rosca extrafina UNEF US                           | Exterior | * | 0,61343*F | F | 30° | 30° |
|                                                        | Interior | * | 0,54127*F | F | 30° |     |
| Q=16 rosca de tubo cónica NPT US                       | Exterior | * | 0,8*F     | F | 30° | 30° |
|                                                        | Interior | * | 0,8*F     | F | 30° | 30° |
| Q=17 Rosca de tubo cónica US Dryseal NPTF              | Exterior | * | 0,8*F     | F | 30° | 30° |
|                                                        | Interior | * | 0,8*F     | F | 30° | 30° |
| Q=18 rosca de tubo cilíndrica NPSC US con refrigerante | Exterior | * | 0,8*F     | F | 30° | 30° |
|                                                        | Interior | * | 0,8*F     | F | 30° | 30° |
| Q=19 rosca de tubo cilíndrica NPFS US sin              | Exterior | * | 0,8*F     | F | 30° | 30° |

0,8\*F

F

30°

30°

## Paso de rosca

refrigerante

#### Q= 2 rosca métrica ISO

| Diámetro | Paso de rosca | Diámetro | Paso de rosca | Diámetro | Paso de rosca |
|----------|---------------|----------|---------------|----------|---------------|
| 1        | 0,25          | 6        | 1             | 27       | 3             |
| 1,1      | 0,25          | 7        | 1             | 30       | 3,5           |
| 1,2      | 0,25          | 8        | 1,25          | 33       | 3,5           |
| 1,4      | 0,3           | 9        | 1,25          | 36       | 4             |
| 1,6      | 0,35          | 10       | 1,5           | 39       | 4             |
| 1,8      | 0,35          | 11       | 1,5           | 42       | 4,5           |
| 2        | 0,4           | 12       | 1,75          | 45       | 4,5           |
| 2,2      | 0,45          | 14       | 2             | 48       | 5             |
| 2,5      | 0,45          | 16       | 2             | 52       | 5             |
| 3        | 0,5           | 18       | 2,5           | 56       | 5,5           |
| 3,5      | 0,6           | 20       | 2,5           | 60       | 5,5           |
| 4        | 0,7           | 22       | 2,5           | 64       | 6             |
| 4,5      | 0,75          | 24       | 3             | 68       | 6             |
| 5        | 0,8           |          |               |          |               |

\*

Interior

#### Q= 8 rosca redonda cilíndrica

| Diámetro | Paso de rosca |
|----------|---------------|
| 12       | 2,54          |
| 14       | 3,175         |
| 40       | 4,233         |
| 105      | 6,35          |
| 200      | 6,35          |

#### Q= 9 rosca cilíndrica Whitworth

| Designación de<br>la rosca | Diámetro<br>(en mm) | Paso de rosca | Designación de<br>la rosca | Diámetro<br>(en mm) | Paso de rosca |
|----------------------------|---------------------|---------------|----------------------------|---------------------|---------------|
| 1/4"                       | 6,35                | 1,27          | 1 1/4"                     | 31,751              | 3,629         |
| 5/16"                      | 7,938               | 1,411         | 1 3/8"                     | 34,926              | 4,233         |
| 3/8"                       | 9,525               | 1,588         | 1 1/2"                     | 38,101              | 4,233         |
| 7/16"                      | 11,113              | 1,814         | 1 5/8"                     | 41,277              | 5,08          |
| 1/2"                       | 12,7                | 2,117         | 1 3/4"                     | 44,452              | 5,08          |
| 5/8"                       | 15,876              | 2,309         | 1 7/8"                     | 47,627              | 5,645         |
| 3/4"                       | 19,051              | 2,54          | 2"                         | 50,802              | 5,645         |
| 7/8"                       | 22,226              | 2,822         | 2 1/4"                     | 57,152              | 6,35          |
| 1"                         | 25,401              | 3,175         | 2 1/2"                     | 63,502              | 6,35          |
| 1 1/8"                     | 28,576              | 3,629         | 2 3/4"                     | 69,853              | 7,257         |

#### Q= 10 rosca cónica Whitworth

| Designación de<br>la rosca | Diámetro<br>(en mm) | Paso de rosca | Designación de<br>la rosca | Diámetro<br>(en mm) | Paso de rosca |
|----------------------------|---------------------|---------------|----------------------------|---------------------|---------------|
| 1/16"                      | 7,723               | 0,907         | 1 1/2"                     | 47,803              | 2,309         |
| 1/8"                       | 9,728               | 0,907         | 2"                         | 59,614              | 2,309         |
| 1/4"                       | 13,157              | 1,337         | 2 1/2"                     | 75,184              | 2,309         |
| 3/8"                       | 16,662              | 1,337         | 3"                         | 87,884              | 2,309         |
| 1/2"                       | 20,995              | 1,814         | 4"                         | 113,03              | 2,309         |
| 3/4"                       | 26,441              | 1,814         | 5"                         | 138,43              | 2,309         |
| 1"                         | 33,249              | 2,309         | 6"                         | 163,83              | 2,309         |
| 1 1/4"                     | 41,91               | 2,309         |                            |                     |               |

#### Q = 11 rosca de tubo Whitworth

| Designación de<br>la rosca | Diámetro<br>(en mm) | Paso de rosca | Designación de<br>la rosca | Diámetro<br>(en mm) | Paso de rosca |
|----------------------------|---------------------|---------------|----------------------------|---------------------|---------------|
| 1/8"                       | 9,728               | 0,907         | 2"                         | 59,614              | 2,309         |
| 1/4"                       | 13,157              | 1,337         | 2 1/4"                     | 65,71               | 2,309         |
| 3/8"                       | 16,662              | 1,337         | 2 1/2"                     | 75,184              | 2,309         |
| 1/2"                       | 20,995              | 1,814         | 2 3/4"                     | 81,534              | 2,309         |
| 5/8"                       | 22,911              | 1,814         | 3"                         | 87,884              | 2,309         |
| 3/4"                       | 26,441              | 1,814         | 3 1/4"                     | 93,98               | 2,309         |
| 7/8"                       | 30,201              | 1,814         | 3 1/2"                     | 100,33              | 2,309         |
| 1"                         | 33,249              | 2,309         | 3 3/4"                     | 106,68              | 2,309         |
| 1 1/8"                     | 37,897              | 2,309         | 4"                         | 113,03              | 2,309         |
| 1 1/4"                     | 41,91               | 2,309         | 4 1/2"                     | 125,73              | 2,309         |
| 1 3/8"                     | 44,323              | 2,309         | 5"                         | 138,43              | 2,309         |
| 1 1/2"                     | 47,803              | 2,309         | 5 1/2"                     | 151,13              | 2,309         |
| 1 3/4"                     | 53,746              | 1,814         | 6"                         | 163,83              | 2,309         |

## Q = 13 rosca gruesa UNC US

| Designación de<br>la rosca | Diámetro<br>(en mm) | Paso de rosca | Designación de<br>la rosca | Diámetro<br>(en mm) | Paso de rosca |  |
|----------------------------|---------------------|---------------|----------------------------|---------------------|---------------|--|
| 0,073"                     | 1,8542              | 0,396875      | 7/8"                       | 22,225              | 2,82222222    |  |
| 0,086"                     | 2,1844              | 0,453571428   | 1"                         | 25,4                | 3,175         |  |
| 0,099"                     | 2,5146              | 0,529166666   | 1 1/8"                     | 28,575              | 3,628571429   |  |
| 0,112"                     | 2,8448              | 0,635         | 1 1/4"                     | 31,75               | 3,628571429   |  |
| 0,125"                     | 3,175               | 0,635         | 1 3/8"                     | 34,925              | 4,233333333   |  |
| 0,138"                     | 3,5052              | 0,79375       | 1 1/2"                     | 38,1                | 4,233333333   |  |
| 0,164"                     | 4,1656              | 0,79375       | 1 3/4"                     | 44,45               | 5,08          |  |
| 0,19"                      | 4,826               | 1,058333333   | 2"                         | 50,8                | 5,64444444    |  |
| 0,216"                     | 5,4864              | 1,058333333   | 2 1/4"                     | 57,15               | 5,64444444    |  |
| 1/4"                       | 6,35                | 1,27          | 2 1/2"                     | 63,5                | 6,35          |  |
| 5/16"                      | 7,9375              | 1,41111111    | 2 3/4"                     | 69,85               | 6,35          |  |
| 3/8"                       | 9,525               | 1,5875        | 3"                         | 76,2                | 6,35          |  |
| 7/16"                      | 11,1125             | 1,814285714   | 3 1/4"                     | 82,55               | 6,35          |  |
| 1/2"                       | 12,7                | 1,953846154   | 3 1/2"                     | 88,9                | 6,35          |  |
| 9/16"                      | 14,2875             | 2,116666667   | 3 3/4"                     | 95,25               | 6,35          |  |
| 5/8"                       | 15,875              | 2,309090909   | 4"                         | 101,6               | 6,35          |  |
| 3/4"                       | 19,05               | 2,54          |                            |                     |               |  |

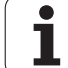

### Q = 14 rosca fina UNC US

| Designación de<br>la rosca | Diámetro<br>(en mm) | Paso de rosca | Designación de<br>la rosca | Diámetro<br>(en mm) | Paso de rosca |
|----------------------------|---------------------|---------------|----------------------------|---------------------|---------------|
| 0,06"                      | 1,524               | 0,3175        | 3/8"                       | 9,525               | 1,058333333   |
| 0,073"                     | 1,8542              | 0,352777777   | 7/16"                      | 11,1125             | 1,27          |
| 0,086"                     | 2,1844              | 0,396875      | 1/2"                       | 12,7                | 1,27          |
| 0,099"                     | 2,5146              | 0,453571428   | 9/16"                      | 14,2875             | 1,41111111    |
| 0,112"                     | 2,8448              | 0,529166666   | 5/8"                       | 15,875              | 1,41111111    |
| 0,125"                     | 3,175               | 0,577272727   | 3/4"                       | 19,05               | 1,5875        |
| 0,138"                     | 3,5052              | 0,635         | 7/8"                       | 22,225              | 1,814285714   |
| 0,164"                     | 4,1656              | 0,705555555   | 1"                         | 25,4                | 1,814285714   |
| 0,19"                      | 4,826               | 0,79375       | 1 1/8"                     | 28,575              | 2,116666667   |
| 0,216"                     | 5,4864              | 0,907142857   | 1 1/4"                     | 31,75               | 2,116666667   |
| 1/4"                       | 6,35                | 0,907142857   | 1 3/8"                     | 34,925              | 2,116666667   |
| 5/16"                      | 7,9375              | 1,058333333   | 1 1/2"                     | 38,1                | 2,116666667   |

## Q = 15 rosca extrafina UNEF US

| Designación de<br>la rosca | Diámetro<br>(en mm) | Paso de rosca | Designación de<br>la rosca | Diámetro<br>(en mm) | Paso de rosca |
|----------------------------|---------------------|---------------|----------------------------|---------------------|---------------|
| 0,216"                     | 5,4864              | 0,79375       | 1 1/16"                    | 26,9875             | 1,41111111    |
| 1/4"                       | 6,35                | 0,79375       | 1 1/8"                     | 28,575              | 1,41111111    |
| 5/16"                      | 7,9375              | 0,79375       | 1 3/16"                    | 30,1625             | 1,41111111    |
| 3/8"                       | 9,525               | 0,79375       | 1 1/4"                     | 31,75               | 1,41111111    |
| 7/16"                      | 11,1125             | 0,907142857   | 1 5/16"                    | 33,3375             | 1,41111111    |
| 1/2"                       | 12,7                | 0,907142857   | 1 3/8"                     | 34,925              | 1,41111111    |
| 9/16"                      | 14,2875             | 1,058333333   | 1 7/16"                    | 36,5125             | 1,41111111    |
| 5/8"                       | 15,875              | 1,058333333   | 1 1/2"                     | 38,1                | 1,41111111    |
| 11/16"                     | 17,4625             | 1,058333333   | 1 9/16"                    | 39,6875             | 1,41111111    |
| 3/4"                       | 19,05               | 1,27          | 1 5/8"                     | 41,275              | 1,41111111    |
| 13/16"                     | 20,6375             | 1,27          | 1 11/16"                   | 42,8625             | 1,41111111    |
| 7/8"                       | 22,225              | 1,27          | 1 3/4"                     | 44,45               | 1,5875        |
| 15/16"                     | 23,8125             | 1,27          | 2"                         | 50,8                | 1,5875        |
| 1"                         | 25,4                | 1,27          |                            |                     |               |

#### Q = 16 rosca de tubo cónica NPT US

| Designación de<br>la rosca | Diámetro<br>(en mm) | Paso de rosca | Designación de<br>la rosca | Diámetro<br>(en mm) | Paso de rosca |
|----------------------------|---------------------|---------------|----------------------------|---------------------|---------------|
| 1/16"                      | 7,938               | 0,94074074    | 3 1/2"                     | 101,6               | 3,175         |
| 1/8"                       | 10,287              | 0,94074074    | 4"                         | 114,3               | 3,175         |
| 1/4"                       | 13,716              | 1,41111111    | 5"                         | 141,3               | 3,175         |
| 3/8"                       | 17,145              | 1,41111111    | 6"                         | 168,275             | 3,175         |
| 1/2"                       | 21,336              | 1,814285714   | 8"                         | 219,075             | 3,175         |
| 3/4"                       | 26,67               | 1,814285714   | 10"                        | 273,05              | 3,175         |
| 1"                         | 33,401              | 2,208695652   | 12"                        | 323,85              | 3,175         |
| 1 1/4"                     | 42,164              | 2,208695652   | 14"                        | 355,6               | 3,175         |
| 1 1/2"                     | 48,26               | 2,208695652   | 16"                        | 406,4               | 3,175         |
| 2"                         | 60,325              | 2,208695652   | 18"                        | 457,2               | 3,175         |
| 2 1/2"                     | 73,025              | 3,175         | 20"                        | 508                 | 3,175         |
| 3"                         | 88,9                | 3,175         | 24"                        | 609,6               | 3,175         |

## Q = 17 rosca de tubo cónica Dryseal NPTF US

| Designación de<br>la rosca | Diámetro<br>(en mm) | Paso de rosca | Designación de<br>la rosca | Diámetro<br>(en mm) | Paso de rosca |
|----------------------------|---------------------|---------------|----------------------------|---------------------|---------------|
| 1/16"                      | 7,938               | 0,94074074    | 1"                         | 33,401              | 2,208695652   |
| 1/8"                       | 10,287              | 0,94074074    | 1 1/4"                     | 42,164              | 2,208695652   |
| 1/4"                       | 13,716              | 1,41111111    | 1 1/2"                     | 48,26               | 2,208695652   |
| 3/8"                       | 17,145              | 1,41111111    | 2"                         | 60,325              | 2,208695652   |
| 1/2"                       | 21,336              | 1,814285714   | 2 1/2"                     | 73,025              | 3,175         |
| 3/4"                       | 26,67               | 1,814285714   | 3"                         | 88,9                | 3,175         |

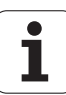

# Q = 18 rosca de tubo cilíndrica NPSC US con lubricante

| Designación de<br>la rosca | Diámetro<br>(en mm) | Paso de rosca | Designación de<br>la rosca | Diámetro<br>(en mm) | Paso de rosca |
|----------------------------|---------------------|---------------|----------------------------|---------------------|---------------|
| 1/8"                       | 10,287              | 0,94074074    | 1 1/2"                     | 48,26               | 2,208695652   |
| 1/4"                       | 13,716              | 1,411111111   | 2"                         | 60,325              | 2,208695652   |
| 3/8"                       | 17,145              | 1,411111111   | 2 1/2"                     | 73,025              | 3,175         |
| 1/2"                       | 21,336              | 1,814285714   | 3"                         | 88,9                | 3,175         |
| 3/4"                       | 26,67               | 1,814285714   | 3 1/2"                     | 101,6               | 3,175         |
| 1"                         | 33,401              | 2,208695652   | 4"                         | 114,3               | 3,175         |
| 1 1/4"                     | 42,164              | 2,208695652   |                            |                     |               |

# Q = 19 rosca de tubo cilíndrica NPFS US sin refrigerante

| Designación de<br>la rosca | Diámetro<br>(en mm) | Paso de rosca | Designación de<br>la rosca | Diámetro<br>(en mm) | Paso de rosca |
|----------------------------|---------------------|---------------|----------------------------|---------------------|---------------|
| 1/16"                      | 7,938               | 0,94074074    | 1/2"                       | 21,336              | 1,814285714   |
| 1/8"                       | 10,287              | 0,94074074    | 3/4"                       | 26,67               | 1,814285714   |
| 1/4"                       | 13,716              | 1,411111111   | 1"                         | 33,401              | 2,208695652   |
| 3/8"                       | 17,145              | 1,411111111   |                            |                     |               |

# 9.2 Parámetros de entalladura

# DIN 76 – Parámetros de entalladura

El MANUALplus calcula los parámetros de la entalladura de rosca (entalladura DIN 76) a partir del paso de rosca. Los parámetros de entalladura son conformes a la norma DIN 13 para rosca métrica.

| Rosca exterior |     |      |      |     | Rosca exterior |     |      |     |     |
|----------------|-----|------|------|-----|----------------|-----|------|-----|-----|
| Paso de rosca  | 1   | К    | R    | W   | Paso de rosca  | 1   | К    | R   | W   |
| 0,2            | 0,3 | 0,7  | 0,1  | 30° | 1,25           | 2   | 4,4  | 0,6 | 30° |
| 0,25           | 0,4 | 0,9  | 0,12 | 30° | 1,5            | 2,3 | 5,2  | 0,8 | 30° |
| 0,3            | 0,5 | 1,05 | 0,16 | 30° | 1,75           | 2,6 | 6,1  | 1   | 30° |
| 0,35           | 0,6 | 1,2  | 0,16 | 30° | 2              | 3   | 7    | 1   | 30° |
| 0,4            | 0,7 | 1,4  | 0,2  | 30° | 2,5            | 3,6 | 8,7  | 1,2 | 30° |
| 0,45           | 0,7 | 1,6  | 0,2  | 30° | 3              | 4,4 | 10,5 | 1,6 | 30° |
| 0,5            | 0,8 | 1,75 | 0,2  | 30° | 3,5            | 5   | 12   | 1,6 | 30° |
| 0,6            | 1   | 2,1  | 0,4  | 30° | 4              | 5,7 | 14   | 2   | 30° |
| 0,7            | 1,1 | 2,45 | 0,4  | 30° | 4,5            | 6,4 | 16   | 2   | 30° |
| 0,75           | 1,2 | 2,6  | 0,4  | 30° | 5              | 7   | 17,5 | 2,5 | 30° |
| 0,8            | 1,3 | 2,8  | 0,4  | 30° | 5,5            | 7,7 | 19   | 3,2 | 30° |
| 1              | 1,6 | 3,5  | 0,6  | 30° | 6              | 8,3 | 21   | 3,2 | 30° |

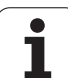

| Roscado interior |     |     |      |     | Roscado interior |     |      |     |     |
|------------------|-----|-----|------|-----|------------------|-----|------|-----|-----|
| Paso de rosca    | 1   | К   | R    | W   | Paso de rosca    | l I | К    | R   | W   |
| 0,2              | 0,1 | 1,2 | 0,1  | 30° | 1,25             | 0,5 | 6,7  | 0,6 | 30° |
| 0,25             | 0,1 | 1,4 | 0,12 | 30° | 1,5              | 0,5 | 7,8  | 0,8 | 30° |
| 0,3              | 0,1 | 1,6 | 0,16 | 30° | 1,75             | 0,5 | 9,1  | 1   | 30° |
| 0,35             | 0,2 | 1,9 | 0,16 | 30° | 2                | 0,5 | 10,3 | 1   | 30° |
| 0,4              | 0,2 | 2,2 | 0,2  | 30° | 2,5              | 0,5 | 13   | 1,2 | 30° |
| 0,45             | 0,2 | 2,4 | 0,2  | 30° | 3                | 0,5 | 15,2 | 1,6 | 30° |
| 0,5              | 0,3 | 2,7 | 0,2  | 30° | 3,5              | 0,5 | 17,7 | 1,6 | 30° |
| 0,6              | 0,3 | 3,3 | 0,4  | 30° | 4                | 0,5 | 20   | 2   | 30° |
| 0,7              | 0,3 | 3,8 | 0,4  | 30° | 4,5              | 0,5 | 23   | 2   | 30° |
| 0,75             | 0,3 | 4   | 0,4  | 30° | 5                | 0,5 | 26   | 2,5 | 30° |
| 0,8              | 0,3 | 4,2 | 0,4  | 30° | 5,5              | 0,5 | 28   | 3,2 | 30° |
| 1                | 0,5 | 5,2 | 0,6  | 30° | 6                | 0,5 | 30   | 3,2 | 30° |

En roscas interiores, el MANUALplus calcula la profundidad de entalladura de rosca del siguiente modo:

Profundidad de entalladura = (N + I - K) / 2

Significados:

- I: profundidad de entalladura (medida de radio)
- K: anchura de entalladura
- R: radio de entalladura
- W: ángulo de entalladura
- N: diámetro nominal de la rosca
- I: de la tabla
- K: diámetro del núcleo de la rosca

1

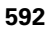

# DIN 509 E – Parámetros de entalladura

| Diámetro  | 1   | К   | R   | W   |
|-----------|-----|-----|-----|-----|
| <=1,6     | 0,1 | 0,5 | 0,1 | 15° |
| > 1,6 – 3 | 0,1 | 1   | 0,2 | 15° |
| > 3 – 10  | 0,2 | 2   | 0,2 | 15° |
| > 10 - 18 | 0,2 | 2   | 0,6 | 15° |
| > 18 - 80 | 0,3 | 2,5 | 0,6 | 15° |
| > 80      | 0,4 | 4   | 1   | 15° |

Los parámetros de entalladura se calculan en base al diámetro del cilindro.

Significados:

I: profundidad de entalladura

K: anchura de entalladura

R: radio de entalladura

W: ángulo de entalladura

# DIN 509 F – Parámetros de entalladura

| Diámetro  | 1   | К   | R   | W   | Р   | Α  |
|-----------|-----|-----|-----|-----|-----|----|
| <=1,6     | 0,1 | 0,5 | 0,1 | 15° | 0,1 | 8° |
| > 1,6 – 3 | 0,1 | 1   | 0,2 | 15° | 0,1 | 8° |
| > 3 – 10  | 0,2 | 2   | 0,2 | 15° | 0,1 | 8° |
| > 10 – 18 | 0,2 | 2   | 0,6 | 15° | 0,1 | 8° |
| > 18 - 80 | 0,3 | 2,5 | 0,6 | 15° | 0,2 | 8° |
| > 80      | 0,4 | 4   | 1   | 15° | 0,3 | 8° |

Los parámetros de entalladura se calculan en base al diámetro del cilindro.

Significados:

I: profundidad de entalladura

K: anchura de entalladura

R: radio de entalladura

W: ángulo de entalladura

P: profundidad transversal

A: ángulo transversal

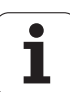

# 9.3 Información técnica

| Características técnicas              |                                                                                                    |  |
|---------------------------------------|----------------------------------------------------------------------------------------------------|--|
| Componentes                           | <ul> <li>El ordenador principal MC 320T o MC 6110T con</li> <li>Unidad de regulación CC 61xx</li> </ul>                                     |  |
|                                       | Pantalla plana TFT en color 12,1 pulgadas                                                                                                   |  |
| Sistema operativo                     | Sistema operativo en tiempo real HEROS para control de la máquina                                                                           |  |
| Memoria                               | 250 MByte para programas NC (en tarjeta de memoria Compact Flash CFR)                                                                       |  |
| Resolución de introducción de datos e | ■ Eje X: 0,5 μm, diámetro: 1 μm                                                                                                    |  |
| incremento de visualizacion           | ■ Eje Z: 1 µm                                                                                                    |  |
|                                       | ■ Eje Y: 1 μm                                                                                                    |  |
|                                       | ■ Ejes C y B: 0,001°                                                                                                    |  |
| Interpolación                         | Recta: en 2 ejes principales, opcionalmente en 3 ejes principales (máx.<br>±100 m)                                                          |  |
|                                       | Círculo: en 2 ejes (radio máx. 999 m)                                                                                                    |  |
|                                       | ■ Eje C: interpolación de X y Z con el eje C                                                                                                |  |
| Avance                                | mm/min o mm/revolución                                                                                                    |  |
|                                       | Velocidad de corte constante                                                                                                    |  |
|                                       | Avance máx. (60 000/número de pares de polos x paso del cabezal)<br>para una fPWM = 5000 Hz                                                 |  |
| Cabezal principal                     | Máximo 60 000 r.p.m. (con 2 pares de polos)                                                                                                 |  |
| Regulación de los ejes                | Regulación digital integrada de la tracción para motores síncronos y<br>asíncronos                                                          |  |
|                                       | Precisión de regulación de posición: período de señal del sistema de medida de posición/1024                                                |  |
|                                       | Ciclo de regulación de posición: 3 ms                                                                                                    |  |
|                                       | Ciclo de regulación de velocidad: 0,2 ms                                                                                                    |  |
|                                       | Regulación de la corriente: 0,1 ms                                                                                                    |  |
| Compensación de errores               | <ul> <li>Error de eje lineal o no lineal, holgura, picos de inversión en<br/>movimientos circulares</li> <li>Rozamiento estático</li> </ul> |  |

| Caracteristicas techicas           |                                                                                                    |  |
|------------------------------------|----------------------------------------------------------------------------------------------------|--|
| Interfaces de datos                | Interfaz de datos Gigabit-Ethernet 1000 BaseT                                                                                                    |  |
|                                    | 3x USB 2.0 (2 interfaces USB en la parte posterior, 1 interfaz USB en la<br>parte frontal)                                                                                                    |  |
| Diagnóstico                        | Localización de fallos rápida y sencilla mediante ayudas de diagnóstico integradas                                                                                                    |  |
| Temperatura ambiente               | <ul> <li>Funcionamiento: 5 °C hasta 40 °C</li> <li>Almacenamiento: -20 °C hasta +60 °C</li> </ul>                                                                                                    |  |
| Funciones de usuario               |                                                                                                    |  |
|                                    |                                                                                                    |  |
| Configuración                      | <ul> <li>Ejecución básica de los ejes X y Z así como del cabezal principal</li> <li>Eje Y (opcional)</li> </ul>                                                                                                    |  |
|                                    | Cabezal posicionable y herramienta motorizada (opcional)                                                                                                    |  |
|                                    | Eje C y herramienta motorizada (opcional)                                                                                                    |  |
|                                    | ■ Eje B (opcional)                                                                                                    |  |
|                                    | Regulación digital de corriente y de velocidad de rotación                                                                                                    |  |
|                                    | Mecanizado de la cara posterior con el contracabezal (opcional)                                                                                                    |  |
| Modo Manual                        | Movimiento manual de carro mediante pulsadores manuales de<br>dirección o volante electrónico                                                                                                    |  |
|                                    | Introducción y ejecución con soporte gráfico de ciclos Teach-In sin<br>almacenamiento de los pasos de trabajo en alternancia directa con<br>la operación manual de la máguina.                                                                                                    |  |
|                                    | <ul> <li>Repaso de roscas (reparación de roscas) en piezas mecanizadas que<br/>se han soltado y vuelto a amarrar (opcional).</li> </ul>                                                                                                    |  |
| Modo de funcionamiento Aprendizaje | Creación de una secuencia de ciclos Teach-In, procesándose cada<br>ciclo de mecanizado inmediatamente después de su introducción o<br>simulándose gráficamente y almacenándose a continuación.                                                                                                    |  |
| Modo Ejecución del programa        | bien en modo bloque a bloque o en modo automático:                                                                                                    |  |
|                                    | Programas DINplus                                                                                                    |  |
|                                    | Programas smart.Turn (opcional)                                                                                                    |  |
|                                    | Programas Teach-in (opcional)                                                                                                    |  |
| Funciones de ajuste                | Fijar el punto cero de la pieza                                                                                                    |  |
| •                                  | Definir el punto de cambio de herramienta                                                                                                    |  |
|                                    | Definir la zona de protección                                                                                                    |  |
|                                    | Medición de una herramienta mediante rozamiento o palpador o<br>óptica                                                                                                    |  |
|                                    | Medir la pieza con el sistema de palpación de pieza TS                                                                                                    |  |
|                                    | i interessere en el composition de la composition de la composit |  |

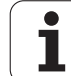

| Funciones de usuario                                      |                                                                                                    |
|-----------------------------------------------------------|----------------------------------------------------------------------------------------------------|
| Programación – Programación de ciclos<br>(opcional)       | Ciclos multipasada para contornos simples, complejos y descritos<br>con ICP                                                                                                    |
|                                                           | Ciclos multipasada paralelos al contorno                                                                                                    |
|                                                           | Ciclos de profundización para contornos simples, complejos y<br>descritos con ICP                                                                                                    |
|                                                           | Repeticiones en ciclos de profundización                                                                                                    |
|                                                           | Ciclos de ranurado en superficie lateral para contornos simples,<br>complejos y descritos con ICP                                                                                                    |
|                                                           | Ciclos de entalladura y de tronzado (opcional)                                                                                                    |
|                                                           | Ciclos de grabado                                                                                                    |
|                                                           | Ciclos de roscado para rosca longitudinal, cónica o API -sencilla o de varias entradas                                                                                                    |
|                                                           | Ciclos de taladrado, taladrado profundo y roscado con macho axiales<br>y radiales para el mecanizado con el eje C                                                                                        |
|                                                           | Fresado de rosca con el eje C                                                                                                    |
|                                                           | Ciclos de fresado axiales y radiales para ranuras, figuras, superficies<br>de un solo canto o de múltiples cantos así como para contornos<br>complejos descritos con ICP para el mecanizado con el eje C |
|                                                           | Fresado de ranuras espirales con el eje C                                                                                                    |
|                                                           | Patrones lineales y circulares para las operaciones de taladrado y<br>fresado con el eje C                                                                                                    |
|                                                           | Imágenes de ayuda sensibles al contexto                                                                                                    |
|                                                           | Los valores de corte pueden tomarse de la base de datos<br>tecnológicos                                                                                                    |
|                                                           | Utilización de macros DIN en el programa Teach-In                                                                                                    |
|                                                           | Conversión de los programas Teach-In en programas smart.Turn                                                                                                    |
| Programación interactiva de contornos (ICP)<br>(opcional) | Definición de contornos con elementos de contorno lineales y<br>circulares                                                                                                    |
|                                                           | Visualización inmediata de los elementos de contorno introducidos                                                                                                    |
|                                                           | Cálculo de las coordenadas, puntos de corte, etc. que falten                                                                                                    |
|                                                           | Representación gráfica de todas las soluciones y selección por parte<br>del usuario cuando existan varias opciones de solución                                                                           |
|                                                           | Biseles, redondeos y entalladuras disponibles como elementos de<br>forma                                                                                                    |
|                                                           | Introducción de elementos de forma inmediatamente en la creación<br>de contornos o mediante superposición posterior                                                                                      |
|                                                           | Programación de cambios para los contornos existentes                                                                                                    |
|                                                           | Programación de la cara posterior para mecanizado completo con eje<br>c y eje Y                                                                                                    |
| Mecanizado eje C en la superficie frontal y en la         | Descripción de taladros individuales y patrones de taladros                                                                                                    |
| superficie lateral.                                       | Descripción de figuras y patrones de figuras para el fresado                                                                                                    |
|                                                           | Generación de cualesquiera contornos de fresado                                                                                                    |

Tablas y resúmenes

| Funciones de usuario                   |                                                                                                    |  |  |  |  |
|----------------------------------------|----------------------------------------------------------------------------------------------------|--|--|--|--|
| Mecanizado eje Y en los planos XY y ZY | <ul> <li>Descripción de taladros individuales y patrones de taladros</li> <li>Descripción de figuras y patrones de figuras para el fresado</li> <li>Generación de cualesquiera contornos de fresado</li> </ul>                                                                                                    |  |  |  |  |
| Mecanizado de eje B (opcional)         | <ul> <li>Mecanizado con el eje B</li> <li>Inclinación del plano de mecanizado</li> <li>Girar la posición de mecanizado de la herramienta</li> </ul>                                                                                                    |  |  |  |  |
| Importación de DXF                     | <ul><li>Importación de contornos para el torneado</li><li>Importación de contornos para el fresado</li></ul>                                                                                                    |  |  |  |  |
| Programación smart.Turn (opcional)     | <ul> <li>La base es la Unit, la descripción completa de un bloque de trabajo (datos geométricos, tecnológicos y de ciclo)</li> <li>Los diálogos interactivos están subdivididos en formularios resumen y de detalles</li> <li>Navegación rápida entre los formularios y grupos de introducción de datos mediante las teclas smart</li> <li>Imágenes de ayuda sensibles al contexto</li> <li>Unit Star (de inicio) con configuración global de parámetros</li> <li>Los valores globales pueden tomarse de la Unit Start (de inicio)</li> <li>Los valores de corte pueden tomarse de la base de datos tecnológicos</li> <li>Units para todas las operaciones de profundización</li> <li>Utilización de los contornos descritos con ICP para las operaciones de torneado y profundización</li> <li>Utilización de los patrones y contornos descritos con ICP para el mecanizado eje C</li> <li>Activar/desactivar Units para el eje C</li> <li>Units para todas las operaciones de fresado y taladrado con el eje Y</li> <li>Utilización de los patrones y contornos descritos con ICP para el mecanizado eje C</li> <li>Intis para todas las operaciones de fresado y taladrado con el eje Y</li> <li>Utilización de los patrones y contornos descritos con ICP para el mecanizado eje C</li> <li>Intis para todas las operaciones de fresado y taladrado con el eje Y</li> <li>Utilización de los patrones y contornos descritos con ICP para el mecanizado eje Y</li> <li>Units para todas las operaciones de fresado y taladrado con el eje Y</li> <li>Utilización de los patrones y contornos descritos con ICP para el mecanizado eje Y</li> <li>Units especiales para subprogramas y repeticiones</li> <li>Gráfico de control para pieza en bruto y acabada y para contornos de eje C y contornos de eje Y</li> <li>Distribución de herramientas en el revólver y otras informaciones de ajuste en el programa smart.Turn</li> <li>Programación paralela</li> <li>Simulación paralela</li> </ul> |  |  |  |  |
|                                        | Simulación paralela                                                                                                    |  |  |  |  |

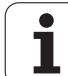

| Programación DINplus                  | Programación según DIN 66025                                                                                                    |
|---------------------------------------|----------------------------------------------------------------------------------------------------|
|                                       | Formato de órdenes ampliado (IF THEN ELSE)                                                                                                    |
|                                       | Programación simplificada de la geometría (cálculo de datos que faltan)                                                                                                    |
|                                       | Potente programación de ciclos de mecanizado para multipasada,<br>profundización, ranurado en superficie lateral y mecanizado de<br>roscas                                              |
|                                       | Potentes ciclos de mecanizado para taladrado y fresado con el eje C<br>(opcional)                                                                                                    |
|                                       | Potentes ciclos de mecanizado para taladrado y fresado con el eje Y<br>(opcional)                                                                                                    |
|                                       | Subprogramas                                                                                                    |
|                                       | Programación de variables                                                                                                    |
|                                       | Descripción de contornos con ICP (opcional)                                                                                                    |
|                                       | Gráfico de control para pieza en bruto y pieza acabada                                                                                                    |
|                                       | Distribución de herramientas en el revólver y otras informaciones de<br>ajuste en el programa DINplus                                                                                   |
|                                       | <ul> <li>Conversión de Units smart.Turn en secuencias de órdenes DINplus<br/>(opcional)</li> </ul>                                                                                      |
|                                       | Programación paralela                                                                                                    |
|                                       | Simulación paralela                                                                                                    |
| Gráfico de test                       | Simulación gráfica de la ejecución de los ciclos Teach-In del<br>programa Teach-in, smart.Turn o DINplus.                                                                               |
|                                       | Representación de los recorridos de herramienta en forma de gráfico<br>de trazos o de representación de pistas de corte, identificación<br>especial de los recorridos con avance rápido |
|                                       | Simulación de movimientos (gráfico de raspado)                                                                                                    |
|                                       | Representación de los contornos introducidos                                                                                                    |
|                                       | Vista de torneado o frontal o representación de la superficie lateral<br>(desarrollada) para el control del mecanizado eje C                                                            |
|                                       | Vista de torneado frontal (plano XY) y del plano YZ para el control del<br>mecanizado eje Y                                                                                             |
|                                       | Funciones de decalaje y de lupa                                                                                                    |
|                                       | Gráfico 3D para la presentación de la pieza en bruto y acabada como<br>modelo volumétrico                                                                                               |
| Análisis de los tiempos de mecanizado | Cálculo de los tiempos principales y secundarios                                                                                                    |
|                                       | Consideración de las órdenes de conmutación emitidas por el CNC                                                                                                    |
|                                       | Representación de los tiempos individuales de cada ciclo o de cada cambio de herramienta                                                                                                |
| TURN PLUS                             | Generación automática de programas smart.Turn                                                                                                    |
|                                       | Limitación automática de corte mediante definición de la mordaza                                                                                                    |
|                                       | Selección automática de herramienta y distribución de herramientas<br>en el revólver                                                                                                    |
|                                       |                                                                                                    |

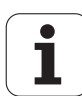

| Funciones de usuario                  |                                                                                                    |  |  |
|---------------------------------------|----------------------------------------------------------------------------------------------------|--|--|
| Base de datos de herramientas         | ■ para 250 herramientas                                                                                                    |  |  |
|                                       | para 999 herramientas (opcional)                                                                                                    |  |  |
|                                       | Es posible describir cada herramienta                                                                                                    |  |  |
|                                       | Revisión automática de la posición de la punta de la herramienta referida al contorno de mecanizado                                                                                                    |  |  |
|                                       | Corrección de la posición de la punta de la hta. en el plano X/Y/Z                                                                                                    |  |  |
|                                       | Corrección fina de la herramienta mediante volante, con arrastre de<br>los valores de corrección a la tabla de herramientas                                                                                                    |  |  |
|                                       | Compensación automática del radio de cuchilla y de fresa                                                                                                    |  |  |
|                                       | Supervisión de la herramienta por tiempo de vida de la placa de corte<br>o por el nº de piezas producidas                                                                                                    |  |  |
|                                       | Supervisión de herramienta con cambio automático de hta. en caso<br>de desgaste de la cuchilla (opcional)                                                                                                    |  |  |
|                                       | <ul> <li>Gestión de multi-herramientas (varias cuchillas o puntos de<br/>referencia)</li> </ul>                                                                                                    |  |  |
| Base de datos tecnológicos (opcional) | Acceso a los datos de corte especificando el material mecanizado, el<br>material de corte y el tipo de mecanizado. El MANUALplus distingue<br>16 modos de funcionamiento: Cada combinación de material<br>mecanizado-material de corte contiene para cada uno de los 16 tipos<br>de mecanizado la velocidad de corte, el avance principal y el avance<br>secundario y la alimentación. |  |  |
|                                       | Cálculo automático de los tipos de mecanizado a partir del ciclo o de<br>la Unit de mecanizado                                                                                                    |  |  |
|                                       | Introducción de los parámetros de corte en forma de valores<br>propuestos en el ciclo o en la Unit                                                                                                    |  |  |
|                                       | <ul> <li>9 combinaciones material mecanizado/material de corte (144<br/>entradas)</li> </ul>                                                                                                    |  |  |
|                                       | <ul> <li>62 combinaciones material mecanizado/material de corte (992<br/>entradas) (opcional)</li> </ul>                                                                                                    |  |  |

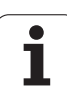

| ca     | Funciones |
|--------|-----------|
| Ē      | ldiomas d |
| e<br>e |           |
| -      |           |
| ō      |           |
|        |           |
| Ĕ      |           |
|        |           |
| Ě      |           |
| =      |           |
| יי     |           |
|        |           |

| Funciones de usuario             |                                                    |  |
|----------------------------------|----------------------------------------------------|--|
| ldiomas de diálogos interactivos | ■ INGLÉS                                           |  |
|                                  | ALEMÁN                                             |  |
|                                  | CHECO                                              |  |
|                                  | FRANCÉS                                            |  |
|                                  | ITALIANO                                           |  |
|                                  | ESPAÑOL                                            |  |
|                                  | PORTUGUÉS                                          |  |
|                                  | SUECO                                              |  |
|                                  | ■ DANÉS                                            |  |
|                                  | ■ FINÉS                                            |  |
|                                  | HOLANDÉS                                           |  |
|                                  | POLACO                                             |  |
|                                  | ■ HÚNGARO                                          |  |
|                                  | RUSO                                               |  |
|                                  | CHINO                                              |  |
|                                  | ■ CHINO_TRAD                                       |  |
|                                  | Otros idiomas como opción (véase nº de opción 41). |  |

| Accesorios            |                                                                                                    |
|-----------------------|----------------------------------------------------------------------------------------------------|
| Volantes electrónicos | Volantes integrables HR 180 con conexión a entradas de posición y<br>además                                 |
|                       | un volante integrable serie HR 130 o un volante serie portable HR<br>410                                    |
| Palpador              | <b>TS 230</b> : palpador digital 3D con conexión por cable o                                                |
|                       | <b>TS 440</b> : palpador digital 3D con transmisión por infrarrojos o                                       |
|                       | <b>TS 444</b> : palpador digital 3D con transmisión por infrarrojos                                         |
|                       | <b>TS 640</b> : palpador digital 3D con transmisión por infrarrojos o                                       |
|                       | <b>TS 740</b> : palpador digital 3D con transmisión por infrarrojos                                         |
|                       | <b>TT 140</b> : sistema de palpación digital 3D con conexión de cable para la medición de herramientas      |
|                       | TT 449: sistema de palpación digital 3D con transmisión por<br>infrarrojos para la medición de herramientas |
| DataPilot CP620/640   | Software de control para PC para programar, archivar, formar para<br>MANUALplus:                            |
|                       | Versión completa con licencia monopuesto y multipuesto                                                      |
|                       | Versión demo (gratuita)                                                                                     |

Tablas y resúmenes

| Número<br>de opción | Opción               | ID        | Descripción                                                                                |
|---------------------|----------------------|-----------|--------------------------------------------------------------------------------------------|
| 1 a 7               | Eje adicional        | 354540-01 | Circuito de regulación adicional                                                           |
|                     |                      | 353904-01 |                                                                                            |
|                     |                      | 353905-01 |                                                                                            |
|                     |                      | 367867-01 |                                                                                            |
|                     |                      | 367868-01 | (solo posible con MC 6240)                                                                 |
|                     |                      | 370291-01 | (solo posible con MC 6240)                                                                 |
|                     |                      | 307292-01 | (solo posible con MC 6240)                                                                 |
| 8                   | Opción de software 1 | 632226-01 | Programación de ciclos                                                                     |
|                     |                      |           | Descripción de contornos con ICP                                                           |
|                     |                      |           | Programación de ciclos                                                                     |
|                     |                      |           | Base de datos tecnológicos con 9 combinaciones de<br>material mecanizado-material de corte |
| 9                   | Opción de software 2 | 632227-01 | smart.Turn                                                                                 |
|                     |                      |           | Descripción de contornos con ICP                                                           |
|                     |                      |           | Programación con smart.Turn                                                                |
|                     |                      |           | Base de datos tecnológicos con 9 combinaciones de<br>material mecanizado-material de corte |
| 10                  | Opción de software 3 | 632228-01 | Herramientas y tecnología                                                                  |
|                     |                      |           | Ampliación de la base de datos de herramientas a 999<br>optrados                           |
|                     |                      |           | Ampliación de la base de datos tecnológicos a 62                                           |
|                     |                      |           | combinaciones de material mecanizado-material de corte                                     |
|                     |                      |           | Gestión de la vida útil de herramienta con herramientas de recambio                        |
| 11                  | Opción de software 4 | 632229-01 | Rosca                                                                                      |
|                     |                      |           | Repaso de rosca                                                                            |
|                     |                      |           | Corrección por volante durante el tallado de rosca                                         |
| 17                  | Opción de software   | 632230-01 | Medir herramientas y piezas                                                                |
|                     | FUNCIONES ICH PROBE  |           | Calcular las cotas ajuste de herramienta mediante un<br>palpador digital                   |
|                     |                      |           | Calcular las cotas de ajuste de herramienta mediante una<br>óptica de medición             |
|                     |                      |           | Medición automática de piezas                                                              |

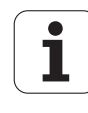

| Número<br>de opción | Opción                                     | ID                                                                                                    | Descripción                                                                                                    |
|---------------------|--------------------------------------------|----------------------------------------------------------------------------------------------------|----------------------------------------------------------------------------------------------------|
| 41                  | ldioma adicional                           | 530184-01<br>530184-02<br>530184-03<br>530184-04<br>530184-06<br>530184-07<br>530184-08<br>530184-09<br>530184-10 | Esloveno<br>Eslovaco<br>Letón<br>Noruego<br>Coreano<br>Estonio<br>Turco<br>Rumano<br>Lituano                        |
| 42                  | Opción de software<br>Importación de DXF   | 632231-01                                                                                                    | Importación de DXF<br>Lectura de contornos DXF                                                                      |
| 54                  | Mecanizado eje B                           | 825742-01                                                                                                    | Mecanizado con el eje B<br>Inclinación del plano de mecanizado<br>Girar la posición de mecanizado de la herramienta |
| 55                  | Opción de software<br>Mecanizado con eje C | 633944-01                                                                                                    | Mecanizado con eje C                                                                                                |
| 63                  | TURN PLUS                                  | 825743-01                                                                                                    | Generación automática de programas smart.Turn                                                                       |
| 70                  | Mecanizado eje Y                           | 661881-01                                                                                                    | Mecanizado con eje Y                                                                                                |
| 94                  | Mecanizado eje W                           | 661881-01                                                                                                    | Soporte para ejes paralelos (U, V, W)                                                                               |
| 131                 | Sincronismo del cabezal                    | 806270-01                                                                                                    | Marcha sincrónica del cabezal (de dos o más cabezales)                                                              |
| 132                 | Opposing spindle                           | 806275-01                                                                                                    | <b>Contracabezal</b> (Marcha sincrónica del cabezal, mecanizado de la cara posterior)                               |
| 143                 | Load Adaptive Control LAC                  | 800545-01                                                                                                    | LAC: adaptación dinámica de los parámetros de regulación                                                            |

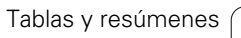

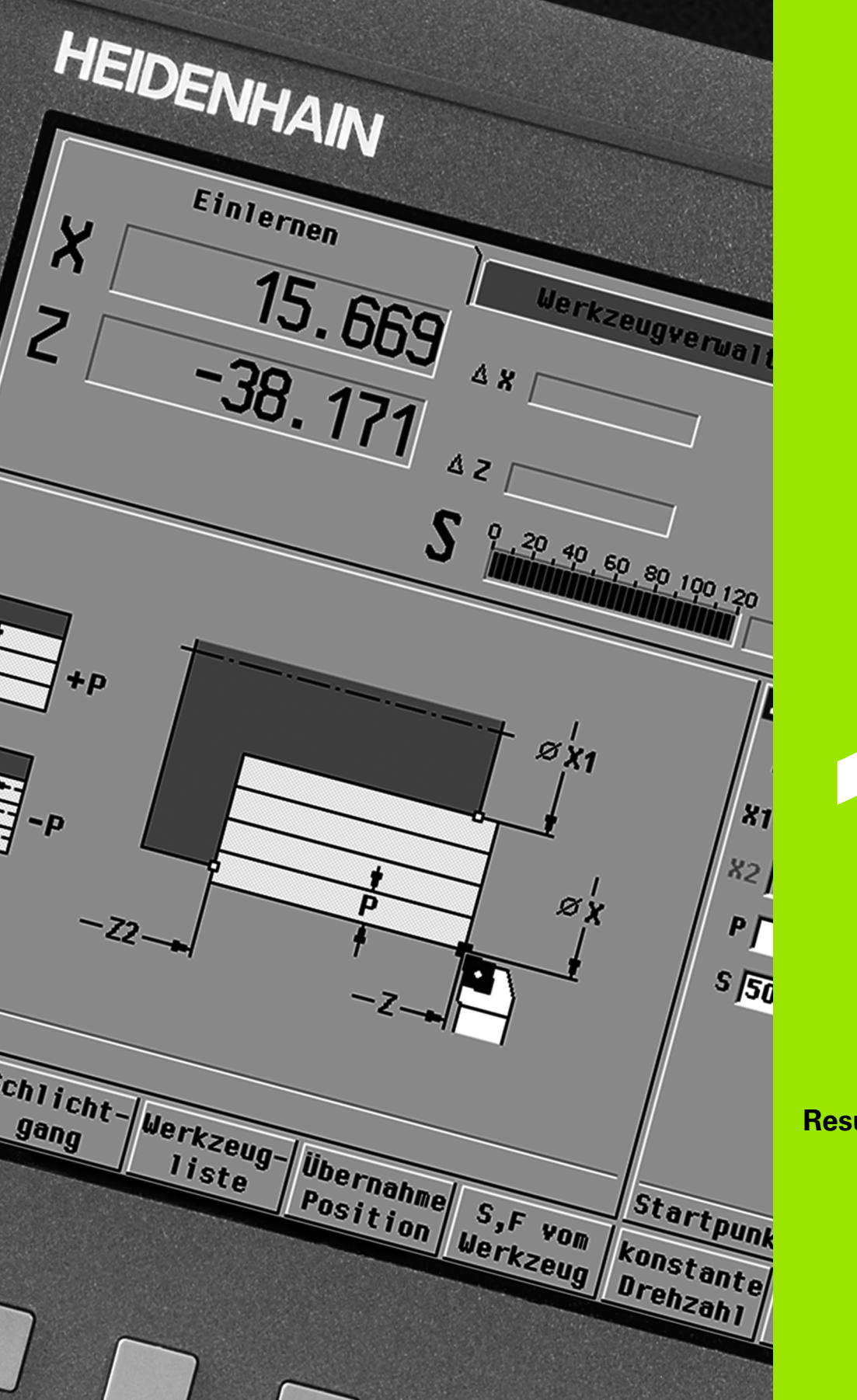

10

**Resumen de los ciclos** 

# 10.1 Ciclo de pieza en bruto, ciclos de corte individual

| Ciclos de pie  | eza en bruto                                                           | Página |
|----------------|------------------------------------------------------------------------|--------|
|                | Resumen                                                                | 127    |
|                | Pieza en bruto estándar                                                | 128    |
|                | Pieza en bruto ICP                                                     | 129    |
| Older de ce    | ates individuals.                                                      | Dénina |
| Cicios de co   |                                                                        | Pagina |
|                | Resumen                                                                | 130    |
|                | Posicionamiento con avance rápido                                      | 131    |
|                | Desplazamiento al punto de cambio<br>de herramienta                    | 132    |
|                | <b>Mecanizado lineal longitudinal</b><br>Corte longitudinal individual | 133    |
|                | <b>Mecanizado lineal transversal</b><br>Corte transversal individual   | 134    |
|                | <b>Mecanizado lineal en ángulo</b><br>Corte inclinado individual       | 135    |
|                | <b>Mecanizado circular</b><br>Corte circular individual                | 137    |
|                | <b>Mecanizado circular</b><br>Corte circular individual                | 137    |
|                | <b>Bisel</b><br>Realización de un bisel (chaflán)                      | 139    |
|                | <b>Redondeo</b><br>Realización de un redondeo                          | 141    |
| ⇒ <sup>™</sup> | <b>Función M</b><br>Introducción de una función M                      | 143    |

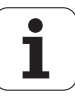

# 10.2 Ciclos de arranque de viruta (multipasada)

| Ciclos de arranque de viruta (multipasada) |                                                                                                    | Página |
|--------------------------------------------|----------------------------------------------------------------------------------------------------|--------|
|                                            | Resumen                                                                                                    | 144    |
|                                            | Arranque de viruta longitudinal<br>Ciclos de desbaste y acabado para<br>contornos sencillos                   | 147    |
|                                            | <b>Arranque de viruta transversal</b><br>Ciclos de desbaste y acabado para<br>contornos sencillos             | 149    |
|                                            | Maquinado con profundización<br>longitudinal<br>Ciclos de desbaste y acabado para<br>contornos sencillos      | 163    |
|                                            | Arranque de viruta con penetración<br>transversal<br>Ciclos de desbaste y acabado para<br>contornos sencillos | 165    |
|                                            | <b>Paralelo a contorno ICP, longitudinal</b><br>Ciclos de desbaste y acabado para<br>contornos cualesquiera   | 178    |
| Y                                          | Paralelo a contorno ICP, transversal<br>Ciclos de desbaste y acabado para<br>contornos cualesquiera           | 181    |
|                                            | Arranque de viruta ICP longitudinal<br>Ciclos de desbaste y acabado para<br>contornos cualesquiera            | 188    |
|                                            | Arranque de viruta ICP transversal<br>Ciclos de desbaste y acabado para<br>contornos cualesquiera             | 190    |

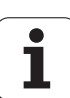

# 10.3 Ciclos de profundización y de ranurado en superficie lateral

| Ciclos de profundización |                                                                                                    | Página |
|--------------------------|----------------------------------------------------------------------------------------------------|--------|
|                          | Resumen                                                                                               | 200    |
|                          | <b>Profundización radial</b><br>Ciclos de profundización y acabado para<br>contornos sencillos        | 202    |
|                          | <b>Profundización axial</b><br>Ciclos de profundización y acabado para<br>contornos sencillos         | 204    |
|                          | <b>Profundización radial ICP</b><br>Ciclos de profundización y acabado para<br>contornos cualesquiera | 218    |
|                          | <b>Profundización axial ICP</b><br>Ciclos de profundización y acabado para<br>contornos cualesquiera  | 220    |
|                          | Entalladura H                                                                                         | 251    |
| 20                       | Entalladura K                                                                                         | 253    |
|                          | Entalladura U                                                                                         | 254    |
|                          | <b>Tronzado</b><br>Ciclo para tronzado de la pieza torneada                                           | 256    |

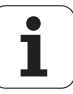

| Ciclos de ranurado en superficie lateral |  | Página                                                                                                    |     |
|------------------------------------------|--|----------------------------------------------------------------------------------------------------|-----|
|                                          |  | Resumen                                                                                                    | 226 |
|                                          |  | Ranurado radial en superficie<br>lateral<br>Ciclos de ranurado en superficie lateral<br>y acabado para contornos sencillos           | 227 |
|                                          |  | Ranurado axial en superficie lateral<br>Ciclos de ranurado en superficie lateral<br>y acabado para contornos sencillos               | 229 |
|                                          |  | Ranurado radial ICP en superficie<br>lateral<br>Ciclos de ranurado en superficie lateral<br>y acabado para contornos<br>cualesquiera | 243 |
|                                          |  | Ranurado axial ICP en superficie<br>lateral<br>Ciclos de ranurado en superficie lateral<br>y acabado para contornos<br>cualesquiera  | 245 |

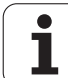

# 10.4 Ciclos de roscado

| Ciclos de roscado |                                                                                               | Página |
|-------------------|-----------------------------------------------------------------------------------------------|--------|
|                   | Resumen                                                                                       | 260    |
|                   | <b>Ciclo de roscado</b><br>Rosca longitudinal de una o varias<br>entradas                     | 264    |
|                   | <b>Rosca cónica</b><br>Rosca cónica de una o varias entradas                                  | 268    |
| API Y             | <b>Rosca API</b><br>Rosca API de una o varias entradas (API:<br>American Petroleum Institute) | 271    |
|                   | <b>Repaso de rosca</b><br>Repaso de rosca longitudinal sencilla o<br>de varias entradas       | 273    |
|                   | <b>Repaso de rosca cónica</b><br>Repaso de rosca cónica sencilla o de<br>varias entradas      | 277    |
| MAPI .            | <b>Repaso de rosca API</b><br>Repaso de rosca API sencilla o de varias<br>entradas            | 279    |
| DIN 76            | <b>Entalladura DIN 76</b><br>Entalladura de rosca y corte inicial de<br>rosca                 | 281    |
|                   | <b>Entalladura DIN 509 E</b><br>Entalladura y corte inicial de cilindro                       | 283    |
| DIN 509 F         | <b>Entalladura DIN 509 F</b><br>Entalladura y corte inicial de cilindro                       | 285    |

Resumen de los ciclos

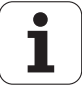

# 10.5 Ciclos de taladrado

| Ciclos de taladrado |                                                                                                   | Página |
|---------------------|---------------------------------------------------------------------------------------------------|--------|
|                     | Resumen                                                                                           | 289    |
| <u> </u>            | <b>Ciclo de taladrado axial</b><br>para taladros individuales y patrones de<br>taladros           | 290    |
|                     | <b>Ciclo de taladrado radial</b><br>para taladros individuales y patrones de<br>taladros          | 292    |
|                     | <b>Ciclo de taladrado profundo axial</b><br>para taladros individuales y patrones de<br>taladros  | 294    |
|                     | <b>Ciclo de taladrado profundo radial</b><br>para taladros individuales y patrones de<br>taladros | 297    |
|                     | <b>Ciclo de roscado con macho axial</b><br>para taladros individuales y patrones de<br>taladros   | 300    |
|                     | <b>Ciclo de roscado con macho radial</b><br>para taladros individuales y patrones de<br>taladros  | 302    |
|                     | <b>Fresado de rosca</b><br>fresa una rosca en un taladro existente                                | 304    |

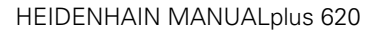

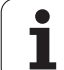

# 10.6 Ciclos de fresado

| Ciclos de fresado |                                                                                                    | Página |
|-------------------|----------------------------------------------------------------------------------------------------|--------|
|                   | Resumen                                                                                                  | 308    |
|                   | <b>Posicionamiento con avance rápido</b><br>Conectar el eje C, posicionar la<br>herramienta y el cabezal | 309    |
| <b>9</b>          | <b>Ranura axial</b><br>fresa una única ranura o un patrón de<br>ranuras                                  | 310    |
|                   | <b>Figura axial</b><br>fresa una única figura                                                            | 312    |
|                   | <b>Contorno axial ICP</b><br>fresa un único contorno ICP o un patrón<br>de contornos                     | 317    |
| QL                | Fresado frontal<br>fresa superficies o aristas múltiples                                                 | 321    |
| •                 | <b>Ranura radial</b><br>fresa una única ranura o un patrón de<br>ranuras                                 | 324    |
|                   | <b>Figura radial</b><br>fresa una única figura                                                           | 326    |
|                   | <b>Contorno radial ICP</b><br>fresa un único contorno ICP o un patrón<br>de contornos                    | 331    |
| <b>P</b>          | Fresar ranura espiral radial fresa una ranura espiral                                                    | 335    |
| <b>®</b> [        | Fresado de rosca<br>fresa una rosca en un taladro existente                                              | 304    |

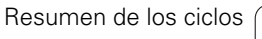

## Α

Acceso externo ... 557 Ajuste de la máquina ... 90 Ajustes en la red ... 561 Añadir elementos del contorno ICP ... 385 Ang.posicionam. ... 262 Angulo de detención (funcionamiento en modo ciclo) ... 77 Aprendizaje ... 104 Atributos del mecanizado ICP ... 371 Avance ... 83 Avisos de error ... 60 Ayuda sensible al contexto ... 64

#### В

Barra/tubo de pieza en bruto ... 128 Bisel ... 139 Búsqueda del bloque inicial ... 107

## С

Cabezal ... 83 Calculadora ... 56 Cálculo de tiempos (simulación) ... 488 Cálculos geométricos ICP ... 372 Calibrar palpador de mesa ... 96 Características técnicas ... 594 Casillas de introducción de datos ... 54 Ciclo de roscado (longitudinal) ... 264 Ciclo de roscado (longitudinal) -Ampliado ... 266 Ciclo DIN ... 366 Ciclo DIN (programación de ciclos) ... 366 Ciclos de arranque de viruta (multipasada) ... 144 Ciclos de corte individual ... ... 130 Ciclos de entalladura ... 260 Ciclos de fresado, programación de ciclos ... 308 Ciclos de pieza en bruto ... 127 Ciclos de profundización ... 200 Ciclos de profundización axial ICP ... 220 Ciclos de profundización radial ICP ... 218 Ciclos de profundización, formas de contornos ... 201 Ciclos de profundización, orientación de la entalladura ... 201

## С

Ciclos de roscado ... 260 Ciclos de taladrar, programación de ciclos ... 289 Ciclos en modo manual ... 103 Ciclos, direcciones utilizadas ... 126 Comentarios Frase se comentarios en el programa de ciclos ... 123 Comentarios en ciclos ... 123 Comparar lista de herramientas ... 106 Compensación de radio de filo de cuchilla (SRK) ... 48 Compensación de radio de fresa (FRK) ... 48 Conexión ... 74 Conexión Ethernet ... 558 configurar ... 561 Introducción ... 560 Posibles conexiones ... 560 Conexiones de red ... 558 Configuración de la lista de herramientas ... 84 Contorno de pieza en bruto ICP ... 129 Contornos DXF ... 472 Conversión a DIN ... 117 Convertir programas de ciclos ... 577 Convertir programas DIN ... 578 Coordenadas absolutas ... 44 Coordenadas incrementales ... 45 Coordenadas polares ... 45 Coordenadas, absolutas ... 44 Coordenadas, incrementales ... 45 Coordenadas, polares ... 45 Copia de seguridad de datos ... 40, 557 Corrección aditiva programación de ciclos ... 126 Corrección de desgaste ... 492 Corrección especial (herramientas punzantes) ... 509, 510 Correcciones ... 109 Correcciones aditivas ... 110 Correcciones de herramienta ... 101, 109 Cota de trayectoria ... 409 Crear un contorno ICP ... 378

# D

DATAPILOT ... ... 557 Definición del punto cero de la pieza ... 90 Definir el punto de cambio de herramienta ... 93 Definir la limitación de la velocidad de rotación en el funcionamiento en modo ciclo ... 77 Definir la zona de protección ... 92 Definir valores de ejes ... 90, 91, 92 Denominación de los ejes ... 43 Desactivar Visualización del estado de zona de protección ... 92 Descargar los ficheros de ayuda ... 69 Desconexión ... 76 Descripciones de la pieza en bruto ICP ... 391 Desplazamiento al punto de cambio de herramienta ... 132 Diálogos smart.Turn ... 54 DIN PLUS ... 51 Dirección de mecanizado y de alimentación en los ciclos de profundización ... 200 Distancia de seguridad ... 144 Distancia de seguridad G47 ... 126 Distancias de seguridad SCI y SCK ... 126

## Ε

Editar contornos ICP ... 378 Editar los datos de vida útil de herramientas ... 499 Editar multi-herramientas ... 497 Editor de herramientas ... 494 Editor de tecnología ... 523 Editor ICP en el modo de ciclos ... 373 Editor ICP en smart.Turn ... 375 Eje C, nociones básicas ... 36 Eje Y - Nociones básicas ... 36 Ejecución continua Ejecución del programa ... 108 Ejecución del programa ... 105, 108 Ejemplo de ciclo de fresado ... 340 Ejemplo de mecanizado de patrones ... 363

# Index

Е

Ejemplo: Ciclos de taladrado ... 306 Ejemplos de ciclos de mecanizado ... 196 Ejemplos de ciclos de profundización ... 258 Ejemplos de ciclos de roscado y de entalladura ... 287 Elementos de contorno sin resolver (ICP) ... 372 Elementos de forma (ICP) Nociones básicas ... 371 Elementos de forma ICP ... 371 Elementos del contorno ICP Superficie frontal ... 403, 418 Entalladura Parámetros de entalladura DIN 509 E, DIN 509 F ... 593 Parámetros de entalladura DIN 76 ... 591 Entalladura DIN 509 E ... 283 Entalladura DIN 509 F ... 285 Entalladura DIN 76 ... 281 Entrada de rosca ... 262 Equidistante (FRK) ... 48 Equidistante (SRK) ... 48 Equipar la lista de revólveres ... 87 Equipar la lista de revólveres a partir de la lista de herramientas ... 86 Estado de ciclo ... 83 Ethernet ... 558

# F

Fijar los valores del eje C ... 94, 95 Fresado de rosca axial ... 304 Fresado, contorno ICP axial ... 317 Fresado, contorno ICP radial ... 331 Fresado, superficies frontales ... 321 Fresar, figura axial ... 312 Fresar, figura radial ... 326 Fresar, ranura axial ... 310 Fresar, ranura espiral ... 335 Fresar, ranura radial ... 324 Funcionamiento manual ... 102 Funciones de clasificación ... 114 Funciones M ... 143 Funciones M en ciclos ... 123 Funcions de conmutación en ciclos ... 123

# G

Grabar superficie envolvente ... 343 Grabar superficie frontal ... 341 Grabar tabla de signos ... 345 Grado de carga del cabezal ... 79 Gravar superficie envolvente ... 343 Gravar superficie frontal ... 341

## Н

Herramienta motorizada ... 508 Herramientas Gestión de herramientas ... 492 Herramientas en cuadrantes diferentes ... 85 Herramientas motorizadas ... 88 Introducir las correcciones de herramienta ... 101 Lista de herramientas ... 494 Herramientas de profundización ... 492 Herramientas de ranurado en superficie frontal ... 492 Herramientas de tronzar ... 492 Herramientas en cuadrantes diferentes ... 85 Herramientas motorizadas ... 88

## L

ICP - Coordenadas polares ... 380 ICP Acotación absoluta o incremental ... 379 ICP Arco de círculo del contorno de torneado ... 395 ICP Arco de círculo en el plano XY ... 442 ICP Arco de círculo en el plano YZ ... 459 ICP Arco de círculo en superficie frontal ... 407 ICP Arco de círculo superficie envolvente ... 413 ICP Bisel del contorno de torneado ... 396 ICP Bisel en plano XY ... 443 ICP Bisel en plano YZ ... 460 ICP Bisel en superficie lateral ... 414 ICP Borrar elemento de contorno ... 386 ICP Círculo en plano XY ... 444 ICP Círculo en plano YZ ... 461 ICP Círculo en superficie frontal ... 419 ICP Círculo en superficie lateral ... 429 ICP Contornos de superficie frontal en smart.Turn ... 418

## I

ICP Contornos de superficie lateral en smart.Turn ... 427 ICP contornos intrincados y taladros ... 416 ICP Contornos mecanizado de eje C ... 415 ICP Contornos mecanizado de eie Y ... 415 ICP Datos de referencia ... 416 ICP Datos de referencia del plano XY ... 438 ICP Datos de referencia del plano YZ ... 454 ICP Dirección del contorno ... 384 ICP Elementos básicos del contorno de torneado ... 392 ICP Elementos de contorno de torneado ... 392 ICP Elementos de contorno en la superficie frontal ... 403 ICP Elementos de contorno en superficie lateral ... 409 ICP Elementos de formas del contorno de torneado ... 396 ICP Entalladuar DIN 509 E ... 398 ICP Entalladura DIN 509 F ... 399 ICP Entalladura DIN 76 ... 397 ICP Entalladura forma H ... 401 ICP Entalladura forma K ... 402 ICP Entalladura forma U ... 400 ICP Forma de pieza en bruto "barra" ... 391 ICP Forma de pieza en bruto "tubo" ... 391 ICP Funciones de selección ... 383 ICP Introducción de ángulos ... 380 ICP Línea en ángulo del contorno de torneado ... 394 ICP Línea en ángulo en superficie frontal ... 406 ICP Línea en ángulo en superficie lateral ... 412 ICP Línea en el ángulo plano XY ... 441 ICP Línea en el ángulo plano YZ ... 458 ICP Líneas horizontales del contorno de torneado ... 393 ICP Líneas horizontales en el plano XY ... 440 ICP Líneas horizontales en el plano YZ ... 457

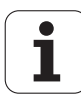
I

ICP Líneas horizontales en superficie frontal ... 405 ICP Líneas horizontales en superficie lateral ... 411 ICP Líneas verticales del contorno de torneado ... 393 ICP Líneas verticales en el plano XY ... 439 ICP Líneas verticales en el plano YZ ... 456 ICP Líneas verticales en la superficie lateral ... 411 ICP Líneas verticales en superficie frontal ... 404 ICP Lupa ... 390 ICP Modificar contornos ... 387 ICP Modificar o borrar el último elemento de contorno ... 386 ICP Patrón circular en el plano XY ... 451 ICP Patrón circular en el plano YZ ... 468 ICP Patrón circular en superficie frontal ... 426 ICP Patrón circular en superficie lateral ... 436 ICP Patrón lineal en el plano XY ... 450 ICP Patrón lineal en el plano YZ ... 467 ICP Patrón lineal en superficie frontal ... 425 ICP Patrón lineal en superficie lateral ... 435 ICP Polígono en plano XY ... 446 ICP Polígono en plano YZ ... 463 ICP Polígono en superficie frontal ... 421 ICP Polígono en superficie lateral ... 431 ICP Presentación del contorno ... 381 ICP Punto inicial de contorno en superficie lateral ... 409 ICP Punto inicial del contorno de superficie frontal ... 403 ICP Punto inicial del contorno de torneado ... 392 ICP Punto inicial del contorno en el plano XY ... 439 ICP Punto inicial del contorno en el plano YZ ... 456 ICP Ranura circular en plano XY ... 448 ICP Ranura circular en plano YZ ... 465 ICP Ranura circular en superficie frontal ... 423

# L

ICP Ranura circular superficie envolvente ... 433 ICP Ranura lin. sup. lateral ... 432 ICP Ranura lineal en plano XY ... 447 ICP Ranura lineal en plano YZ ... 464 ICP Ranura lineal en superficie frontal ... 422 ICP Rectangulo en plano XY ... 445 ICP Rectangulo en plano YZ ... 462 ICP Rectángulo en superficie frontal ... 420 ICP Rectángulo en superficie lateral ... 430 ICP Redondeo del contorno de torneado ... 396 ICP Redondeo en plano XY ... 443 ICP Redondeo en plano YZ ... 460 ICP Redondeo en superficie lateral ... 414 ICP Redondeo superficie frontal ... 408 ICP Selección de la solución ... 382 ICP Superficie frontal ... 408 ICP Superficie individual en plano XY ... 452 ICP Superficie individual en plano YZ ... 469 ICP Superficies con múltiples aristas en plano XY ... 453 ICp Superficies de polígono en plano YZ ... 470 ICP Taladro en el plano YZ ... 466 ICP Taladro en plano XY ... 449 ICP Taladro en superficie frontal ... 424 ICP Taladro en superficie lateral ... 434 ICP Transiciones en elementos de contorno ... 379 ICP-Ranurado radial ... 243 Imágenes de ayuda ... 121 Importar Programas NC de versiones de control anteriores ... 576 Interfaz Ethernet CNC PILOT 620 Interfaz Ethernet CNC PILOT 640 Introducción de los datos de la máguina ... 77 Introdución de datos - nociones básicos ... 54

### L

Límites de corte SX, SZ ... 126 Lista de herramientas ... 494 Llamada a una herramienta ... 88 Logfile de errores ... 62 Logfile de teclas pulsadas ... 63 Logfile, Logfile de errores ... 62 Logfile, logfile de teclas ... 63

#### Μ

Macros DIN ... 121 Manejo, nociones básicos ... 52 Máguina con revólver portaherramientas ... 84 Máquina provista de Multifix ... 84 Marca de referencia 43 Marcar (transferencia de programas) ... 571 Mecanizado, en paralelo al contorno ICP acabado transversal ... 186 Mecanizado circular ... 137 Mecanizado completo Nociones básicas ... 37 Mecanizado con penetración acabado longitudinal ... 171 Mecanizado con penetración acabado longitudinal - ampliado ... 174 Mecanizado con penetración acabado transversal ... 172 Mecanizado con penetración acabado transversal - ampliado ... 176 Mecanizado con penetración longitudinal ... 163 Mecanizado con penetración longitudinal - ampliado ... 167 Mecanizado con penetración transversal ... 165 Mecanizado con penetración transversal- ampliado ... 169 Mecanizado de acabado longitudinal ampliado ... 159 Mecanizado de acabado transversal ... 157 Mecanizado de acabado transversal -Ampliado ... 161 Mecanizado ICP acabado longitudinal ... 192 Mecanizado ICP acabado transversal ... 194

# ndex

Μ

Mecanizado ICP long. ... 188 Mecanizado ICP transversal ... 190 Mecanizado lineal en ángulo ... 135 Mecanizado lineal longitudinal ... 133 Mecanizado lineal transversal ... 134 Mecanizado longitudinal ... 147 Mecanizado longitudinal ampliado ... 151 Mecanizado transversal ... 149 Mecanizado transversal -Ampliado ... 153 Mecanizado, acabado longitudinal ... 155 Mecanizado, en paralelo al contorno ICP transversal ... 181 Mecanizado, ICP-Paralelo contorno acabado long. ... 184 Mecanizado, ICP-Paralelo contorno lona.... 178 Medición de una herramienta mediante rozamiento ... 98 Medidas de la herramienta, nociones básicas ... 47 Medir de herramientas ... 97 Medir herramienta con palpador de medición ... 99 Medir herramientas con sistema óptico ... 100 Memorizar ficheros de servicio ... 63 Menú de ciclos ... 124 Métrico, unidad de medida ... 46 Modelo de taladrado lineal radial ... 355 Modificar contornos ICP ... 385 Modo Aprendizaje ... 104 Modo aprendizaje ... 104 Modo blogue a blogue Ejecución del programa ... 108 Modo de bloque básico Visualización en la ejecución del programa ... 108 Modo de funcionamiento "Editor de herramientas" ... 492 Modo de funcionamiento Máguina ... 72 Modo de funcionamiento Organización ... 530 Modo Dry Run ... 112 Modo Ejecución del programa ... 105 Modo Manual: ... 102 Modo Volante ... 102 Modos de funcionamiento ... 38, 52

#### Ν

Nociones básicas de los contornos ICP ... 370 Nombre de copia de seguridad ... 569 Número de bloque Programación de ciclos ... 104

#### 0

Operaciones con listas ... 55 Organización de archivos ... 114 Orientación de la entalladura, programación de ciclos ... 260 Orientación de los carros ... 35

#### Ρ

Palpador ... 99 Parámetros ... 531 Parámetros de mecanizado ... 537 Parámetros de rosca ... 584 Paso de rosca ... 585 Patrón circular de fresado radial ... 361 Patrón circular de fresados axial ... 353 Patrón circular de patrón de fresado axial ... 353 Patrón circular de patrón de fresado radial ... 361 Patrón circular de taladros axial ... 351 Patrón circular de taladros radial ... 359 Patrón circular de taladros radiales ... 359 Patrón de fresados Programación de ciclos Notas ... 346 Patrón lineal de fresados axial ... 349 Patrón lineal de fresados radial ... 357 Patrón lineal de patrón de fresado axial ... 349 Patrón lineal de patrón de fresado radial ... 357 Patrón lineal de taladros axial ... 347 Patrón lineal de taladros radial ... 355 Patrones de taladrado y fresado, programación de ciclos ... 346 Penetración axial brillante ... 212 Penetración radial brillante ... 210 Perforación profunda axial ... 294 Perforación profunda radial ... 297 Portaherramienta Multifix ... 84 Porta-herramienta Revólver ... 84 Posición de herramienta en ciclos de arrangue de viruta ... 145

#### Ρ

Posición de rosca, programación de ciclos ... 260 Posicionamiento Posicionamiento del cabezal en el funcionamiento en modo ciclo ... 77 Posicionamiento con avance rápido ... 131 Posicionamiento fresado con avance rápido ... 309 Profundidad de rosca ... 262 Profundidad de rugosidad Parámetros de mecanizado ... 539 Profundización axial ... 204 Profundización axial - Ampliado ... 208 Profundización axial de acabado -Ampliado ... 216 Profundización de acabado axial ICP ... 224 Profundización de acabado radial ICP ... 222 Profundización radial ... 202 Profundización radial - Ampliado ... 206 Profundización radial de acabado -Ampliado ... 214 Programa, indicaciones sobre un ... 114 Programación de ciclos Teclas de ciclo ... 122 Programación ICP Cotas absolutas o incrementales 379 Dirección del contorno ... 384 Elementos de contorno en superficie frontal ... 403, 418 Puerto USB ... 558 Pulgada, unidad de medida ... 46 Punto cero (origen) de pieza ... 46 Punto cero de la máguina ... 45 Punto de cambio de herramienta G14 ... 126 Punto de partida del ciclo ... 120 Punto final del contorno ICP ... 378 Punto inicial del contorno ICP ... 378

#### R

Ranurado axial - Ampliado ... 233 Ranurado axial de acabado en superficie lateral ... 237 Ranurado axial de acabado en superficie lateral - Ampliado ... 241 Ranurado axial en superficie lateral ... 229 Ranurado axial ICP ... 245 Ranurado axial ICP en superficie lateral ... 245 Ranurado radial - Nociones básicas de la programación de ciclos ... 226 Ranurado radial de acabado en superficie lateral ... 235 Ranurado radial de acabado en superficie lateral - Ampliado ... 239 Ranurado radial en superficie lateral ... 227 Ranurado radial en superficie lateral -Ampliado ... 231 Ranurado radial ICP axial de acabado ... 249 Ranurado radial ICP de acabado ... 247 Ranurado radial ICP en superficie lateral ... 243 Redondeo ... 141 Reducción del avance de taladrado Programación de ciclos Ciclo de taladrado ... 291, 293 Taladrado profundo ... 295, 298 Referenciación ... 75, 91 Repaso de rosca (longitudinal) ... 273 Repaso de rosca API ... 279 Repaso de rosca cónica ... 277 Repaso de rosca en modo Ampliado (longitudinal) ... 275 Resolución del volante ... 118 Rosca Programación de ciclos Rosca API ... 271 Rosca cónica ... 268 Rosca API ... 271 Rosca cónica ... 268 Rozamiento ... 98

# S

Salida de rosca ... 262 Seguimiento de contornos en el Aprendizaje ... 122 Selección de menús ... 53 Selección de programa ... 114 Sentido de desarrollo del fresado (programación de ciclos) ... 337, 339 Sentido de desarrollo del fresado en el fresado de cajeras ... 339 Sentido de desarrollo del fresado en el fresado de contornos ... 337 Sentido de giro (parámetro de herramienta) ... 507 Simulación ... 113, 476 Generar el contorno en la simulación ... 489 Simulación con la frase inicial ... 486 Simulación, ajustar vistas ... 479 Simulación, funciones adicionales ... 478 Simulación, gráfico de raspado ... 482, 483 Simulación, lupa ... 484 Simulación, mando ... 477 Simulación, representación de la herramienta ... 481 Simulación, travecto de desplazamiento ... 481 Sistema de ayuda ... 64 Sistema de coordenadas ... 44 Sistema óptico ... 100 Sistemas de medida de recorridos ... 43 Softkeys ... 53 Subdivisión del corte ... 262 Superposicionar elementos de forma ICP ... 385 Supervisión de la vida útil ... 89 Supervisión de los encoders EnDat ... 74 Supervisión del tiempo de duración (vida) de la herramienta ... 89

## Т

Tabla de signos ... 345 Taladrar axial ... 290 Taladrar radial ... 292 Taladrar rosca axial ... 300 Taladrar rosca radial ... 302 Tall, libre forma H ... 251 Tall. libre forma K ... 253 Tall. libre forma U ... 254 Teclado alfanumérico ... 55 Teclas de ciclo ... 122 Tipos de herramientas ... 492 Tipos de programa ... 59 TNCguide ... 64 Trabajar con ciclos ... 120 Transferencia ... 557 Transmisión de datos ... 557 Tronzado ... 256

#### U

Ultimo corte en ciclos de rosca ... 263 Unidades dimensionales ... 46

#### V

Ventana de introducción de datos ... 51 Ventana de simulación ... 479 Visualización de los datos de la máquina ... 79 Index

# HEIDENHAIN

 DR. JOHANNES HEIDENHAIN GmbH

 Dr.-Johannes-Heidenhain-Straße 5

 83301 Traunreut, Germany

 <sup>®</sup> +49 8669 31-0

 FAX +49 8669 5061

 E-mail: info@heidenhain.de

 Technical support
 FAX +49 8669 32-1000

 Measuring systems

 <sup>®</sup> +49 8669 31-3104

www.heidenhain.de

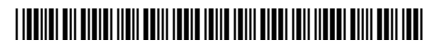